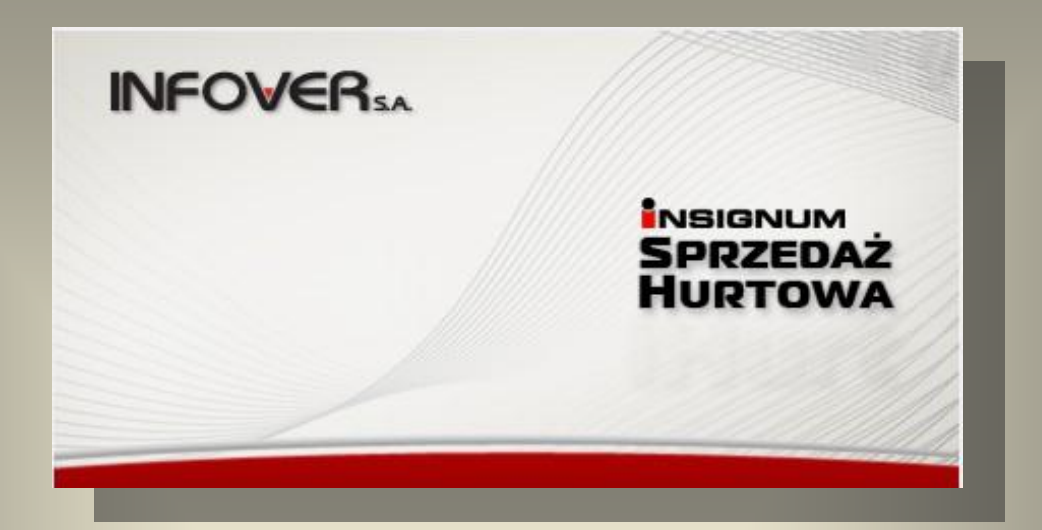

# INSIGNUM SPRZEDAŻ HURTOWA Moduł iHurt

Instrukcja obsługi modułu sprzedażowo – magazynowego.

do wersji 10.2, 10.3

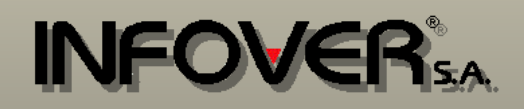

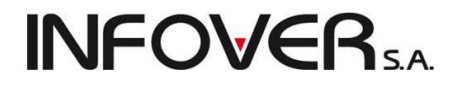

### Spis treści

| SPIS TREŚCI                                                                   | 1    |
|-------------------------------------------------------------------------------|------|
| ROZDZIAŁ 1 - UWAGI WSTĘPNE                                                    | 10   |
| ROZDZIAŁ 2 - OGÓLNE WSTĘPNE INSTRUKCJE PRACY Z PROGRAMEI                      | M 10 |
| 2.1. Kontrolki                                                                | 11   |
| 2.2. PRACA Z TABELAMI                                                         | 12   |
| 2.3. FILTROWANIE DANYCH                                                       | 13   |
| 2.4. Wyszukiwanie danych w tabeli                                             | 13   |
| 2.5. WYDRUK/EKSPORT DANYCH Z TABELI                                           | 14   |
| 2.6. ZAPAMIĘTYWANIE ROZMIARU I UKŁADU OKIENEK                                 | 15   |
| 2.7. NARZĘDZIA WSPOMAGAJĄCE PRZEGLĄDANIE DOKUMENTÓW                           | 15   |
| ROZDZIAŁ 3 - PRZYJĘCIA I ZAKUPY                                               | 16   |
| 3.1.Przyjęcia                                                                 | 16   |
| Dodawanie nowego dokumentu przyjęcia                                          | 18   |
| Zakładka 1. Dokument                                                          |      |
| Zakładka 2. Pozycje                                                           | 19   |
| Edycja dokumentu przyjęcia                                                    | 27   |
| Usuwanie dokumentu przyjęcia                                                  | 28   |
| Przyjęcia na podstawie zamówienia                                             | 29   |
| Przyjęcia poprzez import pozycji z elektronicznego pliku wymiany              | 30   |
| 3.2.ZATOWAROWANIE POPRZEZ FAKTURY ZAKUPU                                      | 34   |
| Wprowadzanie faktury zakupu                                                   | 35   |
| Pierwsza zakładka formatki przyjęcia faktury zakupu "1. Dokument"             | 35   |
| Druga zakładka "2. Pozycje" - pozwala na wpisywanie pozycji faktury (towarów) |      |
| Dodawanie nowej pozycji do dokumentu                                          | 37   |
| Edycja (poprawa) wpisanej pozycji                                             |      |
| Usuwanie wpisanej pozycji                                                     |      |
| Podsumowania faktury                                                          |      |
| Zatwierdzanie faktury                                                         | 40   |
| Faktury z niezgodną sumą kontrolną                                            | 41   |
| Odkładanie faktury zakupu                                                     | 41   |

## **INFOVER**SA

| Poprawa przyjętej faktury                                                                             | 41 |
|----------------------------------------------------------------------------------------------------|----|
| Podgląd przyjętej faktury                                                                             | 41 |
| Drukowanie przyjętej faktury                                                                          | 41 |
| PRZYJĘCIE FAKTURY ZAKUPU NA PODSTAWIE DOKUMENTU PZ                                                    | 42 |
| Faktury korygujące                                                                                    | 43 |
| ROZDZIAŁ 4 WYDANIA Z MAGAZYNU I SPRZEDAŻ                                                              | 45 |
| 4.1. Wydania z magazynu                                                                               | 45 |
| Dodawanie nowego dokumentu wydania                                                                    | 47 |
| Zakładka "1. Dokument"                                                                                | 47 |
| Zakładka 2. Pozycje                                                                                   | 49 |
| Dodawanie nowej pozycji do dokumentu                                                                  | 50 |
| Edycja, poprawa wpisanej pozycji                                                                      | 53 |
| Usuwanie wpisanej pozycji                                                                             | 53 |
| Zatwierdzanie dokumentu                                                                               | 53 |
| Wspomaganie wydań czytnikiem kodów kreskowych                                                         | 56 |
| Upusty                                                                                                | 56 |
| Edycja dokumentów wydania                                                                             | 57 |
| Stornowanie dokumentów wydania                                                                        | 57 |
| Automatyczne wspomaganie przez system wystawiania dokumentów magazynowych                             | 58 |
| Eksport pozycji wydania                                                                               | 59 |
| Kopiowanie do wydania pozycji z innych, wcześniej wystawionych dokumentów wydania                     | 61 |
| Wydania na podstawie wcześniej zapisanych w systemie zamówień od odbiorców – kopiowanie do dokumentu. | 63 |
| Dokumenty wydania na podstawie zamówień – tworzenie z poziomu przeglądu zamówień                      | 65 |
| 4.2. Faktury sprzedaży                                                                                | 67 |
| Wprowadzanie faktury sprzedaży                                                                        | 68 |
| Pierwsza zakładka formatki "1. Dokument".                                                             |    |
| Druga zakładka "2. Pozycje"                                                                           | 71 |
| Dodawanie nowej pozycji do dokumentu                                                                  | 72 |
| Zatwierdzanie / zapisywanie faktury sprzedaży                                                         | 73 |
| Edycja faktur sprzedaży                                                                               | 75 |
| 4.3. FAKTURY SPRZEDAŻY DO DOKUMENTÓW WYDANIA                                                          | 76 |
| Zakładka 1. Dokument                                                                                  |    |
| Zakładka 2. Pozycje                                                                                   | 76 |
| 4.4. Sprzedaż detaliczna (na paragony)                                                                | 79 |
| Ręczny wybór towaru do sprzedaży                                                                      | 81 |
|                                                                                                    |    |

## **INFOVER**SA

| Sprzedaż przy pomocy czytnika kodów kreskowych:                              | 81  |
|------------------------------------------------------------------------------|-----|
| Zatwierdzanie/Zapisywanie paragonu                                           | 81  |
| Wykorzystanie kalkulatora podczas wydań/sprzedaży                            | 83  |
| Sprzedaż detaliczna - możliwość ewidencji w wielu rejestrach paragonów       | 85  |
| Sprzedaż detaliczna - możliwość odkładania paragonów na stanowisku fiskalnym | 86  |
| Korygowanie sprzedaży detalicznej                                            | 86  |
| Zwroty do paragonów                                                          | 86  |
| 4.5. Faktury do paragonów                                                    | 91  |
| Zakładka 1. Dokument                                                         | 91  |
| Zakładka 2. Pozycje                                                          | 92  |
| 4.6. Faktury zaliczkowe                                                      | 94  |
| Wystawienie faktury zaliczkowej                                              | 95  |
| Kolejne zaliczki                                                             | 97  |
| Rozliczenie zaliczki                                                         | 99  |
| Faktury zaliczkowe i proforma - marża na pozycjach                           | 103 |
| 4.7. Faktury proforma                                                        | 103 |
| ROZDZIAŁ 5. – BAZA TOWAROWA                                                  | 103 |
| 5.1. Dodawanie towaru do bazy (edycja danych o towarze)                      | 105 |
| Zakładka "1. Dane towaru"                                                    |     |
| Zakładka "2. Nazwy u kontrahentów i klasyfikacje"                            | 107 |
| Zakładka "3. Ceny"                                                           | 108 |
| Zakładka 4. "Dane dodatkowe, Konta księgowania, zamówienia"                  | 110 |
| Zakładka 5. "Indeksy"                                                        | 111 |
| Zakładka 6. "Inne"                                                           | 111 |
| Import towarów do bazy towarowej z pliku Excel'a                             | 111 |
| Przeglądanie bazy towarowej                                                  | 113 |
| Wagowe kody kreskowe towarów                                                 | 114 |
| Kalkulator dodatkowych jednostek miary – podczas wydań i sprzedaży           | 115 |
| Definiowanie dodatkowych jednostek i przeliczników                           | 116 |
| Kopiowanie towaru                                                            | 116 |
| 5.2. Słowniki związane z towarami                                            | 117 |
| Słownik "Grupy cen"                                                          | 117 |
| Słownik "Jednostki miary"                                                    | 118 |
| Słownik "Typy towarów"                                                       | 119 |
| Słownik "Statusy towarów"                                                    | 120 |

## **INFOVER**5A

| 5.3. Klasyfikacja towarów                                                                      | 120   |
|------------------------------------------------------------------------------------------------|-------|
| Klasyfikacja towarów – działanie na dużych bazach                                              | 122   |
| Dodawanie i usuwanie towarów z klasyfikacji                                                    | 122   |
| Uprawnienia dotyczące klasyfikacji towarów i kontrahentów                                      | 123   |
| Klasyfikacje towarów – możliwość pokazywania klasyfikacji w wersji zwiniętej                   | 124   |
| Klasyfikacje towarów – wykorzystanie filtrów podczas klasyfikowania towarów                    | 124   |
| 5.4. WYDRUK NAKLEJEK Z KODEM KRESKOWYM                                                         | 125   |
| Wydruk naklejek na "Zebrze" - możliwość drukowania naklejki z ceną                             | 125   |
| 5.5. WYDRUK ETYKIET TOWAROWYCH                                                                 | 125   |
| Lista etykiet do wydruku                                                                       | . 125 |
| Edycja listy towarów do wydruku etykiet                                                        | . 127 |
| Dodatkowe narzędzia obsługi wydruku etykiet                                                    | . 128 |
| Wydruk etykiet towarów – kod kreskowy w wersji graficznej                                      | 128   |
| ROZDZIAŁ 6 BAZA KONTRAHENTÓW                                                                   | 129   |
| 6.1.DODAWANIE, EDYCJA KONTRAHENTA.                                                             | 131   |
| Zakładka 1. Dane podstawowe                                                                    | 131   |
| Zakładka 2. Dane handlowe                                                                      | 133   |
| Zakładka 3. Rabaty kontrahenta                                                                 | 134   |
| Rabaty kontrahentów – dodatkowy upust dla towarów o danym statusie                             | . 137 |
| Zakładka 4. Klasyfikacje, limity faktoringowe                                                  | 140   |
| Rachunki faktoringowe                                                                          | . 140 |
| Zakładka 5. Kontakty i telefony                                                                | 141   |
| Zakładka 6. Parametry dostawcy                                                                 | 142   |
| 6.2. SŁOWNIKI ZWIĄZANE Z KONTRAHENTAMI                                                         | 143   |
| Słownik "Rodzaje kontaktów"                                                                    | 143   |
| Słownik "Rodzaje telefonów"                                                                    | 143   |
| Słownik "Typ informacji związanych z dokumentami"                                              | 144   |
| Tworzenie zestawu informacji możliwych do przypisania w danym typie                            | . 145 |
| 6.3. KLASYFIKACJA KONTRAHENTÓW                                                                 | 146   |
| ROZDZIAŁ 7. – POLITYKA CENOWA                                                                  | 146   |
| 7.1. Ogólna charakterystyka narzędzi i sposobów ustalania cen sprzedaży                        | 146   |
| 7.2. USTALANIE CEN W MOMENCIE PRZYJMOWANIA TOWARU                                              | 151   |
| 7.3. ZMIANA CEN PARTII TOWARU, KTÓRE JUŻ ZNAJDUJĄ SIĘ NA STANIE MAGAZYNOWYM                    | 153   |
| 7.4. USTALANIE CEN SPRZEDAŻY PARTII TOWARU - RÓŻNICOWANIE CEN SPRZEDAŻY POSZCZEGÓLNYCH DOSTAW. | 154   |

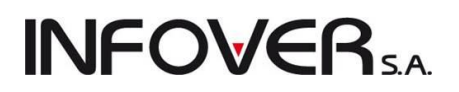

| 7.5. USTALANIE CEN TOWARÓW W RAMACH JEDNEGO CENNIKA (GRUPY CEN)                  | 155 |
|----------------------------------------------------------------------------------|-----|
| Narzędzie "Ceny towarów wg grup cen" - dodatkowe filtrowanie                     | 156 |
| Raport "Stany i obroty magazynowe" – "Wykazujące ruch …"                         | 157 |
| 7.6. "Hurtowe" przeceny towarów                                                  | 158 |
| 7.7. PRZEPISYWANIE CEN Z BAZY TOWAROWEJ (CEN SŁOWNIKOWYCH) DO PARTII W MAGAZYNIE | 159 |
| 7.8. Harmonogram zmian cen                                                       | 160 |
| Dodawanie wpisów do harmonogramu                                                 |     |
| Obsługa promocji okresowych poprzez "harmonogram zmian cen"                      |     |
| Możliwość importu cen z pliku Excel'a                                            | 163 |
| ROZDZIAŁ 8 - MAGAZYN                                                             | 165 |
| 8.1. Przeglądanie stanów magazynowych (towary w magazynie)                       | 165 |
| Ruch towaru                                                                      | 167 |
| Zakładka "1. Ruch"                                                               |     |
| Zakładka "2. Ilość zarezerwowana"                                                |     |
| Zakładka "3. Przyjęcia"                                                          |     |
| "Towary w magazynie" - kontrolka "bez obrotu"                                    | 169 |
| Przegląd towarów w magazynie – możliwość wyszukiwania za pomocą czytnika         |     |
| OPCJE W DZIAŁANIU PRZESUNIĘĆ MIĘDZYMAGAZYNOWYCH                                  | 170 |
| Parowanie dokumentów przesunięć                                                  | 170 |
| Zmiany w sposobie wiązania dok. przesunięć                                       | 170 |
| PRZESUNIĘCIA MIĘDZYMAGAZYNOWE Z ZAMIANĄ TOWARÓW NA ICH DETALICZNE ODPOWIEDNIKI   | 171 |
| 8.2 Inwentaryzacja                                                               | 174 |
| UWAGI OGÓLNE                                                                     | 174 |
| UPRAWNIENIA                                                                      | 174 |
| Parametry konfiguracyjne związane z uprawnieniami do inwentaryzacji              | 174 |
| Osoby związane z inwentaryzacją                                                  | 174 |
| Uprawnienia związane z inwentaryzacją                                            | 174 |
| TWORZENIE INWENTARYZACJI                                                         | 175 |
| INWENTARYZACJA CAŁOŚCIOWA                                                        | 176 |
| INWENTARYZACJA CZĘŚCIOWA                                                         | 176 |
| Arkusze spisowe                                                                  | 176 |
| IMPORT ARKUSZY SPISOWYCH - Z KOLEKTORA LUB PLIKU TEKSTOWEGO                      | 177 |
| ARKUSZE SPISOWE - "RĘCZNE" TWORZENIE ARKUSZA                                     | 178 |
| Dodawanie pozycji do arkusza                                                     | 178 |
| ZATWIERDZANIE ARKUSZY                                                            |     |
| Instrukcja modułu <i>iHurt INSIGNUM</i>                                          |     |

## **INFOVER**SA

| WYDRUK ARKUSZY                                                                    |     |
|-----------------------------------------------------------------------------------|-----|
| ANALIZOWANE POSTĘPU PRAC ZWIĄZANYCH Z INWENTARYZACJĄ                              |     |
| Kontrola poziomu uzupełnienia pozycji                                             |     |
| Pozycje (towary) występujące na wielu arkuszach                                   |     |
| Tabela różnic                                                                     |     |
| Arkusz różnic                                                                     |     |
| Przyłączanie arkuszy do inwentaryzacji                                            |     |
| ODŁĄCZANIE ARKUSZY OD INWENTARYZACJI                                              |     |
| TOWARY BEZ OBROTU DODAWANE DO INWENTARYZACJI                                      |     |
| ZATWIERDZANIE INWENTARYZACJI                                                      |     |
| 8.3. – Kompletacja                                                                |     |
| Proces kompletacji                                                                |     |
| Tworzenie nowej kompletacji                                                       |     |
| Tworzenie listy składników kompletu                                               |     |
| Zatwierdzanie kompletacji                                                         |     |
| Kompletacja – możliwość poprawiania kompletacji z dokumentów                      |     |
| Dekompletacja                                                                     |     |
| Kompletacja automatyczna                                                          | 193 |
| Kompletacja – wydruk kompletacji                                                  |     |
| Kompletacja "na wydruku"                                                          | 195 |
| Obliczanie ceny sprzedaży kompletu na podstawie cen sprzedaży składników          |     |
| 8.4. – LISTY PRZEWOZOWE                                                           | 197 |
| Miejsce dostawy                                                                   |     |
| Wydruk listu przewozowego                                                         |     |
| Narzędzia wspomagające dobór środka transportu (samochodu firmowego)              |     |
| ROZDZIAŁ 9 – ZAMÓWIENIA                                                           | 201 |
| 9.1. ZAMÓWIENIA OD ODBIORCÓW I OFERTY CENOWE                                      | 201 |
| Oferty cenowe                                                                     |     |
| Zamówienia od odbiorców                                                           | 204 |
| Zatwierdzanie zamówienia, statusy zamówienia                                      |     |
| Przekształcanie oferty cenowej w zamówienie                                       | 207 |
| Realizacja zamówienia od klienta                                                  |     |
| Analiza poziomu realizacji zamówienia                                             | 208 |
| Realizacja zamówień od odbiorców w obsłudze WZ wystornowanych                     |     |
| Zamówienia od odbiorców – podpowiedź skąd brać ceny podczas realizacji zamówienia |     |
|                                                                                   |     |

| <b>INFOVER</b> s. | ۹. |
|-------------------|----|
|-------------------|----|

| 9.2. ZAMÓWIENIA DO DOSTAWCÓW                                                                                                    |                       |
|----------------------------------------------------------------------------------------------------|-----------------------|
| Działanie modułu "Zamówień"                                                                                                    |                       |
| Sporządzanie zamówienia (nieautomatycznego)                                                                                                 |                       |
| Dodanie nowego zamówienia do listy zamówień                                                                                                 | 211                   |
| Wybór towarów (pozycji) do zamówienia                                                                                                    | 215                   |
| Dodawanie pozycji do zamówienia z wykorzystaniem klasyfikacji towarów – możliwość dodawa<br>danej klasy oraz jej podklas (klas podrzędnych) | ınia towarów z<br>215 |
| Kreator zamówienia                                                                                                    | 216                   |
| Edycja, przeglądanie pozycji zamówienia                                                                                                    | 218                   |
| Zatwierdzenie i wydrukowanie zamówienia                                                                                                    | 219                   |
| Zamówienia automatyczne                                                                                                    |                       |
| Sporządzenie magazynowego dokumentu przyjęcia na podstawie zamówienia                                                                       |                       |
| Zamówienia do dostawców – blokowanie ilości                                                                                                 |                       |
| Zamówienia do dostawców – uproszczony sposób tworzenia zamówień                                                                             |                       |
| ROZDZIAŁ 10 - SŁOWNIKI                                                                                                    | 224                   |
| 10.1. – Magazyny                                                                                                    |                       |
| 10.2. – Słownik dokumentów                                                                                                    | 225                   |
| Konta księgowań – dotyczy współpracy z iFK                                                                                                  |                       |
| 10.3. – Słownik "Rejestry sprzedaży"                                                                                                    |                       |
| 10.4. – "Rodzaje płatności"                                                                                                    |                       |
| 10.5. – "Stawki VAT"                                                                                                    | 229                   |
| 10.6. – "Środki transportu"                                                                                                    | 230                   |
| 10.7. – "Urządzenia fiskalne"                                                                                                    | 230                   |
| 10.8. – "Stanowiska fiskalne"                                                                                                    |                       |
| ROZDZIAŁ 11 – MODUŁ PŁATNOŚCI                                                                                                    | 231                   |
| 11.1. Kasy, słowniki                                                                                                    |                       |
| Słownik kas                                                                                                    | 231                   |
| Słownik operacji kasowych                                                                                                    | 232                   |
| Słowniki operacji kasowych i bankowych - możliwość uzależniania konta od kasy (rachunku) –<br>współpracy z iFK                              | dotyczy<br>233        |
| 11.2. RAPORTY KASOWE                                                                                                    |                       |
| Dodawanie nowego raportu kasowego                                                                                                    | 234                   |
| Dodawanie nowej operacji kasowej                                                                                                    | 235                   |
| Anulowanie operacji kasowej                                                                                                    | 237                   |
| Wydruk raportów kasowych                                                                                                    | 238                   |
| Automatyczne operacje kasowe                                                                                                    | 239                   |
|                                                                                                    |                       |

## **INFOVER**SA

| 11.3. BANKI, KONTA BANKOWE, OPERACJE - SŁOWNIKI                             | 241 |
|-----------------------------------------------------------------------------|-----|
| Słownik banków                                                              | 241 |
| Słownik rachunków bankowych                                                 | 241 |
| Słownik operacji bankowych                                                  | 242 |
| 11.4. Wyciągi bankowe                                                       | 243 |
| Dodawanie nowej operacji do wyciągu                                         | 244 |
| Anulowanie operacji w wyciągu bankowym                                      | 245 |
| 11.5. Zapłaty zewnętrzne                                                    | 245 |
| 11.6. INNE NARZĘDZIA I OPERACJE ZWIĄZANE Z MODUŁEM PŁATNOŚCI                | 246 |
| ROZDZIAŁ 12 - POZOSTAŁE CZYNNOŚCI OBSŁUGI SYSTEMU IHURT                     | 247 |
| 12.1. Konfiguracja programu                                                 | 247 |
| Zakładka "1. Parametry globalne"                                            | 247 |
| Zakładka "2. Parametry systemu"                                             |     |
| Dane firmy                                                                  |     |
| Zakładka "3. Parametry użytkownika"                                         | 249 |
| Zakładka "4. Parametry stanowiska"                                          | 250 |
| Ustawienia drukarki znakowej                                                | 251 |
| 12.2. Tworzenie kopii zapasowej danych                                      | 251 |
| 12.3. UŻYTKOWNICY I ICH UPRAWNIENIA                                         | 252 |
| Zakładka 1. Zarządzanie użytkownikami                                       |     |
| Zakładka 2. Uprawnienia                                                     | 253 |
| 12.4. LICENCJA PROGRAMU                                                     | 255 |
| ROZDZIAŁ 13 – NARZĘDZIA DODATKOWE DO WSPÓŁPRACY Z IHURT                     |     |
| 13.1. Kolektory danych – współpraca z iHurt                                 | 257 |
| Ustawienia programu                                                         | 257 |
| Ustawienia kolektora do pracy z iHurt oraz oznaczenia podstawowych klawiszy |     |
| Kontrola cen                                                                |     |
| Tworzenie przyjęć                                                           |     |
| Kontrola przyjęć                                                            |     |
| Tworzenie listy etykiet do wydruku                                          |     |
| Korzystanie z kolektora przy inwentaryzacji                                 |     |
| 13.2 WSPÓŁPRACA ZE SPRAWDZARKĄ ELZAB RW/RW+/ RL/RL+                         | 270 |
| Działanie mechanizmu                                                        |     |
| ROZDZIAŁ 14 – OPCJE I MODUŁY DODATKOWF                                      |     |
|                                                                             |     |
| Instrukcja modulu illurt INSIGNI IM                                         |     |
|                                                                             |     |

#### 8

## INFOVER S.A.

|   | Uwagi ogólne                                                                           | 271   |
|---|----------------------------------------------------------------------------------------|-------|
|   | Wystawianie wielokrotnych zwrotów                                                      | 271   |
|   | Wydruk "Specyfikacja wydań z uwzględnieniem zwrotów"                                   | 272   |
|   | EFAKTURY W INSIGNUM - WSPÓŁPRACA IHURT Z IFK                                           | 273   |
|   | Wydruk wydań oraz zamówień od odbiorców - wyboru typu cen: Netto / Brutto              | 275   |
|   | WSPÓŁPRACA Z DRUKARKAMI FISKALNYMI – OPCJA "OTWÓRZ SZUFLADĘ"                           | 276   |
|   | WYSTAWIANIE FAKTURY DO WZ BEZ KONIECZNOŚCI WCHODZENIA W EDYCJĘ WZ-TKI                  | 277   |
|   | DEKOMPLETACJA WYBRANEJ ILOŚCI POZOSTAŁYCH KOMPLETÓW                                    | 277   |
|   | MODUŁ DODATKOWY – UPRAWNIENIA UŻYTKOWNIKÓW DO EKSPORTU DANYCH Z LIST                   | 278   |
|   | DRUKARKI FISKALNE – WYDRUK NA PARAGONACH JEDNOSTEK MIARY                               | 278   |
|   | BAZA KONTRAHENTÓW – NUMERY ILN/GLN                                                     | 279   |
|   | ANALIZA PRZYJĘĆ WG KLASYFIKACJI – PODZIAŁ NA DOSTAWCÓW.                                | 280   |
|   | POZOSTAŁE NOWE OPCJE I ZMIANY                                                          | 281   |
| F | ROZDZIAŁ 15. ZMIANY I OPCJE WCHODZĄCE OD WERSJI 10.3                                   | . 282 |
|   | OKNO USTALANIA CEN SPRZEDAŻY – INFORMACJA O STANIE MAGAZYNOWYM I ŚREDNIEJ CENIE ZAKUPU | 282   |
|   | WYSTAWIANIE KOREKT W TYM SAMYM REJESTRZE CO FAKTURA KORYGOWANA                         | 283   |
|   | SPRZEDAŻ DETALICZNA – UPRAWNIENIE DO WYŚWIETLANIA OKNA WYBORU TOWARÓW                  | 283   |
|   | ANALIZA POZIOMU REALIZACJI ZAMÓWIEŃ OD ODBIORCÓW – WYNIKI W FORMIE TABELI              | 284   |
|   | EKSPORT DANYCH DO SPRAWDZAREK – OBSŁUGA KODÓW DODATKOWYCH, POMIJANIE "BŁĘDNYCH" EAN    | 284   |

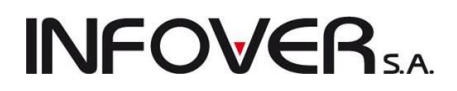

#### Rozdział 1 - Uwagi wstępne

Program obsługi sprzedaży i gospodarki magazynowej iHurt został stworzony w 2001 roku przez firmę Kolporter Info S.A. - obecnie Infover S.A. - z myślą o usprawnieniu pracy firm prowadzących handel hurtowy oraz hurtowo-detaliczny. Powstał on w technologii baz danych SQL zapewniającej integralność, stabilność i dużo większe bezpieczeństwo danych niż starsze, mniej zaawansowane technologie.

W 2006 r. program iHurt w wyniku rozwoju stał się częścią systemu wspomagającego zarządzaniem firmą INSIGNUM jako moduł sprzedaży hurtowej.

Przy tworzeniu i rozbudowie iHurtu w szerokim zakresie sięgaliśmy i sięgamy po doświadczenie i wiedzę naszych klientów. Cały czas rozwijamy i udoskonalamy nasz produkt prowadząc konsultacje z naszymi kluczowymi Klientami: firmami z Holdingu Kolportera, hurtowniami budowlanymi z grupy Polskie Składy Budowlane oraz pozostałymi klientami.

Bardzo chętnie widzimy zgłaszanie wszelkich uwag dotyczących funkcjonalności programu. Pomysły i sugestie naszych partnerów wykorzystujemy w trakcie dalszych prac nad programem tak, aby możliwie jak najlepiej wspomagał on pracę naszych Klientów.

### Rozdział 2 - Ogólne wstępne instrukcje pracy z programem.

- Ilekroć w instrukcji użyte jest sformułowanie typu "nacisnąć klawisz Ctrl+p" oznacza ono właściwie konieczność naciśnięcia kombinacji klawiszy tzn., że trzymając wciśnięty klawisz <u>Ctrl</u> należy dodatkowo nacisnąć klawisz "p"
- Dla zapewnienia maksymalnej wygody użytkownika oraz zgodności z jego przyzwyczajeniami zdecydowaliśmy się na możliwość indywidualnego zdefiniowania, które klawisze będą realizowały najczęściej wykonywane w programie operacje:
  - dodawania nowych elementów (faktur, towarów, itp.),
  - edycji (poprawy, modyfikacji) wcześniej dodanych elementów (faktur, towarów, itp.),
  - przeglądania bez możliwości wprowadzania zmian wcześniej dodanych elementów,
  - kasowania elementów,
  - operacji zatwierdzania/odtwierdzania (wykorzystywanej m.in. w operacji sprzedaży detalicznej).

Dlatego też - ilekroć w instrukcji użyte jest sformułowanie: **klawisz "Dodaj", "Edytuj", "Przeglądaj", "Usuń", "Zatwierdź"** - oznacza ono konieczność naciśnięcia klawiszy zdefiniowanych (ustawionych) w parametrach programu jako klawisze realizujące poszczególne funkcje "Dodaj", "Edytuj" itd.

Dostosowanie konfiguracji skrótów klawiszowych do indywidualnych potrzeb użytkownika zostało opisane w rozdziale "Parametry programu"

3. Przyciski np. "Wyświetl", "OK", "Pomoc" (z rysunku pokazanego w pkt 4).

Ich wciśnięcie uaktywnia operację (procedurę) z nimi związaną (wyświetlanie danych o kontrahencie, zatwierdzanie wprowadzonej faktury itp.).

Wciśnięcie przycisku realizujemy przy pomocy:

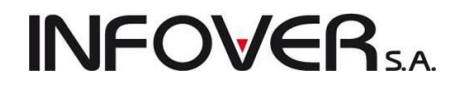

- kliknięcia myszką,

- naciśnięcie klawisza ALT + litera podkreślona w nazwie przycisku,

- naciśnięcie klawisza Enter w momencie, gdy przycisk jest aktywny ("najechaliśmy na niego" klawiszem TAB) o czym świadczy "kropkowana" ramka wokół nazwy przycisku,

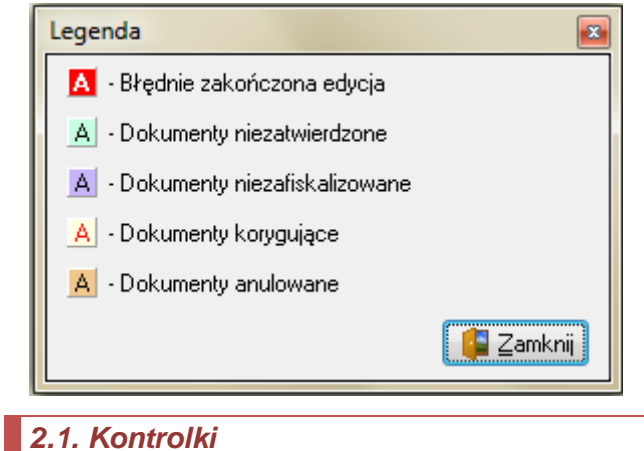

Elementy pokazywane na wybranych listach (faktury sprzedaży, dokumenty wydania, itp.) oznakowane są różnymi kolorami. O tym, co dany kolor oznacza, użytkownik może się dowiedzieć klikając przycisk "Legenda" umieszczany u dołu danego okienka.

Dane (ustawienia, parametry) wprowadzamy do programu i odczytujemy z programu przy pomocy kontrolek. Przykładowy wygląd pierwszej zakładki okienka "Faktura zakupu".

| 🛐 Przyjmij fakturę zakupu                                                            |                                                           |
|--------------------------------------------------------------------------------------|-----------------------------------------------------------|
| Narzędzia Kolektor                                                                   |                                                           |
| 1. Dokument 2. Pozycje                                                               |                                                           |
| Dane podstawowe<br><u>K</u> ontrahent:                                               | ☑ Dostawca jest płatnikiem VAT                            |
| GRUPA POLSKIE SKŁADY BUDOWLANE S.A.                                                  | <u></u>                                                   |
| Adres:                                                                               | NIP: REGON:                                               |
| 28-100 Busko-Zdrój, Wełecz 142                                                       | 655-16-40-402                                             |
| Brutto/Netto Rejestr: Num <u>e</u> r faktury: Data <u>wy</u> st. zewn.: Data s       | p <u>r</u> z. zewn.: Data wprowadz.: <u>D</u> ata wpływu: |
| B ON ZKR ▼ 1/09/2011 2011.09.02 ▼ 2011.0                                             | 09.02 ▼ 2011.09.05 ▼                                      |
| ✓ Przyjmij towar:         PZF         ■         2011.09.05         ■         przelew | Stodek transportu:                                        |
| Podsumowanie                                                                         |                                                           |
| Wartość faktury: Kontrolna wartość faktury: <u>T</u> ermin zapłaty: Data zapł        | aty: Numer wewnętrzny:                                    |
| <b>2 337,00 → 2337,00</b> 2011.09.30 ▼                                               |                                                           |
| Numer rachunku bankowego:                                                            | Kod kraju:                                                |
|                                                                                      | 🐑 📄 eFaktura                                              |
| Ode <u>b</u> rał: Zamówienie:                                                        | Domyślny magazyn:                                         |
|                                                                                      | MG                                                        |
| <u>U</u> wagi:                                                                       |                                                           |
|                                                                                      | *                                                         |
|                                                                                      | -                                                         |
|                                                                                      |                                                           |
|                                                                                      | I Pomoc X Anului Anului Anului Anului Y OK                |

Przechodzenie pomiędzy kolejnymi kontrolkami uzyskujemy poprzez:

- > naciskanie klawisza "TAB" przejście do następnej kontrolki,
- > naciskanie klawisza "Shift+TAB" przejście do poprzedniej kontrolki,
- kliknięcie w polu kontrolki myszką,

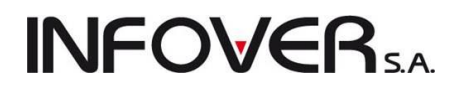

naciśnięcie klawisza ALT + litera podkreślona w etykiecie (nazwie) kontrolki (np. ALT+N dla przejścia do numeru faktury).

Kontrolki można podzielić na następujące grupy:

- Edycyjne (do wpisywania danych) kontrolka "Numer faktury" wpisujemy dane przy użyciu klawiatury.
- Listy opuszczane (wybór z listy) kontrolka "Forma płatności" wybieramy jedną wartość z listy poprzez kliknięcie myszką na strzałkę z prawej strony kontrolki lub przy pomocy klawiszy strzałek w górę i w dół.
- Jednokrotnego wyboru (wybór "jednego z")- kontrolka "Cena" wybieramy jedną wartość z podanych poprzez kliknięcie myszką lub przy pomocy klawiszy strzałek.
- Wpisywania/wyboru daty kontrolka "Data wystawienia" wpisujemy datę w zadanym formacie lub wybieramy ją przy pomocy "kalendarza" pojawiającego się po kliknięciu myszką na strzałkę z prawej strony kontrolki.
- Pole wyboru kontrolka "Przyjmij towar do magazynu" pozwala na włączanie (znacznik w okienku) i wyłączanie (brak znacznika) opcji związanej z tą kontrolką. Wstawianie/zdejmowanie znacznika realizujemy przy pomocy klikania myszką, przez naciśnięcie kombinacji klawiszy ALT+[litera\_wyróżniona] (ALT+Y – w tym przypadku) lub poprzez naciśnięcie spacji w momencie, gdy ta kontrolka jest aktywna.

#### UWAGA:

Przycisk z trzema kropkami umieszczony obok kontrolki edycyjnej ("Kontrahent" z omawianego przykładu) oznacza, że dane do tej kontrolki należy wpisać/wybrać ze słownika, tzn. z odrębnego okna, które pojawi się po jego wciśnięciu. Wpisu ze słownika dokonujemy poprzez naciśnięci klawisza Enter po uprzednim wyborze żądanej pozycji z listy.

#### 2.2. Praca z tabelami.

Duża ilość okienek wykorzystywanych w programie ma formę tabeli, listy pozwalającej na wyszukiwanie, wybieranie, edytowanie jej elementów. Przykładem takiego okienka może być lista towarów w przeglądzie stanów magazynowych (z menu głównego "Magazyn->Towary").

| Towary (c                   | eny brutto)                                                                           |                         |                                                                                                    |                                   |                                                                                                    |                  |       |     |     |            |        |           |         | - 0         | X       |
|-----------------------------|---------------------------------------------------------------------------------------|-------------------------|----------------------------------------------------------------------------------------------------|-----------------------------------|----------------------------------------------------------------------------------------------------|------------------|-------|-----|-----|------------|--------|-----------|---------|-------------|---------|
| Informacje                  | Towar Podgląd Narzędzia                                                               |                         |                                                                                                    |                                   |                                                                                                    |                  |       |     |     |            |        |           |         |             |         |
| <u>C</u> eny F              | Ruc <u>h</u> Partie                                                                   |                         |                                                                                                    |                                   |                                                                                                    |                  |       |     |     |            |        |           |         | SQL Server  | Manager |
| Symbol:                     | Fragment nazwy: Kod kreskowy (fr.): Gru                                               | upa cen:                | Typ to                                                                                                    | owaru:                            | St <u>a</u> tus:                                                                                                    | <u>M</u> agazyn: |       |     |     |            |        |           |         |             |         |
|                             | De                                                                                    | etaliczna               | <wsz< td=""><td>ystkie&gt;</td><td>▼ <wszyst< td=""><td>kie&gt; 💌 MG 🔍</td><td></td><td></td><td></td><td></td><td></td><td></td><td></td><td></td><td></td></wszyst<></td></wsz<> | ystkie>                           | ▼ <wszyst< td=""><td>kie&gt; 💌 MG 🔍</td><td></td><td></td><td></td><td></td><td></td><td></td><td></td><td></td><td></td></wszyst<> | kie> 💌 MG 🔍      |       |     |     |            |        |           |         |             |         |
| Wyświetl<br>Towary:         | Zablokowane Bez obrotu<br>Stany zerowe                                                | 🔲 Bez cennika           | 1                                                                                                    | Gr <u>upy</u> towaro<br>wszystkie | we:                                                                                                    | nia 🔘 pozostałe  |       |     |     |            |        |           |         |             |         |
| Symbol                      | <ul> <li>Nazwa towaru</li> </ul>                                                      | Kod kreskowy            | J. e                                                                                                    | llość                             | Brutto                                                                                                    | llość zarez.     | Netto | VAT | Mag | Тур        | Status | Indeks to | llość m | llość zarez |         |
| s6.1881068                  | Korek 3/4'' ocynk                                                                     | 5901095510687           | sztuka                                                                                                    | 60,000                            | 1,52                                                                                                    | 0,000            | 1,24  | 23% | MG  | Ewidencjon |        |           | 0,000   | 0,000       |         |
| \$6.1881069                 | Korek 1" ocynk                                                                        | 5901095510694           | sztuka                                                                                                    | 36,000                            | 1,98                                                                                                    | 0,000            | 1,61  | 23% | MG  | Ewidencjon |        |           | 0,000   | 0,000       |         |
| s6.1881073                  | Zaślepka 1/2'' ocynk                                                                  | 5901095510731           | sztuka                                                                                                    | 60,000                            | 1,77                                                                                                    | 0,000            | 1,44  | 23% | MG  | Ewidencjon |        |           | 0,000   | 0,000       |         |
| s6.1881074                  | Zaślepka 3/4'' ocynk                                                                  | 5901095510748           | sztuka                                                                                                    | 60,000                            | 2,02                                                                                                    | 0,000            | 1,64  | 23% | MG  | Ewidencjon |        |           | 0,000   | 0,000       |         |
| \$6.1881075                 | Zaślepka 1'' ocynk                                                                    | 5901095510755           | sztuka                                                                                                    | 30,000                            | 0,00                                                                                                    | 0,000            | 0,00  | 23% | MG  | Ewidencjon |        |           | 0,000   | 0,000       |         |
| s6.1881079                  | Śrubunek prosty wew-wew 1/2" oc                                                       | . 5901095510793         | sztuka                                                                                                    | 60,000                            | 6,70                                                                                                    | 0,000            | 5,45  | 23% | MG  | Ewidencjon |        |           | 0,000   | 0,000       |         |
| s6.1881080                  | Śrubunek prosty wew-wew 3/4" oc                                                       | . 5901095510809         | sztuka                                                                                                    | 30,000                            | 8,35                                                                                                    | 0,000            | 6,79  | 23% | MG  | Ewidencjon |        |           | 0,000   | 0,000       |         |
| ▶ s6.1881081                | Śrubunek prosty wew-wew 1" ocynk                                                      | 5901095510816           | sztuka                                                                                                    | 30,000                            | 9,87                                                                                                    | 0,000            | 8,02  | 23% | MG  | Ewidencjon |        |           | 0,000   | 0,000       |         |
| \$6.1881091                 | Rura dwustronnie gwintowana 1/2".                                                     | 5901095510915           | sztuka                                                                                                    | 60,000                            | 3,18                                                                                                    | 0,000            | 2,59  | 23% | MG  | Ewidencjon |        |           | 0,000   | 0,000       |         |
| \$6.1881092                 | Rura dwustronnie gwintowana 1/2".                                                     | 5901095510922           | sztuka                                                                                                    | 60,000                            | 3,30                                                                                                    | 0,000            | 2,68  | 23% | MG  | Ewidencjon |        |           | 0,000   | 0,000       |         |
| \$6.1881093                 | Rura dwustronnie gwintowana 1/2".                                                     | 5901095510939           | sztuka                                                                                                    | 60,000                            | 3,67                                                                                                    | 0,000            | 2,98  | 23% | MG  | Ewidencjon |        |           | 0,000   | 0,000       |         |
| s6.1881094                  | Rura dwustronnie gwintowana 1/2".                                                     | 5901095510946           | sztuka                                                                                                    | 60,000                            | 4,31                                                                                                    | 0,000            | 3,50  | 23% | MG  | Ewidencjon |        |           | 0,000   | 0,000       |         |
| \$6.1881095                 | Rura dwustronnie gwintowana 1/2".                                                     | 5901095510953           | sztuka                                                                                                    | 60,000                            | 6,20                                                                                                    | 0,000            | 5,04  | 23% | MG  | Ewidencjon |        |           | 0,000   | 0,000       |         |
| \$6.1881097                 | Rura dwustronnie gwintowana 1/2".                                                     | 5901095510977           | sztuka                                                                                                    | 60,000                            | 7,60                                                                                                    | 0,000            | 6,18  | 23% | MG  | Ewidencjon |        |           | 0,000   | 0,000       |         |
| \$6.1881098                 | Rura dwustronnie gwintowana 1/2".                                                     | 5901095510984           | sztuka                                                                                                    | 60,000                            | 8,48                                                                                                    | 0,000            | 6,89  | 23% | MG  | Ewidencjon |        |           | 0,000   | 0,000       |         |
| \$6.1881099                 | Rura dwustronnie gwintowana 1/2".                                                     | 5901095510991           | sztuka                                                                                                    | 30,000                            | 15,00                                                                                                    | 0,000            | 12,20 | 23% | MG  | Ewidencjon |        |           | 0,000   | 0,000       | -       |
| Wybrany towa<br>Opis towaru | ar: Srubunek prosty wew-wew 1" ocynk<br>ar: Srubunek prosty wew - wew 1" ocynkowany i | nstalacji c.o. i wodnyc | h.                                                                                                    |                                   |                                                                                                    |                  |       |     |     |            |        |           |         | ¢ 🚺         | amknij  |

#### Sortowanie (układanie danych)

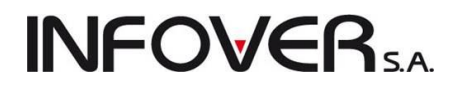

Klikanie myszką na nagłówku kolumny tabeli z reguły (jeśli opcja ta nie została wyłączona) spowoduje sortowanie (ułożenie) danych względem tej kolumny. Powtórne kliknięcie spowoduje ułożenie danych w kolejności odwrotnej (malejąco). Kliknięcie trzeci raz skutkuje wyłączeniem sortowania.

O zastosowanym w tabeli sortowaniu informuje znaczek z prawej strony nagłówka kolumny oraz zmiana koloru nagłówka na niebieski. Na rysunku znajduje się on w nagłówku kolumny "Symbol" i świadczy o nagrotowaniu dopuch w tebeli wzgladom tei właście

posortowaniu danych w tabeli względem tej właśnie kolumny w kolejności rosnącej.

#### Ukrywanie i układ kolumn

Kliknięcie w miejscu połączenia nagłówków kolumn z wierszami spowoduje otwarcie okienka pozwalającego na ukrycie wybranych kolumn, oraz na zmianę ich kolejności. Kolejność wyświetlanych kolumn można zmieniać poprzez przeciągnięcie nagłówków kolumn w głównym oknie w lewo lub w prawo.

| 🛐 Wybór kolejności i wido 💷 💷                                                                                                    | x      |
|----------------------------------------------------------------------------------------------------|--------|
| <ul> <li>★ ◆ ♥ ♥</li> <li>Ø Symbol</li> <li>✓ Nazwa towaru</li> <li>✓ Kod kreskowy</li> <li>✓ J. ewid.</li> <li>✓ Ilość</li> <li>Ø Brutto</li> <li>✓ Ilość zarez.</li> <li>✓ Netto</li> <li>✓ VAT</li> <li>✓ Magazyn</li> <li>✓ Typ</li> <li>✓ Status</li> <li>✓ Indeks towaru</li> <li>✓ Ilość m. kons.</li> <li>✓ Ilość zarez. m. kons.</li> </ul> |        |
| <b>ن</b> 2                                                                                                    | amknij |

#### 2.3. Filtrowanie danych

O danych wyświetlanych w danej chwili w tabeli otwartego okna decydują opcje filtrowania. Pozwalają one na wyświetlenie w tabeli jedynie danych potrzebnych w danej chwili, ułatwiając ich przeglądanie, odszukiwanie czy edycję. Opcje filtrowania można zmieniać za pomocą kontrolek znajdujących się bezpośrednio nad tabelą. W przykładzie na rysunku opcje te decydują o tym, że w tabeli zostaną wyświetlone towary:

- których symbol zaczyna się literką "S" (wpisana literka "s" w kontrolkę "Symbol"),
- z magazynu MG,
- wszystkich typów,
- o dowolnym statusie,

Nie zostaną natomiast wyświetlone towary:

- których stan w magazynie jest zerowy oraz towary "bez obrotu", tzn. takie, dla których nie było przyjęć (zakupów) ani wydań (sprzedaży),
- towary zablokowane.

Kontrolka "Grupa cen" ustawiona jest tak, aby w tabeli w kolumnie "Cena" pokazywane były ceny sprzedaży towarów z grupy (cennika) "Hurtowa netto".

2.4. Wyszukiwanie danych w tabeli

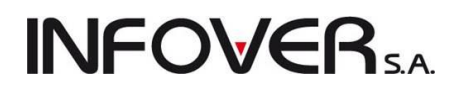

Pomimo filtrowania danych może się zdarzyć, że ilość zwróconych wyników i tak może okazać się zbyt duża. Istnieje możliwość dodatkowego wyszukiwania potrzebnych informacji bezpośrednio w tabeli – wyszukać interesującą pozycję można przy wykorzystaniu dowolnej kolumny tabeli (np. "Nazwy towaru", "Symbolu" itp.). Wracając do przykładu, jeżeli chcemy odszukać dany towar wykorzystując jego nazwę musimy:

- "ustawić się" w kolumnie "Nazwa towaru" (klikając myszką lub poruszając się klawiszami kursora),
- rozpocząć pisanie na klawiaturze początku szukanej nazwy; po wpisaniu każdej z literek powinniśmy coraz bardziej zbliżać się do szukanego towaru,
- jeżeli znajdujemy się "w pobliżu" szukanego towaru możemy go wybrać przy pomocy klawiszy kursora (strzałek).

W przytaczanym przykładzie, jeżeli chcemy odszukać towar "Skrzydło drzwiowe "CLASSIC" 80 orzech jasny" wpisujemy literki "s" i "k" - spowoduje to ustawienie się na towarze "Skrzydło drzwiowe "CLASSIC" 80 mahoń" (pierwszy, którego nazwa zaczyna się na "sk"). Następnie naciskając dwa razy strzałkę w dół ustawiamy się na poszukiwanym towarze. Dokładne (bez użycia strzałek) wyszukanie towaru "po nazwie" może być kłopotliwe. W naszym przykładzie wymagałoby to wpisania łańcucha znaków "Skrzydło drzwiowe "CLASSIC" 80 orzech j". Łatwiej jest połączyć wyszukiwanie "zgrubne" (poprzez wpisanie "sk") z dokładnym wyborem przy pomocy strzałek (lub kliknięcia myszką).

#### UWAGA:

Wyszukiwanie w danej kolumnie (nazwa, symbol) automatycznie powoduje sortowanie tabeli względem tej kolumny.

#### 2.5. Wydruk/eksport danych z tabeli

iHurt oferuje użytkownikom bardzo wygodne i użyteczne narzędzie pozwalające na wydrukowanie lub eksport do Excel'a danych znajdujących się w tabeli.

Aby wydrukować lub wyeksportować dane należy "ustawić się" w tabeli (w dowolnej komórce) i nacisnąć kombinację klawiszy "Ctrl+G". Spowoduje to pojawienie się okienka pozwalającego na wybór interesują-

| cej nas opcji -     | Wydruk/eksport tabeli                                                         |
|---------------------|-------------------------------------------------------------------------------|
| glad" lub "Wydruk"  | 😝 隆 Eksport do Excela 🆓 Eksport do Excela (HTML) 😭 Drukuj 🥐 Podgląd 🕼 Zamknij |
| powoduje stworzenie |                                                                               |

raportu o bardzo prostym układzie.

Z poziomu podglądu, klikając na przycisk "z dyskietką", można również zapisać raport do pliku tekstowego. Wybranie opcji "Eksport do Excel'a" powoduje pojawienie się okienka pozwalającego na ustalenie gdzie i pod jaką nazwą zostanie zapisany plik w formacie Microsoft Excel z danymi z tabeli.

#### UWAGA:

W przypadku zapisu do Excel'a poprzez wybór i kliknięcie klawisza "Eksport do Excela" istnieje ograniczenie liczby wierszy w zapisywanej tabeli. Nie może ich być więcej niż 16,5 tysiąca. Ograniczenie to nie dotyczy opcji "Eksport do Excela (HTML)".

## **INFOVER**S.A.

#### 2.6. Zapamiętywanie rozmiaru i układu okienek

| SH I   | Faktury sprzedaży                                                                                                    |                                                                  |                     |                  |                                                                                                    |            |                   |                                                                          |        |                  |                              | - • ×          |  |  |
|--------|----------------------------------------------------------------------------------------------------|------------------------------------------------------------------|---------------------|------------------|----------------------------------------------------------------------------------------------------|------------|-------------------|--------------------------------------------------------------------------|--------|------------------|------------------------------|----------------|--|--|
| Dol    | kumenty Podgląd Płatn                                                                                                    | ości Wydruki Narzędzia                                           | Wymia               | na danych        |                                                                                                    |            |                   |                                                                          |        |                  |                              |                |  |  |
| 12     | ז   😵 📩 🏠 🔄 💈 נ                                                                                                    | yp:                                                              | ] R <u>e</u> jestr: | <> <b>•</b>      | S <u>t</u> atus: <wszys< td=""><td>tkie&gt; 🔻</td><td>] <u>U</u>żytkov</td><td>vnik: <wszyscy< td=""><td>▷ ▼</td><td></td><td></td><td></td></wszyscy<></td></wszys<> | tkie> 🔻    | ] <u>U</u> żytkov | vnik: <wszyscy< td=""><td>▷ ▼</td><td></td><td></td><td></td></wszyscy<> | ▷ ▼    |                  |                              |                |  |  |
| Ту     | p kontra <u>h</u> enta: <wszystkie></wszystkie>                                                                                           | <ul> <li><u>F</u>iskalizacja: <wszys< li=""> </wszys<></li></ul> | tkie>               | ▼ F <u>o</u> rma | płatności: <ws< td=""><td>zystkie&gt;</td><td>- Sy<u>m</u>b</td><td>ol kontr.:</td><td></td><td></td><td></td><td></td></ws<>                                         | zystkie>   | - Sy <u>m</u> b   | ol kontr.:                                                               |        |                  |                              |                |  |  |
| Dol    | V Fittuj rok 2011      Miesiąc W/zesień      Dzień 5      Wyszukaj      Vokumegty                                                         |                                                                  |                     |                  |                                                                                                    |            |                   |                                                                          |        |                  |                              |                |  |  |
| CI N   | N 🕆 Numer faktury 🍾 Typ Rejestr Data wyst. 🍾 Data sprzed. Data VAT Zazna Data potwie Symbol kontrahen Skrót kontrahenta Kontrahenta NNP 🔺 |                                                                  |                     |                  |                                                                                                    |            |                   |                                                                          |        |                  |                              |                |  |  |
|        | 9 9/2011/RPS                                                                                                    | Fakt. do WZ                                                      | RPS                 | 2011.07.22       | 2011.07.22                                                                                                    | 2011.07.22 |                   |                                                                          | 12     | Piotr Warszawski | Piotr Warszawski             |                |  |  |
|        | 9 9/2011/RPS                                                                                                    | Faktura                                                          | RPS                 | 2011.06.09       | 2011.06.09                                                                                                    | 2011.06.09 |                   |                                                                          | 32     | SCz.             | Sylwia Czapiga               | 569-181-17-02  |  |  |
|        | 9 9/2011/RPS                                                                                                    | Fakt. do par.                                                    | RPS                 | 2011.03.16       | 2011.03.16                                                                                                    | 2011.03.16 |                   |                                                                          | 05     | PSB GRUPA        | GRUPA POLSKIE SKŁADY B       | 655-16-40-402  |  |  |
|        | 10 10/2011/RPS                                                                                                    | Faktura                                                          | RPS                 | 2011.07.22       | 2011.07.22                                                                                                    | 2011.07.22 |                   |                                                                          | 012629 | Torseed S.A.     | Torseed - Przedsiębiorstwo N | 879-20-91-091  |  |  |
|        | 10 10/2011/RPS                                                                                                    | Faktura                                                          | RPS                 | 2011.06.16       | 2011.06.16                                                                                                    | 2011.06.16 |                   |                                                                          | 06     | Adam Jedliński   | Adam Jedliński               |                |  |  |
|        | 10 10/2011/RPS                                                                                                    | Fakt. do par.                                                    | RPS                 | 2011.03.16       | 2011.03.16                                                                                                    | 2011.03.16 |                   |                                                                          | 09     | Jan Kowalski     | Jan Kowalski                 |                |  |  |
|        | 11 11/2011/RPS                                                                                                    | Faktura                                                          | RPS                 | 2011.07.22       | 2011.07.22                                                                                                    | 2011.07.22 |                   |                                                                          | 06     | Adam Jedliński   | Adam Jedliński               |                |  |  |
|        | 11 11/2011/RPS                                                                                                    | Faktura                                                          | RPS                 | 2011.06.16       | 2011.06.16                                                                                                    | 2011.06.16 |                   |                                                                          | 06     | Adam Jedliński   | Adam Jedliński               |                |  |  |
| •      | 11 11/2011/RPS                                                                                                    | Fakt. do par.                                                    | RPS                 | 2011.03.16       | 2011.03.16                                                                                                    | 2011.03.16 |                   |                                                                          | 24     | jan kowalski     | jan kolwaski                 |                |  |  |
|        | 12 12/2011/RPS                                                                                                    | Faktura                                                          | RPS                 | 2011.07.25       | 2011.07.25                                                                                                    | 2011.07.25 |                   |                                                                          | 12     | Piotr Warszawski | Piotr Warszawski             |                |  |  |
|        | 12 12/2011/RPS                                                                                                    | Faktura                                                          | RPS                 | 2011.06.16       | 2011.06.16                                                                                                    | 2011.06.16 |                   |                                                                          | 09     | Jan Kowalski     | Jan Kowalski                 |                |  |  |
|        | 12 12/2011/RPS                                                                                                    | Fakt. do par.                                                    | RPS                 | 2011.03.16       | 2011.03.16                                                                                                    | 2011.03.16 |                   |                                                                          | 02     | Multimedia       | Przedsiębiorstwo Produkcyjno | 123-456-78-90  |  |  |
|        | 13 13/2011/RPS                                                                                                    | Faktura                                                          | RPS                 | 2011.07.25       | 2011.07.25                                                                                                    | 2011.07.25 |                   |                                                                          | 31     | Świątkowska Kata | Świątkowska Katarzyna        |                |  |  |
|        | 13 13/2011/RPS                                                                                                    | Faktura                                                          | RPS                 | 2011.06.17       | 2011.06.17                                                                                                    | 2011.06.17 |                   |                                                                          | 09     | Jan Kowalski     | Jan Kowalski                 |                |  |  |
|        | 13 13/2011/RPS                                                                                                    | Fakt. do par.                                                    | RPS                 | 2011.03.16       | 2011.03.16                                                                                                    | 2011.03.16 |                   |                                                                          | 09     | Jan Kowalski     | Jan Kowalski                 |                |  |  |
|        | 14 14/2011/RPS                                                                                                    | Faktura                                                          | RPS                 | 2011.07.27       | 2011.07.27                                                                                                    | 2011.07.27 |                   |                                                                          | 100036 | woda             | Hurtownia Wody               |                |  |  |
|        | 14 14/2011/RPS                                                                                                    | Fakt. do WZ                                                      | RPS                 | 2011.06.28       | 2011.06.16                                                                                                    | 2011.06.28 |                   |                                                                          | 10     | Firma przykład   | Firma przykład               | 12312389093    |  |  |
|        |                                                                                                    |                                                                  |                     |                  |                                                                                                    |            |                   |                                                                          |        |                  |                              |                |  |  |
| N      | (                                                                                                    |                                                                  |                     |                  |                                                                                                    |            |                   |                                                                          |        |                  |                              | ,              |  |  |
| 110\$C | v pozycji:<br>Wartość:                                                                                                    | 0,00 Oblicz                                                      | brutto              | Oblicz netto     |                                                                                                    |            |                   |                                                                          |        |                  | 📑 Legenda 🕕 Pomo             | oc 🔋 [ 👔 Zamkn |  |  |

Dla wszystkich "ważniejszych" okienek programu iHurt zapamiętuje ich: rozmiar, położenie na ekranie oraz układ kolumn w tabeli. Jest to bardzo wygodne dla użytkowników. Przykładem może być formatka przeglądu faktur sprzedaży, kiedy na liście dokumentów jest dużo kolumn pokazujących informacje o wystawionych fakturach. Ponieważ nie mieszczą się one jednocześnie na ekranie, to użytkownicy mogą poukładać od lewej strony te kolumny, które są dla nich ważne. Jednych użytkowników bardziej interesują kolumny "Wartość" oraz "Zapłacono", innych zaś informacja czy jest to faktura zaliczkowa, czy też była fiskalizowana. Zmiany położenia kolumny na liście dokonujemy klikając lewym klawiszem myszki na nazwę kolumny i przeciągając ją (bez puszczania klawisza) w odpowiednie miejsce. Po przeciągnięciu kolumny w pożądane miejsce puszczamy lewy klawisz myszy.

Rozmiar okien i układ kolumn zapamiętywane są w rejestrze systemu operacyjnego Windows. Są więc właściwe dla danego komputera, a dokładniej są właściwe dla użytkownika Windows (nie iHurt), ponieważ zapisywane są w kluczu "HKEY\_CURRENT\_USER".

#### 2.7. Narzędzia wspomagające przeglądanie dokumentów

Na liście przeglądania faktur oraz dokumentów magazynowych użytkownik dysponuje narzędziami

wspomagającymi śledzenie powiązań pomiędzy wystawionymi dokumentami.

"Dokumenty związane" – opcja dostępna w przeglądzie faktur oraz dokumentów magazynowych (wywoływana za pomocą klawiszy Ctrl+D). Powoduje wyświetlenie okna z listą dokumentów magazynowych powiązanych z danym dokumentem. Przykład na rysunku pokazuje wynik wywołania narzędzia na dokumencie stornującym WKS. Narzędzie wska-

| 1 | S | Dokumenty związane |                  |            |   | x       |
|---|---|--------------------|------------------|------------|---|---------|
|   | 8 | Numer              | Data wystawienia |            |   |         |
|   | Þ | WZ 8/MG/2011       | 2011.06.13       |            |   |         |
|   |   |                    |                  |            |   |         |
|   |   |                    |                  |            |   |         |
|   |   |                    |                  |            |   |         |
|   |   |                    |                  |            |   |         |
|   |   |                    |                  |            |   |         |
|   |   |                    |                  |            |   |         |
|   |   |                    |                  |            | _ |         |
|   |   |                    | 21               | Przeglądaj |   | Zamknij |

zuje dokument, którego dotyczyło dane storno.

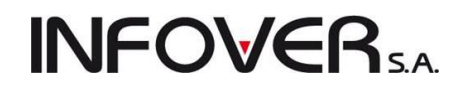

Przycisk "Przeglądaj" dostępny w tym oknie pozwala zobaczyć szczegółowe informacje o dokumencie powiązanym. "Dokumenty powiązane" wywołane z poziomu przeglądu faktur pozwalają zobaczyć jakimi dokumentami wychodził/wchodził towar sprzedawany/kupowany na fakturze.

#### "Faktury związane"

opcja dostępna w przeglądzie faktur oraz dokumentów magazynowych (Ctrl+F). Powoduje ona wyświetlenie okienka z listą faktur powiązanych z danym dokumentem. Z poziomu przeglądania dok. magazynowych po-

| Paragon         2010.06.07         7/2010/PAR         8         1 814,28         1 814,28           Faktura korygująca         2010.06.07         3/2010/RPS         0,00         0,00 | Paragon         2010.06.07         7/2010/PAR         8         1 814,28         1 814,28           Faktura korygująca         2010.06.07         3/2010/RPS         0,00         0,00 | 🛢 Тур              | Data wystawienia | Numer      | Nr paragonu | Wartość  | Zapłacono |
|----------------------------------------------------------------------------------------------------|----------------------------------------------------------------------------------------------------|--------------------|------------------|------------|-------------|----------|-----------|
| Faktura korygująca         2010.06.07         3/2010/RPS         0,00         0,00                                                                                                    | Faktura korygująca         2010.06.07         3/2010/RPS         0,00         0,00                                                                                                    | Paragon            | 2010.06.07       | 7/2010/PAR | 8           | 1 814,28 | 1 814,28  |
|                                                                                                    |                                                                                                    |                    | 0010.00.00       |            |             | 0.00     | 0.00      |
|                                                                                                    |                                                                                                    | Faktura korygująca | 2010.06.07       | 3/2010/RPS |             | 0,00     | 0,00      |
|                                                                                                    |                                                                                                    | Faktura korygująca | 2010.06.07       | 372010/RPS |             | 0,00     | 0,00      |
|                                                                                                    |                                                                                                    | Faktura korygująca | 2010.06.07       | 372010/RPS |             | 0,00     | 0,00      |
|                                                                                                    |                                                                                                    | Faktura korygująca | 2010.06.07       | 372010/RPS |             | 0,00     | 0,00      |
|                                                                                                    |                                                                                                    | Faktura korygująca | 2010.06.07       | 3/2010/HPS |             | 0,00     | 0,00      |

zwala więc stwierdzić jakim dokumentem zostało zafakturowane wydanie/przyjęcie. Z poziomu przeglądania faktur pozwala na stwierdzenie, jaka korekta/paragon są związane z daną fakturą.

"Wyświetl płatności faktury" – opcja dostępna w oknie faktur sprzedaży, faktur zakupu i paragonach, pozwala na sprawdzenie w jaki sposób została rozliczona faktura/paragon.

| 1 | Płatności za faktur      | ę 2/2010/RPS                    | Marga Strength               | N. Date 1  |           |         |      |                  |                 |      |               |                    | 3    |
|---|--------------------------|---------------------------------|------------------------------|------------|-----------|---------|------|------------------|-----------------|------|---------------|--------------------|------|
| F | Narzędzia                |                                 |                              |            |           |         |      |                  |                 |      |               |                    |      |
|   | 📝 pełny zakres dat       |                                 |                              |            |           |         |      |                  |                 |      |               |                    |      |
|   | <u>0</u> d: 2010.06.07 → | <u>D</u> o: 2011.09.06 →        |                              |            |           | [       | Wyśv | vietl            |                 |      |               |                    |      |
|   | <u>P</u> łatności        |                                 |                              |            |           |         |      |                  |                 |      |               |                    |      |
| e | Data zapłaty             | <ul> <li>Typ zapłaty</li> </ul> | Operacja                     | Tytułem    | Przychód  | Rozchód | Symb | Dokument zapłaty | Data utworzenia | Wpła | Wprowadzający | Powiązanie zapłaty | -    |
| D | 2010.08.04               | Kompensata                      | Kompensata                   | 2/2010/RPS | 662,22    | 0,00    | PLN  | 1/2010           | 2010.08.04      |      | Admin         | Faktura sprzedaży  |      |
|   | 2010.08.04               | Kompensata                      | Kompensata                   | 2/2010/RPS | 738,10    | 0,00    | PLN  | 2/2010           | 2010.08.04      |      | Admin         | Faktura sprzedaży  | Ξ    |
|   | 2011.06.06               | Wyciag bankowy                  | Zapłata za fakt. sprzedaży   | 2/2010/RPS | 10 000,00 | 0,00    | PLN  | 1231233321123    | 2011.06.06      |      | Admin         | Faktura sprzedaży  |      |
|   | 2011.06.27               | Płatność kartą                  | Zapłata za fakt sprzed./par. | 2/2010/RPS | 2 000,00  | 0,00    | PLN  |                  | 2011.06.27      |      | Admin         | Faktura sprzedaży  |      |
|   | 2011.07.22               | Wyciag bankowy                  | Zapłata za fakt. sprzedaży   | 2/2010/RPS | 700,00    | 0,00    | PLN  | 8796897687       | 2011.07.22      |      | Admin         | Faktura sprzedaży  |      |
|   | 2011.07.27               | Raport kasowy                   | Zapłata za fakturę sprzedaży | 2/2010/RPS | 100,00    | 0,00    | PLN  | RK 27/kt/2011    | 2011.07.27      | qwq  | Admin         | Faktura sprzedaży  |      |
|   |                          |                                 |                              |            |           |         |      |                  |                 |      |               |                    | -    |
|   | Wartość:<br>Zapłacono:   | 14 282,05<br>14 200,32          | izostało do zapłaty:         | 81,73      |           |         |      |                  |                 |      |               | 🔋 Zamk             | ĸnij |

### Rozdział 3 - Przyjęcia i Zakupy

Zatowarowanie magazynu (lub magazynów) obsługiwanych przez system odbywa się poprzez wprowadzanie dokumentów przyjęcia.

Dokumenty te mogą zostać wprowadzone bezpośrednio przez użytkownika (PZ, MM+) lub powstać automatycznie w wyniku działania systemu. Dzieje się tak np. w wyniku wprowadzenia do systemu faktury zakupu. Automatycznie "w magazynie" powstaje wówczas dokument (lub dokumenty) przyjęcia "PZF -Przyjęcia do faktury", którego pozycje odpowiadają pozycjom faktur zakupu. Drugim przykładem może być rozliczenie inwentaryzacji - ewentualne nadwyżki przyjmowane są wtedy na magazyn dokumentem przyjęcia "PN - Przyjęcie dodatnich różnic inwentaryzacji".

3.1. Przyjęcia

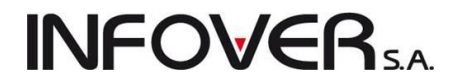

Aby wprowadzić/edytować/przeglądać magazynowe dokumenty przyjęcia należy:

| - z menu wybrać "Mag | azyn → Przyje | ęcia" | Magazyn MWS Słowniki Narzędzia Płatności Zest<br>Przyjęcia<br>Wydania<br>Noty rozliczenia opakowań                        |
|----------------------|---------------|-------|----------------------------------------------------------------------------------------------------|
|                      |               |       | Inwentaryzacja<br>Kompletacja<br>Korekty cen zakupu<br>Listy przewozowe<br>Towary w magazynie<br>Zmiany cen ewidencyjnych |
| lub                  |               |       | Zamówienia do dostawców<br>Zamówienia od odbiorców i oferty cenowe                                                        |
|                      | 2             |       | Ustal ceny partii wg słownika cen<br>Wydania do kontrahenta                                                               |

- uaktywnić ikonkę Przyjęcia z głównego

przez klikniecie myszką lub naciśnięcie kombinacji klawiszy ALT+P).

paska narzędzi (po-

Pojawi się okienko zawierające listę wszystkich wprowadzonych dokumentów przyjęcia (PZ, PZF, MM+). Okienko to zawiera filtr określający, które dokumenty przyjęcia mają być wyświetlane.

| Dokument           | y przyjęcia r | magazynowe | ego                                                                                                    |              |                         |                    |              |             |                     |                 |                 |           | l l             | - 0         | X     |
|--------------------|---------------|------------|----------------------------------------------------------------------------------------------------|--------------|-------------------------|--------------------|--------------|-------------|---------------------|-----------------|-----------------|-----------|-----------------|-------------|-------|
| Dokumenty          | Podgląd       | Narzędzia  | Wydruki                                                                                                    |              |                         |                    |              |             |                     |                 |                 |           |                 |             |       |
| 은 💈 🕈              | 1 🛍 👄         | » 🗊        | Status: <ws< th=""><th>zystkie&gt;</th><th>▼ Magazyn: MG ▼</th><th>Symb<u>o</u>l: &lt;</th><th>wszystkie&gt; 👻</th><th>Użytkownik:</th><th><wszyscy></wszyscy></th><th>]</th><th></th><th></th><th></th><th></th><th></th></ws<> | zystkie>     | ▼ Magazyn: MG ▼         | Symb <u>o</u> l: < | wszystkie> 👻 | Użytkownik: | <wszyscy></wszyscy> | ]               |                 |           |                 |             |       |
|                    | 🔽 Filtruj rol | < 2011     | 🖌 📃 Miesiąc                                                                                                    | c Wrzesień   | v Dzień 6               | -                  | Wyszukaj     |             |                     |                 |                 |           |                 |             |       |
| Dokume <u>n</u> ty |               |            |                                                                                                    |              |                         |                    |              |             |                     |                 |                 |           |                 |             |       |
| Status             | Dokument      | Numer      | Symbol ko                                                                                                    | . Skrót kont | . Kontrahent            | Mag. źród          | Data wyst    | Data przyj  | Wartość             | Dokument źródło | Nazwa dokumentu | Utworzył  | Data utwo       | . Modyfiko. | D.    |
| Zatwier.           | PZF           | 11         | 05                                                                                                    | PSB GRU      | GRUPA POLSKIE SKŁA      |                    | 2011.03.16   | 2011.03.16  | 16 821,31           | 51/2011/TRS*M   | PZF 11/MG/2011  | admin5    | 2011.03.16      | admin5      | 20    |
| Zatwier.           | PZF           | 12         | 2 05                                                                                                    | PSB GRU      | GRUPA POLSKIE SKŁA      |                    | 2011.03.16   | 2011.03.16  | 16 821,31           | 51/2011/TRS==M  | PZF 12/MG/2011  | admin1    | 2011.03.16      | admin1      | 20    |
| Zatwier.           | PZF           | 13         | 3 05                                                                                                    | PSB GRU      | GRUPA POLSKIE SKŁA      |                    | 2011.03.16   | 2011.03.16  | 16 821,31           | 20M             | PZF 13/MG/2011  | admin2    | 2011.03.16      | admin       | indow |
| Zatwier.           | PZ            | 3          | 3 05                                                                                                    | PSB GRU      | GRUPA POLSKIE SKŁA      |                    | 2011.03.15   | 2011.03.15  | 6 000,00            | 123456789       | PZ 3/MG/2011    | admin2    | 2011.03.15      | admin       | 20    |
| Zatwier.           | PZ            | 7          | 7 05                                                                                                    | PSB GRU      | GRUPA POLSKIE SKŁA      |                    | 2011.03.15   | 2011.03.15  | 6 000,00            | 12586983        | PZ 7/MG/2011    | admin2    | 2011.03.15      | admin2      | 20    |
| Zatwier.           | PZ            | 10         | 05                                                                                                    | PSB GRU      | GRUPA POLSKIE SKŁA      |                    | 2011.03.15   | 2011.03.15  | 9 990,00            | 1234            | PZ 10/MG/2011   | admin2    | 2011.03.15      | admin2      | 20    |
| Zatwier.           | PZ            | 14         | 4 05                                                                                                    | PSB GRU      | GRUPA POLSKIE SKŁA      |                    | 2011.03.15   | 2011.03.15  | 3 500,00            | 27              | PZ 14/MG/2011   | admin2    | 2011.03.15      | admin2      | 20    |
| Zatwier.           | PZ            | 19         | 9 05                                                                                                    | PSB GRU      | GRUPA POLSKIE SKŁA      |                    | 2011.03.15   | 2011.03.15  | 500,00              | 27              | PZ 19/MG/2011   | admin2    | 2011.03.15      | admin2      | 20    |
| Zatwier.           | PZF           | 7          | 7 05                                                                                                    | PSB GRU      | GRUPA POLSKIE SKŁA      |                    | 2011.03.15   | 2011.03.15  | 6 830,00            | 04              | PZF 7/MG/2011   | admin2    | 2011.03.15      | admin2      | 20    |
| Zatwier.           | PZ            | 12         | 2 05                                                                                                    | PSB GRU      | GRUPA POLSKIE SKŁA      |                    | 2011.03.15   | 2011.03.15  | 8 156,60            | 45566778        | PZ 12/MG/2011   | admin4    | 2011.03.15      | admin4      | 20    |
| Zatwier.           | PZ            | 13         | 3 05                                                                                                    | PSB GRU      | GRUPA POLSKIE SKŁA      |                    | 2011.03.15   | 2011.03.15  | 4 000,00            | 564             | PZ 13/MG/2011   | admin4    | 2011.03.15      | admin4      | 20    |
| Zatwier.           | PZ            | 18         | 3 05                                                                                                    | PSB GRU      | GRUPA POLSKIE SKŁA      |                    | 2011.03.15   | 2011.03.15  | 440,00              | 1711            | PZ 18/MG/2011   | admin4    | 2011.03.15      | admin4      | 20    |
| Zatwier.           | PZF           | 6          | 6 05                                                                                                    | PSB GRU      | GRUPA POLSKIE SKŁA      |                    | 2011.03.15   | 2011.03.15  | 0,00                | 888             | PZF 6/MG/2011   | admin4    | 2011.03.15      | Admin       | 20    |
| Zatwier.           | PZ            | 22         | 2 15                                                                                                    | Zbożowa      | Gospodarstwo Rolne 'Zb  |                    | 2011.05.24   | 2011.05.24  | 50,00               |                 | PZ 22/MG/2011   | Admin     | 2011.05.24      | Admin       | 20    |
| Zatwier,           | PZF           | 14         | 1 08                                                                                                    | Euro         | Euro AG                 |                    | 2011.05.25   | 2011.05.25  | 276,75              | 1212 4343       | PZF 14/MG/2011  | Admin     | 2011.05.25      | Admin       | 20    |
| Zatwier.           | PZ            | 23         | 3 09                                                                                                    | Jan Kowal    | . Jan Kowalski          |                    | 2011.05.26   | 2011.05.26  | 1 202,00            | wegwe           | PZ 23/MG/2011   | Admin     | 2011.05.26      | Admin       | 20    |
| Zatwier.           | PZ            | 24         | 1 05                                                                                                    | PSB GRU.     | GRUPA POLSKIE SKŁA      |                    | 2011.06.08   | 2011.06.08  | 50.00               | 778979866879    | PZ 24/MG/2011   | Admin     | 2011.06.08      | Admin       | 20    |
| Zatwier            | MM+           | 1          | 1                                                                                                    |              |                         | MG04               | 2011.06.08   | 2011.06.08  | 1 190 00            | MM-1/MG/2011    | MM+1/MG/2011    | Admin     | 2011/06/08      | Admin       | 20    |
| Zatwier            | P7            | 26         | 5 05                                                                                                    | PSB GBU      | GBUPA POLSKIE SKŁA      |                    | 2011 07 04   | 2011 07 04  | 0.00                | 324             | PZ 26/MG/2011   | Admin     | 2011 07 04      | Admin       | 20    |
| Zatwier            | PZE           | 15         | 5 05                                                                                                    | PSB GBU      | GBUPA POLSKIE SKŁA      |                    | 2011.06.20   | 2011.07.01  | 0.00                | 324324 bkad     | PZE 15/MG/2011  | Admin     | 2011.06.20      | Admin       | 20    |
| Zatwier            | PZE           | 16         | 3 23                                                                                                    | firmaplutki  | firma z okutkami        |                    | 2011.06.20   | 2011.06.20  | 1.065.00            | 3123123 312     | PZE 16/MG/2011  | Admin     | 2011.06.20      | Admin       | 20    |
| Zaturiar           | P7            | 28         | 5 09                                                                                                    | Ian Kowal    | Jan Kowalski            |                    | 2011.06.20   | 2011.06.20  | 50.00               | 122542542       | PZ 25/MG/2011   | Admin     | 2011.06.20      | Admin       | 20    |
| Zatwier.           | 07            | 20         | 7 05                                                                                                    | DCD CD11     |                         |                    | 2011.00.21   | 2011.07.07  | 0.00                | EC07C0C0C7      | PZ 27/MG/2011   | Admin     | 2011.00.21      | Admin       | 20    |
| Zatwier.           | 070           | 17         | 7 00                                                                                                    | Adam led     | Adam Jadliński          |                    | 2011.07.07   | 2011.07.09  | 1 1 29 27           | 2/2011/DDC      | P7E 17/MG/2011  | Admin     | 2011.07.07      | Admin       | 20    |
| Zatwier.           | FZF           | 10         | 15                                                                                                    | ZLadama      | Careedaative Dates 1776 |                    | 2011.07.00   | 2011.07.00  | 1 123,27            | 07050750075     | FZF 177MG72011  | Admin     | 2011.07.00      | Admin       | 20    |
| Zatwiet.           | 07            | 10         | 0.05                                                                                                    | DCD CDU      |                         |                    | 2011.07.10   | 2011.07.10  | 7 000 10            | 070307300730    | P7 29/MG/2011   | Admin     | 2011.07.10      | Admin       | 20    |
| Zatwier.           | FZ            | 23         | 0.05                                                                                                    | DEP CPU      | CRUPA POLONIE ONEA      |                    | 2011.07.25   | 2011.07.25  | 7 003,13            |                 | PZ 20/MG/2011   | Admin     | 2011.07.25      | Admin       | 20    |
| Zatwier.           | F2            | 20         |                                                                                                    | POD CDU      | COUDA POLONE SNEA       |                    | 2011.07.22   | 2011.07.22  | 826,00              | EC077/2010/DCM  | FZ 20/MG/2011   | Admin     | 2011.07.22      | Admin       | 20    |
| Zatwier.           | F2F           | 18         | 000                                                                                                    | PSB GRU      | COUDA POLSKIE SKŁA      |                    | 2011.07.22   | 2011.07.22  | 497,55              | 100010          | PZP 13/MG/2011  | Admin     | 2011.07.22      | Admin       | 21    |
| ∠atwier.           | FZ            | 30         | 00                                                                                                    | PSB GRU      | COUPA POLSKIE SKŁA      |                    | 2011.08.05   | 2011.08.05  | 446,49              | 123213          | F2_30/MG/2011   | Admin     | 2011.08.05      | Admin       | 21    |
| ∠atwier.           | P2F           | 20         | 00                                                                                                    | PSB GRU      | GHUPA PULSKIE SKŁA      |                    | 2011.08.05   | 2011.08.05  | 7 150,00            | q3123123        | PZF 20/MG/2011  | Admin     | 2011.08.05      | Admin       | 21    |
| Zatwier.           | UZP           |            | 10                                                                                                    | Firma przy   | Firma przykład          |                    | 2011.08.05   | 2011.08.05  | 10,00               |                 | UZP 1/MG/2011   | Admin     | 2011.08.05      | Admin       | 21    |
|                    |               |            |                                                                                                    |              |                         |                    |              |             |                     |                 |                 |           |                 |             |       |
| Komentarz          |               |            |                                                                                                    |              |                         |                    |              |             |                     |                 |                 |           |                 |             |       |
| Nomentaliz         |               |            |                                                                                                    |              |                         |                    |              |             |                     |                 |                 |           |                 |             |       |
|                    |               |            |                                                                                                    |              |                         |                    |              |             |                     |                 |                 |           |                 |             |       |
| lość dokument      | ów:           |            | ~                                                                                                    |              |                         |                    |              |             |                     |                 |                 | F         | <b>1</b>        |             |       |
| 64                 | Wartość       | netto:     | 0                                                                                                    | ,00 ОЫ       | icz                     |                    |              |             |                     |                 |                 | 📑 Legenda | י 🗘 Po <u>m</u> | ioc 🔰 🚺     | Zamkr |

Przykład na rysunku pokazuje ustawienie filtru zapewniające wyświetlenie dokumentów przyjęcia:

- o dowolnym statusie (<wszystkie>, czyli "Zatwierdzone", "Nie zatwierdzone", "Do modyfikacji") [filtr "Status"],
- z magazynu MG [filtr "Magazyn"],
- dokumentów wszystkich typów (PZ, PZF, PP itd.) zgodnie z zakresem dokumentów zdefiniowanym w słowniku dokumentów [filtr "Symbol"],
- dokumentów wystawionych przez wszystkich użytkowników [filtr "Użytkownik"],

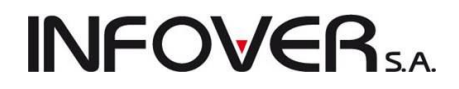

 dokumentów wystawionych w całym 2011 roku [filtr roku ustawiony na 2011, zaś filtry miesiąca i dnia wyłączone].

Poprzez zmianę parametrów filtrowania zmienia się zawartość listy dokumentów. Można np. wyświetlić tylko dokumenty "Nie zatwierdzone" lub tylko dokumenty "PZ" (jeżeli nie chcemy oglądać dokumentów "PZF" sporządzonych automatycznie przez system do faktur zakupu).

#### Dodawanie nowego dokumentu przyjęcia

Aby dodać nowy dokument należy nacisnąć klawisz Insert (INS) lub z menu "Dokumenty → Dodaj" Można też kliknąć myszką odpowiedni przycisk na pasku narzędzi określony ikoną <sup>™</sup>. Pojawi się okienko składające się z dwóch zakładek, pozwalające na wystawienie nowego dokumentu.

| Dok | umenty Podgląd Narzędzia Wydru  | ıki        |
|-----|---------------------------------|------------|
|     | Przeglądaj                      | Ctrl+Ins   |
|     | Dodaj                           | Ins        |
|     | Edytuj                          | Ctrl+Enter |
|     | Usuń                            | Ctrl+Del   |
|     | Zmień status na: DO MODYFIKACJI | Ctrl+Z     |
|     | Zmień status                    | •          |

#### Zakładka 1. Dokument

| Kopiowanie pozycji       Narzędzia       Kolektor         1. Dokument       2. Pozycje         Dane podstawowe       Dokument:       Numer:       Status:       Data wystawienia: Data przyłęcia:         Magazyn:       Dokument:       Numer:       Status:       Data wystawienia: Data przyłęcia:         MG       PZ       Nie zatwierdzony       2011.09.06       2011.09.06         3. Dostawca       4. Płatnik       Kontrahent:         Firma przykład       Adres:       NIP:       REGON:         25.456 Kielce, 1 maja 23       123123890933       Vystaw notę rozliczenia opakowań zwrotnych         Stodek transportu:       0.00       Wystawił:       Dokument źródłowy:       Numer zamówignia:       Użytkownik:         Wystawił:       Dokument źródłowy:       Numer zamówignia:       Użytkownik:       wz 222/09/2011/rps         Komentarz:       to jest komentarz do dokumentu       Image: Status of the status of the status of t                                                                                                    | 🔢 Nowy dokument przyjęcia magazynowego     |                                                 |                                          |
|----------------------------------------------------------------------------------------------------|--------------------------------------------|-------------------------------------------------|------------------------------------------|
| 1. Dokument       2. Pozycje         Dane podstawowe       Magazyn:       Dokument;       Numer:       Status:       Data yystawienia: Data przyjęcia:         MG       PZ       Nie zatwierdzony       2011.09.06       2011.09.06         3. Dostawce       4. Pratnik       Kogitrahent:         Firma przykład       Imagazyni i przykład       Imagazyni i przykład         Adres:       NIP:       REGON:         25456 Kielce, 1 maja 23       12312389093         Wystaw notę rozliczenia opakowań zwrotnych         Srodek transporty:         Podsumowanie         Watość dokumentu:       0,00         Wystawił:       Dokument źródłowy:       Numer zamówignia:       Użytkownik:         wz 222/09/2011/rps       Administrator       Komentarz       do dokumentu         to jest komentarz do dokumentu       Imagazyciał (komentu)       Imagazyciał (komentu)       Imagazyciał (komentu)                                                                                                    | Kopiowanie pozycji Narzędzia Kolektor      |                                                 |                                          |
| Dane podstavove<br>Magazyn: Dokument: Numer: Status: Data wystawienia: Data przyjęcia:<br>MG PZ Nie zatwierdzony 2011.09.06 2011.09.06 3<br>3. Dostawca 4. Płatnik Kogitahent:<br>Firma przykład REGON: 25456 Kielce, 1 maja 23 12312389093<br>Wystaw notę rozliczenia opakowań zwrotnych<br>Srodek transporty:<br>Podsumowanie<br>Wartość dokumentu: 0,00<br>Wystawił: Dokument źródłowy: Numer zamówienia: Użytkownik:<br>wz 222/09/2011/rps Administrator<br>Komentarz:<br>to jest komentarz do dokumentu                                                                                                    | 1. Dokument 2. Pozycje                     |                                                 |                                          |
| Magazyn:       Dokument:       Numer:       Status:       Data wystawienia: Data przyjęcia:         MG       PZ       Nie zatwierdzony       2011.09.06       2011.09.06         3. Dostawca       4. Pratnik       Kogtrahent:       Firma przykład         Firma przykład       Imagazynie       Imagazynie         Adres:       NIP:       REGON:         25456 Kielce, 1 maja 23       12312389093         Wystaw notę rozliczenia opakowań zwrotnych         Srodek transporty:         Podsumowanie         Watość dokumentu:       0,00         Wystawił:       Dogument źródłowy:       Numer zamówienia:       Użytkownik:         wz 222/09/2011/rps       Administrator         Komentarg:       Imagazynie       Imagazynie         to jest komentarz do dokumentu       Imagazynie       Imagazynie                                                                                                    | Dane podstawowe                            |                                                 |                                          |
| MG       PZ       Nie zatwierdzony       2011.09.06       2011.09.06         3. Dostawca       4. Pratnik       Kogitahent:       Firma przykład         Adres:       NIP:       REGON:         25-456 Kielce, 1 maja 23       12312389093         Wystaw notę rozliczenia opakowań zwrotnych         Srodek transporty:         Podsumowanie         Watość dokumentu:       0,00         Wystawił:       Dokument źródłowy:       Numer zamówignia:       Użytkownik:         wz 222/09/2011/tps       Administrator         Komentarz:       to jest komentarz do dokumentu       Image: State State Stat                                                                                                    | Magazyn: Dokument: Numer: Status:          | Data <u>w</u> ystawienia: Data p <u>r</u> zyjęc | ia:                                      |
| 3. Dostawca 4. Přatnik<br>Kogitrahent:<br>Firma przykład<br>Adres: NIP: REGON:<br>25-456 Kielce, 1 maja 23<br>Wystaw notę rozliczenia opakowań zwrotnych<br>Środek transporty:<br>Podsumowanie<br>Wartość dokumentu: 0,00<br>Wystawił: Dogument źródłowy: Numer zamówignia: Użytkownik:<br>wz 222/09/2011/rps Administrator<br>Komentarz:<br>to jest komentarz do dokumentu                                                                                                    | MG  PZ Nie zatwierdz                       | 2011.09.06 👻 2011.09.06                         | <b>▼</b>                                 |
| Kogitahent:   Firma przykład   Adres:   NIP:   REGON:   25-456 Kielce, 1 maja 23   Wystaw notę rozliczenia opakowań zwrotnych    Srodek transporty:  Podsumowanie  Watość dokumentu:  0,00  Wystawił:  Dokument źródłowy: Numer zamówignia: Użytkownik:  wz 222/09/2011/rps Administrator  Komentarz: to jest komentarz do dokumentu                                                                                                    | 3. Dostawca 4. P⊁atnik                     |                                                 |                                          |
| Firma przykład   Adres:   NIP:   25-456 Kielce, 1 maja 23   Wystaw notę rozliczenia opakowań zwrotnych   Srodek transporty:   Srodek transporty:   Podsumowanie Wartość dokumentu:   0,00   Wystawił:   Dokument źródkowy:   Numer zamówienia:   Wystawił:   Dokument źródkowy:   Numer zamówienia:   Użytkownik:   wz 222/09/2011/rps   Administrator   Komentarz do dokumentu                                                                                                    | Ko <u>n</u> trahent:                       |                                                 |                                          |
| Adres: NIP: REGON:   25-456 Kielce, 1 maja 23 12312389093     Wystaw notę rozliczenia opakowań zwrotnych   Srodek transportu:   Srodek transportu:   Podsumowanie Wartość dokumentu:    Wartość dokumentu:   0,00   Wystawił:   Dogument źródkowy:   Numer zamówignia:   Użytkownik:   wz 222/09/2011/rps   Komentarz:   to jest komentarz do dokumentu     (b) jest komentarz do dokumentu                                                                                                    | Firma przykład                             |                                                 |                                          |
| 25-456 Kielce, 1 maja 23       12312389093         Wystaw notę rozliczenia opakowań zwrotnych         Środek transporty:         Podsumowanie         Wartość dokumentu:       0,00         Wystawił:       Dokument źródkowy:         Numer zamówignia:       Użytkownik:         wz 222/09/2011/rps       Administrator         Komentarz:       to jest komentarz do dokumentu                                                                                                    | Adres:                                     | NIP:                                            | REGON:                                   |
| Wystaw notę rozliczenia opakowań zwrotnych         Środek transporty:         Podsumowanie         Wartość dokumentu:       0,00         Wystawił:       Dokument źródłowy:         wz 222/09/2011/rps       Administrator         Komentarz:       to jest komentarz do dokumentu                                                                                                    | 25-456 Kielce, 1 maja 23                   | 12312389093                                     |                                          |
| Środek transporty:     Podsumowanie   Wartość dokumentu:   0,00   Wystawił:   Dokument źródłowy:   Numer zamówignia:   Użytkownik:   wz 222/09/2011/rps   Komentarz:   to jest komentarz do dokumentu                                                                                                    | Wystaw note rozliczenia opakowań zwrotnych |                                                 |                                          |
| Srodek transporty:<br>Podsumowanie<br>Wartość dokumentu: 0,00<br>Wystawił: Dokument źródłowy: Numer zamówienia: Użytkownik:<br>wz 222/09/2011/rps Administrator<br>Komentarz:<br>to jest komentarz do dokumentu                                                                                                    |                                            |                                                 |                                          |
| Podsumowanie   Wartość dokumentu:   0,00   Wystawił:   Dokument źródłrowy:   wz 222/09/2011/rps   Administrator   Komentarz:  to jest komentarz do dokumentu   to jest komentarz do dokumentu                                                                                                    | Srodek transport <u>u:</u>                 |                                                 |                                          |
| Podsumowanie         Wartość dokumentu:       0,00         Wystawił:       Dokument źródłowy:       Numer zamówienia:       Użytkownik:         wz 222/09/2011/rps       Administrator         Komentarz:       Image: Comparison (Comparison (Comparison                                                                                                    | Particular                                 |                                                 |                                          |
| Wystawił:       Dokument źródkowy:       Numer zamówienia:       Użytkownik:         wz 222/09/2011/rps       Administrator         Komentarz:       Image: Comparison of the structure of the structure                                                                         | Podsumowanie<br>Wartość dokumentu: 0,00    |                                                 |                                          |
| wz 222/09/2011/rps     Administrator       Komentarz:     Image: Compare the second second s | Wystawił: Dokument źródłowy:               | Numer zamówi <u>e</u> nia: Użytko               | wnik:                                    |
| Komentarz:<br>to jest komentarz do dokumentu                                                                                                    | wz 222/09/2011/rps                         | Admini                                          | strator                                  |
| to jest komentarz do dokumentu                                                                                                    | Komentar <u>z</u> :                        |                                                 |                                          |
|                                                                                                    | to jest komentarz do dokumentu             |                                                 | *                                        |
|                                                                                                    |                                            |                                                 |                                          |
|                                                                                                    |                                            |                                                 |                                          |
| -                                                                                                    |                                            |                                                 |                                          |
|                                                                                                    |                                            |                                                 | _                                        |
|                                                                                                    |                                            |                                                 | -                                        |
| 🕕 Po <u>m</u> oc 🔀 Anului 🔂 🗴 Odłóż 🛛 🗸 🕰 K                                                                                                    |                                            | Pomoc                                           | 🔀 Anuluj 🕖 <u>x</u> Odłóż 🛛 🖌 <u>D</u> K |

Poszczególne pola dokumentu należy kolejno uzupełnić (poprzez wpisanie lub wybór danych z listy):

- 1. rodzaj dokumentu z listy dostępnych dokumentów przyjęcia, zgodnie z wcześniej zdefiniowanym "Słownikiem dokumentów",
- 2. datę wystawienia i datę przyjęcia (faktyczna data ruchu magazynowego),
- 3. parametry dokumentu:

 kontrahenta/dostawcę towaru – wybór z listy wszystkich dostawców. Lista wyświetla się poprzez naciśnięcie klawisza Enter po wcześniejszym przejściu z kontrolki "Data przyjęcia"

**INFOVER** 

poprzez naciśnięcie klawisza TAB lub kliknięcie myszką na przycisku z ikoną 🔝,

- magazyn wewnętrzny (lub zewnętrzny w przypadku dokumentów przesunięć międzymagazynowych [MM+]) - z listy dostępnych magazynów,
- 4. informację o osobie wystawiającej dokument,
- 5. numer dokumentu źródłowego od dostawcy (WZ, dowód dostawy, itp.), na podstawie którego sporządzany jest dokument przyjęcia,
- 6. komentarze (uwagi) dotyczące przyjmowanego dokumentu.

Pole "Nr zamówienia" nie jest edytowalne, jest ono wypełniane automatycznie przez system w przypadku tworzenia dok. przyjęcia na podstawie wcześniej sporządzonego zamówienia do dostawcy.

Zaznaczenie opcji "Wystaw notę rozliczenia opakowań zwrotnych" spowoduje wystawienie noty uznaniowej dla dostawcy za opakowania zwrotne, których obrót zostanie odnotowany (na drugiej zakładce) przy okazji przyjmowania towarów.

#### Zakładka 2. Pozycje

Zawiera listę wszystkich wpisanych do dokumentu pozycji. Możemy tutaj:

- dodawać nowe pozycje naciskając klawisz "Dodaj" (patrz Rozdział 2, pkt 2.) lub klikając odpowiedni przycisk,
- edytować / poprawiać wprowadzone pozycje naciskając klawisz "Edytuj" lub klikając odpowiedni przycisk,
- usuwać pozycje naciskając klawisz "Usuń" lub klikając odpowiedni przycisk.

| 1   | Edy                                         | tuj dokument przyjęci | ia magazynowego nr 37                                 | _   |           | _                 |             | _         | -         |          | _           |              |           | x         |
|-----|---------------------------------------------|-----------------------|-------------------------------------------------------|-----|-----------|-------------------|-------------|-----------|-----------|----------|-------------|--------------|-----------|-----------|
|     | opiov                                       | wanie pozycji 🛛 Narzę | dzia Kolektor                                         |     |           |                   |             |           |           |          |             |              |           |           |
| Ŀ   | 1. Dokument 2. Pozycje                      |                       |                                                       |     |           |                   |             |           |           |          |             |              |           |           |
|     | 💌 Usuń 👚 Dodaj 🖉 Edytuj Elitrowanie pozycji |                       |                                                       |     |           |                   |             |           |           |          |             |              |           |           |
| lla | Pozyc                                       | je dokumentu          |                                                       |     |           |                   |             |           |           |          |             |              |           |           |
| E   | 3 Lp.                                       | Symbol                | Nazwa towaru                                          | VAT | Jednostka | llość dysponowana | llość przyj | Cena jedn | Koszty do | Cena ewi | Kwota netto | Kwota brutto | Kwota VAT | 4 🔺       |
|     |                                             | 1 batBTC1             | Bateria wannowa BTC1                                  | 23% | szt       | 10                | 10          | 176,0000  | 0,0000    | 176,0000 | 1 760,00    | 2 164,80     | 404,80    |           |
|     |                                             | 2 CoD:M2 PS3          | Call of Duty: Modern Warfare 2 Prestige Edition (PS3) | 23% | szt       | 15                | 15          | 258,0000  | 0,0000    | 258,0000 | 3 870,00    | 4 760,10     | 890,10    |           |
|     |                                             | 3 L1wera              | LUSTRO 650×650×22 Z KINKIETEM WERA                    | 23% | szt       | 10                | 10          | 130,0000  | 0,0000    | 130,0000 | 1 300,00    | 1 599,00     | 299,00    |           |
|     |                                             | 4 ICETEA2             | LIPTON ICE TEA TRUSKAWKA 1,5L                         | 23% | szt       | 5                 | 5           | 3,8300    | 0,0000    | 3,8300   | 19,15       | 23,55        | 4,40      |           |
|     | •                                           |                       |                                                       |     |           |                   |             |           |           | SUMA:    | 6 349,15    | 8 547,45     | ,         | -         |
|     |                                             |                       |                                                       |     |           |                   |             |           |           | [        | Pomoc       |              | óż 🗸 🤇    | <u></u> Σ |

Oprócz "ręcznego" dodawania pozycji do dokumentu program iHurt umożliwia także automatyczne wspomaganie przyjęć magazynowych poprzez:

- import pozycji z pliku wymiany elektroniczna wymiana dokumentów pomiędzy systemami iHurt (\*.XML),
- 2. import pozycji z systemu eDokumenty elektroniczna wymiana dokumentów,
- 3. kopiowanie pozycji z wcześniej sporządzonego zamówienia do dostawcy, którego rezultatem jest gotowa przyjmowana dostawa,

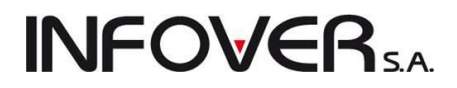

- 4. import pozycji z kolektora danych (szczegółowa instrukcja pracy z kolektorem danych opisana jest w rozdziale 13),
- kontrolę pozycji przyjęcia za pomocą kolektora pozycje przyjęcia są eksportowane na kolektor. Specjalna aplikacja w kolektorze pozwala na ich weryfikację z faktyczną dostawą (kontrola ilości). Zweryfikowane pozycje można zaimportować ponownie do przyjęcia, tzn. uaktualnić ilości w dokumencie zgodnie ze stanem zapisanym na kolektor (szczegóły rozdział 13).

#### Dodawanie nowej pozycji do dokumentu

Po naciśnięciu klawisza Insert lub kliknięciu przycisku przycisku pojawia się lista asortymentowa, z której wybieramy przyjmowany towar.

| Towary (ceny netto)                                                                                     |                   |              |              |     |        |          |            |                 | x        |  |  |
|----------------------------------------------------------------------------------------------------|-------------------|--------------|--------------|-----|--------|----------|------------|-----------------|----------|--|--|
| Podgląd Dodaj Edytuj Informacje                                                                         |                   |              |              |     |        |          |            |                 |          |  |  |
|                                                                                                    |                   |              |              |     |        |          |            |                 |          |  |  |
| Leny Ruch Partie                                                                                        |                   |              |              |     |        |          |            |                 |          |  |  |
| Filtr towarów<br>Sumbel: Ecoment pozier Destauros: Rekezuj pozier towarów jermbole od dostawou. Status: |                   |              |              |     |        |          |            |                 |          |  |  |
| Symbol: Eragment nazwy: Dostawca: Pokazuj nazwy towarów i symbole od dostawcy Status:                   |                   |              |              |     |        |          |            |                 |          |  |  |
| <pre></pre> <a href="mailto:wszystyle">wszystkie&gt;</a>                                                |                   |              |              |     |        |          |            |                 |          |  |  |
| Typ towaru: Grupy towarowe: Stan magazynowy:                                                            |                   |              |              |     |        |          |            |                 |          |  |  |
| Wyświetl <wszystkie> 🗸 wszystkie 🗸</wszystkie>                                                          |                   |              |              |     |        |          |            |                 |          |  |  |
| Iowary:                                                                                                 |                   |              |              |     |        |          |            |                 |          |  |  |
| 🛱 Symbol                                                                                                | Nazwa towaru      |              | Kod kreskowy | VAT | Jedn   | Cena     | llość w op | Тур             |          |  |  |
| de.app19                                                                                                | ARMSTRONG-prof    | il przyścien |              | 23% | sztuka | 0,0000   | 36         | Ewidencjonowane |          |  |  |
| de.appd24                                                                                               | ARMSTRONG-prof    | il poprz.1,2 |              | 23% | sztuka | 0,0000   | 60         | Ewidencjonowane |          |  |  |
| de.appk24                                                                                               | ARMSTRONG-prof    | il poprz.0,6 |              | 23% | sztuka | 0,0000   | 60         | Ewidencjonowane |          |  |  |
| diana1                                                                                                  | Wanna akrylowa Di | iana 162x82  |              | 23% | szt    | 350,0000 | 1          | Towar           |          |  |  |
| diana2                                                                                                  | Wanna akrylowa Di | iana 172x82  |              | 23% | szt    | 601,0000 | 1          | Towar           |          |  |  |
| 🕨 drz80                                                                                                 | Drzwiłazienkowe : | standartow   |              | 23% | szt    | 0,0000   | 1          | Towar           |          |  |  |
| IceTea PACK                                                                                             | IceTea PACK       |              |              | 23% | kpl    | 10,0000  | 1          | Ewidencjonowane |          |  |  |
| ICETEA1                                                                                                 | LIPTON ICE TEA B  | BRZOSKWI     |              | 23% | szt    | 0,6767   | 6          | Ewidencjonowane |          |  |  |
| ICETEA2                                                                                                 | LIPTON ICE TEA T  | RUSKAW       |              | 23% | szt    | 3,8333   | 6          | Ewidencjonowane |          |  |  |
| ICETEA3                                                                                                 | LIPTON ICE TEA J  | ABŁKO 1,5L   | 123456       | 23% | szt    | 12,9500  | 6          | Ewidencjonowane |          |  |  |
| ICETEA4                                                                                                 | LIPTON ICE TEA G  | GREEN 1,5L   |              | 23% | szt    | 0,6817   | 6          | Ewidencjonowane |          |  |  |
|                                                                                                    |                   |              |              |     |        |          |            |                 |          |  |  |
|                                                                                                    |                   |              |              |     |        |          |            |                 |          |  |  |
| Wybrany towar: Drzwi łazienkowe standartowe biał                                                        | e 80              |              |              |     |        |          |            |                 |          |  |  |
| Opis towaru:                                                                                            |                   |              |              |     |        |          |            |                 | ~        |  |  |
|                                                                                                    |                   |              |              |     |        |          |            |                 | <b>v</b> |  |  |

Towar wyszukujemy po fragmencie nazwy, symbolu lub po kodzie kreskowym poprzez wpisywanie ich początków w odpowiednie pola filtrów wyszukiwania. W przypadku wyszukania nowego towaru, który dotychczas nie miał ruchu magazynowego należy dodatkowo zaznaczyć pole "Bez obrotu".

Po odnalezieniu interesującej nas pozycji wybór zatwierdzamy klawiszem Enter.

Proces wyszukiwania pozycji asortymentowych można również wspomagać czytnikiem kodów kreskowych. Zeskanowanie kodu spowoduje wyszukanie towaru i pojawienie się okienka pozwalającego na dodanie do tworzonego dokumentu nowej pozycji.

Okienko pojawiające się podczas dodawania pozycji do dokumentu przyjęcia pozwala na wpisanie/wybór:

- > jednostkowej ceny zakupu (cena podpowiadana jest z bazy towarowej),
- > przyjmowanej ilości jednostek ewidencyjnych,

**INFOVER**5.A.

- kosztów dodatkowych przyjęcia (np. kosztu przesyłki kurierskiej),
- daty ważności przyjmowanej partii towaru,
- ewentualnego oznaczenia serii/partii przyjmowanego towaru,
- stawki VAT (podpowiadanej z bazy towarowej).

Istnieje również możliwość ustalania ceny sprzedaży, która dostępna jest po wybraniu jednej z opcji w części "Wyświetl okno aktualizacji cen". Opcją domyślną jest "po zmianie", która skutkuje automatycznym wyświetlaniem okna umożliwiającego ustalenie cen sprzedaży towaru w przypadku zmiany ceny zakupu. Opcja "nigdy" powoduje, że nawet w przypadku zmiany ceny zakupu, okienko ustalania cen sprzedaży nie zostanie wyświetlone. Op-

| Ceny w: Przelicznik: 1,0000                                   |                                                                        |
|---------------------------------------------------------------|------------------------------------------------------------------------|
| Symbol towaru: drz80                                          | Jedn. ewid: <mark>szt</mark>                                           |
| Cena je <u>d</u> nostkowa:                                    | llość jed <u>n</u> . ewidencyjnych:                                    |
| <b>110,0000</b>                                               | 10                                                                     |
| +<br>Koszty dodatkowe: Cena ewidencyjna:<br>0,0000 = 110,0000 | Wyświetl okno aktualizacji cen<br>⊘ nigdy     ⊘ zawsze<br>⊚ po zmianie |
| <u>S</u> eria: Da <u>t</u> a ważn.:                           | Stawka <u>V</u> AT:<br>23%<br>1.Wylicz                                 |
| Cena jedn. zakupu: Jednostka zakupu:<br>0,0000 szt            | llość w jedn. zakupu:<br>1<br>Ilość jedn. zakupu:                      |
|                                                               | 0 <u>2</u> . Wylicz                                                    |
| Cena na fakturze: 0,00 Upus                                   | t na fakturze[%]: 0,00 <u>3</u> . Wylicz                               |

cja "zawsze" wymusza stałe wyświetlanie okna pozwalającego na ustalenie cen sprzedaży towaru, niezależnie od tego, czy cena zakupu uległa zmianie.

Ustawienie opcji na "nigdy" lub "po zmianie" jest przez system zapamiętywane, ustawienie "zawsze" nie jest zapamiętywane. (Patrz też punkt: **Zmiana cen**)

Po naciśnięciu przycisku "OK" lub klawisza Enter w oknie wprowadzania ilości okienko zostanie zamknięte, a dodawania pozycja jest dodawana do tworzonego dokumentu.

#### Narzędzia pomocnicze w formatce dodawania pozycji:

W okienku dodawania pozycji użytkownik ma do dyspozycji narzędzia pozwalające na:

- 1. Obliczenie ceny ewidencyjnej i ilości ewidencyjnej na podstawie:
  - ceny jednostki zakupu,
  - ilości jednostek zakupu
  - ilość jednostek ewidencyjnych w jednostce zakupu.

Po wpisaniu odpowiednich parametrów klikamy przycisk "2. Wylicz".

- 2. Obliczenie ceny jednostki ewidencyjnej na podstawie ceny i upustu na fakturze zakupu. Po wpisaniu odpowiednich parametrów klikamy przycisk "3. Wylicz".
- 3. Przycisk "1. Wylicz" pozwala na obliczenie "Ceny jednostki zakupu" oraz "Ilości jednostek zakupu" na podstawie ceny i ilości ewidencyjnej. Jest to czynność odwrotna do opisanej w pkt. 1. i może być stosowana np. w celach kontrolnych poprawności cen zakupu.

#### UWAGA:

- 1. Cenę zakupu w dokumentach przyjęcia magazynowego wpisujemy z dokładnością określoną w konfiguracji programu. Może ona być w zakresie od 2 do 4 miejsc po przecinku.
- Możliwość edycji ceny zakupu określają odpowiednie uprawnienia użytkownika. Można użytkownikowi zablokować możliwość podwyższania lub obniżania ceny podpowiedzianej z bazy towarowej.

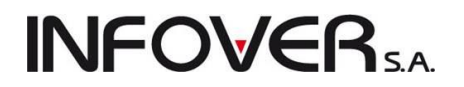

#### Edycja, poprawa wpisanej pozycji

Aby poprawić dane wprowadzonej pozycji (np. cenę zakupu, ilość, numer serii) wybieramy ją na liście (klikając myszką lub najeżdżając na nią strzałkami) a następnie naciskamy kombinację klawiszy

CTRL+Enter (lub klikamy przycisk Zdytu). Pojawi się okienko pozwalające na zmianę danych wpisanej pozycji.

Poprawę kończymy klikając przycisk verze lub potwierdzając klawiszem Enter.

Mechanizm **"Ilość dysponowana"** → **"Ilość"** pozwala na ewentualne odnotowywanie zmian wprowadzanych w ilości. Podczas dodawania pozycji ilości te są jednakowe.

| 🕅 Pozycja dokumentu przyjęcia |                                       |                |                                     |      |                              |  |  |  |  |  |  |
|-------------------------------|---------------------------------------|----------------|-------------------------------------|------|------------------------------|--|--|--|--|--|--|
| Nazwa                         | Nazwa towaru:                         |                |                                     |      |                              |  |  |  |  |  |  |
| Drzy                          | Drzwi łazienkowe standartowe białe 80 |                |                                     |      |                              |  |  |  |  |  |  |
|                               | llość <u>d</u> ysp.:                  | <u>l</u> lość: | <u>C</u> ena jednostkowa:           |      |                              |  |  |  |  |  |  |
|                               | 10                                    | 10             | 110,0000                            |      |                              |  |  |  |  |  |  |
|                               |                                       |                | +<br>Koszty dodatkowe:<br>0,0000    | = Ce | ena ewidencyjna:<br>110,0000 |  |  |  |  |  |  |
| <u>S</u> eria                 | :                                     | <u>D</u> ata v | vaźn.: Stawka <u>V</u> AT:<br>23% 💌 |      |                              |  |  |  |  |  |  |
| 🕕 Pomoc 🔀 Anuluj 🗸 QK         |                                       |                |                                     |      |                              |  |  |  |  |  |  |

#### Usuwanie wpisanej pozycji

Aby skasować wpisaną pozycję (np. omyłkowo wprowadzoną) wybieramy ją na liście (klikając myszką lub najeżdżając na nią strzałkami) a następnie klikamy przycisk

Iub wciskamy klawisze CTRL+DEL (kombinacja domyślna). Pojawi się okienko proszące użytkownika o potwierdzenie decyzji o kasowaniu.

| Po kliknięciu na klawisz "Tak" lub wciśnięciu klawisza "T" na klawia- |  |
|-----------------------------------------------------------------------|--|
| turze wskazana pozycja zostanie usunięta z listy.                     |  |

Wpisywanie (poprawę) dokumentu przyjęcia kończymy w jeden z następujących sposobów:

- Przyciskiem "OK" dokument zostanie zapisany i zatwierdzony. Przyjmowane partie towarów zaktualizują stany magazynowe.
- Przyciskiem "Odłóż" dokument zostanie zapisany i pozostanie nie zatwierdzony, przyjmowane partie towarów nie zaktualizują stanów magazynowych.

Nie zatwierdzony dokument można zatwierdzić później wchodząc w jego edycję i zatwierdzając przyciskiem "OK".

Nie zatwierdzony dokument można w dowolnej chwili skasować pomimo przyjęcia kolejnych dokumentów tego samego typu, nie ma on bowiem numeru, a towary znajdujące się na tym dokumencie nie znajdują się na stanie magazynowym. Jest to dokument tymczasowy.

W obu przypadkach zostanie wyświetlone okno z prośbą o potwierdzeni przez użytkownika wywołanej operacji zatwierdzenia lub odłożenia dokumentu.

Podczas zatwierdzania dokumentu pojawia się automatycznie okienko pozwalające na jego wydrukowanie.

| wierd: | zenie                         |
|--------|-------------------------------|
| ?      | Czy usunąć pozycję dokumentu? |
|        | Tak                           |

| Wydruk dokumentów                          | ×                                        |  |  |  |  |  |  |  |  |
|--------------------------------------------|------------------------------------------|--|--|--|--|--|--|--|--|
| 1. Parametry podstawowe 2. Parametry dodal | kowe                                     |  |  |  |  |  |  |  |  |
| Rodzaj wydruku                             | 💿 znakowy                                |  |  |  |  |  |  |  |  |
| Drukarka PDF Complete                      |                                          |  |  |  |  |  |  |  |  |
| -Drukowanie dokumentów magazynowych przy   | ięcia                                    |  |  |  |  |  |  |  |  |
| 📝 Drukuj dokument magazynowy przyjęcia     | Wersja wydruku                           |  |  |  |  |  |  |  |  |
| Ilość kopii: 1 🚔                           | Okument przyjęcia - wszystkie dane       |  |  |  |  |  |  |  |  |
| Drukuj koszty dodatkowe                    | 💿 dokument przyjęcia - tylko wart. netto |  |  |  |  |  |  |  |  |
| Drukowanie rozliczeń opakowań zwrotnych    |                                          |  |  |  |  |  |  |  |  |
| 📝 Drukuj rozliczenie opakowań zwrotnych    |                                          |  |  |  |  |  |  |  |  |
| Wydruk natychmiastowy                      | 🔽 Drukuj upusty                          |  |  |  |  |  |  |  |  |
| 📝 Drukuj cenę za jednostkę detaliczną      | 📝 Drukuj podsumowania ilości             |  |  |  |  |  |  |  |  |
|                                            | Pomoc X Nie                              |  |  |  |  |  |  |  |  |

Użytkownik może tutaj określić parametry podstawowe (zakładka 1.):

- 1. rodzaj wydruku (graficzny lub znakowy w zależności od rodzaju używanej drukarki),
- 2. drukarkę, na której dokument ma się wydrukować,
- 3. ilość kopii wydruku,
- 4. wersja wydruku (wszystkie dane lub tylko wartości netto),
- 5. czy wydruk ma zawierać informacje o dodatkowych kosztach zakupu,
- czy razem z wydrukiem PZ ma zostać wydrukowana nota rozliczeniowa opakowań (jeżeli dokonywaliśmy rozliczenia opakowań),
- 7. czy wydruk ma być natychmiastowy, tzn. bez pokazywania podglądu na monitorze,
- 8. czy na wydruku ma być podsumowanie upustów,
- 9. czy na wydruku ma być cena za jednostkę detaliczną,

oraz parametry dodatkowe (zakładka 2.)

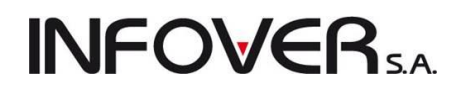

| Wydruk dokumentów         |                   | ×                                         |
|---------------------------|-------------------|-------------------------------------------|
| 1. Parametry podstawowe   | 2. Parametry doda | atkowe                                    |
| -Drukowanie dokumentów    | magazynowych prz  | yjęcia                                    |
| 📝 Grupuj pozycje          |                   | 📝 Drukuj informacje o lokalizacji         |
| 📝 Drukuj ilości           |                   | 📝 Drukuj dodatkowo wybraną cenę sprzedaży |
| 📝 Drukuj ilość dysponow   | aną               | Dod <u>a</u> tkowa grupa cen:             |
| 📝 Drukuj ceny zakupu      |                   | Detaliczna 💌                              |
| 🔽 Drukuj kody kreskowe    |                   |                                           |
|                           |                   |                                           |
|                           |                   |                                           |
|                           |                   |                                           |
|                           |                   |                                           |
|                           |                   |                                           |
| Wydruk natychmiastow      | y                 | V Drukuj upusty                           |
| 🗹 Drukuj cenę za jednosti | kę detaliczną     | 💟 Drukuj podsumowania ilości              |
|                           |                   | Pomoc X Nie                               |

- 1. czy pozycje maja być zgrupowane (np. towar występujący kilka razy na dokumencie w tej samej cenie zakupu),
- 2. czy na wydruku mają się drukować ilości przyjmowanego towaru (np. można zrobić wydruk bez ilości, ręcznie na nim uzupełnić dane a następnie zaktualizować w programie),
- 3. czy wydruk ma zawierać ilość dysponowaną,
- 4. czy wydruk ma zawierać cenę zakupu,
- 5. czy mają być drukowane kody kreskowe,
- czy na wydruku ma się pojawić dodatkowa kolumna z wybraną ceną sprzedaży wybraną z listy (np. w celu ometkowania przyjmowanej partii towaru),
- 7. czy wydruk informacji o lokalizacji składowania towaru (tylko z modułem MWS).

#### Dodatkowe narzędzia dostępne w dokumencie przyjęcia

W menu "Narzędzia" w dokumencie przyjęcia towarowego dostępne są dodatkowe narzędzia: Narzędzia Kolektor

Filtrowanie pozycji Koryguj cenę zakupu Powiększ ceny zakupu Ustal ceny sprzedaży Usuń wszystkie pozycje Wyróżnij pierwsze przyjęcia

"Koryguj cenę zakupu" - narzędzie dostępne przy przeglądaniu dokumentu przyjęcia. Po zaznaczeniu pozycji i wybraniu narzędzia będziemy mogli ustalić

**INFOVER** 

| Korekta ceny zakupu                       |                    |                 |         |          |                            |
|-------------------------------------------|--------------------|-----------------|---------|----------|----------------------------|
| Dane operacji                             |                    |                 |         |          |                            |
| <u>Cena na dokumencie:</u> Ce <u>na</u> j | po korekcie: Zmian | a ceny: Data op | eracji: | Księgowa | vanie:                     |
| 176,0000                                  | 177,0000           | 1,0000          |         |          |                            |
| –Dokumenty związane z korekl              | tą ceny zakupu     |                 |         |          |                            |
| 🛱 Numer dokumentu                         | Data wystawienia   | Data ruchu      | Wartość |          | Kontrahent                 |
|                                           |                    |                 |         |          |                            |
|                                           |                    |                 |         |          |                            |
| 4                                         |                    |                 |         |          | •                          |
|                                           |                    |                 |         |          | ·                          |
| -Korekty ilości wg dokumentów             | v magazynowych     |                 |         |          |                            |
| Nazwa dokumentu                           |                    |                 | -       | llość    |                            |
|                                           |                    |                 |         |          |                            |
|                                           |                    |                 |         |          |                            |
|                                           |                    |                 |         |          |                            |
|                                           |                    |                 |         |          |                            |
|                                           |                    |                 |         |          |                            |
|                                           |                    |                 |         |          |                            |
|                                           |                    |                 |         |          |                            |
|                                           |                    |                 |         |          |                            |
|                                           |                    |                 |         |          |                            |
|                                           |                    |                 |         |          | 🕕 Pomoc 🛛 🗙 Anuluj 🖉 🗸 🛛 🗸 |

"Powiększ ceny zakupu" – narzędzie dostępne po włączeniu opcji w konfiguracji programu, dostępne tylko w trybie edycji dokumentu. Pozwala na powiększenie całego przyjęcia o dodatkowe koszty (np. transport, rozładunek) i proporcjonalne "rozrzucenie" na przyjmowane towary. Gdy chcemy tylko wybraną pozycję powiększyć o koszty dodatkowe należy ją przeedytować i dokonać odpowiedniego zapisu w kontrolce koszty dodatkowe.

| Potwie | erdzenie 🛛 🔍                                                                                                    | ſ |             |
|--------|----------------------------------------------------------------------------------------------------|---|-------------|
|        | Czy chosta dokonać zwiekazenia ceny zakunu w każdej nozycji o dodatkowe kosty rozłożone proporcionalnie do udziału | F | Podaj kwotę |
|        | wartości pozycji w wartości dokumentu?                                                                             |   | Wartość:    |
|        | Dotychczasowe koszty dodatkowe zostaną pominięte.                                                                  |   | 50,00       |
|        | Tak Nie                                                                                                    |   | Anuluj V OK |

- "Usuń wszystkie pozycje" narzędzie dostępne przy dodawaniu i edycji dokumentu. Usuwa wszystkie wprowadzone wcześniej pozycje na dokumencie po wcześniejszym sprawdzeniu czy nie było ruchu magazynowego na poszczególnych partiach.
- "Ustal ceny sprzedaży" narzędzie dostępne w trybie edycji. Wywołuje okno aktualizacji cen. Pozwala na ustalenie cen sprzedaży w wybranych cennikach (grupach cen) obowiązujących w firmie.

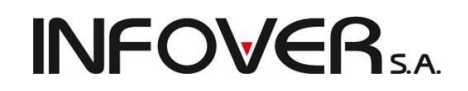

| 🕅 Aktualizacia ce                                                                                                    | en towarów  |             |             |        |         |              |            |                 |           | ×          |  |
|----------------------------------------------------------------------------------------------------|-------------|-------------|-------------|--------|---------|--------------|------------|-----------------|-----------|------------|--|
| Aktualizacja ceny zakupu                                                                                                    |             |             |             |        |         |              |            |                 |           |            |  |
| Aktualizuj ceny sprzedaży         Image: sprzedaży         Image: sprzedaży< |             |             |             |        |         |              |            |                 |           |            |  |
| Dotychczasowe ceny<br>Cena zakupu netto: 130,0000                                                                                                    |             |             |             |        |         |              |            |                 |           |            |  |
| 🛱 Grupa cen                                                                                                    | Typ widełek | Cena min.   | Cena maks.  | B/N    | Marża/N | . % rzeczyw. | Cena       | % zakład.       | Upust [%] | C 🔺        |  |
| 🕨 detal2                                                                                                    | kwotowe     |             |             | Brutto | od cen  | -100,00      | 0,00       | 0,00            | 5,00      |            |  |
| Detaliczna                                                                                                    | kwotowe     |             |             | Brutto | od cen  | 30,00        | 228,43     | 30,00           | 0,00 (    | E          |  |
| Detatl 2                                                                                                    | kwotowe     |             |             | Brutto | od cen  | 15,00        | 188,12     | 2 15,00         | 0,00 0    |            |  |
| Podstawowa                                                                                                    | kwotowe     |             |             | Netto  | od cen  | 23,98        | 161,18     | 3 25,00         | 0,00      |            |  |
| •                                                                                                    |             |             |             |        |         |              |            |                 |           |            |  |
| <u>N</u> owe ceny<br>Cena zakupu ne                                                                                                    | etto:       | 130,0000 >  |             |        |         |              |            |                 |           |            |  |
| 🛱 Grupa cen                                                                                                    |             | Typ widełek | . Cena min. | Cena m | aks. B  | /N N         | /larża/N % | rzeczyw. (      | Cena      | % 🔺        |  |
| ▶ detal2                                                                                                    |             | kwotowe     |             |        | E       | Irutto       | od cen     | -100,00         | 0,00      |            |  |
| Detaliczna                                                                                                    |             | kwotowe     |             |        | E       | Irutto       | od cen     | 30,00           | 228,42    | (=         |  |
| Detatl 2                                                                                                    |             | kwotowe     |             |        | E       | Irutto i     | od cen     | 15,00           | 188,12    |            |  |
| Podstawowa net                                                                                                    | to          | kwotowe     |             |        | ۲   P   | letto        | od cen     | 25,00           | 162,50    |            |  |
|                                                                                                    |             |             |             |        |         |              |            |                 |           | Ŧ          |  |
| I III                                                                                                    |             |             |             |        |         |              |            |                 |           | •          |  |
| 📝 <u>E</u> dytuj                                                                                                    |             |             |             |        |         |              |            | X <u>A</u> nulu | .i        | <u>о</u> к |  |

"Filtrowanie pozycji" – narzędzie dostępne w podglądzie oraz edycji dokumentu. Pozwala na wyszukanie pozycji w dokumencie, których ilość dysponowana różni się od ilości przyjętej lub cena ewidencyjna (przyjęcia) zakupu różni się od ceny zakupu w słowniku.

| 8 | Pozy                                                              | /cje dokumentu | I                         |     |           |            |             |              |           |                  |                        |             |              |           |              | X    |
|---|-------------------------------------------------------------------|----------------|---------------------------|-----|-----------|------------|-------------|--------------|-----------|------------------|------------------------|-------------|--------------|-----------|--------------|------|
|   | Pokaž tylko pozycje z różnicami w ilości dysponowanej i przyjętej |                |                           |     |           |            |             |              |           |                  |                        |             |              |           |              |      |
|   | 🔄 Pokaž tylko pozycje z inną ceną zakupu niż słownikowa           |                |                           |     |           |            |             |              |           |                  |                        |             |              |           |              |      |
| E | Pozycje dokumentu                                                 |                |                           |     |           |            |             |              |           |                  |                        |             |              |           |              |      |
|   | Lp.                                                               | Symbol         | Nazwa towaru              | VAL | Jednostka | llosc dysp | llosc przyj | Lena jednost | Koszty do | Lena ewidencyjna | Lena zakupu w słowniku | Kwota netto | Kwota brutto | Kwota VAT | Numer serii  | K.,  |
|   | 1                                                                 | CoD:M2 PS3     | Call of Duty: Modern Warf | 23% | szt       | 5          | 4           | 258,0000     | 0,0000    | 258,0000         | 258,0000               | 1 032,00    | 1 269,36     | 237,36    |              | 400  |
|   | 2                                                                 | batBTC1        | Bateria wannowa BTC1      | 23% | szt       | 5          | 5           | 177,0000     | 0,0000    | 177,0000         | 177,0000               | 885,00      | 1 088,55     | 203,55    |              | 59(  |
|   | 3                                                                 | L1wera         | LUSTRO 650X650X22 Z       | 23% | szt       | 5          | 6           | 130,0000     | 0,0000    | 130,0000         | 130,0000               | 780,00      | 959,40       | 179,40    |              | 59(  |
|   | 4                                                                 | ICETEA2        | LIPTON ICE TEA TRUSK      | 23% | szt       | 0          | 4           | 3,8300       | 0,0000    | 3,8300           | 3,8333                 | 15,32       | 18,84        | 3,52      |              |      |
|   |                                                                   |                |                           |     |           |            |             |              |           |                  |                        |             |              |           |              |      |
|   |                                                                   |                |                           |     |           |            |             |              |           |                  |                        |             |              |           |              |      |
|   |                                                                   |                |                           |     |           |            |             |              |           |                  |                        |             |              |           |              |      |
|   |                                                                   |                |                           |     |           |            |             |              |           |                  |                        |             |              |           |              |      |
|   |                                                                   |                |                           |     |           |            |             |              |           |                  |                        |             |              |           |              |      |
|   |                                                                   |                |                           |     |           |            |             |              |           |                  |                        |             |              |           |              |      |
|   |                                                                   |                |                           |     |           |            |             |              |           |                  |                        |             |              |           |              |      |
| • |                                                                   |                |                           |     |           |            |             |              |           |                  |                        |             |              |           |              | •    |
| - |                                                                   |                |                           |     |           |            |             |              |           |                  |                        | _           |              |           |              |      |
|   |                                                                   |                |                           |     |           |            |             |              |           |                  |                        |             | [ Zamknij    | ✓ Wróć o  | lo wskazanej | pozy |

"Wyróżnij pierwsze przyjęcia" – narzędzie dostępne tylko podczas przyjmowania nowego dokumentu. Pozwala na wyróżnienie jasno zielonym kolorem.towarów po raz pierwszy przyjmowanych na magazyn.

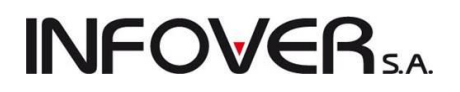

| Nowy dokument przyjęcia magazynowego                         |       |            |                  |                  |                |           |            |                  |                   |               |
|--------------------------------------------------------------|-------|------------|------------------|------------------|----------------|-----------|------------|------------------|-------------------|---------------|
| Kopiowanie pozycji Narzędzia Kolektor                        |       |            |                  |                  |                |           |            |                  |                   |               |
| 1. Dokument 2. Pozycje                                       |       |            |                  |                  |                |           |            |                  |                   |               |
| 🕐 Usuń 🕐 Dodaj 📝 Edytuj 🛛 Filtrowanie pozycji                |       |            |                  |                  |                |           |            |                  |                   |               |
| Pozycje dokumentu                                            | 376 T | 1          | 11-72 due        | 11-22            | Course Service | V         | Course and | V                | Kurste hautte     | Kunste MAT N. |
| Lp. Symbol Nazwa toward                                      | VA1   | Jeanostka  | nosc dysponowana | nosc przyj<br>20 | 10 0000        | NOSZ(Y 00 | 10 0000    | NWOta netto      | NWOta Drutto      |               |
| 2 km akwn140140ic Baazar kratka went, nowo 140x140 iasna cen | 23%   | 520<br>87t | 10               | 10               | 10,0000        | 0,0000    | 10,0000    | 100.00           | 123.00            | 23.00         |
| ▲ 3 s6.18834560106 SYFON WANNOWY CHROM "STANDARD"            | 23%   | sztuka     | 5                | 5                | 39,0000        | 0,0000    | 39,0000    | 195,00           | 239,85            | 44,85         |
|                                                              |       |            |                  |                  |                |           | SUMA:      | 495,00           | 608,85            | E             |
|                                                              |       |            |                  |                  |                |           |            |                  |                   | ÷.            |
|                                                              |       |            |                  |                  |                | 1         | Pomoc      | 🗙 <u>A</u> nuluj | ) 🕘 <u>x</u> Odła | óż            |

Współpraca z kolektorem danych – dokładna instrukcja współpracy z kolektorem danych jest zawarta w rozdziale Narzędzia dodatkowe do współpracy z iHurt.

| Kolektor                  |           |  |  |  |  |  |  |  |
|---------------------------|-----------|--|--|--|--|--|--|--|
| Wyślij pozycje na kolekto | r ►       |  |  |  |  |  |  |  |
| Odbierz pozycje z kolekto | ora 🕨     |  |  |  |  |  |  |  |
| Wykonaj przyjęcie z kolek | ctora 🕨 🕨 |  |  |  |  |  |  |  |
| Przyjęcie z pliku         |           |  |  |  |  |  |  |  |

- "Wyślij pozycje na kolektor" powoduje wysłanie danych do kolektora w celu sprawdzenia przyjęcia.
- "Odbierz pozycje z kolektora" powoduje uzupełnienie ilości w pozycjach na podstawie danych wprowadzonych na kolektorze.
- "Wykonaj przyjęcie z kolektora" wprowadza pozycje wraz z ilościami na podstawie przyjęcia wprowadzonego w kolektorze.
- "Przyjęcie z pliku" pozwala na przyjęcie z pliku tekstowego, który wcześniej został odebrany z kolektora i zapisany na dysku komputera. Opcja ta odbywa się za pomocą dodatkowych narzędzi (programu).

#### Edycja dokumentu przyjęcia

Aby zmienić informacje zawarte w dokumencie przyjęcia wybieramy go z listy (klikając myszką lub najeżdżając na niego strzałkami), a następnie naciskamy klawisze CTRL+Z "Zmień status na: DO MODYFI-KACJI" (lub klikamy przycisk ).

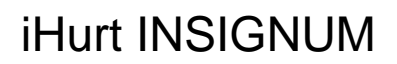

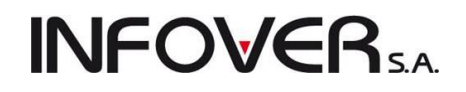

| 1   | 🔝 Dokumenty przyjęcia magazynowego                                                                                                  |                |        |           |                   |                    |           |            |            |             |          |            |     |
|-----|----------------------------------------------------------------------------------------------------|----------------|--------|-----------|-------------------|--------------------|-----------|------------|------------|-------------|----------|------------|-----|
| C   | Dokumenty Podgląd Maredzia Wydruki                                                                                                  |                |        |           |                   |                    |           |            |            |             |          |            |     |
|     | 🛛 🕐 🖄 🚔 🏟 🎒 👔   Status: <wszystkie> 🔹 Magazyn: MG 🖃 Symbol: <wszystkie> 🖳 Użytkownik: <wszyscy> 🖃</wszyscy></wszystkie></wszystkie> |                |        |           |                   |                    |           |            |            |             |          |            |     |
|     | ✓ Filtruj rok 2 Zmień status na: DO MODYFIKACJI (Ctrl+Z) Dzień 8                                                                    |                |        |           |                   |                    |           |            |            |             |          |            |     |
|     | okume <u>n</u> ty                                                                                                    | Delument       | NI     | Comballes | 01411             | Kautahaut          | N         | Data       | Data and   | Selecter 14 |          | Dalaasa    |     |
|     | Status                                                                                                    |                | Numer  | SYMDOLKO  | SKIOLKONT         | Kontranent         | Mag. zrod | Data wyst  | Data przyj | wartosc     |          | Dokume     |     |
|     | Zatwier.                                                                                                    | PZF            | 21     | 05        | PSB GRU           | GRUPA PULSKIE SKŁA |           | 2011.09.05 | 2011.09.05 |             | 1 900,00 | 1/09/2011  |     |
|     | Do modyf.                                                                                                    | PZ             | 36     | 10        | Firma przy        | Firma przykład     |           | 2011.09.06 | 2011.09.06 |             | 2 762,32 | wz 222/09/ |     |
|     | Do modyf.                                                                                                    | PZ             | 37     | 05        | PSB GRU           | GRUPA POLSKIE SKŁA |           | 2011.09.08 | 2011.09.08 | (           | 5 949,15 | 223123123  |     |
|     | Zatwier.                                                                                                    | PZ             | 38     | 05        | PSB GRU           | GRUPA POLSKIE SKŁA |           | 2011.09.08 | 2011.09.08 |             | 495,00   | 34234234   |     |
| - K | Komentarz                                                                                                    |                |        |           |                   |                    |           |            |            |             |          |            |     |
|     |                                                                                                    |                |        |           |                   |                    |           |            |            |             |          |            | -   |
| 11c | ść dokumentć                                                                                                    | iw:<br>Wartość | netto: | 0,        | , <b>00</b> Oblie | cz                 |           |            | E Legen    | da) 🕠 F     | omoc     | [ 🔓 Zamk   | nij |

Dokument zmieni status na "Do modyfikacji", jego kolor zmieni się na niebieski. Następnie naciskamy

klawisze CTRL+Enter (lub przycisk "Edytuj" / klikamy odpowiedni przycisk 2). Pojawi się okienko dodawania/edycji dokumentu opisane w poprzednim punkcie.

#### UWAGA:

Dokumenty nie zatwierdzone (podświetlone kolorem zielonym) edytujemy "od razu" bez konieczności ich oznaczania do modyfikacji.

#### Usuwanie dokumentu przyjęcia

Jeżeli chcemy usunąć dokument przyjęcia, to musi on być ostatnim dokumentem danego typu na danym magazynie oraz partie towarów przyjęte na tym dokumencie nie mogą posiadać ruchu towarowego (wydań, przesunięć międzymagazynowych).

Program iHurt pozwala na zatwierdzenie pustego dokumentu przyjęcia (bez pozycji). Wykorzystujemy tą możliwość w przypadku np. konieczności usunięcia nie ostatniego dokumentu magazynowego. Można wejść w edycję tego dokumentu i usunąć wszystkie pozycje, jednak pod warunkiem braku ruchu towarowego na partiach tych pozycji. Najlepiej w tym celu skorzystać z narzędzia dostępnego w menu "Usuń wszystkie pozycje", wtedy program sam sprawdzi czy wszystkie partie towaru przyjęte na tym dokumencie nie były wydane i - jeśli ten warunek jest spełniony - usunie wszystkie pozycje z dokumentu. Następnie możemy taki dokument zatwierdzić z wartością zerową i odpowiednią adnotacją w komentarzu.

#### UWAGA:

O możliwości usuwania dokumentów magazynowych mogą też decydować inne czynniki związane z posiadanymi uprawnieniami użytkowników i zdefiniowanymi parametrami w konfiguracji (np. ilość dni na usuwanie dokumentów) oraz znaczniki związane z samym dokumentem (np. czy dokument był już zaksięgowany lub czy dokument był wydrukowany lub czy jest on w zamkniętym okresie rozliczeniowym).

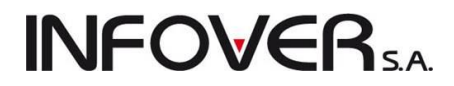

#### Przyjęcia na podstawie zamówienia.

System iHurt umożliwia automatyczne tworzenie dokumentu przyjęcia na podstawie uprzednio sporządzonego zamówienia do dostawcy. Tworzenie zamówień do dostawców opisane jest w dalszej części instrukcji w rozdziale **Zamówienia** → **Zamówienia do dostawców.** Automatyzacja polega na kopiowaniu do dokumentu przyjęcia pozycji z zamówienia.

Aby sporządzić przyjęcie na podstawie zamówienia należy:

W standardowy sposób utworzyć nowy dokument przyjęcia uzupełniając jego pierwszą zakładkę. Po przejściu na zakładkę "2. Pozycje" zamiast "ręcznie" dodawać kolejne pozycje wybieramy z menu "Ko-piowanie pozycji" → "Kopiuj pozycje z zamówienia".

 Kopiowanie pozycji
 Narzędzia
 Kolektor

 Importuj z pliku
 Importuj z systemu eDokumenty
 Kopiuj pozycje z zamówienia do dostawcy

Następnie pojawi się okienko z listą zamówień do dostawców pozwalające na wskazanie zamówienia na podstawie, którego sporządzamy przyjęcie.

| 🛐 Wybór zamówienia |             |                        |                             |                        |               |                                     |                    |                      |                      |               |        |  |
|--------------------|-------------|------------------------|-----------------------------|------------------------|---------------|-------------------------------------|--------------------|----------------------|----------------------|---------------|--------|--|
|                    |             | Mag. zar               | nawiający: MG               | · · ·                  | )<br>ostawca: | GRUPA POLSKIE SKŁADY BUDOWLANE S.A. |                    |                      |                      |               |        |  |
| 📝 Filtruj rok      | 2011 👻      | 📃 Miesiąc              | Wrzesień                    | -                      | Dzień         | 8 -                                 | -]                 |                      |                      |               |        |  |
| Dokumenty:         |             | ,                      |                             |                        |               |                                     |                    |                      |                      |               |        |  |
| 🛱 Nr               | Nr zewn     | Data wy 📤              | Data zrealiz                | Magazyn                | Mag. z        | Symbol                              | Kontrahent         | Wartość              | Wartość zr           | Status        | -      |  |
| 3/2011             |             | 2011.07.22             | 2011.07.22                  |                        | MG            | 05                                  | GRUPA POLSK        | il 1 861,00          | 826,00               | Częściow      |        |  |
| 4/2011             |             | 2011.09.08             |                             |                        | MG            | 05                                  | GRUPA POLSK        | il 375,55            | 0,00                 | Do realizacji |        |  |
| ► 5/2011           |             | 2011.09.08             |                             |                        | MG            | 05                                  | GRUPA POLSK        | il 1 200,49          | 0,00                 | Do realizacji |        |  |
|                    |             |                        |                             |                        |               |                                     |                    |                      |                      |               |        |  |
|                    |             |                        |                             |                        |               |                                     |                    |                      |                      |               |        |  |
|                    |             |                        |                             |                        |               |                                     |                    |                      |                      |               |        |  |
|                    |             |                        |                             |                        |               |                                     |                    |                      |                      |               |        |  |
|                    |             |                        |                             |                        |               |                                     |                    |                      |                      |               | =      |  |
|                    |             |                        |                             |                        |               |                                     |                    |                      |                      |               |        |  |
|                    |             |                        |                             |                        |               |                                     |                    |                      |                      |               |        |  |
|                    |             |                        |                             |                        |               |                                     |                    |                      |                      |               |        |  |
|                    |             |                        |                             |                        |               |                                     |                    |                      |                      |               | -      |  |
| Komentarz          |             |                        |                             |                        |               |                                     |                    |                      |                      |               |        |  |
|                    |             |                        |                             |                        |               |                                     |                    |                      |                      |               | ÷      |  |
| 5 · · · · ·        |             |                        |                             |                        |               |                                     |                    |                      |                      |               |        |  |
| Pozycje doku       | nentu:      | Man                    | us nakas                    |                        |               |                                     | llašš u jada jaujd | llešá u jede jesk    | lleść meali, ew      |               |        |  |
|                    | pob0001     | Nazv<br>Com            | va perna<br>opt portlondaki | 22 5 25kg              |               |                                     | 10.0000            | 10.000 W jeuri. 2ak. | noscizieari, ew      | וויים         |        |  |
|                    | psb0001     | Cem                    | ent portlandzki             | 32,5 20Kg<br>32 5 50kg |               |                                     | 20,0000            | 20,0000              | 0,00                 | 100           |        |  |
|                    | lainkosh3/1 | 10 okuta               | "KBONOPOL"                  | ' OSB 3 ar             | 10mm szer     | 1250x25                             | 4 8000             | 15,0000              | 0,00                 | 100           |        |  |
| Þ                  | de.appk24   | ARM                    | ISTRONG-profi               | l poprz. 0.6           | m Prelude :   | XL 24, BP                           | 300.0000           | 5,0000               | 0.00                 | 000           |        |  |
| <b>V</b>           | psb0003     | Farb                   | a lateksowa No              | biles biała            | 10            |                                     | 5,0000             | 5,0000               | 0.00                 | 000           |        |  |
| · ·                | psb0004     | Farb                   | a lateksowa No              | biles biała            | 2,51          |                                     | 10,0000            | 10,0000              | 0.00                 | 000           |        |  |
|                    |             |                        |                             |                        |               |                                     |                    |                      | -,                   |               | =      |  |
|                    |             |                        |                             |                        |               |                                     |                    |                      |                      |               |        |  |
|                    |             |                        |                             |                        |               |                                     |                    |                      |                      |               |        |  |
|                    |             |                        |                             |                        |               |                                     |                    |                      |                      |               |        |  |
|                    |             |                        |                             |                        |               |                                     |                    |                      |                      |               |        |  |
|                    |             |                        |                             |                        |               |                                     |                    |                      |                      |               | -      |  |
| Zaznacz wszy       | /stkie Z    | az <u>n</u> acz/odznac | z Dod                       | laj poz. zaz           | naczone       |                                     |                    | 1) Pomoc             | 🗙 <u>A</u> nuluj 📄 🗖 | 🧹 Dodaj dol   | kument |  |
| Odznacz wszy       | /stkie      |                        |                             |                        |               |                                     |                    |                      | ·                    |               |        |  |

W sprawnym wyborze zamówienia może pomóc odpowiednie ustawienie opcji filtrów. Z listy wybieramy zamówienie, do którego otrzymaliśmy od dostawcy dokumenty wydania. Poniżej listy z zamówieniami w

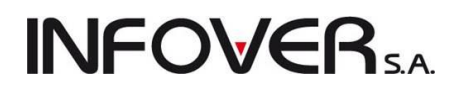

oknie "Pozycje dokumentu" wyświetlana jest lista towarów związanych (zamówionych) z danym zamówieniem.

W przypadku, gdy na dokumentach wydania dostawcy (dokumenty dostawy) pozycje pokrywają się z danym zamówieniem, klikamy na przycisk "Dodaj dokument", a pozycje zostaną automatycznie przekopiowane do dokumentu przyjęcia. Gdyby jednak zamówienie zostało zrealizowane przez dostawcę tylko częściowo (tylko wybrane pozycje np. ze względu na specyfikę dostawy lub ze względów logistycznych) to mamy możliwość dodania do dokumentu przyjęcia tylko tych pozycji. Aby dodać wybrane pozycje zaznaczamy je za pomocą przycisku "Zaznacz/odznacz". Następnie dodajemy wybrane pozycje klikając "Dodaj poz. zaznaczone", co spowoduje dopisanie do dokumentu przyjęcia tylko wybranych towarów. Pozostałe pozycje z zamówienia pozostaną do późniejszej realizacji, a zamówienie zostanie oznaczone jako częściowo zrealizowane.

Do dokumentu przyjęcia kopiują się kolejne pozycje (towary) z zamówienia, przy czym jako "ilość przyjęta" wpisywana jest "ilość zamawiana" (ilość z zamówienia) oraz jako cena zakupu wpisywana jest słownikowa cena zakupu danego towaru (cena zakupu przypisana do towaru w bazie towarowej, z reguły jest to cena ostatniego zakupu towaru).

Użytkownik na podstawie faktycznego stanu dostawy dokonuje w miarę potrzeb zmian ilości oraz cen zakupu. Tworzenie dokumentu kończymy standardowo poprzez jego zatwierdzenie.

#### Uwagi:

- 1. Pozycje z zamówienia możemy kopiować jedynie do "czystego", nie zawierającego żadnych pozycji dokumentu przyjęcia magazynowego.
- 2. Skopiowanie pozycji z zamówienia nie pozwala na dodawanie dodatkowych pozycji "ręcznie".
- 3. Przyjęcie i zamówienie, na podstawie którego zostało ono sporządzone zostają powiązane przez system. W przyjęciu system wpisze numer zamówieni, na podstawie którego zostało ono sporządzone. W zamówieniu uzupełniane są informacje dotyczące zrealizowanej ilości dostaw, co w połączeniu z cenami zakupu pobranymi z przyjęcia jest podstawą do obliczenia i zapamiętania wartości zamówienia i wartości zrealizowanej.
- 4. iHurt umożliwia wymuszanie (dla wskazanych/wszystkich dostawców) tworzenia przyjęć wyłącznie na podstawie zamówień, bez możliwości ręcznego dodawania pozycji. Jeżeli w bazie kontrahentów dla danego dostawcy nie zostanie włączony parametr "Zezwalaj na ręczne tworzenie dokumentów PZ", program umożliwi tworzenie PZ jedynie na podstawie zamówień.
- 5. W zależności od ustawienia w konfiguracji parametru "Kontroluj ilości zamawiane od dostawcy" program umożliwi lub zablokuje w PZ dowolną zmianę ilości skopiowanych z zamówienia.

#### Przyjęcia poprzez import pozycji z elektronicznego pliku wymiany

System iHurt umożliwia automatyczną wymianę dokumentów magazynowych. Stworzone w jednym systemie (u dostawcy) wydanie może zostać w drugim systemie (u odbiorcy) zaimportowane jako przyjęcie magazynowe.

**UWAGA:** Wymiana elektroniczna może odbywać się jedynie pomiędzy dokumentami tego samego typu tzn. do dokumentu "przyjęcia z zewnątrz" (przyjęcia oznaczonego w słowniku dokumentów jako związane z kontrahentem) mogą być zaimportowane dane z dokumentu "wydania na zewnątrz" (wydania oznaczonego w słowniku dokumentów jako związane z kontrahentem). Do dokumentu "przyjęcie przesunięcia międzymagazynowego" (przyjęcia oznaczonego w słowniku dokumentów jako przesunięcie międzymaga-

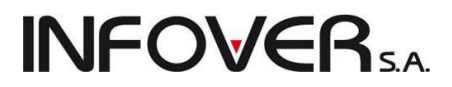

zynowe) mogą być zaimportowane dane z dokumentu "wydanie przesunięcia międzymagazynowego" (wydania oznaczonego w słowniku dokumentów jako przesunięcie międzymagazynowe).

Automatyzacja polega na kopiowaniu do dokumentu przyjęcia pozycji z zamówienia. Aby zaimportować do przyjęcia pozycje z pliku wymiany należy:

- w znany nam już sposób utworzyć nowy dokument przyjęcia uzupełniając jego pierwszą zakładkę,
- po przejściu na zakładkę "2. Pozycje" zamiast kolejno ręcznie dodawać kolejne pozycje wybieramy z menu "Kopiowanie pozycji → Import z pliku",

| Kopiowanie pozycji Narzędzia Kolektor |                                         |  |  |  |  |  |  |  |  |
|---------------------------------------|-----------------------------------------|--|--|--|--|--|--|--|--|
|                                       | Importuj z pliku                        |  |  |  |  |  |  |  |  |
|                                       | Importuj z systemu eDokumenty           |  |  |  |  |  |  |  |  |
|                                       | Kopiuj pozycje z zamówienia do dostawcy |  |  |  |  |  |  |  |  |

 pojawi się okienko pozwalające na wskazanie pliku, z którego chcemy dokonać importu. W sekcji "Identyfikacja towaru po" zaznaczamy jedną z opcji: "Symbolu" – w przypadku gdy chcemy dopasować towar w naszej bazie po tym polu, "indeksie" – w przypadku identyfikowania po indeksie towarowym, "kodzie kreskowym" – w przypadku dopasowania po kodzie kreskowym (najczęściej EAN),

| Impo                     | ort pozycji dokumen           | tu                     |                                                            |              |       |                       |      |       |                 |                     |               | - 🗆 🗙            |
|--------------------------|-------------------------------|------------------------|------------------------------------------------------------|--------------|-------|-----------------------|------|-------|-----------------|---------------------|---------------|------------------|
| Informacje o dokumencie  |                               |                        |                                                            |              |       |                       |      |       |                 |                     |               |                  |
| Nazwa                    |                               | Wartość                |                                                            |              |       |                       |      |       |                 |                     |               |                  |
|                          |                               |                        |                                                            |              |       |                       |      |       |                 |                     |               |                  |
|                          |                               |                        |                                                            |              |       |                       |      |       |                 |                     |               |                  |
|                          |                               |                        |                                                            |              |       |                       |      |       |                 |                     |               |                  |
|                          |                               |                        |                                                            |              |       |                       |      |       |                 |                     |               |                  |
|                          |                               |                        |                                                            |              |       |                       |      |       |                 |                     |               |                  |
|                          |                               |                        |                                                            |              |       |                       |      |       |                 |                     |               |                  |
|                          |                               |                        |                                                            |              |       |                       |      |       |                 |                     |               |                  |
|                          |                               |                        |                                                            |              |       |                       |      |       |                 |                     |               |                  |
|                          |                               |                        |                                                            |              |       |                       |      |       |                 |                     |               |                  |
|                          |                               |                        |                                                            |              |       |                       |      |       |                 |                     |               |                  |
|                          |                               |                        |                                                            |              |       |                       |      |       |                 |                     |               |                  |
| -                        |                               |                        |                                                            |              |       |                       |      |       |                 |                     |               |                  |
| Lista po                 | zycji dokumentu               |                        | lu.                                                        |              |       |                       | 1-   |       |                 |                     |               |                  |
| ELp.                     | • Status                      | Symbol towaru          | Nazwa towaru                                               | Kod kreskowy | llość | Ilość w jednostce zak | Cena | Upust | Cena po upuście | Wartość VAT pozycji | J. ew.        | Mnożnik N        |
|                          |                               |                        |                                                            |              |       |                       |      |       |                 |                     |               |                  |
|                          |                               |                        |                                                            |              |       |                       |      |       |                 |                     |               |                  |
|                          |                               |                        |                                                            |              |       |                       |      |       |                 |                     |               |                  |
|                          |                               |                        |                                                            |              |       |                       |      |       |                 |                     |               |                  |
|                          |                               |                        |                                                            |              |       |                       |      |       |                 |                     |               |                  |
|                          |                               |                        |                                                            |              |       |                       |      |       |                 |                     |               |                  |
|                          |                               |                        |                                                            |              |       |                       |      |       |                 |                     |               |                  |
|                          |                               |                        |                                                            |              |       |                       |      |       |                 |                     |               |                  |
|                          |                               |                        |                                                            |              |       |                       |      |       |                 |                     |               |                  |
|                          |                               |                        |                                                            |              |       |                       |      |       |                 |                     |               |                  |
|                          |                               |                        |                                                            |              |       |                       |      |       |                 |                     |               |                  |
|                          |                               |                        |                                                            |              |       |                       |      |       |                 |                     |               |                  |
| -Identufik               | acia towaru noled             | nostki                 |                                                            |              |       |                       |      |       |                 |                     |               | r                |
| <ul> <li>symb</li> </ul> | polu 🔘                        | z dokumentu            |                                                            |              |       |                       |      |       |                 |                     |               |                  |
| l O inde                 | ksie 🧧 🥥 :<br>zie kreskowym 💮 | zakupowe<br>detaliczne |                                                            |              |       |                       |      |       |                 |                     |               |                  |
|                          |                               |                        |                                                            |              |       |                       |      |       |                 |                     |               |                  |
| 🔶 🔶 🗠                    | ybierz d <u>o</u> kument      | Dopasuj towar          | 🛛 Podmiana symbolu 🛛 📝 Podmi<br>7 Podmiana kodu kreskowado | ana indeksu  |       |                       |      |       |                 | 🚯 Pomoc 📄 🦳 🄀       | <u>Anuluj</u> | 💼 Import pozycji |
|                          |                               |                        | r oumlaria kouu kieskowego                                 |              |       |                       |      |       |                 |                     |               |                  |

• po kliknięciu na przycisk "Wybierz dokument" lub wciśnięciu klawiszy ALT+O pojawi się okno wyboru odpowiedniego katalogu w którym znajduje się plik zapisany do zaimportowania.

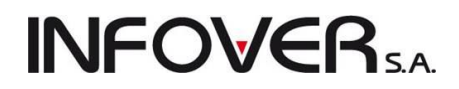

| 🛐 Otwieranie        |                                                                |                                      | x                    |
|---------------------|----------------------------------------------------------------|--------------------------------------|----------------------|
| Szukaj w:           | \rm 🖟 fv 💌                                                     | G 🤌 📂 🛄 -                            |                      |
| (Ex)                | Nazwa                                                          | Data modyfikacji                     | Тур                  |
| Ostatnie<br>miejsca | <ul> <li>FS_5606_2011_RSM</li> <li>WZ_5489_M10_2011</li> </ul> | 2011-07-08 10:28<br>2011-07-08 10:28 | Opera We<br>Opera We |
| Pulpit              |                                                                |                                      |                      |
| Biblioteki          |                                                                |                                      |                      |
|                     |                                                                |                                      |                      |
| Komputer            |                                                                |                                      | •                    |
|                     | Nazwa pliku: Pliki typu: Pliki wymiany danych (*.xml)          | •                                    | Otwórz<br>Anuluj     |

 po wskazaniu pliku klikamy "Otwórz". W oknie importu pozycji zostanie wyświetlona lista towarów do przyjęcia oraz dane o dokumencie.

| Import pozycji dokum            | entu                                                                             |                                         |              |        |                       |          |       |                 |                     |        |              | x       |
|---------------------------------|----------------------------------------------------------------------------------|-----------------------------------------|--------------|--------|-----------------------|----------|-------|-----------------|---------------------|--------|--------------|---------|
| Informacje o dokumencie         |                                                                                  |                                         |              |        |                       |          |       |                 |                     |        |              |         |
| Nazwa                           | Wartość                                                                          |                                         |              |        |                       |          |       |                 |                     |        |              | -       |
| Numer dokumentu                 | WZF 8/MG/20                                                                      | 10                                      |              |        |                       |          |       |                 |                     |        |              |         |
| Data wystawienia                | 2010.08.17                                                                       |                                         |              |        |                       |          |       |                 |                     |        |              |         |
| Data wydania                    | 2010.08.17                                                                       |                                         |              |        |                       |          |       |                 |                     |        |              |         |
| Symbol nadawcy                  | 12345                                                                            |                                         |              |        |                       |          |       |                 |                     |        |              |         |
| Nazwa nadawcy                   | Firma demonstra                                                                  | acyjna "DEMO"                           |              |        |                       |          |       |                 |                     |        |              | E       |
| Adres nadawcy                   | dres nadawcy 25-100 Kielce ul Demonstracyjna 123 cd adresu firmy demonstracyjnej |                                         |              |        |                       |          |       |                 |                     |        |              |         |
| NIP nadawcy                     | NIP nadawcy 111111111                                                            |                                         |              |        |                       |          |       |                 |                     |        |              |         |
| Typ dokumentu Dokument wydania. |                                                                                  |                                         |              |        |                       |          |       |                 |                     |        |              |         |
| Symbol odbiorcy                 | 02                                                                               |                                         |              |        |                       |          |       |                 |                     |        |              |         |
| Nazwa odbiorcy                  | Przedsiębiorstw                                                                  | o Produkcyjno - Hadlowe ''Multi         | imedia''     |        |                       |          |       |                 |                     |        |              |         |
| Adres odbiorcy                  | 00-001 Warsza                                                                    | wa ul. multimedialna 1                  |              |        |                       |          |       |                 |                     |        |              |         |
| NIP odbiorcy                    | 1234567890                                                                       |                                         |              |        |                       |          |       |                 |                     |        |              |         |
| Adres dostawy                   |                                                                                  |                                         |              |        |                       |          |       |                 |                     |        |              |         |
| Pozycje w cenach                | NETTO                                                                            |                                         |              |        |                       |          |       |                 |                     |        |              | -       |
| •                               |                                                                                  |                                         |              |        |                       |          |       |                 |                     |        |              | •       |
| Lista pozycji dokumentu         |                                                                                  |                                         |              |        |                       |          |       |                 |                     |        |              |         |
| 🖻 Lp. 🔶 Status                  | Symbol towaru                                                                    | Nazwa towaru                            | Kod kreskowy | llość  | llość w jednostce zak | Cena     | Upust | Cena po upuście | Wartość VAT pozycji | J. ew. | Mnożnik      |         |
| 1 Dopasowano                    | PS2                                                                              | Konsola PS2                             |              | 2,0000 | 1                     | 368,0300 | 2,00  | 360,6700        | 158.69              | szt    |              |         |
| 2 Dopasowano                    | PS2                                                                              | Konsola PS2                             | ĺ            | 1,0000 | 1                     | 368,0300 | 2,00  | 360,6700        | 79.35               | szt    |              | -       |
| 3 OK                            | PS2+GRA MOH                                                                      | PS2 + Gra PS2 MOH Platyna               |              | 2,0000 | 1                     | 409,0200 | 2,00  | 400,8400        | 176.37              | szt    |              | -       |
| 4 OK                            | PS2+GRA Tek                                                                      | PS2 + Gra PS2 Tekken Pla                |              | 2,0000 | 1                     | 409,0200 | 2,00  | 400,8400        | 176.37              | szt    |              | ·       |
|                                 |                                                                                  |                                         |              |        |                       |          |       |                 |                     |        |              |         |
|                                 |                                                                                  |                                         |              |        |                       |          |       |                 |                     |        |              |         |
|                                 |                                                                                  |                                         |              |        |                       |          |       |                 |                     |        |              |         |
|                                 |                                                                                  |                                         |              |        |                       |          |       |                 |                     |        |              |         |
|                                 |                                                                                  |                                         |              |        |                       |          |       |                 |                     |        |              |         |
|                                 |                                                                                  |                                         |              |        |                       |          |       |                 |                     |        |              |         |
|                                 |                                                                                  |                                         |              |        |                       |          |       |                 |                     |        |              |         |
|                                 |                                                                                  |                                         |              |        |                       |          |       |                 |                     |        |              |         |
|                                 |                                                                                  |                                         |              |        |                       |          |       |                 |                     |        |              |         |
|                                 |                                                                                  |                                         |              |        |                       |          |       |                 |                     |        |              |         |
|                                 |                                                                                  |                                         |              |        |                       |          |       |                 |                     |        |              | -       |
| •                               |                                                                                  |                                         |              |        |                       |          |       |                 |                     |        |              | F       |
| Identyfikacia towaru po         | Jednostki                                                                        |                                         |              |        |                       |          |       |                 |                     |        |              |         |
| () symbolu                      | 🔘 z dokumentu                                                                    |                                         |              |        |                       |          |       |                 |                     |        |              |         |
| O indeksie (                    | indeksie 💿 zakupowe                                                              |                                         |              |        |                       |          |       |                 |                     |        |              |         |
|                                 |                                                                                  |                                         |              |        |                       |          |       |                 |                     |        |              |         |
|                                 |                                                                                  | Podmiana symboly 📝 Podm                 | iana indeksu |        |                       |          |       | _               |                     |        |              |         |
| Wybierz dokument                | Dopasuj <u>t</u> owar                                                            | Podmiana kodu kreskoweno                | iana maakau  |        |                       |          |       |                 | Pomoc X             | Anuluj | 骨 🔤 Import b | pozycji |
|                                 |                                                                                  | _ · · · · · · · · · · · · · · · · · · · |              |        |                       |          |       |                 |                     |        |              |         |

Kolumna "Status" informuje o wyniku kontroli możliwości poprawnego zaimportowania danej pozycji. "OK" w tej kolumnie świadczy o tym, że pozycja może zostać poprawnie zaimportowana. Po sprawdzeniu danych klikamy "Import pozycji" co spowoduje dodanie towarów do dokumentu przyjęcie. Dokument taki zatwierdzamy w znany nam już sposób.

#### UWAGA: Należy zwrócić uwagę wg jakich jednostek miar są importowane pozycje, czy wg jednostek z dokumentu, czy wg jednostek zakupowych dla danego towaru.

Przy imporcie pozycji z pliku wymiany w konfiguracji programu mogą być włączone dodatkowe opcje:

"zezwalaj na częściowy import" – pozwala na wykonanie importu w przypadku, gdy nie wszystkie pozycje mają status OK. W takim przypadku te pozycje są pomijane i należy je dodać ręcznie.

**INFOVER**5A

"zezwalaj na dopasowywanie towarów podczas importu" – pozwala na "dopasowanie" tzn. wskazanie z własnej bazy towarowej towarów dla pozycji, które po imporcie z pliku wymiany mają status "Nie dopasowano" lub "Brak". Dopasowanie realizujemy poprzez kliknięcie przycisku "Dopasuj towar" i wskazanie jego odpowiednika w bazie towarowej.

| Pozycje w cenach                                                                                                    |                  | NETTO                     |                             |              |        |                       |          |       |  |  |
|----------------------------------------------------------------------------------------------------|------------------|---------------------------|-----------------------------|--------------|--------|-----------------------|----------|-------|--|--|
| •                                                                                                    |                  |                           |                             |              |        |                       |          |       |  |  |
| Lista pozycji dokumentu                                                                                                    |                  |                           |                             |              |        |                       |          |       |  |  |
| 🛱 Lp. 🔶 Charas                                                                                                    |                  | Cumbol towaru             | Nazwa towaru                | Kod kreskowy | llość  | llość w jednostce zak | Cena     | Upust |  |  |
| 1 Nie dopasowa                                                                                                    | ano              | PS2                       | Konsola PS2                 |              | 2,0000 | 0                     | 368,0300 | 2,    |  |  |
| 2 Nie dopasowa                                                                                                    | ano              | PS2                       | Konsola PS2                 |              | 1,0000 | 0                     | 368,0300 | 2,    |  |  |
| 3 UN                                                                                                    | -                | PS2+GRA MOH               | PS2 + Gra PS2 MOH Platyna   |              | 2,0000 | 1                     | 409,0200 | 2,    |  |  |
| 4 OK                                                                                                    | 4 OK PS2+GRA Tek |                           | PS2 + Gra PS2 Tekken Pla    |              | 2,0000 | 1                     | 409,0200 | 2,    |  |  |
|                                                                                                    |                  |                           |                             |              |        |                       |          |       |  |  |
|                                                                                                    |                  |                           |                             |              |        |                       |          |       |  |  |
| Image: Second second second |                  |                           |                             |              |        |                       |          |       |  |  |
| -Identyfikacja towaru po                                                                                                    | Jedi             | nostki                    |                             |              |        |                       |          |       |  |  |
| <ul> <li>symbolu</li> <li>indeksie</li> </ul>                                                                                                    |                  | z dokumentu<br>zakunowe   |                             |              |        |                       |          |       |  |  |
| 🔘 kodzie kreskowym                                                                                                    | Ŏ                | letaliczne                |                             |              |        |                       |          |       |  |  |
|                                                                                                    |                  |                           |                             |              |        |                       |          |       |  |  |
| 🛛 🍄 Wybierz d <u>o</u> kument                                                                                                    | C                | Dopasuj <u>t</u> owar 🛛 🔛 | 🖞 Podmiana symbolu 🛛 🛄 Podm | iana indeksu |        |                       |          |       |  |  |
|                                                                                                    |                  |                           | j Podmiana kodu kreskowego  |              |        |                       |          |       |  |  |

Po wykonaniu takiej czynności program pyta się czy nadpisać w naszej bazie towarowej dopasowany towar nowym symbolem z pliku wymiany.

| Podmiana symbolu                           |  |  |  |  |  |  |  |  |
|--------------------------------------------|--|--|--|--|--|--|--|--|
| Czy podmienić symbol w wybranym towarze?   |  |  |  |  |  |  |  |  |
| Typ podmienianego symbolu<br>symbol główny |  |  |  |  |  |  |  |  |
| 🔿 symbol u dostawcy                        |  |  |  |  |  |  |  |  |
| 🗙 Anuluj 🖌 <u>O</u> K                      |  |  |  |  |  |  |  |  |

## **INFOVER**SA

Zakupy Magazyn Słowniki Faktury zakupu

#### 3.2. Zatowarowanie poprzez faktury zakupu

Wprowadzenie/edytowanie/przeglądanie faktury zakupu wykonamy poprzez:

• wybór z menu głównego opcji "Zakupy — Faktury zakupu"

| lub |  |
|-----|--|
|-----|--|

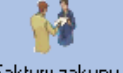

klikniecie myszą ikony Faktury zakupu z głównego paska narzędzi lub naciśnięcie kombinacji klawiszy ALT+Z

Pojawi się okienko zawierające listę wszystkich wprowadzonych faktur zakupu. Okno to zawiera filtr określający, z jakiego zakresu czasowego faktury zakupu mają być wyświetlane.

| 🔝 Faktury zakupu 📃 🗖 🔤 🗮 🔪                                                                                                    |                                               |               |                     |                          |                    |                                          |              |                            |  |  |
|----------------------------------------------------------------------------------------------------|-----------------------------------------------|---------------|---------------------|--------------------------|--------------------|------------------------------------------|--------------|----------------------------|--|--|
| Dokumenty Narzędzia Pod                                                                                                    | Dokumenty Narzędzia Podgląd Płatności Wydruki |               |                     |                          |                    |                                          |              |                            |  |  |
| 🕙 📝 📸 🛱 Typ:  👻 Rejestr: 🐹 🦳 Status:  💌                                                                                                    |                                               |               |                     |                          |                    |                                          |              |                            |  |  |
| ilit wg daty<br>● wpływu    ● wystawienia    ☑ Filtruj rok 2011                               □ Dzień             □ Dzień              □ Dzień                 □ Dzień                            □ Dzień |                                               |               |                     |                          |                    |                                          |              |                            |  |  |
| Dokumenty                                                                                                    |                                               |               |                     |                          |                    |                                          |              |                            |  |  |
| 🛱 Тур                                                                                                    | Rejestr                                       | Numer faktury | Numer wewnętrzny    | Numer Symbol kontrahenta | Skrót kontrahenta  | Kontrahent                               | Wartość      | Zapłacono D 🔺              |  |  |
| Fakt. do PZ                                                                                                    | ZKR                                           | 1711          | 14/03/2011/ZKR      | 14 05                    | PSB GRUPA          | GRUPA POLSKIE SKŁADY BUDOWLANE           | 0,00         | 0,00 201                   |  |  |
| Fakt. do PZ                                                                                                    | ZKR                                           | 1711          | 16/03/2011/ZKR      | 16 05                    | PSB GRUPA          | GRUPA POLSKIE SKŁADY BUDOWLANE           | 536,80       | 386,94 201                 |  |  |
| Fakt. do PZ                                                                                                    | ZKR                                           | 12586983      | 3/03/2011/ZKR       | 3 05                     | PSB GRUPA          | GRUPA POLSKIE SKŁADY BUDOWLANE           | 14 640,10    | 0,00 201                   |  |  |
| Fakt. do PZ                                                                                                    | ZKR                                           | 1234          | 6/03/2011/ZKR       | 6 05                     | PSB GRUPA          | GRUPA POLSKIE SKŁADY BUDOWLANE           | 27 913,70    | 0,00 201                   |  |  |
| Fakt. do PZ                                                                                                    | ZKR                                           | 465465645     | 12/03/2011/ZKR      | 12 05                    | PSB GRUPA          | GRUPA POLSKIE SKŁADY BUDOWLANE           | 122,00       | 0,00 201                   |  |  |
| Faktura                                                                                                    | ZKR                                           | 900           | 17/03/2011/ZKR      | 17 05                    | PSB GRUPA          | GRUPA POLSKIE SKŁADY BUDOWLANE           | 0,00         | 0,00 201                   |  |  |
| Faktura                                                                                                    | ZKR                                           | 444654654654  | 18/03/2011/ZKR      | 18 13                    | Firma Domonstracyj | Firma Demonstracyjna "DEMO"              | 2 220,40     | 0,00 201                   |  |  |
| Faktura                                                                                                    | ZKR                                           | 13/2011       | 8/03/2011/ZKR       | 8 05                     | PSB GRUPA          | GRUPA POLSKIE SKŁADY BUDOWLANE           | 1 708,00     | 0,00 201                   |  |  |
| Fakt. do PZ                                                                                                    | ZKR                                           | 236           | 13/03/2011/ZKR      | 13 05                    | PSB GRUPA          | GRUPA POLSKIE SKŁADY BUDO                | 5 124,00     | 5 124,00 201               |  |  |
| Faktura                                                                                                    | ZKR                                           | 125           | 19/03/2011/ZKR      | 19 05                    | PSB GRUPA          | GRUPA POLSKIE SKŁADY BUDOWLANE           | 6 597,76     | 6 597,76 201               |  |  |
| Faktura                                                                                                    | ZKR                                           | 147           | 21/03/2011/ZKR      | 21 02                    | Multimedia         | Przedsiębiorstwo Produkcyjno - Hadlowe " | 10 334,66    | 0,00 201                   |  |  |
| Fakt. do PZ                                                                                                    | ZKR                                           | 20            | 10/03/2011/ZKR      | 10 05                    | PSB GRUPA          | GRUPA POLSKIE SKŁADY BUDOWLANE           | 0,00         | 0,00 201                   |  |  |
| Fakt. do PZ                                                                                                    | ZKR                                           | 27            | 15/03/2011/ZKR      | 15 05                    | PSB GRUPA          | GRUPA POLSKIE SKŁADY BUDOWLANE           | 4 270,00     | 0,00 201                   |  |  |
| Faktura                                                                                                    | ZKR                                           | 04            | 23/03/2011/ZKR      | 23 05                    | PSB GRUPA          | GRUPA POLSKIE SKŁADY BUDOWLANE           | 8 332,60     | 0,00 201                   |  |  |
| Faktura                                                                                                    | ZKR                                           | 123           | 20/03/2011/ZKR      | 20 03                    | Słodki wodospad    | Rozlewnia Wód i Napojów "Słodki wodosp   | 629,76       | 0,00 201                   |  |  |
| Fakt. do PZ                                                                                                    | ZKR                                           | 564           | 24/03/2011/ZKR      | 24 05                    | PSB GRUPA          | GRUPA POLSKIE SKŁADY BUDOWLANE           | 9 581,98     | 0,00 201                   |  |  |
| Korekta                                                                                                    | ZKR                                           | 582           | 25/03/2011/ZKR      | 25 05                    | PSB GRUPA          | GRUPA POLSKIE SKŁADY BUDOWLANE           | -480,68      | -480,68 201                |  |  |
| Faktura                                                                                                    | ZKR                                           | 121212        | 2/05/2011/ZKR       | 2 15                     | Zbożowa Kraina     | Gospodarstwo Rolne "Zbożowa Kraina"      | 52,50        | 52,50 201                  |  |  |
| Fakt. do PZ                                                                                                    | ZKR                                           | 778979866879  | 1/06/2011/ZKR       | 1 05                     | PSB GRUPA          | GRUPA POLSKIE SKŁADY BUDOWLANE           | 61,50        | 61,50 201                  |  |  |
| Faktura                                                                                                    | ZKR                                           | 675765765     | 2/06/2011/ZKR       | 2 13                     | Firma Domonstracyj | Firma Demonstracyjna "DEMO"              | 0,00         | 0,00 201                   |  |  |
| Faktura                                                                                                    | ZKR                                           | 324324 błąd   | 3/06/2011/ZKR       | 3 05                     | PSB GRUPA          | GRUPA POLSKIE SKŁADY BUDOWLANE           | 0,00         | 0,00 201                   |  |  |
| Faktura                                                                                                    | ZKR                                           | 3123123 312   | 4/06/2011/ZKR       | 4 23                     | firmaplytki        | firma z płytkami                         | 1 309,95     | 0,00 201                   |  |  |
| Faktura                                                                                                    | ZKR                                           | 3/2011/RPS    | 1/07/2011/ZKR       | 1 06                     | Adam Jedliński     | Adam Jedliński                           | 1 389,00     | 0,00 201                   |  |  |
| Faktura                                                                                                    | ZKR                                           | 87658756675b  | 3/07/2011/ZKR       | 3 15                     | Zbożowa Kraina     | Gospodarstwo Rolne "Zbożowa Kraina"      | 0,00         | 0,00 201                   |  |  |
| Fakt. do PZ                                                                                                    | ZKR                                           | 123213        | 1/08/2011/ZKR       | 1 05                     | PSB GRUPA          | GRUPA POLSKIE SKŁADY BUDOWLANE           | 549,20       | 0,00 201                   |  |  |
| Faktura                                                                                                    | ZKR                                           | q3123123      | 2/08/2011/ZKR       | 2 05                     | PSB GRUPA          | GRUPA POLSKIE SKŁADY BUDOWLANE           | 8 794,50     | 0,00 201                   |  |  |
| ▶ Faktura                                                                                                    | ZKR                                           | 1/09/2011     | 1/09/2011/ZKR       | 1 05                     | PSB GRUPA          | GRUPA POLSKIE SKŁADY BUDOWLANE           | 2 337,00     | 0,00 201 🤳                 |  |  |
|                                                                                                    |                                               |               |                     |                          |                    |                                          |              | •                          |  |  |
| llość pozucji:                                                                                                    |                                               |               |                     | 2                        |                    |                                          |              |                            |  |  |
| 43 Wartość:                                                                                                    |                                               | 0,00 Oblicz   | brutto Oblicz netto |                          |                    |                                          | egenda 🕕 🕠 F | Po <u>m</u> oc 🚺 🚰 Zamknij |  |  |

Przykład na rysunku pokazuje ustawienie filtru zapewniające wyświetlanie faktur zakupu:

- dowolnego typu (Faktury, Korekty faktur, Faktury do PZ),
- zarówno rozliczonych (zapłaconych), jak i nie rozliczonych (nie zapłaconych),
- wystawionych w 2011 roku filtr roku ustawiony na 2011, filtr miesięcy oraz dnia jest wyłączony, filtr wg daty może działać wg daty wystawienia lub wg daty wpływu,
- wystawionych w rejestrze zakupu ZKR.

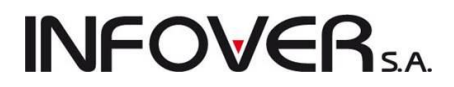

#### Wprowadzanie faktury zakupu

Zatowarowanie magazynu może odbywać się poprzez wprowadzenie faktur zakupu. Faktury zakupu są powiązane z odpowiednimi dokumentami magazynowymi PZF (przyjęcie zewnętrzne do faktury zakupu).

W celu wprowadzenia nowej faktury należy:

 z menu "Dokumenty" wybrać opcję "Dodaj"

lub

- nacisnąć klawisz zdefiniowany w parametrach programu jako klawisz *Dodaj* (INS).
- kliknąć odpowiednią ikonkę w pasku narzedzi <sup>1</sup>.

| Dok                       | umenty Narzędzia Podgląd Płatności \     | Nydruki    |  |  |  |  |  |  |
|---------------------------|------------------------------------------|------------|--|--|--|--|--|--|
|                           | Dodaj                                    | Ins        |  |  |  |  |  |  |
|                           | Faktura do dokumentów przyjęcia          |            |  |  |  |  |  |  |
| Wystaw fakturę korygującą |                                          |            |  |  |  |  |  |  |
|                           | Wystaw fakturę wewnętrzną do dostaw z UE |            |  |  |  |  |  |  |
|                           | Edytuj                                   | Ctrl+Enter |  |  |  |  |  |  |
|                           | Usuń                                     | Ctrl+Del   |  |  |  |  |  |  |
|                           | Odśwież dane towarów                     |            |  |  |  |  |  |  |

Pojawi się okienko pozwalające na uzupełnienie nagłówka, pozycji, stopki faktury VAT z dwoma zakładkami.

| 🛐 Przyjmij fakturę zakupu                                                                         |                                                                                                    |                                                                  |                                           |  |
|---------------------------------------------------------------------------------------------------|----------------------------------------------------------------------------------------------------|------------------------------------------------------------------|-------------------------------------------|--|
| Narzędzia Kolektor                                                                                |                                                                                                    |                                                                  |                                           |  |
| 1. Dokument 2. Pozycje                                                                            |                                                                                                    |                                                                  |                                           |  |
| Dane podstawowe<br>Kontrahent:<br>GBUPA POLSKIE SKŁADY BUDOWI ANE S A                             |                                                                                                    | 📝 Dostawca                                                       | a jest płatnikiem VAT                     |  |
| Adres:                                                                                            |                                                                                                    | NIP                                                              | BEGON                                     |  |
| 28-100 Busko-Zdrój, Wełecz 142                                                                    |                                                                                                    | 655-16-40-402                                                    |                                           |  |
| Brutto/Netto Rejestr: Numer fakt<br>B O N ZKR<br>Data przyję<br>Przyjmij towar: PZF<br>2011.09.05 | ury: Data <u>w</u> yst. zewn.: Data s<br>2011.09.08 ▼ 2011.0<br>cia: Eorma płatności:<br>3 ▼ <mark>przelew</mark> | pjz. zewn.: Data wprowad<br>09.08<br>Środek tran <u>s</u> portu: | dz.: <u>D</u> ata wpływu:<br>2011.09.09 ▼ |  |
| Podsumowanie<br>Wartość faktury: Kontrolna wartość faktury<br>0,00 => 0,00                        | : <u>T</u> ermin zapłaty: Data zapł<br>2011.10.02 ▼                                                               | aty: Numer wewnętrzn                                             | ıy:                                       |  |
| Numer rachunku bankowego:                                                                         |                                                                                                    | Kod kraju:                                                       | 🐑 🔲 eFaktura                              |  |
| Ode <u>b</u> rał:                                                                                 | Zamówienie:                                                                                                    | Domyślny magazy<br>MG 🗨                                          | in:                                       |  |
| <u>U</u> wagi:                                                                                    |                                                                                                    |                                                                  |                                           |  |
|                                                                                                   |                                                                                                    |                                                                  | Ť                                         |  |
| 🚺 Po <u>m</u> oc 🔀 <u>A</u> nuluj 🕗 <u>x</u> Odłóż 🖌 <u>O</u> K                                   |                                                                                                    |                                                                  |                                           |  |

Pierwsza zakładka formatki przyjęcia faktury zakupu "1. Dokument".
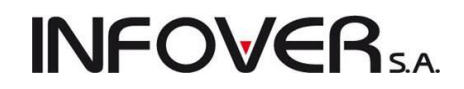

Na pierwszej zakładce formatki uzupełniamy poprzez wpisanie lub wybór (ewentualne dopisanie i wybór):

• Kontrahenta - dostawcę towaru - wybieramy z listy dostawców znajdujących się w bazie kontra-

hentów. Listę wywołujemy poprzez kliknięcie lewym klawiszem myszki na przycisku z ikoną . Wyszukujemy kontrahenta i klikamy przycisk "Wybierz". W przypadku braku szukanej kartoteki, kontrahenta należy dodać (Rozdział 6 – Baza kontrahentów). Dodatkowo poprzez zaznaczenie lub oznaczenie pola decydujemy czy kontrahent jest płatnikiem VAT (Faktura VAT, Rachunek uproszczony). Pozostałe dane dotyczące kontrahenta zaimportują się do dokumentu automatycznie z bazy kontrahentów (adres, NIP, Regon).

- rodzaj cen jednostkowych na fakturze zaznaczając odpowiednie pole Brutto/Netto,
- rejestr zakupu klikając na strzałkę rzy polu "Rejestr." wskazujemy do którego rejestru zostanie wprowadzona faktura zakupu
- numer faktury w pole "Numer faktury" wpisujemy numer z faktury od dostawcy,
- datę wystawienia i sprzedaży faktury sprzedaży (spisujemy z faktury od dostawcy),
- datę wpływu data wpływu dokumentu,
- datę przyjęcia data przyjęcia towaru odpowiadająca dacie widniejącej na dokumencie przyjęcia,
- określamy formę zapłaty za fakturę oraz termin płatności
- wpisujemy kontrolną wartość faktury (sumę ogólną brutto) pozwalającą na kontrolę poprawności wprowadzenia pozycji faktury,
- wskazujemy magazyn, na który będzie przyjęty towar,
- zaznaczamy pole eFaktura (tylko w przypadku do czynienia z dokumentami pobieranymi z kancelarii eDokumentów),
- wpisujemy ewentualnie informację o osobie odbierającej dokument,
- zapisujemy ewentualny komentarz dotyczący dokumentu.

Program iHurt podpowiada w odpowiednich momentach następujące pola:

- > datę przyjęcia jako bieżącą datę systemową w dniu tworzenia faktury zakupu w systemie,
- datę wpływu jako bieżącą datę systemową w dniu tworzenia faktury zakupu w systemie,
- datę zapłaty na podstawie operacji dokonanych w module płatności pole to jest automatycznie uzupełniane,
- numer zamówienia w przypadku, kiedy faktura zakupu tworzona jest za podstawie zamówienia do dostawcy.

#### Druga zakładka "2. Pozycje" - pozwala na wpisywanie pozycji faktury (towarów)

Zawiera listę wszystkich wpisanych do faktury pozycji. Możemy tutaj:

dodawać nowe pozycje – naciskając klawisz INS / naciskając kombinację klawiszy ALT+D / klikając
 przycisk Pozycję,

**INFOVER** 

- edytować, poprawiać wprowadzone pozycje naciskając klawisze ALT+E lub klikając przycisk
   Edytuj pozycję
- usuwać pozycje naciskając klawisze ALT+U lub klikając przycisk
- rozliczyć przyjęcie opakowań zwrotnych Dpakowania w przypadku gdy takie występują,
- edytować stopkę faktury w celu zgodności z dokumencie przyjmowanym z dokumentem papierowym.

| 🕅 Edytuj fakturę zakupu nr 12                                                                                                    | 13123                     | -      | 1.0    | -              | -              |               |            |       |              |             |        |           |                    | _ 0      | x          |
|----------------------------------------------------------------------------------------------------|---------------------------|--------|--------|----------------|----------------|---------------|------------|-------|--------------|-------------|--------|-----------|--------------------|----------|------------|
| Narzędzia Kolektor                                                                                                    |                           |        |        |                |                |               |            |       |              |             |        |           |                    |          |            |
| 1. Dokument 2. Pozycje                                                                                                    |                           |        |        |                |                |               |            |       |              |             |        |           |                    |          |            |
| 🔭 Usuń pozycję 🕐 Dodaj pozycję 📝 Edytuj pozycję Opakowania                                                                                                    |                           |        |        |                |                |               |            |       |              |             |        |           |                    |          |            |
| Pozvcie faktury                                                                                                    |                           |        | _      |                |                |               |            |       |              |             |        |           |                    |          |            |
| 🛱 Lp. Symbol                                                                                                    | Nazwa towaru              | VAT[%] | Jedn.  | llość na dokum | llość do magaz | llość w j. za | Cena jedn. | Upust | Wart. brutto | Wart, netto | Koszty | Kwota VAT | Kod kreskowy       | Typ kodu | N 🔺        |
| 1 km.akpwckw211055                                                                                                    | Baazar kolano poz. wiel   | 23%    | szt    | 10             | 10             | 1,00          | 1,00       | 0,00  | 12,30        | 10,00       |        | 2,30      |                    |          |            |
| 2 diana2                                                                                                    | Wanna akrylowa Diana 17   | 23%    | szt    | 1              | 1              | 1,00          | 601,00     | 0,00  | 739,23       | 601,00      |        | 138,23    |                    |          |            |
| 3 psb0003                                                                                                    | Farba lateksowa Nobiles b | 23%    | opak   | 10             | 10             | 1,00          | 36,00      | 0,00  | 442,80       | 360,00      |        | 82,80     |                    |          |            |
| 4 km.akpwckw211055                                                                                                    | Baazar kolano poz. wiel   | 23%    | szt    | 5              | 5              | 1,00          | 2,00       | 0,00  | 12,30        | 10,00       |        | 2,30      |                    |          |            |
| 5 s6.1889011                                                                                                    | KOLANO WEW-ZEW 3/4        | 23%    | sztuka | 5              | 5              | 1,00          | 5,57       | 0,00  | 34,26        | 27,85       |        | 6,41      | 5907674390114      |          |            |
| 6 s6.188900,                                                                                                    | Kolano wew-wew 1/2" z ł   | 23%    | sztuka | 10             | 10             | 1,00          | 5,00       | 0,00  | 61,50        | 50,00       |        | 11,50     |                    |          |            |
| ▶ 7 s6.188900*                                                                                                    | Kolano wew-wew 1/2" z ł   | 23%    | sztuka | 10             | 10             | 1,00          | 5,00       | 0,00  | 61,50        | 50,00       |        | 11,50     |                    |          | _          |
| 8 \$1.36126012                                                                                                    | Godecja, Marszawa-jasnoa  | 8%     | szt    | 5              | 5              | 1,00          | 2,00       | 0,00  | 10,80        | 10,00       |        | 0,80      | 5906262126012      |          | _          |
| 9 \$1.36151021                                                                                                    | Portulaka pojedyńcza mies | 8%     | szt    | 5              | 5              | 1,00          | 2,00       | 0,00  | 10,80        | 10,00       |        | 0,80      | 5906262151021      |          | =          |
|                                                                                                    |                           |        |        |                |                |               |            |       |              |             |        |           |                    |          |            |
|                                                                                                    |                           |        |        |                |                |               | SUMA:      |       | 1 385,49     |             |        |           |                    |          | -          |
| Image: A labeled and the second second se |                           |        |        |                |                |               |            |       |              |             |        |           |                    |          | F.         |
| Podsuwanie faktury<br>El Stawka Netto VAT Brutto<br>23% 20,00 1.60 21,60<br>23% 1108,85 255,04 1363,89<br>✓ ▲ Edgtui                                                                                                    |                           |        |        |                |                |               |            |       |              |             |        |           |                    |          |            |
|                                                                                                    |                           |        |        |                |                |               |            |       |              |             |        | Pomoc     | : 🕖 <u>x</u> Odłó: |          | <u>0</u> K |

### Dodawanie nowej pozycji do dokumentu

Po naciśnięciu przycisku "*Dodaj pozycje*" pojawia się lista asortymentowa, z której wybieramy kupowany towar. Towar można wyszukać wpisując: w pole "*Symbol*" symbolu lub jego fragment, lub w pole "Fragment nazwy" nazwę lub jej fragment, następnie klikamy przycisk "*Wyświetl*". Po odnalezieniu pozycji dokonany wybór zatwierdzamy klawiszem Enter.

| Podgląd       Dodaj       Edytuj       Informacje         Cenzy       Ruch       Partje         Filtr towarów       Symbol:       Eragment nazwy:       Dostawcja:       Pokazuj nazwy towarów i symbole od dostawcy       Status:         Symbol:       Eragment nazwy:       Ostawcja:       Pokazuj nazwy towarów i symbole od dostawcy       Status:         Vin towary:       Grupy towarowe:       Stan manazynowy:       Manazynow:                                                                                                    |
|----------------------------------------------------------------------------------------------------|
| Ceny       Ruch       Partie         Filtr towarów       Filtr towarów       Symbol:       Fragment nazwy:       Dostawcja:       Pokazuj nazwy towarów i symbole od dostawcy       Status:         Symbol:       Fragment nazwy:       Dostawcja:       Pokazuj nazwy towarów i symbole od dostawcy       Status:         Visit towary:       Kwszyszty:       Statu manazunowy:       Manazury:         Turn towary:       Dirupy towarowe:       Statu manazunowy:       Manazury:                                                                                                    |
| Filtr towarów Filtr towarów Symbol: Eragment nazwy: Dostawcja: Pokazuj nazwy towarów i symbole od dostawcy Stątus:  (wszyscy)  Tup towaru: Stap manazunowy: Manazuro                                                                                                    |
| Symbol:     Fragment nazwy:     Dostawcja:     Pokazuj nazwy towarów i symbole od dostawcy     Status:       Symbol:     Kwszyscy>     Image: Status i symbole od dostawcy     Status i symbole od dostawcy       Turn towaru:     Srupu towarowe:     Statu manazunowy:     Manazunowi:                                                                                                    |
| Tun towary Brune towarower Stan manazonowy Manazono - Manazono - Manazon                                                                                                    |
| Tun towary Brune towarower Stan manazenowy Manazen                                                                                                    |
|                                                                                                    |
| Unificial Josephia (Constant) (Constant)                                                                                                    |
| Tanana Misanidanainanaina Parahan                                                                                                    |
|                                                                                                    |
| CI Symbol Nazwa towału Noo Kreskowy VAI Jeon., Lena liosc W op., Typ Status Indeks L., A                                                                                                    |
| S1.351123011 Dhilliottoteka 22/00kWelt illeszante 0.39 330262212301 6% szt 0.00 1 103imki                                                                                                    |
| si 301131 Aksaminka logijetova ragjeso 0,00 300020130140 (0% set 0,00 1100minki                                                                                                    |
| si additator i tovoj kuljevanje se za poljeva se se se se se se se se se se se se se                                                                                                    |
| si 361135/1 Statistics organization and a statistic of the statistic of the statistic of th |
| an activity of the second second seco |
| 1 35115026 Dunia zumozána Disco 2 550022/015026 52 sztuka 0.00 1 rošinku                                                                                                    |
| si 38115415 Burbestan Duvbaruna iedoprocza 0.5n 5906262154015 82 szt 0.00 i rošinki                                                                                                    |
| st 35115047 Dunia zwuczajna Zkróli Canelin o kabaczek 5905262015047 5% szt 0.00 1 mSinki                                                                                                    |
| st 36118109 Dala Minnon - miesz 0.5n 5905262118109 8% szt 0.00 1 mSlinki                                                                                                    |
| st 36118409 Easola zwykła kart Janusja 20g sznaragi ziel 5905262018409 5% szt 0.00 1 mSlinki                                                                                                    |
| s1.36119014 Ostróżka letnia-mieszane 2g 5506262119014 8% szt 0.00 1 roSlinki                                                                                                    |
| s1.36120010 Gożdzik chiński mieszane 0.5g 5906262120010 8% sztuka 0.00 1 roSlinki                                                                                                    |
| s1.36120808 Fasola zwykła Polka 30g 5906262020808 5% sztuka 0.00 1 roSlinki                                                                                                    |
| s1.36124011 Groch siewny cukrowy l/ówiecki 30g 5906262024011 5% szt 0.00 1 roSlinki                                                                                                    |
| s1.36124018 Eszolcja poj. mieszane 0,5g 5906262124018 8% szt 0,00 1 roSlinki                                                                                                    |
| s1.36125452 Groch siewny łuskowy Cud Kelvedonu-C.K.T 5906262025452 5% szt 0,00 1 roSlinki                                                                                                    |
| s1.36126012 Godecja,Marszawa-jasnoamar. 0,5g 5306262126012 8% szt 0,00 1 roSlinki                                                                                                    |
| s1.36128016 Kocanka mieszane 1g 5906262128016 8% szt 0,00 1 roSlinki                                                                                                    |
| s1.36128040 Kalarepa Delikates Biała 1g 5906262028040 5% szt 0,00 1 roSlinki                                                                                                    |
| s1.36129030 Kalarepa Delikatesowa Blauer 1g fioletowa 5906262029030 5% sztuka 0,00 1 roSlinki                                                                                                    |
| ▶ <u>s1.36129105</u> Suchołuska mieszane 1g 5906262129105 8% szt 0,00 1 roSlinki ,                                                                                                    |
| ۲                                                                                                    |
| Withraw Jowar, Suchatuska mieszane 1a                                                                                                    |
| Dois towarz                                                                                                    |
|                                                                                                    |

W wyszukiwaniu pozycji asortymentowych możemy wspomagać się czytnikiem kodów kreskowych. Zeskanowanie kodu powoduje odszukanie odpowiedniego towaru i pojawienie się okienka pozwalającego na dodanie nowej pozycji.

W oknie dodawania pozycji możliwe jest uzupełnienie:

- ceny zakupu (ceny za jednostkę zakupu),
- upustu procentowego,
- przyjmowanej ilości (jednostek zakupu),
- ew. numeru serii przyjmowanej partii towaru,
- magazynu, do którego zostanie przyjęty towar.

Jeżeli towar kupujemy w innych jednostkach niż go ewidencjonujemy w magazynie, to możemy wybrać jednostkę zakupu oraz ustalić przelicznik, jaki zostanie zastosowany do przeliczania ilości i ceny zakupu z faktury na ilości i ceny ewidencyjne (na przyjęciu związanym z fakturą).

| Dodaj: Farba lateksowa Nobiles biała 2,51            |                                                                                        |  |  |  |  |  |  |  |  |
|------------------------------------------------------|----------------------------------------------------------------------------------------|--|--|--|--|--|--|--|--|
| Symbol towaru: psb0004                               | Jedn. ewid: szt                                                                        |  |  |  |  |  |  |  |  |
| <u>C</u> ena za jednostkę zakupu:                    | Ilość w jednostkach zakupu:                                                            |  |  |  |  |  |  |  |  |
| 264,59                                               | 2                                                                                      |  |  |  |  |  |  |  |  |
| <u>U</u> pust [%]: 0,00                              | Wyświetl okno aktualizacji cen<br>◯ nigdy                       zawsze<br>● po zmianie |  |  |  |  |  |  |  |  |
| <u>S</u> eria: Da <u>t</u> a ważn.:                  | Stawka VAT:<br>23%  1.Wylicz                                                           |  |  |  |  |  |  |  |  |
| Cena je <u>d</u> nostkowa: Jednostka <u>z</u> akupu: | llość w jedn. zakupu:                                                                  |  |  |  |  |  |  |  |  |
| 22,0492 opak 💌                                       | 12                                                                                     |  |  |  |  |  |  |  |  |
|                                                      | Ilość jed <u>n</u> . ewidencyjnych:                                                    |  |  |  |  |  |  |  |  |
|                                                      | 24 <u>2</u> . Wylicz                                                                   |  |  |  |  |  |  |  |  |
| Zakup do <u>m</u> ag.: MG                            |                                                                                        |  |  |  |  |  |  |  |  |
| Cena na fakturze: 0,00 Upust r                       | na fakturze[%]: 0,00 <u>3.</u> Wylicz                                                  |  |  |  |  |  |  |  |  |
| <u>X A</u> nuluj                                     | <u>✓ </u> <u>0</u> К                                                                   |  |  |  |  |  |  |  |  |

**INFOVER**SA

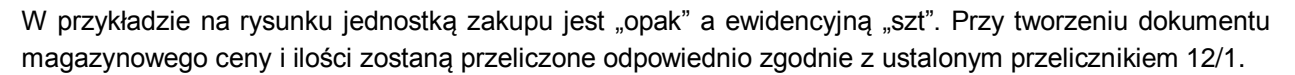

Opcje "*Wyświetl okno aktualizacji cen*" oraz narzędzia dodatkowe formatki zostały opisane w punkcie "*Dodawanie nowej pozycji do dokumentu przyjęcia*" (Patrz też punkt dotyczący zmiany cen).

Po naciśnięciu przycisku "*OK*" lub klawisza Enter z wypełnionymi polami "*llość*" lub "*Cena zakupu*" okienko zamyka się. Pozycja dopisuje się do listy na fakturze przyjęcia.

#### Edycja (poprawa) wpisanej pozycji

| Aby poprawić dane (cenę zakupu,<br>rabat, ilość, serię) wpisanej pozycji | Pozycja faktury zakupu                                                                                             |  |  |  |  |  |  |  |
|--------------------------------------------------------------------------|----------------------------------------------------------------------------------------------------|--|--|--|--|--|--|--|
| wybieramy ją na liście (klikając<br>myszką lub najeżdżając na nią        | Nazwa towaru:<br>Farba lateksowa Nobiles biała 2,51                                                                |  |  |  |  |  |  |  |
| strzałkami) a nastepnie naciskamy                                        | lość na dokum.: Cena netto: Upust [%]: Cena netto po up.: Stawka [%]                                               |  |  |  |  |  |  |  |
| klawisze ALT+E lub klikamy                                               | 264,59         0,00         +         264,59         23%         ▼           Ilość przyjęta do magazynu:         2 |  |  |  |  |  |  |  |
| ko pozwalające na zmianę danych<br>wpisanej pozycji.                     | Seria: <u>D</u> ata ważności:                                                                                      |  |  |  |  |  |  |  |
| Poprawę konczymy przyciskiem<br>"O <i>K</i> ".                           | Wartość: 529,18                                                                                                    |  |  |  |  |  |  |  |

#### UWAGA:

W fakturach zakupu ilość towaru zapisana na fakturze (ilość jaką sprzedawca zapisał w dokumencie) może być inna niż ilość przyjmowana do magazynu. Różnica powstaje w spornych sytuacjach, gdy ilość zadeklarowana w dokumencie jest inna niż ilość faktycznie dostarczona. Dzięki możliwości **rozróżnienia** "**ilości na dokumencie" od "ilości do magazynu"** można prawidłowo zaewidencjonować operacje tego typu. Z jednej strony faktura zakupu będzie zgodna z fakturą sprzedaży od dostawcy (umożliwiając m.in. prawidłowe rozliczenie płatności), z drugiej strony ilość towaru przyjęta na magazyn zgadza się z rzeczywistą dostawą. Niezgodność dostawy zostanie najprawdopodobniej wyrównana przez dostawcę fakturą korygującą. Jej zapisanie w iHurcie nie powoduje zmiany stanu magazynowego, gdyż nie ma takiej potrzeby - stan towaru w magazynie od razu był bowiem prawidłowy.

#### Usuwanie wpisanej pozycji

| Aby skasować wpisaną pozycję (np. ze złą jednostką zakupu)     |
|----------------------------------------------------------------|
| wybieramy ją na liście (klikając myszką lub najeżdżając na nią |
| strzałkami), a następnie naciskamy klawisze ALT+U lub klikamy  |

przycisk <sup>1</sup> Usuń pozycię</sup>. Pojawi się okienko proszące użytkownika o potwierdzenie decyzji o kasowaniu.

Po wybraniu "*Tak*" wskazana pozycja zostanie usunięta z listy.

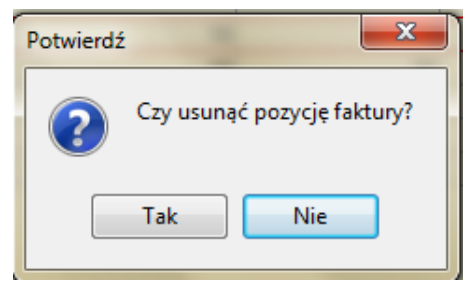

**INFOVER** 

Podsumowania faktury

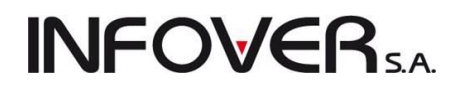

Podsumowania netto, VAT-u oraz brutto dla stawek VAT występujących w przyjmowanej fakturze obliczają się automatycznie w miarę dopisywania kolejnych pozycji.

W niektórych przypadkach wartości VAT oraz brutto nie zgadzają się z kwotami podsumowań na fakturze sprzedaży od dostawcy (z reguły o kilka lub kilkanaście groszy). Może być to wynikiem zaokrągleń spowodowanych innym sposobem naliczania kwot podatku VAT niż zastosowany w iHurt.

| F | od <u>s</u> umov | vanie faktury |        |          |   |                   |
|---|------------------|---------------|--------|----------|---|-------------------|
| 8 | Stawka           | Netto         | VAT    | Brutto   | * |                   |
| Þ | 8%               | 20,00         | 1,60   | 21,60    | Ξ |                   |
|   | 23%              | 1 638,03      | 376,75 | 2 014,78 | - |                   |
|   |                  |               |        |          | Ŧ | 🖉 Edy <u>t</u> uj |

Przechodząc do tej sekcji poprzez kliknięcie myszką na wybranym elemencie tabelki, a następnie kliknię-

ciu na <u>Edytuj</u> lub naciśnięciu klawiszy Alt + t możemy skorygować poszczególne kwoty tak, aby

były zgodne z podsumowaniami na fakturze VAT.

Pojawi się okno umożliwiające wprowadzenie odpowiednich modyfikacji. Po wprowadzeniu odpowiednich wartości potwierdzany zmiany klikając *OK*.

| Edycja p | pozycji stopki fakt | ury zakupu     | -                | ×            |
|----------|---------------------|----------------|------------------|--------------|
|          | N <u>a</u> zwa VAT: | <u>N</u> etto: | <u>V</u> AT:     | Brutto:      |
|          | 8%                  | 20,00          | 1,60             | 21,60        |
|          |                     | Po <u>m</u> oc | 🗙 <u>A</u> nuluj | <u>✓ 0</u> K |

#### UWAGA:

Niezgodności rzędu kilku złotych i więcej mogą być spowodowane błędnym wprowadzeniem pozycji faktury. Możliwe przyczyny to:

- 1. pominięcie/zdublowanie pozycji faktury,
- 2. błędne wprowadzenie ilości towaru, cen zakupu,
- 3. błędnie przypisana stawka VAT dla towaru (np. na fakturze 8% VAT a w bazie towarowej pomyłkowo 23%).

Ilość, VAT oraz cenę zakupu można skorygować zmieniając odpowiednie wartości poprzez edycję błędnej pozycji na fakturze.

#### Zatwierdzanie faktury

Po wpisaniu wszystkich danych z faktury oraz ich zweryfikowaniu (poprzez kontrolę i ewentualne skorygowanie podsumowań) możemy zapisać fakturę. Należy w tym celu kliknąć przycisk *OK*.

Podczas zatwierdzania faktury automatycznie przez system zostanie utworzony, zapisany i zatwierdzony

dokument magazynowy (jeden lub więcej, jeżeli zakupy były do wielu magazynów). Przyjmowane partie towarów zaktualizują stany magazynowe. Jeżeli podczas zatwierdzania faktury jako forma płatności została wybrana "gotówka", program automatycznie zaproponuje zaewidencjonowanie wypłaty gotówki z kasy (utworzenie w raporcie kasowym dokumentu KW).

| Wypłata        | ×             |
|----------------|---------------|
| <u>K</u> wota: | 1974,88       |
|                | X Anuluj 🗸 QK |

# **INFOVER**SA

### Faktury z niezgodną sumą kontrolną

Podczas zatwierdzania dokumentu sprawdzana jest suma kontrolna podana przez użytkownika z sumą z pozycji faktury zakupu. W przypadku wykrycia różnicy przed zatwierdzeniem poinformuje komunikatem z domyślną podpowiedzią na przycisku "*Anuluj*":

| Ostrzeżer | nie 🗾 💌                                                                          |
|-----------|----------------------------------------------------------------------------------|
|           | Wartość faktury różni się od wartości kontrolnej.<br>Czy chcesz zapisać fakturę? |
|           | Tak Anuluj                                                                       |

Jeśli mimo tego użytkownik zatwierdzi przyjęcie faktury z niezgodną sumą kontrolną, to będzie ona wyświetlana na liście faktur na czerwonym tle. Aby poprawić sumę należy wejść w edycję dokumentu i powtórnie zatwierdzić dokument z poprawioną sumą kontrolną (zakładka 1. Dokument).

| 💿 wpływu 🛛 🔘 | ) wystawienia | 📝 Fi    | ltruj rok 🛛 2011 🛛 👻 | 📝 Miesiąc 🛛 Wrzesia | eń 🔻  | 🗖 🗖 Dzień 🛛 12     | T                 |                                |          |          |
|--------------|---------------|---------|----------------------|---------------------|-------|--------------------|-------------------|--------------------------------|----------|----------|
| Dokumenty    |               |         |                      | ,                   |       |                    |                   |                                |          |          |
| 🛤 Тур        | F             | Rejestr | Numer faktury        | Numer wewnętrzny    | Numer | Symbol kontrahenta | Skrót kontrahenta | Kontrahent                     | Wartość  | Zapłacon |
| Faktura      | Z             | ZKR     | 1/09/2011            | 1/09/2011/ZKR       | 1     | 05                 | PSB GRUPA         | GRUPA POLSKIE SKŁADY BUDOWLANE | 2 337,00 |          |
| Faktura      | 2             | ZKR     | 1213123              | 2/09/2011/ZKR       | 2     | 05                 | PSB GRUPA         | GRUPA POLSKIE SKŁADY BUDO      | 1 974,88 |          |
| Fakt. do PZ  | 2             | ZKR     | 2312311              |                     | 0     | 05                 | PSB GRUPA         | GRUPA POLSKIE SKŁADY BUDOWLANE | 8 547,45 |          |
|              |               |         |                      |                     |       |                    |                   |                                |          |          |

### Odkładanie faktury zakupu

W programie istnieje możliwość odłożenia faktury zakupu w trakcie jej wypisywania poprzez kliknięcie

przycisku Udłóż Iub naciśnięcie klawiszy ALT+X. Nie powoduje ona zmian na stanie magazynowym, można w każdej chwili powrócić do jej edycji lub ją usunąć z listy faktur.

### Poprawa przyjętej faktury

Przyjęte faktury zakupu można poprawiać w zakresie dozwolonym przez program (m.in. tak, aby wprowadzone zmiany nie spowodowały utraty spójności baz danych).

W celu poprawy faktury zakupu należy wybrać ją z listy wszystkich wprowadzonych faktur i nacisnąć klawisze CTRL+Enter (lub kliknąć Z na pasku narzędzi).

#### UWAGA:

Wprowadzane do faktury poprawki operują bezpośrednio na rzeczywistych danych. W związku z tym nie jest możliwe wyjście z poprawy faktury bez zapisania zmian.

O możliwości poprawy zatwierdzonej faktury decydują również uprawnienia operatora oraz parametry związane ze statusem księgowania dokumentu.

### Podgląd przyjętej faktury

W celu przeglądu faktury zakupu należy wybrać ją z listy wszystkich wprowadzonych faktur i nacisnąć klawisze CTRL+INS (lub kliknąć przycisk 🎦 na pasku narzędzi).

### Drukowanie przyjętej faktury

W celu wydrukowania specyfikacji do przyjętej faktury zakupu należy wskazać ją na liście wszystkich wprowadzonych faktur, a następnie kliknąć przycisk in na pasku narzędzi (lub nacisnąć klawisz CTRL+P).

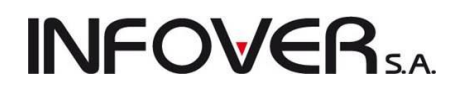

Ins

Narzędzia Podgląd Płatności Wydruki

### Przyjęcie faktury zakupu na podstawie dokumentu PZ

System iHurt pozwala na stworzenie faktury zakupu do wcześniej wystawionych dokumentów przyjęcia magazynowego (PZ).

W tym celu należy

- Z poziomu okna przeglądania faktur zakupu, z menu wybrać: "Dokumenty → Faktura do dokumentów przyjęcia".
- Uzupełnić dane na zakładce "1. Dokument" w analogiczny sposób jak dla standardowej faktury zakupu.
- Po przejściu na zakładkę "2. Pozycje" kliknąć przycisk "Wybierz dokumenty magazynowe" lub nacisnąć klawisze ALT+W

| taktur za-             |                                       |                |          |                          |                  |
|------------------------|---------------------------------------|----------------|----------|--------------------------|------------------|
| imenty $\rightarrow$   | Edytuj                                |                |          | Ctrl+Enter               |                  |
| cia".                  | Usuń                                  |                |          | Ctrl+Del                 |                  |
|                        | Odśwież dane towarów                  |                |          |                          |                  |
| I                      |                                       |                |          |                          |                  |
| 🔛 Przyjmij faktur      | rę zakupu na podstawie dokumentóv     | v przyjęcia    | -        |                          |                  |
| Narzędzia Kole         | ktor                                  |                |          |                          |                  |
| 1. Dokument 2. F       | Pozycje                               |                |          |                          |                  |
| 참 Usuń pozycję         | e [ 🔭 Dodaj pozycję 📝 Edytuj pozyc    | ię 🏾 🌱 🖳 wybie | erz dok. | mag. Opako <u>w</u> ania |                  |
| <u>Pozycje faktury</u> |                                       |                |          |                          |                  |
| 🛱 Lp. Symbol           | Nazwa towaru                          | VAT[%]         | Jedn.    | Ilość na dokumencie      | llość do magazyi |
|                        |                                       |                |          |                          |                  |
|                        | · · · · · · · · · · · · · · · · · · · |                |          |                          |                  |

Pojawi się okienko z listą dokumentów magazynowych przyjęcia, pozwalające na wskazanie dokumentu, do którego sporządzamy fakturę zakupu. Po wybraniu dokumentu z listy klikamy przycisk "*Dodaj dokument*".

Dokumenty

Dodaj

Faktura do dokumentów przyjęcia Wystaw fakturę korygującą

Wystaw fakturę wewnętrzną do dostaw z UE

| SH Wy                                                             | ybierz pozycje z dokumen                              | tów mag | azynowych                                             | n przyjęcia      | right .                             |            |            |          | _          |    |                |          | x     |
|-------------------------------------------------------------------|-------------------------------------------------------|---------|-------------------------------------------------------|------------------|-------------------------------------|------------|------------|----------|------------|----|----------------|----------|-------|
| Filtry       Magazyn:       Dokument magazynowy:       MG       ✓ |                                                       |         |                                                       |                  |                                     |            |            |          |            |    |                |          |       |
| Zakres dat<br>Filtruj rok 2011 V Miesiąc Wrzesień V Dzień 12 V    |                                                       |         |                                                       |                  |                                     |            |            |          |            |    |                |          |       |
|                                                                   | me <u>n</u> ty                                        | Sumbo   | Magazun                                               | Sumbolk          | Nazwa                               | Data       | Data wuxta | Watość   | Zamówienie | e  | rodek tra      | Odebrek  |       |
|                                                                   | 377MG72011                                            | P7      | MG                                                    | 05               |                                     | 2011.09.08 | 2011.09.08 | 6 949 15 | Zamowienie |    | HOUER (Id      | UUEDIA   | - Â   |
| PZ (                                                              | 38/MG/2011                                            | P7      | MG                                                    | 05               | GBUPA POLSKIE SKŁADY BUDOWLANE S.A. | 2011.09.08 | 2011.03.00 | 495.00   |            |    |                |          | =     |
|                                                                   |                                                       |         |                                                       |                  |                                     |            |            | ,        |            |    |                |          |       |
|                                                                   |                                                       |         |                                                       |                  |                                     |            |            |          |            |    |                |          | -     |
| Koma                                                              | untara.                                               |         |                                                       |                  |                                     |            |            |          |            |    |                | •        |       |
| Kome                                                              | sikarz                                                |         |                                                       |                  |                                     |            |            |          |            |    |                |          |       |
|                                                                   |                                                       |         |                                                       |                  |                                     |            |            |          |            |    |                |          |       |
|                                                                   |                                                       |         |                                                       |                  |                                     |            |            |          |            |    |                |          | -     |
|                                                                   |                                                       |         |                                                       |                  |                                     |            |            |          |            |    |                |          | -     |
| Pozyc                                                             | oje dokumentu                                         |         |                                                       |                  |                                     |            |            |          |            |    |                |          |       |
| El Lp                                                             | Symbol                                                |         | Nazwa tow                                             | aru              |                                     |            |            |          | llość      | 0  | Cena           | Wartość  | -     |
|                                                                   | 1 batBTC1                                             |         | Bateria wan                                           | nnowa BTC1       |                                     |            |            |          |            | 10 | 176,0000       | 1 760,00 | 0     |
|                                                                   | 2 CoD:M2 PS3                                          |         | Call of Duty                                          | : Modern Wa      | rfare 2 Prestige Edition (PS3)      |            |            |          |            | 15 | 258,0000       | 3 870,00 | 0     |
|                                                                   | 3 L1wera                                              |         | LUSTRO 650X650X22 Z KINKIETEM WERA 10 130,0000 1 300, |                  |                                     |            |            |          | 1 300,00   |    |                |          |       |
|                                                                   | 4 ICETEA2 LIPTON ICE TEA TRUSKAWKA 1.5L 5 3,8300 19,1 |         |                                                       |                  |                                     |            |            | 5        |            |    |                |          |       |
|                                                                   |                                                       |         |                                                       |                  |                                     |            |            |          |            |    |                |          |       |
|                                                                   |                                                       |         |                                                       |                  |                                     |            |            |          |            |    |                |          | Ŧ     |
| Wyb                                                               | rano pozycji: O                                       |         | 🔭 Dodaj d                                             | lokumen <u>t</u> |                                     |            |            |          |            |    | Po <u>m</u> oc | [ 🕌 Zam  | ıknij |

Jeżeli fakturę tworzymy do wielu dokumentów PZ, czynność dodania dokumentów należy powtórzyć odpowiednią ilość razy.

4. Pozycje z dokumentów magazynowych kopiują się do faktury.

5. Po skopiowaniu pozycji możemy zmodyfikować *"llość na dokumencie"* – jeżeli jest ona inna niż ilość przyjęta do magazynu (ilość z PZ-tki) – patrz punkt *"Edycja (poprawa) wpisanej pozycji"* z rozdziału *"Tworzenie faktury zakupu"* oraz cenę zakupu.

Po sprawdzeniu i ew. korekcie podsumowań VAT-owskich zatwierdzamy fakturę w standardowy sposób.

#### Faktury korygujące

W celu przyjęcia faktury korygującej do faktury zakupu należy wykonać następujące operacje:

1. Wybrać ją z listy wszystkich wprowadzonych faktur.

2. Z menu okna wybrać opcję "*Dokumenty* → *Wy-staw fakturę korygującą*". Można to również zrobić klikając na wybranej fakturze prawym klawiszem myszki i wybierając "*Wystaw fakturę korygującą*"

| SH F | aktury zakupu                            |            |
|------|------------------------------------------|------------|
| Dok  | umenty Narzędzia Podgląd Płatności Wy    | druki      |
|      | Dodaj                                    | Ins        |
|      | Faktura do dokumentów przyjęcia          |            |
|      | Wystaw fakturę korygującą                |            |
|      | Wystaw fakturę wewnętrzną do dostaw z UE |            |
|      | Edytuj                                   | Ctrl+Enter |
|      | Usuń                                     | Ctrl+Del   |
|      | Odśwież dane towarów                     |            |

| Przeglądaj                                                                                                    | Ctrl+Ins   |
|----------------------------------------------------------------------------------------------------|------------|
| Edytuj                                                                                                    | Ctrl+Enter |
| Dodaj                                                                                                    | Ins        |
| Usuń                                                                                                    | Ctrl+Del   |
| Wystaw KP/KW                                                                                                    |            |
| Wyświetl płatności faktury                                                                                                    |            |
| Dopasuj zapłatę do faktury                                                                                                    |            |
| Dokumenty związane                                                                                                    | Ctrl+D     |
| Faktury związane                                                                                                    | Ctrl+F     |
|                                                                                                    |            |
| Powiąż z e-fakturą                                                                                                    |            |
| Powiąż z e-fakturą<br>Wystaw fakturę korygującą                                                                                      |            |
| Powiąż z e-fakturą<br>Wystaw fakturę korygującą<br>Wystaw fakturę wewnętrzną do dostaw z UE                                          |            |
| Powiąż z e-fakturą<br>Wystaw fakturę korygującą<br>Wystaw fakturę wewnętrzną do dostaw z UE<br>Wyświetl fakturę korygowaną           |            |
| Powiąż z e-fakturą<br>Wystaw fakturę korygującą<br>Wystaw fakturę wewnętrzną do dostaw z UE<br>Wyświetl fakturę korygowaną<br>Drukuj | Ctrl+P     |

**INFOVER** 

Pojawi się okienko jak przy wpisywaniu "normalnej" faktury z tym, że:

- wybrany jest kontrahent (taki jak w fakturze korygowanej) bez możliwości jego zmiany,

- wpisane są wszystkie pozycje faktury korygowanej (te, które wymagają korekty i te, które korekty nie wymagają).

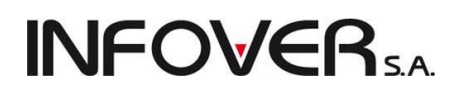

| 🛐 Przyjmij fakturę korygującą                                                                     |                                                                                                    |
|---------------------------------------------------------------------------------------------------|----------------------------------------------------------------------------------------------------|
| Narzędzia Kolektor                                                                                |                                                                                                    |
| 1. Dokument 2. Pozycje                                                                            |                                                                                                    |
| Dane podstawowe<br>Kontrahent:                                                                    | ☑ Dostawca jest płatnikiem VAT                                                                                                    |
| GRUPA POLSKIE SKŁADY BUDOWLANE                                                                    | S.A.                                                                                                    |
| Adres:                                                                                            | NIP: REGON:                                                                                                    |
| 28-100 Busko-Zdrój, Wełecz 142                                                                    | 655-16-40-402                                                                                                    |
| Brutto/Netto<br>B  N Rejestr: Numer fa                                                            | ktury: Data wyst. zewn.: Data sprz. zewn.: Data wprowadz.: Data wpływu:<br>2011.09.12 		2011.09.08 		2011.09.12 	2011.09.12<br>/jęcia: Eorma płatności: Środek transportu:<br>12 |
| Vartošć faktury: Kontrojna wartošć faktu<br>0,00 => 0,00<br>Numer rachunku bankowego:<br>Odebrał: | ııy: Iermin zapłały: Data zapłały: Numer wewnętrzny:<br>2011.09.12 ▼ Kod kraju:<br>Kod kraju:<br>Zamówienie: Domyślny magazyn:                                                   |
| <u>U</u> wagi:                                                                                    | ML                                                                                                    |
|                                                                                                   | ~                                                                                                    |
|                                                                                                   | 🕕 Po <u>m</u> oc 🔀 Anului 🗸 🕮 K                                                                                                    |

Po wprowadzeniu wszystkich wymaganych danych przechodzimy na zakładkę "2. Pozycje". Wybieramy pozycję wymagającą korekty (np. poprzez kliknięcie myszką) i naciśnięciu klawisza "Enter" pojawi się specjalne okienko służące do korygowania wybranej pozycji.

Przy pomocy tego okienka możemy:

- wprowadzić korektę ilości towaru (poprzez wpisanie ilości po korekcie lub poprzez wpisanie ilości o jaką

| korygujemy np. –2),                   | Wprowad  | ź nowe dane pozy                                     | cji faktury zakı | upu       |               | - 21       |                  | ×              |  |  |  |  |  |
|---------------------------------------|----------|------------------------------------------------------|------------------|-----------|---------------|------------|------------------|----------------|--|--|--|--|--|
| - wprowadzić korek-                   | Towar    | Towar po korekcie: Farba lateksowa Nobiles biała 101 |                  |           |               |            |                  |                |  |  |  |  |  |
| tę ceny zakupu                        |          | llość                                                | Cena netto       | Rabat [%] | Wartość netto | Stawka [%] | Kwota VAT        | Wartość brutto |  |  |  |  |  |
| towaru,                               | Przed:   | 10,0000                                              | 36,00            | 0,00      | 360,00        | 23%        | 82,80            | 442,80         |  |  |  |  |  |
| <ul> <li>wprowadzić korek-</li> </ul> | Korekta: | 3                                                    | 0,00             |           | 108,00        |            | 24,84            | 132,84         |  |  |  |  |  |
| tę stawki VAT.                        | Po:      | 13                                                   | 36,00            | 0,00      | 468,00        | 23% 💌      | 107,64           | 575,64         |  |  |  |  |  |
| De ekonyaeweein                       |          |                                                      |                  |           |               | Democ      | 🗙 <u>A</u> nuluj | <u>√ о</u> к   |  |  |  |  |  |

Po skorygowaniu

wszystkich wymagających tego pozycji dalsze postępowanie z fakturą jest analogiczne jak w przypadku faktur standardowych.

#### UWAGA:

Korekty faktur zakupu nie powodują automatycznych zmian stanu magazynowego. Zmian tych należy dokonywać osobno poprzez wystawienie odpowiednich dokumentów magazynowych:

- KZ- wydanie dla korekt zakupu "na minus",
- KZ+ przyjęcie dla korekt zakupu "na plus".

Korekty wartościowe faktur zakupu - są wykonywane automatycznie, a sposób ich wykonania jest zależny od tego czy korekta dotyczy faktury zakupu z zablokowanego/zamkniętego miesiąca czy też nie.

 <u>Dla korekt faktur zakupu z nie zamkniętych miesięcy</u> są modyfikowane odpowiednie wartości na pozycjach w dokumentach przyjęć magazynowych, których dotyczy korekta oraz wartości tych pozycji w dokumentach wydań, na których znajdują się korygowane pozycje. Wszystkie te dokumenty są ustawiane do ponownego przeksięgowania.

**INFOVER** 

 <u>W przypadku korekt pozycji na fakturach z zamkniętych i zablokowanych miesięcy</u> - do pozycji które są na magazynie są generowane dokumenty KZW i KZP, gdzie korygowana partia jest zdejmowana z magazynu w starej cenie i przyjmowana w nowej.

### Rozdział 4. - Wydania z magazynu i sprzedaż

Sprzedaż w systemie iHurt możemy prowadzić za pomocą dwóch sposobów:

- Wydajemy towar z magazynu wystawiając magazynowe dokumenty wydania WZ. Następnie na podstawie tych dokumentów wystawiamy faktury sprzedaży lub dokonujemy sprzedaży detalicznej na paragon.
- 2. Sprzedajemy towar wystawiając fakturę sprzedaży lub paragon system automatycznie sporządza związane z nimi magazynowe dokumenty wydania (WZF, WZP).

Pierwszy sposób pozwala na wystawienie jednej faktury nawet do wielu dokumentów WZ. Umożliwia on także podjęcie decyzji o formie sprzedaży (faktura, paragon) dopiero po wydaniu (wpisaniu listy towarów).

Sposób drugi wymaga decyzji o formie sprzedaży na wstępie, przed rozpoczęciem tworzenia listy sprzedawanych/wydawanych towarów.

4.1. Wydania z magazynu

Aby wystawić dodać / edytować / przeglądać magazynowe dokumenty wydania należy:

- z menu głównego wybrać "Magazyn → Wydania"

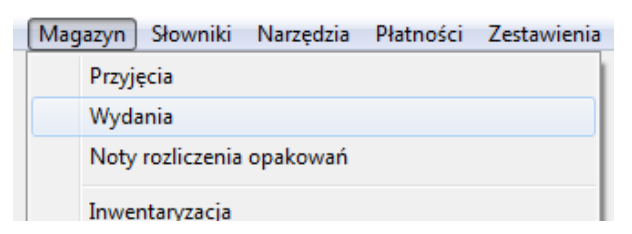

lub

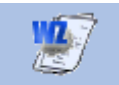

- uaktywnić ikonkę Wydania z głównego paska narzędzi poprzez klikniecie myszką lub naciśnięcie kombinacji klawiszy ALT+W.

Pojawi się okno zawierające listę wszystkich wprowadzonych dokumentów wydania (WZ, WZF, RW, MM-, itd.). Okienko to zawiera filtr określający, które dokumenty mają być wyświetlane. Przykład na rysunku pokazuje ustawienie filtru zapewniające wyświetlanie dokumentów:

- o dowolnym statusie ("Zatwierdzone", "Nie zatwierdzone", "Do modyfikacji", "Niezafakturowane"),
- z magazynu MG,

•

dokumentów wszystkich typów (WZ, WZF, WZP, itd.) zgodnie z zakresem dokumentów zdefiniowanym w słowniku,

**INFOVER**SA

- dokumentów utworzonych przez wszystkich użytkowników,
- dokumentów z całego 2011 roku filtr ma miesiąc i dzień wyłączone.

| 🛐 Dokumenty wydania n            | nagazynowego                                                                                                    |      |                                         |                |                                      |  |            |            |         | x     |  |  |  |
|----------------------------------|----------------------------------------------------------------------------------------------------|------|-----------------------------------------|----------------|--------------------------------------|--|------------|------------|---------|-------|--|--|--|
| Dokumenty Podgląd                | Dokumenty Podgląd Płatności Wymiana danych Narzędzia Wydruki                                                           |      |                                         |                |                                      |  |            |            |         |       |  |  |  |
| 2 🗹 한 🍋                          | 🖓 📝 📸 🖨   🔊   🗊   Status: <wszystkie> 💌 Magazyn: MG 💌 Symbol: <wszystkie> 💌</wszystkie></wszystkie>                    |      |                                         |                |                                      |  |            |            |         |       |  |  |  |
| Użytkownik: <wszyscy></wszyscy>  | <b>Iżytkownik:</b> Kwszyscy> 🖃 🕲 wystawił 🔿 zatwierdził                                                                |      |                                         |                |                                      |  |            |            |         |       |  |  |  |
| Filtruj rok                      | I Filtruj rok 2011 ▼  Miesiąc Wrzesień ▼  Dzień 12 ▼  Wyszukaj                                                         |      |                                         |                |                                      |  |            |            |         |       |  |  |  |
| Status                           | Dokumenty<br>Status Dokument Numer Sumbolikontrahenta Skrótikontrahenta Kontrahent Man docelowu Datawust Datawud Warto |      |                                         |                |                                      |  |            |            |         |       |  |  |  |
| Zatwier                          | WKE                                                                                                    | 17   | 000000000000000000000000000000000000000 | Detal          | Kontrahent detaliczny                |  | 2011 08 03 | 2011 08 03 |         | -     |  |  |  |
| Zatwier.                         | WZF                                                                                                    | 21   | 02                                      | Multimedia     | Przedsiebiorstwo Produkcyjno - Hadlo |  | 2011.08.04 | 2011.08.04 |         |       |  |  |  |
| Zatwier.                         | 0ZW                                                                                                    | 4    | 06                                      | Adam Jedliński | Adam Jedliński                       |  | 2011.08.05 | 2011.08.05 |         |       |  |  |  |
| Zatwier.                         | WZ                                                                                                    | 17   | 10                                      | Firma przykład | Firma przykład                       |  | 2011.08.05 | 2011.08.05 |         |       |  |  |  |
| Zatwier.                         | 0ZW                                                                                                    | 1    | 10                                      | Firma przykład | Firma przykład                       |  | 2011.08.05 | 2011.08.05 |         |       |  |  |  |
| Zatwier.                         | WDP                                                                                                    | 1    |                                         |                |                                      |  | 2011.08.05 | 2011.08.05 |         |       |  |  |  |
| Zatwier.                         | WZ                                                                                                    | 18   | 09                                      | Jan Kowalski   | Jan Kowalski                         |  | 2011.08.05 | 2011.08.05 |         |       |  |  |  |
| Zatwier.                         | 0ZW                                                                                                    | 2    | 09                                      | Jan Kowalski   | Jan Kowalski                         |  | 2011.08.05 | 2011.08.05 |         |       |  |  |  |
| Zatwier.                         | WZ                                                                                                    | 19   | 06                                      | Adam Jedliński | Adam Jedliński                       |  | 2011.08.05 | 2011.08.05 |         |       |  |  |  |
| Zatwier.                         | 0ZW                                                                                                    | 3    | 06                                      | Adam Jedliński | Adam Jedliński                       |  | 2011.08.05 | 2011.08.05 |         |       |  |  |  |
| Zatwier.                         | WZP                                                                                                    | 77   | 00000000000000                          | Detal          | Kontrahent detaliczny                |  | 2011.08.08 | 2011.08.08 |         |       |  |  |  |
| Zatwier.                         | WKF                                                                                                    | 18   | 00000000000000                          | Detal          | Kontrahent detaliczny                |  | 2011.08.08 | 2011.08.08 |         |       |  |  |  |
| Zatwier.                         | WZP                                                                                                    | 78   | 00000000000000                          | Detal          | Kontrahent detaliczny                |  | 2011.08.08 | 2011.08.08 |         |       |  |  |  |
| Zatwier.                         | WZP                                                                                                    | 79   | 00000000000000                          | Detal          | Kontrahent detaliczny                |  | 2011.08.08 | 2011.08.08 |         |       |  |  |  |
| Zatwier.                         | RWP                                                                                                    | 1    |                                         |                |                                      |  | 2011.08.08 | 2011.08.08 |         |       |  |  |  |
| Zatwier.                         | RWP                                                                                                    | 2    |                                         |                |                                      |  | 2011.08.08 | 2011.08.08 |         |       |  |  |  |
| Zatwier.                         | WZ                                                                                                    | 20   | 06                                      | Adam Jedliński | Adam Jedliński                       |  | 2011.08.11 | 2011.08.11 |         |       |  |  |  |
| Zatwier.                         | 0ZW                                                                                                    | 5    | 06                                      | Adam Jedliński | Adam Jedliński                       |  | 2011.08.11 | 2011.08.11 |         |       |  |  |  |
| Zatwier.                         | WZ                                                                                                    | 21   | 09                                      | Jan Kowalski   | Jan Kowalski                         |  | 2011.08.11 | 2011.08.11 |         |       |  |  |  |
| Zatwier.                         | 0ZW                                                                                                    | 6    | 09                                      | Jan Kowalski   | Jan Kowalski                         |  | 2011.08.11 | 2011.08.11 |         |       |  |  |  |
| Zatwier.                         | WZP                                                                                                    | 80   | 00000000000000                          | Detal          | Kontrahent detaliczny                |  | 2011.08.13 | 2011.08.13 |         | -     |  |  |  |
| ٠ 🗌                              |                                                                                                    |      |                                         |                |                                      |  |            |            |         | F     |  |  |  |
| Ilość dokumentów:<br>154 Wartość | netto:                                                                                                    | 0,00 | Oblicz                                  |                |                                      |  | Egenda     | () Pomoc   | 🚺 🚺 Zar | nknij |  |  |  |

Poprzez zmianę parametrów filtrowania można zmienić zawartość listy dokumentów. Można np. wyświetlić tylko dokumenty "Nie zatwierdzone" lub tylko dokumenty WZ, jeżeli nie chcemy oglądać dokumentów innych typów. Należy w tym miejscu przypomnieć o możliwości **indywidualnego dostosowywania** przez użytkowników **układu i szerokości kolumn** w tabelach (patrz Rozdział 2, pkt. 6 "Praca z tabelami"). Dodatkowo użytkownik ma do dyspozycji narzędzie wyszukiwania dokumentów wydania uruchamiane po-

przez kliknięcie przycisku Wyszukaj . Otworzy się wówczas okno wyszukiwania dokumentów gdzie istnieje możliwość zawężenia wyszukiwania poprzez wypełnienie odpowiednich filtrów (zakres daty wy-

stawienia, numer dokumentu lub nazwa kontrahenta itp.) i kliknięcie przycisku

# **INFOVER**SA

| 1                                       | Wyszuka             | j dokument    | ty wydania  | -                              | -                                 | -        |              |                  |            |            |          |          |           | x     |
|-----------------------------------------|---------------------|---------------|-------------|--------------------------------|-----------------------------------|----------|--------------|------------------|------------|------------|----------|----------|-----------|-------|
| F                                       | Informacje zi       | najdujące się | na dokumenc | ie                             |                                   |          |              |                  |            |            |          |          |           |       |
|                                         | Data <u>w</u> ystaw | ienia:        |             | <u>N</u> umer:                 | Nazwa <u>k</u> ontrahenta (fra    | igm.):   |              |                  |            |            |          |          |           |       |
|                                         | 2011.03.01          | 🔹 do: 20      | 011.09.30 📼 |                                | Firma przykład                    |          |              |                  |            |            |          |          |           |       |
|                                         | Miasto (fragr       | n.):          |             | Adres (fragm.):                |                                   |          | K <u>o</u> c | dokumentu:       | _          |            |          |          |           |       |
| Komentarz (fragm.): Numer pomocniczy: D |                     |               |             | Dokument ź <u>r</u> ódłowy z F | lokument źódłowy z PZ (fragm.):   |          |              |                  |            |            |          |          |           |       |
|                                         | Dokumenty           |               |             |                                |                                   |          |              |                  | _          |            |          |          |           |       |
| E                                       | Status              | Dokument      | Numer       | Kontrahent                     |                                   | Wartosc  | Magazyn      | Magazyn docelowy | Data wyst  | Data ruch  | Numer po | Dokument | Komentarz |       |
|                                         | Zatwier.            | 0ZW           | 1           | Firma przykład                 |                                   | 10,00    | MG           |                  | 2011.08.05 | 2011.08.05 | 0ZW NZ/  |          |           |       |
|                                         | Zatwier.            | WΖ            | 9           | Firma przykład                 |                                   | 982,89   | MG           |                  | 2011.06.16 | 2011.06.16 | WZ NZ/1  |          |           | Ξ     |
|                                         | Zatwier.            | WZF           | 16          | Firma przykład                 |                                   | 12,19    | MG           |                  | 2011.07.22 | 2011.07.22 | WZF NZ/  |          |           |       |
|                                         | Zatwier.            | WΖ            | 17          | Firma przykład                 |                                   | 971,40   | MG           |                  | 2011.08.05 | 2011.08.05 | WZ NZ/3  |          |           |       |
|                                         | Zatwier.            | WZF           | 17          | Firma przykład                 |                                   | 2 997,54 | MG           |                  | 2011.07.22 | 2011.07.22 | WZF NZ/  |          |           |       |
|                                         |                     |               |             |                                |                                   |          |              |                  |            |            |          |          |           |       |
|                                         |                     |               |             |                                |                                   |          |              |                  |            |            |          |          |           | -     |
|                                         | Komentarz           |               |             |                                |                                   |          |              |                  |            |            |          |          |           |       |
|                                         |                     |               |             |                                |                                   |          |              |                  |            |            |          |          |           | ~     |
|                                         |                     |               |             |                                |                                   |          |              |                  |            |            |          |          |           |       |
|                                         |                     |               |             |                                |                                   |          |              |                  |            |            |          |          |           | Ψ.    |
|                                         | Wartość:            |               | 0,00        | O <u>b</u> licz                | <u>P</u> rzegladaj <u>I</u> dź do |          |              |                  |            |            |          |          | 🔋 Zam     | aknij |

### Dodawanie nowego dokumentu wydania.

Aby dodać nowy dokument należy nacisnąć klawisz "*Dodaj*" (INS) lub kliknąć myszką przycisk <sup>1</sup> na pasku narzędzi. Pojawi się dwu-zakładkowe okienko pozwalające na wystawienie dokumentu wydania z magazynu.

### Zakładka "1. Dokument"

Poprzez wpisanie lub wybór uzupełniamy następujące dane:

| 🔚 Nowy dokument wydania r                               | magazyno | owego   |            |         |                                         |                |                             |                |                   |        |                  |          | X             |
|---------------------------------------------------------|----------|---------|------------|---------|-----------------------------------------|----------------|-----------------------------|----------------|-------------------|--------|------------------|----------|---------------|
| Kopiowanie pozycji Narzędz                              | ia       |         |            |         |                                         |                |                             |                |                   |        |                  |          |               |
| 1. Dokument 2. Pozycje                                  |          |         |            |         |                                         |                |                             |                |                   |        |                  |          |               |
| Dane podstawowe                                         |          |         |            | _       |                                         |                |                             |                |                   |        |                  |          |               |
| Magazyn: Dokumen <u>t</u> :                             | Numer:   | Status: |            | L       | ) ata <u>w</u> ystawie<br>2011 - 00 1 0 | enia:          | <u>D</u> ata wy<br>Donta og | dania:         | Domysina grupa ci | en:    |                  |          |               |
| Mig W2 V Nie zatwierdzony 2011.09.12 V Podstawowa netto |          |         |            |         |                                         |                |                             |                |                   |        | -                |          |               |
| 3. Odbiorca   4. Płatnik                                |          |         |            |         |                                         |                |                             |                |                   |        |                  |          |               |
| Ko <u>n</u> trahent:                                    |          |         |            |         | 🔽 Wys                                   | staw           | notę rozl                   | iczenia op     | pakowań zwrotnycł | n 🔳 9  | Sprzedaż det     | aliczna  |               |
| Firma przykład                                          |          |         |            |         |                                         |                |                             |                |                   |        |                  |          |               |
| Adres:                                                  |          |         |            |         |                                         |                |                             |                | NIP:              |        | REGON:           |          |               |
| 25-456 Kielce, 1 maja 23                                |          |         |            |         |                                         |                |                             |                | 12312389093       |        |                  |          |               |
| Adres dostawy:                                          |          |         |            |         | nit faktoringo                          | wy             |                             |                |                   |        | Numer kart       | y:       |               |
|                                                         |          |         |            |         |                                         |                |                             |                |                   | Brak   |                  |          |               |
| Srodek transport <u>u:</u>                              |          | Dokumer | nt źródła  | ому:    | Podpowied                               | zi <u>r</u> at | oatu:                       | Eorma p        | łatności:         |        | T <u>e</u> rmin: |          |               |
| II I ransport zewnętrzny                                | 2        |         | kontrahent |         |                                         |                | •                           | przelew        | 4                 | 14 dhi |                  |          |               |
| Informacja dodatkowa:                                   |          |         |            | (453)   |                                         |                |                             |                |                   |        |                  |          |               |
|                                                         |          |         |            |         |                                         |                |                             |                |                   |        |                  |          |               |
| Podsumowanie<br>Wattość dokumentur - Odebrah            |          |         | No         | mer zem | ówienia:                                |                | Hżutkou                     | unik:          |                   |        |                  |          |               |
| 0.00 Jan Nov                                            | ak       |         | <b>T</b>   | mor zam | owi <u>c</u> riid.                      |                | Administrator               |                |                   |        |                  |          |               |
| lufamania automana                                      |          |         |            |         |                                         |                |                             |                |                   |        |                  |          |               |
| E Tun                                                   | Obo      | Obo (   | Oho        | Bodz    | Nazwa                                   |                |                             |                |                   |        |                  | Lutubior | م.<br>مالامین |
| Buduj z PSB                                             |          |         |            | S       |                                         |                |                             |                |                   |        |                  |          | 2703011       |
| Koszty                                                  |          |         | 1          | S       |                                         |                |                             |                |                   |        | •                |          |               |
| Kanadana                                                |          |         |            |         |                                         |                |                             |                |                   |        |                  |          |               |
| Komentarz                                               |          |         |            |         |                                         |                |                             |                |                   |        |                  |          |               |
|                                                         |          |         |            |         |                                         |                |                             |                |                   |        |                  | ÷        | <b>\$</b>     |
|                                                         |          |         |            |         |                                         |                |                             |                |                   |        |                  |          |               |
| Uwagi o kontrahencie                                    |          |         |            |         |                                         |                |                             | <li>I) Po</li> | moc 🖌 🗙 Ani       | alui   | ⊕ x 0dłó         | óż 👘     | <br>_/ ОК     |
| tytyrtyryrty eserse esr                                 |          |         |            |         |                                         |                | L L                         | 4              |                   |        |                  | ·        |               |

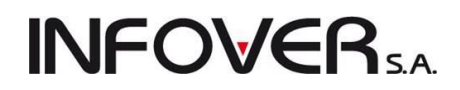

- 1. Rodzaj dokumentu wybieramy z listy zdefiniowanych w systemie dokumentów wydania (patrz: "Słownik dokumentów").
- 2. Daty wystawienia i wydania (data wydania określa datę ruchu magazynowego towarów).
- 3. W zależności od tego jaki rodzaj dokumentu wydania wystawiamy, wybieramy:
  - kontrahenta-odbiorcę towaru (z listy zdefiniowanych odbiorców) dla dokumentów wydania oznaczonych jako związane z kontrahentem; lista wyświetla się poprzez naciśnięcie klawisza Enter po wyjściu z kontrolki "Data wydania" (poprzez naciśnięcie klawisza TAB)

lub kliknięcie myszką na przycisku 🔝

- magazyn z listy zdefiniowanych w systemie magazynów wewnętrznych i zewnętrznych dla dokumentów wydania oznaczonych w słowniku jako związane z magazynem,
- nie wybieramy nic dla dokumentów wydania z ustaloną w słowniku dokumentów opcją "brak powiązania".
- 4. Domyślną grupę cen sprzedaży (cennik), która będzie stosowana podczas wystawiania dokumentu. Grupa cen sprzedaży jest przypisana każdemu odbiorcy w bazie kontrahentów i jest podpowiadana do WZ-tki. Jeżeli użytkownik ma odpowiednie uprawnienia oraz pozwala na to konfiguracja programu podpowiadaną grupę cen można zmienić.
- 5. Ew. wybieramy dla kontrahenta miejsce dostawy z listy adresów dostawy przypisanych kontrahentowi (nie jest to obowiązkowe).
- 6. Wybieramy środek transportu ze słownika jeżeli pozwala na to konfiguracja programu pole to możemy pozostawić puste.
- Wybieramy ew. jeden z kredytowych limitów faktoringowych kontrahenta. W przypadku braku takiego limitu lub braku wyboru wydanie obciąży podstawowy limit kredytowy (patrz także "Kontrola zadłużeń i limitów kredytowych kontrahentów").
- 8. Wybieramy podpowiedzi rabatów stosowane podczas dodawania pozycji do wydania. Możliwe do wyboru opcje to:
  - a. brak podpowiedzi rabaty nie będą podpowiadane,
  - kontrahent będą podpowiadane rabaty przypisane kontrahentowi do poszczególnych grup towarowych,
  - c. słownik towarów będą podpowiadane rabaty przypisane towarowi w danej grupie cen.
- Numer zamówienia, na podstawie, którego realizowana jest dostawa. Dla WZ-tek tworzonych z zamówień pole "*Numer zamówienia*" uzupełniane jest automatycznie po wybraniu opcji kopiowania pozycji z zamówienia.
- Zapisać informację o osobach powiązanych z dokumentem wydania (np. o tym, który Przedstawiciel Handlowy/Sprzedawca współuczestniczył w sprzedaży/dostawie) – dokonujemy tego poprzez wybór z listy.

#### UWAGA:

O tym, ile i jakie osoby można przypisać do dokumentów decyduje słownik "*Typy osób związanych*" dostępny z menu okienka przeglądu kontrahentów. W słowniku tym decydujemy także, czy przypisanie osoby danego typu jest obowiązkowe, czy też nie. Domyślne osoby związane z dokumentami przypisane są kontrahentom w bazie kontrahentów i podpowiadane do WZ-tek lub faktur sprzedaży.

11. Zapisać informację o osobie odbierającej dokument. Właściwą osobę możemy wpisać bezpośrednio do dokumentu lub wybrać z listy osób przypisanej kontrahentowi.

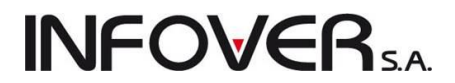

12. Wprowadzić ewentualny komentarz dotyczący dokumentu wydania.

UWAGI:

- Jeżeli na podstawie WZ-tki będzie wystawiany paragon, to oprócz wybierania kontrahenta z listy można zaznaczyć opcję "*Sprzedaż detaliczna*".
- Jeżeli odbiorcy w bazie kontrahentów jest przypisany inny kontrahent jako płatnik to informację tę możemy zobaczyć przechodząc na zakładkę "*Płatnik*" danych o kontrahencie.
- W polu "Uwagi o kontrahencie." widoczne są uwagi przypisane danemu odbiorcy w bazie kontrahentów.

#### Zakładka 2. Pozycje

| 🔚 Edytuj dokument wydania magazynowego                                                                         |                                               |           |              |                      |        |       |             |              |           |           |                 |           |  |  |  |  |
|----------------------------------------------------------------------------------------------------|-----------------------------------------------|-----------|--------------|----------------------|--------|-------|-------------|--------------|-----------|-----------|-----------------|-----------|--|--|--|--|
| Copiowanie pozycji Narzędzia                                                                                   |                                               |           |              |                      |        |       |             |              |           |           |                 |           |  |  |  |  |
| L Dokument 2. Pozycie                                                                                          |                                               |           |              |                      |        |       |             |              |           |           |                 |           |  |  |  |  |
| × Usuń Produi Z Edubi Unoté D. Krał (reskowu                                                                   |                                               |           |              |                      |        |       |             |              |           |           |                 |           |  |  |  |  |
| Permie dekumentu                                                                                               | Series Franci abrea liver a von underwark (2) |           |              |                      |        |       |             |              |           |           |                 |           |  |  |  |  |
| E Lo. Symbol Nazwa towaru                                                                                      | VAT                                           | Jednostka | llość dysp   | llość wydana         | Cena   | Upust | Kwota netto | Kwota brutto | Kwota VAT | Marża [%] | Wartość w cenie | Kod kre 🔺 |  |  |  |  |
| 1 IceTea PACK IceTea PACK                                                                                      | 23%                                           | kpl       | 9            | 9                    | 14,28  | 0,00  | 128,52      | 158,08       | 29,56     | 64,99     | 45,00           |           |  |  |  |  |
| 2 ICETEA3 LIPTON ICE TEA JABŁKO 1,5L                                                                           | 23%                                           | szt       | 10           | 10                   | 4,06   | 0,00  | 40,60       | 49,94        | 9,34      | 27,34     | 29,50           | 123456    |  |  |  |  |
| 3 s6.1881095 Rura dwustronnie gwintowana 1/2"x300mm                                                            | 23%                                           | sztuka    | 2            | 2                    | 5,04   | 0,00  | 10,08       | 12,40        | 2,32      | 30,56     | 7,00            | 590109551 |  |  |  |  |
| 4 S6.18811062 ZAWÓR GRZEJNIKOWY KĄTOWY POW                                                                     | 23%                                           | sztuka    | 3            | 3                    | 14,12  | 0,00  | 42,36       | 52,10        | 9,74      | 30,52     | 29,43           | 802360105 |  |  |  |  |
| 5 s6.188149 ZŁĄCZE UNIWERSALNE WC L-400                                                                        | 23%                                           | sztuka    | 5            | 5                    | 15,33  | 0,00  | 76,65       | 94,28        | 17,63     | 30,59     | 53,20           | 590095061 |  |  |  |  |
|                                                                                                    |                                               |           |              |                      | CIIMA- |       | 299.21      | 00 335       |           |           |                 | =         |  |  |  |  |
| <                                                                                                    |                                               |           |              |                      | JOINA. |       | 200,21      | 300,00       |           |           |                 |           |  |  |  |  |
| Limit sprzedaży: 100 000,00 Limit do wykorzystania: 98 438<br>Marża ważona kwotowo: 134,08 procentowo: 44,96 % | 8,38                                          | Warto     | ość w cenach | zakupu: <b>164,</b>  | 1300   |       |             |              |           |           |                 |           |  |  |  |  |
| Uwagi o kontrahencie                                                                                           |                                               |           |              | Jwagi o kontrahencie |        |       |             |              |           |           |                 |           |  |  |  |  |

Zawiera listę wszystkich wpisanych do dokumentu pozycji. Możemy tutaj:

- dodawać nowe pozycje naciskając klawisz "Dodaj" (INS) lub klikając przycisk
- 📩 <u>D</u>odaj
- edytować, poprawiać wprowadzone pozycje naciskając klawisze CTRL+Enter lub klikając przycisk <u>cisk</u> <u>Edytuj</u>.
- usuwać pozycje naciskając klawisze CTRL+DEL lub klikając przycisk

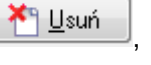

Upust

udzielić upustu do pozycji – naciskając klawisze ALT+T lub klikając przycisk

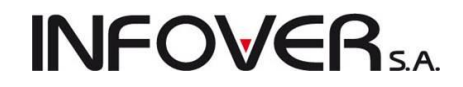

W menu formatki mamy dostęp do dodatkowych narzędzi usprawniających pracę z dokumentami.

| Кор | io <u>w</u> anie pozycji <u>N</u> arzędzia |
|-----|--------------------------------------------|
|     | Kopiuj pozycje z zamówienia od odbiorcy    |
|     | Kopiuj z innego dokumentu                  |

| Narzędzia                                  |        |
|--------------------------------------------|--------|
| Informacja o partii                        | Ctrl+I |
| Przeglądaj/Edytuj wszystkie pozycje towaru | Ctrl+E |
| Wydaj grupowo z magazynu                   |        |
| Wydania kontrahenta                        | Ctrl+H |
| 1111101W 111921                            | 1      |

Możemy tutaj:

- 1. Kopiować do dokumentu wybrane pozycje z innych dokumentów wydania z menu "*Kopiowanie pozycji* → *Kopiuj z innego dokumentu*".
- 2. Kopiować pozycje z zamówienia od klienta (wystawiać WZ na podstawie zamówienia, realizować zamówienie) z menu "*Kopiowanie pozycji → Kopiuj pozycje z zamówienia od odbiorcy*".
- Przeglądać listę poprzednich wydań danego towaru kontrahentowi, dla którego wystawiamy dokument – z menu "Narzędzia → Wydania do kontrahenta". Opcja ta może być pomocna np. przy ustalaniu poziomu upustu dla kontrahenta lub ceny.

| 1                                                                                    | Wydani                    | a towaru do kontra           | ahentów          |                         |                |                |                 |             |           |                 |           |                | - • ×      |
|--------------------------------------------------------------------------------------|---------------------------|------------------------------|------------------|-------------------------|----------------|----------------|-----------------|-------------|-----------|-----------------|-----------|----------------|------------|
|                                                                                      | Zakres dat<br>() cały zał | kres dat                     |                  | <u>K</u> ontra<br>© ws: | ihent<br>zyscy |                | Towar           |             |           |                 |           |                |            |
|                                                                                      | 🔘 za okre:                | od: 2011.09.01               | do: 2011.09.13 👻 | 💿 wyl                   | orany W        | /bór kontraher | nta Wybói       | towaru      |           |                 |           |                |            |
| Towar: ICETEA3 - LIPTON ICE TEA JABŁKO 1,5L<br>Kontrahent: Firma przykład<br>Wodania |                           |                              |                  |                         |                |                |                 |             |           |                 |           |                |            |
| E                                                                                    | Data                      | <ul> <li>Dokument</li> </ul> | Dok. związany    | llość                   | Upust [%]      | Cena           | Cena po upuście | Cena zakupu | C. brutto | C. brutto po up | Symbol od | Nazwa odbiorcy | Nazwa sk 🔺 |
|                                                                                      | 2011.09.1                 | 3 WZ NZ/48/MG/               |                  | 10,000                  | 0,00           | 4,06           | 4,06            | 2,9500      | 4,99      | 4,99            | 10        | Firma przykład | Firma przy |
|                                                                                      | 2010.08.1                 | 2 WZ 3/MG/2010               | 15/2010/RPS      | 0,000                   | 1,00           | 4,09           | 4,05            | 2,9500      | 4,99      | 4,94            | 10        | Firma przykład | Firma przy |
|                                                                                      | •                         |                              |                  |                         |                |                |                 |             |           |                 |           |                | -          |
|                                                                                      |                           |                              |                  |                         |                |                |                 |             |           |                 |           |                | 🚺 Zamknij  |

- 4. Przeglądać lub edytować jednocześnie wszystkie pozycje z menu "Narzędzia → Przeglądaj/Edytuj wszystkie pozycje towaru". Opcja ta jest pomocna w sytuacji, gdy w dokumencie wydania, fakturze sprzedaży jeden towar występuje w kilku pozycjach (pochodzi z kilku partii). Pozwala na zmianę ilości towaru na dokumencie. W przypadku dokumentów magazynowych z "ręcznym wyborem partii" edycje wielu pozycji na raz nie jest możliwa. Narzędzie w tym przypadku pozwala jedynie na przegląd, czyli uzyskanie informacji o łącznej ilości danego towaru na dokumencie.
- 5. Uzyskać informacje o danej partii towaru.
- 6. Wydać grupowo z magazynu dany towar narzędzie stosowane tylko w przypadku np. zwrotów do dostawcy całego stanu na magazynie lub przesunięć międzymagazynowych (MM-).

### Dodawanie nowej pozycji do dokumentu

Po naciśnięciu klawisza "*Dodaj*" lub kliknięciu odpowiedniego przycisku pojawia się lista asortymentowa, z której wybieramy wydawany towar.

| 1                                                                                                    | Towary (ceny netto)                       |                 |              |        |                   |                                         |                                               |               |                                                                                                    |            |        |        |           | x   |     |            |    |
|----------------------------------------------------------------------------------------------------|-------------------------------------------|-----------------|--------------|--------|-------------------|-----------------------------------------|-----------------------------------------------|---------------|----------------------------------------------------------------------------------------------------|------------|--------|--------|-----------|-----|-----|------------|----|
| Inf                                                                                                    | formacje                                  | Towar Narzędzia |              |        |                   |                                         |                                               |               |                                                                                                    |            |        |        |           |     |     |            |    |
| Filt                                                                                                    | tr towarów                                |                 |              |        |                   |                                         |                                               |               |                                                                                                    |            |        | _      |           |     |     |            |    |
| <u>Sy</u>                                                                                                    | mbol:                                     | Fragment nazwy: | Kod kreskowy | (fr.): | <u>G</u> rupa cer | 1:                                      | Typ tow-                                      | aru:          |                                                                                                    |            |        |        |           |     |     |            |    |
|                                                                                                    |                                           |                 |              |        | Detaliczn         | ia 🗖                                    | <ul> <li><wszysł< li=""> </wszysł<></li></ul> | tkie> 💽       | <ws< td=""><td>zystkie&gt; 💌</td><td></td><td></td><td></td><td></td><td></td><td></td><td></td></ws<> | zystkie> 💌 |        |        |           |     |     |            |    |
| Wyświetl         Zablokowane         Bez obrotu         Bez cennika         0           Wyświetl         Stany żerowe         Ostatnia sprzedaź         0         0         0         0         0         0         0         0         0         0         0         0         0         0         0         0         0         0         0         0         0         0         0         0         0         0         0         0         0         0         0         0         0         0         0         0         0         0         0         0         0         0         0         0         0         0         0         0         0         0         0         0         0         0         0         0         0         0         0         0         0         0         0         0         0         0         0         0         0         0         0         0         0         0         0         0         0         0         0         0         0         0         0         0         0         0         0         0         0         0         0         0         0         0 |                                           |                 |              |        |                   | Gr <u>u</u> py towarowe:<br>wszystkie ( | ) opak                                        | owania 🔘 p    | ozostałe                                                                                               |            |        |        |           |     |     |            |    |
| Ιo                                                                                                    | Loway.                                    |                 |              |        |                   |                                         |                                               |               |                                                                                                    |            |        |        |           |     |     |            |    |
|                                                                                                    | Symbol Azwa towaru                        |                 |              |        |                   | Kod kreskowy                            | J. e                                          | llość         | llość zarez.                                                                                           | Netto      | Brutto | VAT    | Mag       | Тур | S 🔺 |            |    |
| P                                                                                                    | psb0006 Gwoździe budowlane 2'' 2,2x50S /H |                 |              |        |                   | kg                                      | 0,500                                         | 0,000         | 4,91                                                                                                   | 6,04       | 23%    | MG     | Towar wag |     |     |            |    |
| p                                                                                                    | sb0007                                    |                 | Gwo          | ździe  | budowlane         | 5'' 4,5x125 S/ł                         | М                                             |               | kg                                                                                                    | 10,000     | 0,000  | 4,09   | 5,03      | 23% | MG  | Towar wag  |    |
| p                                                                                                    | sb0008                                    |                 | Gwo          | ździe  | budowlane         | 8'' 7x200                               |                                               |               | kg                                                                                                    | 11,900     | 0,000  | 4,91   | 6,04      | 23% | MG  | Towar wag  |    |
| P                                                                                                    | sb0009                                    |                 | Gwo          | ździe  | budowlane         | 6'' 5x150 S/M                           |                                               |               | kg                                                                                                    | 10,000     | 0,000  | 3,68   | 4,53      | 23% | MG  | Towar wag  |    |
| P                                                                                                    | osb0010                                   |                 | Gwo          | ździe  | skrętne 3.0:      | (80                                     |                                               |               | kg                                                                                                    | 15,350     | 0,000  | 4,91   | 6,04      | 23% | MG  | Towar wag  |    |
| s                                                                                                    | 1.36126012                                | 2               | God          | ecja,N | arszawa-ja:       | moamar. 0,5g                            |                                               | 5906262126012 | szt                                                                                                    | 5,000      | 0,000  | 2,86   | 3,09      | 8%  | MG  | roSlinki   |    |
| s                                                                                                    | 1.36151021                                | 1               | Port         | ulaka  | pojedyńcza        | mieszane 0,3g                           | 1                                             | 5906262151021 | szt                                                                                                    | 5,000      | 0,000  | 2,86   | 3,09      | 8%  | MG  | roSlinki   |    |
|                                                                                                    | 5.250ZUA7                                 | 203             | ZLE          | W. AF  | IA PIASKO         | WY GRANIT 2                             | 2 KOM. B                                      | 5908212031667 | sztuka                                                                                                 | 1,000      | 0,000  | 710,79 | 867,16    | 22% | MG  | Ewidencjon |    |
| 1                                                                                                    |                                           |                 |              |        |                   |                                         |                                               |               |                                                                                                    |            |        |        |           |     |     |            |    |
| 1                                                                                                    |                                           |                 |              |        |                   | 00158-00                                | DDZCT                                         |               |                                                                                                    |            |        |        |           |     |     |            |    |
| Wy (                                                                                                    | Onio towa<br>Onio towa                    | E ZLEW. ARIA PI | ASKUWY GRA   | UNIT I | 2 KUM. B          | ULIEK+US                                | rnzę I                                        |               |                                                                                                    |            |        |        |           |     |     |            |    |
| <b>.</b> '                                                                                                    | opis towaru                               | a.              |              |        |                   |                                         |                                               |               |                                                                                                    |            |        |        |           |     |     |            | ÷. |
|                                                                                                    | _                                         | _               |              | -      |                   | _                                       | -                                             | _             | -                                                                                                    |            |        |        |           |     |     |            | _  |

Towaru poszukujemy łącząc wykorzystanie opcji filtrowania (początek symbolu, fragment nazwy) z wyszukiwaniem na liście (patrz Rozdział 2. punkt "Praca z tabelami"). Po odnalezieniu towaru dokonany wybór zatwierdzamy klawiszem Enter.

Pojawia się okienko pozwalające na ustalenie:

- > ceny sprzedaży towaru,
- zastosowanego upustu
- ilości.

| 🛐 Towar: Płytki Optica WAKV4000 📃 📼 🚾 🗠                                                                                                    |                                               |       |                  |              |         |               |           |   |  |  |  |  |
|----------------------------------------------------------------------------------------------------|-----------------------------------------------|-------|------------------|--------------|---------|---------------|-----------|---|--|--|--|--|
| Ceny partii                                                                                                    |                                               |       |                  |              |         |               |           |   |  |  |  |  |
| 🛱 Data przyjęcia                                                                                                    | Numer serii                                   | Netto | Brutto           | Cena zakupu  | llość   | Data ważności | Marża [%] |   |  |  |  |  |
| 2010.09.13                                                                                                    | ▶ 2010.09.13 97.14 119,48 15,0000 3,172 84,56 |       |                  |              |         |               |           |   |  |  |  |  |
| 2010.09.13                                                                                                    | 2010.09.13 97,14 119,48 68,0000 119 30,00     |       |                  |              |         |               |           |   |  |  |  |  |
| 120172                                                                                                    |                                               |       |                  |              |         |               |           |   |  |  |  |  |
|                                                                                                    |                                               |       |                  |              | 122.172 |               |           | • |  |  |  |  |
| Symbol towaru:                                                                                                    | plytkioptica                                  |       |                  |              |         |               |           |   |  |  |  |  |
| Cena sprzedaży netto:         Ilość:         Upust [%]: Cena netto po upuście:           97,14         0.00         97,14           Stawka VAT:         1000         1000                                         |                                               |       |                  |              |         |               |           |   |  |  |  |  |
| Wylicz o                                                                                                    | enę kompletu                                  | Kaļku | ilator jednostel | k 23%        | -       |               |           |   |  |  |  |  |
| Cena zakupu netto: Cena zakupu brutto: Marża [%]:<br>15,0000 18,4500 84,56<br>V Pokaż dodatkowe narzędzia ustalania ceny sprzedaży                                                                                |                                               |       |                  |              |         |               |           |   |  |  |  |  |
| Dopasuj         Cena brutto:         C. brutto po upuście:         Narzut [%]:         Marża kwotowa:         Marża [%]:           upust         119,48         119,48         547,60         82,14         84,56 |                                               |       |                  |              |         |               |           |   |  |  |  |  |
|                                                                                                    |                                               |       | 🗙 <u>A</u> nuluj | ✓ <u>0</u> K |         |               |           |   |  |  |  |  |

Upust wstępnie podpowiadany jest z danych kontrahenta lub z bazy towarowej w zależności od odpowiedniego ustawienia na pierwszej zakładce dokumentu.

W ustalaniu ceny sprzedaży i upustu mogą pomóc **"dodatkowe narzędzia ustalania ceny"** dostępne po włączeniu odpowiedniej opcji. Dzięki nim możemy ustalić parametry sprzedaży np. poprzez zadanie marży kwotowej lub ceny po upuście. W zależności od ustawienia opcji "*Dopasuj*" możemy na podstawie zadanych parametrów ustalać :

> cenę sprzedaży - jako stałą traktując upust,

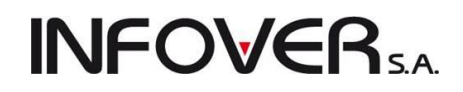

> upust - jako stałą traktując cenę sprzedaży.

Dodatkowe narzędzia ustalania ceny sprzedaży a także informacja o marży i cenie zakupu poszczególnych partii są dostępne tylko dla użytkowników posiadających odpowiednie uprawnienia.

Okienko dodawania pozycji do wydania informuje użytkownika, jakie partie (dostawy) wybranego towaru są dostępne w magazynie. W przypadku, gdy towar ma **włączony "ręczny wybór partii"** lub gdy sporządzany dokument magazynowy ma włączony analogiczny parametr to wystawca dokumentu **ma możliwość wyboru partii** z której będzie wydawany towar. Partie wybieramy przy pomocy kliknięcia myszką na odpowiednim wierszu z listy lub przy pomocy klawiszy strzałek "w dół ↓" i "w górę ↑".

Jeżeli ręczny wybór partii nie ma zastosowania, to program wydaje towar zgodnie z algorytmem przypisanym towarowi w bazie towarowej ("najstarsza data dostawy", "najkrótszy termin ważności", itd.)

W przypadku zadysponowania do wydania **ilości większej niż dostępna** w magazynie pojawia się odpowiedni komunikat. Należy wówczas ponowić procedurę dodawania pozycji z uwzględnieniem dostępnej ilości towaru.

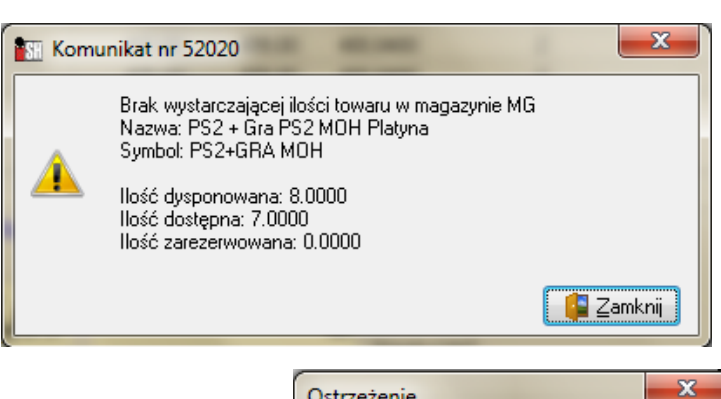

W przypadku ustalenia ceny sprzedaży poniżej ceny zakupu partii program wyświetla odpowiedni komunikat ostrzegawczy. Jeżeli użytkownik nie ma uprawnienia do wydawania poniżej ceny zakupu, to dodawanie takiej pozycji zostanie zablokowane.

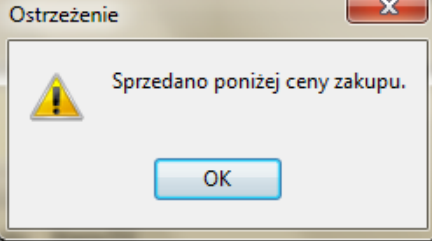

Odpowiedni komunikat pojawia się również, jeżeli termin ważności partii upływa za mniej dni, niż jest to dopuszczone w konfiguracji. O tym, czy jest to ostrzeżenie czy blokada decyduje poziom zabezpieczenia ustawiony w konfiguracji programu.

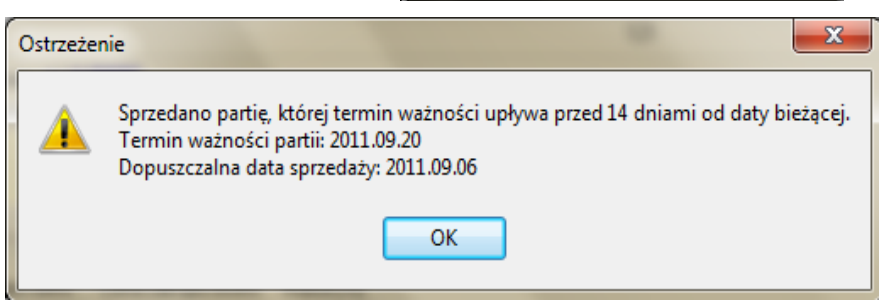

Po naciśnięciu przycisku "*OK*" lub klawisza Enter w okienku ilości okienko to zamyka się. Pozycja dopisuje się do listy.

### UWAGA:

- Domyślnie na liście nie są widoczne towary, których aktualnie nie ma w magazynie (stany zerowe), gdyż nie można ich wydać. Jeżeli jednak chcemy zobaczyć towary ze stanem zerowym (np. w celu udzielenia klientowi informacji o cenie), włączamy opcję "*Stany zerowe*".
- Analogicznie jest w przypadku towarów z ustawioną blokadą sprzedaży. Domyślnie są one ukryte, ale można je wyświetlić włączając opcję "Zablokowane".
- W menu "Informacje" możemy przeglądać dane o partiach towaru, ruchu towaru oraz dotychczasowych jego wydaniach do kontrahenta, dla którego wystawiamy dokument.

# **INFOVER**SA

### Edycja, poprawa wpisanej pozycji

Aby poprawić dane dotyczące wpisanej pozycji na dokumencie wydania (cenę sprzedaży, ilość, upust) wybieramy ją na liście (klikając myszką lub najeżdżając na nią strzałkami) a następnie naciskamy klawi-

sze CTRL+Enter lub klikamy przycisk Pojawi się okienko pozwalające na zmianę danych wpisanej pozycji.

| Pozycja dokumentu wydania                                                                                                    |                                                   |  |  |  |  |  |  |  |  |
|----------------------------------------------------------------------------------------------------|---------------------------------------------------|--|--|--|--|--|--|--|--|
| Nazwa towaru:<br>ZAWÓR GRZEJNIKOWY KĄTOWY POWROTNY 1/2 DS122                                                                                                    |                                                   |  |  |  |  |  |  |  |  |
| llość <u>d</u> ysp.: <u>l</u> lość: <u>C</u> ena netto                                                                                                    | o: <u>U</u> pust [%]: C <u>e</u> na netto po up.: |  |  |  |  |  |  |  |  |
| 3                                                                                                    | 14,12 0,00 + • 14,12                              |  |  |  |  |  |  |  |  |
| Cena zakupu netto: Cena zakupu brutto:<br>9,8100 12,0663                                                                                                    |                                                   |  |  |  |  |  |  |  |  |
| 📝 Pokaż dodatkowe narzędzia ustalania ceny s                                                                                                    | przedaży Kalkulator jednostek                     |  |  |  |  |  |  |  |  |
| Dopagui         Cena brutto:         C. brutto po upuście:         1. Narzut [%]:         2. Marża kwotowa:         3. Marża [%]:           upust         17,37         17,37         43,93         4,31         30,52 |                                                   |  |  |  |  |  |  |  |  |
| Wartość: <b>42,36</b>                                                                                                    |                                                   |  |  |  |  |  |  |  |  |

Edycję pozycji kończymy przyciskiem "OK".

### Usuwanie wpisanej pozycji

Aby skasować wpisaną pozycję (np. w przypadku rezygnacji przez klienta) wybieramy ją na liście (klikając myszką lub najeżdżając na nią strzałkami) a następnie naciskamy klawisze CTRL+DEL lub klikamy przy-

cisk

Pojawi się okienko proszące użytkownika o potwierdzenie decyzji o kasowaniu.

| Potwierdz | enie             | ×              |
|-----------|------------------|----------------|
| ?         | Czy usunąć pozyc | iję dokumentu? |
| [         | Tak              | Nie            |

Po wybraniu "Tak" wskazana pozycja zostanie usunięta z listy.

Zatwierdzanie dokumentu

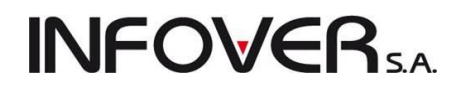

Dodawanie / edycję dokumentu wydania kończymy w jeden z następujących sposobów:

1. Przyciskiem

DK – pojawi się okienko z komunikatem:

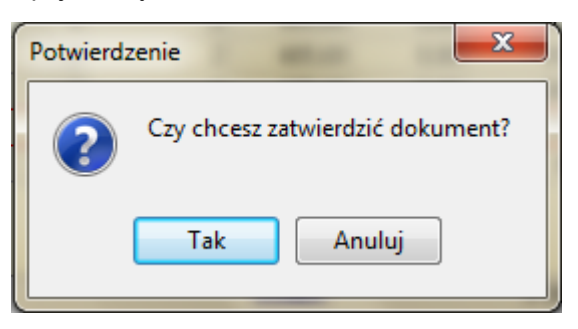

Po potwierdzeniu przyciskiem "*Tak*" dokument zostanie zapisany i zatwierdzony. Wydawane towary zaktualizują (zmniejszą) stany magazynowe.

Przyciskiem 2. Przyciskiem - pojawi się okienko z komunikatem:

| Potwierd | tenie          | ×              |
|----------|----------------|----------------|
| ?        | Czy chcesz odł | ożyć dokument? |
|          | Tak            | Anuluj         |

Po potwierdzeniu przyciskiem "*Tak*" dokument zostanie zapisany i pozostanie "nie zatwierdzony". Wydawane towary zostaną w magazynie oznaczone jako zarezerwowane (nie będzie można ich wydać innym dokumentem). Formalnie jednak nie zostaną wydane z magazynu. Nie zatwierdzony dokument można zatwierdzić późniejszym czasie wchodząc w jego edycję i zatwierdzając przyciskiem "*OK*".

W przypadku zatwierdzania magazynowego dokumentu wydania związanego z kontrahentem, program zaproponuje:

> Automatyczne wystawienie do dokumentu wydania faktury sprzedaży, jeżeli dokument WZ został wystawiony dla jednego kontrahentów z bazy. Pojawi się okno z pytaniem "*Czy wystawić fakturę?*":

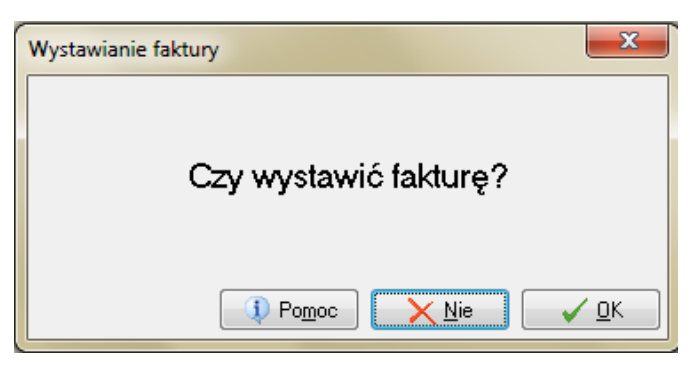

- a. Wybranie przycisku "OK" spowoduje utworzenie faktury sprzedaży i skopiowanie do niej pozycji z dokumentu wydania. Użytkownik zostanie "przeniesiony" do edycji faktury. Zakończenie edycji faktury i jej zatwierdzenie spowoduje w konsekwencji zatwierdzenie dokumentu WZ na, podstawie którego została stworzona.
- b. Wybranie przycisku "*Nie*" spowoduje zatwierdzenie dokumentu wydania bez wystawiania do niego faktury sprzedaży. Fakturę taką będzie można sporządzić później.

- Automatyczne wystawienie paragonu, jeżeli dokument WZ został, poprzez zaznaczenie odpowiednie opcji określony jako "Sprzedaż detaliczna". Pojawi się okienko z pytaniem o wystawienie paragonu:
  - a. Wybranie przycisku "OK" spowoduje utworzenie i wydrukowanie na drukarce fiskalnej paragonu zawierającego pozycje skopiowane z dokumentu wydania. Należy wybrać wcześniej "Formę płatności paragonu" z listy zdefiniowanych w systemie.

| Wystawianie paragor                                  | nu X     |  |  |  |  |  |  |  |
|------------------------------------------------------|----------|--|--|--|--|--|--|--|
| Czy wystawić i wydrukować paragon?<br>(Nie - powrót) |          |  |  |  |  |  |  |  |
| – Eorma płatności parag                              | gonu     |  |  |  |  |  |  |  |
| gotowka<br>gotówka<br>karta płatnicza                |          |  |  |  |  |  |  |  |
| Za pobraniem                                         | <b>▼</b> |  |  |  |  |  |  |  |

**INFOVER** 

b. Wybranie przycisku "*Nie*" spowoduje powrót do edycji dokumentu wydania. Dokumentu WZ z włączoną flagą "Sprzedaż detaliczna" nie da się zatwierdzić bez fiskalizacji sprzedaży. Jeżeli nie chcemy w danej chwili wystawiać paragonu musimy taki dokument magazynowy odłożyć.

Podczas zatwierdzania dokumentu pojawia się automatycznie formatka pozwalająca na określenie parametrów wydruku i wydrukowanie dokumentu.

Możemy tutaj określić:

- 1. Zakładka "1. Parametry podstawowe"
  - wersję wydruku (dostępne są cztery wersje),
  - rodzaj wydruku (graficzny/znakowy),
  - ilość kopii wydruku,

 wybrać drukarkę z dostępnych w systemie, na której ma zostać wydrukowany dokument,

• wydruk w jakich cenach (brutto/netto),

 drukowanie rozliczeń opakowań w przypadku gdy na dokumencie są towary do których wydano opakowania (notę rozliczenia opakowań zwrotnych),

 wydruk natychmiastowy (z pominięciem podglądu dokumentu),

| Wydruk dokumentów                                                                  | ×                                              |  |  |  |  |  |  |  |  |  |
|------------------------------------------------------------------------------------|------------------------------------------------|--|--|--|--|--|--|--|--|--|
| 1. Parametry podstawowe 2. Parametry doda                                          | 1. Parametry podstawowe 2. Parametry dodatkowe |  |  |  |  |  |  |  |  |  |
| Rodzaj wydruku<br>I graficzny                                                      | 🔘 znakowy                                      |  |  |  |  |  |  |  |  |  |
| Drukarka PDF Complete                                                              | •                                              |  |  |  |  |  |  |  |  |  |
| Drukowanie dokumentów magazynowych wyd                                             | Jania                                          |  |  |  |  |  |  |  |  |  |
| 📝 Drukuj dokument magazynowy wydania                                               | <u>W</u> ersja wydruku                         |  |  |  |  |  |  |  |  |  |
| lļošć kopii: 1 🚔                                                                   | Odkument dostawy - wszystkie dane              |  |  |  |  |  |  |  |  |  |
| W <u>e</u> rsja wydruku znakowego                                                  | 🔘 dla magazynu - dane podstawowe               |  |  |  |  |  |  |  |  |  |
| 136                                                                                | Advument przesuniecia MM                       |  |  |  |  |  |  |  |  |  |
| Wydruk w <u>c</u> enach<br>⊚ brutto                                                | 🔿 dok. dostawy - tylko wart. brutto/netto      |  |  |  |  |  |  |  |  |  |
| Drukowanie rozliczeń opakowań zwrotnych<br>I Drukuj rozliczenie opakowań zwrotnych |                                                |  |  |  |  |  |  |  |  |  |
| Wydruk natychmiastowy                                                              | 📝 Drukuj upusty                                |  |  |  |  |  |  |  |  |  |
| 📝 Drukuj cenę za jednostkę detaliczną                                              | 📝 Drukuj podsumowania ilości                   |  |  |  |  |  |  |  |  |  |
|                                                                                    | Pomoc                                          |  |  |  |  |  |  |  |  |  |

• drukowanie ceny za jednostkę detaliczną,

 drukowanie upustów do pozycji. Jeżeli opcja zostanie wyłączona w kolumnie cena sprzedaży zostanie wydrukowana cena po upuście,

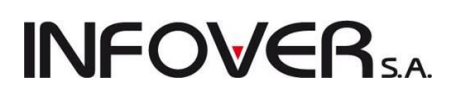

- drukowanie podsumowania ilości
- 2. Zakładka "2. Parametry dodatkowe":

 Czy grupować (łączyć w jedną) pozycje tego samego towaru? Przy czym grupowanie odbywa się tylko w przypadku, gdy zgadza się cena sprzedaży i upust,

• drukowanie dodatkowej kolumny z kodami kreskowymi towarów,

• drukowanie podsumowania wartości dokumentu. Jeżeli np. chcemy aby na dokumencie **nie było pokazanych cen sprzedaży** wybieramy wersję wydruku "*dla magazynu – dane podstawowe*". Powinnyśmy wtedy także wyłączyć drukowanie podsumowań dokumentu, aby pośrednio nie pokazywać cen sprzedaży,

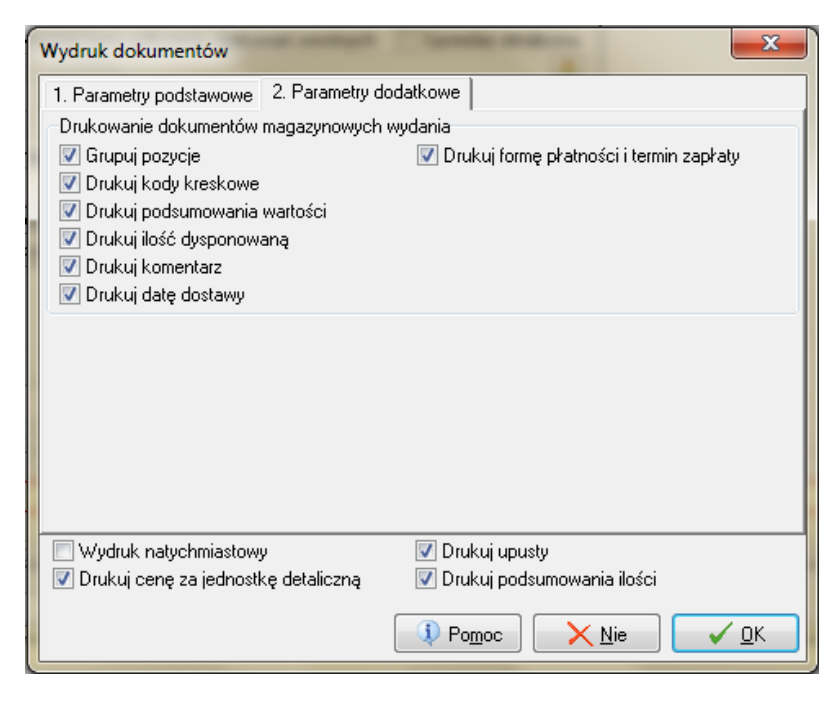

- drukowanie ilości dysponowanej,
- drukowanie komentarza wpisanego do dokumentu wydania przez osobę wystawiającą,
- drukowanie formy płatności i terminu zapłaty (w przypadku gotówki termin będzie równy 0 dni).

### Wspomaganie wydań czytnikiem kodów kreskowych

W hurtowniach lub sklepach samoobsługowych dodawanie pozycji dokumentu wydania możemy usprawnić posługując się czytnikiem kodów kreskowych. Zamiast przycisku "*Dodaj*" i wyszukiwania "ręcznego" wykonujemy następujące czynności:

- posługując się klawiaturą numeryczną wpisujemy ilość wydawanego towaru (ilość tą wpisuje się w kontrolkę "ilość" zakładki "2. Pozycje" okienka wydania),
- skanujemy czytnikiem kod kreskowy towaru.

| Copiowanie pozycji Narzędzia                              |       |      |     |           |            |              |      |       |          |      |   |
|-----------------------------------------------------------|-------|------|-----|-----------|------------|--------------|------|-------|----------|------|---|
| 1. Dokument 2. Pozycje                                    |       |      |     |           |            |              |      |       |          |      |   |
| Y Usuń Podaj Z Edytuj Upust Ilość: 1 Kod kreskowy: 123456 |       |      |     |           |            |              |      |       |          |      |   |
| <u>– P</u> ozycje dokumentu –                             |       |      |     |           |            |              |      |       |          |      |   |
| 🛱 Lp. Symbol Nazwa towaru Y                               |       |      | VAT | Jednostka | llość dysp | llość wydana | Cena | Upust | Kwota ne |      |   |
| 1 nowu                                                    | Nowub | owar |     |           | 23%        | e7t          | 1    | 1     | 14 29    | 0.00 | - |

Jeżeli towar o podanym kodzie jest na stanie magazynu to zostanie dopisana nowa pozycja do dokumentu wydania. Do wydania "po kodzie" zostanie zastosowana cena towaru zgodna z grupą cen ustawioną na zakładce pierwszej.

### UWAGA:

Nie można wydawać przy pomocy ręcznego czytnika kodów kreskowych towarów, które w bazie towarowej mają ustawiony parametr "*Ręczny wybór partii*".

Upusty

Podczas dodawania lub edycji pozycji wydania możemy wpisywać stosowany upust cenowy lub ew.

zmieniać upust podpowiadany (np. z upustów zapisanych kontrahentowi). Upusty możemy też zmieniać lub ustalać dla wielu pozycji na raz.

Klikając przycisk "Upust" pojawia się okienko pozwalające na dodawanie lub zmianę procentowych upustów cenowych.

Jeżeli wybierzemy opcję "do wysokości" i wpiszemy np. 5,00 to dla wszystkich pozycji dokumentu wydania poczawszy od bieżącej (tej na której byliśmy ustawieni na liście) do końca zostanie dopisany rabat cenowy w wysokości 5%.

Jeżeli wybierzemy opcję "zwiększenie o" i wpiszemy np. 1,00 wszystkim pozycją dokumentu wydania począwszy od bieżącej

(tej, na której byliśmy ustawieni na liście) do końca zostanie zwiększony rabat cenowy o 1%.

Analogicznie do zwiększania upustu działa zmniejszanie upustów .

#### Edycja dokumentów wydania

Aby edytować dokument wydania musimy wcześniej przełączyć go w tryb "do modyfikacji". Dokonujemy tego wybierając go z listy (klikając myszką lub najeżdzając na niego strzałkami), a następnie wciskamy

klawisze CTRL+Z lub klikamy przycisk 🥂. Dokument zostanie podświetlony na kolor niebieski. Następnie aby zmienić informacje zawarte w dokumencie przyjęcia a następnie naciskamy klawisze CTRL+Enter lub klikamy przycisk Z. Pojawi się okienko dodawania/edycji dokumentu opisane w punkcie dodawania. Możemy zmieniać dane w dokumencie, a dokonaniu edycji zatwierdzamy przyciskiem "OK".

#### UWAGA:

Aby dokument mógł być edytowany przez użytkownika muszą być spełnione następujące warunki:

- 1. Użytkownik musi mieć prawo do edycji dokumentów magazynowych.
- 2. Ilość dni, jaka upłynęła od wystawienia dokumentu nie może być większa niż zostało to dopuszczone w konfiguracji programu.
- 3. Dokument nie może być zaksięgowany do programu finansowo-księgowego iFK (informuje o tym kolumna "Księgowanie" na liści dokumentów wydania)
- 4. Dokument nie może być zafakturowany. Jeżeli WZ jest zafakturowany, to jego pozycje możemy poprawiać pośrednio poprzez edycję faktury sprzedaży.
- 5. Dokument nie może być stornowany (patrz następne zagadnienie).
- 6. Z dokumentem magazynowym nie może być powiązana płatność (wydanie nie może być zapłacone).

#### Stornowanie dokumentów wydania

Program iHurt daje użytkownikowi możliwość stornowania danego dokumentu wydania. Operacja ta bywa niejednokrotnie bardzo pomocna np. w przypadku nie przyjęcia dostawy przez klienta. Stornowanie dokumentu wydania polega na stworzeniu specjalnego dokumentu magazynowego wydania, którego pozycje będą identyczne z pozycjami dokumentu stornowanego z tym, że ilości w dokumencie stornującym będą przeciwne w stosunku do ilość w dokumencie stornowanym.

| Upust do dokumentu         |              |  |  |  |  |  |  |
|----------------------------|--------------|--|--|--|--|--|--|
| Zmiana procentowego upustu |              |  |  |  |  |  |  |
| O do wysokości             | 5,00         |  |  |  |  |  |  |
| 🔘 zwiększenie o            | 0,00         |  |  |  |  |  |  |
| 🔘 zmniejszenie o           | 0,00         |  |  |  |  |  |  |
|                            | <u>✓ 0</u> K |  |  |  |  |  |  |

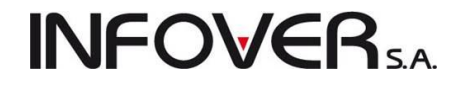

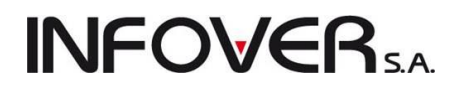

O tym, jaki dokument magazynowy pełni rolę stornującego dla danego typu dokumentów (WZ, MM-) decyduje "*Słownik dokumentów*" i definiowane tam dokumenty.

Aby wystornować dokument wydania (wycofać wydanie tak, aby towar z powrotem znalazł się na stanie magazynowym) należy:

- 1. Odszukać na liście dokument, który chcemy wystornować.
- 2. Kliknąć na nim prawym klawiszem myszki w wybrać opcję "*Wystaw storno*" lub wybierając z menu "*Dokumenty* → *Wystaw storno*" lub naciskając klawisze CTRL+S

| Przeglądaj                          | Ctrl+Ins   |                                         |               |
|-------------------------------------|------------|-----------------------------------------|---------------|
| Edytuj                              | Ctrl+Enter | Dokumenty Podglad Płatności Wymiana dan | ych Narzedzia |
| Dodaj                               | Ins        | Describedei                             | Chally Jaco   |
| Usuń                                | Ctrl+Del   | Przeglądaj                              | Ctri+ins      |
| Zmień status na: DO MODYFIKACJI     | Ctrl+Z     | Dodaj                                   | Ins           |
| Edytuj dane uzupełniające           |            | Edytuj                                  | Ctrl+Enter    |
| Dokumenty związane                  | Ctrl+D     | Usuń                                    | Ctrl+Del      |
| Faktury/paragony związane           | Ctrl+F     | Zerieć status za DO MODVEIKACI          | Ch.L. 7       |
| Eksport pozycji                     | Ctrl+E     | Zmien status na: DO MODYFIKACJI         | Ctri+2        |
| Dokument przyjęcia bezpośredniego   |            | Edytuj dane uzupełniające               |               |
| Wystaw częściowy zwrot              |            | Zaniné status                           |               |
| Wystaw częściowy zwrot do dokumentu |            | Zmien status                            | ,             |
| Wystaw fakture                      |            | Potwierdź odbiór                        | Ctrl+B        |
| Wystaw storno                       | Ctrl+S     | Dotwierdzenie odbioru - informacia      | Ctrl+I        |
| Wyślij mailem dokument wydania      |            |                                         | Culti         |
| Zmień status                        | +          | Powiąż zamówenie                        |               |
|                                     |            | Wydanie niezwróconych opakowań          |               |
| Przyjmij wpłatę                     |            | Wystaw częściowy zwrot                  |               |
| wyswieti płatności                  |            | Wystaw częściowy zwrot do dokumentu     |               |
| Drukuj                              | Ctrl+P     | Western California                      |               |
| Drukuj notę opakowań zwrotnych      |            | wystaw fakturę                          |               |
| Wystaw paragon                      |            | Wystaw storno                           | Ctrl+S        |
| Pomoc                               | F1         | Wystaw paragon                          |               |

3. Program utworzy dokument stornujący pytając dodatkowo użytkownika, z jaką datą ma on zostać zatwierdzony.

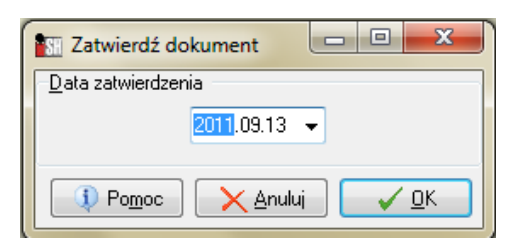

Dokumentu stornującego nie wystawimy do wydania, które zostało zafakturowane poprzez wystawienie do niego faktury sprzedaży lub paragonu.

UWAGA: Wystawionego dokumentu stornującego nie można skasować (usunąć), dlatego tworzący go użytkownik musi być pewien, że rzeczywiście chce wycofać wydanie towarów z magazynu.

### Automatyczne wspomaganie przez system wystawiania dokumentów magazynowych

Program sprzedażowo-magazynowy iHurt oferuje kilka funkcji wspomagających wystawianie dokumentów wydania. Pozwala to na usprawnienie, ułatwienie i przyspieszenie obsługi klientów. Poniżej zostało opisane zastosowanie i obsługa tych narzędzi.

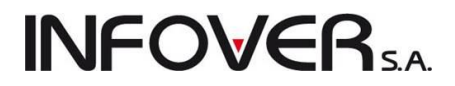

### Eksport pozycji wydania

Program udostępnia użytkownikom możliwość eksportu pozycji z dokumentu wydania do pliku wymiany (iHurt używa plików w formacie XML). Pozwala to odbiorcom dostaw na automatyczne wspomaganie tworzenia dokumentów przyjęcia. Opcja ta została opisana w punkcie "*Tworzenie przyjęcia poprzez import pozycji z elektronicznego pliku wymiany*"

Aby wyeksportować pozycje z dokumentu wydania należy

- 1. Odszukać na liście wydań dokument, którego pozycje chcemy wyeksportować.
- 2. Kliknąć na nim prawym klawiszem myszki w wybrać opcję "*Eksport pozycji*" lub wcisnąć klawisze CTRL+E

|   | Przeglądaj                          | Ctrl+Ins   |
|---|-------------------------------------|------------|
|   | Edytuj                              | Ctrl+Enter |
|   | Dodaj                               | Ins        |
|   | Usuń                                | Ctrl+Del   |
|   | Zmień status na: DO MODYFIKACJI     | Ctrl+Z     |
|   | Edytuj dane uzupełniające           |            |
|   | Dokumenty związane                  | Ctrl+D     |
|   | Ealdun/paragony związano            | Ctrl+E     |
| Γ | Eksport pozycji                     | Ctrl+E     |
|   | Dokument przyjęcia bezposredniego   |            |
|   | Wystaw częściowy zwrot do dokumentu |            |
|   | Wystaw fakturę                      |            |
|   | Wystaw storno                       | Ctrl+S     |
|   | Wyślij mailem dokument wydania      |            |
|   | Zmień status                        | +          |
|   | Przyjmij wpłatę                     |            |
|   | Wyświetl płatności                  |            |
|   | Drukuj                              | Ctrl+P     |
|   | Drukuj notę opakowań zwrotnych      |            |
|   | Wystaw paragon                      |            |
|   | Pomoc                               | F1         |
|   |                                     |            |

3. Pojawi się okienko zawierające dane dotyczące eksportu. Aby zaakceptować eksport klikamy przycisk "*Eksport pozycji*"

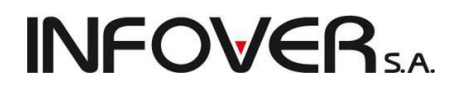

| Eksport po                    | ozycji dokume                             | entu                      |                   |               |              |          |       |      |                 |                     |                  | - 0            | ×       |      |  |
|-------------------------------|-------------------------------------------|---------------------------|-------------------|---------------|--------------|----------|-------|------|-----------------|---------------------|------------------|----------------|---------|------|--|
| Informacje o de               | lokumencie                                |                           |                   |               |              |          |       |      |                 |                     |                  |                |         |      |  |
| Nazwa                         |                                           | Wartość                   |                   |               |              |          |       |      |                 |                     |                  |                |         |      |  |
| Numer dokumentu WZ 23/MG/2011 |                                           |                           |                   |               |              |          |       |      |                 |                     |                  |                |         |      |  |
| Data wystawie                 | Data wystawienia 2011.09.13               |                           |                   |               |              |          |       |      |                 |                     |                  |                |         |      |  |
| Data wydania 2011.09.13       |                                           |                           |                   |               |              |          |       |      |                 |                     |                  |                |         |      |  |
| Symbol nadawcy 12345          |                                           |                           |                   |               |              |          |       |      |                 |                     |                  |                |         |      |  |
| Nazwa nadaw                   | Nazwa nadawoy Firma demonstracyjna "DEMO" |                           |                   |               |              |          |       |      |                 |                     |                  |                |         |      |  |
| Adres nadawo                  | су                                        | 25-100 Kielce ul Demonstr | acyjna 123 od adr | esu firmy dem | onstracyjnej |          |       |      |                 |                     |                  |                |         |      |  |
| NIP nadawcy                   |                                           | 111111111                 | 11111111          |               |              |          |       |      |                 |                     |                  |                |         |      |  |
| Typ dokumen                   | tu                                        | Dokument wydania.         | Dokument wydania. |               |              |          |       |      |                 |                     |                  |                |         |      |  |
| Symbol odbior                 | rcy                                       | 06                        |                   |               |              |          |       |      |                 |                     |                  |                |         |      |  |
| Nazwa odbior                  | су                                        | Adam Jedliński            |                   |               |              |          |       |      |                 |                     |                  |                |         |      |  |
| Adres odbiorc                 | у                                         | 25-150 Kielce Barwinek 4/ | /115              |               |              |          |       |      |                 |                     |                  |                |         |      |  |
| NIP odbiorcy                  |                                           |                           |                   |               |              |          |       |      |                 |                     |                  |                |         |      |  |
| Adres dostawy                 | у                                         |                           |                   |               |              |          |       |      |                 |                     |                  |                |         |      |  |
| Pozycje w cer                 | nach                                      | NETTO                     | NETTO             |               |              |          |       |      |                 |                     |                  |                |         |      |  |
| Aplikacja                     |                                           | iHurt                     |                   |               |              |          |       |      |                 |                     |                  |                |         |      |  |
| Wersja                        |                                           | 10.2                      | 10.2              |               |              |          |       |      |                 |                     |                  |                |         |      |  |
| Wersja XML                    |                                           | 3.00                      |                   |               |              |          |       |      |                 |                     |                  |                |         |      |  |
| Data eksportu                 | 1                                         | 2011.09.14                |                   |               |              |          |       |      |                 |                     |                  |                |         |      |  |
| Wystawił                      |                                           | Administrator             |                   |               |              |          |       |      |                 |                     |                  |                |         |      |  |
|                               |                                           |                           |                   |               |              |          |       |      |                 |                     |                  |                |         |      |  |
| <u>L</u> ista pozycji do      | okumentu                                  |                           |                   |               |              |          |       |      |                 |                     |                  |                |         |      |  |
| 🖽 Lp. 🔺 Sym                   | nbol towaru                               | Nazwa towaru              | Kod kreskowy      | llość         | llość w je   | Cena     | Upust |      | Cena po upuście | Wartość VAT pozycji | J. ew.           | Mnożnik        | N       | *    |  |
| ▶ 1 bat                       | BTC1                                      | Bateria wannowa BTC1      | 5906204008123     | 1,0000        | 0            | 200,0000 |       | 0,00 | 200,0000        | 46.00               | szt              |                | 0       |      |  |
| 2 bat                         | BTC2                                      | Bateria umywalkowa BTC2   |                   | 1,0000        | 0            | 164,7200 |       | 0,00 | 164,7200        | 37.89               | szt              |                | 0       | Ξ    |  |
|                               |                                           |                           |                   |               |              |          |       |      |                 |                     |                  |                |         |      |  |
|                               |                                           |                           |                   |               |              |          |       |      |                 |                     |                  |                |         |      |  |
|                               |                                           |                           |                   |               |              |          |       |      |                 |                     |                  |                |         |      |  |
|                               |                                           |                           |                   |               |              |          |       |      |                 |                     |                  |                |         | Ŧ    |  |
| •                             |                                           |                           |                   |               |              |          |       |      |                 |                     |                  |                | •       |      |  |
|                               |                                           |                           |                   |               |              |          |       |      |                 |                     |                  |                |         |      |  |
|                               |                                           |                           |                   |               |              |          |       |      |                 | I Pomoc             | 🗙 <u>A</u> nuluj | 🕒 <u>E</u> ksp | ort poz | ycji |  |
|                               |                                           |                           |                   |               |              |          |       |      |                 |                     |                  |                |         |      |  |

4. Program wyświetli okienko pozwalające na wskazanie pod jaką nazwą i w jakim katalogu plik eksportu zostanie zapisany. Ustalenie odpowiednich parametrów i kliknięcie przycisku "Zapisz" kończy procedurę eksportu pozycji dokumentu wydania do pliku XML. Nazwy pliku nie trzeba ustalać, można zaakceptować to co proponuje iHurt. W nazwie zawarty jest rodzaj i numer dokumentu magazynowego oraz magazyn i rok wystawienia dokumentu.

| 🛐 Zapisywanie ja | iko                                          |                  | ×        |
|------------------|----------------------------------------------|------------------|----------|
| Zapisz w:        | 🕌 Eksport 👻                                  | G 🤌 📂 🖽 -        |          |
| (Her             | Nazwa                                        | Data modyfikacji | Тур      |
| Ortestain        | Le Admin                                     | 2011-01-17 19:20 | Opera We |
| miejsca          | MMM1_MG_2011                                 | 2011-06-08 13:44 | Opera We |
|                  | DM_MM12_MG_2010                              | 2010-11-22 13:31 | Opera We |
|                  | DM_WZ_12_MG_2011                             | 2011-07-00 11:45 | Opera We |
| Pulpit           | ES 9 2010 RPS                                | 2011-01-12 14:05 | Opera We |
| Biblioteki       |                                              |                  |          |
|                  |                                              |                  |          |
| Komputer         | •                                            |                  | F.       |
|                  | Nazwa pliku: DM_WZ_23_MG_2011                | •                | Zapisz   |
|                  | Zapisz jako typ: Plik wymiany danych (*.xml) | ▼                | Anuluj   |

#### UWAGA:

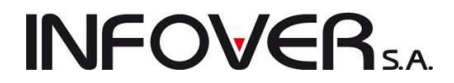

Pliki XML tworzone przez iHurt zawierają cyfrę kontrolną zabezpieczającą przed dokonywaniem nieuprawnionych zmian. Zmiany dokonane "ręcznie" nie pozwolą na zaimportowanie dokumentu do innej bazy iHurtu – wykryje on bowiem niezgodność cyfry kontrolnej.

Kopiowanie do wydania pozycji z innych, wcześniej wystawionych dokumentów wydania.

Dzięki temu narzędziu możemy tworzyć wydanie na podstawie innych dokumentów wydań wcześniej wypisanych. Narzędzie to jest bardzo pomocne np. w hurtowniach obsługujących sieci sprzedaży. Mamy wówczas z reguły do czynienia z koniecznością realizacji dużej ilości identycznych lub prawie identycznych dostaw do kontrahentów.

Sporządzając pierwszą WZ-tkę ręcznie (lub ewentualnie na podstawie WZ-tki z poprzedniej dostawy) następne wprowadzimy już sprawniej, korzystając z możliwości kopiowania pozycji pomiędzy dokumentami.

Opisywaną funkcję wywołujemy wybierając z menu okienka dodawania/edycji dokumentu wydania "*Kopiowanie pozycji*  $\rightarrow$  *Kopiuj z innego dokumentu*".

| Kopi | owanie pozycji  | Narzędzia                |
|------|-----------------|--------------------------|
|      | Kopiuj pozycje  | z zamówienia od odbiorcy |
|      | Kopiuj z innego | odokumentu               |

Pojawi się okienko pozwalające na wskazanie dokumentu, z którego chcemy dokonać kopiowania. W dokonaniu sprawnego wyboru może pomóc odpowiednie ustawienie opcji filtrowania takich jak: wybór magazynu, dokumentu (WZ, MM itd.), daty (rok, miesiąc, dzień).

| • | 🛛 Wybór dokumentu magazynowego                                                  |        |        |                                       |                             |         |            |                  |              |   |
|---|---------------------------------------------------------------------------------|--------|--------|---------------------------------------|-----------------------------|---------|------------|------------------|--------------|---|
| Γ | Magazyn:                                                                        | MG     | •      | Do <u>k</u> ument: <mark>(</mark> ws: | ystkie>                     |         |            |                  |              |   |
|   | 📝 Filtruj rok                                                                   | 2011   | •      | 🗸 Miesiąc 🛛 Wrze                      | isień 🔻 🗖 Dzień 14 👻        |         |            |                  |              |   |
| Π | Dokume <u>n</u> ty -                                                            |        |        |                                       |                             |         |            |                  |              |   |
| E | 🖥 Symbol Numer Magazyn Symbol kontrah. Nazwa Data wysta   Wartość               |        |        |                                       |                             |         |            |                  |              |   |
|   | WZ                                                                              | 22 MG  | ì      | 10                                    | Firma przykład              |         | 2011.09.13 | 2011.09.13       | 3 385,96     |   |
|   | WZ                                                                              | 23 M0  | ì      | 06                                    | Adam Jedliński              |         | 2011.09.13 | 2011.09.13       | 364,72       |   |
|   | 0ZW                                                                             | 7 MG   | ì      | 28G053                                | DEANTE ANTCZAK SP. JAWNA    |         | 2011.09.13 | 2011.09.13       | 0,10         | Ξ |
|   | WZF                                                                             | 22 MG  | ì      | 06                                    | Adam Jedliński              |         | 2011.09.13 | 2011.09.13       | 872,18       |   |
|   | -                                                                               |        |        |                                       |                             |         |            |                  |              |   |
|   | Pozycje doku                                                                    | imentu |        |                                       |                             |         |            |                  |              |   |
| Ę | Symbol                                                                          | 214    | Nazwa  | a pełna                               |                             | llosc   | Lena       | Upust            | Wartość      |   |
| P | ICEI EA PAU                                                                     | _K     | Icelea |                                       |                             | 9,0000  | 14,28      | 0,00             | 128,52       | = |
| ┡ | ILE LEAS                                                                        | -      |        | NICE LEA JABE                         |                             | 10,0000 | 4,06       | 0,00             | 40,60        |   |
|   | sb. 1881095 Rura dwustronnie gwintowana 1/2"×300mm ocynk 2,0000 5,04 0,00 10,08 |        |        |                                       |                             |         |            |                  |              |   |
|   | 56.1881106                                                                      | 62100  | ZAWU   | JH GHZEJNIKOW                         | Y KĄTUWY PUWHUTNY 172 DS122 | 3,0000  | 14,12      | 0,00             | 42,36        |   |
| ŀ |                                                                                 |        |        |                                       |                             | _       |            |                  |              | * |
|   |                                                                                 |        |        |                                       |                             | <u></u> | Pomoc      | 🗙 <u>A</u> nuluj | <u>√ 0</u> ĸ | < |

Po wskazaniu dokumentu na liście naciskamy klawisz "Enter" lub klikamy przycisk "OK".

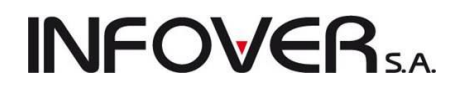

\*\*

| 13 | Kopiowan     | ie pozycji do          | kumentów i | magazynowy | ch     |   | - |    | -             | -                      |      |           |          | J |
|----|--------------|------------------------|------------|------------|--------|---|---|----|---------------|------------------------|------|-----------|----------|---|
| Po | ozycje dokum | entu ź <u>r</u> ódłowa | ego:       |            |        |   |   |    | Pozycje dokum | entu d <u>o</u> celowe | ego: |           |          | ٦ |
|    | Symbol       | Nazwa to               | VAT        | Jednostka  | llość  |   |   |    | 🛢 Symbol      | Nazwa to               | VAT  | Jednostka | llość    |   |
|    | PS3 +gra     | PS3 +gra               | 23%        | kpl        | 0,0610 |   |   |    |               |                        |      |           |          |   |
|    | MOH PS2      | Medal of               | 23%        | szt        | 0,0560 |   |   | 1  |               |                        |      |           |          |   |
|    | PS3 +gra     | PS3 +gra               | 22%        | kpl        | 0,9390 |   |   |    |               |                        |      |           |          |   |
|    | MOH PS2      | Medal of               | 22%        | szt        | 0,9440 |   |   |    |               |                        |      |           |          |   |
|    |              |                        |            |            |        | Ξ |   | Ш  |               |                        |      |           |          |   |
|    |              |                        |            |            |        |   | + | Ш  |               |                        |      |           |          |   |
|    |              |                        |            |            |        |   |   | Ш  |               |                        |      |           |          |   |
|    |              |                        |            |            |        |   |   | Ш  |               |                        |      |           |          |   |
|    |              |                        |            |            |        |   |   | ןו |               |                        |      |           |          |   |
|    |              |                        |            |            |        |   |   | וו |               |                        |      |           |          |   |
|    |              |                        |            |            |        |   |   |    |               |                        |      |           |          |   |
|    |              |                        |            |            |        |   |   |    |               |                        |      |           |          |   |
|    |              |                        |            |            |        |   |   |    |               |                        |      |           |          |   |
|    |              |                        |            |            |        |   |   |    |               |                        |      |           |          |   |
|    |              |                        |            |            |        |   |   |    |               |                        |      |           |          |   |
|    |              |                        |            |            |        |   |   |    |               |                        |      |           |          |   |
|    |              |                        |            |            |        | - |   |    |               |                        |      |           |          |   |
| •  |              |                        |            |            | F      |   |   |    | •             |                        |      |           | •        | · |
|    |              |                        |            |            |        |   |   |    |               |                        |      | 1         | [ Zamkni |   |
|    |              |                        |            |            |        |   |   | _  |               |                        |      |           |          | ۳ |

Pojawi się okienko pozwalające na wskazanie, które pozycje z dokumentu wybranego chcemy skopiować. Możemy tutaj:

- skopiować wszystkie pozycje naciskając przycisk z podwójną strzałką w prawo
- skopiować jedną lub więcej wybranych pozycji przycisk z pojedynczą strzałką w prawo
- usunąć wszystkie pozycje wcześniej wybrane do kopiowania przycisk z podwójną strzałką w lewo
- usunąć jedną lub więcej pozycji wybranych wcześniej do kopiowania przycisk z pojedynczą

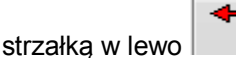

Zaznaczania więcej niż jednej pozycji na liście dokonujemy zgodnie ze standardami Windows – tzn. poprzez:

- poruszanie się po liście przy pomocy klawiszy strzałek przy jednoczesnym wciśniętym klawiszy SHIFT (zaznaczanie kolejnych pozycji na liście)
- klikanie na pozycjach z listy myszką przy jednoczesnym wciśniętym klawiszu CTRL (zaznaczanie wskazanych pozycji na liście)

Po wybraniu pozycji klikamy przycisk "*Zamknij*" lub naciskamy klawisz ESC. Wybrane pozycje (przeniesione wcześniej na prawą stronę okienka) zostaną skopiowane do dokumentu wydania. Czynność kopiowania można powtarzać kilkukrotnie tzn. kopiować do dokumentu wydania wybrane pozycje kolejno z kilku dokumentów.

#### UWAGA:

Kopiowanie pozycji oznacza kopiowanie takiej samej ilości i ceny jak w dokumencie źródłowym (wybranym).

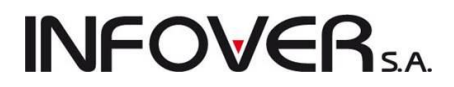

# Wydania na podstawie wcześniej zapisanych w systemie zamówień od odbiorców – kopiowanie do dokumentu.

Program iHurt oferuje możliwość tworzenia dokumentów wydań (WZ-tek) na podstawie wcześniej zapisanego w systemie zamówienia od klienta, które może być zrealizowane poprzez:

- kopiowanie pozycji z zamówienia do dokumentu wydania,
- tworzenie wydań z poziomu przeglądania zamówień.

#### Kopiowanie do wydania pozycji z zamówień.

Po wybraniu na drugiej zakładce dokumentu wydania z menu "*Kopiowanie pozycji → Kopiuj pozycje z zamówienia od odbiorcy*" pojawia się okienko pozwalające na wybranie zamówienia

 Kopiowanie pozycji
 Narzędzia

 Kopiuj pozycje z zamówienia od odbiorcy

 Kopiuj z innego dokumentu

z listy złożonych wcześniej zamówień danego kontrahenta. Pozycje z wybranego zamówienia będą kopiowane do dokumentu wydania. W wyborze pomaga odpowiednie ustawienie filtrów połączone z wyszukiwaniem w tabeli. Przy wyborze zamówienia mamy możliwość wyboru cen pozycji kopiowanych, tzn. podpowiadanych z zamówienia (uzupełnionych w zamówieniu) lub podpowiadanych z cen danej partii wydawanego towaru (opcja domyślna).

|                                                            |                                   |                   |                                                       |                                     |                        |                                        |                                                                               |                                                                                                    | nia                                     | nówien                | Wybór zar                                                                               | SH |
|------------------------------------------------------------|-----------------------------------|-------------------|-------------------------------------------------------|-------------------------------------|------------------------|----------------------------------------|-------------------------------------------------------------------------------|----------------------------------------------------------------------------------------------------|-----------------------------------------|-----------------------|-----------------------------------------------------------------------------------------|----|
|                                                            |                                   |                   |                                                       | 🔘 z partii towaru                   | ia <u>c</u> eny towaru | dpowiadan<br>vienia                    | i: Sposób po<br>0 z zamóv                                                     | agazyn realiza <u>c</u> ji<br>IG 🛛 💌                                                               | с Ма<br>М                               | wiający:<br>💌         | gazyn zama<br>wszystkie>                                                                | M  |
|                                                            |                                   |                   | zewnętrzne                                            | <ul> <li>Zamówienia zewi</li> </ul> | Dzień 14               | -                                      | Wrzesień                                                                      | ) 🗌 Miesiąc (                                                                                      | -                                       | 2011                  | ] Filtruj rok                                                                           | E  |
|                                                            |                                   |                   |                                                       |                                     |                        |                                        |                                                                               |                                                                                                    |                                         |                       | okume <u>n</u> ty                                                                       | D  |
| itto Faktoring                                             | i Wart, brutto F                  | to Wart, zreali   | Wart, ne                                              | Kontrahent                          | Symbol                 | Magazyn                                | Data zrealiz                                                                  | Data wy 📍                                                                                          | 'n                                      | Nr zewr               | ٩r                                                                                      | 8  |
| 6,07                                                       | ,00 626,07                        | 9,00 0,00         | 5                                                     | Firma przykład                      | 10                     |                                        |                                                                               | 2011.09.14                                                                                         |                                         |                       | 3/2011                                                                                  |    |
| Komentarz                                                  |                                   |                   |                                                       |                                     | ĸ                      |                                        |                                                                               |                                                                                                    |                                         |                       |                                                                                         |    |
|                                                            |                                   |                   |                                                       |                                     |                        |                                        |                                                                               |                                                                                                    |                                         | nentu -               | zvcie dokur                                                                             | P  |
| Upust 🔺                                                    | Cena Upu                          | ość zrealizowa Ce | 1                                                     | llość                               |                        |                                        |                                                                               | zwa pełna                                                                                          | Naz                                     |                       | Symbol                                                                                  | Ē  |
| 0,00                                                       | 14,28                             |                   | 10,0000                                               |                                     | YXIT                   | 100/25N D                              | tandardowa D'                                                                 | prawa klejowa s                                                                                    | Zap                                     | /25N                  | aprawD100                                                                               | Þ  |
| 0,00                                                       | 55,45                             |                   | 2,0000                                                | TKA 4280                            | VERSJA KRÓ             | 1/4 ABS \                              | YJNY TEOS 1                                                                   | FON DEKORAC                                                                                        | SYF                                     | 4280                  | 6.188TEOS                                                                               |    |
| 0,00                                                       | 5,10                              |                   | 15,0000                                               |                                     |                        |                                        | a chrom 955/K                                                                 | dukcja perlatora                                                                                   | Rec                                     |                       | 6.188955K                                                                               |    |
| 0,00                                                       | 15,00                             |                   | 10,0000                                               |                                     |                        | 38                                     | 0 mosiadzi 30                                                                 | edluzka 3/4 L-2                                                                                    | Prze                                    |                       | 6.1889057                                                                               |    |
| \$6.1889035 NYPEL GWINTOWANY 28×1 MOSIĄDZ 5,0000 5,76 0,00 |                                   |                   |                                                       |                                     |                        |                                        |                                                                               |                                                                                                    |                                         |                       |                                                                                         |    |
|                                                            |                                   |                   |                                                       |                                     |                        |                                        |                                                                               |                                                                                                    |                                         |                       |                                                                                         |    |
| 1,28<br>5,45<br>5,10<br>5,76                               | Cena<br>14<br>55<br>15<br>15<br>5 | )ść zrealizowa Ce | <br>10,0000<br>2,0000<br>15,0000<br>10,0000<br>5,0000 | TKA 4280                            | YXIT<br>WERSJA KRÓ     | 100/25N D<br>1/4 ABS \<br>38<br>DSIADZ | tandardowa D<br>YJNY TEOS 1<br>a chrom 955/K<br>10 mosiadz 304<br>VANY 28X1 M | zwa pełna<br>prawa klejowa s<br>FON DEKORAC<br>dukcja perlatora<br>cedluzka 3/4 L-2<br>PEL GWINTOV | Naz<br>Zap<br>SYF<br>Rec<br>Prze<br>NYF | nentu<br>/25N<br>4280 | zycje dokur<br>Symbol<br>caprawD100<br>6.188TEO5<br>6.188955K<br>6.1889057<br>6.1889035 |    |

Po ustaleniu sposobu podpowiadania cen klikamy przycisk "*OK*". Pojawia się okno, w którym użytkownik jest kolejno proszony o potwierdzenie kopiowania (realizacji) pozycji.

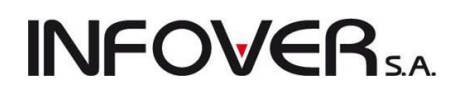

| 🛐 Towar: Zaprawa klejowa standardowa D100/25N DYXIT                                                                                                    |             |       |        |             |       |               |           |  |
|----------------------------------------------------------------------------------------------------|-------------|-------|--------|-------------|-------|---------------|-----------|--|
| Ceny partii                                                                                                    |             | -     |        | -           | -     | -             |           |  |
| 🛱 Data przyjęcia                                                                                                    | Numer serii | Netto | Brutto | Cena zakupu | llość | Data ważności | Marża [%] |  |
| 2011.07.08                                                                                                    |             | 14,28 | 17,57  | 11,7642     | 30    |               | 17,62     |  |
|                                                                                                    |             |       |        |             |       |               |           |  |
|                                                                                                    |             |       |        |             | 30    |               |           |  |
| 30<br>Symbol towaru: zaprawD100/25N<br>Cena sprzedaży netto: Ilość: Upust [%]: Cena netto po upuście:<br>0,00 14,28<br>Stawka VAT:<br>Wylicz cenę kompletu Kalkulator jednostek 23%<br>Cena zakupu netto: Cena zakupu brutto: Marża [%]:<br>0,000 0,000 100,00<br>Pokaż dodatkowe narzędzia ustalania ceny sprzedaży |             |       |        |             |       |               |           |  |
| Opesser         Cena brutto:         C. brutto po upuście:         Narzut [%]:         Marża kwotowa:         Marża [%]:           upust         17,56         17,56         10000,00         14,28         100,00                                                                                                   |             |       |        |             |       |               |           |  |
| 🔀 Anuluj 🖌 <u>O</u> K                                                                                                    |             |       |        |             |       |               |           |  |

W oknie tym mamy możliwość kontroli wydawanych ilości (ew. wpisanie rzeczywistej), ceny sprzedaży, edycji lub wpisania upustu. Jeżeli użytkownik kliknie przycisk "*Anuluj*" lub naciśnie klawisz ESC pozycja będzie skopiowana (nie zostanie zrealizowana w tym dokumencie wydania).

Zamówienia od odbiorców mogą być **realizowane etapowo**, tzn. z jednego zamówienia może być zrealizowanych kilka wydań towaru. Program pozwala na tworzenie wielu wydań na podstawie jednego zamówienia (częściowa realizacja zamówienia). Jeżeli do danego dokumentu wydania nie zostaną "ściągnięte" (skopiowane) wszystkie pozycje z zamówienia – program oznacza zamówienie jako "Częściowo zrealizowane".

UWAGA: Zamówienie można oznaczyć ze statusem "Zrealizowane" na dwa sposoby:

- 1. poprzez realizację dokumentami wydania, aż do "ściągnięcia" wszystkie jego pozycji.
- poprzez ręczną zmianę statusu zamówienia na "Zrealizowane". W ten sposób użytkownik decyduje, że częściowo zrealizowane zamówienie nie będzie już realizowane kolejnymi wydaniami (część pozycji pozostanie niezrealizowana).

# **INFOVER**SA

#### Dokumenty wydania na podstawie zamówień – tworzenie z poziomu przeglądu zamówień

Program iHurt pozwala na bezpośrednią realizację zamówienia odbiorcy poprzez dokumenty wydania (pośrednio sprzedaży) z poziomu okna przeglądu zamówień od odbiorców. W tym celu wybieramy z menu głównego "*Magazyn*  $\rightarrow$  *Zamówienia od odbiorców i oferty cenowe*".

| Mag | gazyn | Słowniki     | Narzędzia   | Płatności   | Zestawienia |
|-----|-------|--------------|-------------|-------------|-------------|
|     | Przyj | ęcia         |             |             |             |
|     | Wyda  | ania         |             |             |             |
|     | Noty  | rozliczenia  | opakowań    |             |             |
|     | Inwe  | ntaryzacja   |             |             |             |
|     | Kom   | pletacja     |             |             |             |
|     | Kore  | kty cen zakı | upu         |             |             |
|     | Listy | przewozow    | e           |             |             |
|     | Towa  | ary w maga:  | zynie       |             |             |
|     | Zmia  | ny cen ewi   | dencyjnych  |             |             |
|     | 7am   | ówienia do   | dostawców   |             |             |
|     | Zam   | ówienia od   | odbiorców i | oferty ceno | we          |
|     | Ustal | ceny partii  | wg słownika | i cen       |             |
|     | Wyda  | ania do kon  | trahenta    |             |             |

Uzyskamy okno podglądu zamówień złożonych przez odbiorców i wprowadzonych do systemu przez operatora / sprzedawcę.

| Tamówienia od o                                                                                                    | odbiorców i oferty                                                             | y cenowe |              |                  |               |                |          |            |             |                  |                          |
|----------------------------------------------------------------------------------------------------|--------------------------------------------------------------------------------|----------|--------------|------------------|---------------|----------------|----------|------------|-------------|------------------|--------------------------|
| Zamówienia/Oferty                                                                                                    | Zamówienia/Oferty Podgląd Płatności Narzędzia Wymiana danych Wydruki           |          |              |                  |               |                |          |            |             |                  |                          |
| 22200                                                                                                    | 🕙 🗷 菅 🖄 🏟 🕅 🕅 Zmień status Status: <wszystkie> 🐨 Typ: Zamówienia 🔹</wszystkie> |          |              |                  |               |                |          |            |             |                  |                          |
| Rozliczenie: <wszystki< th=""><th colspan="9">Rozliczenie: 🕼 wszystkie&gt; 👻 Użytkownik: 〈wszyscy&gt; 💌 Magazyn realizacji: MG 💌</th></wszystki<> | Rozliczenie: 🕼 wszystkie> 👻 Użytkownik: 〈wszyscy> 💌 Magazyn realizacji: MG 💌   |          |              |                  |               |                |          |            |             |                  |                          |
| Elitr dat wg: wystawienia  Filtruj od: 2011.06.21  Do: 2011.09.14  Zamówienia zewnętrzne Dokumegty                                                |                                                                                |          |              |                  |               |                |          |            |             |                  |                          |
| 🛱 Status                                                                                                    | Zrealizowane                                                                   | Numer    | Numer zewn.  | Data wystawienia | Data złożenia | Data planowana | Data zre | Fakt. zali | Skrót kont  | Kontrahent       | Symbol kontra 🔺          |
| Zrealizowane                                                                                                    | $\checkmark$                                                                   | 1/2011   |              | 2011.07.25       | 2011.07.25    | 2011.07.25     | 2011.07  |            | Piotr Warsz | awski Varszawski | 12                       |
| Zrealizowane                                                                                                    | $\checkmark$                                                                   | 2/2011   | 1232321/2011 | 2011.09.12       | 2011.09.12    | 2011.09.12     | 2011.09  |            | Firma przy  | Firma przykład   | 10 =                     |
| W trakcie realizacji                                                                                                    | $\checkmark$                                                                   | 3/2011   |              | 2011.09.14       | 2011.09.14    | 2011.09.14     | 2011.09  |            | Firma przy  | Firma przykład   | 10                       |
| Do realizacji                                                                                                    |                                                                                | 4/2011   | 123123       | 2011.09.14       | 2011.09.14    | 2011.09.14     |          |            | Firma przy  | Firma przykład   | 10                       |
| Zrealizowane                                                                                                    | $\checkmark$                                                                   | 5/2011   |              | 2011.09.14       | 2011.09.14    | 2011.09.14     | 2011.09  |            |             |                  |                          |
| Przyjęte                                                                                                    |                                                                                | 6/2011   |              | 2011.09.14       | 2011.09.14    | 2011.09.21     |          |            |             |                  |                          |
|                                                                                                    |                                                                                |          |              |                  |               |                |          |            |             |                  |                          |
|                                                                                                    |                                                                                |          |              |                  |               |                |          |            |             |                  | -                        |
| llość zamówień:<br>6                                                                                                    |                                                                                |          |              |                  |               |                |          |            |             | 🖺 Legenda) 🕕     | Po <u>m</u> oc 🔋 Zamknij |

Następnym krokiem jest odnalezienie poszukiwanego zamówienia kontrahenta, które jest oznaczone statusem "*Do realizacji*" i ustawienia się na nim za pomocą strzałek ↑↓ lub poprzez kliknięcie na nim. Wystawienie dokumentów wydania do zamówienia wywołujemy poprzez wybranie z menu "*Zamówienia/Oferty* → *Wystaw dokument do zamówienia*" lub poprzez naciśnięcie klawiszy CTRL+W.

| Zam | ówienia/Oferty Podgląd Płatności | Narzędzia |
|-----|----------------------------------|-----------|
|     | Dodaj                            | Ins       |
|     | Utwórz zamówienie z oferty       |           |
|     | Wystaw dokument do zamówienia    | Ctrl+W    |
|     | Wystaw fakturę zaliczkową        |           |

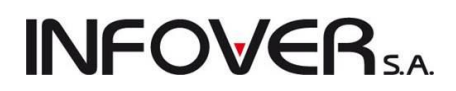

Pokaże się okienko pozwalające na ustalenie wstępnych parametrów tej operacji.

| Wystaw dokument do zamówienia o                                                    | od odbiorcy                         |
|------------------------------------------------------------------------------------|-------------------------------------|
| <u>R</u> odzaj dokumentu                                                           |                                     |
| 🔘 wydanie -> faktura sprzedaży                                                     |                                     |
| 🔘 wydanie -> paragon                                                               |                                     |
| <ul> <li>Sposób podpowiadania <u>c</u>eny towaru:</li> <li>z zamówienia</li> </ul> | <ul> <li>z partii towaru</li> </ul> |
| Dokument magazynowy                                                                |                                     |
| Dokumen <u>t</u> : WZ 💌                                                            |                                     |
|                                                                                    | 🗙 <u>A</u> nuluj 🖌 Wystaw           |

Jeżeli w trakcie prowadzania zamówienia do systemu opcja "*Sprzedaż detaliczna*" była wyłączona, to w pierwszej kolejności proponowane jest wystawienie WZ a następnie faktury sprzedaży. Jeżeli w zamówieniu opcja "*Sprzedaż detaliczna*" jest włączona, to proponowane jest stworzenie wydania a następnie paragonu.

Użytkownik ma możliwość określenia miejsca pobierania cen sprzedaży do wydania (z zamówienia, z partii towaru). Po ustaleniu parametrów klikamy przycisk "*Wystaw*" - iHurt tworzy automatycznie dokument wydania i przenosi użytkownika do jego edycji. Otworzy się znane nam już okno dokumentu wydania z tą różnicą, że dane kontrahenta uzupełnione są automatycznie oraz zostaną skopiowane wszystkie pozycje z zamówienia. Pozostałe parametry na zakładce "*1. Dokument*" możemy edytować. Przechodząc do zakładki "*2. Pozycje*" danego dokumentu widzimy, że są wszystkie pozycje z zamówienia.

| Nowy dokument wydania magazynowego                         | -            | and the second second s | i i                      |             |                        |                  |                        |
|------------------------------------------------------------|--------------|----------------------------------------------------------------------------------------------------|--------------------------|-------------|------------------------|------------------|------------------------|
| Kopiowanie pozycji Narzędzia                               |              |                                                                                                    |                          |             |                        |                  |                        |
| 1. Dokument 2. Pozycje                                     |              |                                                                                                    |                          |             |                        |                  |                        |
| 🐣 Usuń 🕈 Dodaj 📝 Edytuj Upust Ilość                        | : 1 Ka       | d kreskowy:                                                                                                    | ->                       |             |                        |                  |                        |
| <u>P</u> ozycje dokumentu                                  |              |                                                                                                    |                          |             |                        |                  |                        |
| 🛱 Lp. Symbol Nazwa towaru                                  | VAT Jednostk | a Ilość dysp Ilość wydana                                                                                                    | a Cena Upust             | Kwota netto | Kwota brutto Kwota VAT | Marża [%]        | Wartość w cenie Kod 🔺  |
| 1 BRATEK Bratek Pospolity roślinka                         | 5% \$        | zt 10                                                                                                    | <mark>5</mark> 5,00 0,00 | 25,00       | 26,25 1,25             | -28,40           | 32,10                  |
| 2 s6.1881095 Rura dwustronnie gwintowana 1/2"x300mm        | 23% sztul    | ka 5                                                                                                    | 5 5,04 1,00              | 24,95       | 30,69 5,74             | 29,86            | 17,50 59010:           |
| 3 ICETEA3 LIPTON ICE TEA JABŁKO 1,5L                       | 23% \$       | zt 20 2                                                                                                    | 0 4,06 3,00              | 78,80       | 96,92 18,12            | 25,13            | 59,00 12345            |
|                                                            |              |                                                                                                    |                          |             |                        |                  | E                      |
|                                                            |              |                                                                                                    | SUMA:                    | 128,75      | 153,86                 |                  |                        |
| Limit sprzedażu: 100 000 00 Limit do wuk orzustania: 99 84 | 6 14         |                                                                                                    |                          |             |                        |                  | ,                      |
| Marža ważona kwotowo: 20,15 procentowo: 15,65 %            | Wa           | artość w cenach zakupu: 108                                                                                                    | ,6000                    |             |                        |                  |                        |
| Uwagi o kontrahencie<br>To są uwagi na temat kontrahenta   |              |                                                                                                    |                          |             | Pomoc                  | X <u>A</u> nuluj | 🕑 <u>x</u> Odłóż 🛛 🖌 🗹 |

Jeżeli pozycja przeniesiona z zamówienia (towar) **nie jest dostępna** w magazynie w ilości wystarczającej lub jest w ogóle niedostępna, to do wydania jako *"llość dysponowana"* kopiowana jest ilość z zamówienia, natomiast w kolumnie *"llość wydana"* widoczna jest ilość aktualnie dostępna w magazynie (w szczególnych przypadkach 0). Pozycje, których nie można zrealizować w całości zamówionej ilości są w dokumencie wydania wyraźnie wyróżniane czerwonym kolorem. Nie zrealizowane w całości pozycje skopiowane z zamówienia możemy usunąć z dokumentu wydania co skutkuje umożliwieniem ich realizacji w terminie późniejszym (po uzupełnieniu stanów magazynowych).

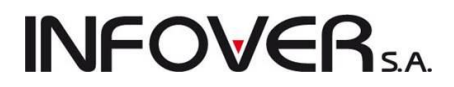

**UWAGA:** Gdy w dokumencie pozostawimy pozycję skopiowaną z zamówienia, której ilości zamówione różnią się od dostępnego stanu, to nie będzie możliwe jej zrealizowanie w czasie późniejszym (dorealizowanie). Dotyczy to również pozycji z "Ilością wydaną" równą 0, czyli praktycznie w ogóle nie zrealizowane.

Jeżeli podczas realizacji zamówienia wybrana została opcja "*Wydanie* → *paragon*", w dokumencie wydania zaznaczana jest opcja "*Sprzedaż detaliczna*" decydująca o tym, że podczas zatwierdzania dokumentu WZ iHurt będzie proponował automatyczne wystawienie paragonu zamiast faktury sprzedaży.

Po zatwierdzeniu dokumentu wydania w przypadku, gdy usunęliśmy pozycje z różniącymi się ilościami program zaproponuje oznaczenie danego zamówienia jako zrealizowanego oraz utworzenie nowego - z pozycjami niezrealizowanymi poprzez pokazanie komunikatu:

| F | otwierdz | enie 🗾                                                                                                    |
|---|----------|----------------------------------------------------------------------------------------------------|
|   | ?        | Zamówienie od odbiorcy posiada niezrealizowane pozycje.<br>Czy chcesz oznaczyć to zamówienie jako zrealizowane, a na niezrealizowane pozycje wytworzyć nowe zamówienie z<br>oczekiwaną datą realizacji o 7 dni w przód od daty bieżącej? |
|   |          | Tak Nie                                                                                                    |

Nowe zamówienie pojawi się na liście jako niezatwierdzone, co daje możliwość edycji w celu np. poprawy pozycji (ilości, cen), daty realizacji itd., a następnie zatwierdzenia.

### UWAGA:

- 1. Jedną pozycję zamówienia od odbiorcy da się realizować tylko raz (na jednym wydaniu).
- 2. Standardowo do wydania tworzonego z zamówienia da się:
  - a. dodawać pozycje (towary), których nie było w zamówieniu (poszerzanie dostawy),
  - b. zwiększać ilości ponad to co zostało zamówione (pogłębianie dostawy).

Wyłączenie w konfiguracji programu parametru "*Zezwalaj na dodawanie pozycji do dokumentów z zamówień*" spowoduje, że na dokumentach wydania tworzonych z zamówień będą tylko pozycje z zamówienia.

### 4.2. Faktury sprzedaży

Program iHurt pozwala zarówno na sprzedaż hurtową, jak również detaliczną - co daje bardzo szerokie możliwości zastosowania (hurtownie, sklepy wielkopowierzchniowe, małe pojedyncze punkty sprzedaży). Sprzedaż detaliczna najczęściej prowadzona jest poprzez wystawienie paragonu i ewentualnej faktury do paragonu na życzenie klienta. Sprzedaż hurtową (inaczej sprzedaż podmiotom gospodarczym prowadzą-cym działalność) najczęściej realizujemy poprzez wystawienie faktury sprzedaży bezpośrednio, lub pośrednio za pomocą dokumentów wydania WZ. Możemy również - jak w przypadku detalistów - zrealizować sprzedaż dla firmy poprzez wystawienie paragonu, a następnie faktury sprzedaży.

W celu wprowadzenia, edycji lub przeglądu faktury sprzedaży wydania należy w oknie głównym programu

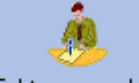

kliknąć na przycisku <sup>Faktury</sup> sprzedaży umieszczonym na pasku skrótów lub nacisnąć klawisze ALT+S (lub z menu głównego wybrać "*Sprzedaż* → *Faktury sprzedaży*").

Pojawi się okienko zawierające listę wszystkich wystawionych faktur sprzedaży (faktur, faktur do WZ, faktur do paragonów, korekt). Przegląd faktur wspomagają opcje filtrowania nad tabelą oraz wyszukiwa-

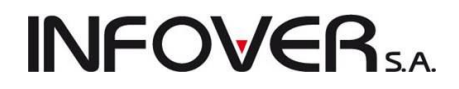

nie wg kolumn tabeli. Warto w tym miejscu przypomnieć także o możliwości zmiany i zapamiętania układu i rozmiaru kolumn (patrz też Rozdział 2. pkt "Praca z tabelami").

| Dokumenty Podglad Płatności Wydruki Narzedzia Wymiana danych                                                                                                    |               |  |  |  |  |  |  |  |  |  |  |
|----------------------------------------------------------------------------------------------------|---------------|--|--|--|--|--|--|--|--|--|--|
| 🏱 🛪 🎋 🍓 🖼 Typ: (wszystkie) 🔹 Rejestr. () 🔍 Status: (wszystkie) 🔍 Użytkownik: (wszysty)                                                                               |               |  |  |  |  |  |  |  |  |  |  |
|                                                                                                    |               |  |  |  |  |  |  |  |  |  |  |
| Typ kontraḫenta: «wszystkie» 💌 Eiskalizacja: «wszystkie» 💌 Forma płatności «wszystkie» 💌 Symbol kontr.:                                                              |               |  |  |  |  |  |  |  |  |  |  |
| V Filtruirok 2011 V Miesiac Wrzesień V Dzień 16 V Wwszukaj                                                                                                    |               |  |  |  |  |  |  |  |  |  |  |
| Dokumentu                                                                                                    |               |  |  |  |  |  |  |  |  |  |  |
| P2 Numer faktury Typ Rejestr Data wyst. * Data sprzed. Data VAT Zazna Data potwie Symbol kontrahen Skrót kontrahenta Kontrahent                                      | NIP           |  |  |  |  |  |  |  |  |  |  |
| 1 1/2011/RPS Korekta RPS 2011.07.08 2011.07.08 2011.07.08 2011.07.08 06 Adam Jedliński Adam Jedliński                                                                |               |  |  |  |  |  |  |  |  |  |  |
| 4 4/2011/RPS Fakt. do par. RPS 2011.07.19 2011.07.19 2011.07.19 03 Słodki wodospad Rozlewnia Wód i Napojów "S                                                        | 321-456-78-90 |  |  |  |  |  |  |  |  |  |  |
| 5 5/2011/RPS Faktura RPS 2011.07.22 2011.07.22 2011.07.22 101 7.22 101 Firma przykład Firma przykład                                                                 | 12312389093   |  |  |  |  |  |  |  |  |  |  |
| 6 6/2011/RPS Faktura RPS 2011.07.22 2011.07.22 2011.07.22 10 10 Firma przykład Firma przykład                                                                        | 12312389093   |  |  |  |  |  |  |  |  |  |  |
| 7 7/2011/RPS Fakt. do par. RPS 2011.07.22 2011.07.22 2011.07.22 101 Firma przykład Firma przykład                                                                    | 12312389093   |  |  |  |  |  |  |  |  |  |  |
| 8 8/2011/RPS Faktura RPS 2011.07.22 2011.07.22 2011.07.22 006 Adam Jedliński Adam Jedliński                                                                          |               |  |  |  |  |  |  |  |  |  |  |
| 9 9/2011/RPS Fakt. do WZ RPS 2011.07.22 2011.07.22 2011.07.22 12 12 Piotr Warszawski Piotr Warszawski                                                                |               |  |  |  |  |  |  |  |  |  |  |
| 10 10/2011/RPS Faktura RPS 2011.07.22 2011.07.22 2011.07.22 011.07.22 Torseed S.A. Torseed Przedsiębiorstwo N                                                        | 879-20-91-091 |  |  |  |  |  |  |  |  |  |  |
| 11         11/2011/RPS         Faktura         RPS         2011.07.22         2011.07.22         2011.07.22         06         Adam Jedliński         Adam Jedliński |               |  |  |  |  |  |  |  |  |  |  |
| 12         12/2011/RPS         Faktura         RPS         2011.07.25         2011.07.25         12         Piotr Warszawski         Piotr Warszawski                |               |  |  |  |  |  |  |  |  |  |  |
| 13 13/2011/RPS Faktura RPS 2011.07.25 2011.07.25 2011.07.25 31 Świątkowska Kata Świątkowska Katarzyna                                                                |               |  |  |  |  |  |  |  |  |  |  |
| 14 14/2011/RPS Faktura RPS 2011.07.27 2011.07.27 2011.07.27 1010036 woda Hurtownia Wody                                                                              |               |  |  |  |  |  |  |  |  |  |  |
| 15 15/2011/RPS Faktura RPS 2011.07.27 2011.07.27 2011.07.27 06 Adam Jedliński Adam Jedliński                                                                         |               |  |  |  |  |  |  |  |  |  |  |
| 1 1/2011/RPS Faktura RPS 2011.08.04 2011.08.04 2011.08.04 02 Multimedia Przedsiębiorstwo Produkcyjno                                                                 | 123-456-78-90 |  |  |  |  |  |  |  |  |  |  |
| 1 1/2011/RPS Fakt. do WZ RPS 2011.09.07 2011.09.07 09 Jan Kowalski Jan Kowalski                                                                                      | _             |  |  |  |  |  |  |  |  |  |  |
| 2 Fakt. do WZ RPS 2011.09.07 2011.09.07 09 Jan Kowalski Jan Kowalski                                                                                                 | =             |  |  |  |  |  |  |  |  |  |  |
| 2/2011/RPS Faktura RPS 2011.09.13 2011.09.13 2011.09.13 06 Adam Jedliński Adam Jedliński                                                                             |               |  |  |  |  |  |  |  |  |  |  |
|                                                                                                    |               |  |  |  |  |  |  |  |  |  |  |
|                                                                                                    |               |  |  |  |  |  |  |  |  |  |  |
| 102 Wartosc. Ubicz piuto Ubicz piuto Ubicz netto                                                                                                    |               |  |  |  |  |  |  |  |  |  |  |

#### Wprowadzanie faktury sprzedaży

Podstawową ścieżką prowadzenia sprzedaży w iHurt jest wystawienie faktury sprzedaży. Faktura powoduje automatycznie wystawienie odpowiednich dokumentów wydania magazynowego WZF (wydanie do faktury) realizujących odpowiedni ruch magazynowy towarów.

W celu wprowadzenia nowej faktury należy:

• z menu wybrać "Faktury → Wystaw fakturę VAT",

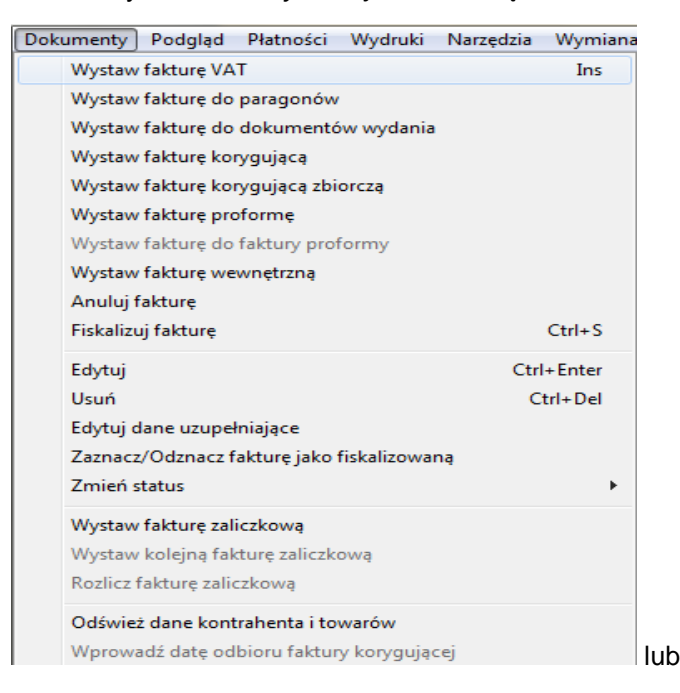

.

nacisnąć klawisz zdefiniowany w parametrach programu jako klawisz "*Dodaj"* (INS) lub kliknąć odpowiednią ikonkę w pasku narzędzi 10.

**INFOVER**SA

Pojawi się okienko pozwalające na wystawienie faktury VAT.

| 🕅 Wystaw fakturę sprzedaży                                                                                                    |                           |
|----------------------------------------------------------------------------------------------------|---------------------------|
| Narzędzia                                                                                                    |                           |
| 1. Dokument 2. Pozvcje                                                                                                    |                           |
| Dane podstawowe                                                                                                    |                           |
| 3. Kontrahent                                                                                                    |                           |
| Kontrahent: Domyślna grupa c                                                                                                    | en:                       |
| Firma przykład                                                                                                    |                           |
| Adres: NIP: REGON:                                                                                                    |                           |
| 25-456 Kielce, 1 maja 23 12312389093                                                                                                    |                           |
| Adres dostawy: Numer kart                                                                                                    | y:                        |
| 1                                                                                                    |                           |
| Brutto/Netto Rejestr: Data <u>wy</u> stawienia: Data sp <u>r</u> zedaży: <u>F</u> orma płatności: T <u>e</u> rmin: Podpowiedzj rabatu: Miejs <u>c</u> e dostawy: |                           |
| 💿 B 💿 N 🛛 RPS 🖵 2011.09.16 👻 2011.09.16 👻 przelew 🖵 🚺 dni kontrahent 🐨 Kraj 🖵                                                                                    |                           |
| Środek transportu Waluta Kompletacja wydr.                                                                                                    | -                         |
| PLN 🐑 Włącz 🐑                                                                                                    |                           |
|                                                                                                    |                           |
| rodsumowanie Dokument źródłowu: Kod kraju:                                                                                                    |                           |
| 0,00                                                                                                    |                           |
| Ddebrał: Sposób ustalania daty obowiazku podatkowego VAT: Data ob. podatk. VAT:                                                                                  | ,                         |
| ▼ Data wystawienia                                                                                                    |                           |
| Informacie związane z faktura                                                                                                    |                           |
| ET Typ                                                                                                    | A Wubierz/Usuń            |
| Buduj z PSB S                                                                                                    | wybick oddin              |
|                                                                                                    | -                         |
| Komentarz Ilwani                                                                                                    |                           |
|                                                                                                    |                           |
|                                                                                                    |                           |
|                                                                                                    |                           |
|                                                                                                    |                           |
| - <b>(</b>                                                                                                    | - <b>P</b>                |
| Uwagi o kontrahencie                                                                                                    |                           |
| To są uwagi na temat kontrahenta 🕴 Pomoc 🛛 🗙 Ar                                                                                                    | nuluj 🕗 🗴 Odłóż 🛛 🖌 🗹 🛛 K |

#### Pierwsza zakładka formatki "1. Dokument".

Tak jak wcześniejszych już omawianych dokumentach, również w przypadku faktur sprzedaży na tej zakładce uzupełniamy poprzez wpisanie lub wybór wymagane dane:

- Kontrahenta-odbiorcę towaru wybieramy z listy wszystkich odbiorców. Lista wyświetla się poprzez naciśnięcie klawisza Enter zaraz po wejściu do okienka (ustawiona jako pierwsza) lub kliknięcie myszką na przycisku 2,
- Grupę cen sprzedaży (cennik), która będzie stosowana w tym dokumencie. Grupa cen sprzedaży jest przypisana każdemu odbiorcy i jest podpowiadana do faktury. Jeżeli użytkownik ma odpowiednie uprawnienia oraz pozwala na to konfiguracja programu podpowiadaną grupę cen można zmienić.
- 3. Wybieramy ewentualnie dla kontrahenta miejsce dostawy z listy adresów dostawy przypisanych kontrahentowi (nie ma konieczności wyboru miejsca dostawy)
- 4. Wybieramy, czy dokument ma być wystawiany w cenach netto czy brutto ("*Brutto/Netto*"). Parametr ten wstępnie dla kontrahentów typu "Firma" ustawiany jest zgodnie z cennikiem (czy cennik jest netto, czy brutto). Dla kontrahentów typu "Detalista" jest on niezależnie od cennika ustawiany na "*Brutto*", tak aby fakturę można było zafiskalizować na drukarce fiskalnej.

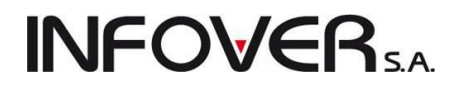

- 5. Wybieramy rejestr sprzedaży, w którym zostanie zaewidencjonowana faktura system iHurt pozwala na obsługę wielu rejestrów sprzedaży.
- 6. Określamy daty wystawienia i sprzedaży (data sprzedaży będzie jednocześnie datą wydania w dokumencie WZF).
- 7. Wybieramy formę płatności ze zdefiniowanych w słownikach programu oraz określamy ilość dni na zapłatę w przypadku płatności odroczonych.
- 8. Wybieramy jakie podpowiedzi rabatów będą stosowane podczas dodawania pozycji do wydania.

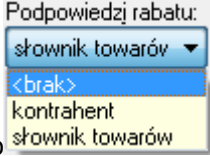

Możliwe opcje do wyboru to słownik towarów

- a. brak podpowiedzi żadne rabaty nie będą podpowiadane,
- b. kontrahent będą podpowiadane upusty (rabaty) przypisane kontrahentowi do poszczególnych grup towarowych,
- c. słownik towarów będą podpowiadane upusty (rabaty) przypisane towarowi w danej grupie cen.

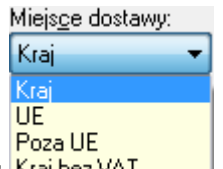

- 9. Wybieramy rodzaj "*Miejsca dostawy*" Kraj bez VAT "Kraj", "UE", "Poza UE", "Kraj bez VAT" w zależności od przeznaczenia faktury.
- 10. Dla kontrahentów określonych jako odbiorca UE lub kontrahent z poza UE możemy wybrać walutę sprzedaży zdefiniowaną w słownikach i z uaktualnionymi przelicznikami walutowymi.
- 11. Wybieramy środek transportu ze słownika jeżeli pozwala na to konfiguracja programu pole to możemy pozostawić puste.
- 12. Możemy zapisać informację o osobie odbierającej dokument. Właściwie osobę możemy zapisać lub wybrać z listy osób przypisanej kontrahentowi.
- Możemy zapisać informację o osobach powiązanych z dokumentem wydania (np. o tym, który Przedstawiciel Handlowy współuczestniczył w sprzedaży/dostawie) – dokonujemy tego poprzez wybór z listy.

#### UWAGA:

O tym, ile i jakie osoby możemy przypisywać do dokumentów decyduje słownik "*Typy osób zwią-zanych*" dostępny z menu okienka przeglądu kontrahentów. W słowniku tym decydujemy także, czy przypisanie osoby danego typu jest obowiązkowe, czy też nie. Domyślne osoby związane z dokumentami przypisane są kontrahentom w bazie kontrahentów i stamtąd podpowiadane do WZ-tek, faktur sprzedaży.

14. Możemy zapisać komentarz i uwagi dotyczące faktury. Komentarze i uwagi można wpisywać "ręcznie" lub wybierać ze słownika komentarzy.

UWAGI:

- Pole "*Wartość*" dla "zwykłych faktur nie jest edytowalne (nie można tutaj nic wpisać). Pokazana jest w nim wartość brutto faktury uaktualniana wraz z dopisywaniem pozycji. Dla faktur zalicz-kowych pole to jest udostępnione do edycji i pozwala na zapisanie wartości faktury zalicz-kowe (wartość zaliczki wpłacanej przez kontrahenta).
- Podstawowym sposobem ustalania daty obowiązku podatku VAT jest data wystawienia faktury. Są jednakże specyficzne rodzaje towarów/usług, dla których sposób ten jest inny. Stąd też właśnie towarom w bazie towarowej przypisujemy warunkowany przez nie sposób ustalania podatku VAT (domyślnie "*Data wystawienia*"). Dodanie pierwszej pozycji do faktury sprzedaży ustala

sposób określania daty obowiązku VAT dla dokumentu. Od tej pory nie będzie można do dokumentu dodać towaru o innym sposobie ustalania daty obowiązku VAT. Stosowny komunikat obok na rysunku.

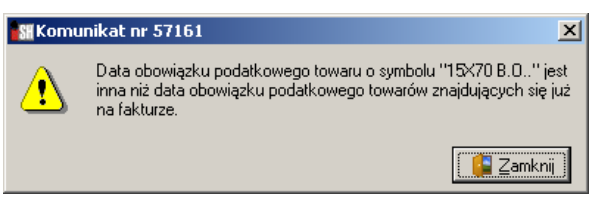

- 3. Jeżeli wystawiamy fakturę faktoringową, tzn. fakturę w specjalnie zdefiniowanym rejestrze faktur faktoringowych wybieramy jeden z kredytowych limitów faktoringowych kontrahenta.
- 4. Jeżeli odbiorca ma w bazie kontrahentów przypisanego innego kontrahenta jako płatnika to informację tę możemy obejrzeć przechodząc na zakładkę "*Płatnik*" danych o kontrahencie.
- 5. U dołu okienka widoczne są cały czas uwagi przypisane danemu odbiorcy w bazie kontrahentów.

### Druga zakładka "2. Pozycje"

Druga zakładka pozwala na wpisywanie, edycję, usuwane pozycji faktury (towarów).

| SH \       | Vyst                                                    | aw fakturę sp              | orzedaży                                  |                            |         |        |         |       |       |        |           |                | x            | J |
|------------|---------------------------------------------------------|----------------------------|-------------------------------------------|----------------------------|---------|--------|---------|-------|-------|--------|-----------|----------------|--------------|---|
| Narzędzia  |                                                         |                            |                                           |                            |         |        |         |       |       |        | ]         |                |              |   |
| 1. 0       | 1. Dokument 2. Pozycie                                  |                            |                                           |                            |         |        |         |       |       |        |           |                |              |   |
| 1          | 💌 Usuń pozycję 📝 Edytuj pozycję 👘 Dodaj pozycję 🛛 Upust |                            |                                           |                            |         |        |         |       |       |        |           |                |              |   |
| <u>P</u> c | zycje                                                   |                            |                                           |                            |         |        |         |       |       |        |           |                |              | I |
| <b>=</b> 1 | р.                                                      | Symbol                     | Nazwa towaru                              | Nazwa towaru (BT)          | VAT [%] | Jedn.  | llość d | llość | Cena  | Upust  | Cena z up | Wart. brutto   | War 🔺        | I |
|            | 1                                                       | psb0002                    | Cement portlandzki 32,5 50kg              | Cement portlandzki         | 23%     | szt    | 15      | 15    | 29,24 | 0,00   | 29,24     | 438,60         | 3            | I |
|            | 2                                                       | psb0005                    | Farba lateksowa Nobiles biała 51          | Farba lateksowa N          | 23%     | szt    | 2       | 2     | 49,90 | 0,00   | 49,90     | 99,80          |              | I |
|            | 3                                                       | psb0005                    | Farba lateksowa Nobiles biała 51          | Farba lateksowa N          | 23%     | szt    | 2       | 2     | 49,90 | 0,00   | 49,90     | 99,80          |              | I |
|            | 4                                                       | psb0008                    | Gwoździe budowlane 8'' 7x200              | Gwoździe budowla           | 23%     | kg     | 2,5     | 2,5   | 6,04  | 0,00   | 6,04      | 15,10          |              | I |
|            | 5                                                       | s6.18801830                | FILTR KATOWY 1/2 2436                     | FILTR KĄTOWY 1             | 23%     | kompl. | 2       | 2     | 10,80 | 0,00   | 10,80     | 21,60          |              | I |
|            |                                                         |                            |                                           |                            |         |        |         |       |       |        |           | 674,90         | ≡            |   |
| •          |                                                         |                            |                                           |                            |         |        |         |       |       |        |           |                | •            | l |
| Ma<br>FII  | ża w<br>TR                                              | vażona kwotow<br>KĄTOWY 17 | io: 193,63 procentowo: 35,29 %<br>/2 2436 | 🔲 Od <u>b</u> lokuj sortow | anie    |        |         |       |       |        |           |                |              |   |
| Uw         | agi o                                                   | kontrahencie               |                                           |                            |         |        |         |       |       | ×      |           |                | 1.04         | - |
| Tos        | ą uw                                                    | agina temat k              | ontrahenta                                |                            |         |        | 1       | : 🔍   | Pomoc | 🛛 🗙 An | uu 🕖      | <u>x</u> Udłoz | V <u>U</u> K |   |

Zawiera listę wszystkich wpisanych do faktury pozycji. Możemy tutaj:
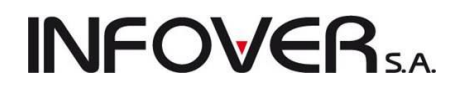

- dodawać nowe pozycje naciskając klawisz INS lub ALT+D (lub klikając przycisk "Dodaj pozycje"),
- edytować, poprawiać wprowadzone pozycje naciskając klawisze ALT+E lub klikając przycisk "Edytuj pozycje",
- usuwać pozycje naciskając klawisze ALT+U lub klikając przycisk "Usuń pozycje",
- dodać upust (rabat) do wybranych pozycji faktury sprzedaży.

U dołu formatki widoczna jest **informacja o marży kwotowej i procentowej ogółem dla dokumentu**, przy czym informacja ta jak i kolumna prezentująca marżę % dla poszczególnych pozycji jest widoczna dla użytkowników posiadających odpowiednie uprawnienia. Tak więc widoczność tych informacji można wyłączyć.

Widzimy tutaj także na niebiesko pełną nazwę towaru z aktualnej pozycji. Mamy tutaj również włączenia sortowania po dowolnej kolumnie "Nazwa towaru (BT)", ilości, ilość dysponowana, jednostka. Domyślnie program sortuje w kolejności dodawania pozycji do dokumentu.

### Dodawanie nowej pozycji do dokumentu

Po naciśnięciu "Dodaj pozycję" pojawia się lista asortymentowa, z której wybieramy wydawany towar.

Poprzez ustawienie kontrolki "Magazyn" decydujemy, z którego magazynu będą prowadzone wydania.

| Towary (ceny brutto)                                                                                                    |                                                |               |                  |                                               |              |        |        | • ×  |   |  |  |
|----------------------------------------------------------------------------------------------------|------------------------------------------------|---------------|------------------|-----------------------------------------------|--------------|--------|--------|------|---|--|--|
| Informacje Towar Podgla                                                                                                    | I Narzędzia                                    |               |                  |                                               |              |        |        |      |   |  |  |
| Filtr towarów                                                                                                    |                                                |               |                  |                                               |              |        |        |      |   |  |  |
| Symbol: <u>Fragment nazwy:</u>                                                                                                    | Typ towaru:                                    |               | St <u>a</u> tus: | <u>M</u> agazyn:                              |              |        |        |      |   |  |  |
|                                                                                                    | Detaliczna 💌                                   | <pre></pre>   | [                | <ul> <li><wszyst< li=""> </wszyst<></li></ul> | kie> 💌 MG 💽  | -      |        |      |   |  |  |
| Wyświetl       Zablokowane       Bez obrotu       Bez cennika       Grupy towarowe:         Stany zerowe       Ostatnia sprzedaż       wszystkie       opakowania       pozostałe |                                                |               |                  |                                               |              |        |        |      |   |  |  |
| Iowary: Nieewidencjo                                                                                                    | nowane                                         |               | 1                |                                               |              |        |        |      |   |  |  |
| Symbol                                                                                                    | Kod kreskowy                                   | J. e          | llość            | llość m. kons.                                | llość zarez. | Netto  | Brutto | *    |   |  |  |
| B:BC PS*12                                                                                                    | 0000000000277                                  | szt           | 20,000           | 0,000                                         | 0,000        | 170,00 | 209,   |      |   |  |  |
| B:BC PS3                                                                                                    | Battlefield: Bad Company (PS3)                 | 4008118859141 | szt              | 50,000                                        | 0,000        | 0,000  | 131,71 | 162. |   |  |  |
| batBTC1                                                                                                    | Bateria wannowa BTC1                           | 5906204008123 | szt              | 46,000                                        | 0,000        | 0,000  | 242,86 | 298, |   |  |  |
| batBTC2                                                                                                    | Bateria umywalkowa BTC2                        |               | szt              | 5,000                                         | 0,000        | 0,000  | 204,92 | 252, |   |  |  |
| BRATEK                                                                                                    | Bratek Pospolity roślinka                      |               | szt              | 5,000                                         | 0,000        | 0,000  | 7,13   | 7.   |   |  |  |
| bt033                                                                                                    | butelka 0,331                                  |               | szt              | 167,000                                       | 0,000        | 0,000  | 0,14   | 0,   |   |  |  |
| CoD:M2 PS3                                                                                                    | Call of Duty: Modern Warfare 2 Prestige Editio | 4009900446396 | szt              | 19,000                                        | 0,000        | 0,000  | 327,05 | 402, |   |  |  |
| diana1                                                                                                    | Wanna akrylowa Diana 162x82                    |               | szt              | 11,000                                        | 0,000        | 0,000  | 500,00 | 615, | - |  |  |
| •                                                                                                    |                                                |               |                  |                                               |              |        |        | Þ    |   |  |  |
| Wybrany towar: Battlefield: Ba                                                                                                    | d Company (PS3)3                               |               |                  |                                               |              |        |        |      |   |  |  |
| Opis towaru:                                                                                                    |                                                |               |                  |                                               |              |        |        |      | * |  |  |

W wyszukiwaniu towarów pomaga odpowiednie ustawienie filtrów nad tabelą oraz możliwość wyszukiwania wg dowolnej kolumny tabeli. Po odnalezieniu pozycji dokonany wybór zatwierdzamy klawiszem Enter.

### UWAGA:

Domyślne ustawienia filtrów sprawiają, że nie ma na liście towarów o stanie zerowym w magazynie (nie ma możliwości ich sprzedaży). Nie widać też towarów nieewidencjonowanych, czyli np. usług. Aby do faktury dodać usługę należy włączyć (zaznaczyć) opcję "*Nieewidencjonowane*".

Dalsze postępowanie podczas dodawania, edycji, usuwania pozycji faktur sprzedaży są analogiczne jak dla dokumentów wydania i zostały opisane w odpowiednich punktach Rozdziału "4.1. Wydania z magazynu".

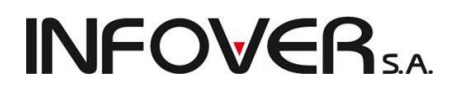

## Zatwierdzanie / zapisywanie faktury sprzedaży

Wypisywanie lub edycję (poprawę) faktury kończymy w jeden z następujących sposobów:

- 1. Klikając przycisk "*OK*" faktura i powiązany z nią dokument (dokumenty) magazynowy zostaną zapisane i zatwierdzone. Wydawane towary zaktualizują (zmniejszą) stany magazynowe.
- 2. Klikając przycisk "Odłóż" faktura i dokument zostaną zapisane, ale pozostaną ze statusem "nie zatwierdzone". Faktura nie otrzyma numeru. Wydawane towary zostaną w magazynie oznaczone jako zarezerwowane, formalnie jednak nie zostaną wydane z magazynu. Nie zatwierdzoną fakturę można zatwierdzić później wchodząc w jej edycję i naciskając "OK" lub usunąć w przypadku rezygnacji kontrahenta z zakupu.

#### Podczas zatwierdzania faktury

1. Otrzymamy komunikat o aktualnym zadłużeniu kontrahenta i wykorzystanym limicie kredytowym

| Ostrzeżer | ie 🗾                                                                                                    |
|-----------|----------------------------------------------------------------------------------------------------|
|           | Zadłużenie (w tym przeterminowane): 7 486,67<br>Zadłużenie przeterminowane: 0,00                                                                                                    |
|           | Limit zadłużenia przeterminowanego: 1 000,00<br>Limit kredytu sprzedaży: 100 000,00<br>Limit kredytu do wykorzystania: 92 513,33<br>Data obowiązywania limitu kredytowego: 2011.12.31<br>OK |
|           | ОК                                                                                                    |

 Jeżeli na stanowisku fiskalnym zatwierdzamy fakturę dla wystawioną dla kontrahenta typu "Detalista", iHurt automatycznie proponuje jej zafiskalizowanie (wydrukowanie paragonu na drukarce fiskalnej). Niezafiskalizowane faktury dla detalistów (np. wystawione na stanowiskach bez drukarek fiskalnych) są wyróżniane na liście specjalnym kolorem. Użytkownik jest w ten sposób ostrzegany o konieczności ich fiskalizacji.

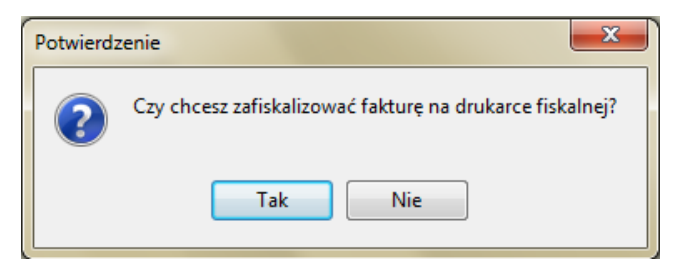

 Jeżeli jako forma płatności została zapisana "gotówka", to podczas zatwierdzania faktury program automatycznie zaproponuje zaewidencjonowanie wpłaty gotówki do kasy (utworzenie w raporcie kasowym dokumentu KP). Jeżeli jako forma płatności została zapisana "karta płatnicza" podczas zatwierdzania faktury program automatycznie zaproponuje zaewidencjonowanie odpowiedniego rozliczenia.

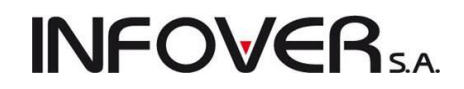

| Wpłata                    | 10 - 10 To  | per ce                 | ×           |
|---------------------------|-------------|------------------------|-------------|
|                           |             |                        |             |
| <u>G</u> otówka:          | 149,00      | Uzupełnij gotówką (F4) |             |
| 🗸 Liczenie reszty         |             |                        |             |
| Kwota od klienta: Reszta: | 149,00      |                        |             |
|                           | Inne form   | ny płatności           |             |
| karta płatnicza:          | 0,00        | Informacja dodatkowa:  |             |
| raty LukasBank:           | 0,00        | Informacja dodatkowa:  |             |
| Za pobraniem:             | 0,00        | Informacja dodatkowa:  |             |
|                           | Podsu       | imowanie               |             |
| Do zapłaty:               | Suma wpłat: |                        |             |
| 149,00                    | 149,00      |                        |             |
| Niedopłata:               | Nadpłata:   |                        |             |
| 0,00                      | 0,00        |                        |             |
|                           |             |                        | Anuluj V OK |

W oknie wpłaty do faktury mamy możliwość skorzystania z mieszanej formy zapłaty np. gotówka + karta płatnicza.

4. Program proponuje wydruk dokumentów: faktury sprzedaży i ew. powiązanych z nią dokumentów wydania.

| Wydruk dokumentów                                                                                                    | ×                                                                                                    | Wydruk dokumentów                                                                                                    |
|----------------------------------------------------------------------------------------------------|----------------------------------------------------------------------------------------------------|----------------------------------------------------------------------------------------------------|
| 1. Parametry podstawowe 2. Parametry doda<br>Rodzaj wydruku<br>@ graficzny<br>Drukarka PDF Complete<br>Drukowanie faktury<br>V Drukuj fakturę<br>Ilość kopii: 1                                                                                                    | o znakowy<br>✓<br>Wers <u>ia</u> wydruku znakowego<br>136 ⊚ 160                                                                                                    | 1. Parametry podstawowe       2. Parametry dodatkowe         Drukowanie faktury       Image: Comparison of the stress of the stress of th |
| ✓ Wersja wydruku do koperty firmowej         Drukowanie dokumentów magazynowych wy         ✓ Drukuj dokument magazynowy wydania         IJość kopii:         1         ↓         Wersja wydruku znakowego         136         ↓         Wydruk w cenach         ♥         ↓         ↓         ↓         ↓         ↓         ↓         ↓         ↓         ↓         ↓         ↓         ↓         ↓         ↓         ↓         ↓         ↓         ↓         ↓         ↓         ↓         ↓         ↓         ↓         ↓         ↓         ↓         ↓         ↓         ↓         ↓         ↓         ↓         ↓         ↓         ↓         ↓         ↓         ↓         ↓         ↓      < | Wg specyfikacji wydań dania     Wersja wydruku     dokument dostawy - wszystkie dane     dla magazynu - dane podstawowe     dokument przesunięcia MM     dok. dostawy - tylko wart. brutto/netto | <ul> <li>Grupuj pozycje</li> <li>Drukuj formę płatności i termin zapłaty</li> <li>Drukuj podsumowania wartości</li> <li>Drukuj ilość dysponowaną</li> <li>Drukuj komentarz</li> <li>Drukuj datę dostawy</li> </ul>                                                                                                    |
| Drukowanie rozliczeń opakowań zwrotnych<br>Drukuj rozliczenie opakowań zwrotnych<br>Wydruk natychmiastowy<br>Drukuj cenę za jednostkę detaliczną                                                                                                    | <ul> <li>⑦ Drukuj upusty</li> <li>⑦ Drukuj podsumowania ilości</li> <li>① Pomoc</li> <li>※ Nie</li> </ul>                                                                                        | <ul> <li>Wydruk natychmiastowy</li> <li>Drukuj upusty</li> <li>Drukuj cenę za jednostkę detaliczną</li> <li>Drukuj podsumowania ilości</li> <li>Pomoc</li> <li>Nie</li> </ul>                                                                                                    |

Na ustalenie parametrów wydruku pozwala odpowiednia formatka. Zaznaczenia opcji "*Wersja do koperty firmowej*" powoduje wydruk w układzie "*Sprzedawca*" a pod spodem "*Nabywca*" oraz sekcja "*Adres do korespondencji*", co dopowiada adresowi wprowadzonemu do kartoteki kontrahenta jako korespondencyjny. W przypadku braku takiego adresu podpowiada się adres podstawowy kontrahenta. W wersji "normalnej" nabywca jest na wydruku obok sprzedawcy. Ustawienia odpowiednich opcji są zapamiętywane przez iHurt dla danego stanowiska (komputera). Znaczenie pozostałych parametrów wydruku faktury przedstawiają ilustracje powyżej.

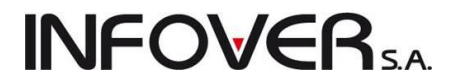

**UWAGA:** Upusty (rabaty) – działają analogicznie jak w przypadku dokumentów wydania (WZ) – patrz Rozdział "4.1. Wydania z magazynu".

Poniżej przykładowy wydruk faktury sprzedaży z opcją "do koperty firmowej":

|                                               |                                                       | FAKTURA VA         | T NR:        | 6/2011/R             | PS           |                    |                                                       |                    |                    |  |  |  |
|-----------------------------------------------|-------------------------------------------------------|--------------------|--------------|----------------------|--------------|--------------------|-------------------------------------------------------|--------------------|--------------------|--|--|--|
|                                               |                                                       | ,                  | oryginał     |                      |              |                    |                                                       |                    |                    |  |  |  |
|                                               | Data w ystaw                                          | ienia: 2011.09.16  | B Data s     | sprzedaży            | : 2011.      | 09.16              |                                                       |                    |                    |  |  |  |
| Numer pomocniczy: N                           | Z 9/2011/RPS                                          |                    |              |                      |              |                    |                                                       |                    |                    |  |  |  |
| SPRZEDAWCA:                                   |                                                       |                    |              |                      |              |                    |                                                       |                    |                    |  |  |  |
| Firma demonstracy jn<br>NIP: 111-111-11-11    | a "DBMO" ciąg dalszy firmy demonstr                   | racyjnej, 25-100 k | Geloe ul D   | Demonstrac           | cyjna 12     | 23 od adres u      | i firmy demonstrat                                    | :yjnej             |                    |  |  |  |
| Punkt sprzedaży: punkt DBMO adres punktu DBMO |                                                       |                    |              |                      |              |                    |                                                       |                    |                    |  |  |  |
| NABYWCA:                                      |                                                       |                    | Adres        | s do kore            | spond        | encii:             |                                                       |                    |                    |  |  |  |
| Firma przykład                                |                                                       |                    |              | Firm a pr 7          | vkład        |                    |                                                       |                    |                    |  |  |  |
| 1 maja 23<br>25-456 Kielce                    | Ce 1 mais 22                                          |                    |              |                      |              |                    |                                                       |                    |                    |  |  |  |
|                                               |                                                       |                    |              | n maja 23            |              |                    |                                                       |                    |                    |  |  |  |
|                                               |                                                       |                    | :            | 25-456 Kie           | elce         |                    |                                                       |                    |                    |  |  |  |
| NIP: 12312389093                              | KOD: 10                                               |                    |              |                      |              |                    |                                                       |                    |                    |  |  |  |
|                                               |                                                       |                    |              |                      |              |                    |                                                       |                    |                    |  |  |  |
|                                               |                                                       |                    |              |                      |              |                    |                                                       |                    |                    |  |  |  |
|                                               |                                                       |                    |              |                      |              |                    |                                                       |                    |                    |  |  |  |
| Lp. Symbol towaru                             | Nazwa towaru / PKVMU                                  | Jedn. II<br>mlary  | OSC C        | enajedin. U<br>netto | Jpust<br>[%] | Cena po<br>upuŝcie | VVartošć St.<br>netto VAT                             | VVartość<br>brutto | Cenan.<br>J. detai |  |  |  |
| 1 diana 1                                     | Wanna akrylowa Diana 162x82                           | szt                | 11,000       | 500,00               | 0,00         | 500,00             | 5 500,00 23%                                          | 6 765,0            | 00                 |  |  |  |
|                                               |                                                       |                    |              | V                    | Nartosc      | netto St. VAT      | Kwota VAT                                             | War                | tosc brutto        |  |  |  |
|                                               |                                                       |                    |              |                      | 55           | 00,00 23%          | 1 265,00                                              |                    | 6 765,00           |  |  |  |
|                                               |                                                       | 1                  | Razem:       |                      | 55           | 00,00 X            | 1 265,00                                              |                    | 6 765,00           |  |  |  |
|                                               |                                                       |                    |              |                      |              | Ud                 | zielony rabat NET                                     | TO:                | 0,00               |  |  |  |
| Do zapłaty: 6                                 | 765,00 PLN                                            |                    |              |                      |              |                    |                                                       |                    |                    |  |  |  |
| Słow nie: s ześ ć tys ię                      | cy siedemset sześćdziesiąt pięć złot                  | lych zero groszy   |              |                      |              |                    |                                                       |                    |                    |  |  |  |
| Termin platnoś ci: 20'                        | 11.09.30 (14 dni) Sposób zapłaty:                     | przelew            |              |                      |              |                    |                                                       |                    |                    |  |  |  |
| RONI O: ING Bank Si<br>Bradstawieiel beed     | as ki 12 3400 7890 1234 5622 0001 0<br>aww. Jop Nawsk | 1002swiftABCDE     | <del>1</del> |                      |              |                    |                                                       |                    |                    |  |  |  |
| Sprzedaw ca: Jan No                           | wak                                                   |                    |              |                      |              |                    |                                                       |                    |                    |  |  |  |
| Faktura do dokument                           | ów wydania nr:WZF 26/MG/2011 20                       | ) 11.09.16 (wyst:  | Administ     | rator)               |              |                    |                                                       |                    |                    |  |  |  |
|                                               | Administrator                                         |                    |              |                      |              |                    |                                                       |                    |                    |  |  |  |
|                                               |                                                       |                    |              |                      |              |                    |                                                       |                    |                    |  |  |  |
| podpis o                                      | soby upowst nionej do wysławienia faktury VAT         |                    |              |                      |              | irrię, na          | zwisko i podpis osoby upo<br>do odebrania faktury VAT | vstnionej          |                    |  |  |  |
|                                               |                                                       |                    |              |                      |              |                    |                                                       |                    |                    |  |  |  |
|                                               |                                                       |                    |              |                      |              |                    |                                                       |                    |                    |  |  |  |
|                                               |                                                       |                    |              |                      |              |                    |                                                       |                    |                    |  |  |  |
|                                               |                                                       |                    |              |                      |              |                    |                                                       |                    |                    |  |  |  |
|                                               |                                                       |                    |              |                      |              |                    |                                                       |                    |                    |  |  |  |

### Edycja faktur sprzedaży

Zmianę informacji zawartych w dokumencie sprzedaży (faktury) realizujemy poprzez wybieranie go z listy (klikając myszką lub najeżdżając na niego strzałkami) a następnie naciskamy klawisze CTRL+Enter lub klikamy przycisk 2. Pojawi się okienko dodawania/edycji dokumentu opisane w poprzednim punkcie.

### UWAGA:

Aby faktura mogła być edytowana przez użytkownika muszą być spełnione następujące warunki:

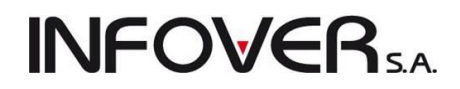

- 1. Użytkownik musi posiadać uprawnienie do edycji faktur.
- 2. Ilość dni, jaka upłynęła od wystawienia faktury nie może być większa niż jest to dopuszczone w konfiguracji.
- 3. Faktura nie może być zaksięgowana do programu finansowo-księgowego iFK (informuje o tym kolumna "*Księgowanie*" na liście przeglądu faktur).
- 4. Faktura nie może być "zapłacona", tzn. nie może z nią być powiązana żadna operacja w module płatności.
- 5. W konfiguracji musi być wyłączona blokada edycji dokumentów po ich wydruku

### 4.3. Faktury sprzedaży do dokumentów wydania

Za pomocą tej opcji fakturujemy sprzedaż na podstawie uprzednio sporządzonych magazynowych dokumentów wydania. W celu wprowadzenia nowej faktury do dokumentów WZ należy otworzyć okienko z

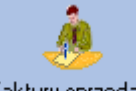

listę faktur sprzedaży (za pomocą kliknięcia przycisku Faktury sprzedaży umieszczonym na pasku skrótów, naciśnięcia klawiszy ALT+S lub wybrania z menu głównego programu "*Sprzedaż*  $\rightarrow$  *Faktury sprzedaży*"). Następnie z menu wybieramy "*Dokumenty*  $\rightarrow$  *Wystaw fakturę do dokumentów wydania*". Pojawi się okienko pozwalające na wystawienie faktury VAT do magazynowych dokumentów wydania.

## Zakładka 1. Dokument

Zakładka ta jest bardzo podobna jak w przypadku standardowej faktury sprzedaży. Opis sposobu uzupełniania danych w tej zakładce zawarty jest w poprzednim punkcie: "*Faktury sprzedaży*".

Wyjątki są następujące:

- 1. Data sprzedaży podpowiadana jest z ostatniego wskazanego dokumentu magazynowego.
- Jeżeli WZ-tki zostały stworzone tak, aby obciążały jeden z kredytowych limitów faktoringowych kontrahenta a nie limit podstawowy to faktura do tych WZ musi zostać stworzona w rejestrze faktoringowym.

## Zakładka 2. Pozycje

Na zakładce tej nie dodajemy poszczególnych pozycji jak w przypadku standardowej faktury lecz kopiujemy pozycje z dokumentów wydań. Mamy możliwość wyboru dokumentów magazynowych, na podstawie których zostanie utworzona lista pozycji dla wystawianej faktury sprzedaży. Aby wybrać dokumenty do faktury należy kliknąć przycisk: "*Wybierz dokumenty magazynowe*". Pojawi się okienko pozwalające na wybór dokumentów wydania

| Wybierz pozycje z dokumentów                                                       | w maga:                                                                                                    | zynowych      | wydania         | and the U.S. street in the  | 3       | Ľ         |            | 3 |  |  |  |  |  |
|------------------------------------------------------------------------------------|----------------------------------------------------------------------------------------------------|---------------|-----------------|-----------------------------|---------|-----------|------------|---|--|--|--|--|--|
| Filtry     Dokument magazync       MG                                              | Filtry Magazyn: Dokument magazynowy: MG  Vocumenty kontrahentów zależnych Dokumenty wszystkich kontrahentów Vocumenty niezatwierdzone |               |                 |                             |         |           |            |   |  |  |  |  |  |
| -Zakres dat<br>▼ Filtruj rok 2011 ▼ ▼ Miesiąc Wrzesień ▼ □ Dzień 16 ▼<br>Dokumentu |                                                                                                    |               |                 |                             |         |           |            |   |  |  |  |  |  |
| P3 Numer                                                                           | Sumbol                                                                                                    | Magazun       | Sumbol k        | Nazwa                       | D       | ata       | Data wusta |   |  |  |  |  |  |
| ► WZ 22/MG/2011                                                                    | WZ                                                                                                    | MG            | 10              | Firma przykład              | 2       | 011 09 13 | 2011 09 13 |   |  |  |  |  |  |
| WZ NZ/55/MG/2011                                                                   | wz                                                                                                    | MG            | 10              | Firma przykład              | 2       | 011.09.14 | 2011.09.14 |   |  |  |  |  |  |
| WKC 1/MG/2011                                                                      | WKC                                                                                                    | MG            | 10              | Firma przykład              | 2       | 011.09.14 | 2011.09.14 |   |  |  |  |  |  |
| WKC 2/MG/2011                                                                      | WKC                                                                                                    | MG            | 10              | Firma przykład              | 2       | 011.09.14 | 2011.09.14 |   |  |  |  |  |  |
|                                                                                    |                                                                                                    |               |                 |                             |         |           |            | Ŧ |  |  |  |  |  |
| Komentarz                                                                          |                                                                                                    |               |                 |                             |         |           | P          |   |  |  |  |  |  |
|                                                                                    |                                                                                                    |               |                 |                             |         |           |            | * |  |  |  |  |  |
|                                                                                    |                                                                                                    |               |                 |                             |         |           |            |   |  |  |  |  |  |
|                                                                                    |                                                                                                    |               |                 |                             |         |           |            | Ŧ |  |  |  |  |  |
| Zazna <u>c</u> z/Odznacz Zaznacz y                                                 | <u>w</u> szystkie                                                                                                    | ; <u>O</u> dz | macz wszystł    | kie                         |         |           |            |   |  |  |  |  |  |
| Pozvcie dokumentu                                                                  |                                                                                                    |               |                 |                             |         |           |            |   |  |  |  |  |  |
| Lp Symbol                                                                          | N                                                                                                    | lazwa towa    | aru             |                             | llość   | Cena      | Wartość    |   |  |  |  |  |  |
| ▶ 1 IceTea PACK                                                                    | le                                                                                                    | eTea PAC      | ж               |                             | 9       | 14,2800   | 128,52     | - |  |  |  |  |  |
| 2 ICETEA3                                                                          | L                                                                                                    | IPTON ICE     | TEA JABŁK       | (0 1,5L                     | 10      | 4,0600    | 40,60      |   |  |  |  |  |  |
| 3 \$6.1881095                                                                      | R                                                                                                    | iura dwustr   | onnie gwinto    | wana 172''x300mm ocynk      | 2       | 5,0400    | 10,08      |   |  |  |  |  |  |
| 4 S6.18811062100                                                                   | Z                                                                                                    | AWÓR GR       | ZEJNIKOW        | Y KĄTOWY POWROTNY 1/2 DS122 | 3       | 14,1200   | 42,36      |   |  |  |  |  |  |
| 5 s6.188149                                                                        | IE WC L-400                                                                                                    | 5             | 15,3300         | 68,99                       |         |           |            |   |  |  |  |  |  |
| 6 BRATEK                                                                           | В                                                                                                    | ratek Posp    | olity roślinka  | 9                           | 5,0000  | 45,00     | -          |   |  |  |  |  |  |
| Wybrano pozycji: O                                                                 | 1                                                                                                    | 🗂 Dodaj di    | okumen <u>t</u> | 1 Po <u>m</u> oc            | 🔋 🖾 amk | inij      |            |   |  |  |  |  |  |

**INFOVER** 

Okno to zawiera listę wszystkich zatwierdzonych dokumentów wydania, w których odbiorcą jest:

- ten sam kontrahent, jaki został wybrany do faktury (na pierwszej zakładce) lub opcjonalnie
- odbiorca, który w bazie kontrahentów jako płatnika ma przypisanego kontrahenta wybranego do faktury (opcja "Pokazuj dokumenty kontrahentów zależnych")
- po zaznaczeniu opcji "Dokumenty wszystkich kontrahentów" wszystkie dokumenty wydania na wybranym magazynie (opcja stosowana w sytuacjach wyjątkowych przy odpowiedniej konfiguracji programu oraz uprawnień).

Opcje filtrowania pozwalają na:

- wyświetlenie dokumentów ze wszystkich magazynów lub tylko z wybranego,
- wyświetlenie wszystkich rodzajów dokumentów lub tylko wybranego,
- wyświetlenia dokumentów z wybranego roku / miesiąca / dnia,
- wyświetlenie dokumentów kontrahentów zależnych wszystkich lub tylko wybranego,
- wyświetlenie dokumentów niezatwierdzonych.

Zaznaczenie opcji "*Dokumenty niezatwierdzone*", daje możliwość wybrania niezatwierdzonych dokumentów "WZ", dla których aktywna jest opcja "*Fakturowanie częściowe*". Pozwala ona na wybranie lub edycję ilości pozycji z danego dokumentu, które mają być zafakturowane.

| INF | ЭУ€ | Rs.a. |
|-----|-----|-------|
|     |     | S.A.  |

| Barucie dok  | ozycji o<br>umentu | lo zafakturov     | vania                      | -   |                              |                                        |          |               |       |                  |                | S |
|--------------|--------------------|-------------------|----------------------------|-----|------------------------------|----------------------------------------|----------|---------------|-------|------------------|----------------|---|
|              | unici ita          | wyddinid          |                            |     |                              |                                        |          |               |       |                  |                |   |
| 🛱 Wybór      | LP                 | Symbol            | Nazwa towaru               | VAT | Jedn                         | llość do                               | llość    | Cena          | Upust | Cena po u        | Kwota brutto   | * |
| $\checkmark$ |                    | zaprawD1          | Zaprawa klejowa standardo  | 23% | opak                         | 10                                     | 10       | 14,28         | 0,00  |                  |                |   |
| $\checkmark$ |                    | s6.188TE          | SYFON DEKORACYJNY TE       | 23% | szt                          | 2                                      | 2        | 55,45         | 0,00  |                  |                |   |
|              |                    | s6.188955K        | Redukcja perlatora chrom 9 | 23% | szt                          | 10                                     | 10       | 5,10          | 0,00  |                  |                |   |
| $\checkmark$ |                    | s6.188955K        | Redukcja perlatora chrom 9 | 23% | szt                          | 5                                      | 5        | 5,10          | 0,00  |                  |                |   |
| ▶√           |                    | s6.1889057        | Przedluzka 3/4 L-20 mosiad | 23% | sztuka                       | 10                                     | 10       | 15,00         | 0,00  |                  |                |   |
|              |                    | s6.1889035        | NYPEL GWINTOWANY 28        | 23% | kompl.                       | 5                                      | 5        | 5,76          | 0,00  |                  |                |   |
| <            |                    |                   |                            |     | vrowadź<br>izedluzka<br>pść: | ilość<br>3/4 L-20 ma<br><u>A</u> nuluj | siadz 30 | 10            | ,     | 4 III            |                |   |
| Zaznacz ws   | zystkie<br>zystkie | Zaz <u>n</u> acz/ | odznacz                    |     |                              |                                        | -        | I Po <u>r</u> | noc   | X <u>A</u> nuluj | ) 🗸 <u>o</u> k | : |

Z wybranych pozycji generowany jest dokument WZ, które następnie zostaje automatycznie zatwierdzony. Wybrane pozycje są przepisywane na fakturę sprzedaży. Nie wybrane pozycje są dodawane do nowego dokumentu WZ i jest on oznaczony jako niezatwierdzony. W trakcie tej operacji mamy możliwość edycji ilości wydawanej na zaznaczonych pozycjach poprzez kliknięcie przycisku "*Edytuj*".

Aby dodać do faktury cały wcześniej zatwierdzony dokument należy za pomocą strzałek bądź kliknięcia ustawić się na nim na liście i nacisnąć klawisz Enter (można też kliknąć przycisk "*Dodaj dokument*"). Wybrany dokument i jego wszystkie pozycje dostaną oznaczone kolorem niebieskim. Czynność tę powtarzamy dla wszystkich dokumentów, które chcemy dodać do faktury. Dodawanie dokumentów kończymy klawiszem ESC lub przyciskiem "*Zamknij*".

Wybrane przez nas pozycje będą widniały na liście pozycji tworzonej faktury.

| 🛐 Wystaw fak                                                                                                    | turę sprzedaży na podstawie dokumento                                                 | ów wydania                                                                                                    |         |        |                   |       |       |       |           |              | 23         |
|----------------------------------------------------------------------------------------------------|---------------------------------------------------------------------------------------|----------------------------------------------------------------------------------------------------|---------|--------|-------------------|-------|-------|-------|-----------|--------------|------------|
| Narzędzia                                                                                                    |                                                                                       |                                                                                                    |         |        |                   |       |       |       |           |              |            |
| 1. Dokument                                                                                                    | 2. Pozycje                                                                            |                                                                                                    |         |        |                   |       |       |       |           |              |            |
| Kan the sum pozy                                                                                                    | vcię 📝 Edytuj pozycię 者 Dodaj pozycj                                                  | ə Upu <u>s</u> t 💽 <u>W</u> ybierz dok. m                                                                                                    | ag.     |        |                   |       |       |       |           |              |            |
| Pozycje                                                                                                    | Nazwa towaru                                                                          | Nazwa towaru (BT)                                                                                                    | VAT [%] | Jedn.  | llość dysponowana | llość | Cena  | Upust | Cena z up | Wart. brutto | W 🔺        |
| zaprawD10                                                                                                    | . Zaprawa klejowa standardowa D100/25                                                 | Zaprawa klejowa standardowa D1                                                                                                    | 23%     | opak   | 10                | 10    | 14,28 | 0,00  | 14,28     | 175,64       | , <u> </u> |
| \$6.188TEO                                                                                                    | . SYFON DEKORACYJNY TEOS 1 1/4 AB                                                     | SYFON DEKORACYJNY TEOS 1                                                                                                    | 23%     | szt    | 2                 | 2     | 55,45 | 0,00  | 55,45     | 136,41       |            |
| ▶ s6.188955K                                                                                                    | Redukcja perlatora chrom 955/K                                                        | Redukcja perlatora chrom 955/K                                                                                                    | 23%     | szt    | 5                 | 5     | 5,10  | 0,00  | 5,10      | 31,37        | -          |
| \$6.1889057                                                                                                    | Przedluzka 3/4 L-20 mosiadz 3088                                                      | Przedluzka 3/4 L-20 mosiadz 3088                                                                                                    | 23%     | sztuka | 10                | 10    | 15,00 | 0,00  | 15,00     | 184,50       |            |
| Nazwa towaru:         Redukcja perlatora chrom 955/K         Ilość gysp:       Ilość:       Cena netto:       Upust [%]:       Cena netto po up.: Stawka [%]         5       5       510       0.00 + •       5,10       23% •         Cena zakupu netto:       Cena zakupu brutto:       3,5400       4,3542         Ø Pokaż dodatkowe narzędzia ustalania ceny sprzedaży       Kalkulator jednostek         Dopasuj       0: cenę       Cena bruto:       1. Narzut [%]:       2. Marża [%]:         Ø upust       6,27       6,27       1.56       30.59         Igrupa cen sprzedaży:       Detaliczna       Pobierz cenę |                                                                                       |                                                                                                    |         |        |                   |       |       |       |           |              | E          |
| ∢<br>Marża ważona<br><b>Redukcja pe</b>                                                                                                    | kwotowo: <b>181,86</b> procentowo: <b>42,37</b><br>r <mark>ilatora chrom 955/K</mark> | Contraction and Contraction and Contraction an |         | -      |                   | 0     |       |       |           | 527,92       | r<br>F     |
| Uwagi o kontra                                                                                                    | hencie                                                                                |                                                                                                    |         |        |                   |       |       |       |           |              | 1.04       |
| 2                                                                                                    |                                                                                       |                                                                                                    |         |        |                   |       |       |       |           |              |            |

Instrukcja modułu *iHurt INSIGNUM* 

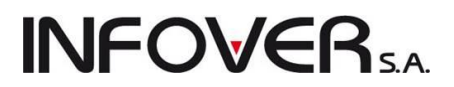

Pozycje te możemy edytować zmieniając np. cenę sprzedaży czy też udzielony rabat. Ceny sprzedaży i rabaty wstępnie przepisują się z dokumentów wydania, ale mogą podlegać edycji w fakturze. W fakturze do WZ nie można edytować ilości lub dodawać nowych pozycji (towarów), można natomiast dodać pozycję nieewidencjonowaną (np. "usługa transportowa"). Wprowadzanie faktury kończymy analogicznie jak w przypadku standardowej faktury sprzedaży.

**UWAGA:** Fakturę możemy wystawiać jedynie do dokumentów magazynowych wystawionych w ramach jednego miesiąca. System nie pozwoli wybrać do faktury pozycji z dokumentów magazynowych wystawionych w różnych miesiącach.

## 4.4. Sprzedaż detaliczna (na paragony)

Odbywa się poprzez wystawianie i fiskalizowanie na drukarce fiskalnej paragonów fiskalnych.

Możliwe są dwa tryby pracy – ze względu na dwa rodzaje stanowisk:

- Stanowisko przygotowywania sprzedaży detalicznej jest to stanowisko bez podłączonej drukarki fiskalnej z wyłączonym w konfiguracji programu na zakładce "4. Parametry stanowiska" parametrem "Stanowisko z drukarką fiskalną". Na takim stanowisku możemy jedynie przygotować paragony i związane z nimi dokumenty wydania do dalszego wydruku i rozliczenia. Sam proces sprzedaży, a co za tym idzie zatwierdzania dokumentów magazynowych i aktualizacji stanów magazynowych, odbywa się na innym stanowisku oznaczonym w konfiguracji jako "Stanowisko z drukarką fiskalną" (stanowisko fiskalne).
- Stanowisko współpracujące z drukarką fiskalną (stanowisko fiskalne) na tym stanowisku odbywa się sprzedaż fiskalizowana. Możemy tutaj sporządzać paragony tak jak na stanowisku przygotowania jak również zatwierdzać (fiskalizować) paragony przygotowane również na innych stanowiskach.

Paragon wystawiamy w okiennie sprzedaży detalicznej wybierając z menu głównego programu "Sprzedaż

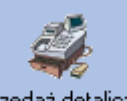

→ *Sprzedaż detaliczna*" lub uaktywniając ikonkę <sup>Sprzedaż detaliczna</sup> z głównego paska narzędzi (lub poprzez naciśnięcie klawiszy ALT+D). Pojawi się okienko pozwalające na przygotowywanie i zapisywanie kolejnych paragonów. Rysunek poniżej przedstawia okno w wersji dla stanowiska oznaczonego jako stanowisko "z drukarką fiskalną", czyli pozwalające na zatwierdzanie paragonów.

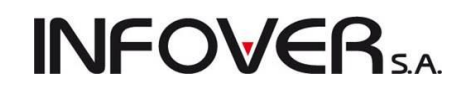

| 🛐 Sprzedaż detaliczna                                                                        |                      |            |             |           | -         |           | -            |           | • ×         |     |  |
|----------------------------------------------------------------------------------------------|----------------------|------------|-------------|-----------|-----------|-----------|--------------|-----------|-------------|-----|--|
| 🔀 Lisuń 📝 Edytuj 🕐 Dodaj Otwieraj Okno towarów Up                                            | ust do pa <u>r</u> a | gonu       |             |           |           |           |              | [         | 🔋 Zamk      | nij |  |
| 1. Pozycje paragonu<br>PSumbol Nazwa towaru Vivota to Wanta 191 Casa a u Vivota to Wanta 191 |                      |            |             |           |           |           |              |           |             |     |  |
| Symbol Nazwa towaru                                                                          | llość                | llość dysp | Jedn.       | Cena      | Rabat [%] | Cena z up | Kwota brutto | Marża [%] |             | ^   |  |
| s6.1880 FILTR KĄTOWY 3/4 1831                                                                | 1                    | 1          | ko          | 17,29     | 0,00      | 17,29     | 17,29        |           | 30,58       |     |  |
| s1.3615 Portulaka pojedyńcza mieszane 0,3g                                                   | 1                    | 1          | szt         | 3,09      | 0,00      | 3,09      | 3,09         |           | 30,07       |     |  |
| psb0010 Gwoździe skrętne 3.0x80                                                              | 0,25                 | 0,25       | kg          | 6,04      | 0,00      | 6,04      | 1,51         |           | 31,30       |     |  |
| s6.1881 Śrubunek prosty wew-wew 1" ocynk                                                     | 2                    | 2          | szt         | 9,87      | 0,00      | 9,87      | 19,74        |           | 30,59       |     |  |
| S6.1881 ZAWÓR GRZEJNIKOWY KATOWY ZASILAJĄ.                                                   | . 1                  | 1          | szt         | 20,20     | 0,00      | 20,20     | 20,20        |           | 30,57       |     |  |
|                                                                                              |                      |            |             |           |           |           |              |           |             | =   |  |
|                                                                                              |                      |            |             |           |           |           |              |           |             | Ŧ   |  |
| OTWARTY PARAGON Marża ważona kwol                                                            | owo:                 | 15,47 proc | centowo     | x 30,57 % | ;         |           |              |           |             |     |  |
| Kwota do zapłaty: Ijość:                                                                     |                      |            | _           |           |           |           |              |           |             |     |  |
| (1.02)                                                                                       |                      | 1          | 1           |           |           |           |              |           |             |     |  |
| 61 83                                                                                        |                      | -          |             |           |           |           |              |           |             |     |  |
|                                                                                              | reskowy:             |            | <u>S</u> en | a:        |           |           |              |           |             |     |  |
| Paire Paire                                                                                  | in k                 | 1          |             |           |           |           |              |           |             |     |  |
| Otwórz szufladę PAB                                                                          | Rejestr: Magazyn:    |            |             |           |           |           |              |           |             |     |  |
| Podp. rabatu: Środek transportu Forma                                                        | płatności:           |            | Gru         | Da cen:   |           |           |              |           |             |     |  |
| kontrahent V Odśwież                                                                         | vka                  | 1          | - De        | taliczna  | -         |           |              |           |             |     |  |
| 2. Informacie związane z paragonem                                                           |                      |            |             |           |           |           |              |           |             |     |  |
| Dbowią Rodz Nazwa                                                                            |                      |            |             |           |           |           |              | ^ [W      | vbierz/Usuń | ן ה |  |
| ▶ Buduj z PSB S                                                                              |                      |            |             |           |           |           |              |           | -           | 9   |  |
| Koszty S                                                                                     |                      |            |             |           |           |           |              | Ŧ         |             |     |  |
| 3. Uwagi                                                                                     |                      |            |             |           |           |           |              |           |             | Ξ   |  |
|                                                                                              |                      |            |             |           |           |           |              |           | *           |     |  |
| <                                                                                            |                      |            |             |           |           |           |              |           | •           |     |  |
| Numer karty: Kontrahent:                                                                     |                      |            |             |           |           |           |              |           |             |     |  |
| Mowy paragon                                                                                 |                      |            |             |           |           | × An      | uluj 🕑 ;     | (Odłóż    | 🧹 Zatwje    | dź  |  |

W oknie tym możemy dodać towary na dwa sposoby (opisane poniżej), jak również wybierać rejestr sprzedaży paragonowej (w przypadku gdy jest ich więcej i mamy do nich odpowiednie uprawnienia) i grupę cen sprzedaży (cennik sprzedaży), wskazać podpowiedzi rabatów (rabaty kontrahenta lub rabaty przypisane do towarów), wybrać środek transportu (jeśli to konieczne). W polu tekstowym *"3. Uwagi"* możemy wpisać uwagi dotyczące np. towarów wydawanych w celach informacyjnych. Wybieramy również formę płatności z listy definiowanych form płatności, jeśli klient określi ją wcześniej (gotówka, karta płatnicza, raty). W przypadku płatności mieszanych wybieramy jedną z nich, natomiast pozostałe uzupełniamy już w oknie zapłaty.

### UWAGI:

- W paragonie możemy, ale nie musimy wybierać kontrahenta. Domyślnie kontrahent jest "pusty", paragon wystawi się w takim wypadku dla systemowego kontrahenta "Detalista". W przypadku wskazania kontrahenta - rabaty przypisane do towarów dla danego kontrahenta zostaną przypisane w trakcie dodawania do paragonu takiej pozycji.
- Do paragonu (podobnie jak do faktury sprzedaży) możemy przypisać środek transportu oraz osoby powiązane z dokumentem (np. handlowca, sprzedawcę). Ponieważ domyślnie paragon wystawiamy dla "Detalisty", wstępnie podpowiadają się osoby powiązane przypisane wystawcy paragonu, zapisane w konfiguracji programu na zakładce "*3. Parametry użytkownika*".

**UWAGA:** W przypadku stanowiska bez drukarki fiskalnej po kliknięciu przycisku "*Zatwierdź*" paragon zostanie zapisany na liście ze statusem "*Paragon wystawiony na stanowisku niefiskalnym*". Paragon taki można następnie wydrukować i rozliczyć na stanowisku fiskalnym.

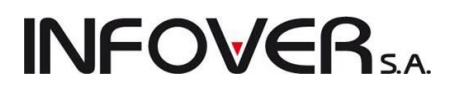

### Ręczny wybór towaru do sprzedaży

Należy w tym celu wyświetlić okienko z towarami (poprzez naciśnięcie klawisza INS lub kliknięcie odpo-

wiedniego przycisku <sup>Dodaj</sup>. Pojawi się okno towarów na magazynie pozwalające na wyszukanie i wybór towaru oraz wybór magazynu, z jakiego będzie odbywać się wydanie.

Po odnalezieniu towaru potwierdzamy chęć wydania naciskając klawisz Enter. W oknie towaru uzupełniamy ilość towaru wydawanego, ewentualnie upust. Następnie potwierdzamy klikając przycisk "*OK*". Wybrany towar zostanie dodany w tle do paragonu. Przy ręcznym wyborze operację powtarzamy, aż do dodania wszystkich pozycji, a następnie zamykamy okienko towarów poprzez naciśnięcie klawisza ESC.

## Sprzedaż przy pomocy czytnika kodów kreskowych:

W przypadku wspierania sprzedaży za pomocą czytnika kodów kreskowych, w okienko "*llość*" wpisujemy ilość towaru, który zamierzamy sprzedać, a następnie skanujemy kod kreskowy przy pomocy czytnika. Do paragonu zostanie dodana pozycja zawierająca towar w odpowiedniej ilości z najstarszej znajdującej się w magazynie partii (po cenie ustalonej dla tej partii).

Jeżeli towar o danym kodzie kreskowym nie zostanie odnaleziony program poinformuje o tym odpowiednim komunikatem.

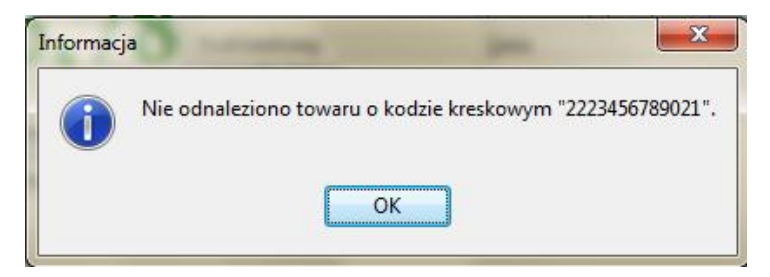

Należy wówczas ponowić próbę wyszukania towaru, tym razem korzystając z wyszukiwania ręcznego.

Jeżeli na stanie magazynowym nie ma wystarczającej ilości towaru (lub nie ma wystarczającej ilości towaru w najstarszej partii) program poinformuje użytkownika o tym fakcie odpowiednim komunikatem.

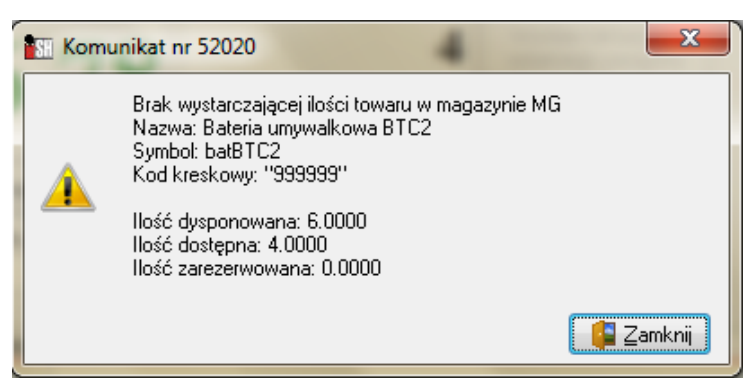

Po kliknięciu na przycisku "*Zamknij*" w kontrolce "*llość*" podpowie się maksymalna ilość dostępna na magazynie. Skanujemy ponownie towar, który zostanie dodany w ilości dostępnej na wybranym magazynie.

Zatwierdzanie/Zapisywanie paragonu

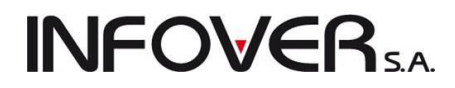

Po wprowadzeniu wszystkich pozycji sprzedawanych danemu klientowi naciskamy klawisz ALT+I lub klikamy przycisk Zatwierdź.

### Stanowisko z drukarką fiskalną

Program poprosi o potwierdzenie zatwierdzenia paragonu a następnie otworzy się okienko z możliwością wprowadzenia zapłaty.

| Wpłata                    |             |                        | ×              |  |  |  |  |  |  |  |  |
|---------------------------|-------------|------------------------|----------------|--|--|--|--|--|--|--|--|
| Gotówka                   |             |                        |                |  |  |  |  |  |  |  |  |
| <u>G</u> otówka:          | 402,27      | Uzupełnij gotówką (F4) | 1              |  |  |  |  |  |  |  |  |
| ✓ Liczenie reszty         |             |                        |                |  |  |  |  |  |  |  |  |
| Kwota od klienta: Reszta: | 402,27      |                        |                |  |  |  |  |  |  |  |  |
|                           | Inne form   | ny płatności           |                |  |  |  |  |  |  |  |  |
| karta płatnicza:          | 0,00        | Informacja dodatkowa:  |                |  |  |  |  |  |  |  |  |
| raty LukasBank:           | 0,00        | Informacja dodatkowa:  |                |  |  |  |  |  |  |  |  |
| Za pobraniem:             | 0,00        | Informacja dodatkowa:  |                |  |  |  |  |  |  |  |  |
|                           | Podsu       | mowanie                |                |  |  |  |  |  |  |  |  |
| Do zapłaty:               | Suma wpłat: |                        |                |  |  |  |  |  |  |  |  |
| 402,27                    | 402,27      |                        |                |  |  |  |  |  |  |  |  |
| Niedopłata:               | Nadpłata:   |                        |                |  |  |  |  |  |  |  |  |
| 0,00                      | 0,00        |                        |                |  |  |  |  |  |  |  |  |
|                           |             |                        | 🗙 Anuluj 🖌 Q.K |  |  |  |  |  |  |  |  |

Kursor zostanie przeniesiony do kontrolki "*Kwota od klienta*" pozwalającej na wpisanie kwoty otrzymanej gotówką od klienta a tym samym wyliczenie reszty. W przypadku różnych form płatności uzupełniamy odpowiednie wartości w polach przy poszczególnych płatnościach. Gdy dodatkowo został ustawiony parametr opcjonalnego wpisania informacji, w polu "*Informacja dodatkowa*" należy podać np. numer umowy ratalnej lub numer karty płatniczej.

Po wpisaniu wpłaty w odpowiednich polach potwierdzamy proces zatwierdzania paragonu klikając na przycisku "*OK*". W przypadku płatności mieszanych po uzupełnieniu odpowiednich pól, przed kliknięciem "*OK*" klikamy przycisk "*Uzupełnij gotówką*" lub naciskamy klawisz F4. Spowoduje to odświeżenie wartości gotówkowej do paragonu.

### UWAGA:

Kliknięcie na przycisku "*OK*" spowoduje zapis sprzedaży do urządzenia fiskalnego (drukarka fiskalna), co jest operacją nieodwracalną. Spowoduje także zatwierdzenie magazynowego dokumentu wydania, a tym samym aktualizację stanów magazynowych, zamknięcie bieżącej operacji sprzedaży i rozpoczęcie następnej.

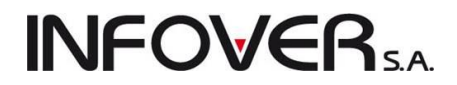

### Stanowisko bez drukarki fiskalnej

W przypadku wystawiania paragonu na stanowisku bez drukarki fiskalnej postępujemy identycznie, jak w przypadku stanowiska fiskalnego. Różnica polega na tym, iż podczas zatwierdzania paragonu nie zostanie wyświetlone okno zapłaty paragonu, a sam paragon zostanie zapisany na liście paragonów jako wystawiony na stanowisku niefiskalnym oraz oznaczony kolorem niebieskim. Związane z takim paragonem wydanie magazynowe ma status "*Nie zatwierdzone*" a towary na nim traktowane są jako zarezerwowane. Dopiero zatwierdzenie (fiskalizacja) paragonu na stanowisku fiskalnym definitywnie zakończy proces sprzedaży. Paragon taki w celu zafiskalizowania i rozliczenia płatności wyszukujemy na liście paragonów w oknie "*Paragony i zwroty*". Okno to otwieramy na stanowisku fiskalnym wybierając z menu głównego programu "*Sprzedaż* → *Paragony i zwroty*":

| 1 | 🛾 Paragony i zwr                                                                                                    | roty                |                 |         |            |   |              |           |           |            |                 |             | x     |
|---|----------------------------------------------------------------------------------------------------|---------------------|-----------------|---------|------------|---|--------------|-----------|-----------|------------|-----------------|-------------|-------|
| 1 | Dokumenty Podgląd Płatności Narzędzia Wydruki                                                                                                    |                     |                 |         |            |   |              |           |           |            |                 |             |       |
|   | 🖓 📝 🍸 🆄 🌼   🦉   Typ: Paragony 🔹 Rejestr: PAR 💽 Status: <wszystkie> 💌 Stanowis<u>k</u>o: <wszystkie> 💽 Użytkownik: <wszyscy> 💽</wszyscy></wszystkie></wszystkie> |                     |                 |         |            |   |              |           |           |            |                 |             |       |
|   | Filtr wg daty<br>⊚ sprzedaży 🔿 wystawienia 📝 Filtruj rok. 2011 🔹 🖉 Miesiąc 🔍 rzesień 🔹 🖉 Dzień 19 🔹 🛄 dśwież                                                    |                     |                 |         |            |   |              |           |           |            |                 |             |       |
|   | Dokumenty                                                                                                    |                     |                 |         |            |   |              |           |           |            |                 |             |       |
| E | Numer                                                                                                    | Тур                 | Nr paragonu     | Rejestr | Data wyst. | - | Data sprzed. | Wartość   | Zapłacono | Data zapł. | Ceny            | Księgowanie | -     |
|   | 1/2011/PAR                                                                                                    | Paragon             | 9999            | PAR     | 2011.09.19 |   | 2011.09.19   | 377,72    | 377,72    | 2011.09.19 | Brutto          |             |       |
|   | 2/2011/PAR                                                                                                    | Paragon             | 9999            | PAR     | 2011.09.19 |   | 2011.09.19   | 634,99    | 634,99    | 2011.09.19 | Brutto          |             |       |
|   | 3/2011/PAR                                                                                                    | Paragon             | 9999            | PAR     | 2011.09.19 |   | 2011.09.19   | 189,99    | 189,99    | 2011.09.19 | Brutto          |             | =     |
|   | 4/2011/PAR                                                                                                    | Paragon             | 9999            | PAR     | 2011.09.19 |   | 2011.09.19   | 5,87      | 5,87      | 2011.09.19 | Brutto          |             | -     |
|   | 5/2011/PAR                                                                                                    | Paragon             | 9999            | PAR     | 2011.09.19 |   | 2011.09.19   | 252,05    | 252,05    | 2011.09.19 | Brutto          |             |       |
|   | 6/2011/PAR                                                                                                    | Paragon             | 9999            | PAR     | 2011.09.19 |   | 2011.09.19   | 1 228,99  | 1 228,99  | 2011.09.19 | Brutto          |             | -     |
|   | 7/2011/PAR                                                                                                    | Paragon             | 9999            | PAR     | 2011.09.19 |   | 2011.09.19   | 402,27    | 402,27    | 2011.09.19 | Brutto          |             |       |
|   | 8/2011/PAR                                                                                                    | Paragon             | 9999            | PAR     | 2011.09.19 |   | 2011.09.19   | 6,74      | 6,74      | 2011.09.19 | Brutto          |             | -     |
|   |                                                                                                    | Paragon             |                 | PAR     | 2011.09.19 |   | 2011.09.19   | 186,66    | 0,00      |            | Brutto          |             |       |
|   |                                                                                                    | Paragon             |                 | PAR     | 2011.09.19 |   | 2011.09.19   | 10 355,00 | 0,00      |            | Brutto          |             |       |
|   |                                                                                                    |                     | 1               |         |            |   |              |           |           |            |                 |             |       |
|   |                                                                                                    |                     |                 |         |            |   |              |           |           |            |                 |             |       |
|   |                                                                                                    |                     |                 |         |            |   |              |           |           |            |                 |             | -     |
| 1 |                                                                                                    |                     |                 |         |            |   |              |           |           |            |                 | +           |       |
| 1 | ość paragonów:<br>10                                                                                                    | Wartość: <b>0,0</b> | 0 Oblicz brutto | Oblic:  | z netto    |   |              |           |           | 🛐 Legenda  | ) 🚺 Po <u>m</u> | oc 🚺 🚺 Zam  | iknij |

W wyszukaniu odpowiedniego dokumentu pomoże nam wybranie w filtrach statusu "*Nie zakończone*". Zostaną wówczas wyświetlone paragony wystawione na stanowiskach niefiskalnych, bądź też odłożone do dalszej edycji. Po odnalezieniu paragonu i wybraniu go należy wybrać z menu "*Wydruki → Drukuj paragon*" (lub klikamy na nim prawym klawiszem myszy i wybieramy "*Drukuj paragon*" / Ctrl+P). Zostanie wyświetlone okienko zapłaty, a po uzupełnieniu w odpowiednich polach płatności i ich zatwierdzeniu wydrukuje się paragon.

**UWAGA:** Paragon oznaczony statusem "*Paragon wystawiony na stanowisku niefiskalnym*" możemy edytować dopisując lub usuwając pozycje, nadawać rabaty do pozycji oraz odkładać do momentu zatwierdzenia i fiskalizacji.

## Wykorzystanie kalkulatora podczas wydań/sprzedaży.

W trakcie dodawania pozycji do paragonu, faktur sprzedaży lub WZ-tki po wybraniu towaru pojawia się okienko pozwalające na wpisanie ilości, ustalenie ceny i upustów. Pod kontrolką *"llość"* umieszczony jest przycisk *"Kalkulator jednostek"*. Omówimy to narzędzie na przykładzie towaru, którego jednostką ewidencyjną (podstawową sprzedaży) jest m<sup>2</sup>. Dodatkowymi jednostkami są opakowanie i sztuka.

Po jego kliknięciu (ALT+L) pojawi się okienko pozwalające na wpisanie ilości towaru z wykorzystaniem dodatkowych jednostek sprzedaży. Pozwala ono na przeliczenie ilości jednostek dodatkowych na ilość w jednostce ewidencyjnej.

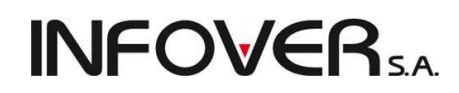

| Towar: Płytk                        | i Optica WAKV400                                           | 00                                         |                                  |                                         |                                     | x            |
|-------------------------------------|------------------------------------------------------------|--------------------------------------------|----------------------------------|-----------------------------------------|-------------------------------------|--------------|
| -Ceny <u>p</u> artii                |                                                            |                                            |                                  |                                         |                                     |              |
| 🛤 Data przyjęcia                    | Numer serii                                                | Netto                                      | Brutto                           | Cena zakupu                             | llość                               | D., 🔺        |
| 2010.09.13                          |                                                            | 97,14                                      | 119,48                           | 15,0000                                 | 10,172                              |              |
| 2010.09.13                          |                                                            | 97,14                                      | 119,48                           | 68,0000                                 | 119                                 |              |
|                                     |                                                            |                                            |                                  |                                         |                                     |              |
|                                     |                                                            |                                            |                                  |                                         | 129.172                             | Ψ.           |
| •                                   |                                                            |                                            |                                  |                                         |                                     | •            |
| <u>C</u> ena sprzedaży<br>Wylicz c  | p brutto:<br>119,48<br>enę kompletu                        | <u>l</u> lość:<br>Kajku                    | ilator jednostel                 | Upust (%): (<br>0,00                    | C <u>e</u> na brutto po u<br>119,48 | puście:<br>} |
| Cena zakupu n<br>15<br>V Pokaż doda | etto: Cena zakup<br>,0000<br>atko <u>w</u> e narzędzia usł | u brutto: Ma<br>18,4500<br>talania ceny sp | rża [%]:<br>84,56<br>przedaży    |                                         |                                     |              |
| Dopasuj<br>cenę<br>upust            | Ce <u>n</u> a netto: C. n<br>97,14                         | e <u>t</u> to po upuści<br>97,1            | ie: Na <u>r</u> zut [%<br>14 547 | ś]: Marża <u>k</u> wotowa:<br>,60 82,14 | <u>M</u> arża [%]:<br>84,56         |              |
|                                     |                                                            | 🗙 <u>A</u> nuluj                           |                                  | īκ                                      |                                     |              |

**UWAGA:** Warunkiem koniecznym, aby można było skorzystać z kalkulatora jednostek jest zdefiniowanie w kartotekach towarowych dodatkowych jednostek sprzedaży wraz z przelicznikami. W innym wypadku zostaniemy poinformowani komunikatem o braku dodatkowych jednostek sprzedaży.

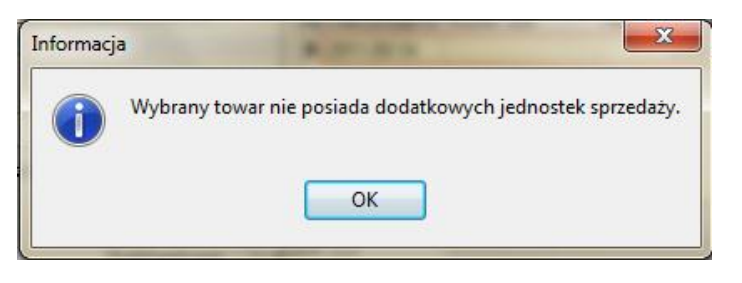

Dla wspominanego wcześniej przykładu – do kalkulatora wpisano, że klient kupił 4 pełne opakowania i dodatkowo 5 luźnych płytek (5 szt). Kalkulator przeliczył, że sumarycznie jest to 32,100 m<sup>2</sup> płytek.

| 1 | Kalkulator jednoste     | k               |                |           |                              |
|---|-------------------------|-----------------|----------------|-----------|------------------------------|
|   | Lista dodatkowych jedno | istek sprzedaży |                |           |                              |
| E | Jednostka sprzedaży     | Przelicznik     | llość          | Zaokrągle | A                            |
|   | • opak                  | 1,08            | 0 <b>4,000</b> | 3         |                              |
|   | szt                     | 5,55            | 6 <b>5,000</b> | 3         | _                            |
|   |                         |                 |                |           | =                            |
|   |                         |                 |                |           |                              |
|   |                         |                 |                |           |                              |
|   |                         |                 |                |           |                              |
|   |                         |                 |                |           | -                            |
| ŀ |                         |                 |                |           |                              |
|   | Razem ilość:            | 32,100 m2       |                | 📉 🗙 Ar    | uluj 🔰 🧹 🔟 pisz do dokumentu |
|   |                         |                 |                |           |                              |

Instrukcja modułu *iHurt INSIGNUM* 

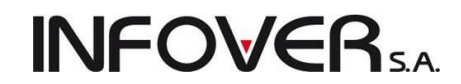

Po kliknięciu "*Wpisz do dokumentu*" (ALT+W) obliczona ilość wpisuje się do kontrolki "*Ilość*" okienka dodawania pozycji, po uprzednim potwierdzeniu komunikatu:

| Potwierdz | zenie X                                          |
|-----------|--------------------------------------------------|
| ?         | Czy wpisać obliczoną ilość do pozycji dokumentu? |
|           | Tak                                              |

Kalkulator działa analogicznie podczas edycji (poprawiania) pozycji faktury sprzedaży lub WZ-tki.

**UWAGA**: Program nie zapamiętuje ilości jednostek dodatkowych. Dlatego w przypadku edycji pozycji jak w przykładzie powyżej pojawią się ilości 0,000 a nie 4,000 i 5,000. Użytkownik musi powtórnie wpisać ilości kupowanych pełnych paczek a ilości luźnych sztuk.

Sprzedaż detaliczna - możliwość ewidencji w wielu rejestrach paragonów.

W sprzedaży detalicznej istnieje możliwość ewidencji w wielu rejestrach paragonów. Opcja ta może być potrzebna w pracy firm wielooddziałowych pracujących na wspólnej bazie (praca terminalowa).

W celu skorzystania z tej możliwości należy w słowniku rejestrów sprzedaży stworzyć dodatkowe rejestry paragonów (przykład na rysunku).

| Rejestr sprzedaży                                                                                              |                                                                                                    | ×                                                                                                    |
|----------------------------------------------------------------------------------------------------|----------------------------------------------------------------------------------------------------|----------------------------------------------------------------------------------------------------|
| <u>N</u> azwa:<br>Rejestr Paragonów 2                                                                          |                                                                                                    | <u>K</u> od rejestru: M <u>P</u> K:<br>PAR2                                                                                                    |
| Konto księgowe <u>b</u> rutto:                                                                                 |                                                                                                    | Symbol dokumentu<br>księgowego:                                                                                                    |
| Nie wystawiaj WZ<br>Ręczne numero <u>w</u> anie faktur<br>Księgować do syst. księgowego<br>Aktywny<br>Paragony | <ul> <li>Faktoring</li> <li>✓ Dopuszczaj faktury</li> <li>✓ Dopuszczaj korekty</li> <li>Dopuszczaj zaliczki</li> <li>✓ Wystawiać ręcznie</li> <li>✓ Korekty zbjorcze</li> </ul> | <ul> <li>Faktury z poprzedniego systemu</li> <li>Faktury proforma</li> <li>Uwzgl. w analizach sprzedaży</li> <li>Płatności uproszczone</li> </ul> |
| Rodzaj r <u>ej</u> estru:<br>Sprzedaż krajowa                                                                  | Konto ks                                                                                                    | ięgowe ⊻AT koszty - faktury wewnętrzne:                                                                                                    |
| <u>E</u> irma:                                                                                                 | · · · · · · · · · · · · · · · · · · ·                                                                                                    | ]                                                                                                    |
|                                                                                                    |                                                                                                    | Pomoc 🗙 Anuluj 🗸 OK                                                                                                    |

W związku z tą możliwością w przeglądzie paragonów i zwrotów istnieje możliwość filtrowania wg. rejestru paragonów oraz kolumna "*Rejestr*".

Rejestr paragonów jest ściśle związany ze stanowiskiem fiskalnym, czyli dane stanowisko fiskalne może prowadzić sprzedaż tylko w jednym rejestrze paragonów. Powiązanie to odbywa się poprzez odpowiednie ustawienie w słowniku stanowisk fiskalnych ("*Słowniki*  $\rightarrow$  *Stanowiska fiskalne*").

W związku z tym pracując na stanowisku fiskalnym, użytkownik nie ma możliwości wyboru/zmiany rejestru paragonów, w którym będzie odbywała się sprzedaż. Pracując na stanowisku niefiskalnym użytkownik ma możliwość wyboru, w jakim rejestrze będzie wystawiony. Jest to jednakże zapis wstępny, gdyż

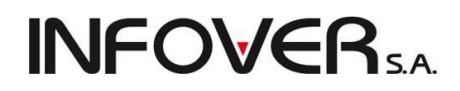

ostatecznie paragon rejestrowany jest w rejestrze powiązanym ze stanowiskiem, na którym paragon jest zafiskalizowany.

### Sprzedaż detaliczna - możliwość odkładania paragonów na stanowisku fiskalnym

Pracując na stanowisku fiskalnym można zatwierdzić paragon, zrezygnować z jego wystawienia albo odłożyć paragon. Pozwala to na rezerwację towaru i zapisanie paragonu z możliwością. późniejszej jego

modyfikacji oraz fiskalizacji. Odłożenie paragonu realizujemy poprzez kliknięcie przycisku lub naciśnięcie klawiszy ALT+X.

Powrót do edycji lub dopisania pozycji i zatwierdzenia realizujemy poprzez menu "Sprzedaż – Paragony

*i zwroty*", a następnie wyszukanie paragonu i kliknięcie przycisku III lub naciśniecie klawiszy CTRL+Enter. Otworzy się wówczas okno sprzedaży detalicznej (paragonu) z pozycjami dodanymi wcześniej, które możemy edytować (udzielić rabatu, zmienić ilości) oraz dodać nowe pozycje. Po zakończeniu edycji możemy zatwierdzić taki paragon.

**UWAGA:** Odłożone paragony należy zafiskalizować lub też usunąć. Ostrzeżenie o niezafiskalizowanych paragonach pojawia się tylko na stanowisku fiskalnym w chwili opuszczenia okna wystawiania sprzedaży detalicznej.

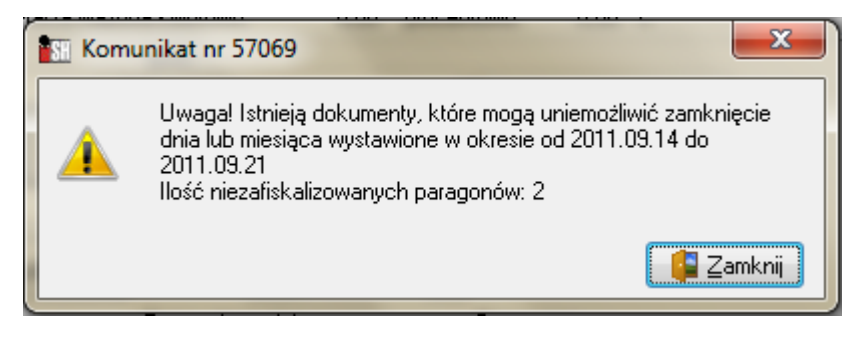

## Korygowanie sprzedaży detalicznej

Przed zatwierdzeniem paragonu można dowolnie korygować wprowadzone pozycje sprzedaży. Można usunąć wybraną pozycję – klikając przycisk "*Usuń*" lub naciskając klawisze CTRL+DEL. Można skorygować ilość, cenę, wysokość rabatu. Dokonujemy tego analogicznie jak w przypadku wydań i faktur sprzedaży naciskając klawisz Enter na danej pozycji paragonu.

Udzielanie rabatu przebiega analogicznie jak w przypadku wydań i faktur sprzedaży. Operacja ta została opisana w punkcie "*Wydania z magazynu*".

## Zwroty do paragonów

Program iHurt pozwala na wielokrotne zwroty do paragonów, klient może oddać towar znajdujący się na paragonie etapami – niekoniecznie jednorazowo. Należy nadmienić, iż zgodnie z obowiązującymi przepisami na terenie Polski przyjęcie zwrotu towaru w sprzedaży stacjonarnej od klienta w przypadku nieuzasadnionym jest tylko dobrą wolą sprzedającego i nie jest obowiązkowe.

W przypadku zwrotu towaru od klienta postępujemy zgodnie następującymi krokami:

• Wybieramy z menu głównego programu "Sprzedaż → Paragony i zwroty".

| Jokumenty Podgląd                             | Platnosci Narz                                                                                                    | ędzia w    | yaruki          |               |                                                                                                    |           |                                                                                                    |            |                   |                        |            |            |               |           |        |
|-----------------------------------------------|----------------------------------------------------------------------------------------------------|------------|-----------------|---------------|----------------------------------------------------------------------------------------------------|-----------|----------------------------------------------------------------------------------------------------|------------|-------------------|------------------------|------------|------------|---------------|-----------|--------|
| 2 🗹 📩 🍋                                       | Typ: <ws< th=""><th>zystkie&gt; 🔻</th><th>R<u>ej</u>est</th><th>: PAR 💌 S</th><th>itatus: <wszystk< th=""><th>ie&gt; ▼ Sta</th><th>anowis<u>k</u>o: <wsz< th=""><th>ystkie&gt; 💌</th><th><u>U</u>żytkowni</th><th>k: <wszyscy></wszyscy></th><th>-</th><th></th><th></th><th></th><th></th></wsz<></th></wszystk<></th></ws<> | zystkie> 🔻 | R <u>ej</u> est | : PAR 💌 S     | itatus: <wszystk< th=""><th>ie&gt; ▼ Sta</th><th>anowis<u>k</u>o: <wsz< th=""><th>ystkie&gt; 💌</th><th><u>U</u>żytkowni</th><th>k: <wszyscy></wszyscy></th><th>-</th><th></th><th></th><th></th><th></th></wsz<></th></wszystk<> | ie> ▼ Sta | anowis <u>k</u> o: <wsz< th=""><th>ystkie&gt; 💌</th><th><u>U</u>żytkowni</th><th>k: <wszyscy></wszyscy></th><th>-</th><th></th><th></th><th></th><th></th></wsz<> | ystkie> 💌  | <u>U</u> żytkowni | k: <wszyscy></wszyscy> | -          |            |               |           |        |
| Filtr wg daty<br>Sprzedaży Owyst<br>Dokumentu | awienia 🛛 🔽 Filtr                                                                                                    | uj rok 201 | 1 🔻             | 👿 Miesiąc 🛛 🖤 | rzesień                                                                                                    | 🔹 🗖 Dzień | 21 -                                                                                                    | 0dśv       | wież              |                        |            |            |               |           |        |
| Numer                                         | Typ                                                                                                    | Nr para    | Reiestr         | Data wyst.    | Data sprzed.                                                                                                    | Wartość   | Zapłacono                                                                                                    | Data zapł. | Cenv              | Stanowisko             | Użytkownik | Kontrahent | Nr urz. fisk. | Data wyst | Ksiego |
| 1/2011/PAR                                    | Paragon                                                                                                    | 9999       | PAR             | 2011.09.19    | 2011.09.19                                                                                                    | 377,72    | 377,72                                                                                                    | 2011.09.19 | Brutto            | SF1                    | Admin      |            | ABC12345678   |           |        |
| 2/2011/PAR                                    | Paragon                                                                                                    | 9999       | PAR             | 2011.09.19    | 2011.09.19                                                                                                    | 634,99    | 634,99                                                                                                    | 2011.09.19 | Brutto            | SF1                    | Admin      |            | ABC12345678   |           |        |
| 3/2011/PAR                                    | Paragon                                                                                                    | 9999       | PAR             | 2011.09.19    | 2011.09.19                                                                                                    | 189,99    | 189,99                                                                                                    | 2011.09.19 | Brutto            | SF1                    | Admin      |            | ABC12345678   |           |        |
| 4/2011/PAR                                    | Paragon                                                                                                    | 9999       | PAB             | 2011.09.19    | 2011.09.19                                                                                                    | 5,87      | 5,87                                                                                                    | 2011.09.19 | Brutto            | SF1                    | Admin      |            | ABC12345678   |           |        |
| 5/2011/PAR                                    | Paragon                                                                                                    | 9999       | PAB             | 2011.09.19    | 2011.09.19                                                                                                    | 252,05    | 252,05                                                                                                    | 2011.09.19 | Brutto            | SF1                    | Admin      |            | ABC12345678   |           |        |
| 6/2011/PAR                                    | Paragon                                                                                                    | 9999       | PAB             | 2011.09.19    | 2011.09.19                                                                                                    | 1 228,99  | 1 228,99                                                                                                    | 2011.09.19 | Brutto            | SF1                    | Admin      |            | ABC12345678   |           |        |
| 7/2011/PAR                                    | Paragon                                                                                                    | 9999       | PAB             | 2011.09.19    | 2011.09.19                                                                                                    | 402,27    | 402,27                                                                                                    | 2011.09.19 | Brutto            | SF1                    | Admin      |            | ABC12345678   |           |        |
| 8/2011/PAR                                    | Paragon                                                                                                    | 9999       | PAB             | 2011.09.19    | 2011.09.19                                                                                                    | 6,74      | 6,74                                                                                                    | 2011.09.19 | Brutto            | SF1                    | Admin      |            | ABC12345678   |           |        |
|                                               | Paragon                                                                                                    |            | PAR             | 2011.09.19    | 2011.09.19                                                                                                    | 10 355,00 | 0,00                                                                                                    |            | Brutto            |                        | Admin      |            |               |           |        |
| 9/2011/PAR                                    | Paragon                                                                                                    | 9999       | PAR             | 2011.09.20    | 2011.09.20                                                                                                    | 5 273,58  | 5 273,58                                                                                                    | 2011.09.20 | Brutto            | SF1                    | Admin      |            | ABC12345678   |           |        |
| 10/2011/PAR                                   | Paragon                                                                                                    | 9999       | PAB             | 2011.09.20    | 2011.09.20                                                                                                    | 186,66    | 186,66                                                                                                    | 2011.09.20 | Brutto            | SF2                    | Admin      |            | ABC12345678   |           |        |
| 11/2011/PAR                                   | Paragon                                                                                                    | 9999       | PAB             | 2011.09.21    | 2011.09.21                                                                                                    | 23,46     | 23,46                                                                                                    | 2011.09.21 | Brutto            | SF2                    | Admin      |            | ABC12345678   |           |        |
| 1/2011/PAR                                    | Zwrot do par.                                                                                                    |            | PAB             | 2011.09.21    | 2011.09.21                                                                                                    | -1 228,99 | -1 228,99                                                                                                    | 2011.09.21 | Brutto            | SF2                    | Admin      |            |               |           |        |
| 2/2011/PAR                                    | Zwrot do par.                                                                                                    | 1          | PAB             | 2011.09.21    | 2011.09.21                                                                                                    | -3,48     | -3,48                                                                                                    | 2011.09.21 | Brutto            | SF2                    | Admin      |            |               |           |        |
|                                               |                                                                                                    |            |                 |               |                                                                                                    |           |                                                                                                    |            |                   |                        |            |            |               |           |        |
|                                               |                                                                                                    |            |                 |               |                                                                                                    |           |                                                                                                    |            |                   |                        |            |            |               |           |        |

- Wyszukujemy i wybieramy z listy paragonów paragon, którego będzie dotyczył zwrot (przy wyszukiwaniu możemy posługiwać się numerem systemowym, numerem paragonu zwróconym przez drukarkę fiskalną, datą wystawienia, datą sprzedaży lub wartością paragonu),
- Wybieramy z menu okienka *"Dokumenty → Przyjmij zwrot do paragonu*" lub wybieramy opcję *"Przyjmij zwrot do paragonu*" po kliknięciu na wybranym paragonie prawym klawiszem myszki.

Pojawi się okienko pozwalające na wystawienie (przyjęcie) zwrotu do wskazanego paragonu:

| Dokument zwrotu nr                           | Tage 1            | - 144          | -         |            |                     | x           |
|----------------------------------------------|-------------------|----------------|-----------|------------|---------------------|-------------|
| Pozvcje parogonu: 📝 Edytuj pozycję           | Zeruj <u>w</u> sz | ystkie pozycje |           |            |                     |             |
| E3 Nazwa                                     | llość             | Cena           | Rabat [%] | Cena z up  | Kwota brutto        | -           |
| Battlefield: Bad Company (PS3)3              | 1                 | 209,10         | 10,00     | 188,19     | 188,19              |             |
| LIPTON ICE TEA GREEN 1,5L                    | 2                 | 0,90           | 0,00      | 0,9        | 1,80                |             |
|                                              |                   |                |           |            |                     | E           |
| Data wystawienia: Data sprzedaży: Eorma płat | ności:            | _              |           | Wart       | ość paragonu        |             |
| 2011.09.21 2011.09.21 gotówka                |                   | ·              |           |            | po zwłocie:<br>0,00 |             |
| Komentarz:                                   |                   | <u>U</u> wagi: |           |            |                     |             |
| <u>ح</u> ه ۲                                 | -<br>-            | -              |           |            | -<br>               | <b>\$</b> ] |
|                                              |                   |                | Pomoc     | <u>A</u> n | uluj 🗸 🗸            | <u>о</u> к  |

Jeżeli **zwrot jest całkowity** (dotyczy wszystkich pozycji) posługujemy się przyciskiem "*Zeruj wszystkie pozycje*". Po potwierdzeniu decyzji przez użytkownika wszystkie pozycje paragonu zostaną skorygowane do ilości zerowej.

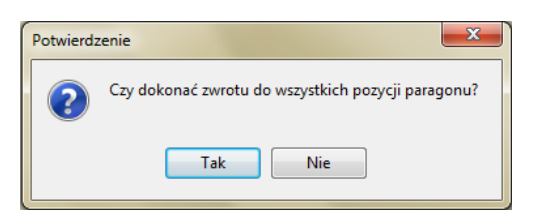

**INFOVER** 

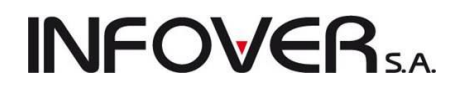

W przypadku jeżeli chcemy skorygować tylko wybraną pozycję (lub kilka) wybieramy ją z listy, a następnie naciskamy klawisz Enter (lub klikamy przycisk "*Edytuj pozycję*"). Pojawi się okienko pozwalające na dokonanie zwrotu towaru z tej pozycji:

| Podaj poj | prawną ilość towar | u           |           |               |                |                  | ×              |
|-----------|--------------------|-------------|-----------|---------------|----------------|------------------|----------------|
| Towa      | r po korekcie: LIF | TON ICE T   | EA GRE    | EN 1,5L       |                |                  |                |
|           | llość              | Cena brutto | Rabat [%] | Wartość netto | Stawka [%]     | Kwota VAT        | Wartość brutto |
| Przed:    | 2,0000             | 0,90        | 0,00      | 1,46          | 23%            | 0,34             | 1,80           |
| Korekta:  | -1                 | 0,00        |           | -0,73         |                | -0,17            | -0,90          |
| Po:       | 1                  | 0,90        | 0,00      | 0,73          | 23% 🖵          | 0,17             | 0,90           |
|           |                    |             |           |               | Po <u>m</u> oc | 🗙 <u>A</u> nuluj | <u>√ о</u> к   |

W kontrolkach "Korekta" lub "Po" wpisujemy odpowiednie ilości i potwierdzamy "OK".

Przy zwrocie do paragonu, tak jak to miało miejsce przy wystawianiu paragonu, możemy wybrać płatność z listy zdefiniowanych w systemie oraz określonych jako możliwe natychmiastowe. Należy pamiętać, że jeżeli na paragonie wybraną formą płatności była np. gotówka, to ta forma podpowiada się również przy zwrocie, jeśli karta płatnicza - podpowiada się karta płatnicza. Formę płatności można zmienić.

| SH Dokument zwrotu nr                                      |             | lane.              | - 144          | -         | -         |              | x          |
|------------------------------------------------------------|-------------|--------------------|----------------|-----------|-----------|--------------|------------|
| Pozycje parogonu: 📝 Edytuj pozyc                           | ię i        | Zeruj <u>w</u> szy | ystkie pozycje |           |           |              |            |
| 🛱 Nazwa                                                    |             | llość              | Cena           | Rabat [%] | Cena z up | Kwota brutto |            |
| Call of Duty: Modern Warfare 2                             | Presti      | 2                  | 402,27         | 0,00      | 402,27    | 804,54       |            |
| Call of Duty: Modern Warfare 2                             | Presti      | 8                  | 402,27         | 0,00      | 402,27    | 3 218,16     |            |
| · · · · ·                                                  |             |                    |                |           |           |              |            |
|                                                            |             |                    |                |           |           |              | =          |
|                                                            |             |                    |                |           |           |              |            |
|                                                            |             |                    |                |           |           |              |            |
|                                                            |             |                    |                |           |           |              |            |
|                                                            |             |                    |                |           |           |              |            |
|                                                            |             |                    |                |           |           |              |            |
|                                                            |             |                    |                |           |           |              |            |
|                                                            |             |                    |                |           |           |              |            |
|                                                            |             |                    |                |           |           |              | *          |
| <u>Data wystawienia:</u> Data s <u>p</u> rzedaży: <u>F</u> | orma płat   | ności:             | _              |           | Wart      | ość paragonu |            |
| 2011.09.21 2011.09.21                                      | karta płati | nicza 💌            |                |           |           |              |            |
| Komentarz:                                                 | gotówka     |                    |                |           |           | <b>^</b>     |            |
|                                                            | raty Lukas  | ilicza<br>Bank     |                |           |           |              |            |
|                                                            | Za pobran   | iem                |                |           |           | Ŧ            |            |
|                                                            |             | *<br>(459)         |                |           |           | -            | -          |
|                                                            | •           | 2                  | 4              |           |           | P 2          | 2          |
|                                                            |             |                    |                | Pomoc     | <u> </u>  | uluj 🗸 🗸     | <u>о</u> к |

Przyjmowanie zwrotu kończymy przyciskiem "OK".

Zostanie wywołane okienko płatności z wypłata dla klienta, w którym uzupełniamy w odpowiednich polach kwotę wypłaty:

| Wypłata                 | No. of Street of Lot |                        | <b>X</b>      |
|-------------------------|----------------------|------------------------|---------------|
|                         | Go                   | tówka                  |               |
| <u>G</u> otówka:        | 3000,00              | Uzupełnij gotówką (F4) |               |
| ✓ Liczenie reszty       |                      |                        |               |
| K <u>w</u> ota: Reszta: |                      |                        |               |
| 3000,00                 | 0,00                 |                        |               |
|                         | Inne form            | ny płatności           |               |
| karta płatnicza:        | 620,43               | Informacja dodatkowa:  |               |
| raty LukasBank:         | 0,00                 | Informacja dodatkowa:  |               |
| Za pobraniem:           | 0,00                 | Informacja dodatkowa:  |               |
|                         | Podsu                | mowanie                |               |
| Do zapłaty:             | Suma wpłat:          |                        |               |
| 3620,43                 | 3620,43              |                        |               |
| Niedopłata:             | Nadpłata:            |                        |               |
| 0,00                    | 0,00                 |                        |               |
|                         |                      |                        | 🔀 Anuluj 🖌 OK |

**INFOVER** SA

Po tej operacji zwrot zostanie rozliczony w systemie.

Zwrot możemy wydrukować w formie specyfikacji. W oknie przeglądu paragonów i zwrotów wyszukujemy wystawiony zwrot, a następnie z menu okienka wybieramy "*Wydruki* → *Drukuj w formie specyfikacji sprzedaży*" lub klikamy prawym klawiszem na zwrocie i wybieramy opcję "*Drukuj w formie specyfikacji sprzedaży*". Otworzy się okienko opcji wydruku dokumentu:

| Wydruk dokumentów                                                    | Wydruk dokumentów                                                      |
|----------------------------------------------------------------------|------------------------------------------------------------------------|
| 1. Parametry podstawowe 2. Parametry dodatkowe                       | 1. Parametry podstawowe 2. Parametry dodatkowe                         |
| Rodzaj wydruku                                                       | Drukowanie faktury korygującej                                         |
| I graficzny I znakowy                                                | 🕼 Drukuj symbole towarów 👘 Drukuj tylko pozycje korygowane             |
| Daukarka (PDE Complete                                               | 🗹 Drukuj informację o zapłatach                                        |
|                                                                      |                                                                        |
| Drukowanie łaktury korygującej                                       |                                                                        |
| V Drukuj fakturę korygującą Wersta wydruku znakowego                 |                                                                        |
| Ilość kopii: 1                                                       |                                                                        |
| 🔲 Wersja wydruku do koperty firmowej                                 |                                                                        |
|                                                                      |                                                                        |
| 🔲 Wydruk natychmiastowy 🛛 📝 Drukuj upusty                            | 📃 Wydruk natychmiastowy 🔍 Drukuj upusty                                |
| 📝 Drukuj cenę za jednostkę detaliczną 🛛 📝 Drukuj podsumowania ilości | 🛛 📝 Drukuj cenę za jednostkę detaliczną 👘 📝 Drukuj podsumowania ilości |
| 🕕 Pomoc 🗙 Nie 🖌 🛛 🗸                                                  | I Pomoc Nie VII                                                        |

Po wybraniu żądanych opcji klikamy "*OK*" Poniżej przykładowy wydruk z zaznaczonymi opcjami wydruku jak wyżej. Należy pamiętać, iż wpisany komentarz i uwagi do zwrotu są również drukowane na dokumencie.

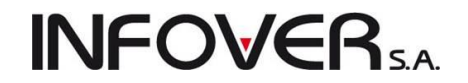

| SPECYFIKA<br>Data v                                                                                     | CJA ZW<br>wystaw<br>ory | /ROTUN<br>ienia: 20<br><sup>yginał</sup> | R: 3/2<br>11.09.   | 011/<br>21  | PAR          |                     |              |                   |                  |
|----------------------------------------------------------------------------------------------------|-------------------------|------------------------------------------|--------------------|-------------|--------------|---------------------|--------------|-------------------|------------------|
| Do                                                                                                    | paragonu                | u: 12/2011/                              | PAR                |             |              |                     |              |                   |                  |
| Data w ys t. paragonu: 2011.                                                                            | 09.21                   | Data s prze                              | edaży: 2           | 011.        | .09.21       |                     |              |                   |                  |
| SPRZEDAWCA:<br>Firma demonstracyjna "DEVO" ciąg dalszy firmy demonstracyjnej, 2<br>NIR 411, 414, 41, 41 | 25-100 Ki               | ielce ul Den                             | ronstrac           | y jna       | 123 c        | xd adres ut         | firmy demo   | ns tracyjnej      |                  |
| Runkt sorzedaży: punkt DBMD adres punktu DEMD                                                           |                         |                                          |                    |             |              |                     |              |                   |                  |
| NABYWCA:                                                                                                |                         | Adres d                                  | o kore             | spoi        | nden         | cji:                |              |                   |                  |
| Kontranent detailczny                                                                                   |                         | Ko                                       | ntrahe             | nt d        | etalic       | zny                 |              |                   |                  |
| KOD: 000000000<br>CSK: 0000000000<br>Komentarz: to jest mój komentarz do zwrotu<br>Frzed korekta;       | 000000                  |                                          |                    |             |              |                     |              |                   |                  |
| Lp. Symbol towaru Nazwa towaru / PKV/IU                                                                 | Jedin.<br>milairy       | llosc                                    | Cena jeo<br>brutto | din. L<br>) | Upust<br>(%) | Cena z up<br>brutto | . Wartość    | brutto \$t<br>VAT | VVartośč netto   |
| 1 CoD:M2 PS3 Call of Duty : Modern Warfare 2 Prestige Edition (PS3)                                     | 82                      | 10,000                                   | 40                 | 2,27        | 0,00         | 402;                | 27           | 4 022,70 23%      | 3 270,49         |
|                                                                                                    |                         |                                          |                    |             |              | Razem:              | 4            | 022,70 X          | 3 270,49         |
| Po korekcie:                                                                                            |                         |                                          |                    |             |              |                     |              |                   |                  |
| Lp. Symbol towaru Nazwa towaru / PKV/IU                                                                 | Jedn.                   | liość                                    | Cena jeo           | din. L      | Upust        | Cena z up           | . Wartość    | brutto \$t        | Wartość netto    |
| 1 CoD:M2 PS3 Call of Duty : Modern Warfare 2 Prestige Edition (PS3)                                     | szt                     | 1,000                                    | 40                 | 2,27        | 0,00         | 402.3               | 27           | 402,27 23%        | 327,05           |
|                                                                                                    |                         |                                          |                    |             |              | Razem:              |              | 402,27 X          | 327,05           |
|                                                                                                    |                         |                                          |                    |             |              |                     |              |                   |                  |
|                                                                                                    |                         |                                          |                    |             | VVa<br>b     | rtosč<br>rutto \    | st Kw<br>∕AT | ota VAT           | Wartosċ<br>netto |
|                                                                                                    |                         |                                          |                    |             | - 2          | 8 620,43 2          | 3%           | -676,99           | -2 943,44        |
|                                                                                                    | 0                       | gółem kor                                | ekta:              |             | -3           | 620,43              | х            | -676,99           | -2 943,44        |
| Do zwrotu: 3 620.43 PLN                                                                                 |                         |                                          |                    |             |              |                     |              |                   |                  |
| Słow nie: trzy tysiące sześ ćs et dw adzieś cia złotych czterdzieś ci                                   | trzy gros:              | zy                                       |                    |             |              |                     |              |                   |                  |
| Z tego z w rócono: 3 620,43 PLN Pozostało do zw rotu: 0,0                                               | 0 FLN                   |                                          |                    |             |              |                     |              |                   |                  |
| Termin z apłaty: 2011.09.21 (0 dni) Spos ób z apłaty: gotów k                                           | а                       |                                          |                    |             |              |                     |              |                   |                  |
| Konto: ING Bank Ślaski 12 3456 7890 1234 5622 000 1 0002s wift:/                                        | ABCDEF1                 |                                          |                    |             |              |                     |              |                   |                  |
| Dok. płatnoś ci: KW 20/kt/2011 2011.09.21 3000,00 FLN, karta płatni                                     | icza 2011               | 1.09.21 620                              | ,43 PLN            |             |              |                     |              |                   |                  |
| llwani to sa moje uwagi do zwrotu                                                                       |                         |                                          |                    |             |              |                     |              |                   |                  |

### UWAGA:

- 1. Zwrot towaru, którego sprzedaż została zarejestrowania na urządzeniu fiskalnym regulowany jest odpowiednimi przepisami podatkowymi i dlatego należy pamiętać o dopełnieniu stosownych formalności z tym związanych (m.in. zachowanie oryginału i odpowiednie opisanie paragonu).
- Zwrot towaru nie powoduje zmniejszenia wartości sprzedaży zapisanej przez fiskalne urządzenie rejestrujące (drukarkę fiskalną).
- Jeżeli przyjmując zwrot nie skorygujemy żadnych pozycji (zwrot ma wartość 0) iHurt nie będzie go chciał zatwierdzić. Ostrzeże użytkownika o tym odpowiednim komunikatem.

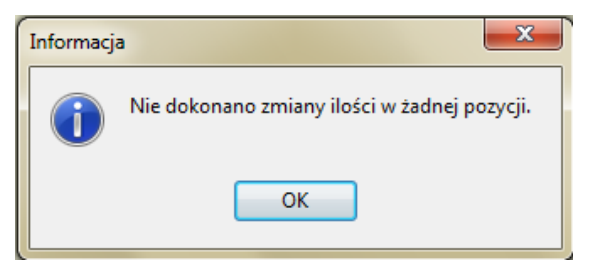

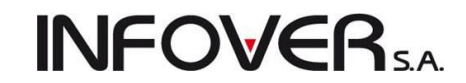

W przypadku, gdy przyjmujemy kolejny zwrot do danego paragonu, to po wybraniu opcji "*Przyjmij zwrot do paragonu*" zostaniemy poinformowani odpowiednim komunikatem o wystawionym wcześniej zwrocie (zwrotach). Dodatkowo wymagane jest potwierdzenie, że zgadzamy się na wystawienie następnego zwrotu do ostatniego wystawionego do paragonu:

| Potwierdz | zenie 💌                                                                                                    |
|-----------|----------------------------------------------------------------------------------------------------|
| ?         | Do paragonu przyjęto już zwrot o numerze 4/2011/PAR.<br>Zwrot zostanie wystawiony do ostatniego zwrotu zamiast do wybranego paragonu. |
|           | Tak Nie                                                                                                    |

Po potwierdzeniu zostanie wywołane znane nam już okienko zwrotu, gdzie postępujemy analogicznie jak w przypadku pierwszego zwrotu.

### 4.5. Faktury do paragonów

iHurt pozwala na wystawienie faktury do jednego lub większej ilości paragonów. W tym celu aby wystawić fakturę do jednego lub więcej paragonów należy:

• otworzyć okienko pokazujące listę faktur sprzedaży z menu głównego "Sprzedaż → Faktury

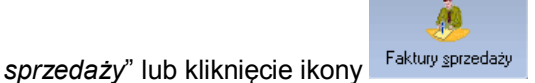

• z menu okienka wybrać "Dokumenty → Wystaw fakturę do paragonów".

| Faktury sprzedaży   |                             |           |           |         |  |  |  |  |
|---------------------|-----------------------------|-----------|-----------|---------|--|--|--|--|
| Dokumenty Podgląd   | Płatności                   | Wydruki   | Narzędzia | Wymiana |  |  |  |  |
| Wystaw fakturę VAT  | r                           |           |           | Ins     |  |  |  |  |
| Wystaw fakturę do p | Wystaw fakturę do paragonów |           |           |         |  |  |  |  |
| Wystaw fakturę do o | dokumentó                   | w wydania |           |         |  |  |  |  |
| Wystaw fakturę kory | Wystaw fakturę korygującą   |           |           |         |  |  |  |  |
| Wystaw fakture kon  | vouiaca zbi                 | orcza     |           |         |  |  |  |  |

Pojawi się okienko pozwalające na wystawienie faktury VAT do paragonów.

### Zakładka 1. Dokument

Budowa tego okienka jest identyczna jak standardowej faktury sprzedaży. Nie możemy tutaj decydować o sposobie wartości brutto/netto na fakturze (zawsze będzie podpowiadać się opcja brutto). Dodatkowo data sprzedaży wpisywana jest do faktury z dodanego paragonu (najnowszego paragonu w przypadku faktury do wielu paragonów). Forma płatności przenoszona jest do dokumentu z paragonu. Pozostałe pola uzupełniamy według sposobu uzupełniania danych w tej zakładce zawartych w punkcie: "*Faktury sprzedaży*".

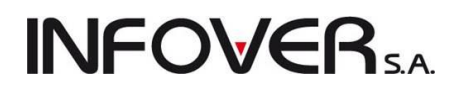

| 🖫 Wystaw fakturę sprzedaży na podstawie paragonó     | N 🗆 🗖 📈                                                                                            |
|------------------------------------------------------|----------------------------------------------------------------------------------------------------|
| Narzędzia                                            |                                                                                                    |
| 1. Dokument 2. Pozycje                               |                                                                                                    |
| Dane podstawowe                                      |                                                                                                    |
| 3. Kontrahent                                        |                                                                                                    |
| Kontrahent:                                          | Domyślna grupa cen:                                                                                |
| Firma przykład                                       | 🙎 Detaliczna 🔽                                                                                     |
| Adres:                                               | NIP: REGON:                                                                                        |
| 25-456 Kielce, 1 maja 23                             | 12312389093                                                                                        |
| Adres dostawy:                                       | Numer karty:                                                                                       |
|                                                      |                                                                                                    |
| Brutto/Netto Rejestr: Data <u>w</u> ystawienia: Data | sprzedaży: <u>F</u> orma płatności: T <u>e</u> rmin: Podpowiedzj rabatu: Miejs <u>c</u> e dostawy: |
| ◎ B ○ N RPS ▼ 2011.09.21 ▼ 2011                      | .09.21 👻 przelew 🗨 14 dni kontrahent 💌 Kraj 💌                                                      |
| Środek transportu Waluta Ko                          | mpletacja wydr.                                                                                    |
| PLN 🐑 🗖                                              | Włącz 🔊                                                                                            |
| Podsumowanie                                         | Dalumantárádkouru Kadluniu                                                                         |
| Waltosc.                                             | Dokumeric ziourowy. Kou kraju.                                                                     |
| 0,00                                                 | Specific ustalania datu obsuriantu pedatkeurona VAT: Data ob pedatk. VAT:                          |
|                                                      | <ul> <li>Data unistania ualy obumiązku podalkowegu VAT.</li> <li>Data unistaniania</li> </ul>      |
|                                                      |                                                                                                    |
| Informacje związane z fakturą                        |                                                                                                    |
| UDOWIą Rodz Nazi                                     | /a^ Wybierz/Usuń                                                                                   |
| P Buduj z PSB 5                                      |                                                                                                    |
| 1                                                    |                                                                                                    |
| Komentarz:                                           | <u>U</u> wagi:                                                                                     |
|                                                      | -<br>-<br>-                                                                                        |
| Uwagi o kontrahencie                                 |                                                                                                    |
| To są uwagi na temat kontrahenta                     |                                                                                                    |

## Zakładka 2. Pozycje

Na zakładce tej nie dodajemy poszczególnych pozycji (towarów), lecz dokonujemy wyboru paragonów, na podstawie których zostanie utworzona lista pozycji faktury sprzedaży. Aby wybrać dokumenty do faktury należy kliknąć przycisk: "*Wybierz paragony*".

| 🔠 Wystaw fakturę s    | sprzedaży na j      | podstawie para | gonów  |                        |           |             |             | - 0   | ×            |
|-----------------------|---------------------|----------------|--------|------------------------|-----------|-------------|-------------|-------|--------------|
| Narzędzia             |                     |                |        |                        |           |             |             |       |              |
| 1. Dokument 2. Poz    | zycje               |                |        |                        |           |             |             |       |              |
| Musuń pozycję         | 🦃 <u>W</u> ybierz ( | paragony       |        |                        |           |             |             |       |              |
| Pozycje               |                     |                |        |                        |           |             |             |       |              |
| 🛱 Lp.                 | Symbol              | Nazwa towaru   |        | Nazwa towaru (BT       | ) VAT [%] | Jedn. Ilość | dysponowana | llość | Cena         |
|                       |                     |                |        |                        |           |             |             |       |              |
|                       |                     |                |        |                        |           |             |             |       |              |
|                       |                     |                |        |                        |           |             |             |       |              |
|                       |                     |                |        |                        |           |             |             |       |              |
|                       |                     |                |        |                        |           |             |             |       |              |
|                       |                     |                |        |                        |           |             |             |       |              |
|                       |                     |                |        |                        |           |             |             |       |              |
|                       |                     |                |        |                        |           |             |             |       |              |
|                       |                     |                |        |                        |           |             |             |       |              |
|                       |                     |                |        |                        |           |             |             |       |              |
|                       |                     |                |        |                        |           |             |             |       |              |
|                       |                     |                |        |                        |           |             |             |       |              |
|                       |                     |                |        |                        |           |             |             |       |              |
|                       |                     |                |        |                        |           |             |             |       |              |
|                       |                     |                |        |                        |           |             |             |       |              |
|                       |                     |                |        |                        |           |             |             |       |              |
|                       |                     |                |        |                        |           |             |             |       |              |
|                       |                     |                |        |                        |           |             |             |       |              |
| Marża ważona kwoto    | 0.0                 | D procentowo:  | 0.00 % | 🔲 Odbloku i sottowania |           |             |             |       | ,            |
| maiza wazuria kwolu   | WO. 0,0             | procentowo.    | 0,00 % | U UUDIOKUJ SUROWANIE   |           |             |             |       |              |
| J.                    |                     |                |        |                        |           |             |             |       |              |
| Uwagi o Kontrahencie  | 8<br>kontrahonta    |                |        |                        | 1 Pomoc   |             | 🕀 🗴 Odłó:   | ż     | <u>✓ о</u> к |
| i o są uwagi na temat | Kuritranenta        |                |        |                        |           |             |             |       |              |

Pojawi się okienko pozwalające na wybór paragonów do faktury.

| SH | Wybierz    | z paragony                | _           | _                   |            |   |          |     |               | -       | _       | -        | - C X           |
|----|------------|---------------------------|-------------|---------------------|------------|---|----------|-----|---------------|---------|---------|----------|-----------------|
| R  | ejestr: PA | AR 💌 <u>D</u> ata od: 201 | 11.05.24 🗸  | r Data d <u>o</u> : | 2011.09.21 | • | Wyświetl | ]   |               |         |         |          |                 |
| P  | aragony -  |                           |             |                     |            |   |          |     |               |         |         |          |                 |
|    | Nr par     | Nr dokumentu              |             |                     |            |   |          | Dat | a wystawienia | Data sp | rzedaży | Ceny     | Wartość 🖌       |
|    | 102        | 1/2011/PAR                |             |                     |            |   |          | 201 | 1.05.24       | 2011.05 | 5.24    | Brutto   | 9,10            |
|    | 9999       | 1/2011/PAR                |             |                     |            |   |          | 201 | 1.06.06       | 2011.06 | 6.06    | Brutto   | 19,60           |
|    | 9999       | 2/2011/PAR                |             |                     |            |   |          | 201 | 1.06.07       | 2011.06 | 6.07    | Brutto   | 0,00            |
|    | 9999       | 3/2011/PAR                |             |                     |            |   |          | 201 | 1.06.08       | 2011.06 | 6.08    | Brutto   | 0,00            |
|    | 9999       | 1/2011/PAR                |             |                     |            |   |          | 201 | 1.07.01       | 2011.07 | 7.01    | Brutto   | 615,00          |
|    | 9999       | 2/2011/PAR                |             |                     |            |   |          | 201 | 1.07.01       | 2011.07 | 7.01    | Brutto   | 257,64          |
|    | 9999       | 3/2011/PAR                |             |                     |            |   |          | 201 | 1.07.05       | 2011.07 | .05     | Brutto   | 14,99           |
|    | 9999       | 4/2011/PAR                |             |                     |            |   |          | 201 | 1.07.06       | 2011.07 | .06     | Brutto   | 3,63            |
|    | 9999       | 5/2011/PAR                |             |                     |            |   |          | 201 | 1.07.18       | 2011.07 | .18     | Brutto   | 615,00          |
|    | 9999       | 6/2011/PAR                |             |                     |            |   |          | 201 | 1.07.22       | 2011.07 | .22     | Brutto   | 1 731,53        |
|    | 9999       | 7/2011/PAR                |             |                     |            |   |          | 201 | 1.07.22       | 2011.07 | .22     | Brutto   | 690,56          |
|    |            |                           |             |                     |            |   |          |     |               |         |         |          |                 |
| E  | ozycje pa  | ragonu                    |             |                     |            |   |          |     |               |         |         |          |                 |
| 8  | Lp         | Symbol                    | Nazwa towar | u                   |            |   |          |     | llość         |         | Cena    | Upust    | Wartość         |
| Þ  |            | 1 ICETEA3                 | LIPTON ICE  | TEA JABŁKO          | 0 1,5L     |   |          |     |               | 1,0000  | :       | 3,63 0,0 | 3,6             |
|    |            |                           | -           |                     |            |   |          |     |               |         |         |          |                 |
|    |            |                           |             |                     |            |   |          |     |               |         |         |          |                 |
|    |            |                           |             |                     |            |   |          |     |               |         |         |          |                 |
|    |            |                           |             |                     |            |   |          |     |               |         |         |          |                 |
|    |            |                           |             |                     |            |   |          |     |               |         |         |          |                 |
|    | (ubrana    | normali: 2                |             | adai daluma         | Internet   |   |          |     |               |         |         | Der      | an Tamkui       |
|    | yprano     | pozycji: 3                |             | odaj dokume         | shī        |   |          |     |               |         |         |          | ioc 🔰 📑 Zamknij |

W celu dodania do faktury należy wyszukać paragon wskazać go na liście i nacisnąć klawisz "Enter" (lub kliknąć przycisk "*Dodaj dokument*"). Pozycje z wybranego paragonu zostaną skopiowane do faktury. Czynność tę powtarzamy dla wszystkich paragonów, które chcemy dodać do faktury. Dodawanie kończymy poprzez naciśnięcie klawisza ESC lub kliknięcie przycisku "*Zamknij*". Pozycje z wybranych paragonów będą widniały na liście pozycji faktury. Użytkownik może wybrane pozycje skasować z faktury jeżeli klient chce, aby na fakturze znalazły się jedynie wybrane pozycje z paragonów.

Wprowadzanie faktury kończymy kliknięciem przycisku "OK".

**UWAGA:** Próba dodania do faktury paragonu, do którego wystawiono choćby częściowy zwrot wywoła okno komunikatu:

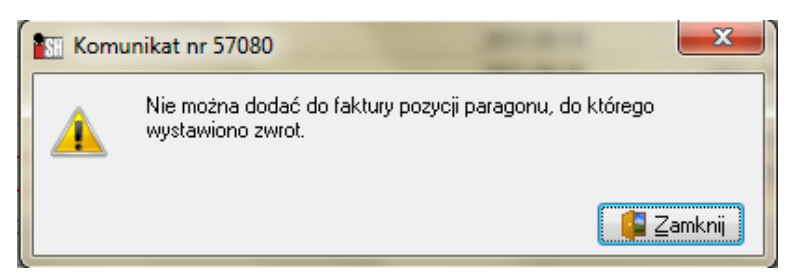

Aby dodać pozycje znajdujące się na takim paragonie, należy zrobić zwrot całego towaru pozostałego na dokumencie, a następnie wystawić nowy paragon z pozycjami nie zwróconymi lub wystawić bezpośrednio fakturę sprzedaży na kontrahenta z pozycjami nie zwróconymi (przy kontrahencie oznaczonym typem jako detalista należy zafiskalizować taką fakturę).

W iHurt dostępne są również dwie dodatkowe możliwości wystawienia faktury do paragonu. Pierwsza możliwość to szybkie tworzenia faktury do ostatnio wystawionego paragonu z poziomu okienka sprzedaży detalicznej (wystawiania kolejnych paragonów). Realizujemy to w następujący sposób:

• po zatwierdzeniu i rozliczeniu ostatniego wystawianego paragonu naciskamy klawisz ESC. Pokaże się okienko z prośbą o potwierdzenie chęci rezygnacji z wystawienia następnego paragonu.

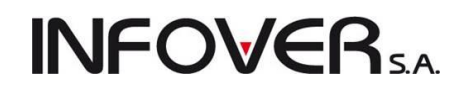

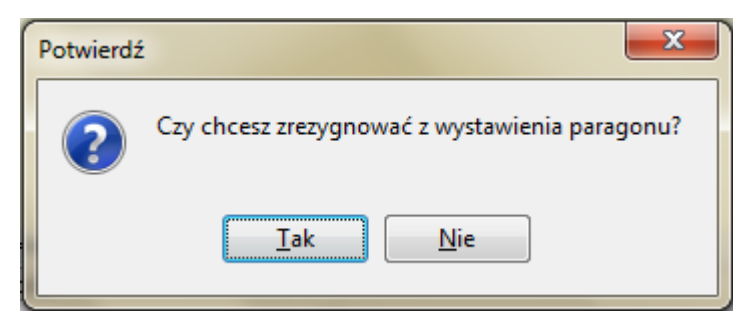

• Po potwierdzeniu zostanie w oknie sprzedaży detalicznej uaktywniony przycisk "Wystaw fakturę do ostatniego paragonu", który należy kliknąć.

| 😨 Ostatnio wystawiony paragon:                                                |                         |                  |         |                                                     |                   |           |              |           |             |
|-------------------------------------------------------------------------------|-------------------------|------------------|---------|-----------------------------------------------------|-------------------|-----------|--------------|-----------|-------------|
| Musuń ZEdytuj Modaj okno towarów Upus                                         | t do pa <u>r</u>        | agonu            |         |                                                     |                   |           |              | [         | [ Zamknij   |
| 1. Pozycje paragonu                                                           |                         |                  |         |                                                     |                   |           |              |           |             |
| Symbol Nazwa towaru                                                           | llość                   | llość dysp       | Jedn.   | Cena                                                | Rabat [%]         | Cena z up | Kwota brutto | Marża [%] |             |
|                                                                               |                         |                  |         |                                                     |                   |           |              |           |             |
| Marża ważona kwotow                                                           | NO:                     | 0.00 proc        | centowo | »: 0.00                                             | %                 |           |              |           |             |
| Kwota do zapłatu: Ilość:                                                      |                         |                  | -       |                                                     | _                 |           |              |           |             |
| 0,000 Kod kres<br>Otwórz szufladę<br>Podp. rabaju: Środek trajsportu Eorma pi | skowy:<br>v<br>katności | Magazyn:<br>MG • | Gru     | Wystaw fakt<br>ostatniego pa<br><br>pa <u>c</u> en: | urę do<br>aragonu | J         |              |           |             |
| słownik tow 👻 Odśwież                                                         |                         |                  | 🖌 De    | taliczna                                            | -                 |           |              |           |             |
| 2. Informacje związane z paragonem                                            |                         |                  |         |                                                     |                   |           |              |           |             |
| Eg Typ Obowią Rodz Nazwa                                                      |                         |                  |         |                                                     |                   |           |              |           | •<br>•<br>• |
| 3. Uwagi                                                                      |                         |                  |         |                                                     |                   |           |              |           |             |
| 4                                                                             |                         |                  |         |                                                     |                   |           |              |           | +           |
| Numer karty: Kontrahent:                                                      |                         |                  |         |                                                     |                   |           |              |           | 2           |
| 1 Nowy paragon                                                                |                         |                  |         |                                                     |                   | XAr       | uluj 🕑 į     | Odłóż     | 🗸 Zatwjerdź |

Otworzy się okno wystawiania faktur do paragonów. Na pierwszej zakładce uzupełniamy kontrahenta, na drugiej zakładce znajdują się pozycje z wystawionego paragonu. Dalej postępujemy identycznie jak przy wystawianiu faktury do paragonów.

Drugą możliwością szybkiego tworzenia faktury do wybranego paragonu jest kliknięcie prawym klawiszem myszki na paragonie w oknie "*Paragony i zwroty*" i wybranie opcji "*Wystaw fakturę do paragonu*". Dalej postępujemy analogicznie jak wyżej.

### 4.6. Faktury zaliczkowe

Zgodnie z przepisami skarbowymi od 1.05.2004 roku każda zapłata (częściowa lub całościowa) za towary oraz usługi musi zostać potwierdzona wystawieniem faktury zaliczkowej VAT, o ile dostawa nie nastąpi w Instrukcja modułu *iHurt INSIGNUM* 

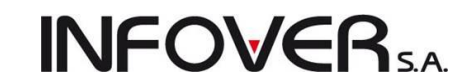

ciągu 7 dni od wpłaty zaliczki. Zagadnienie to reguluje ustawa o podatku VAT wraz z odpowiednimi rozporządzeniami Ministerstwa Finansów. IHurt oferuje użytkownikowi w pełni obsługę faktur zaliczkowych do zapłat zaewidencjonowanych wcześniej (np. poprzez wcześniejszą wpłatę przelewem bankowym) lub przyjmowanych w trakcie wystawiania takiej faktury. Możliwość przyjmowania wpłaty w trakcie wystawiania faktury zaliczkowej zależy od konfiguracji. Odpowiada za to parametr "*Faktury zaliczkowe tylko do zapłat*", który domyślnie jest włączony. Po jego wyłączeniu mamy możliwość skorzystania z opcji drugiej.

### Wystawienie faktury zaliczkowej

Aby w iHurt wystawić fakturę zaliczkową należy z poziomu okienka przeglądu faktur sprzedaży ("*Sprzedaż* → *Faktury sprzedaży*") wybrać z menu "*Dokumenty* → *Wystaw fakturę zaliczkową*". Sposób wystawiania faktury zaliczkowej jest analogiczny jak standardowej faktury sprzedaży.

Przy włączonym w konfiguracji iHurt parametrze "*Faktury zaliczkowe tylko do zapłat*", możemy wystawić fakturę zaliczkową tylko do zapłaty zaewidencjonowanej w iHurt. W tym celu należy wybrać kontrahenta od którego otrzymaliśmy zaliczkę.

| Wybierz zapłatę kont | rahenta                        | _                 | -        |         | -               | -              | _      | _              |          |                                | x        |
|----------------------|--------------------------------|-------------------|----------|---------|-----------------|----------------|--------|----------------|----------|--------------------------------|----------|
| <u>K</u> ontrahent   |                                |                   |          |         |                 |                |        |                |          |                                |          |
| Firma przykład       |                                |                   |          |         | 📃 🤱 🗌 Oc        | dśwież         |        |                |          |                                |          |
| Zapłaty              |                                |                   |          |         |                 |                |        |                |          |                                |          |
| 🗖 Data zapłaty 👘     | Operacja                       | Tytułem           | Przychód | Rozchód | Data utworzenia | Skrót          | Symbol | Nazwa pełna    | NIP      | Powiązanie zapłaty             | T        |
| 2011.09.21           | Wpłata zaliczki od kontrahenta | Wpłata zaliczki o | 1 000,00 | 0,00    | 2011.09.21      | Firma przykład | 10     | Firma przykład | 12312389 | Kontrahent                     | Rap      |
|                      |                                |                   |          |         |                 |                |        |                |          |                                |          |
|                      |                                |                   |          |         |                 |                |        |                |          |                                |          |
|                      |                                |                   |          |         |                 |                |        |                |          |                                |          |
|                      |                                |                   |          |         |                 |                |        |                |          |                                |          |
|                      |                                |                   |          |         |                 |                |        |                |          |                                |          |
|                      |                                |                   |          |         |                 |                |        |                |          |                                |          |
|                      |                                |                   |          |         |                 |                |        |                |          |                                |          |
|                      |                                |                   |          |         |                 |                |        |                |          |                                | <u> </u> |
|                      |                                |                   |          |         |                 |                |        |                | X        | <u>A</u> nuluj 🛛 🍧 <u>W</u> yt | bierz    |

Wyłączenie tego parametru umożliwia wystawienie faktury nie związanej z wpłatą i późniejsze dopasowanie zapłaty.

Po wybraniu z menu "Dokumenty -> Wystaw fakturę zaliczkową" pojawia się pytanie "Czy zaliczka jest wystawiona do wpłaty zaewidencjonowanej w systemie". Jeśli wybierzemy "Tak", to musimy wyszukać kontrahenta, od którego przyjęliśmy zaliczkę. Po wybraniu jego wpłaty pojawi się okienko wystawiania faktury sprzedaży.

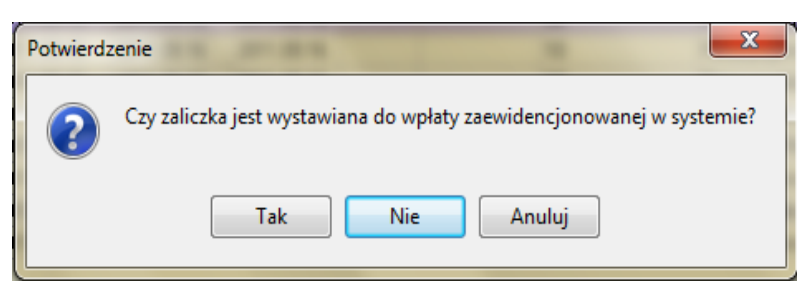

Jeśli nie przyjmowaliśmy wcześniej zaliczki to wybieramy "*Nie*". Pojawi się okienko wystawiania faktury sprzedaży. Uzupełniamy dane na pierwszej zakładce, na drugiej zakładce jako pozycje zapisujemy zamówione przez klienta towary (określając ich ilość i cenę).

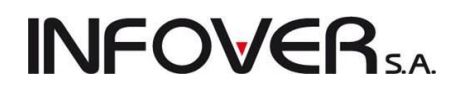

| 🚮 Wystaw fakturę zaliczkową                                 |                                                                                                    | - 0 ×        |
|-------------------------------------------------------------|----------------------------------------------------------------------------------------------------|--------------|
| Narzędzia                                                   |                                                                                                    |              |
| 1. Dokument 2. Pozycje                                      |                                                                                                    |              |
| Dane podstawowe                                             |                                                                                                    | [            |
| 3. Kontrahent                                               |                                                                                                    |              |
| Kontrahent:                                                 | Domyślna grupa cen:                                                                                                    |              |
| Firma przykład                                              | 🔝 Detaliczna 📼                                                                                                    |              |
| Adres:                                                      | NIP: REGON:                                                                                                    |              |
| 25-456 Kielce, 1 maja 23                                    | 12312389093                                                                                                    |              |
| Adres dostawy:                                              |                                                                                                    |              |
|                                                             |                                                                                                    |              |
| Brutto/Netto Rejestr: Data <u>wy</u> stawienia: Data sprzed | dazy: <u>F</u> orma pratnosci: I <u>e</u> rmin: Podpowiedz <u>i</u> rabatu: Miejs <u>c</u> e dostawy:                                                                                                    |              |
| Środek transportu Waluta Kompleti                           | z • przelew • • • • • • • • • • • • • • • • • • •                                                                                                    |              |
|                                                             |                                                                                                    |              |
|                                                             | 2 🝸                                                                                                    |              |
| Podsumowanie                                                |                                                                                                    |              |
| Wartość: Do                                                 | okument źródłowy: Kod kraju:                                                                                                    |              |
|                                                             | The state of the state of the s |              |
| Superior Sp                                                 | posob ustalania daty obowiązku podatkowego VAT: Data ob. podatk. <u>V</u> AT:                                                                                                    |              |
|                                                             |                                                                                                    |              |
| Informacje związane z fakturą<br>Plana Dopuja Roda Nazwa    |                                                                                                    |              |
| Budui z PSB S                                               | î                                                                                                    | Wybierz/Usun |
|                                                             |                                                                                                    |              |
|                                                             |                                                                                                    |              |
| Nomentarz:                                                  |                                                                                                    |              |
|                                                             | ~<br>~ \\$                                                                                                    |              |
| Uwagi o kontrahencie                                        |                                                                                                    |              |
| To są uwagi na temat kontrahenta                            |                                                                                                    |              |

Różnicą jest to, że na pierwszej zakładce pole "*Wartość*" jest edytowalne i pozwala na zapisanie wartości faktury zaliczkowej, czyli kwoty zaliczki, którą wpłaca klient.

Po zatwierdzeniu faktury a **przed jej wydrukowaniem** ewidencjonujemy zapłatę za fakturę (KP, wyciąg bankowy, karta płatnicza). Dla faktur z formą płatności "gotówka" lub "karta płatnicza" iHurt podczas zatwierdzania automatycznie proponuje dokonanie rozliczenia faktury zaliczkowej.

Wydruk faktury zaliczkowej różni się od faktury sprzedaży.

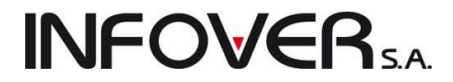

|                                                                                                    |                                                                                                    | 01                       | yginał                                                 |                                                |                                                                                                  |                                               |                   |
|----------------------------------------------------------------------------------------------------|----------------------------------------------------------------------------------------------------|--------------------------|--------------------------------------------------------|------------------------------------------------|--------------------------------------------------------------------------------------------------|-----------------------------------------------|-------------------|
|                                                                                                    | Data wystawi                                                                                                    | enia: 2011.09.22         | Data wpłaty zaliczki:                                  | 2011.09.22                                     |                                                                                                  |                                               |                   |
| Numer pomocniczy: NZ 1                                                                                                    | 8/2011/RPS                                                                                                    |                          |                                                        |                                                |                                                                                                  |                                               |                   |
| SPRZEDAWCA:                                                                                                    |                                                                                                    |                          | NABYWCA:                                               |                                                |                                                                                                  |                                               |                   |
| Firma demonstracyjna "                                                                                                    | DEMO"                                                                                                    |                          | Firma przykład                                         |                                                |                                                                                                  |                                               |                   |
| ciąg dalszy firmy demor<br>25.100 Kielce ul Demon                                                                                                    | istracyjnej<br>stracyjna 123 od adresu firmy demi                                                                                                    | opetracyinei             | 1 maja 23<br>25.456 Kielce                             |                                                |                                                                                                  |                                               |                   |
| NID: 444 444 44 44                                                                                                    | stracyjna 125 cu auresu ninny uenit                                                                                                    | Jiistracyjnej            | 23-430 Nielce                                          |                                                | KOD                                                                                              | 10                                            |                   |
| NIP:    -   -  -  <br>Punkt sorzedaży: nunkt                                                                                                    | DEMO                                                                                                    |                          | MIP: 12312309093                                       |                                                | KOD:                                                                                             | 10                                            |                   |
| adres punktu DEMO adr                                                                                                    | es punktu DEMO cd                                                                                                    |                          |                                                        |                                                |                                                                                                  |                                               |                   |
|                                                                                                    |                                                                                                    |                          |                                                        |                                                |                                                                                                  |                                               |                   |
| Wartość zaliczki                                                                                                    | Wartość netto St. VAT                                                                                                    | Kwota VAT                | Wartość brutto                                         |                                                |                                                                                                  |                                               |                   |
| _                                                                                                    | 406,50 23%                                                                                                    | 93,50                    | 500,00                                                 |                                                |                                                                                                  |                                               |                   |
| Razem:                                                                                                    | 406,50 X                                                                                                    | 93.50                    | 500.00                                                 |                                                |                                                                                                  |                                               |                   |
| KONTO: ING Bank Ślas                                                                                                    | ki 12 3456 7890 1234 5622 0001 00                                                                                                    | 02swift:ABCDEF1          | 1                                                      |                                                |                                                                                                  |                                               |                   |
| Dok. płatności: WB 201 <sup>.</sup><br>Przedstawiciel bandlow                                                                                                    | 1.09.22 500,00 PLN                                                                                                    |                          |                                                        |                                                |                                                                                                  |                                               |                   |
| Dok. płatności: WB 201<br>Przedstawiciel handlow<br>Sprzedawca: Jan Nowa                                                                                                    | 1.09.22 500,00 PLN<br>ry: Jan Nowak<br>ak                                                                                                    |                          |                                                        |                                                |                                                                                                  |                                               |                   |
| Dok. płatności: WB 201<br>Przedstawiciel handlow<br>Sprzedawca: Jan Nowa                                                                                                    | 1.09.22 500,00 PLN<br>yy: Jan Nowak<br>ak<br>Administrator                                                                                                    |                          |                                                        |                                                |                                                                                                  |                                               |                   |
| Dok. płatności: WB 201<br>Przedstawiciel handlow<br>Sprzedawca: Jan Now                                                                                                    | 1.09.22 500,00 PLN<br>ıy: Jan Nowak<br>ak<br>Administrator                                                                                                    |                          |                                                        |                                                |                                                                                                  |                                               |                   |
| Dok. płatności: WB 201<br>Przedstawiciel handlow<br>Sprzedawca: Jan Now<br>podpis osob                                                                                                | 1.09.22 500,00 PLN<br>yy: Jan Nowak<br>ak<br>Administrator<br>yupoważnionej do wystawienia faktury VAT                                                                                                    |                          | _                                                      | imię, na                                       | zzwisko i podpis osoby upo<br>do odebrania Taktury VA1                                           | ważnionej<br>T                                |                   |
| Dok. płatności: WB 201<br>Przedstawiciel han dlow<br>Sprzedawca: Jan Now<br>podpis osob                                                                                               | 1.09.22 500,00 PLN<br>ry: Jan Nowak<br>ak<br>Administrator<br>y upoważnionej do wystawienia faktury VAT                                                                                                    |                          | _                                                      | lmię, na                                       | zzwisko i podpis osoby upo<br>do odebrania faktury VA1                                           | wažnionej<br>T                                |                   |
| Dok. płatności: WB 201<br>Przedstawiciel han dlow<br>Sprzedawca: Jan Now<br>podpis osob<br>Zamówione towary:<br>Lp. Symbol towaru N                                                   | 1.09.22 500,00 PLN<br>yy: Jan Nowak<br>ak<br>Administrator<br>yupoważnionej do wystawienia faktury VAT                                                                                                    | Jedn.                    | –<br>Ilość Cena jedn. Upus                             | imię, na<br>t Cena po                          | izwisko i podpis osoby upo<br>do odebrania faktury VA*<br>Wartość St.                            | wiażnionej<br>T<br>Wartość                    | Cena              |
| Dok. płatności: WB 201<br>Przedstawiciel han dlow<br>Sprzedawca: Jan Now<br>podpis osob<br>Zamówione towary:<br>Lp. Symbol towaru M                                                   | 1.09.22 500,00 PLN<br>/y: Jan Nowak<br>ak<br>Administrator<br>y upoważnionej do wystawienia faktury VAT                                                                                                    | Jedn.<br>miary           | –<br>Ilość Cena jedn. Upus<br>netto [%                 | imię, na<br>t Cena po<br>) upuście             | zzvíško i podpis osoby upo<br>do odebrania faktury VA<br>Wartošć St.<br>netto VAT                | ważnionej<br>T<br>Wartość<br>brutto           | Cena<br>j. det    |
| Dok. płatności: WB 201<br>Przedstawiciel han dlow<br>Sprzedawca: Jan Now<br><u>podpis osot</u><br>Zamówione towary:<br><u>ip. Symbol towaru N</u><br>1 kablotos90x90brodz K<br>P<br>B | 1.09.22 500,00 PLN<br>/y: Jan Nowak<br>ak<br>Administrator<br>y upoważnionej do wystawienia faktury VAT<br>lazwa towaru / PKWiU<br>ABINA NATRYSKOWA 90X90 LOTOS<br>ROFIL SATYNA, Z PŁYTKIM<br>ROFIZISATYNA, Z PŁYTKIM | Jedn.<br>miary<br>sztuka | Ilość Cena jedn. Upus<br>netto [♥<br>1,000 557,37 10,0 | Imię, na<br>t Cena po<br>j upuście<br>0 501,83 | zwisko i podpis osoby upo<br>do odebrania faktury VA*<br>VVartość St.<br>netto VAT<br>501,63 23% | ważnionej<br>T<br>Wartość<br>brutto<br>617,00 | Cena ı<br>j. deta |

### Kolejne zaliczki

W przypadku wpłacenia przez klienta kolejnej zaliczki powinniśmy wystawić kolejną fakturę zaliczkową powiązaną z pierwszą zaliczką. W tym celu klikamy na pierwszej fakturze zaliczkowej prawym klawiszem myszki i wybieramy opcję "*Wystaw kolejną fakturę zaliczkową*". W przypadku, gdy program jest skonfigurowany do wystawiania faktury zaliczkowej zaewidencjonowanej wcześniej, pojawi się okno z zaewidencjonowanymi wpłatami od kontrahenta, do których nie były wystawiane faktury zaliczkowe. Wybieramy wpłatę i potwierdzamy. Pojawi się okienko wystawiania faktury sprzedaży. W oknie tym nie znajdziemy 2 zakładki, a na zakładce 1. użytkownik może jedynie ustalić kwotę zaliczki oraz formę płatności.

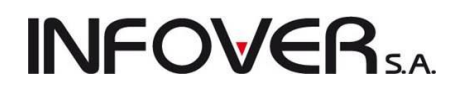

| 🖫 Wystaw fakturę zaliczkową kolejną   |           |           |                                                   |                                | - • ×          |
|---------------------------------------|-----------|-----------|---------------------------------------------------|--------------------------------|----------------|
| Narzędzia                             |           |           |                                                   |                                |                |
| 1. Dokument                           |           |           |                                                   |                                |                |
| Dane podstawowe                       |           |           |                                                   |                                |                |
| 3 Kontrabent                          |           |           |                                                   |                                |                |
| Kontrahent                            |           |           |                                                   | Domuślna grupa cen:            | 1              |
| Firma przykład                        |           |           |                                                   | Detalioana                     |                |
| Adres:                                |           |           | NIP                                               | BEGON                          |                |
| 25,456 Kielce, 1 maia 23              |           |           | 1231236                                           | 1124614                        |                |
| Adres dostawer                        |           |           | 1201200                                           | Numer kartu:                   |                |
| Adres dostawy.                        |           |           |                                                   |                                |                |
|                                       |           | -         |                                                   |                                |                |
| Brutto/Netto Rejestr: Data v          | ystawieni | : Data sp | rzedaży: Eorma płatności: Termin: Podpowiedzj rab | atu: Miejs <u>c</u> e dostawy: |                |
| OB ON RPS 		 2011.1                   | J9.22 🔻   | 2011.05   | 9.22 🔻 przelew 💽 🚽 14 dni słownik towarów         | / 🕶 Kraj 🔍                     |                |
| Srodek transportu W-                  | aluta     | Komp      | pletacja wydr.                                    |                                |                |
| PL                                    | N 🦉       | ) Ew      | iłącz 🐑                                           |                                |                |
| Podsumowanie                          |           |           |                                                   |                                |                |
| Wartość:                              |           |           | Dokument źródłowy:                                | Kod kraju:                     |                |
| 100,00                                |           |           |                                                   |                                |                |
| O <u>d</u> ebrał:                     |           |           | Sposób ustalania daty obowiązku podatkowego VAT:  | Data ob. podatk. ⊻AT:          |                |
|                                       |           | -         | Data sprzedaży                                    | 2011.09.22                     |                |
| Informacie zwiazane z faktura         |           |           |                                                   |                                |                |
| 🖽 Typ Obowia                          | Rodz.     | Nazwa     |                                                   |                                | ▲ Wubierz/Usuń |
| Budui z PSB                           | S         |           |                                                   |                                | wybiciz/03dir  |
| · · · · · · · · · · · · · · · · · · · |           |           |                                                   |                                | +              |
| K                                     |           |           | 11                                                |                                |                |
| Pomeurals:                            |           |           | <u>U</u> wagi:                                    |                                |                |
|                                       |           |           |                                                   |                                |                |
|                                       |           |           | - ( <b>*</b> )                                    | - <b>S</b>                     |                |
| Uwagi o kontrahencie                  |           |           |                                                   |                                |                |
| To są uwagi na temat kontrahenta      |           |           |                                                   | ioc 🛛 📉 🗡 Anuluj 🖉 😕 🗴 🛛       | dłóż 🗸 🗸 🛛 K   |

Na wydruku faktury zaliczkowej będą umieszczone informacje o wszystkich zaliczkach powiązanych oraz o całej wpłaconej kwocie.

|                                                      | TANTO                                  |                  | 13/2011/11/ 3 (201102)              | io muj              |                           |                    |               |
|------------------------------------------------------|----------------------------------------|------------------|-------------------------------------|---------------------|---------------------------|--------------------|---------------|
|                                                      |                                        |                  | oryginał                            |                     |                           |                    |               |
|                                                      | Data w ystaw                           | ienia: 2011.09.2 | 2 Data w płaty z aliczki: 2         | 011.09.22           |                           |                    |               |
| Numer pomocniczy: NZ 20                              | 0/2011/RPS                             |                  |                                     |                     |                           |                    |               |
| SPRZEDAWCA:                                          |                                        |                  | NABYWCA:                            |                     |                           |                    |               |
| Firma demonstracyjna "(<br>ciso dalazy firmy demon   | DEMO"                                  |                  | Firma przykład<br>1 maja 23         |                     |                           |                    |               |
| 25-100 Kielce ul Demons                              | stracyjna 123 od adres u firmy der     | mons tracyjnej   | 25-456 Kielce                       |                     |                           |                    |               |
| NIP: 111-111-11-11                                   |                                        |                  | NIP: 12312389093                    |                     | KOD                       | 10                 |               |
| Punkt sprzedaży:punkt                                |                                        |                  |                                     |                     |                           |                    |               |
| adres punktu DEViO adro                              | es punktu Devio ca                     |                  |                                     |                     |                           |                    |               |
|                                                      |                                        |                  |                                     |                     |                           |                    |               |
| Wartość zaliczki                                     | Wartość netto St. VAT                  | Kw ota VAT       | Wartość brutto                      |                     |                           |                    |               |
| L                                                    | 81,30 23%                              | 18,70            | 100,00                              |                     |                           |                    |               |
| Razem:                                               | 81,30 X                                | 18,70            | 100,00                              |                     |                           |                    |               |
| Numery poprzednich zaliczeł                          | : 12/2011/RPS 2011.09.22               |                  |                                     |                     |                           |                    |               |
| Poprzednie zaliczki                                  | Wartość netto št. VAT                  | Kwota VAT        | Wartość brutto                      |                     |                           |                    |               |
|                                                      | 408,50 23%                             | 93,50            | 500,00                              |                     |                           |                    |               |
| Razem:                                               | 406,50 X                               | 93,50            | 500,00                              |                     |                           |                    |               |
| ączna waitość zaliczek                               | Wartosc netto St. VAT                  | Kwota VAT        | Wartosc brutto                      |                     |                           |                    |               |
| _                                                    | 487,80 23%                             | 112,20           | 600,00                              |                     |                           |                    |               |
| Razem:                                               | 487,80 X                               | 112,20           | 600,00                              |                     |                           |                    |               |
|                                                      |                                        |                  |                                     |                     |                           |                    |               |
| Do zapłaty: 10                                       | 0,00 PLN                               |                  |                                     |                     |                           |                    |               |
| Słow nie: s to z łotych zer                          | o groszy                               |                  |                                     |                     |                           |                    |               |
| Termin platnoś ci: 2011.1<br>KONT O: ING Book Ślosik | 10.06 (14 dni) Sposób zapłaty          | przelew          |                                     |                     |                           |                    |               |
| Row O. ING Bank Slask                                | v:.lan Nowak                           | 10025W II LABOU  | 271                                 |                     |                           |                    |               |
| Sprzedaw ca: Jan Now a                               | k                                      |                  |                                     |                     |                           |                    |               |
|                                                      | Administrator                          |                  |                                     |                     |                           |                    |               |
|                                                      |                                        |                  |                                     |                     |                           |                    |               |
| podbis osoby                                         | upowstnionel do wstawienia faktury VAT |                  | _                                   | inie. na            | zwisko i podpis osciovu   | powstnionel        |               |
|                                                      |                                        |                  |                                     |                     | do odebrania tektury \    | AT                 |               |
|                                                      |                                        |                  |                                     |                     |                           |                    |               |
| Zamów ione tow ary:                                  |                                        |                  |                                     |                     |                           |                    |               |
| Lp. Symbol towaru N                                  | azwa towaru / PKVMU                    | Jedn.<br>mlary   | llošč Cena jedn. Upust<br>netto [%] | Cena po<br>u puŝcie | VVartosc St.<br>netto VAT | VVartosc<br>brutto | Cena<br>J. de |
| 1 kablotos90x90brodz K/                              | ABINA NATRYSKOWA 90X90 LOTOS           | sztuk a          | 1,000 557,37 10,00                  | 501,63              | 501,63 239                | 617,0              | 0             |
| PI                                                   | ROFIL SATYNA, Z PŁYTKIM<br>RODZIKIEM   |                  |                                     |                     |                           |                    |               |
|                                                      |                                        |                  |                                     |                     |                           |                    |               |
|                                                      |                                        |                  |                                     | Razem:              | 501,63 X                  | 617,0              | 0             |

# **INFOVER**S.A.

## Rozliczenie zaliczki

W momencie realizacji dostawy należy dokonać rozliczenia zaliczki. W tym celu klikamy na pierwszej fakturze zaliczkowej prawym klawiszem myszki i wybieramy opcję "*Rozlicz fakturę zaliczkową*" lub wybieramy z menu "*Dokumenty* — *Rozlicz fakturę zaliczkową*".

Pojawi się okienko pozwalające na wykonanie rozliczenia. Należy wybrać rozliczenie "*faktura*" lub "*faktura do dokumentów WZ*". Możemy również wybrać magazyn rozliczeniowy. Fakturę do dokumentów WZ wybieramy wówczas gdy został już wydany towar z magazynu.

| Rozliczenie zaliczki                          |
|-----------------------------------------------|
| <u>R</u> odzaj rozliczenia<br>i faktura       |
| 🔘 faktura do dokumentów WZ                    |
| Dane operacji<br>Magazyn rozliczeniowy:<br>MG |
| Pomoc X Anului                                |

Pojawi się komunikat z prośba potwierdzenia czy rozliczyć fakturę zaliczkową i późniejsze zaliczki.

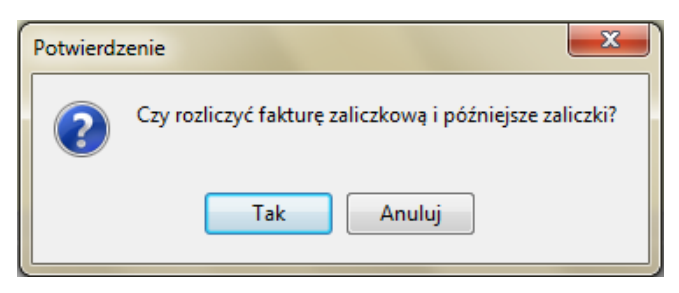

Potwierdzenie wywoła okienko pozwalające na wykonanie rozliczenia w zależności jaki rodzaj rozliczenia wybraliśmy wcześniej. Pierwsza zakładka "1. Dokument" w obu przypadkach będzie identyczna tak jak przy wystawianiu faktury sprzedaży, z tą różnicą że wszystkie wymagane dane są już uzupełnione przez system. Użytkownikowi pozostaje do uzupełnienia jedynie adres dostawy i środki transportu, oczywiście jeśli jest to wymagane przy obsłudze kontrahenta. Zakładka "2. Pozycje" różni się w zależności od wybranego rodzaju rozliczenia.

Jeśli wybrany rodzaj rozliczenie to faktura:

| 🛐 Edytuj fakturę rozliczeniową zaliczki nr                                                                                              |             |              |         |        |       |           |              |             |           | x |  |
|----------------------------------------------------------------------------------------------------|-------------|--------------|---------|--------|-------|-----------|--------------|-------------|-----------|---|--|
| Narzędzia                                                                                                    | Narzędzia   |              |         |        |       |           |              |             |           |   |  |
| 1. Dokument 2. Pozycje                                                                                                    |             |              |         |        |       |           |              |             |           |   |  |
| 🐣 Usuń pozycię 📝 Edytuj pozycię 👚 Dodaj pozycię Upust<br>Pozycie                                                                        |             |              |         |        |       |           |              |             |           |   |  |
| 🛱 Lp. Symbol Nazwa towaru Nazwa towaru (BT)                                                                                             | VAT [%] Jec | In. Ilość d. | Ilość I | Cena   | Upust | Cena z up | Wart. brutto | Wart. netto | Kwota VAT | М |  |
| kablotos90 KABINA NATRYSKOWA 90X90 LO KABINA NATRYSKOWA 90X90                                                                           | . 23% szti  | uka          | 2 2     | 557,37 | 10,00 | 501,63    | 1 234,01     | 1 003,26    | 230,75    |   |  |
|                                                                                                    |             |              |         |        |       |           | 1 224 01     | 1000.00     | 200.75    |   |  |
|                                                                                                    |             |              |         |        |       |           | 1 234,01     | 1 003,26    | 230,75    |   |  |
| Marża ważona kwotowo: 203,26 procentowo: 20,26 % Odbiokuj sortowanie<br>KABINA NATRYSKOWA 90X90 LOTOS PROFIL SATYNA, Z PŁYTKIM BRODZIKI | EM          |              |         |        |       |           |              |             |           | Ċ |  |
| Uwagi o kontrahencie                                                                                                    |             |              |         |        |       |           | 1 Pomos      |             | » 🖌 🗸 🛛   | к |  |
| To są uwagi na temat kontrahenta                                                                                                    |             |              |         | 1      |       |           | A 1 01100    |             |           |   |  |

W oknie będą umieszczone wszystkie towary, które zostały dodane do faktury zaliczkowej. Rozliczając zaliczkę mamy możliwość dodania nowych pozycji do faktury rozliczeniowej. Jeżeli dostawa nie zgadzała

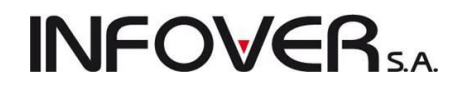

się z zamówieniem co do ilości, ceny sprzedaży, upustu musimy przeedytować pozycje z faktury zaliczkowej naciskając Enter na danej pozycji lub klikając przycisk "*Edytuj*".

Jeśli wybrany rodzaj rozliczenia to *faktura do dokumentów WZ* to w tym przypadku klikamy na przycisk "*Wybierz dok. mag.*"

| <b>B</b> E E | 🖫 Edytuj fakturę sprzedaży nr na podstawie dokumentów wydania               |        |              |                   |         |       |         |       |      |       |           |              |             |           |   |
|--------------|-----------------------------------------------------------------------------|--------|--------------|-------------------|---------|-------|---------|-------|------|-------|-----------|--------------|-------------|-----------|---|
| Nar          | Narzędzia                                                                   |        |              |                   |         |       |         |       |      |       |           |              |             |           |   |
| 1.0          | 1. Dokument 2. Pozycje                                                      |        |              |                   |         |       |         |       |      |       |           |              |             |           |   |
| X            | 참 Usuń pozycię 🛛 Edytuj pozycię 🎦 Dodaj pozycię Upust 🛛 🌮 Wybierz dok. mag. |        |              |                   |         |       |         |       |      |       |           |              |             |           |   |
| <u>P</u> c   | zycje                                                                       |        | 1            |                   |         |       |         |       | -    |       | -         |              |             |           |   |
|              | _p.                                                                         | Symbol | Nazwa towaru | Nazwa towaru (BT) | VAT [%] | Jedn. | llość d | llość | Cena | Upust | Cena z up | Wart, brutto | Wart, netto | Kwota VAT | М |
|              |                                                                             |        |              |                   |         |       |         |       |      |       |           |              |             |           |   |
|              |                                                                             |        |              |                   |         |       |         |       |      |       |           |              |             |           |   |
|              |                                                                             |        |              |                   |         |       |         |       |      |       |           |              |             |           |   |
|              |                                                                             |        |              |                   |         |       |         |       |      |       |           |              |             |           |   |
|              |                                                                             |        |              |                   |         |       |         |       |      |       |           |              |             |           |   |
|              |                                                                             |        |              |                   |         |       |         |       |      |       |           |              |             |           |   |
|              |                                                                             |        |              |                   |         |       |         |       |      |       |           |              |             |           |   |
|              |                                                                             |        |              |                   |         |       |         |       |      |       |           |              |             |           |   |
|              |                                                                             |        |              |                   |         |       |         |       |      |       |           |              |             |           |   |
|              |                                                                             |        |              |                   |         |       |         |       |      |       |           |              |             |           |   |
|              |                                                                             |        |              |                   |         |       |         |       |      |       |           |              |             |           |   |

Pokazuje się okienko z możliwością wybrania dokumentów magazynowych wydania danego kontrahenta, na którym wskazujemy wydania. Po kliknięciu przycisku *"Dodaj dokument*" pozycje z dokumentu wydania zostaną przekopiowane do faktury rozliczeniowej.

| 🔝 Wybierz pozycje z dokumentów magazynowych wydania                                                                                                    |                   |               |                 |                             |                  |        |                  |            |     |
|----------------------------------------------------------------------------------------------------|-------------------|---------------|-----------------|-----------------------------|------------------|--------|------------------|------------|-----|
| Filtry         Magazyn:       Dokument magazynowy:         WG       ✓         Obsumenty kontrahentów zależnych       Dokumenty wszystkich kontrahentów         ØD       Obsumenty niezatwierdzone |                   |               |                 |                             |                  |        |                  |            |     |
| Zakres dat                                                                                                    |                   |               |                 |                             |                  |        |                  |            |     |
| 🗹 Filtruj rok 2011 🔻 🗹 Miesiąc 🛛 Wrzesień 🗨 🗖 Dzień 22 👻                                                                                                    |                   |               |                 |                             |                  |        |                  |            |     |
| Dokumenty                                                                                                    |                   |               |                 |                             |                  |        |                  |            |     |
| 🛱 Numer                                                                                                    | Symbol            | Magazyn       | Symbol k        | Nazwa                       |                  | D      | ata              | Data wysta | *   |
| WKC 1/MG/2011                                                                                                    | WKC               | MG            | 10              | Firma przykład              |                  | 2      | 011.09.14        | 2011.09.14 |     |
| WKC 2/MG/2011                                                                                                    | WKC               | MG            | 10              | Firma przykład              |                  | 2      | 011.09.14        | 2011.09.14 |     |
| ▶ WZ 25/MG/2011                                                                                                    | WΖ                | MG            | 10              | Firma przykład              |                  | 2      | 011.09.14        | 2011.09.14 |     |
| WZ NZ/58/MG/2011                                                                                                    | WΖ                | MG            | 10              | Firma przykład              |                  | 2      | 011.09.16        | 2011.09.16 |     |
|                                                                                                    |                   |               |                 |                             |                  |        |                  |            |     |
| Komentarz                                                                                                    |                   |               |                 |                             |                  |        |                  |            |     |
|                                                                                                    |                   |               |                 |                             |                  |        |                  |            | ^   |
|                                                                                                    |                   |               |                 |                             |                  |        |                  |            |     |
| L                                                                                                    |                   |               |                 |                             |                  |        |                  |            | ~   |
| Zazna <u>c</u> z/Odznacz Zaznacz                                                                                                    | <u>w</u> szystkie | e <u>O</u> dz | macz wszystł    | kie                         |                  |        |                  |            |     |
| Pozycje dokumentu                                                                                                    |                   |               |                 |                             |                  |        |                  |            |     |
| 🛱 Lp Symbol                                                                                                    | N                 | lazwa towa    | aru             |                             |                  | llość  | Cena             | Wartość    | *   |
| ▶ 1 \$6.1881095                                                                                                    | R                 | lura dwustr   | onnie gwinto    | wana 172''x300mm ocynk      |                  | 5      | 5,0400           | 24,95      |     |
| 2 ICETEA3                                                                                                    | L                 | IPTON ICE     | TEA JABŁK       | (0 1,5L                     |                  | 20     | 4,0600           | 78,76      | Ξ   |
|                                                                                                    |                   |               |                 |                             |                  |        |                  |            |     |
|                                                                                                    |                   |               |                 |                             |                  |        |                  |            |     |
|                                                                                                    |                   |               |                 |                             |                  |        |                  |            |     |
|                                                                                                    |                   |               |                 |                             |                  |        |                  |            |     |
| Wybrano pozycji: 12                                                                                                    | 1                 | ") Dodaj d    | okumen <u>t</u> | P Dodaj zaz <u>n</u> aczone | akturowanie częś | íciowe | 1 Po <u>m</u> oc | 📔 Zamkı    | nij |

### Rozliczenie faktury zaliczkowej kończymy w następujący sposób:

 Jeżeli klient wpłacił zaliczkę na całość zamówionych towarów/usług i dostawa zgadza się z zamówieniem:

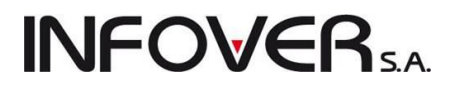

- a. nie zostanie wystawiona żadna nowa faktura,
- b. pierwsza faktura zaliczkowa zmieni swój status na "rozliczeniową",
- c. zostanie stworzony dokument wydania magazynowego WZF i powiązany z pierwszą fakturą zaliczkową.
- 2. Jeżeli zaliczka (zaliczki) były częściowe a dostawa jest zgodna z zamówieniem:
  - a. zostanie wystawiona faktura rozliczeniowa na różnicę pomiędzy wartością dostawy a wartością zaliczki (zaliczek),
  - b. zostanie stworzony dokument wydania magazynowego WZF i powiązany z pierwszą fakturą zaliczkową.
- 3. Jeżeli dostawa nie jest zgodna z zamówieniem oprócz faktury rozliczającej zostanie wystawiona faktura korekta.

W przeglądaniu - rozliczaniu faktur zaliczkowych pomocne mogą być następujące opcje:

| 1 | 🖸 Faktury sprzedaży                                                                         |                 |             |         |              |              |            |          |           |                      |                 |                   | • X          |   |
|---|---------------------------------------------------------------------------------------------|-----------------|-------------|---------|--------------|--------------|------------|----------|-----------|----------------------|-----------------|-------------------|--------------|---|
|   | Dokumenty Podgląd Platności Wydruki Narzędzia Wymiana danych                                |                 |             |         |              |              |            |          |           |                      |                 |                   |              |   |
| 1 | 🖓 💆 👚 🌺 🎒 🦉   Typ: Zaliczkowa 🔹 Rejestr: <> 💽 Status:  💌 Użytkownik:  🔍                     |                 |             |         |              |              |            |          |           |                      |                 |                   |              |   |
|   | Typ kontrahenta: 🕼 szystkie> 🔹 Eiskalizacja: 🤇 szystkie> 🔹 Forma płatności: 🖉 symbol kontr. |                 |             |         |              |              |            |          |           |                      |                 |                   |              |   |
| Ĺ | V Filtruj rok 2011 V Miesiąc Wrzesień V Dzień 22 V Wyszukaj                                 |                 |             |         |              |              |            |          |           |                      |                 |                   |              |   |
|   | Numer                                                                                       | Numer fakturv   | Тур         | Reiestr | Data wyst. 🔺 | Data sprzed. | Data VAT   | Wartość  | Zapłacono | Zaliczka             | Symbol kontrahe | Skrót kontrahenta | Kontra       |   |
| F | 2                                                                                           | 2/2011/RPS      | Faktura     | RPS     | 2011.09.13   | 2011.09.13   | 2011.09.22 | 64,59    | 0,00      | Rozliczenie          | 06              | Adam Jedliński    | Adam Jed     | 1 |
|   | 11                                                                                          | 11/2011/RPS     | Faktura     | RPS     | 2011.09.21   | 2011.09.21   | 2011.09.21 | 1 000,00 | 1 000,00  | Zaliczka rozliczona  | 10              | Firma przykład    | Firma przy   | 1 |
|   | 12                                                                                          | 12/2011/RPS     | Faktura     | RPS     | 2011.09.22   | 2011.09.22   | 2011.09.22 | 500,00   | 500,00    | Zaliczka             | 10              | Firma przykład    | Firma przy   | 1 |
|   | 13                                                                                          | 13/2011/RPS     | Faktura     | RPS     | 2011.09.22   | 2011.09.22   | 2011.09.22 | 100,00   | 100,00    | Kolejna zaliczka     | 10              | Firma przykład    | Firma przy   |   |
|   | 14                                                                                          | 14/2011/RPS     | Faktura     | RPS     | 2011.09.22   | 2011.09.22   | 2011.09.22 | 0,00     | 0,00      | Rozliczenie          | 10              | Firma przykład    | Firma przy   | 1 |
|   | 15                                                                                          | 15/2011/RPS     | Faktura     | RPS     | 2011.09.22   | 2011.09.22   | 2011.09.22 | 0,00     | 0,00      | Rozliczenie          | 10              | Firma przykład    | Firma przy   | l |
|   | 16                                                                                          | 16/2011/RPS     | Faktura     | RPS     | 2011.09.22   | 2011.09.22   | 2011.09.22 | 246,00   | 246,00    | Zaliczka rozliczona  | 06              | Adam Jedliński    | Adam Jed     |   |
|   | 17                                                                                          | 17/2011/RPS     | Faktura     | RPS     | 2011.09.22   | 2011.09.22   | 2011.09.22 | 0,00     | 0,00      | Rozliczenie          | 06              | Adam Jedliński    | Adam Jed     |   |
|   | 18                                                                                          | 18/2011/RPS     | Faktura     | RPS     | 2011.09.22   | 2011.09.22   | 2011.09.22 | 228,99   | 228,99    | Rozliczenie          | 10              | Firma przykład    | Firma przy 🗉 |   |
|   | 19                                                                                          | 19/2011/RPS     | Faktura     | RPS     | 2011.09.22   | 2011.09.22   | 2011.09.22 | 0,00     | 0,00      | Rozliczenie          | 06              | Adam Jedliński    | Adam Jed     |   |
| Þ | 1                                                                                           | 1/2011/RPS      | Korekta     | RPS     | 2011.09.22   | 2011.09.22   |            | -384,32  | -384,32   | Korekta do rozl. zal | 06              | Adam Jedliński    | Adam Jed     |   |
|   |                                                                                             |                 |             |         |              |              |            |          |           |                      |                 |                   |              | 1 |
|   |                                                                                             |                 |             |         |              |              |            |          |           |                      |                 |                   | •            |   |
|   | sé pozyc<br>1                                                                               | ii:<br>Wartość: | 0,00 Oblicz | brutto  | Oblicz netto |              |            |          |           |                      |                 | da) 🕕 Pomoc       | 🔋 Zamknij    |   |

- 1. kolumna "Zaliczka" w tabeli przeglądu faktur sprzedaży,
- 2. filtr "Typ" z wybraną opcją "Zaliczkowa",
- 3. analiza faktur zaliczkowych dostępna w menu "Zestawienia -> Analizy".

### UWAGA:

- 1. Faktury zaliczkowe mogą być wystawiane tylko w rejestrach sprzedaży dopuszczających taki typ faktur. Decyduje o tym parametr "*Faktury zaliczkowe*" w słowniku rejestrów sprzedaży.
- 2. Faktury zaliczkowe mogą wystawiać użytkownicy mający włączone odpowiednie uprawnienie znajdujące się w grupie "*Sprzedaż*".
- 3. Faktury zaliczkowe wystawione dla kontrahentów typu "Detalista" muszą być zafiskalizowane na stanowisku fiskalnym.

Poniżej przykładowy wydruk faktury rozliczającej zaliczkę:

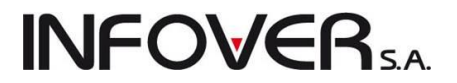

### FAKTURA VAT NR: 14/2011/RPS

oryginał

Data wystawienia: 2011.09.22 Data sprzedaży: 2011.09.22

| Numer pomocniczy: NZ 23/2011/RPS                                     |                  |         |
|----------------------------------------------------------------------|------------------|---------|
| SPRZEDAWCA:                                                          | NABYWCA:         |         |
| Firma demonstracy jna "DBMO"                                         | Firma przykład   |         |
| ciąg dalszy firmy demonstracyjnej                                    | 1 maja 23        |         |
| 25-100 Kielce ul Demonstracyjna 123 od adres u firmy demonstracyjnej | 25-456 Kielce    |         |
| NIP: 111-111-11                                                      | NIP: 12312389093 | KOD: 10 |
| Bunkt sprzedaży: punkt DBMD                                          |                  |         |

adres punktu DEMO adres punktu DEMO cd

| Lp. Symbol towaru       | Nazwa towaru / PKVMU                                                    | Jedn.<br>mlary | llość         | Cena jedin.<br>netto | Upust<br>[%] | Cenapo<br>upuŝcie | VVartość St<br>netto VA | . Wartość<br>T brutto | Cenan.<br>J. detai |
|-------------------------|-------------------------------------------------------------------------|----------------|---------------|----------------------|--------------|-------------------|-------------------------|-----------------------|--------------------|
| 1 batBTC1               | Bateria wannowa BTC1                                                    | szt            | 2,000         | 242,86               | 5 0,00       | 242,86            | 485,72 23               | % 597,44              | 4                  |
| 2 kablotos90x90brodz    | KABINA NATRYSKOWA 90X90 LOTOS<br>PROFIL SATYNA, Z PLYTKIM<br>BRODZIKIEM | sztuk a        | 2,000         | 557,37               | 10,00        | 501,63            | 1 003,26 23             | % 1 234,01            | l.                 |
|                         |                                                                         |                |               |                      | Wartoso      | netto st. VAT     | Kwota \                 | /AT Warte             | ość brutto         |
|                         |                                                                         |                |               |                      | 14           | 88,98 23%         | 342,                    | 47                    | 1 831,45           |
|                         |                                                                         |                | Razem         | :                    | 14           | 88,98 X           | 342,                    | 47                    | 1 831,45           |
| Numery przyjętych zalic | zek: 12/2011/RPS 2011.09.22, 13/2011/R                                  | PS 2011.09.22  |               |                      |              |                   |                         |                       |                    |
|                         |                                                                         | Przy jęte zalk | czk i łącznie |                      | Wartość      | netto St. VAT     | Kwota V                 | AT Warto              | së brutto          |
|                         |                                                                         |                |               |                      | 4            | 87,80 23%         | 112;                    | 20                    | 600,00             |
|                         |                                                                         |                | Razem         | c .                  | 4            | 87,80 X           | 112;                    | 20                    | 600,00             |
|                         |                                                                         | Podatek do r   | roziliczen la |                      | Wartość      | netto st. VAT     | Kwo ta V                | AT Warto              | së brutto          |
|                         |                                                                         |                |               |                      | 10           | 01,18 23%         | 230,                    | 27                    | 1 231,45           |
|                         |                                                                         |                | Razem         | :                    | 10           | 01,18 X           | 230;                    | 27                    | 1 231,45           |
|                         |                                                                         |                |               |                      |              | Ud                | zielony rabat N         | ETTO:                 | 111,48             |

## Do zapłaty: 1 231,45 PLN

Słow nie: jeden tysiąc dwieście trzydzieści jeden złotych czterdzieści pięć groszy Termin płatności: 2011.10.06 (14 dni) Sposób zapłaty: przelew KONT O: ING Bank Ślaski 12 3456 7890 1234 5622 0001 0002swift ABCDEF1 Przedstawiciel handlowy: Jan Nowak Sprzedaw ca: Jan Nowak Faktura do dokumentów w ydania m: WZF 27/MG/2011 2011.09.22 (w yst: Administrator)

Administrator

podpis osoby upowskinionej do wystawienia faktury VAT

imię, nazwisko i podpis osoby upowstnionej do odebrania faktury VAT

### Możliwość wysyłania mailem faktur zaliczkowych

Mechanizm umożliwiający wysyłanie mailem specjalnie przygotowanych plików tekstowych z danymi z faktur działała również dla faktur zaliczkowych. Można również fakturę zaliczkową wyeksportować do pliku jako dokument XML.

# **INFOVER**S.A.

## Faktury zaliczkowe i proforma - marża na pozycjach.

Podczas wystawianie faktur proforma i faktur zaliczkowych pojawiają się marże (kwotowe i procentowe). Jako podstawę ich obliczania brane są - podobnie jak w zamówieniach i ofertach cenowych - słownikowe ceny zakupu towarów (ceny z bazy towarowej). Jest to marża zakładana. W przypadku różnicy pomiędzy ceną zakupu słownikową a ceną zakupu danej partii towaru, marże te na dokumencie właściwym sprzedaży mogą ulec zmianie.

## 4.7. Faktury proforma

iHurt pozwala na wystawianie faktur proforma, które możemy później przekształcić w faktury sprzedaży. W tym celu należy w oknie faktur sprzedaży ("*Sprzedaż*  $\rightarrow$  *Faktury sprzedaży*") wybrać z menu "*Dokumenty*  $\rightarrow$  *Wystaw fakturę proformę*".

Sposób wystawiania faktury proforma jest taki sam jak faktury sprzedażowej. Uzupełniamy dane na pierwszej zakładce dotyczące kontrahenta, na drugiej zakładce dodajemy towary oraz ustalamy ceny, rabaty, ilości.

### Różnica pomiędzy fakturą proforma a fakturą sprzedaży polega na możliwości dodawania towarów o zerowym stanie magazynowym również takich, które jeszcze nie miały obrotu na magazynie (np. dopiero wejdą do naszej oferty).

Na podstawie faktury proforma można wystawić fakturę sprzedaży. W tym po ustawieniu się na fakturze proforma wybrać z menu "*Dokumenty* → *Wystaw fakturę do faktury proformy*" lub wybrać tę samą opcję po kliknięciu na fakturę proforma prawym klawiszem myszki.

### Uwagi:

- 1. Aby przeglądać faktury proforma na liście faktur sprzedaży należy w filtrze "*Typ*" wybrać "*Proforma*".
- 2. Faktur proforma nie można przeglądać łącznie z pozostałymi fakturami.
- 3. Faktury proforma wystawiane są w systemowym rejestrze sprzedaży "PRO"

## Rozdział 5. – Baza towarowa

Baza towarowa przechowuje informacje o towarach i usługach, których dotyczą zakupy i sprzedaż prowadzona przy pomocy programu.

Aby otworzyć bazę towarową należy z menu głównego wybrać "*Słowniki*  $\rightarrow$  *Towary*". Otworzy się okienko przeglądu i obsługi bazy towarowej.

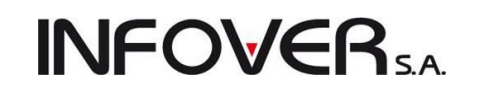

| Baza towarów               |                                       |                     |                         |            |                  |              |                                                                                                    |              |          |            | Ŀ        | - 0 <mark>- X</mark> |
|----------------------------|---------------------------------------|---------------------|-------------------------|------------|------------------|--------------|----------------------------------------------------------------------------------------------------|--------------|----------|------------|----------|----------------------|
| Etykiety Narzędzia         | a Słowniki związane z towarami        | Parametry towaru    |                         |            |                  |              |                                                                                                    |              |          |            |          |                      |
| <ul> <li>Symbol</li> </ul> | Fragment <u>n</u> azwy pełnej:        | Kod kreskowy:       | Typ towa <u>r</u> u:    | S          | tatus:           |              |                                                                                                    |              |          |            |          | Przedadaj            |
|                            |                                       |                     | <wszystkie></wszystkie> |            | wszystkie> 💌     |              |                                                                                                    |              |          |            |          |                      |
| <u>G</u> rupa cen          |                                       |                     |                         |            |                  |              |                                                                                                    |              |          |            |          | 📝 Edytuj             |
| Detaliczna                 | •                                     |                     |                         |            |                  |              |                                                                                                    |              |          |            |          | Podai                |
|                            |                                       |                     |                         |            |                  |              |                                                                                                    |              |          |            |          |                      |
| Towaru:                    | sprzedazy 🛛 🖉 2. Ukryj z biokadą zaki | upu 📄 3. Okryj kom  | piety                   |            | Wyświeti         |              |                                                                                                    |              |          |            |          | <u> </u>             |
| Symbol                     | Nazwa towaru                          |                     | Kod kreskowy            | VAT sprzed | Cena sprzedaży B | S BZ Komplet | Ewidencjo                                                                                                    | Opak         | J. ewid. | Typ kodu P |          |                      |
| B:BC PS*12                 | Battlefield: Bad Company (PS3)3       |                     | 000000000277            | 23%        | 209,10           |              | <b>√</b>                                                                                                    |              | szt      |            |          |                      |
| B:BC PS*12A                | Battlefield: Bad Company (PS3)3 RE    | EDLABEL             |                         | 23%        | 100,00           |              | <ul> <li>Image: A set of the set of the</li></ul> |              | szt      |            | _        | Kopiui towar         |
| B:BC PS+                   | Battlefield: Bad Company              |                     |                         | 23%        | 209,10           |              | <ul> <li>✓</li> </ul>                                                                                                    |              | szt      |            |          |                      |
| B:BC PS+AA                 | Battlefield: Bad Company REDLAB       | EL                  |                         | 23%        | 144,53           |              | <ul> <li>✓</li> </ul>                                                                                                    |              | szt      |            |          | 🔒 Drukuj             |
| B:BC PS3                   | Battlefield: Bad Company (PS3)        |                     | 4008118859141           | 23%        | 162,00           |              | <ul> <li>✓</li> </ul>                                                                                                    |              | szt      |            |          | naklejkę             |
| batBTC1                    | Bateria wannowa BTC1                  |                     | 5906204008123           | 23%        | 298,72           |              | $\checkmark$                                                                                                    |              | szt      |            |          | Dodaj towar          |
| batBTC2                    | Bateria umywalkowa BTC2               |                     | 999999                  | 23%        | 252,05           |              | <ul> <li>✓</li> </ul>                                                                                                    |              | szt      |            |          | do listy etykiet     |
| batBTC7                    | Bateria umywalkowa BTC7               |                     | ZR0062994               | 23%        | 271,20           |              | $\checkmark$                                                                                                    |              | szt      |            |          | E dytuj listę        |
| BRATEK                     | Bratek Pospolity roślinka             |                     |                         | 5%         | 7,49             |              | $\checkmark$                                                                                                    |              | szt      |            |          | etykiet              |
| bt033                      | butelka 0,33l                         |                     |                         | 23%        | 0,17             |              | <ul> <li>✓</li> </ul>                                                                                                    | $\checkmark$ | szt      |            |          |                      |
| CoD:M2 PS3                 | Call of Duty: Modern Warfare 2 Pres   | stige Edition (PS3) | 4009900446396           | 23%        | 402,27           |              | ✓                                                                                                    |              | szt      |            |          | 📑 Legenda            |
| CoD:MW2 PS3                | Call of Duty: Modern Warfare 2 (PS    | (3)                 |                         | 23%        | 44,58            |              | <ul> <li>✓</li> </ul>                                                                                                    |              | szt      |            |          | En regenda           |
|                            |                                       |                     |                         |            |                  |              |                                                                                                    |              |          |            | <b>T</b> |                      |
| <                          |                                       |                     |                         |            |                  |              |                                                                                                    |              |          |            | ,        |                      |
| Wybrany towar: Batt        | efield: Bad Company (PS3)3            |                     |                         |            |                  |              |                                                                                                    |              |          |            |          | Pomoc                |
| Opis towaru:               |                                       |                     |                         |            |                  |              |                                                                                                    |              |          |            | ~        | 🚺 Zamknii            |
|                            |                                       |                     |                         |            |                  |              |                                                                                                    |              |          |            | 1        |                      |

### Okienko to pozwala na:

- 1. Wyszukiwanie towarów, w czym pomocne są odpowiednie ustawienia opcji filtrowania połączone z możliwością wyszukiwania towarów wg dowolnej kolumny.
- 2. Dodawanie nowych towarów do bazy, edycję i przeglądanie informacji o wybranym towarze, usuwanie towarów z listy.
- 3. Kopiowanie towaru, tzn. tworzenie nowego towaru "na podstawie" innego towaru.
- 4. Obsługę narzędzi pozwalających na wydruk etykiet towarów.

Dodaj towar do listy etykiet Edytuj listę etykiet do wydruku Lista etykiet do wydruku Wydruk naklejek

- 5. Wydruk naklejek na towar przy pomocy drukarek termicznych do etykiet "Zebra".
- 6. Pomocniczo obsługę narzędzia "Harmonogram zmian cen" szczegóły zostały w rozdziale "Polityka cenowa"

| Grupowe ustalanie parametrów                    |        |
|-------------------------------------------------|--------|
| Harmonogram zmian cen                           | Ctrl+A |
| Harmonogram zmian wszystkich grup cen sprzedaży | Ctrl+S |
| Historia zmian statusów towarów                 |        |
| Import towarów                                  |        |
| Kopiuj towar                                    |        |
|                                                 |        |

Eksport towarów do sprawdzarek cen

- 7. Zarządzanie słownikami powiązanymi z bazą towarową. Chodzi tu o:
  - a. słownik grup cen,
  - b. słownik typów towarów,
  - c. słownik statusów towarów,
  - d. słownik jednostek miary.
    - Instrukcja modułu iHurt INSIGNUM

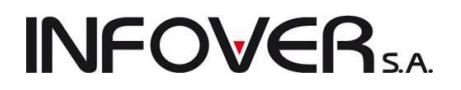

| Grupowe ustalanie parametrów                    |        |
|-------------------------------------------------|--------|
| Harmonogram zmian cen                           | Ctrl+A |
| Harmonogram zmian wszystkich grup cen sprzedaży | Ctrl+S |
| Historia zmian statusów towarów                 |        |
| Import towarów                                  |        |
| Kopiuj towar                                    |        |
| Eksport towarów do sprawdzarek cen              |        |

### UWAGA:

Towaru nie można usunąć z bazy, jeżeli kiedykolwiek był używany w systemie, tzn. był przyjmowany w magazynie lub dodany do zamówienia od odbiorcy. W przypadku np. wycofania towaru z oferty możemy takie towary oznaczy jako zablokowane do sprzedaży i zakupu.

### 5.1. Dodawanie towaru do bazy (edycja danych o towarze).

Aby dodać nowy towar do bazy naciskamy przycisk *Dodaj*. Pojawi się okienko zawierające pięć zakładek, pozwalające na zdefiniowanie nowego towaru.

#### Zakładka "1. Dane towaru"

| Towar: Drzwi            | łazienkowe standartowe białe 80                                                                                |                                                |  |  |  |  |  |  |  |  |
|-------------------------|----------------------------------------------------------------------------------------------------|------------------------------------------------|--|--|--|--|--|--|--|--|
| 1. Dane towaru          | 2. Nazwy u kontrahentów i klasyfikacje   3. Ceny   4. Dane dodatkowe, konta księgowania, zamówienia   5. Indel | (sy 6. Inne                                    |  |  |  |  |  |  |  |  |
| Dane podstawov          | ve                                                                                                    |                                                |  |  |  |  |  |  |  |  |
| Nazwa towaru:           | Nazwa towaru: Drzwi łazienkowe standartowe białe 80                                                            |                                                |  |  |  |  |  |  |  |  |
| Nazwa na<br>wydrukach:  | Drzwiłłazienkowe standartowe bi                                                                                | rzwiłazienkowe standartowe bi                  |  |  |  |  |  |  |  |  |
| <u>S</u> ymbol:         | drz80                                                                                                    |                                                |  |  |  |  |  |  |  |  |
| <u>T</u> yp towaru:     | Towar 🔊 Status towaru: 🔊 🌮                                                                                     |                                                |  |  |  |  |  |  |  |  |
| ⊻AT zakupu:             | 23% 💽 Jednostka ewidencyjna: szt 🐑 Dodatkowe jednostki sprzedaży                                               |                                                |  |  |  |  |  |  |  |  |
| VAT s <u>p</u> rzedaży: | 23% 💽 Domyślna jednostka zakupu: 😑 szt 🐑 Algorytm sprzedaży: MD 💌                                              |                                                |  |  |  |  |  |  |  |  |
| Typ określ. daty        | o <u>b</u> owiązku VAT: Data wystawienia ▼ PKWjU:                                                              |                                                |  |  |  |  |  |  |  |  |
| <u>K</u> od kreskowy:   | Typ kod <u>u</u> : standardowy   Dodatkowe kody kreskowe                                                       |                                                |  |  |  |  |  |  |  |  |
| Kod int <u>r</u> astat: | Symbol akcyzy: Symbol akcyzy: Zawartość alkoholu: 0.00                                                         |                                                |  |  |  |  |  |  |  |  |
| Parametry status        | u                                                                                                    |                                                |  |  |  |  |  |  |  |  |
| Ewidencjono             | wany 🔲 Ręczny wybór partii 📄 Ilość ułamkowa 🦳 Komplet 📄 Opakowanie                                             |                                                |  |  |  |  |  |  |  |  |
| 🔲 Blokada sprz          | edazy 🔄 Blokada zakupu 🕑 Lena otwarta 💽 Dozwolony rabat 🔲 Ubowiązkowy                                          |                                                |  |  |  |  |  |  |  |  |
|                         |                                                                                                    |                                                |  |  |  |  |  |  |  |  |
| Dodatkowy opis          | towaru                                                                                                    |                                                |  |  |  |  |  |  |  |  |
|                         |                                                                                                    | *                                              |  |  |  |  |  |  |  |  |
|                         |                                                                                                    |                                                |  |  |  |  |  |  |  |  |
|                         |                                                                                                    |                                                |  |  |  |  |  |  |  |  |
|                         |                                                                                                    |                                                |  |  |  |  |  |  |  |  |
|                         |                                                                                                    |                                                |  |  |  |  |  |  |  |  |
|                         |                                                                                                    | <b>v</b>                                       |  |  |  |  |  |  |  |  |
|                         |                                                                                                    | 🕕 Po <u>m</u> oc 🔀 <u>A</u> nuluj 🖌 <u>O</u> K |  |  |  |  |  |  |  |  |

Pozwala na zdefiniowanie następujących informacji:

1. Nazwa towaru (tzw. nazwa długa). Niebieski napis "*Nazwa na wydrukach*" pozwala użytkownikowi (w miarę możliwości) ustalić nazwę towaru, która będzie mieściła się w jednej linii na wydru-

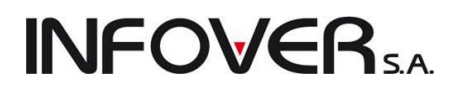

kach (nie będzie łamana). Niebieskie literki pojawiają się dopóki nazwa towaru nie przekroczy 33 znaków, tyle bowiem na większości wydruków mieści się bez łamania.

- 2. Symbol towaru jego maksymalną długość ustawia się w parametrach konfiguracyjnych programu, ustawiamy tam również to czy ilość znaków w symbolu ma być jednakowa dla wszystkich towarów. Jeśli wybierzemy parametr "*Wymuszaj stałą długość symbolu towaru do zdefiniowanej długości*" to przy dodawaniu nowego towaru nie będzie możliwości dodania towaru o innej długości niż zdefiniowana max. długość symbolu towaru
- 3. Typ towaru (wybór ze słownika typów towaru).
- 4. Status towaru możemy go wybrać ze słownika statusów, możemy pole pozostawić puste. Status towaru pomaga np. w wyborze towarów do wydań, sprzedaży – jest jedną z opcji filtrowania.
- 5. Stawkę VAT stosowaną w zakupach towaru (wybór ze słownika stawek VAT).
- 6. Stawkę VAT stosowaną przy sprzedaży(wybór ze słownika stawek VAT).
- 7. Jednostkę, w jakiej ewidencjonujemy towar na magazynie (wybór ze słownika jednostek).
- 8. Domyślną jednostkę, w jakiej dokonujemy zakupu towaru (wybór ze słownika jednostek).
- 9. Dodatkowe jednostki sprzedaży (stosowane w dokumentach sprzedaży)
- 10. Algorytm wydania decydujący o sposobie tworzenia dokumentów wydania w magazynie (wybór z dostępnego słownika algorytmów).
- Typ określania daty obowiązku podatku VAT domyślnie jest to data wystawienia, ale niektóre grupy towarów lub usług wymuszają inne sposoby określania daty obowiązku podatku VAT w dokumentach sprzedaży (usługi telekomunikacyjne, transportowe, wynajem lokali).
- 12. Podstawowy kod kreskowy możemy go wpisać "ręcznie" (nie zalecane ze względu na możliwość pomyłek) lub skanując go przy pomocy ręcznego czytnika kodów. Program sprawdza cyfrę kontrolną kodu kreskowego zgodnie z standardem EAN i jeżeli się ona nie zgadza ostrzega o tym użytkownika stosownym komunikatem.
- 13. Możemy również zapisać dla towaru dodatkowe kody kreskowe dla towaru
- 14. Symbol PKWiU dla towarów o stawce VAT innej niż 23%. Uzupełnianie tego symbolu można wymusić dla poszczególnych określonych stawek VAT patrz "*Słownik stawek VAT*"
- 15. Parametry towaru:
  - a. *Ewidencjonowany* informuje czy dany towar będzie podlegał ewidencjonowaniu w magazynie,
  - b. Cena otwarta decyduje o tym, czy możliwa będzie zmiana ceny towaru podczas sprzedaży,
  - *c.* Dozwolony rabat decyduje o tym czy będzie można udzielać rabatów na dany towar (patrz "Udzielanie rabatu"),
  - *d. llość ułamkowa* informuje o tym czy dla danego towaru dopuszczalna jest sprzedaż w ilościach ułamkowych (niecałkowitych),
  - e. Blokada sprzedaży pozwala na zablokowanie sprzedaży danego towaru,
  - f. Blokada zakupów pozwala na zablokowanie zakupów danego towaru,
  - g. *Obowiązkowy* pozwala na rozróżnienie towarów jako obowiązkowe. Wykorzystywane jest to podczas tworzenia klasyfikacji towarów.

 Ręczny wybór partii – decyduje o tym, czy dla tego towaru podczas wydań będzie stosowany odpowiedni algorytm (np. wydanie z najstarszej partii) czy też partię towaru, z której dokonując wydania będziemy musieli wybrać "ręcznie".

**INFOVER** 

- i. Opakowanie informuje, czy towar jest opakowaniem.
- j. *Komplet* parametr ten informuje, czy towar jest kompletem, tzn. czy może podlegać kompletacji, czy też nie.
- 16. Możemy zapisać "*Dodatkowy opis towaru*". Jest to informacja dla sprzedawcy widoczna podczas dodawania towarów do dokumentów. Informacja ta nie jest drukowana na dokumentach.

#### Zakładka "2. Nazwy u kontrahentów i klasyfikacje"

| Towar: Battlefield: Bad Company (PS3)3             |                                           |                               |                                          |
|----------------------------------------------------|-------------------------------------------|-------------------------------|------------------------------------------|
| 1. Dane towaru 2. Nazwy u kontrahentów i klasyfika | pie 3. Ceny 4. Dane dodatkowe, konta księ | gowania, zamówienia 🛛 5. Inde | ksy 6. Inne                              |
| <u>K</u> ontrahenci                                |                                           |                               |                                          |
| 🛱 Nazwa kontrahenta                                |                                           | Nazwa u kontrahenta           | Symbol u kontrahenta Dostawca Domyślny 🔺 |
| ▶ GRUPA POLSKIE SKŁADY BUDOWLANE S.A.              |                                           |                               | <b>√</b>                                 |
| Przedsiębiorstwo Produkcyjno - Hadlowe "Multimedi  | a''                                       |                               |                                          |
|                                                    |                                           |                               |                                          |
|                                                    |                                           |                               |                                          |
|                                                    |                                           |                               | -                                        |
| Ustaw dostaw <u>cę</u> jako domyślnego             |                                           |                               | 🗾 Edytuj 👚 Dodaj 🎽 Usuń                  |
| Klasvfikacie                                       |                                           |                               |                                          |
| 🛱 Klasyfikacja                                     | Klasa                                     |                               | A                                        |
| GRUP TOWAROWYCH                                    | OPROGRAMOWANIE->GRY PS3                   |                               |                                          |
| Stawki VAT                                         | 23%                                       |                               |                                          |
|                                                    |                                           |                               |                                          |
|                                                    |                                           |                               | =                                        |
|                                                    |                                           |                               |                                          |
|                                                    |                                           |                               |                                          |
|                                                    |                                           |                               |                                          |
|                                                    |                                           |                               |                                          |
|                                                    |                                           |                               |                                          |
|                                                    |                                           |                               |                                          |
|                                                    |                                           |                               | -                                        |
|                                                    |                                           |                               | 🗳 Wubierz 🛛 🎽 Usuń                       |
|                                                    |                                           |                               |                                          |
|                                                    |                                           |                               | 🕕 Pomoc 🔀 Anuluj 🗸 OK                    |

Pozwala na przypisanie do towaru dostawców oraz ew. zdefiniowanie dla towaru nazw i symboli stosowanych przez nich. Pozwala także na sklasyfikowanie towaru we wszystkich klasyfikacjach określonych w systemie jako obowiązkowe.

Aby przypisać dostawców dla towaru klikamy przycisk "Dodaj". Zostanie wywołane okno:
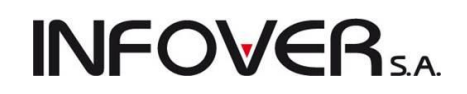

| Dostawca towaru                                     |
|-----------------------------------------------------|
| Dostawca:                                           |
| Przedsiębiorstwo Produkcyjno - Hadlowe "Multimedia" |
| Nazwa towaru u dostawcy:                            |
| Bad Company #3 ps3                                  |
| Symbol towaru u dostawcy:                           |
| bc#3(ps3)                                           |
| 🔽 Dostawca 📝 Dostawca domyślny                      |
| 🕕 Po <u>m</u> oc 🔀 <u>A</u> nuluj 🖌 <u>O</u> K      |

Przypisanie towarowi dostawców jest przydatne np. podczas wypisywania faktur zakupu. Wyświetlane wtedy okienko z towarami można ustawić tak (tzn. opcje filtrowania w tym okienku), aby widoczne były jedynie towary, których dostawcą jest kontrahent związany z wypisywaną fakturą. Znacznie to przyspieszy wyszukiwanie towarów.

Informacja ta jest także wykorzystywana przy sporządzaniu zamówień do dostawców a w szczególności zamówień automatycznych.

Klasyfikując towar ustawiamy się na klasyfikacji i klikamy przycisk "*Wskaż*" lub naciskamy klawisz Enter. Wyświetli się okienko pozwalające na wybranie odpowiedniej klasy. Klasę wybieramy klikając myszką lub posługując się strzałkami. Wybór kończymy klikając "OK" (Enter).

W konfiguracji iHurt włączając odpowiedni parametr można wymusić klasyfikowanie towaru w obowiązkowych klasyfikacjach. Program nie pozwoli użytkownikowi zakończyć dodawania towaru bez jego sklasyfikowania.

#### X Wybór klasy towaru Klasyfika<u>c</u>je ■- GRUP TOWAROWYCH --- art. budowlane art, metalowe --- Farby 🖮 KONSOLE --- inne ZESTAWY 🚊 - NAPOJE Multipack -- NAPOJE 0,2L MAPOJE 1.5L opakowania. - OPROGRAMOWANIE --- GBY PS2 GRY PS3 Usługi dostawy Wybrana klasa: GRUP TOWAROWYCH Wyświetlaj rozwinięte Rozwiń/Zwiń klasę 🗙 <u>A</u>nuluj 🗸 <u>о</u>к

### Zakładka "3. Ceny"

Pozwala na ustalanie dla towaru cen, widełek cenowych (cen minimalnych i maksymalnych), wysokości marży, sposobu zaokrągleń oraz upustu przypisanego towarowi w danej grupie cen.

O ilości cenników (cen), ich rodzaju (brutto/netto) oraz sposobie liczenia marży decyduje "*Słownik grup cen*".

|--|

| 1 | Towar: Battlefield: Bad   | d Company      | (PS3)3              |         |           |                 |                   |              |                    |          |       |                   | x |
|---|---------------------------|----------------|---------------------|---------|-----------|-----------------|-------------------|--------------|--------------------|----------|-------|-------------------|---|
|   | 1. Dane towaru 📔 2. Nazwy | y u kontraher  | ntów i klasyfikacje | e 3. Ce | ny 4. Dar | ne dodatkowe, k | onta księgowania, | , zamówienia | 5. Indeksy   6. Ir | ine      |       |                   |   |
|   | Ce <u>n</u> a zakupu:     | 119,0000       | •                   |         |           |                 |                   |              |                    |          |       |                   |   |
|   | <u>C</u> eny              |                |                     |         |           |                 |                   |              |                    |          |       |                   |   |
|   | 📃 Odrębne ceny sprzeda:   | ży partii towa | ru                  |         |           |                 |                   |              |                    |          |       |                   |   |
|   | 🛢 Grupa cen               | B/N            | Marża               | Zaokr.  | % zakł.   | Typ widełek     | Cena min.         | Cena         | Cena maks.         | % rzecz. | Upust | Dla wszystkich to |   |
|   | detal2                    | Brutto         | od ceny zak         | 1 gr    | 30,00     | kwotowe         |                   | 155,61       |                    | 6,31     | 5,00  | $\checkmark$      |   |
|   | Detaliczna                | Brutto         | od ceny sprz        | 1 gr    | 30,00     | kwotowe         |                   | 209,10       |                    | 30,00    | 10,00 | $\checkmark$      |   |
|   | Detatl 2                  | Brutto         | od ceny sprz        | 1 gr    | 15,00     | kwotowe         |                   | 153,69       |                    | 4,76     | 0,00  | $\checkmark$      |   |
|   | Podstawowa netto          | Netto          | od ceny zak         | 1 gr    | 25,00     | kwotowe         |                   | 147,54       |                    | 23,98    | 0,00  | $\checkmark$      |   |
|   |                           |                |                     |         |           |                 |                   |              |                    |          |       |                   | = |
|   |                           |                |                     |         |           |                 |                   |              |                    |          |       |                   | - |
|   |                           |                |                     |         |           |                 |                   |              |                    |          |       |                   |   |

Naciśnięcie przycisku ze strzałką znajdującego się z prawej strony kontrolki "*Cena zakupu*" spowoduje obliczenie (przeliczenie) wszystkich cen sprzedaży na podstawie ceny zakupu, zakładanej wysokości marż, sposobu ich liczenia oraz zdefiniowanego poziomu zaokrągleń.

W przypadku gdy chcemy edytować cenę oraz ew. widełki cenowe ręcznie naciskamy Enter lub klikamy przycisk "*Edytuj*" po wcześniejszym wskazaniu cennika. Pojawia się okienko pozwalające na ustalenie odpowiednich parametrów.

| Grupa cen: detal2                     |                                                |                                                                        | ×                                                                      |
|---------------------------------------|------------------------------------------------|------------------------------------------------------------------------|------------------------------------------------------------------------|
| Nazwa towaru:<br>Battlefield: Bad Cor | npany (PS3)3                                   |                                                                        |                                                                        |
| Cena zakupu: <u>C</u> er              | na brutto: <u>U</u> pust [%]:                  | C <u>e</u> na brutto po upuście:                                       | Narzut % zakł. Zao <u>k</u> rąglenia:                                  |
| 119,0000                              | 155,61 5,00 + (                                | - 147,83                                                               | 30,00 1 gr 🔻                                                           |
| Dopa <u>s</u> uj                      | C. ne <u>t</u> to po upuście:<br>126,51 120,19 | Marże rzeczywiste od<br><u>1</u> . Narzut [%]: <u>2</u> . Marż<br>1,00 | ceny netto po upuście<br>a kwotowa: <u>3</u> . Marża [%]:<br>1,19 0,99 |
| Widełki cenowe (brutto)               | <u>W</u> artość: Ró                            | źnica <u>k</u> wotowa: <u>R</u> óżnic                                  | a [%]:                                                                 |
| 🔽 Cena minimalna                      | 140,00                                         | 15,61                                                                  | 10,03                                                                  |
| 🔽 Cena maksymalna                     | 170,00                                         | 14,39                                                                  | 9,25                                                                   |
|                                       |                                                | I Pomoc                                                                | 🗙 Anuluj 🛛 🗸 <u>D</u> K                                                |

Jak widać przykładowy towar jest w grupie cen "*Detal2*". Mamy możliwość zmiany ceny sprzedaży brutto (grupa cen określona jest jako cennik brutto), określenia upustu na towarze oraz określenia ceny netto po upuście z możliwością dopasowania ceny lub rabatu. W sekcji "*Marże rzeczywiste od ceny netto po upuście*" mamy możliwość ustalenia marży lub narzutu na towar. Program sam przeliczy ceny według wpisanych parametrów. W sekcji "widełki cenowe" możemy ustalić cenę minimalną i maksymalną poniżej lub powyżej której nie będziemy mogli sprzedać (więcej informacji w rozdziale "*Polityka cenowa*"). Zaznaczając pole "*Czy procentowe*" możemy ustalić procentowe możliwości zmiany cen dla minimum lub maksimum. Określenie w polach "*Rożnica [%]*" np. dla cena.min - 10, cena max. – 10 oznacza, że minimalna cena może być o 10% mniejsza od ceny i odpowiednio cena maksymalna może być o 10% większa od ceny. Prezentując widełki procentowe iHurt dla ułatwienia pokazuje dodatkowo wartości kwotowe.

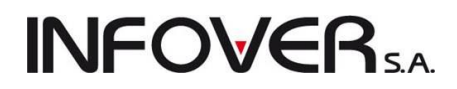

### Zakładka 4. "Dane dodatkowe, Konta księgowania, zamówienia"

Pozwala na ustalenie dla towaru parametrów niezbędnych do prawidłowej współpracy iHurtu z iFK oraz na ustalenie parametrów sterujących zamówieniami towaru do dostawcy.

W sekcji *"Konta księgowań*" wpisujemy wszystkie parametry do poprawnej współpracy z programem finansowo–księgowym (iFK) (w porozumieniu z odpowiednią jednostką organizacyjną w firmie).

W sekcji "*Parametry towaru dotyczące zamówień*" mamy możliwość uzupełnienia lub edycji danych dotyczących zamówień automatycznych do dostawców. Parametry zostały opisane w rozdziale "*Zamówienia do dostawców*".

| 🛐 Towar: Battlefield: Ba                     | ad Company (PS3)3                                                                                                    |
|----------------------------------------------|----------------------------------------------------------------------------------------------------|
| 1. Dane towaru 2. Nazv                       | vy u kontrahentów i klasyfikacje   3. Ceny   4. Dane dodatkowe, konta księgowania, zamówienia   5. Indeksy   6. Inne                                                                                                    |
| Konta księgowania                            |                                                                                                    |
| Konto sprzedaży netto:                       | <u>B</u> ozdzielniki konta netto                                                                                                    |
| Konto <u>V</u> AT należny:                   |                                                                                                    |
| Konto kosztu własnego<br>sprz <u>e</u> daży: | Konto rozliczenia<br>zakupu:                                                                                                    |
| Parametry towaru dotycz                      | ące zamówień                                                                                                    |
| 🔲 Towar na zamówienia                        |                                                                                                    |
| Parametry <u>c</u> zasowe w dr               | niach Parametry ilościowe w sztukach                                                                                                    |
| Czas dostawy:                                | 2         Norma magazynowa:         5         Zapas alertowy:         0                                                                                                    |
| Czas buforowy:                               | 3 Stan min.: 5 max.: 20 Średnie tempo sprzedaży: 5,7500                                                                                                    |
| Czas realizacji:                             | 4         Dopuszczalne zmniejszenie         0         [%]         Dopuszczalne zwiększenie         0         [%]           zamówienia automatycznego o:         0         [%]         zamówienia automatycznego o:         0         [%] |
| Dane dodatkowe                               |                                                                                                    |
| Domyślna ilość w                             | 5                                                                                                    |
| llość w opakowaniu .                         |                                                                                                    |
| transportowym                                |                                                                                                    |
| zamówieniu do dostawcy                       |                                                                                                    |
| Rodzaj:                                      | towar 👻                                                                                                    |
|                                              |                                                                                                    |
| O                                            | a lata araanu kauna maaanun DCD                                                                                                    |
| Upakowanie.                                  | paera pizeniya uwa inagazyi ni Su                                                                                                    |
|                                              |                                                                                                    |
|                                              |                                                                                                    |
|                                              |                                                                                                    |
|                                              |                                                                                                    |
|                                              |                                                                                                    |
|                                              | 1) Po <u>m</u> oc <u>X</u> Anuluj <u>V</u> QK                                                                                                    |

W sekcji "*Dane dodatkowe*" określamy parametry dotyczące ilości w jednostce zakupu i transportowej oraz rodzaj kartoteki towarowej. Parametry te wykorzystywane są w trakcie przyjęcia towaru do magazynu.

W polu "*Domyślna ilość w jednostce zakupu*" określamy ile naszych jednostek sprzedaży (jednostek ewidencyjnych) znajduje się w jednej jednostce zakupu od dostawcy. Wartości wprowadzane mogą być również jako części ułamkowe np. 0,5.

W polu "*llość w opakowaniu transportowym*" określamy ile naszych jednostek sprzedaży znajduje się w jednostce opakowania transportowego. Jednostka transportowa nie jest jednoznaczna z jednostką zakupu. W tym polu również możemy wprowadzać wartości ułamkowe.

W polu "*Opakowanie*" możemy przypisać opakowanie podpowiadane do dokumentów wydania opakowań podczas rozliczeń z kontrahentem. Stosuje się ten mechanizm w przypadku, gdy towar jest sprzedawany w opakowaniu zwrotnym.

Dla potrzeb prawidłowego sporządzania deklaracji VAT w iFK istnieje potrzeba rozdzielania m.in. zakupów na: towary, usługi, środki trwałe. Wiąże się to z koniecznością księgowania do iFK informacji w takim właśnie podziale. Aby program księgujący potrafił to zrobić należy towarom w iHurt przypisać odpowied-

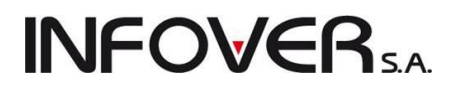

nie znaczniki. W tym celu w iHurcie w bazie towarowej dodano nowe pole "*Rodzaj*" z możliwymi do wyboru opcjami:

towar,
 usługa,
 środek trwały.
 Opakowanie:

Przy dodawaniu towarów wstępne ustawienie wyróżnika zależne jest od flagi "*Ewidencjonowany*". Jeżeli flaga jest włączona (towar jest ewidencjonowany) to pole "*Rodzaj*" ustawiane jest na "*Towar*", jeżeli flaga jest wyłączona – pole "*Rodzaj*" ustawiane jest na "*Usługa*". W przypadkach uzasadnionych flagę "*Rodzaj*" można ustawić na "Ś*rodek trwał*y".

#### Zakładka 5. "Indeksy"

W zakładce tej uzupełniamy dane dotyczące producenta danego towaru (poprzez wybranie z listy kontrahentów z uzupełnionym polem "*Indeks producenta*") oraz uzupełnieniem pola "*Indeks towaru*". Dane w tej zakładce są wykorzystywane w procesie tworzenia zamówień oraz dopasowywania towarów przy imporcie dokumentów przyjęć z plików elektronicznych.

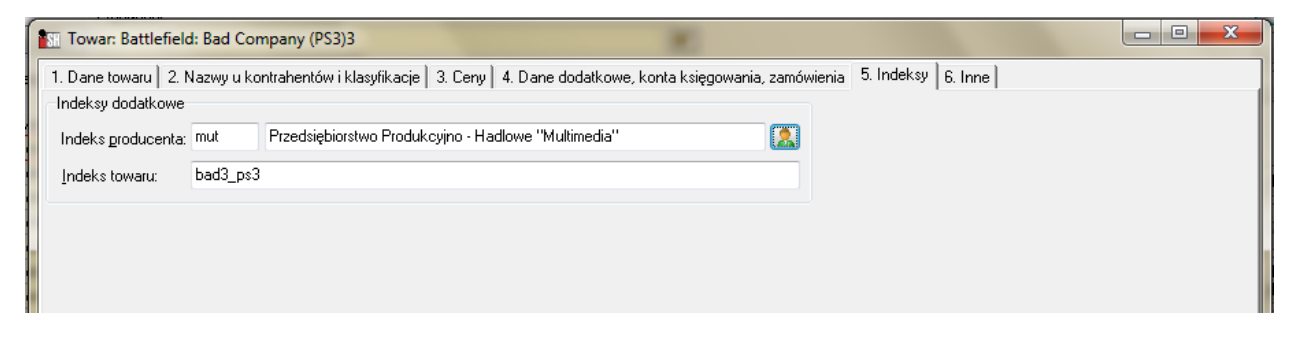

#### Zakładka 6. "Inne"

W zakładce umieszczane są informacje kto utworzył kartotekę wraz z datą utworzenia oraz informację o ostatniej modyfikacji tej kartoteki (kto i kiedy jej dokonał).

| Towar: Bat                    | tlefield: Bad Company (PS3)3                 | 3                                     |                                      | <b>K</b>                              |             |  |
|-------------------------------|----------------------------------------------|---------------------------------------|--------------------------------------|---------------------------------------|-------------|--|
| 1. Dane towar<br>Dodatkowe ir | u   2. Nazwy u kontrahentów i k<br>iformacje | lasyfikacje 🛛 3. Ceny                 | 4. Dane dodatkowe, ko                | nta księgowania, zamówienia   5. Inde | ksy 6. Inne |  |
| Utworzył:<br>Modyfikował      | Admin<br>: Admin                             | Data utworzenia:<br>Data modyfikacji: | 2010-11-26 13:21<br>2011-09-26 14:08 |                                       |             |  |
|                               |                                              |                                       |                                      |                                       |             |  |

### Import towarów do bazy towarowej z pliku Excel'a

W programie iHurt jest możliwość dodawania towarów do bazy towarowej poprzez import z odpowiednio przygotowanego pliku Microsoft Excel. Opcja ta może być szczególnie przydatna przy rozszerzaniu asortymentu o nowego producenta, czy też przy wdrażaniu przez producentów nowych kolekcji asortymentu. W obu przypadkach mamy z reguły do czynienia z koniecznością dodania do bazy towarowej wielu indeksów towarów.

Działanie mechanizmu wygląda następująco:

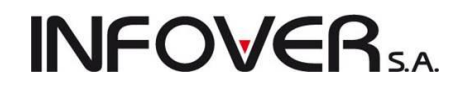

W okienku bazy towarowej (*"Słowniki*  $\rightarrow$  *Towary*") wybieramy z menu *"Narzędzia*  $\rightarrow$  *Import towarów z pliku*". Pokaże się okno pozwalające na wskazanie pliku, z którego będziemy importować towary.

| 1 | Import towarów z plik                     | ku [C:\Users\Ada | ım Jedliński\Desktop\Arkusz1.xls]  | -          |               |                  | -     |                | 4        |       | -        |                      |         | - • <b>· ×</b> |
|---|-------------------------------------------|------------------|------------------------------------|------------|---------------|------------------|-------|----------------|----------|-------|----------|----------------------|---------|----------------|
|   | 🔲 Pokaż tylko błędne p<br>Pozvcie z pliku | oozycje          |                                    |            |               |                  |       |                |          |       |          |                      |         | Ustawienia     |
| E | 3 Status                                  | Symbol towaru    | Nazwa towaru                       | Typ towaru | VAT<br>zakupu | VAT<br>sprzedaży | PKWiU | Cena<br>zakupu | Cena MIN | Cena  | Cena MAX | llość w<br>jednostce | *       | Analizu        |
|   | nieokreślony                              | B:BC PS*12A      | Battlefield: Bad Company (PS3)3 RE |            | 23%           | 23%              |       | 119            |          | 209,1 |          |                      |         | i importuj     |
|   | <ul> <li>nieokreślony</li> </ul>          | B:BC PS+AA       | Battlefield: Bad Company REDLABEL  |            | 23%           | 23%              |       | 119            |          | 209,1 |          |                      |         |                |
|   | 4                                         |                  |                                    |            |               |                  |       |                |          |       |          |                      | III III | <u>↑</u> Usuń  |
| Ľ | lość pozycji: 2                           |                  |                                    |            |               |                  |       |                |          |       |          |                      |         | [ 🚰 Zamknij    |

Po wybraniu pliku iHurt przeprowadza wstępną analizę pod kątem zgodności pliku z wymaganiami. Jeżeli plik jest zgodny ze wzorcem do importu pokazuje się okienko z odczytaną z pliku listą indeksów towarowych do zaimportowania.

Kolejnym krokiem jest ustalenie parametrów importu. Użytkownik decyduje tutaj, które dane będą pobierane z pliku (które kolumny będą wykorzystane) a które nie.

Obowiązkowo muszą być importowane kolumny SYMBOL oraz NAZWA\_TOWARU.

Przy pozostałych kolumnach aby można było dokonać ich importu z pliku należy wstawić znacznik przy nazwie tej kolumny. Przykładem na rysunku może być np. **CENA** (sprzedaży) – znacznik jest włączony, więc ceny sprzedaży będą pobierane z pliku Excel'a i wstawiane w cennik "*Detaliczna*" (bo taka grupa cen jest ustawiona w parametrze "*Grupa cen*").

| Si Parametry importu                         | _                 |                        | X          |
|----------------------------------------------|-------------------|------------------------|------------|
| Parametry ogólne<br>Grupa cen:<br>Detaliczna | 📝 Kontroluj popra | wność kodów kreskowych |            |
| Nazwa klasyfikacji 1:                        |                   |                        | -<br>-     |
| Nazwa klasyfikacji 2:                        |                   |                        |            |
| Nazwa klasyfikacji 3:                        |                   |                        | - P1       |
| Parametry importu pól                        |                   |                        |            |
| SYMBOL                                       | Wartość domyślna: |                        | -          |
| NAZWA_TOWARU                                 | Wartość domyślna: |                        |            |
| NAZWA_TYPU_TOWARU                            | Wartość domyślna: | Towar 💌                |            |
| VAZWA_VAT                                    | Wartość domyślna: | 23% 🔹                  |            |
| NAZWA_VAT_SPRZED                             | Wartość domyślna: | 23% 🔹                  | E          |
| PKWIU                                        | Wartość domyślna: |                        |            |
| CENA_ZAKUPU                                  | Wartość domyślna: | 0,0000                 |            |
| CENA_MIN                                     | Wartość domyślna: |                        |            |
| CENA                                         | Wartość domyślna: | 0,00                   |            |
| CENA_MAX                                     | Wartość domyślna: |                        |            |
| ILOSC_JEDN_ZAKUPU                            | Wartość domyślna: | 1,0000                 |            |
| ILOSC_OPAK_TRANSP                            | Wartość domyślna: | 1,0000                 |            |
| SYMBOL_JED                                   | Wartość domyślna: | •                      |            |
| SYMBOL_JED_ZAKUPU                            | Wartość domyślna: | <b></b>                |            |
| ALGORYTM_SPRZEDAZY                           | Wartość domyślna: | MD •                   |            |
| CZY_RECZNY_WYBOR_PARTII                      | Wartość domyślna: | N •                    |            |
| KOD KRESKOWY                                 | Wartość domyślna: |                        | -          |
| Zaznacz wszystkie 🛛 Odznacz wszyst           | kie               | 🔀 Anuluj 🖉 🗸           | <u>о</u> к |

Z kolei jeżeli dana kolumna ma nie być importowana z pliku – to znacznik przy nazwie powinien być wyłączony, dodatkowo należy ustalić domyślną wartość jaką otrzymają dodawane przez import towary. Przykładem na rysunku może być np. **CENA\_MIN** – znacznik jest wyłączony, więc cena minimalna nie będzie pobierana z pliku Excel'a.

Po ustaleniu parametrów należy zamknąć okienko klikając "*OK*" i potwierdzić chęć zapisania ustawień.

Kolejnym etapem importu jest analiza danych pod kątem poprawności importu. W celu wykonania analizy klikamy przycisk "*Analizuj*". Wyniki analizy umieszczane są w kolumnie "*Status*". Przed wykonaniem analizy status pozycji jest "*Nieokreślony*". Po wykonaniu analizy, jeżeli w kolumnie "*Status*" widnieje "*Do zaimportowania*" – dana pozycja jest prawidłowa i będzie mogła być poprawnie zaimportowana. W innym wypadku (lista

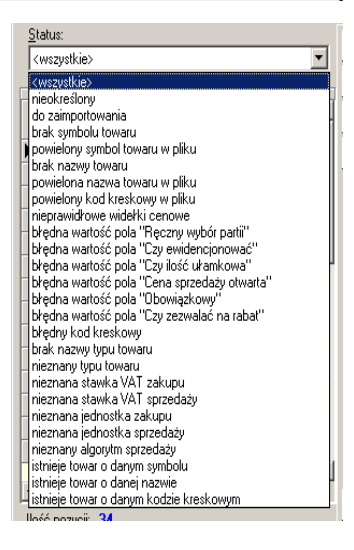

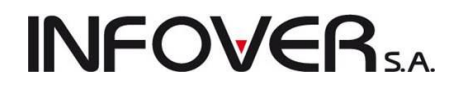

statusów widoczna na rysunku powyżej jest obszerna) – dana pozycja nie będzie mogła być poprawnie zaimportowana.

Pozycje niepoprawne można:

- 1. usunąć klikając przycisk "*Usuń*", pozycje zostaną usunięte tylko z operacji importu, nie zostaną skasowane z pliku Excel'a.
- 2. poprawić ustawiając się na liście w danej komórce i wciskając Enter. Dane (np. poprawiony zdublowany symbol czy też nazwa towaru) zostaną uwzględnione jedynie w tabeli importu, w pliku Excel'a dane zostaną bez zmian.

Aby zaimportować towary klikamy przycisk "*Analizuj i importuj*". Program prosi o dodatkowe potwierdzenia, ponieważ operacja jest nieodwracalna (zaimportowane towary trzeba będzie poprawiać, usuwać ręcznie w słowniku).

| Potwierdz  |                                                                                                    |
|------------|----------------------------------------------------------------------------------------------------|
| $\bigcirc$ | Operacja importu towarów jest na tyle czasochłonna, że aplikacja po pewnym czasie może przestać odpowiadać.                 |
|            | W takim przypadku nie zaleca się przerywania pracy aplikacji, aż do czau wyświetlenia komunikatu o zakończeniu<br>operacji. |
|            | Czy chcesz kontynuować ?                                                                                                    |
|            | Tak Nie                                                                                                    |

Dodatkowo użytkownik jest informowany o tym, że operacja dla dużej ilości towarów może być dość czasochłonna (kilkanaście minut).

Po zakończeniu importu pokazuje się komunikat jak na rysunku poniżej

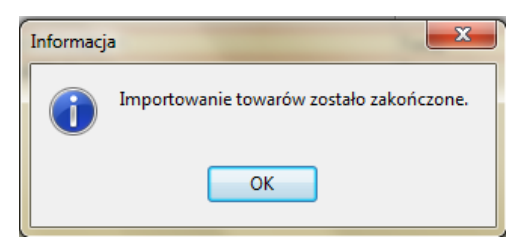

### Przeglądanie bazy towarowej

Filtrowanie odbywa się wg początku symboli towarów (lub indeksów producenta – w zależności od wybranej opcji). Następnie możemy ograniczyć wg typu towaru, statusu towarów, producenta.

| Etykiety Narzędzia      | Słowniki związane z towarami         | Parametry towar     | u                       |          |                           |        |           |              |      |          |        |               |            |        |          |                           |
|-------------------------|--------------------------------------|---------------------|-------------------------|----------|---------------------------|--------|-----------|--------------|------|----------|--------|---------------|------------|--------|----------|---------------------------|
| Symbol 🔿 Indeks         | Fragment nazwy pełnej:               | Kod kreskowy:       | Typ towa <u>r</u> u:    |          | Status:                   |        |           |              |      |          |        |               |            |        | 6        | 0.0.1                     |
|                         |                                      |                     | <wszystkie></wszystkie> | -        | <wszystkie> 👻</wszystkie> | ]      |           |              |      |          |        |               |            |        | 1        | Przegi                    |
| <u>G</u> rupa cen       | Producent:                           |                     |                         |          |                           | 1      |           |              |      |          |        |               |            |        |          | Z Edyl                    |
| Detaliczna              |                                      |                     |                         |          | <b>\$</b>                 | 1      |           |              |      |          |        |               |            |        |          |                           |
|                         |                                      |                     |                         |          |                           | ,      |           |              |      |          |        |               |            |        |          | - <u>D</u> og             |
| 🖉 1. Ukryj z blokadą sp | orzedaży 🛛 🗹 2. Ukryj z blokadą zaku | upu 🛛 🔄 3. Ukryj ko | mplety                  |          | Wyświetł                  |        |           |              |      |          |        |               |            |        |          | - <b>X</b> Usu            |
| owary:                  | M                                    |                     | K-III                   | h        | e                         | ne los |           | le com       | 0    | T        | C      |               | 526 T      | hear 1 | _        |                           |
| D-DC-DC/12              | Nazwa towaru                         |                     | Kod kreskowy            | J. ewid. | Lena sprzedazy            | B2 B2  | . Nomplet | Ewiden       | ирак | тур коаи | Status | Indeks towaru | VAT sprzed | ina    | <b>^</b> |                           |
| BIBU PS112              | Battlefield: Bad Company (PS3)3      | DIADEL              | 00000000277             | szt      | 209,10                    | _      | _         | ×            | _    |          |        | Dad3_ps3      | 23%        | mut    |          |                           |
| BIBL PSTIZA             | Battlerield: Bad Company (PS3)3 RE   | DLABEL 1            |                         | szt      | 100,00                    | _      |           | V            |      |          |        |               | 23%        |        |          | Kopiuj tor                |
| BIBU PSTIZAT            | Battlerield: Bad Company (PS3)3 HE   | DLABEL I            |                         | sztuka   | 209,10                    | _      |           | V            |      |          |        |               | 23%        |        | Ē        | o Ded                     |
| BIBL PS+                | Battlerield: Bad Lompany             |                     |                         | szt      | 209,10                    | _      |           | V            |      |          |        |               | 23%        |        |          | nakle                     |
| BIBL PS+AA              | Battleheld: Bad Lompany REDLABE      | :L                  |                         | szt      | 144,53                    | _      |           | ×            |      |          |        |               | 23%        |        |          |                           |
| B:BC PS+AA1             | Battleheld: Bad Company REDLABE      | :L1                 |                         | sztuka   | 209,10                    | _      | _         | ×            |      |          |        |               | 23%        |        |          | Dodaj toj<br>do listu eti |
| B:BC PS3                | Battlefield: Bad Company (PS3)       |                     | 4008118859141           | szt      | 162,00                    |        |           | V            |      |          |        |               | 23%        |        |          | do iisty og               |
| batBTC1                 | Bateria wannowa BTC1                 |                     | 5906204008123           | szt      | 298,72                    | _      |           | V            |      |          |        |               | 23%        |        |          | Edytuj lis                |
| batBTC2                 | Bateria umywalkowa BTC2              |                     | 999999                  | szt      | 252,05                    |        |           | V            |      |          |        |               | 23%        |        |          | do wydru                  |
| batBTC7                 | Bateria umywalkowa BTC7              |                     | ZR0062994               | szt      | 271,20                    | _      |           | V            |      |          |        |               | 23%        |        |          | ,                         |
| BRATEK                  | Bratek Pospolity roślinka            |                     |                         | szt      | 7,49                      |        | _         | V            |      |          |        |               | 5%         |        | Ē        | 🕄 Lege                    |
| bt033                   | butelka 0,331                        |                     |                         | szt      | 0,17                      |        |           | $\checkmark$ | ✓    |          |        |               | 23%        |        |          | - rogo                    |
| _                       |                                      |                     |                         |          |                           |        |           |              |      |          |        |               |            |        | Ŧ        |                           |
|                         |                                      |                     |                         |          |                           |        |           |              |      |          |        |               |            | •      | _        |                           |
|                         |                                      |                     |                         |          |                           |        |           |              |      |          |        |               |            |        |          |                           |

### Wagowe kody kreskowe towarów

W programie iHurt istnieje możliwość wykorzystywania kodów kreskowych wagowych oraz ilościowych. W kodach takich oprócz części identyfikującej towar zawarta jest odpowiednio waga lub ilość towaru. Po odczytaniu

| odczytaniu            |                                                                                                    |
|-----------------------|----------------------------------------------------------------------------------------------------|
| takiego kodu          | Towar: Bateria umywalkowa BTC7                                                                                                    |
| skanerem              | 1. Dane towaru   2. Nazwy u kontrahentów i klasyfikacje   3. Ceny   4. Dane dodatkowe, konta księgowania, zamówienia   5. Indeksy   6. Inne   Dane podstawowe |
| iHurt wyko-           | Nazwa towaru: Bateria umywakowa BTC7                                                                                                    |
| rzystując po-         | wydrukach: Bateria umywaikowa BTC7<br>Symbol: batBTC7                                                                                                    |
| czątek kodu           | Iyp towaru: Towar 🐑 Status to <u>w</u> aru:                                                                                                    |
| kreskowego            | VAT zakupu: 23% Jednostka ewidencyjna: szt 🐑 Dodatkowe jednostki sprzedaży                                                                                    |
| odszukuje             | VAT sprzedaży: 23% 🔍 Domyślna jednostka zakupu: 😑 szt 📎 Algorytm sprzedaży: MD 🔍                                                                              |
| odpowiedni            | Typ określ, daty obowiązku VAT: Data wystawienia  V PKWjU: Kod kreskowy: 262994 Typ codu: [W] zawierający wago towaru V Dedatkowe kody kreskowe               |
| towar, a na-          | Kod intrastat: Kod intrastat:                                                                                                    |
| stępnie odczy-        | Parametry statusu                                                                                                    |
| taną z kodu           | 📄 Blokada sprzedaży 📄 Blokada zakupu 🛛 Cena otwarta 🔍 Dozwolony rabat 📄 Obowiązkowy                                                                           |
| wagę lub ilość        | Dedularmenti harren                                                                                                    |
| wstawia w             |                                                                                                    |
| pole " <i>llość</i> " |                                                                                                    |
| podczas               |                                                                                                    |
| sprzedaży.            | -                                                                                                    |
|                       | Democ X Anuluj V DK                                                                                                    |

Aby skorzystać z tego mechanizmu należy odpowiednio zdefiniować towar w bazie towarowej ("*Słowniki* → *Towary*"). W polu "*Typ kodu*" na kartotece towaru określamy czy dany towar ma standardowy kod kreskowy, czy też jest to towar o zmiennym kodzie zawierającym w sobie wagę lub ilość. Następnie w pole "*Kod kreskowy*" wpisujemy tylko

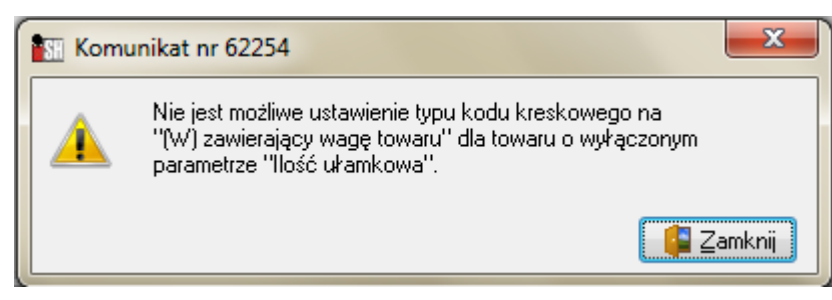

**INFOVER**SA

początek kodu odpowiadający za identyfikację towaru (6 lub 7 cyfr rozpoczynających się od cyfry 2). Instrukcja modułu *iHurt INSIGNUM* 

**UWAGA**: Towary z kodami, które zawierają wagę muszą mieć zaznaczony parametr *"Ilość ułamkowa"* (dozwoloną sprzedaż w ilościach ułamkowych). Jeżeli parametr nie zostanie zaznaczony, iHurt nie pozwoli zatwierdzić towaru wyświetlając stosowny komunikat.

#### Przyjęcia na magazyn

Podczas przyjęcia kod kreskowy oraz typ kodu kreskowego jest podpowiadany z bazy towarowej. Użytkownik podczas przyjęcia może zmienić zarówno typ kodu jak i sam kod kreskowy. Dzięki temu ten sam towar można ewidencjonować zarówno z kodami standardowymi jak i wagowymi.

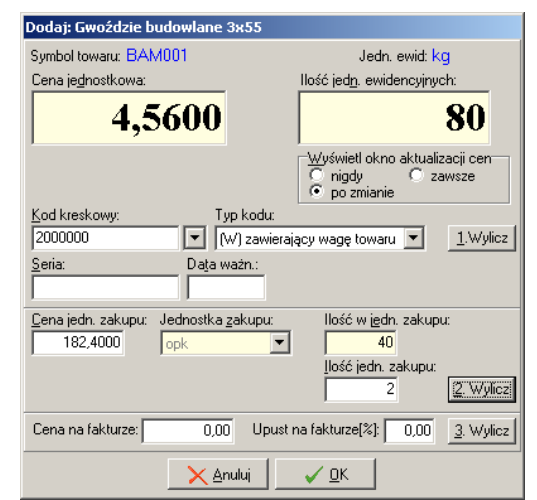

**INFOVER** 

#### Sprzedaż z wykorzystaniem kodów wagowych

W sprzedaży detalicznej po zeskanowaniu kodu wagowego lub ilościowego (zaczynającego się na 2) iHurt wyodrębnia część odpowiedzialną za identyfikację towaru oraz część reprezentującą wagę/ilość. Na tej podstawie odszukuje towar, a odczytaną ilość/wagę wstawia w okienko "*llość*".

Np. po zeskanowaniu kodu "200000012346" program wyodrębnia z niego fragment "2000000" i wyszukuje po nim towar (partię towaru). Następnie fragment kodu kreskowego "01234" wstawia w pole *"Ilość*" jako "1,234". Ostatnia cyfra kodu kreskowego "6" jest cyfrą kontrolną)

| Towar: GWO                    | ŹDZIE BUDC   | WLANE 1.4x     | 20MM B-GWB-142       | :0            | _ 🗆 🗙              |  |  |  |  |  |
|-------------------------------|--------------|----------------|----------------------|---------------|--------------------|--|--|--|--|--|
| Data przyjęcia                | Netto        | Brutto         | Cena zakupu          | llość         | Data ważności M    |  |  |  |  |  |
| 2007.02.28                    | 2,13         | 2,60           | 1,5900               |               | 3                  |  |  |  |  |  |
|                               |              |                |                      |               |                    |  |  |  |  |  |
|                               |              |                |                      |               | 3                  |  |  |  |  |  |
|                               |              |                |                      |               | <u> </u>           |  |  |  |  |  |
| Symbol towaru:                | GW.BUD       | .1420-CZA      | RNE                  |               |                    |  |  |  |  |  |
| <u>C</u> ena sprzedaż <u></u> | y brutto:    | <u>l</u> lość: |                      | <u>U</u> pust | [%]: Marża [%]:    |  |  |  |  |  |
|                               | 2.           | ()             | 1 92                 | 24            | 0,00 25,35         |  |  |  |  |  |
|                               | 2,4          | JU             | 1,23                 | 74<br>Cena    | brutto po upuście: |  |  |  |  |  |
| -<br>Wylicz c                 | enę kompletu |                | Kalkulator jednostek |               | 2,60               |  |  |  |  |  |
|                               |              |                |                      |               |                    |  |  |  |  |  |
| Dopasuj                       |              |                |                      |               |                    |  |  |  |  |  |
|                               |              | X Anu          | ıluj                 |               |                    |  |  |  |  |  |

Podczas wystawiania faktury sprzedaży działanie jest analogiczne, z tym, że w tym przypadku pokazuje się okienko ustalania parametrów sprzedaży z wpisaną wstępnie ilością.

#### Kalkulator dodatkowych jednostek miary – podczas wydań i sprzedaży

Opcja ta pozwala na obliczanie ilości towaru w jednostkach ewidencyjnych na podstawie ilości w jednostkach dodatkowych (pomocniczych).

Przy zapisaniu odpowiedniej definicji możemy np.

 – ewidencjonując płytki ceramiczne w m<sup>2</sup> – przy sprzedaży posługiwać się ilością luźnych płytek i opakowań,

 – ewidencjonując stal zbrojeniową np. w tonach – przy sprzedaży posługiwać się sztukami prętów lub ich metrami bieżącymi.

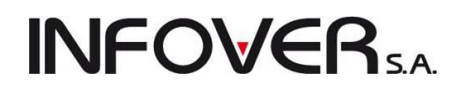

### Definiowanie dodatkowych jednostek i przeliczników

Jednostki dodatkowe i przeliczniki ilustruje przykład poniżej:

Płytki ceramiczne ewidencjonujemy w m<sup>2</sup>. Płytka (1 szt.) ma wymiary 0,3mx0,3m – czyli jedna płytka ma wymiar 0,09m<sup>2</sup>. Płytki są pakowane w paczki (opk) po 15 sztuk – czyli jedno opakowania to 1,35m<sup>2</sup>.

Rysunek poniżej pokazuje jak w takim przypadku należy zdefiniować jednostki dodatkowe i przeliczniki.

| 1 | SI Przelicznil | ki   |             | -       | -            | -          | 0.00     | -            |            | _ | - 0 <b>X</b>       |
|---|----------------|------|-------------|---------|--------------|------------|----------|--------------|------------|---|--------------------|
| ſ | <u>L</u> ista: |      |             |         |              |            |          |              |            |   |                    |
| ł | 🛢 Dodatkowa j  | jedn | Przelicznik | Mnożnik | Kod kreskowy | Detaliczna | Podstawo | Jedn. opa    | Opakowanie |   | Przeglądaj         |
|   | opak           |      | 1,350       | 1       |              |            |          | $\checkmark$ |            |   | 🛛 📝 <u>E</u> dytuj |
|   | 🕨 szt          |      | 0,090       | 1       |              |            |          |              |            |   |                    |
|   |                |      |             |         |              |            |          |              |            | Ξ | <u> </u>           |
|   |                |      |             |         |              |            |          |              |            | ÷ | 🎽 Usuń             |
|   | ٠ 📃            |      |             |         |              |            |          |              | Þ          |   | [ 👔 Zamknij        |

W tym celu należy wejść w edycję (poprawę) towaru i kliknąć przycisk "Dodatkowe jednostki sprzedaży".

| Towar: Płytki           | Optica WAKV40           | 000                                | Tax research            | Cape-                              |                    | Panan   |  | 23 |  |
|-------------------------|-------------------------|------------------------------------|-------------------------|------------------------------------|--------------------|---------|--|----|--|
| 1. Dane towaru          | 2. Nazwy u kontr        | ahentów i klasyfikacje 🛛 3. Ceny 🗎 | 4. Dane dodatkowe,      | konta księgowania, zamówi          | ienia   5. Indeksy | 6. Inne |  |    |  |
| Dane podstawo           | Dane podstawowe         |                                    |                         |                                    |                    |         |  |    |  |
| <u>N</u> azwa towaru:   | Płytki Optica W/        | Płytki Optica WAKV4000             |                         |                                    |                    |         |  |    |  |
| Nazwa na<br>wydrukach:  | Płytki Optica WAKV4000  |                                    |                         |                                    |                    |         |  |    |  |
| Symbol:                 | plytkioptica            |                                    |                         |                                    |                    |         |  |    |  |
| <u>T</u> yp towaru:     | Towar                   |                                    | Status to <u>w</u> aru: |                                    | 99                 |         |  |    |  |
| ⊻AT zakupu:             | 23% 💌                   | Jednostka ewidencyjna:             | m2 🛛 🍧                  | Dodatkowe jednostki s              | sprzedaży          |         |  |    |  |
| VAT s <u>p</u> rzedaży: | 23% 💌                   | Domyślna jednostka zakupu: 📄       | = m2 😤                  | Algorytm sprzedaży: MI             |                    |         |  |    |  |
| Typ określ. daty        | o <u>b</u> owiązku VAT: | Data wystawienia                   |                         | ▼ PKWjU:                           |                    |         |  |    |  |
| Kodkreskowur            | 123456789               | Tup kodur estandard                | 0000                    | <ul> <li>Dodatkowa kodu</li> </ul> | kreskowe           |         |  |    |  |

**UWAGA:** Pola: *"Mnożnik"*, *"Towar odpowiednik"* oraz flaga *"Detaliczna"* – są wykorzystywane w innych opcjach opisanych w części na temat przesunięć międzymagazynowych.

### Kopiowanie towaru

W przypadku dodawania do listy asortymentowej towaru o bardzo podobnych parametrach do już istniejącego (np. wpisywanie 10 skrzydeł drzwiowych różniących się tylko kolorem) pożyteczną funkcją jest możliwość kopiowania definicji towaru.

Aby skopiować definicję towaru należy ustawić się na nim na liście i kliknąć przycisk "*Kopiuj towar*". Funkcja ta utworzy towar o parametrach identycznych z towarem wzorcowym z dokładnością do następujących detali:

- 1. nazwa nowego towaru jest taka sama jak wzorca, z tym że na końcu nazwy dodawana jest "2",
- 2. symbol nowego towaru jest taki sama jak wzorca, z tym że ostatni znak zamieniany jest na "\*",
- 3. podstawowy kod kreskowy nowego towaru jest pusty nie jest kopiowany z wzorca.

Po skopiowaniu towaru użytkownik musi pamiętać przynajmniej o zmianie: nazwy, symbolu oraz ewentualnie o zapisaniu kodu kreskowego towaru. Dodatkowo możemy

### 5.2. Słowniki związane z towarami

Są one wywoływane z menu okienka "Bazy towarowej"

Do grupy tej należą:

- 1. "Grupy cen" słownik zawierający definicje wszystkich używanych w systemie cenników.
- 2. "Jednostki miary" słownik zawierający definicje wszystkich używanych (zarówno w sprzedaży jak i zakupach) jednostek miary.
- 3. "*Statusy towarów*" słownik pozwalający na określanie statusów towarów, które można później przydzielać towarom (np. "nowość", "promocja", itp.).
- "*Typy towarów*" słownik zawierający definicje wszystkich używanych w systemie typów towarów. Są to jakby towary wzorcowe. Każdy nowo tworzony towar typu "A" będzie miał (odziedziczy) dużą grupę informacji i parametrów przypisanych typowi "A".

### Słownik "Grupy cen"

Zawiera listę wszystkich używanych w systemie cenników.

| Grupy cen        |       |              |        | 6. F            |                 | -            | -                 |   |                    |
|------------------|-------|--------------|--------|-----------------|-----------------|--------------|-------------------|---|--------------------|
| Narzędzia        |       |              |        |                 |                 |              |                   |   |                    |
| Lista:           |       |              |        |                 |                 |              |                   |   |                    |
| 🛱 Nazwa 🔺        | Marża | Zastosowanie | B/N    | Przeliczać cenę | Etykieta po zmi | Eksportow    | Dla wszystkich to |   | Przeglądaj         |
| ▶ detal2         | 30,00 | Sprzedaży    | Brutto |                 |                 |              | $\checkmark$      |   | 🛛 📝 <u>E</u> dytuj |
| Detaliczna       | 30,00 | Sprzedaży    | Brutto | $\checkmark$    | $\checkmark$    | $\checkmark$ | $\checkmark$      | = |                    |
| Detatl 2         | 15,00 | Sprzedaży    | Brutto |                 |                 |              | $\checkmark$      |   | <u>D</u> odaj      |
| Podstawowa netto | 30,00 | Sprzedaży    | Netto  | $\checkmark$    |                 |              | $\checkmark$      |   | 🛛 🏋 Usuń           |
| zakupu           | 0,00  | Zakupu       | Netto  |                 |                 |              | $\checkmark$      |   |                    |
|                  |       |              |        |                 |                 |              |                   | - | [ 🔤 Zamknij        |

Podczas dodawania, edycji grupy cen użytkownik decyduje o następujących jej parametrach:

- nazwa grupy cen (cennika),
- zastosowanie cena zakupu lub sprzedaży,
- czy cena będzie ceną brutto czy też netto,
- sposób naliczania marży (narzut czy marża),
- domyślną wysokość marży,
- przeliczaj cenę decyduje o tym, czy podczas ustalania cen sprzedaży (np. w przypadku zmiany ceny zakupu) proponowana nowa cena sprzedaży będzie naliczana na podstawie ceny zakupu i marży, czy też nowa cena będzie proponowana w "starej" wysokości,
- drukuj etykietę po zmianie włączenie tego parametru będzie skutkowało automatycznym wytworzeniem etykiety półkowej (dodaniem towaru do listy

| Grupa cen                                                                                                    | ×                                            |
|----------------------------------------------------------------------------------------------------|----------------------------------------------|
| <u>N</u> azwa:                                                                                                   |                                              |
| Detaliczna                                                                                                    |                                              |
| Za <u>s</u> tosowanie:                                                                                           | <u>B</u> rutto/Netto:<br>◯ netto<br>◉ brutto |
| Marża:<br>od ceny sprzedaży (marża)<br>od ceny zakupu (narzut)                                                   |                                              |
| <u>W</u> ysokość marży: <mark>30,00</mark> %<br>☑ Przeliczaj cenę<br>☑ Drukuj etykietę po zmianie<br>☑ Eksportuj |                                              |
| 📝 Dla wszystkich towarów                                                                                         |                                              |
| ( Pomoc                                                                                                    | 🗙 Anuluj 🖌 OK                                |

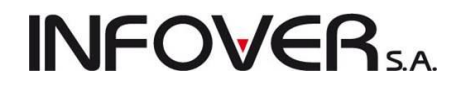

etykiet do wydruku) po zmianie towarowi tej właśnie ceny,

 eksportuj – decyduje o tym czy dany cennik będzie eksportowany razem z bazą towarową – dotyczy to pracy w firmie wielooddziałowej, w której jedna z instancji iHurt pełni rolę centrali zarządzającej bazą towarową.

UWAGA: Po użyciu danej grupy cen nie będzie już można zmienić jej parametru "Brutto/Netto".

### Słownik "Jednostki miary"

Zawiera listę wszystkich używanych w systemie jednostek miar.

| 1 | 🛾 Słownik jed | Inostek miary         |                             |     |                  |
|---|---------------|-----------------------|-----------------------------|-----|------------------|
|   | ista: 🛛 📝 Wy  | vświetl tylko aktywne | Jednostka miary             | ſ   | P Przegladaj     |
| E | Symbol        | Nazwa Ilo             | ć i <u>S</u> ymbol: a       | A 4 | - Trodidad       |
|   | kompl.        | kompl. 🗸 🗸            | szt                         |     | 🗾 <u>E</u> dytuj |
|   | kpl           | Komplet               | Nazwa:                      | ſ   | 📌 Dodai          |
|   | m2            | m2 🗸                  | szt.                        |     |                  |
|   | Ma            | Magda                 |                             | l   | <u>™ U</u> suń   |
|   | opak          | opakowanie            | Ilosc uramkowa              | _   |                  |
|   | paleta        | Paleta 🗸              | Podsumowania na wydrukach   |     |                  |
|   | scz           | scz                   | V Aktywna                   | -   |                  |
|   | szt           | szt. 🗸                | V Jednostka podstawowa (SI) | -   |                  |
|   | sztuka        | sztuka 🗸 🗸            |                             |     |                  |
|   | t             | Tona                  | 🕕 🗊 Pomoc 🛛 🗙 Apului        |     | 🗘 Po <u>m</u> oc |
|   | usł           | usługa                |                             | + [ | 🚺 Zamknij        |

Podczas dodawania, edycji jednostki miary użytkownik ustala następujące jej parametry:

- symbol (nie można go zmieniać po użyciu danej jednostki w programie),
- nazwę jednostki miary,
- ilość ułamkową decyduje czy będzie można używać ułamkowych (niecałkowitych) ilości.

#### Możliwość podsumowywania ilości na wydrukach dokumentów magazynowych, faktur.

Jest możliwość pokazywania na wydrukach dokumentów magazynowych oraz faktur sprzedaży **łącznych** podsumowań ilości dla wybranych jednostek ewidencyjnych. Może to usprawnić pracę magazynie-

rów, kontrole dostaw, itp. - np. łączna ilość kartonów papierosów, łączna ilość worków, itd.

O tym, które jednostki mają być podsumowywane, a które nie decydujemy wstawiając odpowiednią fajkę w słowniku jednostek miary ("Słowniki → Towary → Słowniki związane z towarami -> Jednostki miary").

W okienkach pozwalających na ustalenie parametrów wydruku faktur sprzedaży oraz do-

| Wydruk dokumentów                                                                        | ×                              |  |  |  |  |  |
|------------------------------------------------------------------------------------------|--------------------------------|--|--|--|--|--|
| Drukowanie dokumentów magazynowych wy                                                    | dania                          |  |  |  |  |  |
| 🔽 Drukuj dokument magazynowy wydania                                                     | 🔲 Gr <u>u</u> puj pozycje      |  |  |  |  |  |
| Ilość kopii: 1                                                                           | Drukuj kody kreskowe           |  |  |  |  |  |
|                                                                                          | Drukuj podsumowania wartości   |  |  |  |  |  |
| C dokument dostawu - wszustkie dane                                                      | 🔽 Drukuj ilość dysponowaną     |  |  |  |  |  |
| Ila magazynu - dane podstawowe                                                           | Sym <u>b</u> ole na wydrukach: |  |  |  |  |  |
| O dokument przesunięcia MM                                                               | symbole podstawowe             |  |  |  |  |  |
| Drukowanie rozliczeń opakowań zwrotnych<br>Drukuj rozliczenie opakowań zwrotnyc <u>h</u> |                                |  |  |  |  |  |
| Wydruk natychmiastowy                                                                    | 🔽 Dadaij uputy                 |  |  |  |  |  |
|                                                                                          | 🔽 Drukuj podsumowania ilości   |  |  |  |  |  |
|                                                                                          | Pomoc X Nie V OK               |  |  |  |  |  |

kumentów magazynowych (wydań, przyjęć) jest parametr *"Drukuj podsumowania ilości".* Jego ustawienie (podobnie jak innych) jest zapamiętywane na danym stanowisku.

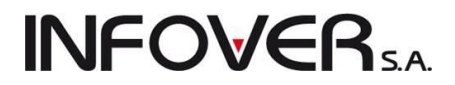

Jeżeli parametr *"Drukuj podsumowania ilości"* zostanie włączony, to na wydrukach dokumentów pod pozycjami pojawia się sekcja "podsumowania ilości" pokazująca informację o sumarycznej ilości dla wybranych jednostek miar.

### Słownik "Typy towarów"

Pokazuje listę wszystkich używanych w systemie typów towaru. Typ towaru jest niejako wzorcem dla towarów dodawanych do bazy towarowej.

Tworząc nowy towar decydujemy, jakiego ma być typu. Otrzymuje on wówczas (dziedziczy) pewną grupę parametrów i ustawień jak miał typ towaru.

Podczas dodawania, edycji typu towaru użytkownik ustala następujące jego parametry:

- nazwę typu,
- stosowany algorytm sprzedaży,
- czy towary tego typu mają być ewidencjonowane,
- czy dozwolone będzie udzielanie rabatu,
- czy towary tego typu będą traktowane w systemie jak opakowania zwrotne,
- czy będzie można zmieniać cenę towarów tego typu podczas sprzedaży (cena otwarta),
- czy towary tego typu będą domyślnie flagowane jako obowiązkowe,
- ustalamy konta księgowe stosowane dla towarów tego typu,

| 🛐 Typy towarów                                             |             |                   |                   |              |                      | S  |
|------------------------------------------------------------|-------------|-------------------|-------------------|--------------|----------------------|----|
| Lista:                                                     |             |                   |                   |              |                      |    |
| 🛱 Nazwa                                                    |             |                   |                   |              | Przegląd             | a  |
| Ewidencjonowane                                            |             |                   |                   |              | 📃 📝 Edytuj           | ٦  |
| Ewidencjonowane                                            |             |                   |                   |              |                      | ٢  |
| opakowanie                                                 |             |                   |                   |              | <u>P</u> odaj        |    |
| roślinki                                                   |             |                   |                   |              | 🛛 🏹 Usuń             |    |
| ▶ Towar                                                    |             |                   |                   |              | E                    | _  |
| Towar wagowy                                               |             |                   |                   |              | Przepisz mar         | że |
| Usługi                                                     |             |                   |                   |              |                      |    |
|                                                            |             |                   |                   |              | 🚺 Po <u>m</u> oc     | ;  |
|                                                            |             |                   |                   |              | 👻 🚺 🖉 amkni          | ij |
| Typ towaru                                                 | -           | the second        | -                 |              |                      | z  |
| Nazwa: Towar                                               |             |                   |                   | 🔽 Ewie       | dencionować          |    |
|                                                            |             |                   |                   | V Doz        | wolony rabat         |    |
| Algorytm sprzedaży: najstarsza da                          | ata dostawy |                   | -                 | Doa 000      | kowanie              |    |
|                                                            |             |                   |                   | Con          | a obuarta            |    |
| Konto kosztu                                               |             |                   |                   | Cen          |                      |    |
| wrasnego sprzedazy:                                        |             |                   | _                 |              | wiązkowy             | 1  |
| Konto sprzedaży netto:                                     |             |                   |                   | <u>R</u> ozd | zielniki konta netto |    |
| Konto <u>V</u> AT należny:                                 |             |                   |                   |              |                      |    |
| Kanta andianania antumu                                    |             |                   | _                 |              |                      |    |
| Konto rozliczenia zakupu:                                  |             |                   |                   |              |                      |    |
| Określanie wysokosci marży<br>dla poszczególnych grup cen: |             |                   |                   |              | 📃 📝 <u>E</u> dytuj   | i  |
| 🛱 Grupa cen                                                | B/N         | Rodzaj marży      | Marża             |              | Zaokrąglenie         | 1  |
| detal2                                                     | Brutto      | Od ceny zakupu    |                   | 30,00        | 1 gr                 |    |
| Detaliczna                                                 | Brutto      | Od ceny sprzedaży |                   | 30,00        | 1 gr                 |    |
| Detatl 2                                                   | Brutto      | Od ceny sprzedaży | Od ceny sprzedaży |              | 1 gr                 |    |
| Podstawowa netto                                           | Netto       | Od ceny zakupu    |                   | 25,00        | 1 gr                 |    |
|                                                            |             | T Po              | mac               | V An         | dui OK               |    |
|                                                            |             | V Po              |                   | × Ani        |                      |    |

• ustalamy wysokość marży oraz poziom zaokrągleń dla wszystkich cen stosowanych w programie.

**UWAGA:** Wszystkie ustawienia i parametry przypisane danemu typowi towaru są jedynie podpowiadane podczas dopisywania towaru do bazy. Są one wartościami domyślnymi (wstępnymi ustawieniami), które mogą być zmienione według zapotrzebowania.

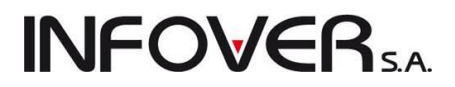

### Słownik "Statusy towarów"

Pozwala na ustalenie listy statusów towarów, które można (ale niekoniecznie trzeba) przypisywać towarom jako ich dodatkowy wyróżnik. Wyróżnik ten można później wykorzystywać np. do filtrowania towarów podczas dodawania pozycji do dokumentów.

| •8 | Statusy         | towaru                                                                                      |                  |                    |
|----|-----------------|---------------------------------------------------------------------------------------------|------------------|--------------------|
| Li | sta:            |                                                                                             |                  | OR Proedladai      |
|    | Status          | Nazwa statusu                                                                               | Wyłączenie w Ds. |                    |
|    | EXP             | Ekspozycja                                                                                  |                  | 🛛 📝 <u>E</u> dytuj |
|    | NEW             | Nowość !!!                                                                                  |                  |                    |
| Þ  | PRO             | PROMOCJA !!!                                                                                |                  | <u> </u>           |
|    |                 |                                                                                             |                  | 🛛 🎽 🛛 Suń          |
|    |                 |                                                                                             |                  |                    |
|    | Status<br>Symbo | towaru X                                                                                    |                  | E                  |
|    | Por             | mijaj w liczeniu DS           Imijaj w liczeniu DS           Imijaj Pomoc           Xanuluj |                  | Democ              |

### 5.3. Klasyfikacja towarów

Program iHurt udostępnia bardzo nowoczesny sposób klasyfikowania towarów. Pozwala on na tworzenie dowolnej ilości dowolnie zagłębionych klasyfikacji.

Aby wywołać opcję klasyfikowania towarów należy z głównego menu wybrać "*Narzędzia → Klasyfikacja towarów*". Pokaże się okienko zawierające listę (i strukturę) zdefiniowanych w systemie klasyfikacji:

Każdorazowo podczas dodawania nowej klasyfikacji (przycisk "*Dodaj klasyfikację*") iHurt od razu tworzy w niej systemową klasę "Niesklasyfikowane", w której wstępnie umieszcza wszystkie towary. Tworząc klasyfikację określamy czy jest ona obowiązkowa, czy nie.

Klasyfikacje obowiązkowe widoczne są na drugiej zakładce danych o towarze. Poprzez ustawienie odpowiedniego parametru w konfiguracji programu można wymusić klasyfikowanie towarów w klasyfikacjach obowiązkowych.

Dodając klasę do danej klasyfikacji lub podklasę do danej klasy musimy pamiętać, aby zaznaczyć odpowiednią klasyfikację/klasę w lewym okienku. Dodawanie klas działa bardzo podobnie do tworzenie katalogów dyskowych w systemie Windows.

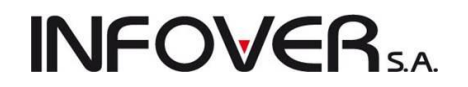

| Klasyfikad            | :je towarów                                 |   |   |                            |                      |              |           |     |
|-----------------------|---------------------------------------------|---|---|----------------------------|----------------------|--------------|-----------|-----|
|                       | Klasyfika <u>c</u> je                       |   | • | Towary w klasie            | : 🗸                  | Na bieżąco   | Wyświetł  | П   |
|                       | GRUP TOWAROWYCH                             | ^ | E | Symbol                     | Nazwa towaru         | Kod kreskowy |           | . 1 |
| Vodaj<br>klasufikacie | art. budowlane                              |   |   | de.aab60                   | ARMSTRONG-"ATL       |              |           | a.  |
| [ido)iiido]\$         | art. metalowe                               |   |   | de.apg24                   | ARMSTRONG-profil     |              |           |     |
| 🛉                     |                                             |   |   | de aplt                    | ABMSTBONG"PLAL       |              |           | 1   |
| <u>D</u> odaj         |                                             |   |   | de app19                   | ABMSTBONG-profil     |              |           |     |
| klasę                 | ZESTAWY                                     |   |   | de appd24                  | ABMSTBONG-profil     |              |           | 1   |
|                       |                                             |   |   | de appk24                  | ABMSTBONG-profil     |              |           |     |
| +/-                   | Multipack                                   |   |   | la pkosb3                  | pluta''KBONOPOL''    |              | -         |     |
| <u>T</u> owary        | NAPOJE 0,2L                                 |   |   | MONTOK                     |                      |              |           |     |
|                       | NAPOJE 1,5L                                 |   |   | plutkioptica               | Phutki Optica WAKV   | 123456789    |           | 1   |
|                       | opakowania                                  | = |   | psychoptica<br>psychoptica | Cement portlandzki 3 | 123430703    |           | 1   |
| Edutui                | OPROGRAMOWANIE                              |   |   | psb0001                    | Cement portlandzki 3 |              |           | 1   |
|                       | GRY PS2                                     |   |   | ps00002                    | Cement portandzki 5  |              |           |     |
| <b>X</b> 9            | GRY PS3                                     |   |   |                            |                      |              |           | 1   |
| Usuń                  | (Nicelelasufikawane)                        |   |   |                            |                      |              |           | 4   |
|                       | Stawki VAT                                  |   |   |                            |                      |              |           |     |
| Dodaj                 | 22%                                         |   |   |                            |                      |              |           |     |
| wa EAN                | 23%                                         |   |   |                            |                      |              |           |     |
|                       | 3%                                          |   |   |                            |                      |              |           |     |
| Usuń                  | <niesklasyfikowane></niesklasyfikowane>     |   |   |                            |                      |              |           |     |
| towar<br>wa EAN       | 🚊 usługi                                    |   |   |                            |                      |              |           |     |
|                       | dostawy                                     |   |   |                            |                      |              |           |     |
|                       | <niesklasyfikowane></niesklasyfikowane>     |   |   |                            |                      |              |           |     |
| Importul              | VAIzmiana                                   |   |   |                            |                      |              |           |     |
|                       | 22na23                                      | - |   |                            |                      |              |           |     |
|                       | i i 3nab<br>Wubrana klasa: art, budowlane   |   |   |                            |                      |              |           |     |
|                       | Wyświetlaj Rozwiś Zwiś klaso                | а |   |                            |                      |              |           |     |
|                       | rozwinięte rozwiniczwini klasę v obowiązkow | a |   |                            |                      |              | -         | -   |
|                       |                                             |   |   |                            |                      |              | 💶 Zamknii | 1   |
|                       |                                             | _ | _ |                            |                      |              |           | 2   |

Aby dodać/wykasować towary do danej klasy

1. zaznaczamy ją na liście (czynimy aktywną),

ſ

|                  | +/-            |
|------------------|----------------|
| klikamy przycisk | <u>T</u> owary |

2.

3. pokaże się okienko pozwalające na dodawanie towarów do klasy lub ich kasowanie (za pomocą przycisków ze strzałkami).

| 🔝 Klasyfikacja towarów                      |                                    |                         |         |                          |                                |           |  |  |  |
|---------------------------------------------|------------------------------------|-------------------------|---------|--------------------------|--------------------------------|-----------|--|--|--|
| Towary <u>n</u> iesklasj<br><u>S</u> ymbol: | yfikowane:<br>Nazwa <u>p</u> ełna: | Typ towa <u>r</u> u:    |         | Towary w <u>k</u> lasie: | ☑ Na bieżąco<br>N Kod kreskowy | Wyświetl  |  |  |  |
|                                             |                                    | <wszystkie></wszystkie> | ≤   └── | ▶ de.aab600x             | A.                             |           |  |  |  |
| 👔 Eiltruj towa                              | ry wg znacznika "Bonusowy"         | 🗸 Na bieżąco 🛛 Wyświet  |         | de.apg24                 | A.                             |           |  |  |  |
| 🛱 Symbol 👘                                  | Nazwa towaru                       | Kod kreskowy            |         | de.aplt                  | Α.                             |           |  |  |  |
| B:BC PS*12A                                 | Battlefield: Bad Company (PS3)3 R  |                         |         | de.app19                 | Α.                             |           |  |  |  |
| B:BC PS*1                                   | Battlefield: Bad Company (PS3)3 R  |                         | -       | de.appd24                | A.                             | =         |  |  |  |
| B:BC PS+AA                                  | Battlefield: Bad Company REDLAB    |                         |         | de.appk24                | A.                             |           |  |  |  |
| B:BC PS+A                                   | Battlefield: Bad Company REDLAB    |                         |         | la.pkosb3/10             | p.                             |           |  |  |  |
| batBTC1                                     | Bateria wannowa BTC1               | 5906204008123           |         | MONTOKNA                 | М                              |           |  |  |  |
| batBTC2                                     | Bateria umywalkowa BTC2            | 999999                  |         | plytkioptica             | P.123456789                    |           |  |  |  |
| ьюзз                                        | butelka 0,33l                      |                         |         | psb0001                  | C.                             |           |  |  |  |
| diana1                                      | Wanna akrylowa Diana 162x82        |                         |         | psb0002                  | C                              |           |  |  |  |
| diana2                                      | Wanna akrylowa Diana 172x82        |                         |         |                          |                                |           |  |  |  |
| drz80                                       | Drzwiłazienkowe standartowe bia    |                         | -       |                          |                                |           |  |  |  |
| kablotos90                                  | KABINA NATRYSKOWA 90X90 L          |                         |         |                          |                                |           |  |  |  |
| km.adn1os                                   | Baazar drzwiczki nierdzewne 1 osn  |                         |         |                          |                                |           |  |  |  |
| km.adn1os                                   | Baazar drzwiczki nierdzewne 1 osn  |                         |         |                          |                                |           |  |  |  |
| km.adn1os                                   | Baazar drzwiczki nierdzewne 1 osn  |                         |         |                          |                                |           |  |  |  |
| km.adn1os                                   | Baazar drzwiczki nierdzewne 1 osn  |                         | •       |                          |                                |           |  |  |  |
| km.adn1os                                   | Baazar drzwiczki nierdzewne 1 osn  |                         |         |                          |                                |           |  |  |  |
| km.adn1os                                   | Baazar drzwiczki nierdzewne 1 osn  |                         | -       | 1                        |                                |           |  |  |  |
|                                             |                                    |                         | ·       |                          | _                              | -         |  |  |  |
|                                             |                                    |                         |         |                          |                                | 📮 Zamknij |  |  |  |

Działanie tego typu okienka zostało omówione przy okazji omawiania kopiowania do dokumentów wydania pozycji z innych dokumentów.

UWAGA:

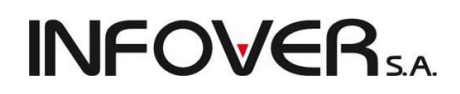

- 1. Zamiast klikać myszką strzałki możemy używać kombinacji klawiszy, przy czym:
  - CTRL+SHIFT+strzałka w prawo odpowiada przyciskowi z podwójną strzałką w prawo,
  - CTRL+strzałka w prawo odpowiada przyciskowi z pojedynczą strzałką w prawo,
  - CTRL+SHIFT+strzałka w lewo odpowiada przyciskowi z podwójną strzałką w lewo,
  - CTRL+strzałka w lewo odpowiada przyciskowi z pojedynczą strzałką w lewo.
- Klasyfikowanie towarów w klasyfikacjach obowiązkowych odbywa się także podczas dodawania i edycji towarów w bazie towarowej.
- 3. W sytuacji dość rozbudowanych baz towarowych (powyżej 10 tys. towarów) poruszanie się po drzewie klasyfikacji może usprawnić wyłączenie opcji "*Na bieżąco"* w okienku przeglądu klasyfikacji. Jeżeli opcja jest włączona, to po wejściu na daną klasę w lewym okienku program podejmuje automatycznie akcję wyświetlania jej zawartości, co spowalnia poruszanie się po drzewie klasyfikacji np. strzałkami (każdy ruch strzałką powoduje wyświetlanie towarów). Jeżeli opcja jest wyłączona, to towary w prawym okienku zostaną wyświetlone po kliknięciu przycisku "*Wyświetl"* (a nie automatycznie).

### Klasyfikacja towarów – działanie na dużych bazach

W narzędziu klasyfikowania towarów w pracy na bardzo dużych bazach towarowych (ponad 100 tys. indeksów) mogą być pomocne następujące funkcje:

Zapamiętywanie parametru "*Na bieżąco*" w formatce "*Klasyfikacje towarów*", który steruje odświeżaniem listy "*Towary w klasie*". Po jego odznaczeniu system zapamiętuje ustawienie użytkownika i za każdym razem nie pobiera listy towarów w danej klasie. W takim wypadku, aby wyświetlić towary po wskazaniu klasyfikacji należy skorzystać z przycisku "*Wyświetl*". Dzięki temu przemieszczanie się po drzewku klasyfikacji jest sprawne i nie obciąża serwera.

Dodatkowo istnieje **możliwość wyszukiwania towarów na liście** "*Towary w klasie*" – ułatwia to sprawdzenie, czy towar został sklasyfikowany, czy też nie.

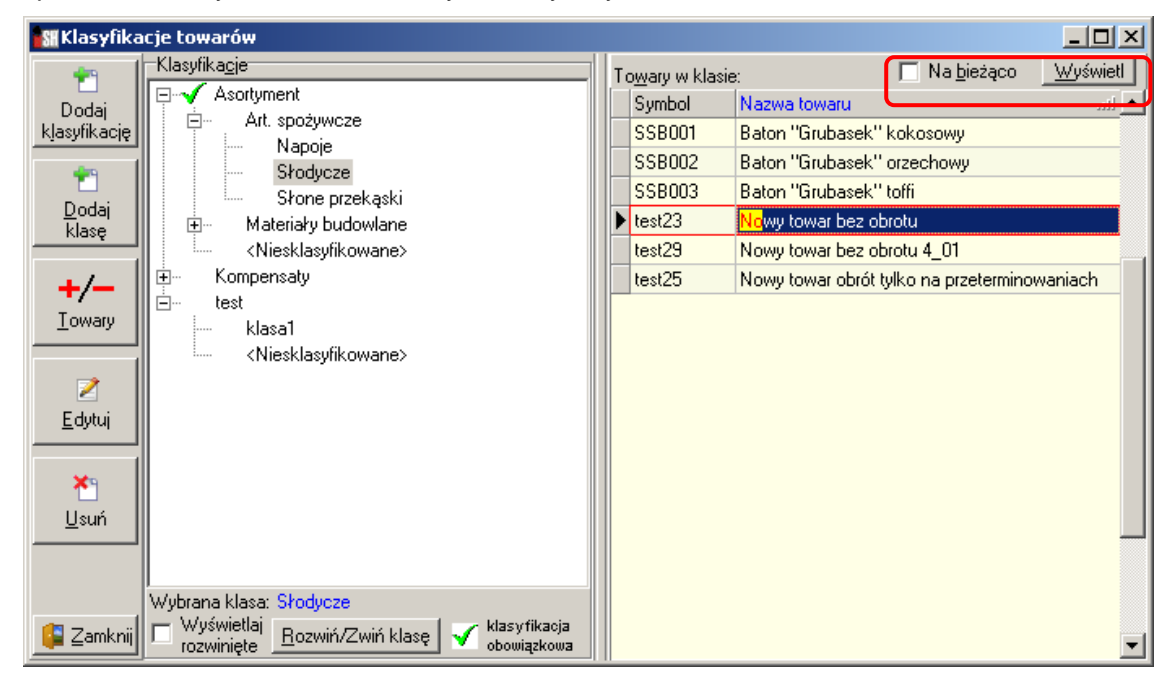

Dodawanie i usuwanie towarów z klasyfikacji

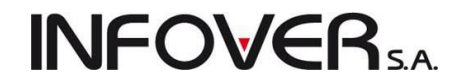

Po kliknięciu przycisku "+/- *Towary*" otwiera się okienko klasyfikacji. Jeżeli wyłączona jest opcja "*Na bie-żąco*" – okno wstępnie pokazuje się puste. Użytkownik może ustawić filtry na *Symbol* lub *Nazwę* i dopiero kliknąć "*Wyświetl*" otrzymując tylko interesujące go towary. Możemy równieżż **zobaczyć wszystkie niesklasyfikowane towary** – zostawiając puste okienka filtrów, klikamy "*Wyświetl*".

| SH  | Klasyfikacj            | a towarów          |               |                          |          |           |    |                 |                                  |                  |
|-----|------------------------|--------------------|---------------|--------------------------|----------|-----------|----|-----------------|----------------------------------|------------------|
| Tov | vary <u>n</u> iesklasy | fikowane:          |               | <b>-</b> .               |          |           | Π  | owary w klasie: |                                  | 🔲 Na bieżąco 🔣 🕅 |
| Syn | nbol:                  | Nazwa <u>p</u> ełr | na:           | l yp towa <u>r</u> u:    |          |           |    | Symbol          | Nazwa towaru                     | <b>_</b>         |
|     |                        |                    |               | <wszystkie></wszystkie>  |          | <b>••</b> |    | SSB001          | Baton "Grubasek" kokosowy        |                  |
| 3   | <u>F</u> iltruj towar  | y wg znacznika     | "Obowiązkowy" | 🔲 Na <u>b</u> ieżąco 🛛 💆 | ∕yświetl |           |    | SSB002          | Baton "Grubasek" orzechowy       |                  |
| Is  | ivmbol                 | Nazwa towaru       |               |                          |          |           |    | SSB003          | Baton "Grubasek" toffi           |                  |
| ÞC  | 060001                 | Doniczka 051       | 25cm-25h      |                          |          |           |    | test23          | Nowy towar bez obrotu            |                  |
|     | )G0002                 | Doniczka 051       | 30cm-29h      |                          |          | -         |    | test25          | Nowy towar obrót tylko na przete | rminowaniach     |
|     | G0003                  | Doniczka 051       | 38cm-36h      |                          |          |           |    | test29          | Nowy towar bez obrotu 4_01       |                  |
|     | )G0004                 | Doniczka 051       | 45cm-42h      |                          |          |           | Ш. |                 |                                  |                  |
| F   |                        |                    |               |                          |          |           |    |                 |                                  |                  |
|     |                        |                    |               |                          |          |           |    |                 |                                  |                  |
|     |                        |                    |               |                          |          |           |    |                 |                                  |                  |
|     |                        |                    |               |                          |          |           |    |                 |                                  |                  |
|     |                        |                    |               |                          |          |           |    |                 |                                  |                  |
|     |                        |                    |               |                          |          | -         |    |                 |                                  |                  |
|     |                        |                    |               |                          |          |           |    |                 |                                  |                  |
|     |                        |                    |               |                          |          |           |    |                 |                                  |                  |
|     |                        |                    |               |                          |          |           |    |                 |                                  |                  |
|     |                        |                    |               |                          |          | 44        |    |                 |                                  |                  |
|     |                        |                    |               |                          |          |           |    |                 |                                  | _                |
|     |                        |                    |               |                          | Ľ        | I         |    |                 |                                  |                  |
|     |                        |                    |               |                          |          |           |    |                 |                                  | [ 🔓 Zamknij      |

Podczas dodawania/usuwania towarów z klasy sugerowane jest wyłączenie fajki "*Na bieżąco*" – dodawanie i usuwanie towarów z klas odbywa się wtedy sprawnie nawet dla bardzo dużej ilości towarów. Niestety – listy nie odświeżają się na bieżąco.

Dla przykładu z rysunku działało by to tak:

- wybieramy np. towar o symbolu "OG0003",
- klikamy "->" aby dodać go do klasyfikacji,

- jeżeli "*Na bieżąco*" jest wyłączone – towar zniknie z listy "*Towary niesklasyfikowane*", ale nie pojawi się na liście "*Towary w klasie*" – aby się pojawił musimy kliknąć "*Wyświetl*".

Analogicznie (ale odwrotnie) jest przy usuwaniu towarów z klasy – wtedy przy wyłączonej opcji "Na bieżąco" – towar zniknie z listy "*Towary w klasie*", ale nie pojawi się na liście "*Towary niesklasyfikowane*" – aby się pojawił musimy kliknąć "*Wyświetl*".

W przypadku **pracy na małych i średnich bazach** towarowych (do 50 tys.) – jeżeli nie ma problemów z szybkością działania klasyfikacji towarów wszystkie opcje "*Na bieżąco*" można więc ustawić jako włączone.

W przypadku **pracy na dużych bazach towarowych** (ponad 100 tys.) – zalecane jest ustawienie opcji "*Na bieżąco*" jako wyłączone. W efekcie nie tylko poprawi się ogólna efektywność pracy z klasyfikacjami, ale także zmniejszy obciążanie serwera podczas wykonywania prac z tym związanych.

### Uprawnienia dotyczące klasyfikacji towarów i kontrahentów.

Uprawnienia dotyczące klasyfikacji towarów i kontrahentów są rozdzielone na oddzielne uprawnienia do klasyfikacji obowiązkowych i oddzielne uprawnienia do klasyfikacji pozostałych (nie obowiązkowych). Pozwala to administratorom systemu na takie ustawienie uprawnień, aby użytkownicy mogli tworzyć wła-

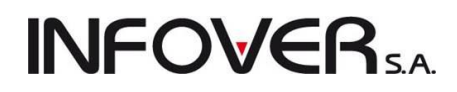

sne klasyfikacje (na potrzeby własnych analiz) nie mając jednocześnie możliwości ingerencji w klasyfikacje ważne, ogólnofirmowe (ustawione jako obowiązkowe).

### Klasyfikacje towarów – możliwość pokazywania klasyfikacji w wersji zwiniętej.

W przypadku istnienia w danej firmie wielu dość rozbudowanych klasyfikacji towarów, pokazywanie drzewa z klasyfikacjami w wersji rozwiniętej jest dość niewygodne (szczególnie jeżeli chcieliśmy się posłużyć klasyfikacją nie pierwszą "z brzegu").

Aby rozwiązać problem we wszystkich okienkach prezentujących klasyfikację towarów należy skorzystać z parametru "*Wyświetlaj rozwinięte*", który pozwala użytkownikowi decydować o tym, czy drzewa klasyfikacji po otwarciu okna mają być zwinięte, czy też rozwinięte. Parametr ten (jak większość innych) zapamiętywany jest dla danego stanowiska komputerowego.

### Klasyfikacje towarów – wykorzystanie filtrów podczas klasyfikowania towarów

W okienku klasyfikowania towarów (dodawania towarów do klasyfikacji) istnieje możliwość korzystania z filtrowania według:

- początków symboli towarów,
- początków nazw towarów,
- typów towarów.

Wykorzystanie znaku specjalnego "%" na początku pozwala na filtrowanie według fragmentu nazwy lub symbolu. Po odfiltrowaniu towarów możemy je wszystkie łatwo dodać do klasy klikając na przycisk z podwójną strzałką.

| 1 | Klasyfikacja                       | towarów                             | -                       |     |   |                         |                                         |
|---|------------------------------------|-------------------------------------|-------------------------|-----|---|-------------------------|-----------------------------------------|
| T | owary <u>n</u> iesklasy<br>Jymbol: | fikowane:<br>Nazwa <u>p</u> ełna: 1 | ſyp towa <u>r</u> u:    |     | T | owary w <u>k</u> lasie: | ☑ Na bieżąco Wyświetł<br>NK od kroskowy |
| T |                                    |                                     | <wszystkie></wszystkie> |     | F | de.aab600x              | A.                                      |
|   | 👔 👔 Eiltruj towar                  | y wg znacznika "Bonusowy"           | 🗸 Na bieżąco 🛛 Wyświetł |     | F | de.apg24                | Α.                                      |
| E | Symbol 🔶                           | Nazwa towaru                        | Kod kreskowy            |     |   | de.aplt                 | Α.                                      |
| Þ | B:BC PS*12A                        | Battlefield: Bad Company (PS3)3 R   |                         |     |   | de.app19                | Α.                                      |
| E | B:BC PS*1                          | Battlefield: Bad Company (PS3)3 R   |                         | ->  |   | de.appd24               | A                                       |
|   | B:BC PS+AA                         | Battlefield: Bad Company REDLAB     |                         |     |   | de.appk24               | A                                       |
|   | B:BC PS+A                          | Battlefield: Bad Company REDLAB     |                         |     |   | la.pkosb3/10            | p                                       |
|   | batBTC1                            | Bateria wannowa BTC1                | 5906204008123           |     |   | MONTOKNA                | M                                       |
|   | batBTC2                            | Bateria umywalkowa BTC2             | 999999                  |     |   | plytkioptica            | P.123456789                             |
|   | bt033                              | butelka 0,33l                       |                         |     |   | psb0001                 | C                                       |
|   | diana1                             | Wanna akrylowa Diana 162x82         |                         |     |   | psb0002                 | C,                                      |
|   | diana2                             | Wanna akrylowa Diana 172x82         |                         |     |   |                         |                                         |
|   | drz80                              | Drzwiłazienkowe standartowe bia     |                         | -   |   |                         |                                         |
|   | kablotos90                         | KABINA NATRYSKOWA 90X90 L           |                         |     |   |                         |                                         |
|   | km.adn1os                          | Baazar drzwiczki nierdzewne 1 osn   |                         |     |   |                         |                                         |
|   | km.adn1os                          | Baazar drzwiczki nierdzewne 1 osn   |                         |     |   |                         |                                         |
|   | km.adn1os                          | Baazar drzwiczki nierdzewne 1 osn   |                         |     |   |                         |                                         |
|   | km.adn1os                          | Baazar drzwiczki nierdzewne 1 osn   |                         |     |   |                         |                                         |
|   | km.adn1os                          | Baazar drzwiczki nierdzewne 1 osn   |                         |     |   |                         |                                         |
|   | km.adn1os                          | Baazar drzwiczki nierdzewne 1 osn   |                         |     |   |                         | •                                       |
|   |                                    |                                     |                         | I I |   |                         | , , , , , , , , , , , , , , , , , , ,   |
|   |                                    |                                     |                         |     |   |                         | 📑 Zamknij                               |

### 5.4. Wydruk naklejek z kodem kreskowym

### Wydruk naklejek na "Zebrze" - możliwość drukowania naklejki z ceną.

iHurt pozwala na drukowanie dla towarów naklejek samoprzylepnych z kodami kreskowymi we współpracy z drukarkami termicznymi "Zebra". W bazie towarowej po "ustawieniu" się na odpowiednim towarze wybieramy w menu "*Etykiety*" i klikamy przycisk "*Wydruk naklejek*". Pojawi się okienko pozwalające na ustalenie ilości etykiet oraz wybór drukarki. Użytkownik ma w tej chwili możliwość:

- wydruku naklejki z ceną sprzedaży poprzez zaznaczenie opcji "Drukuj cenę" oraz ew. wybranie "Grupa cen sprzedaży",
- wyboru rozmiaru naklejek (zależnego od załadowanego papieru) - obsługiwane formaty to 50x30 oraz 50x25 mm,
- wyboru protokołu komunikacji z drukarką (zależnego od typu drukarki Zebra).

Po ustaleniu parametrów klikamy przycisk "Drukuj".

#### UWAGA:

- Ustawienia parametrów (protokół, rozmiaru, drukuj cenę) są zapamiętywane na stanowisku i nie trzeba ich za każdym razem ustawiać.
- Należy pamiętać, że drukując naklejki z ceną będziemy musieli je zmieniać po zmianie cen. Dysponując np. pricechecker'ami należy zastanowić się czy nie lepiej będzie drukować naklejki bez ceny.

#### 5.5. Wydruk etykiet towarowych

iHurt pozwala na wydruk trzech rodzajów (wzorów) etykiet towarowych, które mogą być umieszczane na półkach, regałach, wieszakach.

Wydruk etykiet towarowych nie odbywa się bezpośrednio, lecz za pośrednictwem "listy etykiet do wydruku". Dzięki temu można ekonomicznej wykorzystywać papier w drukarce.

#### Lista etykiet do wydruku

Dostęp do niej uzyskujemy wybierając z menu okienka przeglądu bazy towarowej "*Etykiety ->Lista etykiet do wydruku*". Pokaże się okienko zawierające etykiety jeszcze nie wydrukowane, jak na rysunku poniżej.

| Wydruk etykiety                            |  |  |  |  |  |  |  |  |  |  |
|--------------------------------------------|--|--|--|--|--|--|--|--|--|--|
| Wybrana drukarka <u>k</u> odów kreskowych: |  |  |  |  |  |  |  |  |  |  |
| CutePDF Writer                             |  |  |  |  |  |  |  |  |  |  |
| <u>l</u> lość sztuk:                       |  |  |  |  |  |  |  |  |  |  |
| 1                                          |  |  |  |  |  |  |  |  |  |  |
| Parametry wydruku                          |  |  |  |  |  |  |  |  |  |  |
| G <u>r</u> upa cen sprzedaży:              |  |  |  |  |  |  |  |  |  |  |
| Detaliczna 🌪                               |  |  |  |  |  |  |  |  |  |  |
| Protokół: <u>R</u> ozmiar etykiety:        |  |  |  |  |  |  |  |  |  |  |
| EPL 🔻 50x25 💌                              |  |  |  |  |  |  |  |  |  |  |
| 🔽 Drukuj cenę                              |  |  |  |  |  |  |  |  |  |  |
| 🕒 Drukuj 🚺 Zamknij                         |  |  |  |  |  |  |  |  |  |  |

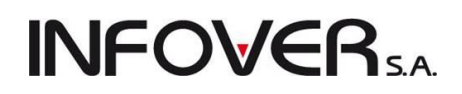

| Etykiety     | y do wydruku         |                                                                 |               |               |    | - 0 <b>x</b>                          |
|--------------|----------------------|-----------------------------------------------------------------|---------------|---------------|----|---------------------------------------|
| Narzędzia    |                      |                                                                 |               |               |    |                                       |
| Zlecający:   | <wszyscy></wszyscy>  |                                                                 |               |               |    | E dvtui                               |
| Lista        |                      |                                                                 |               |               |    |                                       |
| 🛱 Drukuj     | Ilość Symbol towaru  | Nazwa towaru                                                    | Kod kreskowy  | Użytkownik    |    | <u>™ U</u> suń                        |
| ▶ 🖌          | 1 B:BC PS*12A1       | Battlefield: Bad Company (PS3)3 REDLABEL 1                      |               | Administrator |    | · · · · · · · · · · · · · · · · · · · |
| $\checkmark$ | 1 B:BC PS+AA         | Battlefield: Bad Company REDLABEL                               |               | Administrator |    | Wybierz towary                        |
| $\checkmark$ | 1 B:BC PS1           | Battlefield: Bad Company (PS3)2                                 |               | Administrator |    | 📄 🔛 vdruk                             |
| $\checkmark$ | 5 batBTC1            | Bateria wannowa BTC1                                            | 5906204008123 | Administrator | Ξ  |                                       |
| $\checkmark$ | 4 CoD:M2 PS3         | Call of Duty: Modern Warfare 2 Prestige Edition (PS3)           | 4009900446396 | Administrator |    | Zazn. wszystkie                       |
| $\checkmark$ | 1 de.appk24          | ARMSTRONG-profil poprz.0,6m Prelude XL 24, BP312021 op. 60 szt. |               | Administrator |    |                                       |
| $\checkmark$ | 4 ICETEA2            | LIPTON ICE TEA TRUSKAWKA 1,5L                                   |               | Administrator |    | Odzn. wszyst <u>k</u> ie              |
| $\checkmark$ | 1 km.akpwckw211055   | Baazar kolano poz. wiel., ckw2x110x55                           |               | Administrator |    | Zazn /Odzn                            |
| $\checkmark$ | 1 km.akwn140140jc    | Baazar kratka went, nowo 140x140 jasna ceg.                     |               | Administrator |    |                                       |
| $\checkmark$ | 1 km.awlsse100vnzwzt | Baazar wentylator ∤azien, SSE100VN z wew, zaluz, timer          |               | Administrator |    |                                       |
| $\checkmark$ | 6 L1wera             | LUSTRO 650×650×22 Z KINKIETEM WERA                              | 5907814453051 | Administrator |    |                                       |
| $\checkmark$ | 1 nowy               | Nowy towar                                                      |               | Administrator |    |                                       |
| $\checkmark$ | 1 s1.36126012        | Godecja, Marszawa-jasnoamar. 0,5g                               | 5906262126012 | Administrator |    | 1 Pomoc                               |
| $\checkmark$ | 1 s1.36151021        | Portulaka pojedyńcza mieszane 0,3g                              | 5906262151021 | Administrator |    |                                       |
|              |                      |                                                                 |               |               | Ψ. |                                       |

- W menu "Narzędzia" jest możliwość zaznaczenia tylko towarów (etykiet) o niezerowym stanie magazynowym. Pozwala to nie drukować etykiet dla towarów, których nie ma. Opcja szczególnie przydatna w przypadku automatycznego tworzenia się etykiet na skutek zmian cen, np. podczas importu bazy towarowej.
- 2. Filtr "Zlecający" pozwala użytkownikowi na wybranie tylko przez niego zleconych etykiet.
- Na wydruku znajdą się etykiety tylko z zaznaczonych do drukowania towarów (znacznik w kolumnie "*Drukuj*"). Do obsługi tego znacznika służą przyciski "*Zaznacz wszystkie*", "*Odznacz wszystkie*", "*Zaznacz/Odznacz*". Zaznaczać i odznaczać do wydruku pojedyncze towary możemy także poprzez naciskanie klawisza spacji.
- 4. Przycisk "*Edytuj*" pozwala na zmianę ilości etykiet danego towaru jaka pojawi się na wydruku (kolumna "*llość*").
- 5. Przycisk "Usuń" pozwala na usuniecie z listy pojedynczego towaru.
- 6. Przycisk "*Wybierz towary*" wyświetla okienko pozwalające na wygodne "hurtowe" dodawanie towarów do lity etykiet lub ich usuwanie z listy.
- 7. Klikając "*Wydruk*" pokazuje się okienko jak poniżej:

| 🛐 Wydruk etykiet                                                                                                    |  |  |  |  |  |  |  |  |
|----------------------------------------------------------------------------------------------------|--|--|--|--|--|--|--|--|
| Bodzaj etykiety                                                                                                    |  |  |  |  |  |  |  |  |
| A4 🔹                                                                                                    |  |  |  |  |  |  |  |  |
| <u>G</u> rupa cen                                                                                                    |  |  |  |  |  |  |  |  |
| Detaliczna 🔹                                                                                                    |  |  |  |  |  |  |  |  |
| Sortowanie wg                                                                                                    |  |  |  |  |  |  |  |  |
| 💿 symbolu towaru 💿 nazwy towaru                                                                                                    |  |  |  |  |  |  |  |  |
| <ul> <li>Drukuj cenę za jednostkę podstawową</li> <li>Uwzgledniaj użytkownika w sortowaniu</li> <li>Drukuj opis dodatkowy towaru</li> </ul> |  |  |  |  |  |  |  |  |
| Drukuj przekreśloną poprzednią cenę                                                                                                    |  |  |  |  |  |  |  |  |
| Dodatkowy tekst na etykiecie                                                                                                    |  |  |  |  |  |  |  |  |
|                                                                                                    |  |  |  |  |  |  |  |  |
| 🕒 👾 druk 🛛 🥐 Bodgląd 🛛 📮 Zamknij                                                                                                    |  |  |  |  |  |  |  |  |

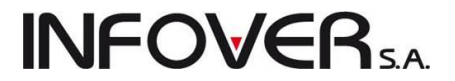

Pozwala ono na ustalenie parametrów wydruku poprzez wybranie:

a. jaki rodzaj etykiety będzie drukowany, lista możliwych etykiet poniżej:

| A4        | Plakat PSB                        |   |
|-----------|-----------------------------------|---|
| A5        | A5 (dwie etykiety na kartce A4)   |   |
| A6        | A6 (cztery etykiety na kartce A4) |   |
| ET_100x80 | Etykieta 100x80                   |   |
| ET_110x39 | Etykieta 110x39                   |   |
| ET_25x33  | Etykieta 25x33                    |   |
| ET_45x39  | Etykieta 45x39                    |   |
| RD        | regał duży                        |   |
| RZ        | regał zwykły                      |   |
| WS        | wieszak                           | Ŧ |

- b. jakie ceny (grupa cen) będą na etykietach,
- c. możemy ustalić czy ma być sortowane wg symbolu czy nazwy towaru oraz czy ma być uwzględniony użytkownik.

Możemy jeszcze zobaczyć podgląd etykiet. Po wybraniu przycisku "Wydruk" drukują się etykiety.

Po wydruku iHurt proponuje automatyczne usunięcie z listy etykiet do wydruku wydrukowanych towarów. Kasowanie poprzedzone jest pytaniem do użytkownika.

| Potwierd | zenie                                                                                             |
|----------|---------------------------------------------------------------------------------------------------|
| ?        | Czy wszystkie etykiety wydrukowały się poprawnie?<br>Pozycje zostaną usunięte z listy do wydruku. |
|          | Tak Nie                                                                                           |

Może bowiem zdarzyć się zacięcie papieru, czy też inne problemy z drukarką i wydruk trzeba będzie powtórzyć.

### Edycja listy towarów do wydruku etykiet

Po wybraniu tej opcji pojawia się okienko jak na rysunku poniżej

| 🛐 Wybór towarów na listę etykiet do wydruku                                                                                                    |    |                                             |                                        |               | x     |
|----------------------------------------------------------------------------------------------------|----|---------------------------------------------|----------------------------------------|---------------|-------|
| 1. Klasy towarowe 2. Grupy towarowe 3. Dostawcy towarów                                                                                                    |    | -Wybrane towary -                           |                                        |               |       |
| Klasufikacia                                                                                                    |    | 🛱 Symbol                                    | Nazwa towaru                           | llość etykiet |       |
|                                                                                                    |    | B:BC PS*12A1                                | Battlefield: Bad Company (PS3)3 RED    |               | 1     |
|                                                                                                    |    | B:BC PS+AA                                  | Battlefield: Bad Company REDLABEL      |               | 1     |
| art. metalowe                                                                                                    |    | B:BC PS1                                    | Battlefield: Bad Company (PS3)2        |               | 1     |
| Farby                                                                                                    |    | batBTC1                                     | Bateria wannowa BTC1                   |               | 5     |
|                                                                                                    |    | CoD:M2 PS3                                  | Call of Duty: Modern Warfare 2 Prestig |               | 4     |
| - inne                                                                                                    | -  | de.appk24                                   | ARMSTRONG-profil poprz.0,6m Prelu      |               | 1 _   |
| ZESTAWY                                                                                                    |    | ICETEA2                                     | LIPTON ICE TEA TRUSKAWKA 1,5L          |               | 4     |
| i APOJE                                                                                                    |    | km.akpwckw2                                 | Baazar kolano poz. wiel., ckw2x110x55  |               | 1     |
| Multipack                                                                                                    |    | km.akwn1401                                 | Baazar kratka went. nowo 140x140 ja    |               | 1     |
| NAPUJE U,ZL                                                                                                    |    | km.awlsse100                                | Baazar wentylator Łazien. SSE100VN     |               | 1     |
| opakowania                                                                                                    |    | L1wera                                      | LUSTRO 650×650×22 Z KINKIETEM          |               | 6     |
|                                                                                                    |    | nowy                                        | Nowy towar                             |               | 1     |
| Wybrana klasa; art. budowlane                                                                                                    |    | s1.36126012                                 | Godecja, Marszawa-jasnoamar. 0,5g      |               | 1     |
| Wyświetlaj Rozwiś /Zwiś klaso                                                                                                    | -  | s1.36151021                                 | Portulaka pojedyńcza mieszane 0,3g     |               | 1     |
| rozwinięte obowiązkowa                                                                                                    |    |                                             |                                        |               | -     |
| Iowary       Sprzedaży         Nie wyświetlaj towarów z blokadą:       zakupu sprzedaży         Uwzględnij podklasy       Ilość etykiet:         Symbol       Nazwa towaru | •• |                                             |                                        |               |       |
| ▶ de.aab60 ARMSTRONG-"ATLAS" Bo 0,000                                                                                                    |    |                                             |                                        |               |       |
| de.apg24 ARMSTRONG-profil nośny 3 0,000                                                                                                    |    |                                             |                                        |               |       |
| de.aplt ARMSTRONG"PLAIN" TEG 0,000                                                                                                    |    |                                             |                                        |               |       |
| • • • • • • • • • • • • • • • • • • •                                                                                                    |    |                                             |                                        |               | -     |
| llość zaznaczonych: 0<br>ARMSTRUNG-''ATLAS'' Board 600x600x12mm(7,20m2/op) 40                                                                                              |    | llość zaznaczonych:<br>Battlefield: Bad Com | : 0<br>Ipany (PS3)3 REDLABEL 1         |               |       |
|                                                                                                    |    |                                             |                                        | 🧧 🔁           | mknij |

Instrukcja modułu iHurt INSIGNUM

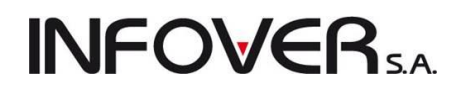

Klikając klawisze ze strzałkami możemy przenosić towary z okienka lewego "*Towary*" (do wybrania) do prawego "*Wybrane towary*" (towary, dla których zostaną wydrukowane etykiety). Przy czym:

- 1. podwójna strzałka w prawo przenieść wszystkie towary z lewego okienka do prawego,
- pojedyncza strzałka w prawo przenieść wybrane (zaznaczone) towary z lewego okienka do prawego,
- 3. podwójna strzałka w lewo przenieść wszystkie towary z prawego okienka do lewego. Oznacza
- usunięcie wszystkich towarów z listy etykiet do wydruku i dlatego pojawia się prośba o dodatkowe potwierdzenie operacji przez użytkownika,
- pojedyncza strzałka w prawo przenieść wybrane (zaznaczone) towary z prawego okienka do lewego.

| Potwierdz | zenie                                                                       |
|-----------|-----------------------------------------------------------------------------|
| ?         | Czy usunąć wszystkie wybrane towary (wszystkie ustalenia zostaną utracone)? |
|           | Tak Nie                                                                     |
| 1         |                                                                             |

#### UWAGA:

- Odpowiednie opcje filtrowania na zakładkach 1-3 nad lewym okienkiem pozwalają na wybór towarów z wybranej grupy, a nie ze wszystkich. Filtrować możemy z zastosowaniem klasyfikacji towarów lub zadania wzorca na symbol towarów.
- Zaznaczanie wielu towarów umieszczonych obok siebie na liście realizujemy poprzez ustawienie się na pierwszym z nich, a następnie naciskanie strzałki w dół trzymając jednocześnie wciśnięty klawisz SHIFT. Można też zaznaczać kilka towarów klikając na nich myszką trzymając jednocześnie wciśnięty klawisz CTRL.

### Dodatkowe narzędzia obsługi wydruku etykiet

- 1. Etykiety dla towaru tworzą się (dodają do listy) automatycznie, gdy zmienimy cenę towaru z grupy (cennika) posiadającego w słowniku grup cen włączoną opcję "*Drukuj etykietę po zmianie*". Parametr ten powinna mieć włączona tylko jedna grupa cen pokazywana na etykietach.
- W okienku przeglądu dokumentów przyjęcia w menu "*Narzędzia*" mamy do dyspozycji funkcję "*Etykiety do dokumentu*". Pozwala ona na automatyczne dodanie do listy etykiet do wydruku wszystkich towarów z danego przyjęcia. Może to być użyteczne w sytuacji rozkładania na regałach towarów z przyjęcia.

### Wydruk etykiet towarów – kod kreskowy w wersji graficznej

Wydruk etykiet towarowych ("*Słowniki*  $\rightarrow$  *Towary*  $\rightarrow$ *Lista etykiet do wydruku*") jest wzbogacony o kod kreskowy drukowany w formie graficznej. Może to być pomocne np. w prowadzeniu inwentaryzacji z wy-korzystaniem kolektorów danych. Kody będzie można skanować z etykiet bez wyjmowania towarów z półek.

| 📲 Podgląd raporti                                               | U                           |                                                                      |                      |                                                               |              |                                                          |     |
|-----------------------------------------------------------------|-----------------------------|----------------------------------------------------------------------|----------------------|---------------------------------------------------------------|--------------|----------------------------------------------------------|-----|
| 🚖 Drukuj                                                        | 🔶 🔶 🍕                       | > 🔶 🛛 Po <u>w</u> iększ 🔍                                            | 🔍 Po <u>m</u> niejsz | <u>C</u> twórz                                                | I apisz      | 也 Zamkīnij                                               |     |
|                                                                 |                             |                                                                      |                      |                                                               |              |                                                          |     |
| Napój owo                                                       | oc."Rajski" 0,:             | 2l-pomarań                                                           |                      | Napój owoc                                                    | ."Rajski" 11 | l - jabłko                                               |     |
| Jednostka<br>SZ<br>Kod kre<br>0000410<br>Symbol to<br>Napój owo | a miary:<br>t<br>skowy:<br> | Cena netto:<br>0,90<br>Cena brutto:<br><b>1,10</b><br>1<br>21-jabłko |                      | Jednostka r<br>szt<br>Kod kresk<br>0 000410 200<br>Symbol tow | niary:<br>   | Cena netto:<br>1,80<br>Cena brutto:<br><b>2,20</b><br>08 |     |
|                                                                 | , ,                         | ,                                                                    |                      |                                                               |              |                                                          | ▁   |
| Strona: 1/1                                                     | Powiększe                   | nie: 110,0 %                                                         |                      |                                                               |              |                                                          | li. |

### Rozdział 6. - Baza kontrahentów

Przechowuje dane o kontrahentach (dostawcach, odbiorcach, współpracownikach, np. przedstawicielach handlowych), z którymi dokonujemy transakcji handlowych z wykorzystaniem programu.

Aby uaktywnić bazę kontrahentów należy:

- > z menu głównego wybrać "Słowniki -> Kontrahenci" lub
- uaktywnić ikonkę Kontrahenci z głównego paska narzędzi (poprzez klikniecie myszką lub naciśnięcie kombinacji klawiszy ALT+K).

Pojawi się okienko pozwalające na dodawanie (usuwanie) nowych kontrahentów a także wybór z listy kontrahenta, którego dane chcemy przeglądać lub edytować.

| 🛐 Baza kontrahente       | ów                                        |                                                                                                    |            |                                |                                |              |                         |                           |                    |                                                                 |                   |                 |
|--------------------------|-------------------------------------------|----------------------------------------------------------------------------------------------------|------------|--------------------------------|--------------------------------|--------------|-------------------------|---------------------------|--------------------|-----------------------------------------------------------------|-------------------|-----------------|
| Słowniki związane z      | kontrahentami N                           | larzędzia Informacje                                                                                                    | o kontr    | ahencie                        |                                |              |                         |                           |                    |                                                                 |                   |                 |
| <u>Symbol:</u> fr.       | <u>N</u> azwa pełna:                      |                                                                                                    |            |                                |                                | fr.Nazwa     | skró <u>c</u> ona: NIP: | Numer CSK:                | fr. <u>A</u> dres: | Poczta:                                                         | Numer karty       | Przeglądaj      |
| Filtrowanie              |                                           | Tup informacii powiaza                                                                                                    | nei: Ir    | oformaci                       | a nowiazana:                   |              |                         |                           |                    | - Dni dost                                                      | aw                | Edutui          |
| wszyscy   dos            | stawcy 🔘 odbiorcy                         | <br><br> |            | nonnaol.                       | s porniquana.                  |              |                         |                           | <b>\$</b>          | <dowoln< td=""><td>y dzień tygodnia&gt;</td><td></td></dowoln<> | y dzień tygodnia> |                 |
| 💷 ) i furfuriati zabiaka | uusnush 🥅 Ukurinia                        | nasiadaiaayah oon indur                                                                                                    | uiduskaua  | h                              |                                |              |                         |                           |                    |                                                                 |                   | T <u>D</u> odaj |
| Kontrahenci:             | wanyon 🔄 okiyi ne                         | posiauających cen inuyv                                                                                                    | viduairiyo | ;r1                            |                                |              |                         |                           |                    |                                                                 | Wyświet           | 🛛 🎽 Usuń        |
| Symbol                   | Nazwa pełna                               |                                                                                                    |            | Skrót                          |                                | Kod pocztowy | Poczta                  | Adres                     |                    | (T)                                                             | yp kontrahenta    | ·               |
| 00000000000000           | Kontrahent detaliczr                      | ny                                                                                                    |            | Detal                          |                                |              |                         |                           |                    | D                                                               | etalista          |                 |
| 01                       | Sprzedaż detaliczna                       |                                                                                                    |            | Sprzed                         | aż detaliczna                  |              |                         |                           |                    | D                                                               | etalista          |                 |
| 012629                   | Torseed - Przedsięb                       | iiorstwo Nasiennictwa Og                                                                                                    | grodnic    | Torsee                         | d S.A.                         | 87-100       | Toruń                   | ul. Żółkiewskiego 3       | 5                  | Fi                                                              | rma krajowa 🛛 🚦   | =               |
| 02                       | Przedsiębiorstwo Pr                       | odukcyjno - Hadlowe ''M                                                                                                    | ultime     | Multimedia                     |                                | 00-001       | Warszawa                | szawa ul. multimedialna 1 |                    |                                                                 | rma krajowa       |                 |
| 03                       | Rozlewnia Wód i Napojów "Słodki wodospad" |                                                                                                    |            | Słodki                         | wodospad                       | 25-100       | Kielce                  | ul. Malinowa 10           | Malinowa 10        |                                                                 |                   |                 |
| 04                       | Hurtownia Papieros                        | ów '' MARS''                                                                                                    |            | MARS                           |                                | 95-200       | Pabianice               | ul. Warszawska 56         |                    | Fi                                                              | rma krajowa       |                 |
| 05                       | GRUPA POLSKIE S                           | SKŁADY BUDOWLANE :                                                                                                    | S.A.       | PSB G                          | RUPA                           | 28-100       | Busko-Zdrój             | Wełecz 142                | Fi                 | rma krajowa                                                     | Struktura         |                 |
| 06                       | Adam Jedliński                            |                                                                                                    |            | Adam .                         | ledliński                      | 25-150       | Kielce                  | Barwinek 4/115            |                    | D                                                               | etalista          | Konadionada     |
| 08                       | Euro AG                                   |                                                                                                    | Euro       |                                | 3444334                        | Berlin       | BonnStrasse 567         | Fi                        | rma UE             | Dokumenty                                                       |                   |                 |
| 09                       | Jan Kowalski<br>Firma przykład            |                                                                                                    |            | Jan Kowalski<br>Firma przykład |                                | 23-456       | Siedlce                 | Warszawska 34             |                    | D                                                               | etalista          | Kuntianenta     |
| 10                       |                                           |                                                                                                    |            |                                |                                | 25-456       | Kielce                  | 1 maja 23                 |                    | Fi                                                              | rma krajowa       | Dokumenty       |
| 100036                   | Hurtownia Wody                            |                                                                                                    |            | woda                           |                                |              |                         | abc 123                   |                    |                                                                 | etalista          | nieroziiczone   |
| 11                       | Józef Nowak                               |                                                                                                    |            | Józef N                        | lowak                          | 25-100       | Kielce                  | Zagnańska 110             |                    | Detalista                                                       | etalista          | Nierozliczone   |
| 12                       | Piotr Warszawski                          |                                                                                                    |            | Piotr W                        | arszawski                      | 25-150       | Kielce                  | Warszawska 33             | Detalista          |                                                                 | Takt. zaliczkowe  |                 |
| •                        |                                           |                                                                                                    |            |                                |                                |              |                         |                           |                    |                                                                 | 4                 |                 |
| Zadłużenie i limity C    | Ceny indywidualne   D                     | ane adresowe                                                                                                    |            |                                |                                |              |                         |                           |                    |                                                                 |                   |                 |
| Limit kredytu sprzedaż   | ży: 0,00                                  | Zadłużenie:                                                                                                    |            | 0,00                           | Niezafakturowane<br>wydania:   | 0,00         |                         |                           |                    |                                                                 |                   |                 |
| Data obowiązywania:      |                                           | w tym przeterm po<br>zadanej ilości dni:                                                                                                    |            | 0,00                           | Niezrealizowane<br>zamówienia: | 0,00         |                         |                           |                    |                                                                 |                   |                 |
| przeterminowanego:       | 0,00                                      | llość dni na zapłatę:                                                                                                    |            | 0                              |                                |              |                         |                           |                    |                                                                 |                   |                 |
| 🛱 Typ telefonu           |                                           | Nr telefonu                                                                                                    |            |                                |                                |              |                         |                           |                    |                                                                 |                   | Legenda         |
|                          |                                           |                                                                                                    |            |                                |                                |              |                         |                           |                    |                                                                 |                   | Pomoc           |
| •                        |                                           |                                                                                                    | Þ          |                                |                                |              |                         |                           |                    |                                                                 |                   | - 🚺 Zamknii     |
|                          |                                           |                                                                                                    |            |                                |                                |              |                         |                           |                    |                                                                 |                   |                 |

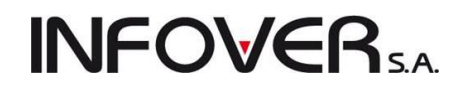

Oprócz listy pozwalającej na wyszukanie i wybór kontrahenta oraz okienek filtrów widzimy tutaj w wygodniej formie (bez konieczności wchodzenia w przeglądanie) informacje o:

- zadłużeniu klienta z tytułu faktur, nie zafakturowanych wydań, niezrealizowanych zamówień,
- kwocie zadłużenia przeterminowanego (a właściwie przeterminowanego powyżej dozwolonej dla klienta ilości dni),
- limicie kredytowym oraz limicie zadłużenia przeterminowanego,
- numerach telefonów przypisanych klientowi,
- zapisanych uwagach o kliencie,

Klikając przycisk "*Dokumenty nierozliczone*" możemy wyświetlić listę nierozliczonych dokumentów kontrahenta, tzn. takich, których wartość nie jest równa sumie zapłat (opcja ta dostępna jest także pod prawym klawiszem myszki).

Jest możliwość podejrzenia informacji o tym, **kto i kiedy dodał i modyfikował dane kontrahenta.** Informacje te pokazywane są jako dodatkowe kolumny w przeglądzie listy kontrahentów.

| Nierozliczone dok. kontrahenta - I                                                                                                    | 09 Ja | n Kowalski      |              |             |                  |           | and the second | -      | - 1    | -      |              | ×     |
|----------------------------------------------------------------------------------------------------|-------|-----------------|--------------|-------------|------------------|-----------|----------------|--------|--------|--------|--------------|-------|
| <ul> <li>☑ Faktury sprzedaży ☑ Niezafakturowane wydania ☑ Niezrealizowane zamówienia ☑ Faktury Zakupu</li> <li>☑ Faktury zaliczkowe ☑ Faktury faktoringowe ☑ Pokaż szczegółowe podsumowania ☑ Pokazuj dokumenty<br/>Lista dokumentów</li> </ul> |       |                 |              |             |                  |           |                |        |        |        |              |       |
| 🖪 Typ dokumentu                                                                                                    | Fa    | Numer dokumentu | Data wystawi | Termin phat | Wartość          | Zapłacono | Do zapłaty     | Dni po | Z uwzg | Symbol | Skrót        | ~     |
| ▶ Faktura                                                                                                    |       | 12/2011/RPS     | 2011.06.16   | 2011.06.30  | 67,25            | 0,00      | 67,2           | 5 91   | 88     | 09     | Jan Kowalski |       |
| Faktura                                                                                                    |       | 13/2011/RPS     | 2011.06.17   | 2011.07.01  | 113,70           | 0,00      | 113,7          | 0 90   | 87     | 09     | Jan Kowalski |       |
| Faktura                                                                                                    |       | 29/2011/RPS     | 2011.09.29   | 2011.10.13  | 10,44            | 0,00      | 10,4           | 4 -14  | -17    | 09     | Jan Kowalski |       |
| Faktura                                                                                                    |       | 32/2011/RPS     | 2011.09.29   | 2011.10.13  | 20,88            | 0,00      | 20,8           | 8 -14  | -17    | 09     | Jan Kowalski | Ξ     |
| SUMA ZADŁ.NIEFAKTOR.                                                                                                    |       |                 |              |             |                  |           | 212,2          | 7      |        |        |              |       |
| SUMA PRZETERM.WG FV                                                                                                    |       |                 |              |             |                  |           | 180,9          | 5      |        |        |              |       |
| SUMA Z UWZ.DOP.OPÓŹN.                                                                                                    |       |                 |              |             |                  |           | 180,9          | 5      |        |        |              |       |
| SUMA FAKTUR ZAKUPU                                                                                                    |       |                 |              |             |                  |           | 0,0            | )      |        |        |              |       |
| SUMA PRZETERM. F. ZAKUPU                                                                                                    |       |                 |              |             |                  |           | 0,0            | )      |        |        |              |       |
| SUMA NIEZAFAKT. WYDAŃ                                                                                                    |       |                 |              |             | 0,00             | 0,00      | 0,0            | )      |        |        |              |       |
| SUMA NIEZREAL.ZAMÓW.                                                                                                    |       |                 |              |             | 0,00             | 0,00      | 0,0            | )      |        |        |              |       |
| SALDO ROZLICZENIA                                                                                                    |       |                 |              |             |                  |           | 212,2          | 7      |        |        |              |       |
| LIMIT KREDYTOWY                                                                                                    |       |                 |              |             | 10 00            |           |                |        |        |        |              |       |
| LIMIT DO WYKORZYST.                                                                                                    |       |                 |              |             | 9 787            |           |                |        |        |        |              |       |
|                                                                                                    |       |                 |              |             |                  |           |                |        |        |        |              |       |
| Zadrużenie 212.27 w tym przeterminowane: wg terminu płatności faktury:<br>niefaktoring: 212.27 w tym przeterminowane: wg terminu płatności faktury:<br>Niezafaktur. 0,00 dopuszczalnego opóźnienia:                                             |       |                 |              | к<br>с      | 180,95<br>180,95 |           |                |        |        |        | 🖡 Pomoc      | nknij |
| zamówienia: 0,00                                                                                                    |       |                 |              |             |                  |           |                |        |        |        |              |       |

Warto przypomnieć w tym miejscu o możliwości wydruku lub eksportu do Microsoft Excel'a danych z takich tabel ("gridów") jak lista faktur nierozliczonych.

Dodatkowo po kliknięciu prawym klawiszem myszki na kontrahencie możemy uzyskać informacje o przy-

pisanych kontrahentowi "*Miejscach dostaw*" oraz wywołać operację "*Przelicz zadłużenie kontrahenta*".

 "Miejsca dostaw" zapisane dla kontrahenta

 możemy je później przyporządkowywać do dokumentów wystawianych kontrahentowi. Informacja o

| 🕅 Miejsca dostawy | -            | -            |         | Take 1  | - 10        | -      |     | - 🗆 <mark>- X</mark> |
|-------------------|--------------|--------------|---------|---------|-------------|--------|-----|----------------------|
| Lista:            |              |              |         |         |             |        |     | ( De Dessalvats)     |
| Adres A           | Domyślne     | Kod pocztowy | Miasto  | Państwo | Telefon     | E-mail | A 1 | <u>Fizegiąda</u>     |
| Testowa 123       | $\checkmark$ | 12-234       | Testowo | Polska  |             |        |     | 📝 Edytuj             |
| 🕨 ul. Inna 10     |              | 12-234       | Testowo |         |             |        |     |                      |
|                   |              |              |         |         | · · · · · · |        |     | 🔭 <u>D</u> odaj      |
|                   |              |              |         |         |             |        |     | 🗡 <u>U</u> suń       |
|                   |              |              |         |         |             |        |     |                      |
|                   |              |              |         |         |             |        |     |                      |
|                   |              |              |         |         |             |        | =   |                      |
|                   |              |              |         |         |             |        | -   |                      |
|                   |              |              |         |         |             |        |     |                      |
|                   |              |              |         |         |             |        |     |                      |
|                   |              |              |         |         |             |        |     | Pomoc                |
|                   |              |              |         |         |             |        |     | Teelui               |
| •                 | _            | _            |         |         |             |        | · . | i i amknij           |

Instrukcja modułu iHurt INSIGNUM

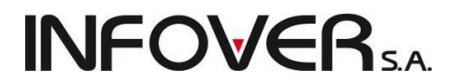

miejscu dostawy drukuje się na dokumentach.

2. Funkcja "Przelicz zadłużenie kontrahenta". Opcja ta ma znaczenie w sytuacji, gdy w konfiguracji wyłączony jest parametr "Przeliczaj zadłużenie kontrahenta na bieżąco" (np. ze względu na pracę systemu na niezbyt szybkim serwerze). Jeżeli parametr ten jest włączony, to zadłużenie jest przeliczane przy okazji wykonywania w systemie każdej operacji mającej na nie wpływ – wystawienie faktury, WZ-tki, wykonanie operacji kasowej, operacji w wyciągach bankowych, itp.

### 6.1. Dodawanie, edycja kontrahenta.

Dane o kontrahentach możemy podzielić na:

- > dane podstawowe minimalne informacje niezbędne do wystawianie, przyjmowania faktur VAT,
- dane uzupełniające dodatkowe adresy, telefony, konta bankowe, wynegocjowane terminy płatności faktur, itp. pozwalające na gromadzenie pełnej informacji o partnerach handlowych.

W momencie dodawania kontrahenta możemy uzupełnić jedynie jego dane podstawowe. Dane uzupełniające będziemy mogli uzupełnić później, poprzez edycję danych kontrahenta.

Aby dodać nowego kontrahenta naciskamy klawisz *"Dodaj"* lub naciskamy odpowiedni przycisk. Pojawi się okienko pozwalające wpisać dane kontrahenta.

| Kontrahent                                            | Firma przykład             |                                         |                                                     |                                               |
|-------------------------------------------------------|----------------------------|-----------------------------------------|-----------------------------------------------------|-----------------------------------------------|
| 1. Dane podsta                                        | wowe 2.Dane handlo         | we 3. Rabaty 4. Klasyfikacje i limity f | aktoringowe   5. Kontakty i telefony   6. Parametry | dostawcy   8. Ceny indywidualne   9. Koncesje |
| Naz <u>w</u> a:<br>Nazwa cd<br>na wydrukac <u>h</u> : | Firma przykład             |                                         |                                                     |                                               |
| <u>S</u> krót:                                        | Firma przykład             | Sym <u>b</u> ol                         | : 10                                                |                                               |
| <u>N</u> IP:                                          | 12312389093                | EURONIP: PL12312389093 REGON            | : Indeks producenta:                                |                                               |
| <u>G</u> rupa cen<br>sprzedaży:                       | Detaliczna                 | biorca 🔄 uswiadczenie 🔄 ryiku sp        | rzedaz detaliczna<br>→ Ilość dni na zapłatę: 14     |                                               |
| <u>P</u> łatnik:                                      |                            |                                         | 🐑 📼 Płatnik tylko do celów<br>rozrachunkowych       |                                               |
| 📝 Kontrola terr                                       | ninu płatności faktury     |                                         |                                                     |                                               |
| Adres na faktu                                        | irze                       | Defetuer                                | Wymiana z systemem eDokumenty                       |                                               |
| <u>Koa pocztowy:</u><br>25-456                        | Poc <u>z</u> ta:<br>Kielce | Manstwo:                                | Data od:                                            |                                               |
| Adres:                                                | THORES.                    |                                         | <ul> <li>Bodzaj wymiany</li> <li>brak</li> </ul>    |                                               |
| 1 maja 23                                             |                            |                                         | eFaktury                                            |                                               |
| Adres <u>o</u> d:                                     |                            |                                         |                                                     |                                               |
|                                                       |                            | 🝸 Miejsca do                            | ostawy 🔲 eFaktury zakupu                            |                                               |
| Adres do kores                                        | spondencji:                |                                         | Odbierający <u>f</u> aktury                         |                                               |
| Kadhain                                               |                            |                                         | T Nowa osoba:                                       |                                               |
| NOO Kraiu                                             |                            |                                         |                                                     |                                               |

Wpisujemy lub wybieramy ze słowników następujące dane:

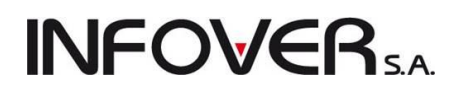

- pełną nazwę kontrahenta mamy tutaj ew. do dyspozycji dodatkową linijkę,
- nazwę skróconą (użyteczną np. przy wyszukiwaniu),
- symbol kontrahenta,
- NIP, EURONIP, REGON,
- decydujemy czy kontrahent jest dostawcą, odbiorcą,
- zaznaczamy czy mamy od tego odbiorcy oświadczenie o wystawianiu faktur VAT bez podpisu,
- wybieramy grupę cen sprzedaży stosowaną w rozliczeniach z kontrahentem (dla dostawców też będzie to jedna z cen sprzedaży),
- ustalamy "Typ kontrahenta" poprzez wybór z następujących możliwości: "*Firma krajowa*", "*Deta-lista*", "*Firma UE*", "*Kontrahent spoza UE*",
- dla kontrahenta typu "Detalista" możemy dodatkowo włączyć opcję "Tylko sprzedaż detaliczna",
- wpisujemy kod pocztowy,
- wpisujemy miejscowość, gdzie mieści się poczta (wpisujemy lub wybieramy z podręcznego, słownika miejscowości, którzy sami tworzymy),
- ew. wpisujemy państwo,
- wpisujemy adres kontrahenta mamy tutaj ew. do dyspozycji dodatkową drugą linijkę,
- możemy zapisać miejsca dostaw okienko zapisywania miejsc dostaw zostało opisane wcześniej,
- przypisania, poprzez wybór z listy kontrahentowi innego kontrahenta jako płatnika. Jest to wykorzystywane np. w wystawianiu faktur do dokumentów WZ. Będzie możliwe wtedy wydanie towaru dla kontrahenta "A" i wystawienie faktury do tego wydania na kontrahenta "B", który właśnie w tym miejscu został przypisany "A" jako płatnik,
- określenie listy osób odbierających faktury VAT, dokumenty wydania. Osoby z tej listy będzie można wybierać podczas wystawiania dokumentów,
- "Ilość dni do przetermin. zadłużenia" dopuszczalną dla kontrahenta ilość dni o jaką może opóźniać się on w swoich zapłatach. Jeżeli pole to pozostawimy puste dopuszczalną ilość dnia opóźnienia program będzie odczytywał dla kontrahenta z konfiguracji programu,
- "Kontroluj termin płatności faktury" określa czy ustalona na pierwszej zakładce "Ilość dni na zapłatę" będzie jedynie podpowiedzią do faktury (z możliwością dowolnej zmiany), czy też będzie pełniła rolę maksimum, której w fakturze nie można przekroczyć,
- "Ilość dni na zapłatę" domyślna ilość dni podpowiadana na fakturze z płatnością odroczoną.

### Uwagi dotyczące "Typu kontrahenta":

- Kontrahent typu "detalista" nie wymaga podania numeru NIP pomimo włączenia w konfiguracji jego wymuszania. Dla kontrahenta tego typu będzie można wystawiać paragony oraz faktury VAT z cenami brutto, przeznaczone do fiskalizacji.
- 2. Opcja "*Tylko sprzedaż detaliczna*" blokuje wystawianie dla kontrahenta faktur sprzedaży. Można jedynie dla niego wystawiać paragony i faktury do paragonów. Nie można więc kontrahentowi sprzedawać "na przelew". Dzięki wykorzystaniu opcji "*Tylko sprzedaż detaliczna*":

- **INFOVER**SA
- a. W instalacjach pracujących z programem finansowo-księgowym iFK z wykorzystaniem wspólnej bazy kontrahentów tacy detaliści mogą być dodawani "lokalnie", tylko w iHurt nie "zaśmiecamy" tym sposobem niepotrzebnie bazy w iFK,
- b. Lokalne dodawanie kontrahenta jest sprawniejsze niż dodawanie go do iFK i ściąganie do iHurt.
- c. Blokada wybranym kontrahentom możliwości sprzedaży na przelew.
- 3. Dla kontrahentów "Firma UE" i "Kontrahent spoza UE", program iHurt:
  - a. wymusza podawanie EURONIP'u,
  - b. podpowiada odpowiednio w fakturach sprzedaży "miejsce dostawy".

### Zakładka 2. Dane handlowe.

| 🔚 Kontrahent Firma p                                                                                                    | rzykład                       |                              |                                      | 1 Marc                                                                                   | -                                                                                                    | Name of Street                                                                                                    |                                                                                                    |
|----------------------------------------------------------------------------------------------------|-------------------------------|------------------------------|--------------------------------------|------------------------------------------------------------------------------------------|----------------------------------------------------------------------------------------------------|----------------------------------------------------------------------------------------------------|----------------------------------------------------------------------------------------------------|
| 1. Dane podstawowe<br>Środ <u>e</u> k transportu:<br>Symbol waluty: V Płatni<br>PLN V Zabiol                                                                                                    | 2.Dane han<br>k VAT<br>kowany | dlowe ( ;<br>Kredyt <u>;</u> | 3. Rabaty  <br>sprzedaży:<br>50000,1 | 4. Klasyfikacje i limity faktoringowe<br>Data obowiązywa <u>n</u> ia:<br>20 2011.12.31 • | 5. Kontakty i tele                                                                                                    | fony   6. Parametry dostawcy   8. C<br>Zadłużenie<br>Całkowite:<br>21.653,17<br>Przeterminowane zadłużenie<br>po urktwie zadanej idóci dpi | eny indywidualne   9. Koncesje  <br>Kalendarz dostaw do odbiorcy<br>Tygodniowy<br>(01 oznacza poniedziałek)<br>Dostępne: Wybrane: |
| Nr rachunku płatności drukowany na fakturze:       MPK:         ING Bank Ślaski 12345678901234562200010002 swift:ABCDEF1       Image: Comparison of the symbole towarów:         Określ możliwe       Wysyłane dokumenty XML:       Używane symbole towarów:         typy osób       Kbrak>       symbole podstawowe |                               |                              |                                      |                                                                                          | po upływie zadanej ilości dni:         02           425,20         03           Niezafakturowane wydania:         05           4 156,64         06           Niezafakturowane wydania:         07 |                                                                                                    |                                                                                                    |
| Informacje związane z kontratjentem       Niezrealizowane zamówienia:         Niezrealizowane z kontratjentem       0,00         Buduj z PSB       S         Koszty       S         Przedstawiciel handl       K         K       19         Nowak Jan       1000,00                                                  |                               |                              |                                      |                                                                                          |                                                                                                    |                                                                                                    |                                                                                                    |
| Wybierz       Wyczyść         Opis       To są uwagi na temat kontrahenta         To są uwagi na temat kontrahenta       Dodatkowy tekst drukowany na fakturze                                                                                                    |                               |                              |                                      |                                                                                          | *<br>*                                                                                                    | Ilość dni na rozliczenie opakowań<br><u>Wyczyść</u><br>Progi premii [%]<br>Próg 1: Próg 2: Próg 3:<br>2,00 5,00 7,00                       |                                                                                                    |
| Numer CSK:                                                                                                    |                               |                              |                                      |                                                                                          |                                                                                                    | I Poj                                                                                                    | moc 🔀 Anuluj 🗸 OK                                                                                                    |

#### Mamy tu możliwość

- 1. Przypisania poprzez wybór z listy kontrahentowi domyślnego (podpowiadanego do dokumentów) środka transportu.
- 2. Określenia parametrów związanych z limitami sprzedaży i zadłużeniem kontrahenta. Są to:
  - a. "Kredyt sprzedaży" przyznany kontrahentowi limit kredytu sprzedaży,
  - "Data obowiązywania" okienko pozwalające na zapisanie daty obowiązywania limitu kredytowego. Pusty wpis oznacza, że limit jest ważny bezterminowo. Jeżeli wpiszemy datę obowiązywania limitu, to po jej upływie iHurt zacznie traktować, że kontrahent ma

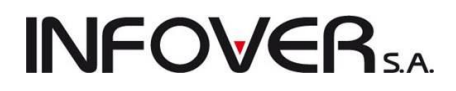

zerowy limit. Data obowiązywania limitu jest pokazywana podczas przeglądu listy kontrahentów.

- c. "*Limit zadłużenia przeterminowanego*" dopuszczalna kwota zadłużenia przeterminowanego,
- d. "Ilość dni do przetermin. zadłużenia" dopuszczalną dla kontrahenta ilość dni o jaką może opóźniać się on w swoich zapłatach. Jeżeli pole to pozostawimy puste dopuszczalną ilość dnia opóźnienia program będzie odczytywał dla kontrahenta z konfiguracji programu.
- 3. Informacyjnie pokazane są tutaj kwoty zadłużenia kontrahenta wynikające z:
  - a. niezapłaconych faktur,
  - b. nie zafakturowanych wydań,
  - c. specjalnie oznaczonych niezrealizowanych zamówień.
- 4. Ustawienia opcji "Płatnik VAT" oraz "Zablokowany"
- 5. Określenia, jakie konto ma się drukować na fakturach dla tego kontrahenta. Jeżeli jest to <domyślne konto>, to na fakturach będzie drukowany rachunek zapisany w konfiguracji iHurtu w danych firmy jako domyślny.
- 6. Zapisanie uwag o kontrahencie pole "*Opis*" widoczne z poziomu przeglądania listy kontrahentów oraz podczas wystawiania faktur sprzedaży i dok. magazynowych.

#### Informacje związane z kontrahentem

Mechanizm osób powiązanych z kontrahentami (a w konsekwencji z dokumentami) pozwala na śledzenie sprzedaży oraz rozliczeń z kontrahentami dla tych osób (w rozbiciu na PH, dostawców).

Możemy tutaj przypisać kontrahentowi osoby z nim powiązane. O tym ile takich osób jest i jaki jest to typ powiązania decyduje słownik "*Typy osób związanych*" dostępny w menu okienka przeglądu kontrahentów. Jeżeli dany typ osoby ma w słowniku włączoną flagę "*Wymuszaj przypisanie*", to kontrahentowi musimy przypisać osobę (kontrahenta) tego typu – w przeciwnym przypadku iHurt nie pozwoli zatwierdzić danych o kontrahencie.

Jeżeli opcja jest wyłączona, to osobę w danym typie możemy przypisać, ale nie musimy.

#### Możliwość przypisywania dowolnego typu informacji a nie tylko kontrahentów.

W iHurt funkcjonuje mechanizm pozwalający na przypisywanie do kontrahentów oraz dokumentów "osób powiązanych" (przedstawicieli handlowych, pośredników, dostawców, itp.). Informację o powiązanych osobach można wykorzystać np. w analizach sprzedaży, analizach rozliczeń z kontrahentami. Jest mechanizm "informacji powiązanych" – dzięki czemu do kontrahentów dokumentów można przypisywać dowolnego typu informacje a nie tylko kontrahentów/pracowników.

### Zakładka 3. Rabaty kontrahenta

Umożliwia zapisanie rabatów do wybranych grup towarowych. Przypisywanie kontrahentowi rabatów do grup towarowych odbywa się z wykorzystaniem symboli towarów. Właściwie jest to przypisywanie upustów do początków symboli towarów.

| Kontrahent Firma prz           | ykład                   |                         | A Property lies of              | and the second                         |                             |
|--------------------------------|-------------------------|-------------------------|---------------------------------|----------------------------------------|-----------------------------|
| 5. Kontakty i telef            | ony                     | 6. Parametry dostawcy   | ) 8. Ce                         | eny indywidualne                       | 9. Koncesje                 |
| 1. Dane podstawo               | we                      | 2.Dane handlowe         | 3. Rabaty                       | <ol> <li>Klasyfikacje i lin</li> </ol> | nity faktoringowe           |
| <u> </u>                       |                         |                         |                                 |                                        |                             |
| Rabat ogólny [%]:              |                         | 0,00                    |                                 |                                        |                             |
| <u>N</u> umer karty rabatowej: | 123456789               |                         |                                 |                                        |                             |
| –Poczatki symboli towarów      | ,                       |                         |                                 | Statusv towarów                        |                             |
| Początek symbolu towa          | ru                      |                         | 🔺 Rabat [%] 🔺                   | Status towaru                          | ≜ Rabat [%]                 |
|                                |                         |                         | 1,00                            | ▶ NEW                                  | 1,00                        |
| В                              |                         |                         | 2,00                            |                                        |                             |
| ▶ BC                           |                         |                         | 2,50                            |                                        |                             |
| De                             |                         |                         | 2,00                            |                                        |                             |
| ICE                            |                         |                         | 2,00                            |                                        |                             |
| PS                             |                         |                         | 5,00                            |                                        |                             |
|                                |                         |                         | =                               |                                        |                             |
|                                |                         |                         |                                 |                                        |                             |
|                                |                         |                         |                                 |                                        |                             |
|                                |                         |                         |                                 |                                        |                             |
|                                |                         |                         |                                 |                                        |                             |
|                                |                         |                         |                                 |                                        |                             |
|                                |                         |                         |                                 |                                        |                             |
|                                |                         |                         |                                 |                                        |                             |
|                                |                         |                         |                                 |                                        |                             |
|                                |                         |                         |                                 |                                        |                             |
| Z Edytuj<br>rabat              | Dodaj<br>ra <u>b</u> at | Yusuń 🕎 Wybierz 📢 rabat | Vy <u>b</u> ierz<br>kontrahenta | Edytuj<br>rabat taba                   | aj<br>t Usuń<br>rabat       |
| Numer CSK:                     |                         |                         |                                 | I Pomoc                                | <u>A</u> nuluj 🖌 <u>D</u> K |

Podczas dodawania towaru do dokumentów jest dla niego dobierany rabat, który "najbardziej pasuje" do symbolu towaru.

W przykładzie na rysunku powyżej – dla towaru o symbolu "BCB002" zostanie podpowiedziany do dokumentów rabat 2,50%. Co prawda początek symbolu jest też zgodny z wpisem "B – 2,00%" (zgadza się jeden początkowy znak symbolu), ale wpis "BC – 2,50%" jest bardziej zgodny (zgadzają się 2 początkowe znaki).

Pusty wpis jest zgodny z symbolem każdego towaru, pełni on zatem rolę upustu dla wszystkich towarów. Jeżeli żaden początek symbolu z wpisanych do tabeli rabatów nie pasuje do symbolu towaru, to wpis z pustym symbolem będzie "pasował". Pusty wpis spowoduje, że dla towarów, których symbol nie jest zgodny z żadnym innym, będzie podpowiadany rabat 1%.

#### Wzorce schematów rabatowych.

Podczas dodawania kontrahentowi schematów rabatowania (masek rabatowych) można skorzystać ze zdefiniowanego wzorca. Do tego służy słownik szablonów, który można uruchomić poprzez wejście w okienko przeglądu kontrahentów i wybranie z menu tego okienka "*Słowniki związane z kontrahentami* → *Szablony rabatów*". Pojawi się okienko pozwalająca na przeglądanie, tworzenie nowych lub zmianę wzorców rabatowania dla kontrahentów (przykład na rysunku poniżej). Można też kasować wzorce, które nie są już potrzebne.

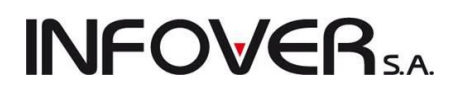

| 1 | Szablony rabatów        |                |   | - 0 <b>X</b>       |
|---|-------------------------|----------------|---|--------------------|
| Ŀ | ista:                   |                |   | (OB Descaladai)    |
| 8 | Nazwa                   | <b>^</b>       | * |                    |
|   | detaliści               |                |   | 🛛 📝 <u>E</u> dytuj |
| Þ | hurtownicy              |                |   |                    |
|   | instalatorzy            |                | _ | <u> </u>           |
|   |                         |                | = | 🎽 Usuń             |
|   | Denusia                 |                | Ŧ |                    |
|   |                         | D - L - L [2/] | _ |                    |
| F | Początek symbolu towaru | Habat [%]      | 4 |                    |
| Ľ |                         | 5,00           |   |                    |
|   | 00                      | 10,00          |   |                    |
|   | asg                     | 8,00           |   |                    |
|   | bcb                     | 7,00           | Ξ |                    |
|   |                         |                |   |                    |

Tworząc nowy szablon określamy jego nazwę oraz dodajemy kolejne wzorce rabatowe oparte na zasadzie *początek symbolu towarów*  $\rightarrow$  *rabat*.

Warto przypomnieć w tym miejscu, że w przykładzie na rysunku poniżej wpis z pustą maską na symbol i rabatem 5,00 oznacza "na resztę towarów 5% rabatu", gdyż, jeżeli program nie znajdzie lepszego dopasowania to pusty wpis jest zgodny z każdym symbolem i zostanie właśnie ten rabat wybrany.

| Sz | ablon rabatów                                           | -2           | x |
|----|---------------------------------------------------------|--------------|---|
| 1  | <u>N</u> azwa:                                          |              |   |
|    | hurtownicy                                              |              |   |
| F  | Pozycje                                                 |              |   |
|    | Początek symbolu towaru 🔶                               | Rabat [%]    | * |
| Þ  |                                                         | 5,00         |   |
|    | 00                                                      | 10,00        | = |
|    | asg                                                     | 8,00         |   |
|    | bcb                                                     | 7,00         |   |
|    |                                                         |              | Ŧ |
|    | 省 <u>P</u> rzeglądaj 📝 <u>E</u> dytuj 👘 <u>D</u> odaj 🗌 | 🎦 ∐suń       |   |
|    | 🕕 Po <u>m</u> oc 🔀 Anuluj                               | ✓ <u>0</u> K |   |

#### Wykorzystywanie wzorców rabatowych.

Podczas dodawania lub edycji kontrahenta na 3 zakładce jest możliwość przypisania mu rabatów. Opcja "*Wybierz szablon*" pozwala na skopiowanie kontrahentowi rabatów z wybranego szablonu.

| <b>INFOVER</b> <sub>5.4</sub> |
|-------------------------------|
|-------------------------------|

| Kontrahent Firma przykład        |                                                       |                                 |                   |                            |
|----------------------------------|-------------------------------------------------------|---------------------------------|-------------------|----------------------------|
| 5. Kontakty i telefony           | 6. Parametry dostawcy                                 | 8. Ceny indy                    | ywidualne         | 9. Koncesje                |
| 1. Dane podstawowe               | 2.Dane handlowe                                       | 3. Rabaty                       | 4. Klasyfika      | acje i limity faktoringowe |
| <u>R</u> abaty do towarów        |                                                       |                                 |                   |                            |
| Rabat ogólny [%]:                | 0,00                                                  |                                 |                   |                            |
| Numer karty rabatowei: 123456789 |                                                       |                                 |                   |                            |
| -Boczatki sumboli towarów        |                                                       | Stat                            | tueu towarów      |                            |
| Początek symboli towaru          |                                                       | ▲ Babat [%] ▲ ■ St              | tatus towaru      | ▲ Babat [%]                |
| •                                |                                                       | 5,00 <b>N</b>                   | EW                | 1,00                       |
| 00                               |                                                       | 10,00                           |                   |                            |
| asg                              |                                                       | 8,00                            |                   |                            |
| bcb                              |                                                       | 7,00                            |                   |                            |
|                                  |                                                       | =                               |                   |                            |
|                                  |                                                       |                                 |                   |                            |
|                                  |                                                       |                                 |                   |                            |
|                                  |                                                       |                                 |                   |                            |
|                                  |                                                       |                                 |                   |                            |
|                                  |                                                       |                                 |                   |                            |
|                                  |                                                       |                                 |                   |                            |
|                                  |                                                       |                                 |                   |                            |
|                                  |                                                       |                                 |                   |                            |
|                                  |                                                       |                                 |                   |                            |
|                                  |                                                       |                                 |                   |                            |
|                                  |                                                       | -                               |                   |                            |
| Edytuj<br>rabat Tabat            | 🔭 Usuń<br>raba <u>t</u> 🥙 Wybierz<br>szab <u>i</u> on | Wy <u>b</u> ierz<br>kontrahenta | Z Edytuj<br>rabat | Dodaj<br>rabat Kabat       |
| Numer CSK:                       |                                                       |                                 | Pomoc             | 🗙 Anuluj 🛛 🗸 <u>O</u> K    |

#### UWAGI:

 Rabaty z szablonu można kopiować tylko, gdy kontrahent nie ma przypisanych rabatów. Jeżeli kontrahent ma już przypisane jakieś rabaty, pojawia się komunikat jak na rysunku poniżej. Jeżeli użytkownik zdecyduje się na kontynuowanie operacji – dotychczasowe rabaty kontrahenta zostaną skasowane a następnie zostaną skopiowane rabaty z wybranego wzorca.

| Potwiero | dzenie 🔀                                                                                                    |
|----------|----------------------------------------------------------------------------------------------------|
| ?        | Kontrahent ma przypisane rabaty. Przed kopiowaniem rabatów z szablonu zostaną one wykasowane. Czy<br>chcesz kontynuować? |
|          | <u>Iak</u>                                                                                                    |

- Szablony rabatów służą jedynie do podpowiadania rabatów a nie ich ustalania. Po skopiowaniu rabatów z szablonu iHurt nie blokuje ich modyfikacji. Tak więc można skopiować rabaty z wzorca a potem "dopasować" je do potrzeb dla konkretnego klienta.
- 3. Zmiana rabatów w szablonie nie powoduje zmiany rabatów u kontrahentów pomimo tego, że były one kopiowane z szablonu.

Rabaty kontrahentów – dodatkowy upust dla towarów o danym statusie

Dotychczas w iHurt można było ustalić dla kontrahenta dwa rodzaje rabatów procentowych:

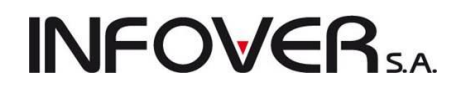

- Rabaty do symboli towarów stosowane dla towarów, których początki symboli są zgodne z którymś z wpisów (tzw. maski rabatowe na symbole towarów). Maski rabatowe można ustalać dla klienta indywidualnie, można także korzystać z wcześniej opracowanych szablonów (wzorców).
- Rabat ogólny stosowany dla wszystkich towarów. Rabat ogólny może być dodatni (podwyższać rabaty do symboli towarów), może być także ujemny pomniejszając upusty przypisane kontrahentowi do symboli towarów (np. Klient dostał rabaty z szablonu "VIP" ale pomniejszamy mu je o 0,5%, bo musimy do niego dowozić towary).

W wersji od 10.1. iHurt mechanizm został rozbudowany i teraz dodatkowo można przypisać kontrahentom rabaty dla towarów o konkretnym statusie (np. w celu udzielenia większych rabatów dla nowo wprowadzanych do sprzedaży towarów, które w bazie towarowej zostały oznaczone statusem "N – Nowość"). Podobnie jak rabat ogólny kontrahenta - rabaty do statusów mogą być:

- a. dodatnie dla towarów o zadanym statusie powiększamy rabat,
- b. ujemne dla towarów o zadanym statusie pomniejszamy rabat.

Rabaty do statusów sumują się z rabatami do początków symboli (maski rabatowe) oraz rabatem ogólnym kontrahenta.

Przykłady:

| Rabat do pocz. symbolu | Rabat do statusu | Rabat ogólny | Rabat wynikowy<br>(przy sprzedaży) |
|------------------------|------------------|--------------|------------------------------------|
| 4,5%                   | 1,0%             | 0,0%         | 5,5%                               |
| 4,5%                   | 0,5%             | -1%          | 4,0%                               |
| 1,5%                   | -2,0%            | 0,0%         | 0,0% <sup>(*)</sup>                |

(\*) - rabat wynikowy nie może być mniejszy od zera

Statusy towarów - dla przypomnienia:

- Aby zarządzać listą używanych statusów towarów w oknie przeglądu bazy towarowej ("Słowniki → Towary") wybieramy "Słowniki związane z towarami → Statusy towarów".
- Si Statusy towaru
- Aby przypisać towarowi konkretny status wchodzimy w edycję kartoteki towaru i na pierwszej zakładce mamy "*Status towaru*" – wybrany ze słownika statusów lub pusty (towar nie jest oznaczony żadnym statusem).

UWAGA: przycisk drugi z prawej pozwala na przeglądanie historii statusów – czyli jakie statusy miał towar w przeszłości.

| 📓 Towar: Napój owoc. "Rajski" 0,2l-cz.porz |                                  |                          |                    |                 |   |  |  |  |
|--------------------------------------------|----------------------------------|--------------------------|--------------------|-----------------|---|--|--|--|
| 4. Dane dodatko                            | we, konta księgowania, zamówieni | a Í                      | <u>5</u> . Indeksy | <u>6</u> . Inne | 1 |  |  |  |
| <u>1</u> . Dane towaru                     | <u>2</u> . Nazwy                 | y u kontrahentów i klasy | fikacje            | <u>3</u> . Ceny |   |  |  |  |
| Dane podstawowe                            |                                  |                          |                    |                 |   |  |  |  |
| <u>N</u> azwa towaru: Napój o              | woc."Rajski" 0,2I-cz.porz        |                          |                    |                 |   |  |  |  |
| Nazwa na<br>wydrukach: Napój ow            | voc."Rajski" 0,2I-cz.porz        |                          |                    |                 |   |  |  |  |
| Symbol: SNK003                             |                                  |                          |                    |                 |   |  |  |  |
| <u>Iyp</u> towaru: Produkty                | / spożywcze                      | Status to <u>w</u> aru   | N Nowość           | ۳ 🐑             |   |  |  |  |

• Aby przypisać wielu towarom konkretny status – używamy narzędzia "Grupowe ustalanie parametrów towaru"

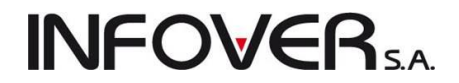

### Przypisywanie kontrahentom rabatów do statusów towarów

W celu przypisania kontrahentowi rabatów dla towarów o wybranym statusie – wchodzimy w edycję kartoteki kontrahenta a następnie przechodzimy na zakładkę *"3. Rabaty"*. Sekcja *"Statusy towarów"* pozwala na zarządzanie tym typem rabatów. Rabatami zarządzamy używając przycisków *"Dodaj rabat"*, *"Edytuj rabat"* oraz *"Usuń rabat"*.

| 👪 Kontrahent Odbiorca testowy - Oddział 01                                                                                                    |                         |                                                             |            |  |
|----------------------------------------------------------------------------------------------------|-------------------------|-------------------------------------------------------------|------------|--|
| 5. Kontakty i telefony <u>6</u> . Parametry dost                                                                                                    | awcy Ĺ                  | <u>8</u> . Ceny indywidualne                                | 1          |  |
| 1. Dane podstawowe 2.Dane handlowe 3. Rabaty                                                                                                    | , terminy płatności     | <ul> <li><u>4</u>. Klasyfikacje i limity faktori</li> </ul> | ngowe      |  |
| Rabaty do towarów                                                                                                    |                         |                                                             |            |  |
| Rabat ogólny [%]: -0,50                                                                                                    |                         |                                                             |            |  |
| Numer karty rabatowej:                                                                                                    |                         |                                                             |            |  |
| Początki symboli towarów                                                                                                    | Statusy tov             | warów                                                       |            |  |
| Początek symbolu towaru                                                                                                    | Rabat [%] 🔺 🛱 Status to | waru 🔶 Ra                                                   | abat [%] 🔺 |  |
| BCB                                                                                                    | 4,00 N                  |                                                             | 1,25       |  |
| BPP                                                                                                    | 4,00 P                  |                                                             | -1         |  |
| BSD                                                                                                    | 6,00 🗕 🕨 W              |                                                             | 3          |  |
| 3,00 J                                                                                                    |                         |                                                             |            |  |
|                                                                                                    |                         |                                                             |            |  |
| Edytuj     Dodaj     Yusuń     Wybierz     Wybierz       rabat     rabat     rabat     rabat     Image: Stable of the stable of the stable of t |                         |                                                             |            |  |

Aby przypisać **rabaty do statusów dla wielu kontrahentów** (grupy kontrahentów) używamy narzędzia "*Grupowe ustalanie parametrów*". W narzędziu tym opcja "*Dodaj rabat / Zmień wysokość rabatów*" została rozbudowana o sekcję "*Dodawanie rabatów dla statusów*" (przykład na rysunku obok)

| Oodaj rabat \ Zmień wysoł                                     | ość istniejących rabatów 🛛 🗶          |
|---------------------------------------------------------------|---------------------------------------|
| O Dodawanie masek rabatov                                     | vych                                  |
| Początek symbolu towaru:                                      | <u>Wy</u> sokość rabatu [%]:          |
| C Zmiana wysokości rabatów                                    | v                                     |
| ∐staw paramerty                                               | Wykonaj symulację                     |
| Operacja:                                                     |                                       |
| Wzorce rabatów do zmian                                       | σ.                                    |
| Dodawanie rabatów dla s <u>tatus</u> towaru:     N     Nowość | atusów<br>Wysokość rabatu (%:<br>1,50 |
|                                                               |                                       |

#### Działanie rabatów kontrahenta po rozbudowie

Procedury ustalające wysokość rabatu do ceny sprzedaży (podpowiadające wysokość rabatu) – zostały rozbudowane o obsługę "*Rabatów do statusów*".

Przy wystawianiu zamówień od odbiorców, dokumentów wydań, faktur sprzedaży, paragonów - jeżeli parametr "*Podpowiedzi rabatu*" ustawiony jest na "*Kontrahent*" (mają być stosowane rabaty przypisane kontrahentowi) po wyborze towaru:

- a. Na podstawie symbolu towaru odczytywany jest "*Rabat do początku symbolu*" (jeżeli wpisu nie ma rabat do symbolu = 0,00%),
- b. Na podstawie aktualnego ustawienia parametru "*Statusu towaru*" odczytywany jest "*Rabat do statusu*" (jeżeli wpisu nie ma - rabat do statusu = 0,00%),
- c. Odczytywać "Rabat ogólny" przypisany kontrahentowi.

#### Wszystkie rabaty są sumowane i jeżeli obliczona suma jest

- 1. większa od zera jest stosowana jako podpowiedź do okienka "Upust [%]"
- 2. mniejsza od zera podpowiadany jest rabat 0,00%

Przykład:

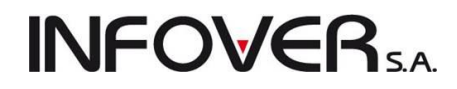

Ustawienia rabatów jak na rysunkach powyżej spowoduje, że sprzedając towar o symbolu "SSB023" oznaczony flagą "W – wycofywany ze sprzedaży" zastosowane będą rabaty -

- 3% z maski na symbol (jest wpis S 3%),
- 3% z statusu towaru (jest wpis W 3%),
- -0,5% rabat ogólny kontrahenta.

Do okienka sprzedaży podpowie się rabat 5,5% (3 + 3 + (-0,5))

### Zakładka 4. Klasyfikacje, limity faktoringowe

### Klasyfikacje kontrahentów - klasyfikacje obowiązkowe i ich wymuszanie

W klasyfikacjach kontrahentów jest możliwość oznaczania wybranych klasyfikacji jako obowiązkowe (analogiczne jak w przypadku w klasyfikacji towarów). Klasyfikacje obowiązkowe wyróżniane są zielonym "ptaszkiem" w okienku ich przeglądu/edycji.

- W bazie kontrahentów jest możliwość klasyfikowania kontrahenta w klasyfikacjach obowiązkowych. Operacja przebiega tak samo jak w przypadku towarów. iHurt nie pozwala na zatwierdzenie danych o kontrahencie dopóki nie zostanie on sklasyfikowany we wszystkich klasyfikacjach obowiązkowych.
- 2. We wszystkich analizach pozwalających wybierać grupę kontrahentów została stworzona możliwość wybieranie grupy kontrahentów z zastosowaniem klasyfikacji.

| 🔝 Kontrahent Firma przyk                  | dad            |                       |           |                            |                                   |                          |
|-------------------------------------------|----------------|-----------------------|-----------|----------------------------|-----------------------------------|--------------------------|
| 5. Kontakty i telefor                     | w              | 6. Parametry dostawcy |           | 8. Ceny indywidualne       | 9. Kono                           | esje                     |
| 1. Dane podstawow                         | e              | 2.Dane handlowe       | 3. Raba   | ty 4                       | 4. Klasyfikacje i limity faktorin | gowe                     |
| <u>K</u> lasyfikacje                      |                |                       |           |                            |                                   |                          |
| 🛱 Klasyfikacja                            | Wymagana       | Klasa                 |           |                            |                                   |                          |
| Rodzaj kontahenta                         |                | insta                 |           |                            |                                   |                          |
| Wybierz<br>klasę<br>Rachunki faktoringowe | suń<br>asę     |                       |           |                            |                                   |                          |
| 🛱 Nazwa banku 🔰                           | Nazwa rachunku | Rachunek              | Limit     | Data obowiązywania         | a Zadłużenie                      |                          |
| Bank Przykładowy                          |                | 1223 1234 2345 345    | 10 000,00 | 2012.01.31                 | 996,80                            |                          |
| Rachunek:<br>1223 1234 2345 3456 4        | 567 5432 23    |                       |           | Edytuj<br>ra <u>c</u> hune | k Dodaj<br>rachunek               | <u>U</u> suń<br>rachunek |
| Numer CSK:                                |                |                       |           | <b>(</b> )                 | Po <u>m</u> oc X <u>A</u> nuluj   | <b>√</b> <u>0</u> K      |
|                                           |                |                       |           |                            |                                   |                          |

#### Rachunki faktoringowe

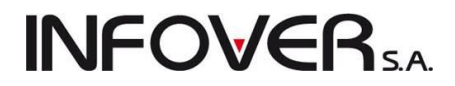

Pozwala na przypisanie odbiorcy limitów kredytowych do rachunków faktoringowych zdefiniowanych wcześniej w "Słowniki → Rachunki bankowe". Gdy mamy zdefiniowane rachunki faktoringowe z minimum faktoringowym, na zakładce 4. klikamy na przycisku "Dodaj rachunek".

| Rachunek faktoringowy            | ×            |
|----------------------------------|--------------|
| Bank:                            |              |
| Bank Przykładowy                 |              |
| <u>N</u> azwa rachunku:          |              |
| faktoring                        | ج            |
| <u>R</u> achunek:                |              |
| 1223 1234 2345 3456 4567 5432 23 |              |
| Limit: Data obowi                | ązywania:    |
| 100000,00 2011.12.31             | · ·          |
|                                  |              |
| 🕕 Pomoc 🗙 Anuluj                 | <u>√ о</u> к |

Następnie w oknie wybieramy z listy zdefiniowanych kont oraz ustalamy limit i datę obowiązywania kredytu faktoringowego. Potwierdzamy "OK." Należy pamiętać, żeby na dokumentach sprzedaży wskazać odpowiednie konto faktoringowe.

### Zakładka 5. Kontakty i telefony

Umożliwia zapisanie telefonów i kontaktów odpowiadających danemu kontrahentowi. O tym jakie typy telefonów można przypisać kontrahentowi decydują słowniki związane z kontrahentami "Rodzaje telefonów" i "Rodzaje kontaktów" dostępny w menu okienka przeglądu kontrahentów.

| SH Kontrahent Firma przykład |                                                                                                    |       |                     | le le le le le le le le le le le le le l | - O X                    |
|------------------------------|----------------------------------------------------------------------------------------------------|-------|---------------------|------------------------------------------|--------------------------|
| 1. Dane podstawowe 2.Dane    | nandlowe   3. Rabaty   4. Klasyfikacje i limity faktoringowe   5. Kontakty i telefony   6. Parametry dostawcy | 8. C  | eny indywidualne    | 9. Koncesje                              |                          |
| Kontakty                     | klassis bastabu                                                                                               |       | <u>N</u> IP:        | REGON:                                   | PESEL:                   |
|                              | Nazwa kontaktu<br>Delek erenderiad                                                                            | _^    |                     |                                          |                          |
| Dives heis source (si        | Dział zaniowień<br>K sie zwaść                                                                                |       | Adres e-mail:       |                                          |                          |
| L agistuka                   | Kstegowosc                                                                                                    |       | sekretariat@firm    | aprzykład.pl                             |                          |
| Logistyka<br>N Zaraad        | Magazyri wysyrkowy<br>Zhoned                                                                                  | _     |                     |                                          |                          |
|                              | 2.812.90                                                                                                    | -     | Strona <u>w</u> ww: |                                          |                          |
|                              |                                                                                                    |       | www.firmaprzyka     | rad.pl                                   |                          |
|                              |                                                                                                    |       | Opjs kontaktu:      |                                          |                          |
|                              |                                                                                                    | 4 III | kontak poprzez      | sekretariat                              | t<br>Lisuń<br>kontakt    |
| <u>I</u> elefony             |                                                                                                    |       | Opia talafanur      |                                          |                          |
| 🛱 Telefon                    | ▲ Typ telefonu                                                                                                | •     | opis teleronu.      |                                          |                          |
| ▶ 098098890                  | Biuro/Sekretariat                                                                                             |       |                     |                                          |                          |
| 09809889098                  | FAX                                                                                                    | -     |                     |                                          | -                        |
| 899876234                    | Komórka                                                                                                    | Ŧ     | Z Edytuj<br>telefon | 📩 Dodaj<br>telefon                       | Usuń<br>tele <u>f</u> on |
| Numer CSK:                   |                                                                                                    |       | Pomoc               | X <u>A</u> nuluj                         | і <u>у</u> к             |

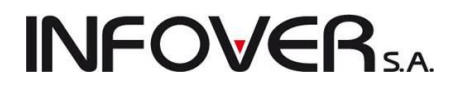

### Zakładka 6. Parametry dostawcy

Pozwala na ustalenie informacji specyficznych dla kontrahentów-dostawców.

| 🕅 Kontrahent Firma przykład                                                                                                    |                                                                                                    |                                                |
|----------------------------------------------------------------------------------------------------|----------------------------------------------------------------------------------------------------|------------------------------------------------|
| 1. Dane podstawowe       2.Dane handlowe       3. Rabaty       4.         Limit       Ilość dni realizacji         Kredyt zakupu:       logistyczny (netto):       zamówienia:         15000.00       100.00       0         I Zezwalaj na ręczne tworzenie dokumentów PZ       Rodzaj automatycznych zamówień         Inicjowane ręcznie       alertowe         wg kalendarza       realizacja zamówień od odbiorców                                                                                                    | Klasyfikacje i limity faktoringowe 5. Kontakty i telefony 6. Param<br>Kalendarz<br>Rodzaj kalendarza<br>© tygodniowy (01 oznacza poniedziałek)<br>miesięczny<br>Dostępne:<br>U<br>02<br>03<br>04<br>05<br>06<br>07<br> | etry dostawcy 8. Ceny indywidualne 9. Koncesje |
| Rachunki bankowe dostawcy  Nr konta bankowego  Domyślne  Czeckych w contact contact co | a <u>c</u> z jako domyślne                                                                                                    |                                                |
| Numer CSK:                                                                                                    |                                                                                                    | 🕕 Pomoc 🛛 🗙 Anuluj 🖌 🗸 🛛 K                     |

### Ustalamy tutaj

- "Limit logistyczny" wykorzystywany jest w zamówieniach do dostawców. System blokuje zatwierdzenie zamówienia do dostawcy, jeżeli jego wartość jest mniejsza od limitu logistycznego. Jeżeli nie chcemy korzystać z limitów logistycznych powinniśmy tu zostawić 0.
- 2. Kredyt zakupu kwota ustalona z kontrahentem naszego limitu kredytowego u dostawcy
- 3. Rodzaj zamówień automatycznych
- 4. Jeżeli wybierzemy dla dostawcy zamówienia kalendarzowe, to musimy określić dni (tygodnia lub miesiąca), w jakich tworzone będą automatyczne zamówienia do dostawcy.
- 5. Ilość dni realizacji zamówienia jest to również parametr wykorzystywany przez moduł zamówień.
- 6. Ustalamy, czy dla danego kontrahenta system będzie pozwalał na "ręczne" tworzenie dokumentów przyjęć, czy też dopuszczalne będzie wyłącznie tworzenie przyjęć na podstawie zamówień.

Edycję danych o kontrahencie (dodawanie nowego) kończymy przyciskiem "OK".

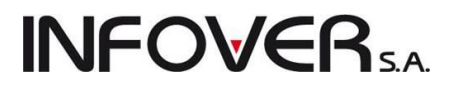

### 6.2. Słowniki związane z kontrahentami

Słowniki związane z kontrahentami dostępne z menu okienka przeglądu bazy kontrahentów.

Słowniki związane z kontrahentami Narzędzia Informacj

Kody krajów

Rodzaje kontaktów

Rodzaje telefonów

Szablony rabatów

Typy informacji związanych z dokumentami

### Słownik "Rodzaje kontaktów"

 – określa, jaki rodzaj kontaktu będzie można przypisać. Przy dodawaniu kontrahenta możemy podać kilka kontaktów.

| 18 | Rodzaje kontaktów         |   |                    |
|----|---------------------------|---|--------------------|
| Ŀi | sta:<br>Rodzaj kontaktu 🔺 |   | Przeglądaj         |
| Þ  | Biuro księgowości         |   | 🛛 🔰 <u>E</u> dytuj |
| H  | Logistyka<br>Podstawowy   | ш | 👘 <u>D</u> odaj    |
|    | Zarząd                    | ۳ | 🎽 <u>U</u> suń     |
|    |                           |   | Pomoc              |
|    |                           | Ŧ | [ 📳 🔤 amknij       |

### Słownik "Rodzaje telefonów"

- określa, jakie rodzaje telefonów będziemy mogli przypisywać kontrahentom.

| Rodzaje telefonów     |                    |
|-----------------------|--------------------|
| Lista:                | On Przegladaj      |
| 🛱 Rodzaj telefonu     |                    |
| Biuro/Sekretariat     | 📃 📝 <u>E</u> dytuj |
| FAX                   | = Podai            |
| Komorka               |                    |
| Księgowosc<br>Magazup | <u>N</u> suń       |
| Magazyn               | _                  |
|                       | Pomoc              |
|                       |                    |
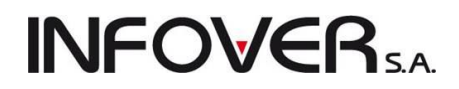

### Słownik "Typ informacji związanych z dokumentami"

Słownik ten ustala, jakiego typu informację będzie można przypisywać do kontrahentów, dokumentów oraz czy przypisywanie to będzie opcjonalne czy obligatoryjne (wymuszane).

Słownik uruchamiamy wchodząc w przegląd bazy kontrahentów i wybierając z menu tego okienka:

"Słowniki związane z kontrahentami → Typy informacji powiązanych z dokumentami"

Pojawi się pozwalające na zarządzanie słownikiem.

| ſ | • 5 | 🛾 Typy informacji związ | anych z dokumentami |                  |               |                   |                 |   | <b>- 0 X</b>                            |
|---|-----|-------------------------|---------------------|------------------|---------------|-------------------|-----------------|---|-----------------------------------------|
| Ľ | Ŀ   | sta:                    |                     |                  |               |                   |                 |   | OB Drawala dai                          |
| ł | 3   | Nazwa typu 👘            | Opis                | Wymuszaj przypis | Rodzaj inform | Wymuszaj zgodność | Symbol wyróżnik | * |                                         |
| ł | Þ   | Buduj z PSB             |                     |                  | słownik       |                   |                 |   | 🛛 📝 <u>E</u> dytuj                      |
| Ľ |     | Koszty                  |                     |                  | słownik       |                   |                 |   |                                         |
|   |     | Przedstawiciel handlowy |                     |                  | kontrahent    |                   |                 |   | <u> </u>                                |
|   |     | Sprzedawca              |                     |                  | kontrahent    | $\checkmark$      |                 | Ξ | 😽 Usuń                                  |
|   |     |                         |                     |                  |               |                   |                 |   | Informacje<br>związane<br>z dokumentami |
| c | •   |                         |                     |                  |               |                   | Þ               | Ŧ | Pomoc                                   |

Dodając nowy typ informacji określamy

- "Rodzaj informacji" czyli jakiego typu elementy będziemy tu przypisywać:
- czy będą to osoby (kontrahenci, pracownicy) wtedy wybieramy <kontrahent>
- czy też będą to innego typu informacje, których listę ustalimy tworząc odpowiedni słownik w takim przypadku wybieramy <słownik>
- "Wymuszaj przypisanie do kontrahentów", "Wymuszaj przypisanie do dokumentów" funkcjonalności tych parametrów określają czy przypisanie danego typu informacji odpowiednio do kontrahenta, WZ-tki, faktury jest wymuszane przez iHurt, czy też nie.
- "Wymuszaj zgodność w fakturowaniu" jest to nowy parametr dodany w tej wersji iHurt. Jeżeli zostanie on dla danego typu włączony, wówczas wystawiając fakturę do wielu WZ, program będzie kontrolował, czy wszystkie WZ-tki mają przypisaną te samą informację. Program będzie blokował wybranie do faktury WZ-tek z niezgodną informacją. Na przykład jeżeli tworząc fakturę do WZ jako pierwszą WZ-tkę wybierzemy taką, w której sprzedawcą był Iksiński, to iHurt pozwoli dodać tylko kolejne WZ-tki "Iksińskiego", zablokuje dodanie do tej faktury WZ-tek z przypisanym innym sprzedawcą.

# **INFOVER**SA

| Typ informacji związanej z dokumentami                          |
|-----------------------------------------------------------------|
| Nazwa typu:<br>Inwestycja                                       |
| Opjs:<br>na jaką inwestycję jest dostawa                        |
|                                                                 |
| <u>R</u> odzaj informacji:<br>słownik   ▼                       |
| Wymuszaj przypisanie do kontrahentów                            |
| Wymuszaj przypisanie do dokumentów<br>związanych z kontrahentem |
| 🔲 związanych z magazynem                                        |
| 🔲 niezwiązanych                                                 |
| ✓ Wymuszaj zgodność w <u>f</u> akturowaniu                      |
| V Drukuj na dok. związanyc <u>h</u> z magazynem                 |
| Symbol wyróżnika księgowania: Domyślny wyróżnik księgowania:    |
| 💷 Pomoc 🔀 Anuluj 🖌 OK                                           |

#### Tworzenie zestawu informacji możliwych do przypisania w danym typie.

Jeżeli w danym typie informacji jako "Rodzaj" zostanie wybrany <słownik>, to powinna zostać stworzona lista informacji (słownik), które możemy przypisywać do dokumentów, kontrahentów w ramach danego typu informacji.

W celu utworzenia listy możliwych wyborów (słownika) ustawiamy się na danym typie informacji i klikamy przycisk "Zarządzaj słownikiem". Pojawi się okienko pozwalające na zarządzanie słownikiem.

Na rysunku poniżej pokazano przykład wpisów dla typu "Inwestycja".

| 15 | 🛾 Informacje zwi     | ązane z dokumentami - typ: Inwestycja | ten internet gebore.        | -            |                 |     |             |
|----|----------------------|---------------------------------------|-----------------------------|--------------|-----------------|-----|-------------|
|    | 🛛 Pokaż tylko akty   | wne                                   |                             |              |                 |     | Przeglądaj  |
| L  | ista:                |                                       |                             |              |                 |     |             |
|    | Symbol 🔷 📤           | Nazwa                                 | Opis                        | Aktywna      | Wyróżnik księgo | *   | Z Edytuj    |
|    | Budowa1              | Budowa1                               |                             | $\checkmark$ |                 |     | 👘 Dodaj     |
|    | Budowa2              | Budowa 2                              |                             | $\checkmark$ |                 |     |             |
|    | Budowa3              | Budowa 3                              |                             | $\checkmark$ |                 |     | 🎽 💾 Usuń    |
| Þ  | Budowa4              | Budowa 4                              | to jest inwestycja na budow | $\checkmark$ |                 |     |             |
|    |                      |                                       |                             |              |                 | 4 H |             |
| 1  |                      |                                       |                             |              | •               |     |             |
| Н  | Opis                 |                                       |                             |              |                 |     |             |
| t  | o jest inwestycja na | a budowę 4                            |                             |              |                 | *   | Pomoc       |
|    |                      |                                       |                             |              |                 | Ŧ   | [ 🕌 Zamknij |

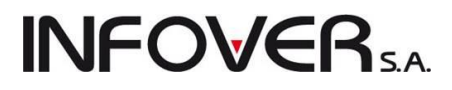

### 6.3. Klasyfikacja kontrahentów

Jest to narzędzie bardzo podobne do klasyfikacji towarów. Pozwala ono na tworzenie jednej lub więcej klasyfikacji, w których klasyfikujemy (rozdzielamy) kontrahentów w ramach dowolnej struktury klas (grup i podgrup).

| 📲 Klasyfika            | cje kontrahentów                                              |   |                |                                                 |
|------------------------|---------------------------------------------------------------|---|----------------|-------------------------------------------------|
| - 🕐                    | Drzewo <u>k</u> las kontrahentów:                             | ĸ | ontrahenci w l | kļasie: 🔽 Na <u>b</u> ieżąco <u>W</u> yświetI   |
| Dodai                  | 🖃 bleble                                                      |   | Symbol         | Nazwa                                           |
| kla <u>s</u> yfikację  | ble                                                           |   | *BETA*A        | AUTO-KOMIS "BETA" SKUP I SPRZEDAŻ JUROWICZ BE 🚽 |
|                        | <niesklasyfikowane></niesklasyfikowane>                       |   | *BRAMPOL       | WYTWÓRNIA BRAM"BRAMPOL" HENRYK KANTORSKI        |
|                        | ⊡ Wszyscy                                                     |   | *DROGBU        | "DROGBUD"PODKARPACKI HOLDING DRÓG SP Z 0.0.     |
| <u>D</u> odaj<br>klase | Kielce, Zagnańska                                             |   | *H.A.M.*       | ZAKŁADY UBOJU I PRZETWÓRSTWA MIĘSA "H.A.M."CI   |
| Kidəç                  | <ul> <li><iniesklasyrikowane></iniesklasyrikowane></li> </ul> |   | *HYDREM*       | ZAKŁAD HYDRAULIKI SIŁOWEJ "HYDREM" RYSZARD Ś    |
| <u> </u>               |                                                               |   | *JANMAR*       | PRZEDSIĘBIORSTWO BUDOWLANO-REMONTOWE "JA        |
| Kontrahonoi            |                                                               |   | *KEM*SP        | "KEM" Sp.z o.o.                                 |
| Kongranenci            |                                                               |   | *ŁAPAJ*        | WIELOBRANŻOWY ZAKŁAD "ŁAPAJ" CZESŁAW ŁAPAJ      |
|                        |                                                               |   | *NIKA*         | P.P.H.U NIKA MONIKA BUCHTA RENATA KOLONKO       |
| 2                      |                                                               |   | *ORBIS*        | PBP "ORBIS"SP.Z 0.0. UL.ANNOPOL 3 03-263 WARSZA |
| <u>E</u> dytuj         |                                                               |   | *REAL*         | "REAL,-SP.Z.O.O.I SPÓŁKA" SPÓŁKA KOMANDYTOWA    |
|                        |                                                               |   | *ROMAX*        | PP-U-H "ROMAX" ROBERT SAP                       |
| <b>×</b> 9             |                                                               |   | *ROZKOP*       | ZAKŁAD MECHANICZNY "ROZKOP" S.C. URSZULA JAR    |
| Usuń                   |                                                               |   | *RYŚ*          | P.H.U. "RYŚ" RYSZARD NAWROT                     |
|                        |                                                               |   | *S*BUD         | S BUD USŁUGI OGÓLNOBUDOWLANE ZBIGNIEW ŚMIET     |
| $\checkmark$           |                                                               |   | *WIKO*         | Z.P.U.H. "WIKO" DARIUSZ WILKOWSKI               |
| klasyfikacja           |                                                               |   | /ŁATKA         | ZRB- ŁATKA KRZYSZTOF                            |
| obowiązkowa            |                                                               |   | 00000000       | Kontrahent detaliczny                           |
|                        |                                                               |   | 003K           | 3K SPÓŁKA JAWNA – JAN KUCHARCZYK PIOTR KUCHA    |
|                        |                                                               |   | 00AB           | PRZEDSIĘBIORSTWO PROJEKTOWO BUDOWLANE I RE      |
|                        | <u> </u>                                                      |   |                |                                                 |

Tworzenie i edycja klasyfikacji jest analogiczna jak w przypadku towarów i została dokładnie opisana w rozdziale "**Klasyfikacja towarów**"

### Rozdział 7. – Polityka cenowa.

### 7.1. Ogólna charakterystyka narzędzi i sposobów ustalania cen sprzedaży

Program iHurt oferuje szereg narzędzi pozwalających na prowadzenie polityki cenowej odpowiedniej dla potrzeb danej organizacji.

Możliwe jest stosowanie wielu cenników w iHurcie nazywanych "grupami cen" (Hurtowa A, Hurtowa B, Hurtowa C). Grupy cen definiujemy w słowniku "Grupy cen" dostępnego w menu okienka przeglądu towarów "Słowniki związane z towarami". Opis tego słownika znajduje się w rozdziale "Baza towarowa".

Dla każdego kontrahenta określamy, jaki cennik (grupę cen) stosujemy w sprzedaży dla niego towaru.

Parametr w konfiguracji "Blokuj zmianę grupy cen podczas sprzedaży" decyduje o tym, czy cennik przypisany kontrahentowi jest jedynie podpowiadany podczas sprzedaży, czy ustalany (bez możliwości zmiany).

Dodatkowo do każdej ceny możemy zapisać procentowy upust nazywany w systemie "upustem ze słownika towarów"

2. Możliwa jest praca na jednym, kilku cennikach i **różnicowanie cen kontrahentom poprzez przypisywanie upustów** do poszczególnych grup towarowych.

Przykład zastosowania:

a. Definiujemy w systemie grupę cen "Cena klienta końcowego".

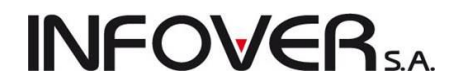

- b. Zapisujemy tam towarom sugerowane ceny sprzedaży dla klientów końcowych.
- c. Dla poszczególnych kontrahentów warunki handlowe zapisujemy poprzez ustalenie dla nich w bazie kontrahentów upustów do poszczególnych grup towarowych wykorzystując do tego symbolikę towarów.

Warunkiem poprawności działania systemu jest stosowanie symboliki, która pozwala na wydzielanie grup towarowych poprzez początki symboli towarów

S\*\*\*\*\* - słodycze

SCZ\*\*\*\* – słodycze, czekolady

SBA\*\*\*\* - słodycze batony

SCU\*\*\*\* - słodycze cukierki

SCU2047 - konkretny towar w bazie "Mieszanka czekoladowa w sreberkach"

Zapis upustu z pustym wpisem w "początek symbolu" daje możliwość ustalenia upustu "na pozostałe towary".

Opis zapisywania upustów kontrahentowi znajduje się w rozdziale "Baza kontrahentów".

- 3. Podczas sprzedaży/wydań towarów dla kontrahenta wybieramy
  - a. jaki stosować cennik,
  - b. jakie stosować podpowiedzi rabatów

Parametry te są podpowiadane lub ustalane (bez możliwości zmian) odpowiednio z bazy kontrahentów oraz konfiguracji programu

- 4. Ceny z cennika są podpowiadane podczas dodawania pozycji do wydań/sprzedaży i mogą być tutaj zmieniane, przy czym:
  - a. Podpowiadane z cennika ceny nie mogą być zmieniane dla towarów z wyłączonym parametrem "Cena otwarta" (w bazie towarowej)
  - b. Nadrzędną rolę nad cenami mają widełki cenowe danego cennika (cena minimalna i maksymalna). Program nie pozwala na ich przekroczenie, czy to poprzez zmianę ceny, czy to poprzez ustalenie zbyt wysokiego upustu. Przekroczenie widełek sygnalizowane jest użytkownikowi odpowiednim komunikatem a następnie cena lub upust jest "docinana" do widełek.
  - c. iHurt kontroluje, czy ustalona do sprzedaży cena po upuście nie jest niższa od ceny zakupu danej partii towaru. Jeżeli jest niższa, to pojawia się komunikat i sprzedaż jest blokowana, jeżeli użytkownik nie posiada uprawnienia do "Wydania poniżej ceny zakupu" (uprawnienie w grupie "Magazyn -> Wydania"). Jeżeli użytkownik posiada takie prawo, to program po ostrzeżeniu pozwala na dokonanie sprzedaży.
- 5. Dodatkowym narzędziem kontroli cen sprzedaży jest kontrola marży kwotowej i procentowej na dokumentach. Narzędzie to działa w sposób następujący
  - a. w konfiguracji programu określamy wysokość parametru "Marża minimalna kwotowo", np. 30 (zł)
  - w konfiguracji programu określamy wysokość parametru "Marża minimalna procentowo", np. 3 (%)

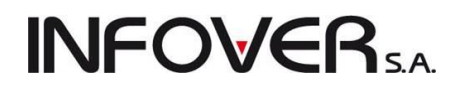

- c. w konfiguracji programu określamy "Poziom zabezpieczenia minimalnej marży" możliwe opcje to <brak kontroli>, <ostrzeganie>, <blokada>
- d. jeżeli użytkownik ma włączone uprawnienie "Przeglądanie marży podczas wystawiania dokumentów", to podczas tworzenia dokumentów sprzedaży/wydań może obserwować

| Towar: Ceme                    | ent portlandzki 32                 | ,5 25kg                         |                                |                                        |                             | x        |
|--------------------------------|------------------------------------|---------------------------------|--------------------------------|----------------------------------------|-----------------------------|----------|
| Ceny <u>p</u> artii            |                                    |                                 |                                |                                        |                             |          |
| 🛱 Data przyjęcia               | Numer serii                        | Netto                           | Brutto                         | Cena zakupu                            | llość                       | D., 🔺    |
| 2010.06.06                     |                                    | 12,19                           | 14,99                          | 8,8500                                 | 13                          |          |
| 2010.06.11                     |                                    | 12,19                           | 14,99                          | 8,8500                                 | 50                          | =        |
| 2010.08.17                     |                                    | 12,19                           | 14,99                          | 8,8500                                 | 40                          |          |
|                                |                                    |                                 |                                |                                        | 123                         | -        |
| <                              |                                    |                                 |                                |                                        |                             | •        |
| Symbol towaru:                 | psb0001                            |                                 |                                | Ręczny v                               | vybór partii                |          |
| <u>C</u> ena sprzedaż <u>y</u> | y brutto:                          | <u>l</u> lość:                  |                                | <u>U</u> pust [%]: (                   | C <u>e</u> na brutto po u   | ipuście: |
| Wylicz c                       | <b>14,99</b>                       | ) Ka <u>l</u> ku                | ilator jednostel               | 1<br>k                                 | 14,99                       | 9        |
| Cena zakupu n<br>8             | etto: Cena zakup<br>,8500          | u brutto: Ma<br>10,8900         | rża [%]:<br>27,40              |                                        |                             |          |
| 🛛 🗹 Pokaż doda                 | atko <u>w</u> e narzędzia usł      | talania ceny sp                 | przedaży                       |                                        |                             |          |
| Dopasuj<br>Cenę<br>upust       | Ce <u>n</u> a netto: C. n<br>12,19 | e <u>t</u> to po upurci<br>12,1 | ie: Na <u>r</u> zut [%<br>9 37 | š]: Marża <u>k</u> wotowa:<br>,74 3,34 | <u>M</u> arża [%]:<br>27,40 | )        |
|                                |                                    | 🗙 <u>A</u> nuluj                |                                | īκ                                     |                             |          |

- marżę na poszczególnych partiach towarów dla cen cennikowych ustalonych dla tych partii

- marżę "rzeczywistą" na sprzedaży przy zastosowaniu cen i upustu wpisanego przez użytkownika w odpowiednie okienka

| 8 | Nov           | vy dokument wy                      | dania ma <u>q</u> | gazynowego       |                    |                |           | -        |                  |                  |                |              | X          | 5 |
|---|---------------|-------------------------------------|-------------------|------------------|--------------------|----------------|-----------|----------|------------------|------------------|----------------|--------------|------------|---|
| k | opiov         | vanie pozycji 🛛 🔊                   | larzędzia         |                  |                    |                |           |          |                  |                  |                |              |            |   |
| 1 | . Doki        | ument 2. Pozycje                    |                   |                  |                    |                |           |          |                  |                  |                |              |            |   |
|   | *             | <u>U</u> suń 🛛 🔭 D                  | odaj              | 📝 <u>E</u> dytuj | Upus <u>t</u>      | <u>I</u> lość: |           | 1 Kod ki | re <u>s</u> kowy |                  |                | •            |            |   |
|   | <u>P</u> ozyc | je dokumentu                        | 1                 |                  |                    |                | 1         |          |                  |                  | 1              |              |            |   |
| E | 🛿 Lp.         | Symbol                              | Nazwa to          | waru             |                    |                | Marża [%] |          | VAT              | Jednostka        | llość dysp     | llość wydana | C          | * |
|   |               | 1 psb0001                           | Cement p          | ortlandzki 32,5  | 25kg               |                |           | 27,40    | 23%              | szt              | 1              | 1            |            |   |
|   |               | 2 plytkioptica                      | Płytki Opt        | tica WAKV4001    | )                  |                |           | 30,00    | 23%              | m2               | 1              | 1            |            |   |
|   |               | 3 psb0009                           | Gwoździe          | budowlane 6"     | 5x150 S/M          |                |           | 30,43    | 23%              | kg               | 1              | 1            |            |   |
| ŀ |               | \$5.250ZUA72                        | ZLEW. Ał          | HIA PIASKUW      | Y GRANIT 2 KU      | JM             |           | 0,00     | 22%              | sztuka           | 1              | 1            |            |   |
|   |               |                                     |                   |                  |                    |                |           |          |                  |                  |                |              |            | m |
|   |               |                                     |                   |                  |                    |                |           |          |                  |                  |                |              | S          | Ŧ |
|   | imit sr       | orzedażu: <b>50 000</b>             | 00                | l init der       | woknizustapia:     | 23 44          | 4 18      |          |                  |                  |                |              | P          |   |
|   | Marża         | ważona kwotowo:                     | 33,60             | procente         | owo: <b>5,50 %</b> |                | $\sim$    | Wartoś   | ść w cer         | nach zakupu      | 576,9600       |              |            |   |
| T | Jwagi<br>osąu | o kontrahencie<br>wagi na temat kon | trahenta          |                  |                    |                |           | Pomo     | oc 🛛             | 🗙 <u>A</u> nuluj | ) 🕑 <u>x</u> O | dłóż 🗸 🗸     | <u>o</u> k | < |

**INFOVER** SA

- sumaryczną, ważoną marżę kwotową i procentową dla wszystkich pozycji dokumentu

- e. podczas zatwierdzania dokumentu iHurt kontroluje, czy uzyskana na dokumencie marża kwotowa lub marża procentowa nie jest mniejsza od zapisanych w konfiguracji minimów
- f. jeżeli któraś z marż jest mniejsza od minimum, to program
  - ostrzega użytkownika, jeżeli poziom kontroli (patrz pkt. c.) ustawiony jest na "ostrzeganie"
  - blokuje zatwierdzenie dokumentu, jeżeli poziom kontroli ustawiony jest na "blokadę"
  - nie robi nic, jeżeli poziom kontroli ustawiony jest na "brak kontroli"
- Narzędzie "Przegląd partii towarów z uwzględnieniem marż" wywoływane z menu "Narzędzia
   → Przegląd partii towarów" pozwala na "wyłapanie" partii towarów o ustalonych zbyt niskich lub
   zbyt wysokich cenach.

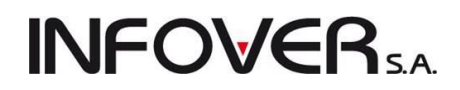

| 🛐 Przegląd partii towarów :             | z uwzględi             | nieniem zakre                                        | esu marż             |                  |               |                    | - 0 ×    |     |
|-----------------------------------------|------------------------|------------------------------------------------------|----------------------|------------------|---------------|--------------------|----------|-----|
|                                         | -Magazy <u>n</u>       | y                                                    |                      | <u>G</u> rupy ce | en            |                    |          |     |
| wszystkie                               | 📝 MG - N               | lagazyn podsta                                       | змому                | 📃 detal2         | 2             |                    |          |     |
| 🔘 klasyfikacja                          | MG01                   | <ul> <li>Magazyn odd<br/>Magazyn odd</li> </ul>      | lział 01<br>laiak 02 | 🔽 Detali         | czna          |                    |          |     |
| Wybór klasyfikacji                      | MG02                   | <ul> <li>Magazyn odd</li> <li>Magazyn odd</li> </ul> | Iział 02<br>Iział 03 | Podst            | awowa netto   |                    |          |     |
| i uubraau                               | MGP -                  | Magazyn prod                                         | ukcja                |                  |               |                    |          |     |
|                                         | MKON<br>MT - T         | - Konsygnacyjn<br>Jestowu                            | ψ[U]                 |                  |               |                    |          |     |
| Wybor towaru                            |                        |                                                      | 0.4                  |                  |               |                    |          |     |
| 🔘 grupa towarów                         | Zazn. (                |                                                      | Uazn. wszys          | KIE              |               |                    |          |     |
| Wybór grupy towarów                     | Zazn. w                | a str. hrmy                                          | Udwróć za            | zn. Zaznaci      | z wszustkia 🗍 | Odznacz wszustkie  |          |     |
|                                         | V UKryl 2              | zamknięte                                            |                      | (2021)00.        | - wazyatkiej  | O GENGUE WSZYSINIE |          |     |
| Wybrane towary: <wszystkie></wszystkie> |                        |                                                      |                      |                  |               |                    |          |     |
| Maria la constru                        |                        |                                                      |                      |                  |               |                    |          |     |
| Marze   Termin ważności                 |                        |                                                      |                      |                  |               |                    |          |     |
| Zakres [%]                              |                        | względniaj                                           |                      |                  |               |                    |          |     |
| <u>o</u> d: 0,00 <u>d</u> o: 10,1       | 00                     | Partie z ilościa                                     | ami zerowym          | i 📃 Zerowe cer   | ny sprzedaży  |                    |          |     |
| Partie towarów:                         |                        |                                                      |                      |                  |               |                    |          |     |
| Symbol A Nazwa towaru                   |                        | Kod kresko                                           | Data                 | Dokument         | Magazyn       | Grupa cen          |          |     |
| B:BC PS3 Battlefield: Bad               | l Compa                | 400811885                                            | 2011.06              | MM+1             | MG            | Detaliczna         |          |     |
| BRATEK Bratek Pospoli                   | ty roślinka            |                                                      | 2011.09              | PZ 40            | MG            | Detaliczna         |          | =   |
| ICETEA4 LIPTON ICE T                    | EA GRE                 |                                                      | 2010.11              | PZF12            | MG            | Detaliczna         |          |     |
| PS2+GRA PS2 + Gra PS2                   | 2 Tekke                |                                                      | 2010.08              | PZ 9             | MG            | Detaliczna         |          |     |
| psb0004 Farba lateksow                  | va Nobile              |                                                      | 2011.08              | PZ 30            | MG            | Detaliczna         |          |     |
| psb0004 Farba lateksow                  | va Nobile              |                                                      | 2011.09              | PZF22            | MG            | Detaliczna         |          |     |
| s6.1889002 Kolano wew-w                 | ew 1/2"                | 590767439                                            | 2011.03              | PZF12            | MG            | Detaliczna         |          |     |
| s6.1889002 Kolano wew-w                 | ew 172"                | 590767439                                            | 2011.03              | PZF9             | MG            | Detaliczna         |          |     |
| s6.1889002 Kolano wew-w                 | ew 1/2"                | 590767439                                            | 2011.03              | PZF13            | MG            | Detaliczna         |          | Ŧ   |
| •                                       |                        |                                                      |                      |                  |               |                    | 4        |     |
| Wyświetl 📝 Edytuj                       | j ceny pa <u>r</u> tii |                                                      |                      |                  |               |                    | [ 🗿 Zamk | nij |

#### Struktura cen sprzedaży w iHurt.

W programie iHurt każdy towar może mieć wiele cen sprzedaży. Ceny te zdefiniowane są w słowniku *"Grupy cen"*. W słowniku tym powinny być zdefiniowane, co najmniej dwie ceny: zakupu oraz jedna cena sprzedaży. Może tutaj zostać zdefiniowane więcej grup cen zgodnie z potrzebami użytkownika (np. hurtowa A, hurtowa B hurtowa C, itd.)

Widełki cenowe pozwalają na ustalenie granic, w jakich mogą się wahać ceny towarów. Ma to zastosowanie przy określaniu cen towarów, zarówno w partiach (ceny towarów w magazynie) jak i podczas sprzedaży oraz przy udzielaniu rabatów.

Widełki można nakładać na każdą z cen (w zależności od liczby cenników zdefiniowanych w słowniku grup cen).

# **INFOVER**S.A.

#### 7.2. Ustalanie cen w momencie przyjmowania towaru

- czyli dopisywania pozycji do dok. PZ lub faktur zakupu.

Realizowane jest przy pomocy następującego okienka.

| 🔚 Cena zakupu j           | jest różna od d | lotychczas obo  | wiązującej    |              |                 |               |              |           |           |         |           |        | , <b>0 X</b> | - |
|---------------------------|-----------------|-----------------|---------------|--------------|-----------------|---------------|--------------|-----------|-----------|---------|-----------|--------|--------------|---|
| Symbol: drz802            | Nazwa           | towaru: Drzwiłł | azienkowe sta | Indartowe    | białe 802       |               |              |           |           |         |           |        |              |   |
| Aktualizacja ceny ;       | zakupu          |                 |               |              |                 |               |              |           |           |         |           |        |              |   |
| 💿 pozostaw dotyc          | chczasową       |                 |               |              |                 |               |              |           |           |         |           |        |              |   |
| 💿 proponuj nową           | cenę przy nastę | pnym zakupie    |               |              |                 |               |              |           |           |         |           |        |              |   |
| Aktualizacja cen <u>s</u> | przedaży        |                 |               |              |                 |               |              |           |           |         |           |        |              |   |
| 💿 pozostaw na di          | otychczasowym   | poziomie        |               | ) w słowniki | u oraz partii z | wiązanej z p  | rzyjmowaną p | iozycją   |           |         |           |        |              |   |
| 🔘 w słowniku              |                 |                 |               | ) w słowniki | u oraz we ws    | zystkich part | iach         |           |           |         |           |        |              |   |
| <u>Dotychczasowe ce</u>   | eny             |                 |               |              |                 |               |              |           |           |         |           |        |              |   |
| Cena zakupu netto         | o: 110,000      | )               |               |              |                 |               |              |           |           |         |           |        |              |   |
| 🛱 Grupa cen               | Typ widełek     | Cena min.       | Cena maks.    | B/N          | Marża/N         | % rzeczyw.    | Cena         | % zakład. | Upust [%] | Cena po | Zaokrągle |        |              | * |
| 🕨 detal2                  | kwotowe         |                 |               | Brutto       | od cen          | 9,09          | 147,60       | 30,00     | 0,00      | 147,60  | 1 gr      | J      |              | = |
| Detaliczna                | kwotowe         |                 |               | Brutto       | od cen          | 30,00         | 193,28       | 30,00     | 0,00      | 193,28  | 1 gr      |        |              |   |
| Detatl 2                  | kwotowe         |                 |               | Brutto       | od cen          | 0,00          | 0,00         | 15,00     | 0,00      | 0,00    | 1 gr      | 1      |              |   |
| Podstawowa                | kwotowe         |                 |               | Netto        | od cen          | 25,00         | 137,50       | 25,00     | 0,00      | 137,50  | 1 gr      | ]      |              | _ |
|                           |                 |                 |               |              |                 |               |              |           |           |         |           |        |              | * |
| Nowe ceny                 |                 |                 |               |              |                 |               |              |           |           |         |           |        |              |   |
| Cena zakupu n             | etto: 115,00    | DO              |               |              |                 |               |              |           |           |         |           |        |              |   |
| 🛱 Grupa cen               | Typ widełek     | Cena min.       | Cena maks.    | B/N          | Marża/N         | % rzeczyw.    | Cena         | % zakład. | Upust [%] | Cena po | Zaokrągle |        |              | * |
| ▶ detal2                  | kwotowe         |                 |               | Brutto       | od cen          | 4,35          | 147,60       | 30,00     | 0,00      | 147,60  | 1 gr      | ]      |              | = |
| Detaliczna                | kwotowe         |                 |               | Brutto       | od cen          | 30,00         | 202,08       | 30,00     | 0,00      | 202,08  | 1 gr      |        |              |   |
| Detatl 2                  | kwotowe         |                 |               | Brutto       | od cen          | 0,00          | 0,00         | 15,00     | 0,00      | 0,00    | 1 gr      |        |              |   |
| Podstawowa                | kwotowe         |                 |               | Netto        | od cen          | 25,00         | 143,75       | 25,00     | 0,00      | 143,75  | 1 gr      |        |              |   |
|                           |                 |                 |               |              |                 |               |              |           |           |         |           |        |              | Ŧ |
| 📝 <u>E</u> dytuj          |                 |                 |               |              |                 |               |              |           |           |         | ×         | Anuluj | <u>√ 0</u> K |   |

Okienko to pojawia się w dwu przypadkach:

- W przypadku, gdy użytkownik w okienku pozwalającym na wpisanie ilości i ceny towaru uaktywnił (zaznaczył) opcję "zawsze" w grupie "Wyświetl okno aktualizacji cen"
- W przypadku, gdy wpisana cena zakupu towaru różni się od ceny zakupu zapisanej w bazie towarowej (z reguły jest to cena, po jakiej ortetnie towarowej

| Ceny w: Przelicznik: 1,0000                                 |                                                                   |
|-------------------------------------------------------------|-------------------------------------------------------------------|
| Symbol towaru: drz802                                       | Jedn. ewid: szt                                                   |
| Cena je <u>d</u> nostkowa:                                  | llość jed <u>n</u> . ewidencyjnych:                               |
| 115,0000                                                    | 5                                                                 |
| +<br>Koszty dodatkowe: Cena ewidencyjn<br>0,0000 = 115,0000 | - Wyświetl okno aktualizacji cen<br>a: nigdy zawsze<br>po zmianie |
| Sorie: Determenter                                          | Stouke MAT:                                                       |

ostatnio kupowaliśmy towar) i wybrana jest opcja "po zmianie" w grupie "Wyświetl okno aktualizacji cen"

#### UWAGA:

Raz ustalona opcja "nigdy" lub "po zmianie" zostaje zapamiętana aż do momentu wyjścia z programu. Domyślną opcją jest "po zmianie". Opcja "zawsze" nie jest zapamiętywana i wymusza pokazanie się okienka zmiany cen tylko dla aktualnie dodawanej pozycji.

Okienko zmiany cen pozwala dla danej, wpisanej w okienku dodawania pozycji do przyjęcia ceny zakupu na zdefiniowanie cen sprzedaży towaru, widełek cenowych, wysokości marży, upustu procentowego. Użytkownik widzi dotychczasowe ceny (sekcja "Dotychczasowe ceny") oraz "proponuje" nowe ceny (sekcja "Nowe ceny").

Jeżeli dana grupa cen ma w słowniku **włączony parametr "Przeliczaj cenę"**, to propozycje nowych cen program ustala uwzględniając następujące parametry:

 zdefiniowanym dla danej grupy cen sposobem liczenia marży – "od ceny zakupu" (narzut) lub "od ceny sprzedaży" (marża)

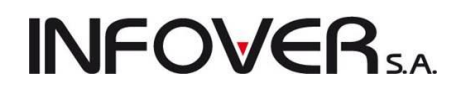

- zdefiniowanym dla danej grupy cen parametrem, czy jest to cena netto, czy brutto
- procentową wysokością marży przypisaną danemu towarowi ("% zakład"),
- zdefiniowanym dla towaru w bazie towarowej sposobie zaokrągleń.

Jeżeli dana grupa cen ma w słowniku **wyłączony parametr "Przeliczaj cenę"**, to program propozycje nowych cen ustala w dotychczasowej ("starej") wysokości.

Mechanizm przeliczania bądź nie przeliczania przydaje się bardzo np. w sytuacji, gdy jeden z cenników jest wynikiem jakiejś umowy i nie może się zmieniać nawet w przypadku zmiany cen zakupu.

Użytkownik może odpowiednie wartości poprzez wpisanie w odpowiednie miejsca tabeli (Grida).

Rzeczywistą wysokość marży dla wpisanej ceny sprzedaży pokazuje kolumna "% rzeczyw.".

Bardzo ważna jest decyzja, co program ma zrobić z ustalonymi przez użytkownika cenami – sekcje "Aktualizacja ceny zakupu" i "Aktualizacja cen sprzedaży".

Aktualizacja ceny zakupu daje użytkownikowi możliwość wyboru pomiędzy:

- pozostawieniem domyślnej ceny zakupu towaru na dotychczasowym poziomie (może to mieć zastosowanie np. w przypadku, gdy dokonujemy incydentalnego zakupu towaru od innego dostawcy niż zwykle)
- przypisaniem towarowi nowej ceny jako ceny domyślnej, która będzie od tej pory podpowiadana przy następnych zakupach (jest to ustawienie domyślne).

Aktualizacja cen sprzedaży daje użytkownikowi możliwość wyboru pomiędzy:

- pozostawieniem cen sprzedaży na dotychczasowym poziomie stosowane np. wówczas, gdy chcemy zaktualizować jedynie ceny zakupu towaru (jest to ustawienie domyślne),
- uaktualnieniem cen sprzedaży w słowniku towarów i w magazynie tylko dla partii związanej z wpisywaną pozycją (ceny partii już znajdujących się w magazynie zostaną na nie zmienionym poziomie)
- uaktualnieniem cen sprzedaży w słowniku i w magazynie dla wszystkich niezerowych partii.

Zmiany widełek cenowych dokonujemy poprzez wpisy w tabeli w kolumny "Cena min." oraz "Cena maks." W kolumnach tych puste pola w tabeli równoznaczne są z brakiem ograniczeń na daną cenę.

Dokonane zmiany cen użytkownik zatwierdza klikając klawisz OK. (lub oczywiście Alt+"o")

Kliknięcie klawisza Anuluj spowoduje, iż wprowadzone zmiany nie zostaną zapisane ani zastosowane tzn. "na magazyn" towar powędruje z cenami sprzedaży wyświetlanymi w sekcji "Dotychczasowe ceny"

#### Uwaga:

Jeżeli dla towaru zostały ustalone widełki cenowe, to ustalając ceny sprzedaży iHurt będzie pilnował, aby ustalane ceny się w nich mieściły. Wpisanie zbyt wysokiej (niskiej) ceny spowoduje wyświetlenie odpowiedniego komunikatu oraz dopasowanie ceny do narzuconych ograniczeń.

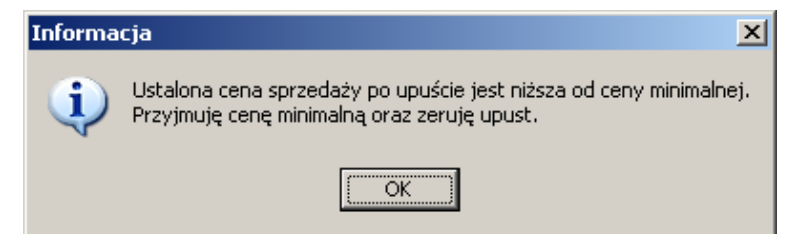

## **INFOVER**S.A.

#### 7.3. Zmiana cen partii towaru, które już znajdują się na stanie magazynowym.

Możemy tego dokonać podczas przeglądania "zawartości" magazynów – opcja "Magazyn → Towary w magazynie" wywoływana z menu głównego.

Ustalanie, zmiana cen towarów w tym miejscu jest bardzo podobna do ustalania cen podczas przyjmowania (zakupów) towaru z tym, że dodatkowo formatka pozwala użytkownikowi na wpisanie ceny zakupu towaru.

Po odszukaniu na liście towarów interesującej nas pozycji i kliknięciu przycisku "Ceny" pojawi się okienko:

| - |                                                               |                               |             |                                  |                                |                              |                            |         |            |           |           |             |                 |           |      |
|---|---------------------------------------------------------------|-------------------------------|-------------|----------------------------------|--------------------------------|------------------------------|----------------------------|---------|------------|-----------|-----------|-------------|-----------------|-----------|------|
|   | Aktualizacja c                                                | en towarów                    |             |                                  |                                |                              |                            |         |            |           |           |             |                 |           |      |
|   | Aktualizacja ceny<br>o pozostaw doty<br>o uaktualnij w sh     | zakupu<br>chczasową<br>owniku |             |                                  |                                |                              |                            |         |            |           |           |             |                 |           |      |
|   | Aktualizuj ceny <u>s</u> p<br>) pozostaw na d<br>) w słowniku | rzedaży<br>otychczasowym      | poziomie 🔘  | w słowniku ora<br>w słowniku ora | az w partiaci<br>az w partiaci | h w bieżącym<br>h we wszystk | ı magazynie<br>ich magazyn | ach     |            |           |           |             |                 |           |      |
|   | <u>D</u> otychczasowe c<br>Cena zakupu netti                  | eny<br>5: 119,0               | 000         |                                  |                                |                              |                            |         |            |           |           |             |                 |           |      |
| E | Grupa cen                                                     | Typ widełek                   | Cena min.   | Cena maks.                       | B/N                            | Marża/N                      | % rzeczyw.                 | Cena    | % zakład   | Upust [%] | Cena po u | puście      | Zaokrągle       |           |      |
|   | detal2                                                        | kwotowe                       |             |                                  | Brutto                         | od cen                       | 15,79                      | 169,    | 48 30,0    | 5,00      |           | 161,        | ,01 1 gr        |           |      |
|   | Detaliczna                                                    | kwotowe                       |             |                                  | Brutto                         | od cen                       | 9,65                       | 162,    | 00 9,6     | 5 10,00   |           | 145,        | ,80 1 gr        |           | =    |
|   | Detatl 2                                                      | kwotowe                       |             |                                  | Brutto                         | od cen                       | 0,00                       | 0,      | 00 15,0    | 0,00      |           | 0,          | ,00 1 gr        |           |      |
|   | Podstawowa                                                    | kwotowe                       |             |                                  | Netto                          | od cen                       | 25,00                      | 148,    | 75 25,0    | 0,00      |           | 148,        | ,75 1 gr        |           |      |
|   | <u>N</u> owe ceny<br>C <b>ena zakupu n</b>                    | etto:                         | 119,0000 🔊  |                                  |                                |                              |                            |         |            |           |           |             |                 |           | -    |
| E | l Grupa cen                                                   |                               | Typ widełek | Cena min.                        | Cena m                         | aks. Br                      | 'N M                       | larża/N | % rzeczyw. | Cena      | % zakład. | Upust [%] ( | Cena po upuście | Zaokrągle |      |
| Þ | detal2                                                        |                               | kwotowe     |                                  |                                | В                            | rutto c                    | id cen  | 15,79      | 169,48    | 30,00     | 5,00        | 161,01          | 1 gr      |      |
|   | Detaliczna                                                    |                               | kwotowe     |                                  |                                | B                            | rutto c                    | d cen   | 9,65       | 162,00    | 9,65      | 10,00       | 145,80          | 1 gr      | E    |
|   | Detatl 2                                                      |                               | kwotowe     |                                  |                                | B                            | rutto c                    | id cen  | 0,00       | 0,00      | 15,00     | 0,00        | 0,00            | 1 gr      |      |
|   | Podstawowa nel                                                | to                            | kwotowe     |                                  |                                | N                            | etto c                     | id cen  | 25,00      | 148,75    | 25,00     | 0,00        | 148,75          | 1 gr      |      |
|   |                                                               |                               |             |                                  |                                |                              |                            |         |            |           |           |             |                 | ( Any day | - OK |
| Ľ | Editori                                                       |                               |             |                                  |                                |                              |                            |         |            |           |           |             |                 | Anulu     | ▲ nk |

Okienko to jest bardzo podobne do okienka ustalania cen podczas przyjęć.

Różnice polegają na

- Możliwości wpisania ceny zakupu będzie ona stanowiła podstawę do zaproponowania cen sprzedaży oraz ew. zostanie zapisana do bazy towarowej i podpowiadana do kolejnych przyjęć,
- Różnicach się także drugim punktem w sekcji "Aktualizacja cen sprzedaży". Zamiast "Uaktualnij ceny sprzedaży tylko partii związanej z wpisywaną pozycją" mamy "Uaktualnij ceny sprzedaży w słowniku". Jej wybranie powoduje, że ceny sprzedaży zostaną jedynie zapamiętane w bazie towarowej i podpowiadane (w sekcji "Dotychczasowe ceny") podczas następnych przyjęć. Nie zostaną zmienione natomiast ceny żadnej z partii towaru znajdującej się w magazynie.
- Główna jednakże różnica to fakt, iż nowych cen nie wpisujemy bezpośrednio do grida (tabelki) wpisywanie odbywa się przy pomocy specjalnego okienka edycyjnego oferującego informacji dodatkowych pozwalających na ustalenie ceny sprzedaży. M.in. możemy cenę ustalić poprzez zadanie marży kwotowej, procentowej, narzutu procentowego. Widełki cenowe możemy zadawać bezpośrednio lub np. z pomocą pola "Różnica [%]".

# **INFOVER**S.A.

| Grupa cen: De               | etatl 2                   |                  |                        |        |                                                |                                |                                    |                                          | x          |
|-----------------------------|---------------------------|------------------|------------------------|--------|------------------------------------------------|--------------------------------|------------------------------------|------------------------------------------|------------|
| Nazwa towaru<br>Battlefield | r<br>d: Bad Co            | mpany (P:        | 53)                    |        |                                                |                                |                                    |                                          |            |
| Cena                        | zakupu: <u>C</u> e        | na brutto:       | <u>U</u> pust [%]:     | C      | ena brutto po                                  | upuście:                       | Marża % za                         | akł. Zao <u>k</u> rą                     | glenia:    |
|                             | 119,0000                  | 150,00           | 0,00 +                 | ·      | 15                                             | 0,00                           | 15,1                               | 00 1 gr                                  | -          |
| Dopa <u>s</u> uj<br>cenę    | Ce <u>n</u> a netto:      | C. ne            | to po upuście<br>121.9 | :      | Marże rzeczy<br><u>1</u> . Narzut [%]:<br>2.48 | wiste od (<br><u>2</u> . Marża | ceny netto p<br>a kwotowa:<br>2.95 | o upuście<br><u>3</u> . Marża [%<br>2.4; | \$]:<br>2  |
| Widełki ce                  | nowe (brutto)<br>ocentowe | <u>W</u> artość: | B                      | óżnica | a <u>k</u> wotowa:                             | <u>R</u> óżnica                | [%]:                               |                                          |            |
| 🔽 Cena r                    | ninimalna                 |                  | 145,00                 |        | 5,00                                           |                                | 3,33                               | •                                        |            |
| 🔽 Cena r                    | naksymalna                |                  | 160,00                 |        | 10,00                                          |                                | 6,67                               |                                          |            |
|                             |                           |                  |                        |        | ( Po <u>m</u> o                                |                                | X <u>A</u> nuluj                   |                                          | <u>0</u> K |

7.4. Ustalanie cen sprzedaży partii towaru - różnicowanie cen sprzedaży poszczególnych dostaw.

iHurt pamięta **ceny sprzedaży oddzielnie dla każdej partii (dostawy)** towaru. Z reguły ceny wszystkich partii są jednakowe, jednakże **w razie potrzeby można je zróżnicować.** Może to mieć zastosowanie np. w sytuacji konieczności przeceny jakiejś partii towaru lub promocji producentów, gdzie sprzedajemy po promocyjnych cenach towary zakupione w cenach promocyjnych.

Rozdzielanie (różnicowanie) cen sprzedaży partii powinno być połączone z włączeniem dla tego "ręcznego wyboru partii" w bazie towarowej. Pozwoli to na wybór podczas sprzedaży partii towaru, z której będzie prowadzona sprzedaż/wydania.

Ustalić (zmienić) cenę sprzedaży jednej wybranej partii towaru dokonujemy z poziomu przeglądu stanów magazynowych ("Magazyn->Towary") klikając po ustawieniu się na odpowiednim towarze przycisk "Partie".

Następnie po ustawieniu się na odpowiedniej partii (dostawie) klikamy przycisk "Edytuj ceny partij". Ceny ustalamy w okienku jak na

- 0 - X Informacje o partiach towaru: Battlefield: Bad Company (PS3) Z Edytuj ceny partii Z Edytuj partie Bozchód partii Pokazuj zerowe <u>Przyjęcia</u> 🛱 Numer serii 🛛 Ilość Ilość zarez. Cena zakupu Data przyjęcia Nr dokumentu Nr fakt. zak. Dat... 🔺 0 119,0000 2010.11.26 PZF 13/MG/20... ZAKUP NR 1 4 119,0000 2011,03,15 7 0 PZF 5/MG/2011 ZAKUP NR 147 119,0000 2011.06.08 MM+1/MG/2011 10 0 • Ceny <u>s</u>przedaży: Typ widełek cenowych Cena min. Brutto/Netto EI N. Cena Cena max. izwa grupy cei ▶ d kwotowe 0,00 Brutto Detaliczna 207,40 Brutto kwotowe Detatl 2 0.00 Brutto kwotowe Podstawowa netto 148,75 kwotowe Netto [ 🚺 🖉 amknij

rysunku poniżej. Wpisów dokonujemy po wybraniu Edytuj.

| 8        | Ceny partii                                                                               |                                                                  |                            |                     |                                                      |                                                                                                    |                                                 |                                                          |                                             |                                                   | x      |
|----------|-------------------------------------------------------------------------------------------|------------------------------------------------------------------|----------------------------|---------------------|------------------------------------------------------|----------------------------------------------------------------------------------------------------|-------------------------------------------------|----------------------------------------------------------|---------------------------------------------|---------------------------------------------------|--------|
| <u>[</u> | otychczasowe                                                                              | ceny                                                             |                            |                     |                                                      |                                                                                                    |                                                 |                                                          |                                             |                                                   |        |
|          | Grupa cen                                                                                 | Typ widełek                                                      | Cena min.                  | Cena maks.          | B/N                                                  | Marża/Narzut                                                                                         | % rzecz                                         | Cena                                                     | % zakład                                    | Zaokrągle                                         |        |
| Þ        | detal2                                                                                    | kwotowe                                                          |                            |                     | Brutto                                               | od ceny zakupu                                                                                       | 1,01                                            | 147,85                                                   | 30,00                                       | 1 gr                                              |        |
|          | Detaliczna                                                                                | kwotowe                                                          |                            |                     | Brutto                                               | od ceny sprzed                                                                                       | 29,43                                           | 207,40                                                   | 9,65                                        | 1 gr                                              |        |
|          | Detatl 2                                                                                  | kwotowe                                                          |                            |                     | Brutto                                               | od ceny sprzed                                                                                       | 0,00                                            | 0,00                                                     | 15,00                                       | 1 gr                                              | =      |
|          | Podstawow                                                                                 | kwotowe                                                          |                            |                     | Netto                                                | od ceny zakupu                                                                                       | 25,00                                           | 148,75                                                   | 25,00                                       | 1 gr                                              |        |
|          |                                                                                           |                                                                  |                            |                     |                                                      |                                                                                                    |                                                 |                                                          |                                             |                                                   | Ŧ      |
| <u>N</u> | lowe ceny<br>lość przyjęta:                                                               | 25,00                                                            | 00 Ilość bież              | żąca:               | 7,0000                                               | Cena zakupu:                                                                                         | 11                                              | 9,0000                                                   |                                             |                                                   | Ŧ      |
| 1<br>    | Jowe ceny<br>lość przyjęta:<br>Grupa cen                                                  | 25,00<br>Typ widełek                                             | 00 Ilość bież<br>Cena min. | żąca:<br>Cena maks. | 7,0000<br>B/N                                        | Cena zakupu:                                                                                         | 11<br>% rzecz                                   | 9,0000 🕞<br>Cena                                         | % zakład                                    | Zaokrągle                                         | •      |
|          | <u>l</u> owe ceny<br>lość przyjęta:<br>Grupa cen<br>detal2                                | 25,00<br>Typ widełek<br>kwotowe                                  | 00 Ilość bież<br>Cena min. | żąca:<br>Cena maks. | 7,0000<br>B/N<br>Brutto                              | Cena zakupu:<br>Marża/Narzut<br>od ceny zakupu                                                       | 11<br>% rzecz<br>1,01                           | 9,0000 →<br>Cena<br>147,85                               | % zakład<br>30,00                           | Zaokrągle<br>1 gr                                 |        |
|          | lowe ceny<br>lość przyjęta:<br>Grupa cen<br>detal2<br>Detaliczna                          | 25,00<br>Typ widełek<br>kwotowe<br>kwotowe                       | 00 Ilość bież<br>Cena min. | żąca:<br>Cena maks. | 7,0000<br>B/N<br>Brutto<br>Brutto                    | Cena zakupu:<br>Marża/Narzut<br>od ceny zakupu<br>od ceny sprzed                                     | 11<br>% rzecz<br>1,01<br>29,43                  | 9,0000 -><br>Cena<br>147,85<br>207,40                    | % zakład<br>30,00<br>9,65                   | Zaokrągle<br>1 gr<br>1 gr                         |        |
|          | <u>l</u> owe ceny<br>lość przyjęta:<br>Grupa cen<br>detal2<br>Detaliczna<br>Detatl 2      | 25,00<br>Typ widełek<br>kwotowe<br>kwotowe<br>kwotowe            | 00 Ilość bie:<br>Cena min. | żąca:<br>Cena maks. | 7,0000<br>B/N<br>Brutto<br>Brutto<br>Brutto          | Cena zakupu:<br>Marża/Narzut<br>od ceny zakupu<br>od ceny sprzed<br>od ceny sprzed                   | 11<br>% rzecz<br>1,01<br>29,43<br>0,00          | 9,0000 →<br>Cena<br>147,85<br>207,40<br>0,00             | % zakład<br>30,00<br>9,65<br>15,00          | Zaokrągle<br>1 gr<br>1 gr<br>1 gr                 | •<br>• |
|          | lowe ceny<br>lość przyjęta:<br>Grupa cen<br>detal2<br>Detaliczna<br>Detati 2<br>Podstawow | 25,00<br>Typ widełek<br>kwotowe<br>kwotowe<br>kwotowe<br>kwotowe | 00 Ilość bie:<br>Cena min. | čąca:<br>Cena maks. | 7,0000<br>B/N<br>Brutto<br>Brutto<br>Brutto<br>Netto | Cena zakupu:<br>Marża/Narzut<br>od ceny zakupu<br>od ceny sprzed<br>od ceny sprzed<br>od ceny zakupu | 11<br>% rzecz<br>1,01<br>29,43<br>0,00<br>25,00 | 9,0000 →<br>Cena<br>147,85<br>207,40<br>0,00<br>148,75   | % zakład<br>30,00<br>9,65<br>15,00<br>25,00 | Zaokrągle<br>1 gr<br>1 gr<br>1 gr<br>1 gr         |        |
|          | lowe ceny<br>lość przyjęta:<br>Grupa cen<br>detal2<br>Detaliczna<br>Detatl 2<br>Podstawow | 25,00<br>Typ widełek<br>kwotowe<br>kwotowe<br>kwotowe<br>kwotowe | 00 Ilość biez<br>Cena min. | Żąca:<br>Cena maks. | 7,0000<br>B/N<br>Brutto<br>Brutto<br>Brutto<br>Netto | Cena zakupu:<br>Marża/Narzut<br>od ceny zakupu<br>od ceny sprzed<br>od ceny sprzed<br>od ceny zakupu | 11<br>% rzecz<br>1,01<br>29,43<br>0,00<br>25,00 | 9,0000 ->)<br>Cena<br>147,85<br>207,40<br>0,00<br>148,75 | % zakład<br>30,00<br>9,65<br>15,00<br>25,00 | Zaokrągie<br>1 gr<br>1 gr<br>1 gr<br>1 gr<br>1 gr |        |

Dokonane zmiany cen użytkownik zatwierdza klikając klawisz OK. Kliknięcie klawisza Anuluj spowoduje, iż wprowadzone zmiany nie zostaną zastosowane.

**INFOVER** 

### 7.5. Ustalanie cen towarów w ramach jednego cennika (grupy cen).

Poprzednio opisane narzędzia pozwalały na ustalanie dla jednego cen w ramach wszystkich grup cen.

Jeżeli chcemy zmienić jeden cennik dla towarów, tamte narzędzia nie są zbyt wygodne. Narzędziem do tego odpowiednim jest "Ceny towarów wg. grup cen" wywoływane z menu "Narzędzia → Ceny towarów" głównego okienka iHurt.

| Narzę | edzia Płatności Z    | Zestawienia | Informacje |                          |
|-------|----------------------|-------------|------------|--------------------------|
|       | Ceny towarów         |             | ÷          | Ceny okresowe            |
|       | Centrala             |             | •          | Ceny towarów w słowniku  |
|       | Klasyfikacje kontrah | hentów      |            | Ceny towarów wg grup cen |
|       | Klasyfikacje towaró  | w           |            | Harmonogram zmian cen    |

Pojawia się okienko, w którym ustalamy

- jaką grupę cen (cennik) będziemy zmieniać lista opuszczana "Grupa cen"
- czy zmiana będzie dotyczyła tylko cen słownikowych, czy również cen w magazynie grupa opcji "Aktualizuj"
- w jakim magazynie będą ew. zmieniane ceny lista opuszczana "Magazyn"

Wpisując w kontrolkę "Symbol" początek symbolu towarów możemy zawęzić grupę towarów na liście.

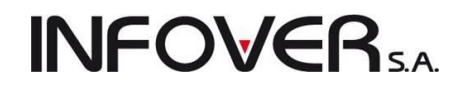

| SH           | Ceny towarów                                                                          | wg grup cen                                                                    |                                                    |                                                                  |                         |                                           |                                         |                      |           |        |            |           |                  | - 0 X       |
|--------------|---------------------------------------------------------------------------------------|--------------------------------------------------------------------------------|----------------------------------------------------|------------------------------------------------------------------|-------------------------|-------------------------------------------|-----------------------------------------|----------------------|-----------|--------|------------|-----------|------------------|-------------|
| N            | arzędzia                                                                              |                                                                                |                                                    |                                                                  |                         |                                           |                                         |                      |           |        |            |           |                  |             |
| Gr           | upa cen:                                                                              | <u>M</u> agazyn: <u>S</u> ymbo                                                 | ol:                                                | Nazwa to <u>w</u> .                                              | (fragm.):               |                                           |                                         |                      |           |        |            |           |                  |             |
| D            | etaliczna                                                                             | 🕶 MG 📼 🛛                                                                       |                                                    |                                                                  |                         |                                           |                                         |                      |           |        |            |           |                  |             |
| Ma           | arża/narzut: <mark>Marż</mark><br>Przesuń kursor p                                    | a V Filtruj wg marży/<br>o zmianie Rz. marża (%)<br>od: -1,00                  | narzutu<br>💿 Rz. narzut [%<br>do: 100,00           | Wybór <u>k</u> la<br>Klasa                                       | sy towaru<br>Wybó       | r klasy                                   | z blokadą zakupu<br>z blokadą sprzedaży |                      |           |        |            |           |                  |             |
| Pr<br>©<br>© | o <u>b</u> ierz cenę zakup<br>) ze słownika<br>) z najnowszej pa<br>) z najnowszej pa | ou<br>rtii przyjętej w wybranym magazyn<br>rtii przyjętej w jakimkolwiek maga: | Aktualizu<br>● w sho<br>ie ○ w sho<br>ynie ○ w sho | uj ceny sprzedaży<br>wniku<br>wniku oraz w pa<br>wniku oraz w pa | rtiach w I<br>rtiach we | pieżącym magazynie<br>wszystkich magazyna | ch Odśwież                              |                      |           |        |            |           |                  |             |
| Kla<br>I     | asyfikacja:<br>owary                                                                  |                                                                                |                                                    |                                                                  |                         |                                           |                                         |                      |           |        |            |           |                  |             |
| 8            | Symbol                                                                                | Nazwa towaru                                                                   | Jedn. miary                                        | Cena zakupu                                                      | Zao Z                   | Zak. marża [%] Rz. ma                     | rża [%] Rz. narzut [%                   | ] Typ widełek        | Cena min. | Cena   | Cena maks. | Upust % E | IS BZ            |             |
|              | B:BC PS+                                                                              | Battlefield: Bad Company                                                       | szt                                                | 119,00                                                           | 1 gr                    | 30,00                                     | 22,22 28,57                             | <sup>7</sup> kwotowe |           | 209,10 |            | 10,00     |                  |             |
|              | B:BC PS+AA                                                                            | Battlefield: Bad Company REDL                                                  | AB szt                                             | 117,50                                                           | 1 gr                    | 0,00                                      | 0,00 0,00                               | ) kwotowe            |           | 144,53 |            | 0,00      |                  |             |
|              | B:BC PS+AA1                                                                           | Battlefield: Bad Company REDL                                                  | AB sztuka                                          | 119,00                                                           | 1 gr                    | 0,00                                      | 30,00 42,86                             | 6 kwotowe            |           | 209,10 |            | 0,00      |                  |             |
|              | B:BC PS1                                                                              | Battlefield: Bad Company (PS3)2                                                | szt                                                | 119,00                                                           | 1 gr                    | 30,00                                     | 30,00 42,86                             | 6 kwotowe            |           | 209,10 |            | 0,00      |                  |             |
|              | B:BC PS3                                                                              | Battlefield: Bad Company (PS3)                                                 | szt                                                | 119,00                                                           | 1 gr                    | 9,65                                      | -0,39 -0,39                             | 8 kwotowe            |           | 162,00 |            | 10,00     |                  |             |
|              | batBTC1                                                                               | Bateria wannowa BTC1                                                           | szt                                                | 177,00                                                           | 1 gr                    | 30,00                                     | 27,12 37,21                             | kwotowe              |           | 298,72 |            | 0,00      |                  |             |
|              | batBTC2                                                                               | Bateria umywalkowa BTC2                                                        | szt                                                | 140,00                                                           | 1 gr                    | 30,00                                     | 31,68 46,37                             | <sup>7</sup> kwotowe |           | 252,05 |            | 0,00      |                  |             |
|              | batBTC7                                                                               | Bateria umywalkowa BTC7                                                        | szt                                                | 153,00                                                           | 1 gr                    | 30,00                                     | 26,96 36,90                             | ) kwotowe            |           | 271,20 |            | 5,00      |                  |             |
|              | BRATEK                                                                                | Bratek Pospolity roślinka                                                      | szt                                                | 6,42                                                             | 1 gr                    | 30,00                                     | 0,00 0,00                               | ) kwotowe            |           | 7,49   |            | 10,00     |                  |             |
|              | bt033                                                                                 | butelka 0,331                                                                  | szt                                                | 0,10                                                             | 1 gr                    | 30,00                                     | 28,57 40,00                             | ) kwotowe            |           | 0,17   |            | 0,00      |                  |             |
| w,           | ybrany towar: Bat                                                                     | ttlefield: Bad Company (PS3                                                    | )                                                  |                                                                  |                         |                                           |                                         |                      |           |        |            |           | 👌 <u>E</u> dytuj | i 🔋 Zamknij |

Po naciśnięciu klawisza "Edytuj" (Enter) na danym lub kliknięciu przycisku "Edytuj" pojawia się okienko pozwalające na ustalenie dla niego ceny sprzedaży oraz ew. widełek cenowych w wybranym cenniku (grupie cen). Okienko to oferuje pełen zakres dodatkowych narzędzi pomagających na ustalenie ceny sprzedaży. Po otwarciu okienka program ustawia się w okienku ceny sprzedaży. Zatwierdzać zmiany możemy przyciskiem "OK" lub naciskając Enter w dowolnym okienku edycyjnym.

| Grupa cen: D                          | etaliczna              | -                       |                              |                           |                                                 |                                | -                                   |                                             | x          |
|---------------------------------------|------------------------|-------------------------|------------------------------|---------------------------|-------------------------------------------------|--------------------------------|-------------------------------------|---------------------------------------------|------------|
| Nazwa towart<br>Battlefield           | u<br>d: Bad (          | Company (P              | S3)                          |                           |                                                 |                                |                                     |                                             |            |
| Cena                                  | zakupu:                | <u>C</u> ena brutto:    | <u>U</u> pust [%]:           |                           | C <u>e</u> na brutto po                         | upuście:                       | Marża % za                          | akł. Zao <u>k</u> rągi                      | lenia:     |
|                                       | 119,0000               | 162,00                  | 10,00                        | • •                       | 14                                              | 5,80                           | 9,6                                 | 65 🛛 1 gr                                   | •          |
| Dopa <u>s</u> uj<br>© cenę<br>© upust | Ce <u>n</u> a ne       | tto: C. n<br>131,71     | e <u>t</u> to po upuś<br>118 | cie:<br>, <mark>54</mark> | Marże rzeczy<br><u>1</u> . Narzut [%]:<br>-0,39 | wiste od (<br><u>2</u> . Marża | ceny netto p<br>a kwotowa:<br>-0,46 | o upuście<br><u>3</u> . Marża [%]:<br>-0,39 |            |
| Widełki ce                            | nowe (brut<br>ocentowe | to)<br><u>W</u> artość: |                              | Różnia                    | ca <u>k</u> wotowa:                             | <u>R</u> óżnica                | [%]:                                | _                                           |            |
| 📝 Cena r                              | minimalna              |                         | 150,00                       |                           | 12,00                                           |                                | 7,41                                | -                                           |            |
| 🔽 Cena r                              | maksymalįn             | a                       | 170,00                       |                           | 8,00                                            |                                | 4,94                                |                                             |            |
|                                       |                        |                         |                              |                           | 🕕 Po <u>m</u> o                                 |                                | <mark>≻ ∆</mark> nuluj              |                                             | <u>i</u> k |

W najprostszym przypadku (bez wykorzystania dodatkowych okienek) zmiana ceny sprowadza się więc do otwarcia okienka, wpisania ceny i zatwierdzenia klawiszem "Enter"

#### UWAGA

1. W okienku wpisanie widełek cenowych wymaga uprzedniego wstawienia "fajeczek" w odpowiednie miejsca.

Zdjęcie "fajeczki" np. przy "Cena min." powoduje "wyczyszczenie" dolnych widełek cenowych.

2. Jeżeli zaznaczona jest opcja "Przesuń kursor po zmianie", to program po zatwierdzeniu zmiany na danym towarze, ustawi się na liście na następnym towarze.

#### Narzędzie "Ceny towarów wg grup cen" - dodatkowe filtrowanie.

W narzędziu do ustalania cen "Ceny towarów wg, grup cen" dołożona jest możliwość filtrowania wg rzeczywistej marży lub narzutu. Aby używać filtru trzeba najpierw włączyć opcję "Filtruj wg marży/narzutu" a następnie ustalić zakres poszukiwanej marży/narzutu.

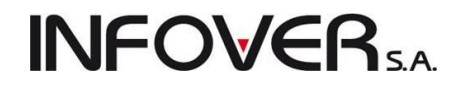

Opcja ta pozwala na "wyłapywanie" źle wycenionych towarów i ew. korektę ich cen.

**UWAGA** – Należy pamiętać, że rzeczywista marża/narzut liczona jest zależnie od tego jak jest ustawiony parametr "Pobierz cenę zakupu ....".

| 🛐 Ceny towarów                       | v wg grup cen                                                                    |                          |                                  |                        |                                     |                                      |                |             |           |        |            |           |                  | 3 🗆 🗙     |
|--------------------------------------|----------------------------------------------------------------------------------|--------------------------|----------------------------------|------------------------|-------------------------------------|--------------------------------------|----------------|-------------|-----------|--------|------------|-----------|------------------|-----------|
| Narzędzia                            |                                                                                  |                          |                                  |                        |                                     |                                      |                |             |           |        |            |           |                  |           |
| <u>G</u> rupa cen:                   | Magazyn: Symbol:                                                                 |                          | Nazwa to <u>w</u>                | ). (fragm              | .):                                 |                                      |                |             |           |        |            |           |                  |           |
| Detaliczna                           | MG 🗨 l                                                                           |                          |                                  |                        |                                     |                                      |                |             |           |        |            |           |                  |           |
| Marża/narzut: Mar                    | 🕢 🛛 📝 Filtruj wg marży/narzu                                                     | itu                      | Wybór <u>k</u> la                | asy low-               | aru                                 | والمراجع والمراجع                    |                |             |           |        |            |           |                  |           |
| <b>V</b> Przesuń kursc               | po zmianie                                                                       | tz. narzut (%)<br>100,00 | Klasa                            | y                      | bór klasy                           | ] Ukryj z blokad<br>] Ukryj z blokad | ą sprzedaży    |             |           |        |            |           |                  |           |
| Po <u>b</u> ierz cenę zaku           | upu                                                                              | Aktualizu                | i cony sprzedaż                  | ży                     |                                     |                                      |                |             |           |        |            |           |                  |           |
| 💿 ze słownika                        |                                                                                  | 💿 w sło                  | wniku                            |                        |                                     |                                      |                |             |           |        |            |           |                  |           |
| 🔘 z najnowszej p<br>🔘 z najnowszej p | artii przyjętej w wybranym magazynie<br>artii przyjętej w jakimkolwiek magazynie | ⊙ w sło<br>⊙ w sło       | wniku oraz w p<br>wniku oraz w p | artiach i<br>artiach i | w bieżącym maga<br>we wszystkich ma | zynie<br>gazynach 🔲                  | dśwież         |             |           |        |            |           |                  |           |
| Klasyfikacja:<br>Towaru              |                                                                                  |                          |                                  |                        |                                     |                                      |                |             |           |        |            |           |                  |           |
| 🛱 Symbol                             | Nazwa towaru                                                                     | Jedn. miary              | Cena zakupu                      | Zao                    | Zak. marża [%]                      | Rz. marża [%]                        | Rz. narzut [%] | Typ widełek | Cena min. | Cena   | Cena maks. | Upust % E | BS BZ            |           |
| B:BC PS+                             | Battlefield: Bad Company                                                         | szt                      | 119,00                           | 1 gr                   | 30,00                               | 22,22                                | 28,57          | kwotowe     |           | 209,10 |            | 10,00     |                  |           |
| B:BC PS+AA                           | Battlefield: Bad Company REDLAB                                                  | szt                      | 117,50                           | 1 gr                   | 0,00                                | 0,00                                 | 0,00           | kwotowe     |           | 144,53 |            | 0,00      |                  |           |
| B:BC PS+AA1                          | Battlefield: Bad Company REDLAB                                                  | sztuka                   | 119,00                           | 1 gr                   | 0,00                                | 30,00                                | 42,86          | kwotowe     |           | 209,10 |            | 0,00      |                  |           |
| B:BC PS1                             | Battlefield: Bad Company (PS3)2                                                  | szt                      | 119,00                           | 1 gr                   | 30,00                               | 30,00                                | 42,86          | kwotowe     |           | 209,10 |            | 0,00      |                  |           |
| B:BC PS3                             | Battlefield: Bad Company (PS3)                                                   | szt                      | 119,00                           | 1 gr                   | 9,65                                | -0,39                                | -0,39          | kwotowe     |           | 162,00 |            | 10,00     |                  |           |
| batBTC1                              | Bateria wannowa BTC1                                                             | szt                      | 177,00                           | 1 gr                   | 30,00                               | 27,12                                | 37,21          | kwotowe     |           | 298,72 |            | 0,00      |                  |           |
| batBTC2                              | Bateria umywalkowa BTC2                                                          | szt                      | 140,00                           | 1 gr                   | 30,00                               | 31,68                                | 46,37          | kwotowe     |           | 252,05 |            | 0,00      |                  |           |
| batBTC7                              | Bateria umywalkowa BTC7                                                          | szt                      | 153,00                           | 1 gr                   | 30,00                               | 26,96                                | 36,90          | kwotowe     |           | 271,20 |            | 5,00      |                  |           |
| BRATEK                               | Bratek Pospolity roślinka                                                        | szt                      | 6,42                             | 1 gr                   | 30,00                               | 0,00                                 | 0,00           | kwotowe     |           | 7,49   |            | 10,00     |                  |           |
| bt033                                | butelka 0,331                                                                    | szt                      | 0,10                             | 1 gr                   | 30,00                               | 28,57                                | 40,00          | kwotowe     |           | 0,17   |            | 0,00      |                  |           |
| Wybrany towar: <b>B</b> a            | attlefield: Bad Company (PS3)                                                    |                          |                                  |                        |                                     |                                      |                |             |           |        |            |           | 🕈 <u>E</u> dytuj | [ Zamknij |

**"Towary w magazynie - Ceny"-** możliwość zmiany cen we wszystkich magazynach. Jest możliwa po wybraniu opcji *"W słowniku oraz w partiach we wszystkich magazynach"*, która jest bardzo pożyteczna przy centralnym zarządzaniu cenami w firmach wielooddziałowych pracujących na wspólnym serwerze.

### Raport "Stany i obroty magazynowe" – "Wykazujące ruch ..."

W analizie "Stany i obroty magazynowe" jest opcja "Wykazujące ruch …", pozwalająca na wyłapywanie towarów "mało chodliwych", których wydania w analizowanym okresie są małe w porównaniu z ich obecnym stanem magazynowym. W szczególności dla ustawienia:

#### "Wykazujące ruch <= [ 0% ] obecnego stanu magazynowego w okresie [ 60 ] dni"

pozwalał na wybranie towarów, które są na magazynie ale w ciągu 60 dni w ogóle nie miały wydań.

Niestety to, że towar przez 60 dni nie miał wydań nie zawsze oznacza, że jest to towar słabo rotujący. Dla przykładu:

- 1. **Oprócz towarów niechodliwych pojawiały się też "nowości"**, które są od niedawna na magazynie i co prawda nie miały wydań ale ciężko uznać je za niechodliwe.
- Inny przypadek kupiliśmy towar w styczniu i od razu się sprzedał. Drugi raz kupiliśmy do 29.08 i jeszcze się nie sprzedał. Robiąc analizę 31.08 z wykorzystaniem opcji "Wykazujące ruch ..." towar ten wyskoczy jako niechodliwy, bo jest na magazynie a ostatnie wydanie miał w styczniu.

Sposób analizy towarów jest następujący dla włączonej opcji "Wykazujące ruch ...."

- dla poziomu szczegółowości "towary" brać pod uwagę tylko towary, których data pierwszego przyjęcia na analizowane magazyny była mniejsza lub równa (wcześniejsza) od daty początkowej analizowanego okresu wydań.
- dla poziomu szczegółowości "partie towarów" brać pod uwagę tylko partie, których data przyjęcia na danym magazynie była mniejsza lub równa (wcześniejsza) od daty początkowej analizowanego okresu wydań.

"Nowości" nie będą pokazywane, bo pierwsze przyjęcie miały w analizowanym okresie.

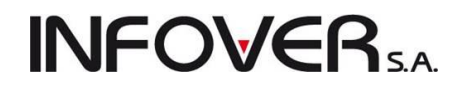

Przypadki opisane w punkcie 2 pokażą się dla poziomu szczegółowości "towary" (nie są to nowości, pierwsze przyjęcie miały dawno), ale dla poziomu szczegółowości "partie towarów" również one zostaną pominięte. Jeżeli bowiem pominiemy partię, która jest przyjęta w analizowanym okresie, to nie ma innych partii niezerowych.

### 7.6. "Hurtowe" przeceny towarów

Jeżeli chcemy sprawnie i szybko

- zwiększyć lub zmniejszyć cenę sprzedaży wybranej grupy towarów o zadany procent,
- ustalić cenę sprzedaży grupy towarów w oparciu o ich cenę zakupu

SH Pr

Iow

© I

0

0

Wybi

Zmia

🔘 y

Prze Zmi

 $\bigcirc$ 

<u>C</u>en

zmia

. .

to iHurt oferuje w tym celu odpowiednie, bardzo wygodne narzędzie.

Narzędzie to uruchamiamy z menu głównego wybierając "Narzędzia → Przeceny towarów". Pojawia się formatka pozwalająca na ustalenie wszystkich niezbędnych parametrów przed zmianą cen.

Zarówno w przypadku przecen jak i w przypadku ustalania cen sprzedaży musimy ustalić

- Grupę towarów, której ceny będziemy zmieniać/ustalać. Możemy się tutaj posłużyć
  - a. klasyfikacją towarów poprzez, wybranie odpowiedniej klasy
  - b. wzorcem na: symbol, nazwę lub PKWiU towarów – przykład na rysunku poka-

zuje wybór grupy z zastosowaniem symbolu towarów.

- 2. Listę magazynów, w jakich ew. będziemy dokonywana zmiana cen partii.
- Listę grup cen (cenników), jakiej zmiana będzie dotyczyła.
- Decydujemy, czy zmiana będzie tylko w słowniku, czy w jednocześnie i w bazie towarowej i w cenach partii towarów

Dalsze parametry są inne w przypadku zmian cen towarów a inne w przypadku ustalania cen.

Przykład na rysunku powyżej pokazuje parametry dla podwyższenia o 5% cen towarów oraz widełek górnych (cen maksymalnych). Dla obniżenia cen o 5% należy z okienko "zmiana..." wpisać "-5".

|                       |                          |                                                            |               |            | ~         |
|-----------------------|--------------------------|------------------------------------------------------------|---------------|------------|-----------|
| zeceny towarów        |                          |                                                            |               |            | <b>^</b>  |
| ary                   | Magazy <u>n</u> y        | <u>G</u> rupy ce                                           | en            |            |           |
| lasufikacia           | MG - Magazy              | n podstawowy                                               | 2             |            |           |
|                       | MG01 - Mag<br>MG02 - Mag | szyni oddział 01 🛛 🔤 Detali<br>szyni oddział 02 👘 🗖 Detati | ozna<br>2     |            |           |
| Wybór klasyfikacji    | MG03 · Mag               | azyn oddział 03 📃 🗖 Podst                                  | awowa netto   | )          |           |
| vybrany               | MGP - Maga               | zyn produkcja<br>vonacviny [0]                             |               |            |           |
| Wybór towaru          | MT - Testow              | y                                                          |               |            |           |
| jrupa towarów         |                          |                                                            |               |            |           |
| Wybór grupy towarów   | Zazn. wszyst             | kie Odzn. wszystkie                                        |               |            |           |
|                       | Zazn. wg str. f          | irmy Odwróć zazn. Zaznacz                                  | z wszystkie)  | Odznacz v  | vszystkie |
|                       | 📝 Ukryj zamkni           | ęte                                                        |               |            |           |
| ane towary: Symbol: B | %                        |                                                            |               |            |           |
| nu towarów            |                          |                                                            |               |            |           |
| ny to <u>w</u> arow   |                          | 🦳 w skowpiku i wybrapych                                   |               | h          |           |
| SI OWI IIKU           |                          |                                                            | rmayazynau    |            |           |
| sena towarów Ustalar  | nie marży/narzutu dł     | a towarów                                                  |               |            |           |
| an <u>a</u>           | . · ·                    |                                                            |               |            |           |
| en                    | 🔘 wide                   | erek kwołowych 💿 cer                                       | n i widełek k | wotowych   |           |
| a                     | Widełki k                | wotowe                                                     |               |            |           |
| ina ceny [%]: 5       | 5,00 📝 górne             |                                                            |               |            |           |
|                       | 📃 dolne                  |                                                            |               |            |           |
|                       |                          |                                                            |               |            |           |
|                       |                          |                                                            |               |            |           |
| 7                     |                          |                                                            |               |            |           |
| Linieri ceny towarow  |                          |                                                            |               |            |           |
|                       |                          |                                                            |               |            | 7         |
|                       |                          |                                                            |               |            | Zamknij   |
| (.                    |                          |                                                            |               |            | ~         |
| em sym- 🛛 🍱           | Wybór towaróv            | /                                                          |               |            | ~         |
| E                     | Edycja listy towarów     | 1                                                          |               |            |           |
|                       | Typ filtru: Symbol       | -                                                          |               |            |           |
| ędziemy               |                          |                                                            |               |            | 1.4.2.4   |
| -                     | Eiltr: BA                |                                                            |               |            | yswieti   |
|                       | Towa <u>r</u> y          |                                                            |               |            |           |
| ana bę- 🛛 🗖           | l Symbol                 | Nazwa towaru                                               | I             | PKWiU      |           |
|                       | B:BC PS*12               | Battlefield: Bad Company (PS3)3                            |               |            |           |
|                       | B:BC PS*12A              | Battlefield: Bad Company (PS3)3 REE                        | LABEL         |            |           |
| w słow-               | B:BC PS*12A1             | Battlefield: Bad Company (PS3)3 REE                        | LABEL 1       |            |           |
| /arowei i             | B:BC PS+                 | Battlefield: Bad Company                                   |               |            |           |
| ,                     | B:BC PS+AA               | Battlefield: Bad Company REDLABEL                          |               |            |           |
|                       | B:BC PS+AA1              | Battlefield: Bad Company REDLABEL                          | .1            |            |           |
|                       | B:BC PS1                 | Battlefield: Bad Company (PS3)2                            |               |            |           |
|                       | B:BC PS3                 | Battlefield: Bad Company (PS3)                             |               |            |           |
| nian cen 📗            | batBTC1                  | Bateria wannowa BTC1                                       |               |            |           |
|                       | batBTC2                  | Bateria umywalkowa BTC2                                    |               |            |           |
|                       | batBTC7                  | Bateria umywalkowa BTC7                                    |               |            |           |
| arametry 📗            | BRATEK                   | Bratek Pospolity roślinka                                  |               |            |           |
| widełek               | bt033                    | butelka 0,331                                              |               |            |           |
| ia cen o              |                          |                                                            |               |            |           |
| ."                    |                          | ſ                                                          | V And         |            |           |
| ).                    |                          |                                                            |               | <u>الم</u> | ŪK        |
|                       |                          |                                                            |               |            |           |

Na rysunku poniżej natomiast pokazany jest przykład ustalenia parametrów pozwalających na ustalenie dla wybranej grupy towarów

**INFOVER** 

- zakładanej marży w wysokości 25%
- ustaleniu cen sprzedaży w wybranym cenniku w oparciu o 25% marżę zakładaną i cenę zakupu ostatniej partii towaru (jeżeli np. cen zakupu w słowniku nie jesteśmy pewni)

| Przeceny towarów                                                                                    |                                                                                                    |                                                                                            |                    |
|----------------------------------------------------------------------------------------------------|----------------------------------------------------------------------------------------------------|--------------------------------------------------------------------------------------------|--------------------|
|                                                                                                    | Magazy <u>n</u> y                                                                                                    | <u>G</u> rupy cen                                                                          |                    |
| <ul> <li>klasyfikacja</li> <li>Wybór klasyfikacji</li> <li>wybrany</li> <li>Wybór towaru</li> </ul> | MG - Magazyn podstawowy     MG01 - Magazyn oddział 01     MG02 - Magazyn oddział 02     MG03 - Magazyn oddział 03     MGP - Magazyn produkcja     Mkon - Konsygnacyjny [0]     MT - Testowy | <ul> <li>detal2</li> <li>Detaliczna</li> <li>Detatl 2</li> <li>Podstawowa netto</li> </ul> | 2                  |
| grupa towarów           Wybór grupy towarów                                                         | Zazn. wszystkie     Odzn. wszystkie       Zazn. wg str. firmy     Odwróć zazn.       V Ukryj zamknięte                                                                                      | Zaznacz wszystkie                                                                          | Odznacz wszystkie) |
| Wybrane towary: Symbol: B%                                                                          |                                                                                                    |                                                                                            |                    |
| Zmiany to <u>w</u> arów                                                                             |                                                                                                    |                                                                                            |                    |
| 🔘 w słowniku                                                                                        | <ul> <li>w słownik</li> </ul>                                                                                                    | u i wybranych magazynad                                                                    | ch                 |
| Przecena towarów Ustalanie                                                                          | marży/narzutu dla towarów 🛛                                                                                                    |                                                                                            |                    |
| Ceny sprzedaży                                                                                      |                                                                                                    | -Cena sprzedaży na po                                                                      | dstawie:           |
| <ul> <li>bez przeliczenia cen sprze</li> </ul>                                                      | daży 💿 z przeliczeniem cen sprzedaży                                                                                                    | 💿 ceny zakupu w sło                                                                        | wniku              |
| D i                                                                                                 |                                                                                                    | 🔘 ceny zakupu poszo                                                                        | zególnych partii   |
| Dopasowanie                                                                                         |                                                                                                    | ceny zakupu ostatr                                                                         | nich partii        |
| nowej ceny do widełek                                                                               | widełek do nowej ceny                                                                                                    | 🔘 ceny zakupu najdro                                                                       | oższej partii      |
| Marża                                                                                               |                                                                                                    |                                                                                            |                    |
| ustal m <u>a</u> rżę zakładaną na:                                                                  | 25,00 %                                                                                                    |                                                                                            |                    |
| Ustal marże towarów                                                                                 |                                                                                                    |                                                                                            |                    |
|                                                                                                    |                                                                                                    |                                                                                            | 📮 Zamknij          |

W obu przypadkach po ustaleniu parametrów klikamy przycisk "Ustal marże towarów" lub "Zmień ceny towarów".

### 7.7. Przepisywanie cen z bazy towarowej (cen słownikowych) do partii w magazynie.

Ostatnim narzędziem jest "Ustal ceny partii wg. słownika cen" wywoływane z menu "Magazyn" formatki głównej.

Wyboru grup cen dokonujemy poprzez kliknięcie myszką lub naciśnięcie klawisza spacji.

Po wybraniu cen klikamy przycisk "Przepisz ceny". Spowoduje to przepisanie dla wszystkich towarów cen z bazy towarowej (cen słownikowych) do wszystkich niezerowych partii w magazynach.

| Lista grup ce | en               |          |
|---------------|------------------|----------|
| 🖥 Zaznacz     | Nazwa grupy cen  | <b>•</b> |
|               | detal2           |          |
| $\mathbf{M}$  | Detaliczna       |          |
|               | Detatl 2         |          |
|               | Podstawowa netto |          |
|               |                  |          |
|               |                  |          |
|               |                  |          |

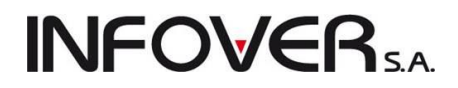

#### 7.8. Harmonogram zmian cen

Narzędzie "Harmonogram zmian cen" pozwala na zaplanowanie "na przyszłość" zmian cen towarów.

Narzędzie uruchamiamy wybierając z menu głównego "Narzędzia  $\rightarrow$  Harmonogram zmian cen". Pojawia się okienko pozwalające na

- przeglądanie wpisów zmian cen w harmonogramie
- poprawianie wpisów przycisk "Edytuj" zmiana daty zmiany, zmiana ceny
- usuwanie wpisów z harmonogramu przycisk "Usuń"
- dodawanie wpisów do harmonogramu
- wykonywanie harmonogramu czyli realizacja przecen zaplanowanych na bieżący dzień (lub dni poprzednie)

| 1 | Harmonogra                          | m zmian cen   |                                              |                    |                                                                                    |         |                |              |    | - • ×     |
|---|-------------------------------------|---------------|----------------------------------------------|--------------------|------------------------------------------------------------------------------------|---------|----------------|--------------|----|-----------|
| F | Historia zmian c                    | en Import cen | towarów do harmonogramu                      |                    |                                                                                    |         |                |              |    |           |
|   | <u>G</u> rupa cen: <mark>Kws</mark> | zystkie>      | ▼ Zmjany cen od: 2011.10.04 ▼ do: 2011.12.03 | • <u>T</u> yp wpis | u: <wszys< td=""><td>:kie&gt; 🔻</td><td>]</td><td></td><td></td><td></td></wszys<> | :kie> 🔻 | ]              |              |    |           |
| Z | aplanowane zmia                     | ny cen:       |                                              |                    |                                                                                    |         |                |              |    |           |
|   | Data zmiany 📩                       | Symbol        | Nazwa towaru                                 | Grupa cen          | Cena                                                                               | Тур     | Przeceń partie | Powrót ceny  | ٠  | Z Edytuj  |
|   | 2011.10.04                          | B:BC PS+      | Battlefield: Bad Company                     | Detaliczna         | 179,00                                                                             | Brutto  | $\checkmark$   |              |    | 🕐 Dodai   |
|   | 2011.10.04                          | diana1        | Wanna akrylowa Diana 162x82                  | detal2             | 581,18                                                                             | Brutto  |                |              | -  |           |
| Þ | 2011.10.04                          | diana1        | Wanna akrylowa Diana 162x82                  | Detaliczna         | 782,72                                                                             | Brutto  | $\checkmark$   |              |    | 🐣 Usuń    |
|   | 2011.10.04                          | diana1        | Wanna akrylowa Diana 162x82                  | Detatl 2           | 538,13                                                                             | Brutto  |                |              |    |           |
|   | 2011.10.04                          | diana1        | Wanna akrylowa Diana 162x82                  | Podstawow          | 413,00                                                                             | Netto   |                |              |    | Wykonaj   |
|   | 2011.10.04                          | diana2        | Wanna akrylowa Diana 172x82                  | Detaliczna         | 3 696,15                                                                           | Brutto  | $\checkmark$   |              | Ξ  |           |
|   | 2011.10.04                          | psb0001       | Cement portlandzki 32,5 25kg                 | Detaliczna         | 15,10                                                                              | Brutto  | $\checkmark$   |              |    | Wykonaj   |
|   | 2011.10.05                          | B:BC PS*12A1  | Battlefield: Bad Company (PS3)3 REDLABEL 1   | Detaliczna         | 209,10                                                                             | Brutto  |                | $\checkmark$ |    | z listy   |
|   | 2011.10.18                          | B:BC PS+      | Battlefield: Bad Company                     | Detaliczna         | 209,10                                                                             | Brutto  | $\checkmark$   | $\checkmark$ |    |           |
|   | 2011.10.18                          | psb0001       | Cement portlandzki 32,5 25kg                 | Detaliczna         | 15,11                                                                              | Brutto  | $\checkmark$   | $\checkmark$ |    | wszystkie |
|   |                                     |               |                                              |                    |                                                                                    |         |                |              |    |           |
|   |                                     |               |                                              |                    |                                                                                    |         |                |              |    |           |
|   |                                     |               |                                              |                    |                                                                                    |         |                |              |    |           |
|   |                                     |               |                                              |                    |                                                                                    |         |                |              |    | Pomoc     |
|   |                                     |               |                                              |                    |                                                                                    |         |                |              |    | 🚺 Zamknii |
| L |                                     |               |                                              |                    |                                                                                    |         |                |              | Ψ. |           |

**UWAGA** – harmonogram zmian cen jest także **wykonywany automatycznie** każdego dnia podczas uruchamiania iHurtu. Tak wiec, aby zaplanowane przeceny zostały zrealizowane użytkownik nie musi pamiętać o "ręcznym" wykonywaniu harmonogramu (klikaniu przycisku "Wykonaj").

#### Dodawanie wpisów do harmonogramu

Po kliknięciu przycisku "Dodaj" pojawia się okienko wyboru towarów (analogiczne jak podczas dodawania pozycji do dokumentów).

1. Wybieramy towar z listy i naciskamy "Enter" – jeżeli chcemy dodać wpis dla jednej grupy cen.

Pojawia się okienko pozwalające na ustalenie parametrów wpisu

| Zmiana ceny                         |                                  |                        |                                         |                               |                                   | ×                   |
|-------------------------------------|----------------------------------|------------------------|-----------------------------------------|-------------------------------|-----------------------------------|---------------------|
| Symbol towaru:                      | Nazwa towaru:                    |                        |                                         |                               |                                   |                     |
| batBTC2                             | Bateria umywalkow                | va BTC2                |                                         |                               |                                   |                     |
| Obecna cena zakupu:<br>140,00 netto | <u>G</u> rupa cen:<br>Detaliczna | •                      | <u>D</u> ata zmiany<br>netto 2011.10.04 | : <b>V Obo</b> v              | wiązuje do:<br>).18             ▼ |                     |
| ✓ Przeceniaj partie w r             | magazynie                        | 0.7                    | 1.0                                     | 5 H - 1941 - 0                | 0 1 1794 7                        | 1 1 1 1941          |
| <u>1</u> . Cena                     | <u>2</u> . Marža [%]             | <u>3</u> . Typ widełek | <u>4</u> . Uena min./[%]                | <u>5</u> . Marza [%] <u>6</u> | . Cena maks./[%] <u>/</u>         | <u>(. Marża [%]</u> |
| Obecna: 2                           | 52,05 31,68                      | kwotowe 👻              | 0,00                                    | 0,00                          | 0,00                              | 0,00                |
| Nowa: 1                             | <mark>99,00</mark> 13,47         | kwotowe 🔻 🛚            | 199,00                                  | 13,47 💉                       | 199,00                            | 13,47               |
|                                     |                                  |                        |                                         | Po <u>m</u> oc                | 🗙 <u>A</u> nuluj                  | <u>✓ о</u> к        |

Ustalamy tutaj

- zmienianą grupę cen (cennik),
- datę zmiany ceny,
- decydujemy, czy zmiana ceny ma być okresowa i ew. kiedy zostanie "odwołana" (szczegóły patrz dalej sekcję "Obsługa promocji okresowych),
- decydujemy, czy zmiana ma dotyczyć jedynie cen słownikowych, czy też mają być zmienione także ceny partii w magazynie – parametr "Przeceniaj partie w magazynie",
- określamy nową cenę oraz ew. dodatkowo widełki cenowe (cenę minimalną i maksymalną).

Ustalanie wpisu kończymy przyciskiem "OK". Okienko zamyka się i powracamy do okienka wyboru towarów co pozwala na sprawne wybranie następnego towaru do przeceny.

2. Wybieramy towar z listy i naciskamy "Ctrl +Enter" – jeżeli chcemy dodać wpis dla wszystkich grupy cen (lub kilku wybranych).

Edytuj wybraną grupę cen (Enter) Edytuj wszystkie grupy cen (Ctrl+Enter)

**INFOVER** 

Pojawi się okienko z listą wszystkich cen sprzedaży towaru (grup cen). Ustawiając się na wybranej grupie cen i wciskając "Enter" dostajemy identyczne okienko ustalania parametrów wpisu jak opisane w punkcie pierwszym.

| 1 | Harmonogram 2         | zmian wsz | ystkich g | grup cen spr | zedaży            | -              |                   |            |                  | • ×                 | 3 |
|---|-----------------------|-----------|-----------|--------------|-------------------|----------------|-------------------|------------|------------------|---------------------|---|
|   | Nazwa <u>t</u> owaru: |           |           |              |                   |                |                   |            |                  |                     |   |
|   | Bateria umywalko      | wa BTC2   |           |              |                   |                |                   |            |                  |                     |   |
|   | Symbol towaru:        |           | ОЬ        | ecna cena za | kupu: <u>D</u> al | ta zmiany:     | 📃 O <u>b</u> owią | zuje do:   |                  |                     |   |
|   | batBTC2               |           |           |              | 140,00 netto 20   | 11.10.04 🛛 🔲 🕯 | 2011.10.1         | 1 🔲 –      |                  |                     |   |
| h | Dotychczasowe cen     | y .       |           |              |                   |                |                   |            |                  |                     |   |
| E | i Grupa cen           | Cena      | B/N       | Rodzaj m.    | Marża/Narzut [%]  | Typ widełek    | Cena min.         | Cena maks. |                  |                     | * |
|   | detal2                | 0,00      | Brutto    | Narzut       | -100,00           | kwotowe        |                   |            |                  |                     |   |
|   | Detaliczna            | 252,05    | Brutto    | Marża        | 31,68             | kwotowe        |                   |            |                  |                     | Ξ |
|   | Detatl 2              | 202,60    | Brutto    | Marża        | 15,01             | kwotowe        |                   |            |                  |                     | - |
|   | Podstawowa ne         | 173,58    | Netto     | Narzut       | 23,99             | kwotowe        |                   |            |                  |                     |   |
|   |                       |           |           |              |                   |                |                   |            |                  |                     | ÷ |
| E | •                     |           |           |              |                   |                |                   |            |                  |                     | _ |
|   | Nowe ceny             | 0         | D. IN     | <b>D I i</b> |                   |                |                   |            | <b>D</b>         |                     | _ |
|   | Girupa cen            | Cena      | B/N       | Hodzaj m.    | Marża/Narzut [%]  | Typ widełek    | Cena min.         | Cena maks. | Przeceń partie   | Zmieniono           |   |
|   | detal2                | 0,00      | Brutto    | Narzut       | -100,00           | kwotowe        |                   |            |                  |                     | Ξ |
|   | Detaliczna            | 252,05    | Brutto    | Marża        | 31,68             | kwotowe        |                   |            |                  |                     |   |
|   | Detatl 2              | 202,60    | Brutto    | Marża        | 15,01             | kwotowe        |                   |            |                  |                     |   |
|   | Podstawowa ne         | 173,58    | Netto     | Narzut       | 23,99             | kwotowe        |                   |            |                  |                     | Ŧ |
|   |                       |           |           |              |                   |                |                   |            |                  | Þ                   |   |
|   | 🔰 <u>E</u> dytuj      |           |           |              |                   |                |                   |            | 🗙 <u>A</u> nuluj | <b>√</b> <u>0</u> K |   |

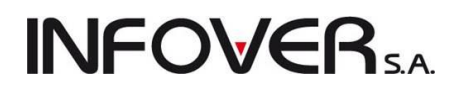

### UWAGA

- 1. Parametry "data zmiany", "grupa cen" oraz "przeceniaj partie w magazynie" podczas tworzenia kolejnych wpisów **są podpowiadane z wpisu poprzedniego**. Pozwala to na znaczne usprawnienie wpisów, gdyż praktycznie musimy w nich ustalić jedynie nową cenę.
- Dodać wpis do harmonogramu możemy także dodać z poziomu przeglądania bazy towarowej wybierając z menu okienka przeglądu słownika towarów po ustawieniu się na odpowiednim towarze "Narzędzia → Harmonogram zmian cen" lub kliknięciu prawym klawiszem i wybrania opcji "Harmonogram zmian cen".
- 3. Przeglądając wpisy w harmonogramie zmian cen możemy także przeglądać historię zmian cen wybierając z menu okienka "Historia zmian cen"

| Historia zmian cen                                                                                  |                                                                                               | _                                                                                             |                                                                                                    |                    |                                                                             |                                                                             |                                                                  |          |       | - 🗆 🗙                                                                                                    |
|----------------------------------------------------------------------------------------------------|-----------------------------------------------------------------------------------------------|-----------------------------------------------------------------------------------------------|----------------------------------------------------------------------------------------------------|--------------------|-----------------------------------------------------------------------------|-----------------------------------------------------------------------------|------------------------------------------------------------------|----------|-------|----------------------------------------------------------------------------------------------------|
| Grupa cen:<br><wszystkie><br/>Symbol towaru:</wszystkie>                                            | Zmieniający:<br><wszyscy><br/><u>N</u>azwa towaru:</wszyscy>                                  | 0d:<br>2011.08.01                                                                             | Do:<br>2011.10.04      Z Tylko harmonog<br>zmiany cen     Wyświetlaj na b                                                                                                    | gramowe<br>iieżąco |                                                                             |                                                                             |                                                                  |          |       |                                                                                                    |
| Leta:<br>Data ▼<br>2011.09.29<br>2011.08.12<br>2011.08.12<br>2011.08.05<br>2011.08.05<br>2011.08.05 | Grupa cen<br>Detaliczna<br>Detaliczna<br>Detaliczna<br>Detaliczna<br>Detaliczna<br>Detaliczna | Symbol<br>B:BC PS*12A1<br>B:BC PS*12<br>CoD:M2 PS3<br>CoD:M2 PS3<br>B:BC PS*12<br>B:BC PS*12A | Nazwa towaru<br>Battlefield: Bad Company (PS3)3 RED<br>Battlefield: Bad Company (PS3)3<br>Call of Duty: Modern Warfare 2 Prestig<br>Call of Duty: Modern Warfare 2 Prestig<br>Battlefield: Bad Company (PS3)3<br>Battlefield: Bad Company (PS3)3 RED | llość              | Cena przed zmianą<br>209,10<br>200,00<br>400,00<br>402,27<br>209,10<br>0,00 | Cena po zmianie<br>199,00<br>209,10<br>402,27<br>400,00<br>200,00<br>100,00 | Użytkownik<br>Admin<br>Admin<br>Admin<br>Admin<br>Admin<br>Admin | Harmonog | * III | Dodaj towary<br>do listy etykiet<br>do wydru <u>k</u> u                                                                                                    |
| <                                                                                                   |                                                                                               |                                                                                               |                                                                                                    |                    |                                                                             |                                                                             |                                                                  | 4        | Ŧ     | Pomoc Image: Image: |

#### Obsługa promocji okresowych poprzez "harmonogram zmian cen".

Harmonogram zmian cen pozwala na zapisywanie zmian cen z wyprzedzeniem z podaniem daty, od której zmiana ta ma wejść w życie. Jest to zatem wygodne narzędzie planowania promocji.

| niana ceny    |                            |                               | -          |                      | -  |                      |                       |            |                            |                           |                 | ×                   |
|---------------|----------------------------|-------------------------------|------------|----------------------|----|----------------------|-----------------------|------------|----------------------------|---------------------------|-----------------|---------------------|
| Symbol to     | waru:                      | Nazwa to                      | owaru:     |                      |    |                      |                       |            |                            |                           |                 |                     |
| batBTC2       |                            | Bateria u                     | ımywalkow  | a BTC2               |    |                      |                       |            |                            |                           |                 |                     |
| Obecna c<br>1 | ena zakupu:<br>40,00 netto | <u>G</u> rupa ce<br>Detaliczr | :n:<br>na  |                      | -  | neto 20 <sup>-</sup> | a zmiany:<br> 1.10.04 |            | ✔ 0 <u>b</u> ov<br>2011.10 | wiązuje do:<br>).18 🛛 🔲 🕇 | -               | )                   |
| ✓ Przece      | niaj partie w i            | magazynie                     |            |                      |    |                      |                       |            |                            |                           |                 |                     |
|               | <u>1</u> . Cena            | <u>2</u> . N                  | /larża [%] | <u>3</u> . Typ wideł | ek | <u>4</u> . Cena r    | nin./[%] <u>5</u>     | į. Marża ( | %] <u>6</u>                | . Cena mak:               | s./[%] <u>7</u> | . Marża [%]         |
| Obecna:       | 2                          | 52,05                         | 31,68      | kwotowe              | -  |                      | 0,00                  | 0,0        | 0                          |                           | 0,00            | 0,00                |
| Nowa:         | 1                          | <mark>99,00</mark>            | 13,47      | kwotowe              | •  | 8                    | 199,00                | 13,4       | 7 💅                        | 1                         | 99,00           | 13,47               |
|               |                            |                               |            |                      |    |                      |                       | 🕕 Po       | moc                        | X Anu                     | luj             | <b>√</b> <u>О</u> К |

Z reguły promocje cenowe są okresowe (promocyjna cena obowiązuje ściśle określony czas).

iHurt udostępnia użytkownikom znaczne udogodnienie w planowaniu promocji okresowych. Wpisując nową przecenę do harmonogramu możemy poprzez **zaznaczenie opcji "Obowiązuje do" oraz ustalenie daty końcowej** spowodować automatyczne powstanie wpisu "odwołującego" promocję, czyli wpisu przywracające "cenę obecną"

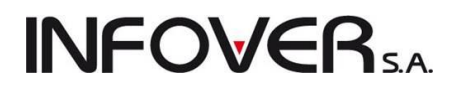

W przeglądzie przecen w harmonogramie kolumna "Powrót ceny" wyróżnia automatyczne wpisy przywracające ceny. Opcja filtrowania "Typ wpisu" pozwala odfiltrować tylko takie wpisy na liście.

| 1 | Harmonogra              | m zmian cen   |                                               |                                      |            |         |                       |              |    |                      |
|---|-------------------------|---------------|-----------------------------------------------|--------------------------------------|------------|---------|-----------------------|--------------|----|----------------------|
|   | Historia zmian o        | en Import cen | towarów do harmonogramu                       |                                      |            |         |                       |              |    |                      |
|   | <u>G</u> rupa cen: Kws  | :zystkie>     | 🗾 🖵 Zmjany cen od: 2011.10.04 🔻 do: 2011.12.0 | <ul> <li><u>I</u>yp wpisu</li> </ul> | u: < wszys | :kie> • |                       |              |    | Przeglądaj           |
| Z | (ap]anowane zmiany cen: |               |                                               |                                      |            |         |                       |              |    |                      |
| E | 🛛 Data zmiany 👘         | Symbol        | Nazwa towaru                                  | Grupa cen                            | Cena       | Тур     | Przeceń partie        | Powrót ceny  | *  | Z <u>E</u> dytuj     |
|   | 2011.10.04              | B:BC PS+      | Battlefield: Bad Company                      | Detaliczna                           | 179,00     | Brutto  | $\checkmark$          |              |    | 👘 Dodai              |
|   | 2011.10.04              | diana1        | Wanna akrylowa Diana 162x82                   | detal2                               | 581,18     | Brutto  |                       |              | -  |                      |
|   | 2011.10.04              | diana1        | Wanna akrylowa Diana 162x82                   | Detaliczna                           | 782,72     | Brutto  | $\checkmark$          |              |    | 🐣 <u>U</u> suń       |
|   | 2011.10.04              | diana1        | Wanna akrylowa Diana 162x82                   | Detatl 2                             | 538,13     | Brutto  |                       |              |    |                      |
|   | 2011.10.04              | diana1        | Wanna akrylowa Diana 162x82                   | Podstawow                            | 413,00     | Netto   |                       |              |    | Wykonaj              |
|   | 2011.10.04              | diana2        | Wanna akrylowa Diana 172x82                   | Detaliczna                           | 3 696,15   | Brutto  | × /                   | $\frown$     | Ξ  |                      |
|   | 2011.10.04              | psb0001       | Cement portlandzki 32,5 25kg                  | Detaliczna                           | 15,10      | Brutto  | <ul><li>✓</li></ul>   |              |    | Wykonaj<br>wszustkie |
|   | 2011.10.05              | B:BC PS*12A1  | Battlefield: Bad Company (PS3)3 REDLABEL 1    | Detaliczna                           | 209,10     | Brutto  |                       | $\checkmark$ |    | z listy              |
|   | 2011.10.18              | B:BC PS+      | Battlefield: Bad Company                      | Detaliczna                           | 209,10     | Brutto  | $\checkmark$          | $\checkmark$ |    | Lukkonsi             |
|   | 2011.10.18              | psb0001       | Cement portlandzki 32,5 25kg                  | Detaliczna                           | 15,11      | Brutto  | <ul> <li>✓</li> </ul> | ✓ /          | _  | wszystkie            |
|   |                         |               |                                               |                                      |            |         |                       |              |    |                      |
|   |                         |               |                                               |                                      |            |         |                       |              |    |                      |
|   |                         |               |                                               |                                      |            |         |                       |              |    |                      |
|   |                         |               |                                               |                                      |            |         |                       |              |    | Pomoc                |
|   |                         |               |                                               |                                      |            |         |                       |              |    | 🚺 Zamknii            |
| L |                         |               |                                               |                                      |            |         |                       |              | Ψ. |                      |

### Możliwość importu cen z pliku Excel'a

W narzędziu "Harmonogram zmian cen" jest możliwość importu cen z pliku Excel'a. Pozwala to w szczególności na **import cenników z Excel'a.** Można bowiem zaimportować ceny do harmonogramu z datą bieżącą i od razu po imporcie uruchomić opcję "Wykonaj". Spowoduje to aktualizację cen.

#### Działanie opcji.

Wybieramy z menu głównego "Narzędzia → Harmonogram zmian cen". Pojawi się okienko zarządzania harmonogramem zmian cen. W menu tego okienka wybieramy "Import cen towarów do harmonogramu"

| SI Import cen towarów do harmonogramu z pliku: C:\Arkusz1aa.xls |           |
|-----------------------------------------------------------------|-----------|
| Parametry Importu<br>Plik Excel<br>Nazwa pliku                  |           |
| C:\Arkusz1aa.xls                                                |           |
| N <u>a</u> zwa arkusza                                          |           |
| 'Baza towarów\$' zmień Wykonaj wstępny import                   |           |
|                                                                 |           |
|                                                                 |           |
|                                                                 |           |
|                                                                 |           |
|                                                                 |           |
|                                                                 |           |
|                                                                 |           |
|                                                                 |           |
|                                                                 | 📮 Zamknij |

Pojawi się okienko pozwalające na **wskazanie pliku (skoroszytu) Excela** oraz arkusza **z cennikiem** do zaimportowania.

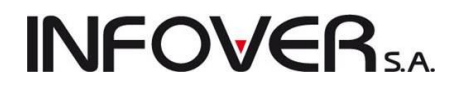

**Następnie klikamy przycisk "Wykonaj wstępny import"** – iHurt sprawdzi, czy format wskazanego pliku jest poprawny. Jeżeli tak pokaże się okienko (jak na rysunku poniżej) pokazujące listę cen do zaimportowania.

Kolejnym krokiem jest ustalenie parametrów importu.

- Klucz importu ustalamy co będzie używane do odnajdywania indeksów w naszej bazie towarowej. Możemy wykorzystywać: <symbol towaru>, <kod kreskowy> lub <indeks producenta>. W przypadku indeksu producenta musimy dodatkowo wybrać producenta – gdyż może zdarzyć się tak, że dwa towary będą miały taki sam indeks producenta.
- > Grupa cen wybieramy do jakiej grupy cen (cennika) importowane będą ceny
- Data wykonania ustalamy z jaką datą będą wpisywane przeceny do harmonogramu. Jeżeli chcemy od razu zmienić cennik – wybieramy datę bieżącą. Możemy jednakże zaimportować cennik z datą wykonania kilka dni wprzód.
- Obowiązuje do ustalamy czy przeceny towarów mają powrócić do cen obowiązujących przez i z jaką datą
- "Przeceń partie towarów" jeżeli włączymy tę fajkę wpisy do harmonogramu zrobią się z włączoną opcją przecen partii. Spowoduje to, że podczas wykonywania harmonogramu przeceniony zostanie słownik towarów jak i partie w magazynie.

| 🔚 Import cen towarów           | do harmonogra                                      | amu z pliku: C:\Us | ers          | -           | , Arku     | szlaa.xls            |  |  |  |  |  |
|--------------------------------|----------------------------------------------------|--------------------|--------------|-------------|------------|----------------------|--|--|--|--|--|
| Parametry Importu Import       | /analiza wstępn                                    | a                  |              |             |            |                      |  |  |  |  |  |
| Klucz importu<br>symbol towaru | Producent                                          |                    |              |             |            | Analizuj             |  |  |  |  |  |
| kod kreskowy                   | <u>G</u> rupa cen<br>Data wykonar                  | nia 2011.10.04     | •<br>• 🔽 Obo | wiązuje do: | 2011.10.11 | Importuj harmonogram |  |  |  |  |  |
| Zawartość arkusza:             | Indeks producenta     Przeceń także partie towarów |                    |              |             |            |                      |  |  |  |  |  |
| 🔭 Usuń pozycję                 |                                                    |                    |              |             |            |                      |  |  |  |  |  |
| 🛱 Symbol Ko                    | od kreskowy                                        | Indeks producenta  | Cena min.    | Cena        | Cena max.  | Status               |  |  |  |  |  |
| IceTea PACK                    |                                                    |                    |              | 17,57       |            |                      |  |  |  |  |  |
| ICETEA1                        |                                                    |                    |              | 5,03        |            |                      |  |  |  |  |  |
| ICETEA2                        |                                                    |                    |              | 30,25       |            |                      |  |  |  |  |  |
| ICETEA3 12                     | 3456                                               |                    |              | 5,03        |            |                      |  |  |  |  |  |
| ► ICETEA4                      |                                                    |                    |              | 5,00        |            | E                    |  |  |  |  |  |
|                                |                                                    |                    |              |             |            |                      |  |  |  |  |  |
|                                |                                                    |                    |              |             |            |                      |  |  |  |  |  |
|                                |                                                    |                    |              |             |            | 📲 Zamknij            |  |  |  |  |  |

Po ustaleniu parametrów klikamy "Analizuj" – iHurt spróbuje dopasować towary wg zadanego klucza, sprawdzi zgodność cen i widełek. Wyniki analizy pokazuje kolumna "Status". W przypadku jakiś problemów użytkownik ma informację z czego one wynikają. Taki wadliwy wpis można usunąć klikając prawym klawiszem myszki lub wciskając Ctrl+Del. Możemy także wycofać się z importu, poprawić dane w Excel'u i wykonać import ponownie. Pomocne w tym będzie zapewne wydrukowanie wyników analizy lub wyeksportowanie jej do pliku – w tym celu wystarczy ustawić się na liści i wcisnąć Ctrl+G.

### Format pliku Excel'a

W pliku muszą być kolumny o nazwach:

- > Symbol
- Kod\_kreskowy
- Indeks\_producenta

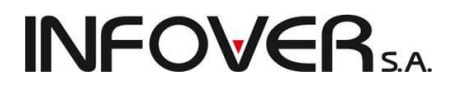

- Cena\_min
- Cena
- Cena\_max

Kolejność kolumn nie ma znaczenia, ważne są tylko nazwy (dokładnie jak na liście "Kod\_kreskowy" a nie "Kod kreskowy"). W pliku mogą być także inne kolumny (np. "Nazwa towaru") ale nie biorą one udziału w imporcie.

### Rozdział 8 - Magazyn

#### 8.1. Przeglądanie stanów magazynowych (towary w magazynie)

Opcja ta pozwala użytkownikowi na przegląd "zawartości" wybranego magazynu. Dla wybranego towaru możemy stwierdzić czy i w jakiej ilości znajduje się on w tym magazynie; możemy zobaczyć "skąd się tutaj znalazł" oglądając jego partie.

Aby przeglądać stany magazynowe należy z menu głównego wybrać **"Magazyn** → **Towary w magazynie**" lub uaktywnić ikonkę **Towary w magazynie** z głównego paska narzędzi (poprzez klikniecie myszką lub naciśnięcie kombinacji klawiszy Alt+T. Pojawi się okienko z listą towarów:

| Towary (ceny brutto                        | )                                                                                                    |               |                                                 |                   |                           |              |       |            |     |            |        |           | • ×       |
|--------------------------------------------|----------------------------------------------------------------------------------------------------|---------------|-------------------------------------------------|-------------------|---------------------------|--------------|-------|------------|-----|------------|--------|-----------|-----------|
| Informacje Towar F                         | <sup>p</sup> odgląd Narzędzia                                                                                |               |                                                 |                   |                           |              |       |            |     |            |        |           |           |
| <u>C</u> eny Ruc <u>h</u><br>Filtr towarów | <u>Ceny</u> Ruch Partie                                                                                      |               |                                                 |                   |                           |              |       |            |     |            |        |           |           |
| Symbol: <u>F</u> ragment r                 | <u>Symbol: Fragment nazwy: Kod kreskowy (fr.): G</u> rupa cen: Typ towaru: St <u>a</u> tus: <u>M</u> agazyn: |               |                                                 |                   |                           |              |       |            |     |            |        |           |           |
|                                            | Det                                                                                                    | aliczna 🗖     | <ul> <li><wszystk< li=""> </wszystk<></li></ul> | kie> 💌            | <wszystkie> 💌</wszystkie> | MG 💌         |       |            |     |            |        |           |           |
| Producent:                                 | higducent:                                                                                                   |               |                                                 |                   |                           |              |       |            |     |            |        |           |           |
|                                            |                                                                                                    |               |                                                 | 1                 |                           |              |       |            |     |            |        |           |           |
| Zablol                                     | kowane 📃 Bez obrotu                                                                                          | 🔲 Bez cennika | - C                                             | Grupy towarowe:   |                           |              |       |            |     |            |        |           |           |
| Towerr Stany                               | zerowe                                                                                                    | _             | (                                               | 🌒 wszystkie 🛛 🔘 o | pakowania 🔘 p             | ozostałe     |       |            |     |            |        |           |           |
| Lowary.                                    |                                                                                                    |               |                                                 |                   |                           |              |       |            |     |            |        |           |           |
| Symbol 📩                                   | Nazwa towaru                                                                                                 | Kod kreskowy  | J. ewid.                                        | llość             | Brutto                    | llość zarez. |       | Netto VAT  | Mag | Тур        | Status | Indeks to | Indeks 🔺  |
| B:BC PS*12A                                | Battlefield: Bad Company (PS3)3 R                                                                            |               | szt                                             | 7,000             | 100,00                    |              | 0,000 | 81,30 23%  | MG  | Towar      |        |           |           |
| B:BC PS3                                   | Battlefield: Bad Company (PS3)                                                                               | 4008118859141 | szt                                             | 21,000            | 162,00                    |              | 0,000 | 131,71 23% | MG  | Ewidencjon |        |           |           |
| batBTC1                                    | Bateria wannowa BTC1                                                                                         | 5906204008123 | szt                                             | 45,000            | 298,72                    |              | 0,000 | 242,86 23% | MG  | Towar      |        |           |           |
| bt033                                      | butelka 0,331                                                                                                |               | szt                                             | 167,000           | 0,16                      |              | 0,000 | 0,13 23%   | MG  | opakowanie |        |           |           |
| CoD:M2 PS3                                 | Call of Duty: Modern Warfare 2 Pre                                                                           | 4009900446396 | szt                                             | 15,000            | 396,68                    |              | 0,000 | 322,50 23% | MG  | Ewidencjon |        |           |           |
| diana2                                     | Wanna akrylowa Diana 172x82                                                                                  | 5905061054885 | szt                                             | 14,000            | 924,04                    |              | 0,000 | 751,25 23% | MG  | Towar      |        |           |           |
| ICETEA1                                    | LIPTON ICE TEA BRZOSKWINIA                                                                                   | 5903755322067 | szt                                             | 53,000            | 5,03                      |              | 0,000 | 4,09 23%   | MG  | Ewidencjon |        |           |           |
| ICETEA2                                    | LIPTON ICE TEA TRUSKAWKA 1,                                                                                  | 5411183085800 | szt                                             | 93,000            | 30,25                     |              | 0,000 | 24,59 23%  | MG  | Towar      |        |           |           |
| ICETEA3                                    | LIPTON ICE TEA JABŁKO 1,5L                                                                                   | 5903755311634 | szt                                             | 19,000            | 5,03                      |              | 0,000 | 4,09 23%   | MG  | Towar      |        |           |           |
| kablotos90x90brodz                         | KABINA NATRYSKOWA 90X90 L                                                                                    |               | sztuka                                          | 12,000            | 685,57                    |              | 0,000 | 557,37 23% | MG  | Towar      |        |           |           |
| km.akpwckw211055                           | Baazar kolano poz. wiel., ckw2x11                                                                            |               | szt                                             | 14,000            | 3,52                      |              | 0,000 | 2,86 23%   | MG  | Towar      |        |           |           |
| km.akwn140140jc                            | Baazar kratka went. nowo 140x140                                                                             |               | szt                                             | 10,000            | 17,58                     |              | 0,000 | 14,29 23%  | MG  | Towar      |        |           |           |
| ktr033                                     | Transporter 0,33                                                                                             |               | szt                                             | 14,000            | 17,58                     |              | 0,000 | 14,29 23%  | MG  | opakowanie |        |           |           |
| •                                          |                                                                                                    |               |                                                 |                   |                           |              |       |            |     |            |        |           | Þ         |
| Wybrany towar: Battlefic                   | eld: Bad Company (PS3)3 REDLA                                                                                | BEL           |                                                 |                   |                           |              |       |            |     |            |        |           |           |
| Opis towaru:                               |                                                                                                    |               |                                                 |                   |                           |              |       |            |     |            |        | ÷         | [ Zamknij |

#### Po wybraniu interesującej nas pozycji (towaru) możemy:

1. Obejrzeć informację, jakie partie tworzą stan naszego towaru w magazynie (przycisk "Partie").

| <b>INFOVER</b> <sub>S.</sub> | ٩. |
|------------------------------|----|
|------------------------------|----|

| <b>SH</b> | Informacje                          | o partiach to  | waru: LIPTOI          | N ICE TEA TR    | USKAW  | /KA 1,5l |              |         |             |              |      | <b>x</b>        |     |
|-----------|-------------------------------------|----------------|-----------------------|-----------------|--------|----------|--------------|---------|-------------|--------------|------|-----------------|-----|
|           | Z Edytuj <u>c</u> e                 | eny partii 🛛 📝 | <u>E</u> dytuj partię | <u>R</u> ozchód | partii | 📃 Poka   | izuj zerowe  |         |             |              |      |                 |     |
| 밀         | zyjęcia<br>Numor oprii              | llość          | lloáó aproa           | Cono zokupu     | Data n | rauionia | Nr dokumonti |         | Nr fakt aak |              | Data | uni -           | -   |
| H         | Numer sem                           | 10             | 11080 Zarez.<br>0     | 2 0000 2 0000   | 2010 1 | 1 DE     | D7E 17/MG/   | 4<br>20 | ZAKLID ND   | 12           | Data | waz             | ĥ   |
| ľ         |                                     | 6              | 0                     | 0 4917          | 2010.1 | 1.20     | PZE 12/MG/   | 20      |             | 7/2010/BPS   |      |                 |     |
| $\vdash$  |                                     | 60             | 0                     | 3 8333          | 2011.0 | 315      | PZF 4/MG/2   | 011     |             | 123          |      |                 | Ξ   |
| $\vdash$  |                                     | 4              | 0                     | 3,9000          | 2011.0 | 9.06     | PZ 36/MG/2   | 011     |             | 120          |      |                 |     |
| H         |                                     | 5              | 0                     | 3,8300          | 2011.0 | 9.08     | PZ 37/MG/2   | 011     | ZAKUP NB    | 2312311      |      | [               |     |
| - C       | eny <u>s</u> przedaż<br>Nazwa grupy | y:<br>∕cen ≜   | Typ widełe            | k cenowych      | Cena m | in.      | Cena         | Cer     | na max.     | Brutto/Netto |      |                 | •   |
| Þ         | detal2                              |                | kwotowe               |                 |        |          | 0,00         |         |             | Brutto       |      | Ē               |     |
|           | Detaliczna                          |                | kwotowe               |                 |        |          | 30,00        |         |             | Brutto       |      |                 |     |
|           | Detatl 2                            |                | kwotowe               |                 |        |          | 5,50         |         |             | Brutto       |      |                 |     |
|           | Podstawowa                          | netto          | kwotowe               |                 |        |          | 3,80         |         |             | Netto        |      |                 | 8   |
|           |                                     |                |                       |                 |        |          |              |         |             |              |      |                 |     |
|           |                                     |                |                       |                 |        |          |              |         |             |              |      |                 | •   |
|           |                                     |                |                       |                 |        |          |              |         |             |              |      | ∎ <u>Z</u> amkı | nij |

Kolumna "Nr. fakt. zak." pokazuje numer faktury zakupu jeżeli dokument przyjęcia (PZF) został stworzony automatycznie przez system podczas wpisywania faktur zakupu.

Opcja "Pokazuj zerowe" decyduje o tym czy na liście mają być pokazane partie, które zostały już wyprzedane. Domyślnie jest ona wyłączona, co powoduje pokazywanie jedynie informacji o partiach, które jeszcze nie zostały wyprzedane.

Przycisk "Edytuj ceny partii" pozwala na przegląd i ew. zmianę cen sprzedaży danej partii towaru. Dokładny opis znajduje się w rozdziale "Ustalanie cen towarów".

Przycisk "Edycja partii" pozwala na zmianę daty ważności oraz numeru serii danej partii. Numeru serii nie da się zmienić dla partii z których były już wydania. Można jeszcze umieścić partię na końcu do wydania.

Przycisk "Rozchód partii" pozwala na przegląd wydania, rozchodu partii towarów

| Edycja partii                                     | ×                                |
|---------------------------------------------------|----------------------------------|
| Symbol towaru: ICETEA2                            |                                  |
|                                                   |                                  |
| Dotychczasowe dane                                |                                  |
| Data ważności: Numer serii:                       |                                  |
| Nowe dane                                         |                                  |
| Data ważności: <u>N</u> umer serii:<br>2011.11.30 |                                  |
| 🔲 Umieść partię na końcu kolejki do wydania       |                                  |
|                                                   | 🗙 <u>A</u> nuluj 🖌 <u>Z</u> mień |

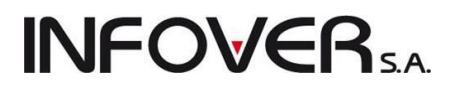

| 1 | Analiza ro | zchodu z partii: "Seria: , Dok. przyjęcia: PZ 6 | /MG/2010 z dnia: 2010.08.17 | -     | -        | Concession in the local division of the local division of the loca |           |              | L        |          |   |
|---|------------|-------------------------------------------------|-----------------------------|-------|----------|----------------------------------------------------------------------------------------------------|-----------|--------------|----------|----------|---|
| E | Dok. wyd   | Dok. sprzedaży                                  | Data dok. wydania           | llość | Symbol   | Nazwa kontrahenta                                                                                                    | NIP       | Kod pocztowy | Miasto   | Adres    | ~ |
|   | WZP 68/    | 6/2011/PAR                                      | 2011.07.22                  | 2     | 06       | Adam Jedliński                                                                                                    |           | 25-150       | Kielce   | Barwinek |   |
|   | WZP 88/    | 9/2011/PAR                                      | 2011.09.20                  | 4     | 00000000 | Kontrahent detaliczny                                                                                                    |           |              |          |          |   |
| L | WZ 27/M    | 22/2011/RPS                                     | 2011.09.23                  | 12    | 15       | Gospodarstwo Rolne 'Zbożo                                                                                                    | 546-667-2 | 35-456       | Wólka Wi | Wólka Ma |   |
|   |            |                                                 |                             |       |          |                                                                                                    |           |              |          | ł        |   |

#### UWAGA:

W tym miejscu nie jest możliwa zmiana ilości danej partii.

- 2. Zmienić jego ceny w słowniku oraz wszystkich partii poprzez klikniecie na przycisku ceny (dokładny opis tej opcji znajduje się w rozdziale "Ustalanie cen towarów"
- 3. Przeglądać informację o ruchu, czyli kolejnych przyjęciach i wydaniach towaru oraz o zarezerwowanej ilości **przycisk** "**Ruch**" a w nim poszczególne zakładki:

| Zakładka | 1 Ruch" |
|----------|---------|
| Lanaana  | ,,      |

Ruch towaru

| 🛐 Informacje o towarze: LIPTON IC   | E TEA TRUS                                                   | SKAWKA 1,5L                                           |                                                                                                    | ·        |               |                    |   |  |  |  |
|-------------------------------------|--------------------------------------------------------------|-------------------------------------------------------|----------------------------------------------------------------------------------------------------|----------|---------------|--------------------|---|--|--|--|
| Zakres dat                          |                                                              | Magazy <u>n</u> y                                     |                                                                                                    |          |               |                    |   |  |  |  |
| <ul> <li>cały zakres dat</li> </ul> | MG - Maga                                                    | izyn podstawow                                        | y .                                                                                                    | *        |               |                    |   |  |  |  |
| 💿 za okres od: 2011.01.01 🔻 o       | .11 - MG01 - Ma<br>MG02 - Ma                                 | MG01 - Magazyn oddział 01                             |                                                                                                    |          |               |                    |   |  |  |  |
| Wyświet                             | Odblokuj sort                                                | rtowanie Zazn. wszy:<br>Zazn. wg str.<br>V Ukryj zamk | Zazn. wszystkie       Odzn. wszystkie         Zazn. wg str. firmy       Odwróć zazn.         ✓ Ukryj zamknięte       Odwróć zazn. |          |               |                    |   |  |  |  |
| 1. Ruch 2. Ilość zarezerwowana 3.   | Przyjęcia 🛛                                                  |                                                       |                                                                                                    |          |               |                    |   |  |  |  |
| 🛱 Data dok Dokument                 | Magazyn D                                                    | )ok. związany                                         | Kontrahent                                                                                                    | llość    | llość narast. | Numer pomocniczy   | A |  |  |  |
| 2011.09.20 WZP 88/MG/2011           | MG 9/                                                        | 1/2011/PAR                                            | Detal                                                                                                    | -4,0000  | 121,0000      | WZP NZ/101/MG/2011 |   |  |  |  |
| 2011.09.20 WZP 88/MG/2011           | MG 9/                                                        | 1/2011/PAR                                            | Detal                                                                                                    | -10,0000 | 111,0000      | WZP NZ/101/MG/2011 |   |  |  |  |
| 2011.09.23 WZ 27/MG/2011            | MG 22                                                        | 2/2011/RPS                                            | Zbożowa Kr                                                                                                    | -6,0000  | 105,0000      | WZ NZ/61/MG/2011   |   |  |  |  |
| ▶ 2011.09.23 WZ 27/MG/2011          | MG 🛛 🛛                                                       | 2/2011/RPS                                            | Zbożowa Kr                                                                                                    | -12,0000 | 93,0000       | WZ NZ/61/MG/2011   |   |  |  |  |
| RAZEM Ilość przyjęta: 203,0000 Ilo: | AZEM Ilość przyjęta: 203,0000         Ilość wydana: 110,0000 |                                                       |                                                                                                    |          |               |                    |   |  |  |  |

Widzimy tu chronologicznie ułożoną listę dokumentów przyjęć i wydań towaru. Kolumna "Dok. związ." pokazuje numery faktur, paragonów związanych z dokumentami magazynowymi.

Opcje filtrowania znajdujące się nad listą pozwalają na oglądanie pełnego ruchu towaru lub jedynie zmian w ustawionym przez użytkownika przedziale czasowym. Jest możliwość przeglądania ruchu jednocześnie na wszystkich, kilku lub jednym magazynie.

Warto w tym miejscu przypomnieć, iż wciskając Ctrl + Shift + odpowiednio w, p ,s ,z ,k możemy przeglądać szczegóły dokumentu wydania, przyjęcia, faktury sprzedaży, zakupu lub dane kontrahenta.

#### UWAGI:

 Wstępnie okienko jest puste. Dane pojawiają się dopiero po ustaleniu żądanego okresu czasowego i kliknięciu "Wyświetl".

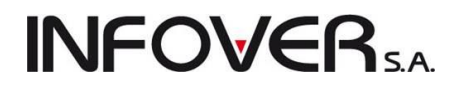

2. Wstępnie dokumenty magazynowe tworzące ruch pokazane są chronologiczne, sortowanie w inny sposób jest zablokowane, ponieważ zepsułoby dane w kolumnie "Ilość narastająco". Sortowanie można jednakże w razie potrzeby odblokować zaznaczają odpowiednią opcję. Ukrywana jest wówczas kolumna "Ilość narast." Aby na nowo kolumna ta się pojawiła, trzeba zablokować sortowanie.

#### Zakładka "2. Ilość zarezerwowana"

Widzimy tu chronologicznie ułożoną **listę nie zatwierdzonych dokumentów wydania.** Dokumenty te nie spowodowały jeszcze aktualizacji stanu magazynowego, jednakże towar wydany przy ich pomocy traktowany jest przez system jako "zarezerwowany", niedostępny dla innych wydań.

| 🔝 Informacje o towarze: LIPTON ICE TEA TRUSKAWKA : | 1,5L 🗖 🖻 🗾 🏵                                                                             |  |  |  |  |  |  |
|----------------------------------------------------|------------------------------------------------------------------------------------------|--|--|--|--|--|--|
| Zakres dat                                         | Magazy <u>n</u> y                                                                        |  |  |  |  |  |  |
| O cały zakres dat                                  | MG - Magazyn podstawowy                                                                  |  |  |  |  |  |  |
| ⑦ za okres od: 2011.01.01 ▼ do: 2011.10.11 ▼       | MG01 - Magazyn oddział 01<br>MG02 - Manazyn oddział 02                                   |  |  |  |  |  |  |
| Wyświetl Odblokuj sortowanie                       | Zazn. wszystkie Odzn. wszystkie<br>Zazn. wg str. firmy Odwróć zazn.<br>V Ukryj zamknięte |  |  |  |  |  |  |
| 1. Ruch 2. Ilość zarezerwowana 3. Przyjęcia        |                                                                                          |  |  |  |  |  |  |
| 🛱 Data dok Dokument 🦳 Magazyn Dok. związany        | y Kontrahent Ilość Ilość n Numer pomocniczy                                              |  |  |  |  |  |  |
| ▶ 2011.10.11 WZ MG                                 | Jan Kowal 10,0000 10,0000 WZ NZ/69/MG/2011                                               |  |  |  |  |  |  |
|                                                    |                                                                                          |  |  |  |  |  |  |
| Podgląd dokumentu                                  | 📮 Zamknij                                                                                |  |  |  |  |  |  |

Kolumna "Dok. związ." jest pusta ponieważ związanie dokumentu wydania z konkretnym (posiadającym numer) dokumentem sprzedaży (faktura, paragon) możliwe jest dopiero po zatwierdzeniu dokumentu.

| Zakładka "3. Przyjęcia"                               |           |                               |                                                        |                |            |          |       |                  |          |  |  |
|-------------------------------------------------------|-----------|-------------------------------|--------------------------------------------------------|----------------|------------|----------|-------|------------------|----------|--|--|
| 🛐 Informacje o towarze: LIPTON ICE TEA TRUSKAWKA 1,5L |           |                               |                                                        |                |            |          |       |                  |          |  |  |
| Zakres dat                                            |           | 10                            | Magazy <u>n</u> y                                      |                |            |          |       |                  |          |  |  |
| cały zakres dat                                       | ſ         | 🛛 MG - Magazyn podstawowy 💦 🔺 |                                                        |                |            |          |       |                  |          |  |  |
| ◎ za okres od: 2011.01.01 ▼ do: 2011.10.11 ▼          |           |                               | MG01 - Magazyn oddział U1<br>MG02 - Manazun oddział 02 |                |            |          |       |                  |          |  |  |
| Wuświet                                               | 🔲 Odł     | olokui sortowanie             | Zazn. wszy                                             | stkie Odzn.    | wszystkie  |          |       |                  |          |  |  |
| - Hyomou                                              |           |                               | Zazn. wojstr                                           | firmy Odwr     | óć zazn.   |          |       |                  |          |  |  |
|                                                       |           |                               | 💟 Ukryj zamk                                           | nięte          |            |          |       |                  |          |  |  |
| 1. Ruch 2. Ilość zarezerwowa                          | na 3. Prz | yjęcia                        |                                                        |                |            |          |       |                  |          |  |  |
| 🛱 Data dokum. Dokument                                | Magazyn   | Dok. związany                 | Kontrahe                                               | nt Ilość przyj | llość aktu | Cena zak | Seria | Numer pomocniczy |          |  |  |
| 2011.03.15 PZF4                                       | MG        | Zakup nr 123                  | Słodki w                                               | 60,0000        | 60,0000    | 3,8333   |       | PZF NZ/8/MG/2011 |          |  |  |
| 2011.09.06 PZ 36                                      | MG        |                               | Firma przy                                             | 4,0000         | 4,0000     | 3,9000   |       | PZ NZ/68/MG/2011 |          |  |  |
| ▶ 2011.09.08 PZ 37                                    | MG        | Zakup nr 2312311              | PSB GRU                                                | 5,0000         | 5,0000     | 3,8300   |       | PZ NZ/71/MG/2011 |          |  |  |
|                                                       |           |                               |                                                        |                |            |          |       |                  | <b>T</b> |  |  |
| ·                                                     |           | _                             |                                                        |                |            |          |       |                  | ·        |  |  |
| Razem ilość przyjęta: 203                             |           | Razem ilość aktu              | ualna: <mark>83</mark>                                 |                |            |          |       |                  |          |  |  |
| Podgląd dokumentu                                     |           |                               |                                                        |                |            |          |       | Sec. 24          | amknij   |  |  |

Pokazuje informacje o przyjęciach towaru. Widzimy tutaj zarówno ilość przyjętą jak i ilość aktualnie dostępną.

#### UWAGA:

Na każdej z zakładek możemy kliknąć przycisk "**Podgląd dokumentu**". Spowoduje to pojawienie się okienka z pełnym podglądem dokumentu, przy czym jeżeli "ustawimy się" w gridzie (tabeli) na fakturze zakupu lub sprzedaży pokaże się podgląd faktury, jeżeli ustawimy się na dok. magazynowym pokaże się podgląd tegoż dokumentu.

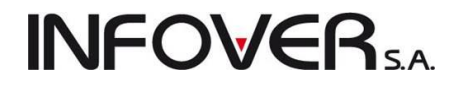

### "Towary w magazynie" - kontrolka "bez obrotu"

W czasie przeglądania towarów w magazynie odblokowana jest opcja "bez obrotu". Jej włączenie powoduje pojawianie się na liście towarów, które nie miały jeszcze ruchu na magazynie. Domyślnie po otwarciu okienka opcja ta jest wyłączona (jesteśmy przecież w przeglądaniu towarów w magazynie).

|                                                                                   |                                                                                                    |                |                                                     |              |                            |                  |        |      |     |            |        |           |        | <u> </u> |
|-----------------------------------------------------------------------------------|----------------------------------------------------------------------------------------------------|----------------|-----------------------------------------------------|--------------|----------------------------|------------------|--------|------|-----|------------|--------|-----------|--------|----------|
| Informacje Towar                                                                  | Podgląd Narzędzia                                                                                                    |                |                                                     |              |                            |                  |        |      |     |            |        |           |        |          |
| Ceny Ruch Pa                                                                      | artie                                                                                                    |                |                                                     |              |                            |                  |        |      |     |            |        |           |        |          |
| Filtr towarów                                                                     |                                                                                                    |                |                                                     |              |                            |                  |        |      |     |            |        |           |        |          |
| Symbol: <u>F</u> ragment                                                          | nazwy: <u>K</u> od kreskowy (fr.): <u>G</u> rup                                                                                          | a cen:         | Typ towaru:                                         |              | St <u>a</u> tus:           | <u>M</u> agazyn: |        |      |     |            |        |           |        |          |
|                                                                                   | Det                                                                                                    | aliczna        | <ul> <li><wszystkie< li=""> </wszystkie<></li></ul> | > <b>•</b>   | <wszystkie> 💌</wszystkie>  | MG 👻             |        |      |     |            |        |           |        |          |
| Producent:                                                                        | ~ ~ ~                                                                                                    |                |                                                     |              |                            |                  |        |      |     |            |        |           |        |          |
|                                                                                   |                                                                                                    |                |                                                     | 9            |                            |                  |        |      |     |            |        |           |        |          |
| Zablo                                                                             | kowane 📝 Bez obrotu                                                                                                    | Bez connik     | - Gru                                               | py towarowe: |                            |                  |        |      |     |            |        |           |        |          |
| Wyświetl Stanu                                                                    |                                                                                                    | Dez con ink    | ۲                                                   | wszystkie 📀  | ) opakowania 🔘 p           | ozostałe         |        |      |     |            |        |           |        |          |
| Lowary:                                                                           |                                                                                                    |                |                                                     |              |                            |                  |        |      |     |            |        |           |        |          |
| Symbol                                                                            | Nazwa towaru                                                                                                    | Kod kreskowy   | J. ewid.                                            | llość        | <ul> <li>Brutto</li> </ul> | llość zarez.     | Netto  | VAT  | Mag | Тур        | Status | Indeks to | Indeks |          |
| B:BC PS*12A1                                                                      | Battlefield: Bad Company (PS3)3 R                                                                                                    |                | sztuka                                              |              | 209,10                     |                  | 170,00 | 23%  |     | Towar      |        |           |        |          |
| B:BC PS+                                                                          | Battlefield: Bad Company                                                                                                    |                | szt                                                 |              | 179,00                     |                  | 145,53 | 23%  |     | Ewidencjon |        |           |        |          |
| B:BC PS+AA                                                                        | Battlefield: Bad Company REDLABEL                                                                                                    |                | szt                                                 |              | 144,53                     |                  | 117,50 | 23%  |     | Towar      |        |           |        |          |
| B:BC PS+AA1                                                                       | Battlefield: Bad Company REDLAB                                                                                                    |                | sztuka                                              |              | 209,10                     |                  | 170,00 | 23%  |     | Towar      |        |           |        |          |
| B:BC PS1                                                                          | Battlefield: Bad Company (PS3)2                                                                                                    |                | szt                                                 |              | 209,10                     |                  | 170,00 | 23%  |     | Towar      |        | рзЗБС     | mut    |          |
| de.aab600x600                                                                     | ARMSTRONG-"ATLAS" Board 60                                                                                                    |                | m2                                                  |              | 0,00                       |                  | 0,00   | 23%  |     | Towar wag  |        |           |        |          |
| de.apg24                                                                          | ARMSTRONG-profil nośny 3,60m P                                                                                                    | 5905061053192  | sztuka                                              |              | 0,00                       |                  | 0,00   | 23%  |     | Ewidencjon |        |           |        |          |
| de.aplt                                                                           | ARMSTRONG"PLAIN" TEGULAR                                                                                                    |                | m2                                                  |              | 0,00                       |                  | 0,00   | 23%  |     | Towar      |        |           |        |          |
| de.app19                                                                          | ARMSTRONG-profil przyścienny ką                                                                                                    |                | sztuka                                              |              | 0,00                       |                  | 0,00   | 23%  |     | Ewidencjon |        |           |        |          |
| 1 104                                                                             | ARMSTRONG-profil poprz.1,2m Pr                                                                                                    |                | sztuka                                              |              | 0,00                       |                  | 0,00   | 23%  |     | Ewidencjon |        |           |        |          |
| de.appd24                                                                         |                                                                                                    | 4084900550359  | sztuka                                              |              | 1,76                       |                  | 1,43   | 23%  |     | Towar      |        |           |        |          |
| de.appd24<br>de.appk24                                                            | ARMSTRONG-profil poprz.0,6m Pr                                                                                                    | 40040000000000 |                                                     |              |                            |                  | 157.14 | 23%  |     | Towar      |        |           |        |          |
| de.appd24<br>de.appk24<br>drz802                                                  | ARMSTRONG-profil poprz.0,6m Pr<br>Drzwi łazienkowe standartowe bia                                                                       | 1001000000000  | szt                                                 |              | 193,28                     |                  | 101,14 | 20/0 |     | Tomai      |        |           |        |          |
| de.appd24<br>de.appk24<br>drz802<br>km.adn1osn150x150b                            | ARMSTRONG-profil poprz.0,6m Pr<br>Drzwi łazienkowe standartowe bia<br>Baazar drzwiczki nierdzewne 1 osn                                  | 1001000000000  | szt<br>szt                                          |              | 193,28                     |                  | 0,00   | 23%  |     | Towar      |        |           |        |          |
| de.appd24<br>de.appk24<br>dr2802<br>km.adn1osn150x150b<br><                       | ARMSTRONG-profil poprz.0,6m Pr<br>Drzwi łazienkowe standartowe bia<br>Baazar drzwiczki nierdzewne 1 osn                                  | 400400000000   | szt<br>szt                                          |              | 193,28                     |                  | 0,00   | 23%  |     | Towar      |        |           | ,      |          |
| de.appd24<br>de.appk24<br>dr2802<br>km.adn1osn150x150b<br>Wybrany towar: Battlefi | ARMSTRONG-profil poprz.0,6m Pr<br>Drzwi łazienkowe standartowe bia<br>Baazar drzwiczki nierdzewne 1 osn<br>eld: Bad Company (PS3)3 REDLA | ABEL 1         | szt<br>szt                                          |              | 0,00                       |                  | 0,00   | 23%  |     | Towar      |        |           | ,      | _        |

"**Wydania towaru do kontrahentów**" możemy wyświetlić jaki towar i dla jakiego kontrahenta został wydany – jakim dokumentem. Możemy wybrać dla konkretnego kontrahenta lub dla wszystkich.

| 1 | 🖫 Wydania to                                                     | owaru do kontrah                                                | entów         | 100            | -         |       | -               |             | -         |                 |           |                       |            | ٢     |
|---|------------------------------------------------------------------|-----------------------------------------------------------------|---------------|----------------|-----------|-------|-----------------|-------------|-----------|-----------------|-----------|-----------------------|------------|-------|
|   | Zakres dat                                                       |                                                                 |               | <u>K</u> ontra | hent      |       | Towar           |             |           |                 |           |                       |            |       |
|   | o cary zakies dat wszyscy wszyscy wybór kontrahenta Wybór towaru |                                                                 |               |                |           |       |                 |             |           |                 |           |                       |            |       |
| 1 | Fowar: ICETEA<br>Kontrahent: <w:<br>Wydania</w:<br>              | war: ICE TEA2 - LIPTON ICE TEA TRUSKAWKA 1,5L Wyświetl Wyświetl |               |                |           |       |                 |             |           |                 |           |                       |            |       |
| E | 🖥 Data 👘 🎽                                                       | Dokument                                                        | Dok. związany | llość          | Upust [%] | Cena  | Cena po upuście | Cena zakupu | C. brutto | C. brutto po up | Symbol od | Nazwa odbiorcy        | Nazwa      |       |
|   | 2011.10.11                                                       | WZ NZ/69/MG/                                                    |               | 10,000         | 0,00      | 24,39 | 24,39           | 3,8333      | 30,00     | 30,00           | 09        | Jan Kowalski          | Jan Kowa   |       |
| Ī | 2011.09.23                                                       | WZ 27/MG/2011                                                   | 22/2011/RPS   | 12,000         | 10,00     | 24,59 | 22,13           | 2,9500      | 30,25     | 27,22           | 15        | Gospodarstwo Rolne    | Zbożowa    |       |
|   | 2011.09.23                                                       | WZ 27/MG/2011                                                   | 22/2011/RPS   | 6,000          | 10,00     | 24,59 | 22,13           | 0,4917      | 30,25     | 27,22           | 15        | Gospodarstwo Rolne    | Zbożowa    |       |
|   | 2011.09.20                                                       | WZP 88/MG/20                                                    | 9/2011/PAR    | 10,000         | 0,00      | 60,16 | 60,16           | 2,9400      | 74,00     | 74,00           | 00000000  | Kontrahent detaliczny | Detal      |       |
|   | 2011.09.20                                                       | WZP 88/MG/20                                                    | 9/2011/PAR    | 4,000          | 0,00      | 60,16 | 60,16           | 2,9500      | 74,00     | 74,00           | 00000000  | Kontrahent detaliczny | Detal      |       |
|   | 2011.09.16                                                       | WZF 1/MG02/2                                                    | 3/2011/RPS    | 30,000         | 0,00      | 24,59 | 24,59           | 3,3200      | 30,25     | 30,25           | 10        | Firma przykład        | Firma przy | i.    |
|   | 2011.08.02                                                       | MM-1/MG03/2                                                     |               | 30,000         | 0,00      | 3,32  | 3,32            | 3,3200      | 4,08      | 4,08            | MG02      | Magazyn oddział 02    |            |       |
|   | 2011.07.31                                                       | WKS 5/MG/2011                                                   |               | -10,000        | 0,00      | 60,16 | 60,16           | 2,9400      | 74,00     | 74,00           | 32        | Sylwia Czapiga        | SCz.       | -     |
|   | •                                                                |                                                                 |               |                |           |       |                 |             |           |                 |           |                       | *          |       |
| Ĺ |                                                                  |                                                                 |               |                |           |       |                 |             |           |                 |           |                       | 🔋 🖾        | ıknij |

Jest także możliwość tak jak w Bazie towarowej dodania towaru oraz przeedytowania, w menu Towary opcja "Dodaj" lub "Edytuj".

Jest opcja do wyświetlania towarów z magazynu zamkniętego w menu Podgląd "Wyświetlaj towary z magazynu zamkniętego"

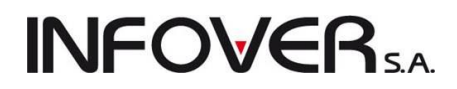

Narzędzia – "Wyślij bieżący stan do kolektora" – wysyła stan magazynowy do kolektora danych.

### Przegląd towarów w magazynie – możliwość wyszukiwania za pomocą czytnika.

W okienku przeglądu towarów w magazynie *"Magazyn → Towary w magazynie"* – jest możliwość wyszukiwania za pomocą czytnika kodów kreskowych. Zeskanowanie kodu kreskowego działa tak, jakbyśmy ustawili się w kolumnie "Kod kreskowy" i wpisali kod na klawiaturze. Należy więc pamiętać, że jeżeli towaru o zeskanowanym kodzie nie ma na liście, to iHurt ustawi się na liście na towarze o "najbardziej podobnym" kodzie kreskowym.

### Opcje w działaniu przesunięć międzymagazynowych

### Parowanie dokumentów przesunięć

Dotychczas w przesunięciach pomiędzy magazynami wewnętrznymi użytkownik miał możliwość wyboru jakim dokumentem będzie wydawane przesunięcie (MM-, MZ-, MP-) jednakże nie miał wpływu na to, że w magazynie docelowym zawsze wystawia się domyślny dokument przyjęcia przesunięcia (z reguły MM+).

Było to w pewnych sytuacjach kłopotliwe, np. wtedy gdy była potrzeba różnego księgowania różnych typów przesunięć.

W wersji 6.2 stworzono możliwość ustalenia dla dokumentu wydania przesunięcia – jakim dokumentem będzie przyjmowane to przesunięcie w magazynie docelowym (oczywiście magazynie wewnętrznym, na tej samej bazie).

W słowniku dokumentów dodając lub edytując dokument wydania przesunięcia – możemy z listy wybrać "**Dokument przyjęcia przesunięcia**"

Jeżeli wybierzemy <domyślny> w magazynie docelowym będzie tworzył się dokument ustalony w konfiguracji iHurt jako "Domyślny dokument przyjęcia przesunięcia" (z reguły MM+).

| Mokument                                                                                                    |
|----------------------------------------------------------------------------------------------------|
| Symbol:         Typ:         Grupa cen:           MM-         Wydanie         Zakupu         Image: Compare the symbol of the symbol of the symbol |
| Ogis:<br>Przesunięcie międzymag wyd                                                                                                    |
| ✓       Przesunięcie       ✓       Ręczny wybór partii         ✓       Rozliczenie opakowań       Liczyć zadłużenie         ✓       Rozliczenie depozytu       Uwzględniać w liczeniu         ✓       Wystawiać faktury       średniej wydań do zamówień         ✓       Wystawiać dokument ręcznie       Uwzględniać blokady         Ilość ujemna       Systemowy         ✓       Zmiana towarów                                                                                                    |
| Dokument storgo:       Typ powiązania przesunięć:         MS-       Image: Structure         Dokument przyjęcia w magezy       brak powiązania bez zatwierdzania powiązanie bez zatwierdzania powiązanie bez zatwierdzaniem         MM+       Imagezy         Ugbiorca dokumentu       Numeracja         Imagezy       Imagezy         V brak       Imagezy         Imagezy       Imagezy         Imagezy       Imagezy                                                                                                    |
| Stopka dokumentu                                                                                                    |
| Pomoc X Anului V DK                                                                                                    |

### Zmiany w sposobie wiązania dok. przesunięć

Kolejną nową opcją jest możliwość ustalania sposobu wiązania przesunięć międzymagazynowych odrębnie dla każdego dokumentu. Dotychczas sposób wiązania dokumentów przesunięć pomiędzy magazynami wewnętrznymi był jednakowy dla wszystkich dokumentów i ustalany w konfiguracji.

Obecnie sposób powiązania można ustalić odrębnie dla każdego dokumentu wydania przesunięcia międzymagazynowego. Możliwe opcje to:

 <brak powiązania> - wystawienie i zatwierdzenie wydania MM powoduje wystawienie w magazynie docelowym odpowiadającego mu dokumentu przyjęcia przesunięcia. Dokument przyjęcia jest niezatwierdzony i nie powiązany z wydaniem. Jego pozycje można dowolnie zmieniać, kasować.

W szczególności można usunąć cały dokument. Instrukcja modułu *iHurt INSIGNUM* 

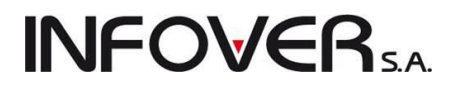

Inaczej mówiąc **iHurt jedynie sugeruje, jakie przyjęcie powinno być wykonane** w magazynie docelowym.

 <powiązanie bez zatwierdzania> - wystawienie i zatwierdzenie wydania MM powoduje wystawienie w magazynie docelowym odpowiadającego mu dokumentu przyjęcia przesunięcia. Dokument przyjęcia jest niezatwierdzony, ale powiązany z wydaniem.

Jego pozycji **nie można dowolnie zmieniać**, kasować. Można zmieniać ilości towarów. Nie można zmieniać cen, nie można ani kasować ani dodawać pozycji. Dokument przyjęcie nie jest zatwierdzany automatycznie razem z zatwierdzeniem wydania. Przed zatwierdzeniem można zmienić datę wystawienia i przyjęcia MM-ki.

Ten sposób może być wykorzystywany np. do przesunięć pomiędzy oddziałami firmy. Pozwala na prawidłowe odzwierciedlenie tego, że przez jakiś czas towar był w drodze. Pozwala na przyjęcie dokumentu zgodnej z faktyczną dostawą - np. zmniejszenie ilości przyjmowanych w sytuacji jakiś strat w transporcie.

 <powiązanie z zatwierdzeniem> - działanie takie jak dotychczasowego "ścisłego wiązania przesunięć" - wystawienie i zatwierdzenie wydania MM powoduje wystawienie w magazynie docelowym odpowiadającego mu dokumentu przyjęcia przesunięcia. Dokument przyjęcia jest zatwierdzony i ściśle powiązany z wydaniem.

Jego pozycji **nie można zmieniać**. Edycję można przeprowadzać tylko "od strony" wydania – poprzez odtwierdzenie i zmianę MM- (lub innego dokumentu wydania przesunięcia). Ten sposób powinien być stosowany, gdy użytkownicy chcą mieć pewność zgodności przesunięć. Tam gdzie do ew. korekt różnic w przesunięciach stosuje się inne rozwiązania – np. przesunięcia "w drugą stronę".

### Przesunięcia międzymagazynowe z zamianą towarów na ich detaliczne odpowiedniki.

Opcja może być pomocna np. w sytuacji sprzedaży towarów zarówno w opakowaniach zbiorczych jak i detalicznych. Wykorzystanie ilości ułamkowych nie jest tutaj dobrym rozwiązaniem, bo ani 1/6 ani 1/12 ani 1/24 nie dadzą się zamienić na ułamek dziesiętny z dokładnością do 3 miejsc po przecinku (w wymienionych przykładach powstają tzw. ułamki okresowe).

Mając w bazie towarowej np. napój ewidencjonowany w 6-cio elementowych pakietach (opk.) można bez problemu sprzedawać po pół pakietu (3 sztuki) ale już sprzedaż po jednym napoju będzie powodowała albo niewielkie braki magazynowe albo pozostawanie "resztkowych" ilości w partiach.

1/6 = 0,166(6) co w zaokrągleniu daje 0,167 ale 6 \* 0,167 = 1,002

Problemy takie mogą być np. w hurtowniach stosujących sprzedaż VANSellingową dla detalistów.

Rozwiązaniem problemu w iHurt może być posiadanie w bazie asortymentowej dwóch towarów:

"Napój – zgrzewka" ewidencjonowany w jednostce opk. oraz

"Napój – karton" ewidencjonowany w jednostce szt.

#### Specjalny mechanizm iHurt pozwala na

- przypisanie towarowi "hurtowemu" ewidencjonowanemu w jednostce zbiorczej jego "detalicznego" odpowiednika ewidencjonowanego w sztukach,
- ustalenie mnożnika
- zamianę towarów podczas wykonywania przesunięcia powiedzmy z magazynu hurtowego na magazyn sprzedaży detalicznej. Oprócz

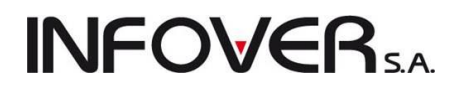

Aby dokonywała się zamiana towarów – przesunięcie musi być wykonane specjalnym dokumentem z włączoną opcją "Zamiana towarów".

#### Przypisywanie odpowiednika i ustalanie mnożnika

Przypisywanie odpowiedników detalicznych oraz mnożników dokonujemy w bazie towarowej (Słowniki → Towary) wchodząc w edycję towaru a następnie **klikając przycisk** *"Dodatkowe jednostki sprzedaży"* 

Poniżej na rysunku przedstawiona jest przykładowa definicja przypisująca towarowi:

"Napój owoc."Rajski" 24x0,2 I - jabłko" ewidencjonowanemu w "opk." jego odpowiednik detaliczny

"Napój owoc."Rajski" 0,2I-jabłko" ewidencjonowany w sztukach.

Definicja ustala także mnożnik na 24.

Oznacza to, że podczas przesunięć MM – jedno opakowanie będzie zamieniane na 24 sztuki, cena ewidencyjna będzie dzielona przez 24.

| Przelicznik                                                                                                    | ×        |
|----------------------------------------------------------------------------------------------------|----------|
| Towar odpowiednik:                                                                                                    |          |
| Napój owoc. "Rajski" 0,2l-jabłko                                                                                                    | ר        |
| Dodatkowa jednostka sprzedaży:         Ilość w jednostce ewidencyjnej:         Mnożnik:           szt         9         0,042         24 | <u>ן</u> |
| ✓ Detali <u>c</u> zna                                                                                                    |          |
| 🚺 Po <u>m</u> oc 🔀 <u>A</u> nuluj 🚺 🚺 🖉 🖉 🖉                                                                                              |          |

### UWAGA

Z punktu widzenia mechanizmu zamian towarów podczas przesunięć parametr "Ilość w jednostce ewidencyjnej" oraz flaga "Detaliczna" nie mają znaczenia.

"Ilość w jednostce ewidencyjnej" – wykorzystywana jest w kalkulatorze dodatkowych jednostek sprzedaży. Flaga "Detaliczna" będzie wykorzystywana do drukowania na fakturach ceny za jednostkę detaliczną.

#### Zamiana towarów podczas przesunięcia

Przesuwając towary **specjalnym dokumentem magazynowym z włączoną flagą "Zamiana towarów"** iHurt w magazynie docelowym przyjmuje odpowiednik przypisany towarowi. Ilość przemnażana jest przez mnożnik (3 \* 24 = 72), cena ewidencyjna dzielona jest przez mnożnik (17 / 24 = 0,0417).

iHurt nie pyta użytkownika czy zamieniać towar – jeżeli towar ma przypisany odpowiednik zamiana odbywa się bezwarunkowo.

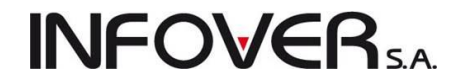

20,000

1 z 1

|                                                                                                    | Przesunięcie ze zmia                  | uną towarów – MJ 1/MG/200                                         | 7 - DUPLIKAT     |
|----------------------------------------------------------------------------------------------------|---------------------------------------|-------------------------------------------------------------------|------------------|
| Data wystawienia: 2007.04.03<br>Data wydania: 2007.04.03                                                                                                    |                                       |                                                                   |                  |
| Numer pomocniczy: MJ NZ/2/MG/2007<br>Magazyn: MG Magazyn podstawowy                                                                                                    |                                       |                                                                   |                  |
| <b>DOSTAWCA:</b><br>MG - Magazyn podstawowy                                                                                                    |                                       | <b>ODBIORCA:</b><br>O1MG - Magazyn główny                         | oddziału Ol      |
|                                                                                                    |                                       |                                                                   |                  |
| Koment av 7                                                                                                    |                                       |                                                                   |                  |
|                                                                                                    | owaru   Kod kreskowy<br>              | Jedn.  <br>  miary                                                | Ilość  <br>      |
| 1 SNK017  Napój owoc."Rajsk<br>   jabłko                                                                                                    | (i" 24x0,2 l -  <br>                  | opk  <br>                                                         | 3,0001           |
| 2 33B002  Bacon Grubasek                                                                                                    | orzechowy   41010002                  | i szc i                                                           | 20,0001          |
|                                                                                                    |                                       |                                                                   | <u>-</u>         |
|                                                                                                    |                                       |                                                                   | <u>&gt;</u>      |
|                                                                                                    |                                       | 1                                                                 | z 1              |
|                                                                                                    |                                       |                                                                   |                  |
|                                                                                                    |                                       |                                                                   |                  |
|                                                                                                    | Przyjęcie pr                          | rzes.ze zmianą tow. – M                                           |                  |
| Det a                                                                                                    |                                       |                                                                   | J+ 1/01MG/2007   |
| Data wystawienia: 2007.04.03<br>Data przwiecja: 2007.04.03                                                                                                    |                                       |                                                                   | J+ 1/01MG/2007   |
| Data wystawienia: 2007.04.03<br>Data przyjęcia: 2007.04.03<br>Numer dokumentu źródłowego: MJ 1/MG/20                                                                                                    | 007                                   |                                                                   | J+ 1/01MG/2007   |
| Data wystawienia: 2007.04.03<br>Data przyjęcia: 2007.04.03<br>Numer dokumentu źródłowego: MJ 1/MG/20<br>Numer pomocniczy: MJ+ NZ/1/01MG/2007                                                                                                    | 007                                   |                                                                   | J+ 1/01MG/2007   |
| Data wystawienia: 2007.04.03<br>Data przyjęcia: 2007.04.03<br>Numer dokumentu źródłowego: MJ 1/MG/20<br>Numer pomocniczy: MJ+ NZ/1/01MG/2007<br>Magazyn: 01MG Magazyn główny oddziału                                                                                     | 007                                   |                                                                   | J+ 1/01MG/2007   |
| Data wystawienia: 2007.04.03<br>Data przyjęcia: 2007.04.03<br>Numer dokumentu źródłowego: MJ 1/MG/20<br>Numer pomocniczy: MJ+ NZ/1/01MG/2007<br>Magazyn: 01MG Magazyn główny oddziału<br>DOSTAWCA:                                                                        | 007<br>01                             | ODBTORCA -                                                        | J+ 1/01MG/2007   |
| Data wystawienia: 2007.04.03<br>Data przyjęcia: 2007.04.03<br>Numer dokumentu źródłowego: MJ 1/MG/20<br>Numer pomocniczy: MJ+ NZ/1/01MG/2007<br>Magazyn: 01MG Magazyn główny oddziału<br>DOSTAWCA:<br>Magazyn podstawowy                                                  | 007<br>01                             | <b>ODBIORCA</b> :<br>Magazyn główny                               | oddziału 01      |
| Data wystawienia: 2007.04.03<br>Data przyjęcia: 2007.04.03<br>Numer dokumentu źródłowego: MJ 1/MG/20<br>Numer pomocniczy: MJ+ NZ/1/01MG/2007<br>Magazyn: 01MG Magazyn główny oddziału<br>DOSTAWCA:<br>Magazyn podstawowy                                                  | 007<br>01                             | <b>ODBIORCā</b> :<br>Magazyn główny                               | oddziału 01      |
| Data wystawienia: 2007.04.03<br>Data przyjęcia: 2007.04.03<br>Numer dokumentu źródłowego: MJ 1/MG/20<br>Numer pomocniczy: MJ+ NZ/1/01MG/2007<br>Magazyn: 01MG Magazyn główny oddziału<br>DOSTAWCA:<br>Magazyn podstawowy                                                  | 007<br>01                             | <b>ODBIORCA</b> :<br>Magazyn główny                               | oddziału 01      |
| Data wystawienia: 2007.04.03<br>Data przyjęcia: 2007.04.03<br>Numer dokumentu źródłowego: MJ 1/MG/20<br>Numer pomocniczy: MJ+ NZ/1/01MG/2007<br>Magazyn: 01MG Magazyn główny oddziału<br>DOSTAWCA:<br>Magazyn podstawowy                                                  | 007<br>01                             | <b>ODBIORCA</b> :<br>Magazyn główny                               |                  |
| Data wystawienia: 2007.04.03<br>Data przyjęcia: 2007.04.03<br>Numer dokumentu źródłowego: MJ 1/MG/20<br>Numer pomocniczy: MJ+ NZ/1/01MG/2007<br>Magazyn: 01MG Magazyn główny oddziału<br>DOSTAWCA:<br>Magazyn podstawowy<br> Lp.   Symbol towaru   Nazwa<br>        Nazwa | 007<br>01<br>towaru   Kod kresko<br>I | <b>ODBIORCA</b> :<br>Magazyn główny<br>owy   J.   Ilość<br> miary | oddziału 01<br>- |

41010002

\_\_\_\_

0.0

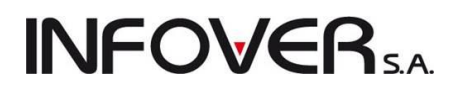

### 8.2. - Inwentaryzacja

### Uwagi ogólne

W wersji od 9.3 iHurt w oparciu o wnioski rozwojowe Klientów przebudowane i rozbudowane zostały mechanizmy wspomagania inwentaryzacji, w szczególności chodzi tutaj o

- 1. Możliwość prowadzenia spisów z natury w oparciu o wiele arkuszy spisowych tworzonych
  - a. "Ręcznie" poprzez wybór indeksów towarowych z pomocą czytnika kodów kreskowych lub poprzez wybór z listy
  - b. Poprzez import arkuszy z kolektorów
  - c. Poprzez import arkuszy z plików
- 2. Blokadę edycji ilości w samej inwentaryzacji.

Ogólne "ilości z natury" wpisywane są do inwentaryzacji jako suma ilości z poszczególnych arkuszy spisowych.

W samej inwentaryzacji (po scaleniu arkuszy) ilości nie można poprawiać.

- 3. Możliwość ustalania ceny ewidencyjnej dla nadwyżek towarów które nie miały ruchu magazynowego.
- 4. Informowanie użytkowników o postępie prac w przypadku czasochłonnych operacji
  - a. Tworzenia listy towarów do inwentaryzacji (dla inwentaryzacji całościowych)
  - b. Zatwierdzania inwentaryzacji (tworzenia dokumentów rozliczeniowych WN, PN)

#### Uprawnienia

#### Parametry konfiguracyjne związane z uprawnieniami do inwentaryzacji

- "Inwentaryzacja: edycja arkusza przez przydzielonego użytk." Jeżeli parametr jest - włączony arkusze spisowe może wypełniać (edytować) tylko osoba użytkownik iHurt przydzielony do arkusza Jeżeli jest wyłączony arkusze spisowe mogą edytować wszystkie osoby mające uprawnienie do "Arkuszy spisowych"
- "Inwentaryzacja: Zezwalaj na edycję ilości w arkuszach" włączenie parametru pozwala na zmianę ilości w arkuszach zaimportowanych z urządzeń zewnętrznych. Jeżeli parametr jest wyłączony ilości zaimportowane z kolektora lub pliku nie mogą być zmieniane

### Osoby związane z inwentaryzacją

- "Administrator inwentaryzacji" użytkownik, który utworzył inwentaryzację
- "Twórca arkusza" użytkownik, który utworzył arkusz spisowy ("ręcznie" lub poprzez import)
- "Użytkownik przydzielony" użytkownik, który został przydzielony do arkusza przez jego twórcę.
- "Uzupełniacz" (dla danej pozycji arkusza) użytkownik, który pierwszy wpisał w "Ilość z natury" w daną pozycję arkusza.

Uprawnienia związane z inwentaryzacją

• "Arkusze spisowe"

**INFOVER**SA

- o przeglądanie listy inwentaryzacji
- o przeglądanie listy arkuszy spisowych danej inwentaryzacji
- o dodawanie arkuszy przez ich import z pliku
- uzupełnianie arkusza (wpisywanie ilości), przy czym jeżeli włączony jest parametr "E*dy-cja arkusza przez przydzielonego użytk.* uzupełniać arkusz może tylko "Użyt-

 Administrator inwentaryzacji" i "Twórca arkusza".

 Edycja ilości w arkuszach - osoba, która jako pierwsza wpisuje ilości do arkusza jest zapisywana w tej pozycji jako "Uzu-

| 🔐 Zarządzanie                   | e użytkownikami                  |   |  |  |  |  |
|---------------------------------|----------------------------------|---|--|--|--|--|
| Upraw <u>n</u> ienia            |                                  |   |  |  |  |  |
| 1. Użytkownicy                  | 2. Uprawnienia użytkownika Admin |   |  |  |  |  |
|                                 |                                  |   |  |  |  |  |
| - Edycja                        | ilości dysponowanej              | - |  |  |  |  |
| <mark>⊟</mark> • Inwentaryzacja |                                  |   |  |  |  |  |
| - Arkusze spisowe               |                                  |   |  |  |  |  |
| Koi                             | mpensaty                         |   |  |  |  |  |
| II                              |                                  |   |  |  |  |  |

pełniacz". W konsekwencji tego edytować ilość może tylko "Uzupełniacz".

- o Zatwierdzanie arkuszy tylko "Użytkownik przydzielony"
- Przyłączanie arkuszy do inwentaryzacji (odłączanie arkuszy) tylko "Administrator inwentaryzacji"
- "Inwentaryzacja"
  - o Przeglądanie listy inwentaryzacji
  - Tworzenie inwentaryzacji użytkownik, który utworzył inwentaryzację staje się jej "Administratorem"
  - o Edycja niezatwierdzonych inwentaryzacji
  - o Kasowanie niezatwierdzonych inwentaryzacji tylko "Administrator inwentaryzacji"
  - Zatwierdzanie inwentaryzacji (rozliczanie niedoborów i nadwyżek) tylko "Administrator inwentaryzacji"
- "Kompensaty" wykonywanie kompensat ilościowo-wartościowych dla zatwierdzanych inwentaryzacji

### Tworzenie inwentaryzacji

Sposób tworzenie inwentaryzacji w iHurt nie uległ zmianie - pozostają dwa rodzaje inwentaryzacji

- 1. Całościowa zawierająca wszystkie towary, które
  - według stanu "komputerowego" znajdują się obecnie na magazynie

- aktualnie nie ma ich w magazynie wg stanu "komputerowego", ale wykazywały ruch w ustalonej ilości miesięcy (ustawionej w konfiguracji iHurt w parametrze:

"Inwentaryzacja: Ilość sprawdzanych miesięcy ruchu towarów")

W przypadku inwentaryzacji całościowej iHurt ostrzega o pozycjach w których "Ilość z natury" nie została uzupełniona (nie wystąpiły na żadnym arkuszu spisowym).

Inwentaryzacji całościowej nie będzie można w takiej sytuacji zatwierdzić.

Częściowa – użytkownik decyduje jaki zakres towarów ma być inwentaryzowany.
 W tym przypadku lista inwentaryzowanych towarów jest pusta.
 Towary do inwentaryzacji wybierane są do arkuszy spisowych (arkusza spisowego).
 W samej inwentaryzacji pozycje pojawią się po przyłączaniu do niej arkuszy spisowych.

Po utworzeniu inwentaryzacji na pierszej zakładce

# **INFOVER**S.A.

| 🔐 Inwentaryzacja                                                       |                 |              |
|------------------------------------------------------------------------|-----------------|--------------|
| <u>N</u> arzędzia <u>W</u> ydruki <u>K</u> olektor                     |                 |              |
| 1. Inwentaryzacja 2. Pozycje                                           |                 |              |
| Informacje podstawowe                                                  |                 |              |
| Na <u>z</u> wa:                                                        | Status:         | Na dzjeń:    |
| Inwentaryzacja na koniec 2010 r.                                       | Niezatwierdzona | 2010.12.21 💌 |
| <u>S</u> kład komisji:                                                 |                 |              |
| Jan Zetowski, Marek Iksiński, Maria Igrekowska                         |                 |              |
| <u>G</u> rupa cen drukowana opcjonalnie na protokole z inwentaryzacji: |                 |              |
| Hurtowa netto                                                          |                 |              |
|                                                                        |                 |              |
|                                                                        |                 |              |
|                                                                        |                 |              |
|                                                                        |                 |              |
|                                                                        |                 |              |

#### Inwentaryzacja całościowa

Po utworzeniu inwentaryzacji całościowej – na zakładce "2. Pozycje" znajdują się towary, które powinny być zinwentaryzowane.

Ilość z natury nie jest wypełniona i nie można jej wypełniać bezpośrednio na tym poziomie.

llości z natury wpisujemy do arkuszy spisowych.

| Si Inwentaryzacj                                                                                                    | a                                 |       |                  |                |         | _                      |            |
|----------------------------------------------------------------------------------------------------|-----------------------------------|-------|------------------|----------------|---------|------------------------|------------|
| <u>N</u> arzędzia <u>W</u> ydruki                                                                                                    | Kolektor                          |       |                  |                |         |                        |            |
| 1. Inwentaryzacja                                                                                                    | <u>2</u> . Pozycje                |       |                  |                |         |                        |            |
|                                                                                                    |                                   |       |                  |                |         |                        |            |
| Eiltr pozycji: <wszy< td=""><td>stkie&gt; 💌 Symbol:</td><td>Na</td><td>zwa towaru:</td><td></td><td>Odśwież</td><td>]</td><td></td></wszy<> | stkie> 💌 Symbol:                  | Na    | zwa towaru:      |                | Odśwież | ]                      |            |
| <u>Pozycje dokumentu</u>                                                                                                    | 4                                 | ,     | ,                |                |         |                        |            |
| 🖿 Symbol 🏠                                                                                                    | Nazwa towaru                      | Seria | llość w systemie | llość z natury | Różnica | Wart, ewid, w systemie | W. 🔺       |
| 001355                                                                                                    | Paleta EURO                       |       | 145,0000         |                |         | 3 875,00               |            |
| 001357                                                                                                    | DRUT TWARDY 3.42                  |       | 989,0000         |                |         | 1 631,85               |            |
| 001360                                                                                                    | Narożnik uniwersalny - szt.       |       | 6 710,0000       |                |         | 6 710,00               |            |
| 001360                                                                                                    | Narożnik uniwersalny - szt.       |       | 300,0000         |                |         | 300,00                 |            |
| 001362                                                                                                    | eClicto                           |       | 45,0000          |                |         | 4 500,00               |            |
| 001365                                                                                                    | Buskowianka - paczka 20 but       |       | 61,0000          |                |         | 198,25                 |            |
| ▶ 001366                                                                                                    | Butelka 0,33 I - szklana          |       | 360,0000         |                |         | 108,00                 |            |
| 001367                                                                                                    | Transporter plastikowy            |       | 273,0000         |                |         | 955,50                 |            |
| 001369                                                                                                    | Narożnik uniwersalny - opk.25szt. |       | 5,0000           |                |         | 125,00                 |            |
| 0013ts                                                                                                    | Narożnik uniwersalny - opk.50szt. |       | 7,0000           |                |         | 177,00                 |            |
|                                                                                                    |                                   |       |                  |                |         |                        |            |
|                                                                                                    |                                   |       |                  |                |         |                        |            |
|                                                                                                    |                                   |       |                  | 4              | Pomoc   | 🕗 <u>x</u> Odłóż 🖌 🗸   | <u>o</u> k |

### Inwentaryzacja częściowa

- 1. Po utworzeniu inwentaryzacji częściowej na zakładce "2. Pozycje" nie ma żadnych pozycji (żadnych towarów). Nie dodajemy tutaj nic (nie ma zresztą takiej możliwości)
- 2. Inwentaryzowane towary dodawać należy bezpośrednio do arkuszy spisowych i tam uzupełniać ilości z natury.
- 3. Pozycje w inwentaryzacji częściowej pojawią się automatycznie po przyłączeniu arkuszy spisowych.

#### Arkusze spisowe

Aby przeglądać, zarządzać listą arkuszy spisowych

 Wchodzimy w edycję inwentaryzacji i wybieramy z menu okienka "Narzędzia → Arkusze spisowe"

**INFOVER** 

Bez konieczności wchodzenia w edycję inwentaryzacji, z okna przeglądu listy inwentaryzacji

 ustawiamy się na "naszej" inwentaryzacji i wybieramy z menu:

"Dokumenty  $\rightarrow$  Arkusze spisowe".

Jest to nowość w obsłudze inwentaryzacji, dzięki czemu osoby mające jedynie wypełniać arkusz spisowe nie muszą niepotrzebnie wchodzić w edycję inwentaryzacji. Nie muszą mieć nawet do tego uprawnień. Muszą mieć jedynie uprawnienie do opcji "Arkusze spisowe"

|    | Arkusze sp      | isowe                |                      |                     |                 |          |                          |                    |                    |
|----|-----------------|----------------------|----------------------|---------------------|-----------------|----------|--------------------------|--------------------|--------------------|
| Ī  | mport z kolekto | ra <u>N</u> arzędzia |                      |                     |                 |          |                          |                    |                    |
| Ŀi | sta:            |                      |                      |                     |                 |          |                          |                    | المعام 😒           |
| •  | Typ arkusza     | Nazwa arkusza        | Nazwa pliku          | Data utworzenia 👘 📩 | Status arkusza  | Utworzył | Skład zespołu spisowego  | Przydzielony użytk |                    |
|    | ręczny          | Zespół spisowy 01    |                      | 2010.12.21 11:05:02 | nie przyłączony | Admin    | Marta Pliszka, Katarzyna | Admin              | 🕈 <u>D</u> odaj    |
|    | ręczny          | Zespół spisowy 02    |                      | 2010.12.21 11:06:04 | nie przyłączony | Admin    | Jan Sikora, Paweł Wrona  | Demo               | <u> </u>           |
| Þ  | plik/kolektor   | Regał 03             | Arkusz_spis_reg3.txt | 2010.12.21 11:42:02 | nie przyłączony | Admin    | Marek Kos, Leszek Szpak  | Admin              | <u>U</u> suń       |
|    |                 |                      |                      |                     |                 |          |                          |                    | 늵 Dru <u>k</u> uj  |
|    |                 |                      |                      |                     |                 |          |                          |                    | Z <u>P</u> ozycje  |
|    |                 |                      |                      |                     |                 |          |                          |                    | Za <u>t</u> wierdź |
|    |                 |                      |                      |                     |                 |          |                          |                    | Odtwie <u>r</u> dź |

Po wejściu w listę arkuszy mamy do dyspozycji następujące opcje:

- Import arkuszy spisowych wraz z pozycjami z kolektora lub pliku tekstowego
- Dodawanie i edycja "ręcznych" arkuszy spisowych
- Zarządzanie pozycjami arkuszy uzupełnianie ilości, zmiana ilości
- Zatwierdzanie arkuszy spisowych
- Drukowanie arkuszy w wersji przez zatwierdzeniem (bez ilości) lub po zatwierdzeniu (z ilosciami)
- Przyłączanie arkuszy do inwentaryzacji (zliczanie ilości z arkuszy i wpisywanie do inwentryzacji)

### Import arkuszy spisowych - z kolektora lub pliku tekstowego

Opcja ta (podobnie jak dotychczas) jednocześnie tworzy arkusz spisowy i importuje do niego pozycje. Aby uruchomić opcję z menu okna przeglądu arkuszy wybieramy "Import z kolektora" a następnie jedną z podopcji: "Opticon", "Optimus Cipher" lub "Z pliku". W każdym z przypadków ustalamy: nazwę tworzonego arkusza spisowego, skład zespołu spisowego, użytkownika przydzielonego do uzupełniania danych (tylko ten)

W przypadku importu z pliku wskazujemy plik importu oraz ustalamy pozostałe parametry (kolejność kolumn, separator kolumn oraz separator dziesiętny).

Po ustawieniu parametrów i kliknięciu "OK" iHurt tworzy arkusz spisowy i wrzuca do niego pozycje.

Aby przeglądać, poprawiać pozycje zaimportowanego arkusza klikamy przycisk "Pozycje". Wyświetla się okno z pozycjami

| Parametry importu arkusza                                                      |                     |                               | ×        |
|--------------------------------------------------------------------------------|---------------------|-------------------------------|----------|
| <u>N</u> azwa arkusza:                                                         |                     |                               |          |
| Regał 03                                                                       |                     |                               |          |
| Nazwa nliku:                                                                   |                     |                               |          |
| C:\Program Files\Kolporter INFO SA\                                            | INSIGNUM\iHurt\li   | mport\Arkusz_spis_reg3.t      | at 😜     |
| ,                                                                              |                     |                               |          |
| Numer kolumny z <u>k</u> odem kreskowym:                                       | 1 💌                 | <u>S</u> eparator kolumn:     | :        |
| Numer kolumny z jlością:                                                       | 2 💌                 | Separator <u>d</u> ziesiętny: |          |
|                                                                                |                     |                               |          |
| Przydzielony użytkownik                                                        | -                   |                               |          |
| Admin                                                                          | <u>-</u>            |                               |          |
| Skład zespołu spisowego                                                        |                     |                               |          |
| Marek Kos, Leszek Szpak                                                        |                     |                               | A        |
|                                                                                |                     |                               |          |
|                                                                                |                     |                               |          |
| 11                                                                             |                     |                               | <u>×</u> |
| Owagi druko <u>w</u> ane na arkuszu<br>Ceje hawa św. z cejek w 02. jese stewar |                     | -1                            |          |
| spis towarow z regaru hr 03 - importowanj                                      | y z pliku tekstoweg | 0.                            | <u> </u> |
|                                                                                |                     |                               |          |
|                                                                                |                     |                               |          |
| l lwagi njedrukowane na arkuszu (nomoc                                         | niczeł              |                               |          |
| orragi nicarakonario na antazza (ponice                                        | 1020)               |                               |          |
|                                                                                |                     |                               |          |
|                                                                                |                     |                               |          |
|                                                                                |                     |                               |          |
|                                                                                |                     | 🔪 Asudui                      |          |
|                                                                                |                     |                               |          |

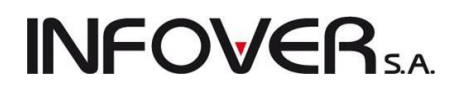

arkusza. Dostępne opcje:

- "Dopasuj towar" dla pozycji których nie udało się dopasować automatycznie z pomocą kodu EAN
- "Dopasuj partię" dla towarów z "ręcznym wyborem partii" ustalamy konkretna partię którą należy rozliczyć
- "Pomiń pozycję" w szczególnych przypadkach można pominąć wskazaną pozycję przy podczas przyłączania arkusza do inwentaryzacji (np. gdy spisany został przedmiot nie podlegający inwentaryzacji – np. jakiś element wyposażenia firmy)
- "Zmień ilość" opcja dostępna tylko przy włączonym w konfiguracji parametrze: "Inwentaryzacja: Zezwalaj na edycję ilości w arkuszach"

| SI Pozycj          | e arkusza    |            |                          |        |                                                     |              |                |                    |                      |
|--------------------|--------------|------------|--------------------------|--------|-----------------------------------------------------|--------------|----------------|--------------------|----------------------|
| Na <u>r</u> zędzia |              |            |                          |        |                                                     |              |                |                    |                      |
| Symbol:            | Nazwa tow    | aru:       |                          | St     | tat <u>u</u> s dopasowania:Sta <u>t</u> us pozycji: |              |                |                    |                      |
|                    |              |            |                          | <      | wszystkie> 💽 <wszystkie></wszystkie>                |              | -              | ▼ <u>W</u> yświetl |                      |
| Lista:             |              |            |                          |        |                                                     |              |                | ✓ Na bieżąco       | Dopasuj<br>towar     |
| 🖬 Nr 🔶             | Kod kreskowy | llość      | Status dopasowania       | Symbol | Nazwa towaru                                        | Ręc          | Status pozycji | Nazwa dokum 🔄      |                      |
| ▶ 1                | 59010401     | 5 500,0000 | dopasowano automatycznie | 001360 | Narożnik uniwersalny - szt.                         | $\checkmark$ | nie ustalony   | PP 1/MG/2008       | Dopasuj partję       |
| 2                  | 59020001     | 25,0000    | dopasowano automatycznie | BCB001 | Pianka montażowa "Szybki murarz" 250ml              |              | nie ustalony   |                    | Pomiń pozucie        |
| 3                  | 59020002     | 18,0000    | dopasowano automatycznie | BCB002 | Pianka montażowa "Szybki murarz" 500ml              |              | nie ustalony   |                    |                      |
| 4                  | 59010002     | 41,5000    | dopasowano automatycznie | BPP001 | Płytki podłogowe "LAGUNA" 25x25 - jasn              |              | nie ustalony   |                    | Zmi <u>e</u> ń ilość |
| 5                  | 59010001     | 22,5530    | dopasowano automatycznie | BPP002 | Płytki podłogowe "LAGUNA" 25x25 - ciem              |              | nie ustalony   |                    |                      |
| 6                  | 59010003     | 77,5000    | dopasowano automatycznie | BPP003 | Płytki podłogowe "LAGUNA" 25x25 - niebi             |              | nie ustalony   |                    | -                    |
| 7                  | 59010004     | 48,0000    | dopasowano automatycznie | BPP004 | Płytki podłogowe "LAGUNA" 25x25 - szar              |              | nie ustalony   |                    |                      |
| 8                  | 59010005     | 50,0000    | dopasowano automatycznie | BPP005 | Płytki podłogowe "LAGUNA" 30x30 - beżo              |              | nie ustalony   |                    |                      |
| 9                  | 59010006     | 17,4000    | dopasowano automatycznie | BPP006 | Płytki podłogowe "LAGUNA" 30x30 - parki             |              | nie ustalony   |                    | O David              |
| 10                 | 59010007     | 66,3450    | dopasowano automatycznie | BPP007 | Płytki podłogowe "LAGUNA" 30x30 - parki             |              | nie ustalony   |                    |                      |
| 11                 | 59010008     | 101,0000   | dopasowano automatycznie | BPP008 | Płytki podłogowe "LAGUNA" 30x30 - moz               |              | nie ustalony   |                    | , 🚺 🚰 Zamknij        |
|                    |              |            |                          |        |                                                     |              |                | Þ                  |                      |

### Arkusze spisowe - "ręczne" tworzenie arkusza

Arkusze spisowe może dodawać tylko "Administrator inwentaryzacji" – czyli użytkownik, który inwentaryzację utworzył.

Aby utworzyć arkusz spisowy - klikamy przycisk "Dodaj" w oknie przeglądu. Pojawi się okienko pozwalające na ustalenie wymaganych parametrów.

Ustalamy tutaj

- Nazwę arkusza
- Skład zespołu spisowego
- Przydzielamy użytkownika Tylko użytkownik przydzielony do arkusza będzie mógł go zatwierdzać. Jeżeli dodatkowo w konfiguracji iHurt jest włączony parametr *"Inwentaryzacja: edycja arkusza przez przydzielonego użytk."* - tylko przydzielony użyt-

kownik będzie mógł uzupełniać ilości w

| Parametry importu arkusza                          |                  | ×            |
|----------------------------------------------------|------------------|--------------|
| <u>N</u> azwa arkusza:                             |                  |              |
| Zespół spisowy 02                                  |                  |              |
| Przydzielony użytkownik                            |                  |              |
| Demo                                               |                  |              |
| Skład <u>z</u> espołu spisowego                    |                  |              |
| Jan Sikora, Paweł Wrona                            |                  | <u> </u>     |
|                                                    |                  |              |
|                                                    |                  | <b>-</b>     |
| Uwagi druko <u>w</u> ane na arkuszu                |                  |              |
| Spis wykonywany z pomocą kolektora.                |                  | <u> </u>     |
|                                                    |                  |              |
|                                                    |                  | -            |
| Uwagi niedrukowane na arkuszu (pomocnicz <u>e)</u> |                  |              |
|                                                    |                  | <b>A</b>     |
|                                                    |                  |              |
|                                                    |                  |              |
| <u></u>                                            |                  | <b>~</b>     |
|                                                    | 🗙 <u>A</u> nuluj | 🗸 <u>о</u> к |
|                                                    |                  |              |

### Dodawanie pozycji do arkusza

tym arkuszu.

Utworzony ręcznie arkusz spisowy wstępnie nie ma żadnych pozycji.

## **INFOVER**SA

Pozycje do arkusza możemy dodawać poprzez.

• Wybieranie pozycji z inwentaryzacji

Opcja dostępna tylko dla **inwentaryzacji całościowych**. Inwentaryzacje częściowe nie mają bowiem pozycji dopóki się nie przyłączy do nich arkuszy.

Aby dodać do arkusza wybraną grupę pozycji z inwentaryzacji całościowej wybieramy z menu okienka **"Pozycje arkusza -> Wybierz z inwentaryzacji"**. Pojawi się okienko jak na rysunku poniżej pozwalające na "przerzucanie" towarów.

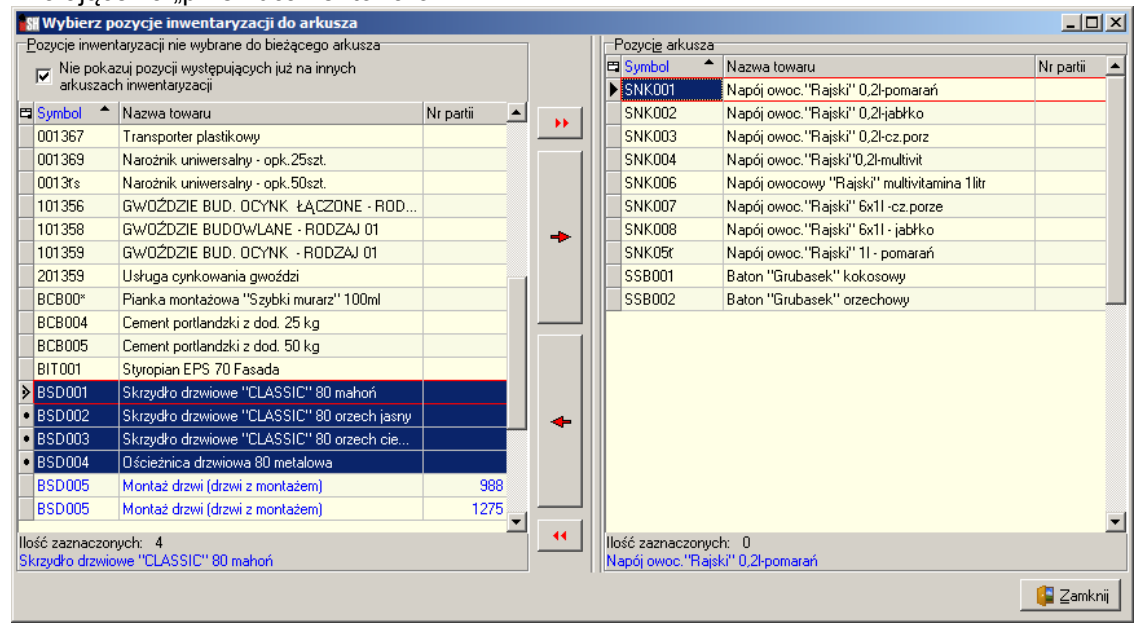

UWAGA - w szczególności możemy do jednego arkusza **dodać wszystkie pozycje i całą inwentaryzację przeprowadzić z użyciem jednego arkusza** spisowego. W takim przypadku przebieg inwentaryzacji będzie bardzo podobny do dotychczasowego (przez rozbudową)

Wybieranie pozycji z bazy towarowej

Może być stosowane zarówno do inwentaryzacji całościowych jak i częściowych. Aby dodać do arkusza wybraną grupę towarów do arkusza wybieramy z menu okienka "*Pozycje arkusza → Wybierz z bazy towarowej"*. Pojawi się okienko jak na rysunku poniżej pozwalające na "przerzucanie" towarów do arkusza.
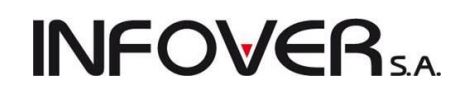

| 🚮 Wybór towarów do arkusza                              |                   |                      |                                      | <u> </u>    |
|---------------------------------------------------------|-------------------|----------------------|--------------------------------------|-------------|
| 1. Klasy towarowe 2. Grupy towarowe 3. Dostawcy towarów |                   | Wybrane towary       |                                      |             |
| Archiwizacie                                            | I                 | 🖽 Symbol             | Nazwa towaru                         | Nr partii 🔺 |
| robocze     C archiwalne     Przenieś do archiwum       | - <b>&gt;&gt;</b> | SNK001               | Napój owoc."Rajski" 0,21-pomarań     |             |
|                                                         |                   | SNK002               | Napój owoc."Rajski" 0,21-jabłko      |             |
| Klasyrika <u>c</u> je                                   |                   | SNK003               | Napój owoc."Rajski" 0,2I-cz.porz     |             |
| Asortyment                                              |                   | SNK004               | Napój owoc.''Rajski''0,2I-multivit   |             |
| H. Art. spozywcze                                       |                   | SNK006               | Napój owocowy "Rajski" multivitamina |             |
| Chemia budowlana                                        | -                 | SNK007               | Napój owoc."Rajski" 6x11 -cz.porze   |             |
| Klei                                                    |                   | SNK008               | Napój owoc."Rajski" 6x11 - jabłko    |             |
| Płytki                                                  |                   | SNK05r               | Napój owoc."Rajski" 11 - pomarań     |             |
| Stolarka                                                |                   | SSB001               | Baton "Grubasek" kokosowy            |             |
| 🛨 🛛 Towary handlowe                                     |                   | SSB002               | Baton "Grubasek" orzechowy           |             |
| 😟 🐨 🛛 Woda mineralna - prod.własna                      |                   |                      |                                      |             |
| <niesklasyfikowane></niesklasyfikowane>                 |                   |                      |                                      |             |
| Wybrana klasa: Płytki                                   |                   |                      |                                      |             |
| Wyświetlaj Bozwiń Zwiń klase klasyfikacja               | -                 |                      |                                      |             |
| rozwinięte rozwinięte obowiązkowa                       |                   |                      |                                      |             |
| Тошац                                                   |                   |                      |                                      |             |
| Nie wyświetlaj towarów z blokada: zakupu sprzedaży      |                   |                      |                                      |             |
| Uwzględnij podklasy                                     |                   |                      |                                      |             |
| 🛱 Symbol Nazwa towaru BZ BS Cena za 🔺                   | - 44              |                      |                                      |             |
| ▶ 001360 Narożnik uniwersalny - szt. 1,00               |                   |                      |                                      |             |
| BPP001 Płytki podłogowe "LAGUNA 13 Cena z               | zakupu            |                      |                                      |             |
| BPP002 Płytki podłogowe "LAGUNA 12,4€                   |                   |                      |                                      |             |
| BPP003 Płytki podłogowe "LAGUNA 12,46                   |                   |                      |                                      |             |
| BPP004 Płytki podłogowe "LAGUNA 12,46                   |                   |                      |                                      |             |
| BPP005 Płytki podłogowe "LAGUNA 15,75 🚽                 |                   |                      |                                      |             |
|                                                         |                   |                      |                                      | -           |
| Ilość zaznaczonych: 0                                   |                   | llość zaznaczonych:  | 0                                    |             |
| Naroźnik uniwersalny - szt.                             |                   | Napój owoc. "Rajski" | ' 0,2l-pomarań                       |             |
|                                                         |                   |                      |                                      | 📮 Zamknij   |

• Dodawanie z wykorzystaniem czytnika kodów kreskowych

Pozycje do arkusza możemy także dodawać pojedynczo – jednocześnie wpisując ilości z natury. W tym celu klikamy przycisk "Dodaj".

Spowoduje to wyświetlenie okna wyboru towarów znanego z opcji przyjmowania towarów, czy też tworzenia zamówień do dostawców.

Po wybraniu towaru w oknie i wciśnięciu <Enter> pojawia się okienko umożliwiające na wpisanie ilości z natury.

Wybrany towar dodawany jest do arkusza i od razu uzupełniany.

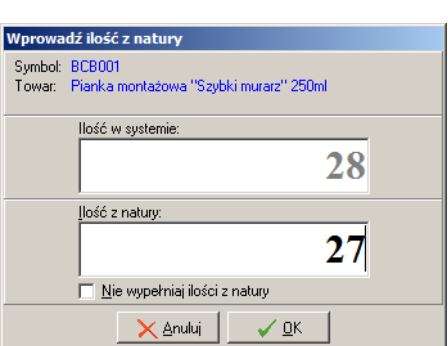

UWAGA

Ponieważ w oknie wyboru towarów działa wyszukiwanie z

pomocą czytnika kodów kreskowych – opcję tę można wykorzystywać do prowadzenia spisu wspomaganego czytnikami (np. z wykorzystaniem sieci WiFi)

W tym w pustym arkuszu klikamy "Dodaj" i skanujemy czytnikiem kody kreskowe kolejnych towarów. Za każdym razem w pojawiającym się okienku wpisujemy zliczone ilości z natury.

### Zatwierdzanie arkuszy

Po uzupełnieniu arkusza lub po zaimportowaniu arkusza i wprowadzeniu niezbędnych modyfikacji (dopasowanie pozycji, partii, ew. zmiana ilości) – "Twórca arkusza" może go zatwierdzić poprzez ustawienie się na nim liście arkuszy i kliknięcie "Zatwierdź".

W zatwierdzonym arkuszu nie można wprowadzać żadnych zmian. W uzasadnionych przypadkach zatwierdzony arkusz można ew. odtwierdzić – pozwalając na ponowną jego edycję

### Wydruk arkuszy

Dla arkuszy zatwierdzonych - na wydruku jest wypełniona kolumna "llością z natury".

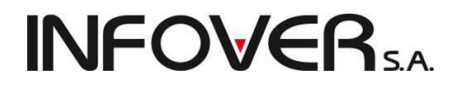

Wydruki takie mogą być wykorzystywane jako dokumentacja spisanych ilości przy spisywaniu "elektronicznym" (kolektor, czytnik kodów kreskowych, inne)

Jeżeli ilości były spisywane kolektorem, po zaimportowaniu dane źródłowe "giną" – wydruk arkusza służy jako dokumentacja.

| Sil Spis z natury                                                                                                    | 1 <u>.                                    </u>                                                                                                    |      |
|----------------------------------------------------------------------------------------------------|----------------------------------------------------------------------------------------------------|------|
| I         #         ▶         I         Image: Source of the source of the source | Drukuj strony: 💌 📑 🗤 🗤                                                                                                    | ście |
| Grupa Polskie Składy Budowlane S.A. (id. firmy: 12345)                                                                                                    | Data wydruku 2010.12.21 15:09                                                                                                    | -    |
| Arkusz spisu z natury "Regał 03" do inwentaryzacji:                                                                                                    | i: Inwentaryzacja na koniec 2010 r./MG/2010                                                                                                    |      |
| Inwentaryzacja: Inwentaryzacja na koniec 2010 r.<br>Z dnia: 2010.12.21<br>Status: NIE ZATWIERDZONA<br>Skład komisji: Jan Zetowski, Marek Iksiński, Maria Igrekowska<br>Dla magazynu: MG Magazyn podstawowy<br>Cena sprzedsży na arkuszu: Rurtowa netto<br>Dodatkowe ceny są cenami: netto<br>Skład zespołu spisowego: Marek Kos, Leszek Szpak                                                                                                    |                                                                                                    |      |
| Lp.   Symbol   Nazwa towaru                                                                                                    | Seria   J.m.   Kod   Ilość z natury  <br>      kreskowy                                                                                                    |      |
| 11001360     INarożnik uniwermalny - szt.       218CB001     IPianka montażowa "Szybki murzar" Z50ml       318CB002     IPianka montażowa "Szybki murzar" 500ml       418DP001     IPiytki podiogowe "LAGUNA" 25x25 - ciemna zieleń       518DP002     IPiytki podiogowe "LAGUNA" 25x25 - ciemna zieleń       618PP003     IPiytki podiogowe "LAGUNA" 25x25 - ciemna zieleń       718DP004     IPiytki podiogowe "LAGUNA" 25x25 - miebiezka fantazja       818DP005     IPiytki podiogowe "LAGUNA" 25x30 - beżowe       918DP006     IPiytki podiogowe "LAGUNA" 30x30 - parkiet jasny       1018DP007     IPiytki podiogowe "LAGUNA" 30x30 - parkiet ciemny       1118DP008     IPiytki podiogowe "LAGUNA" 30x30 - mozaika grecka       Liczba pozycji w raporcie: 11     Uwagi:       Spis towarów z regału nr 03 - importowany z pliku tekstowego.                                                                                                    | I         I mat         IS9010401         I         S 500,0001           I         I mat         IS902001         I         25,0001           I         I mat         IS902002         I         18,0001           I         I mat         IS9010002         I         18,0001           I         I mat         IS9010002         I         12,5531           I         I mat         IS9010003         77,5001           I         I mat         IS9010005         I         50,0001           I         I mat         IS9010005         I         50,00001           I         I mat         IS9010005         I         50,0001           I         I mat         IS9010005         I         77,4001           I         I mat         IS9010005         I         17,4001           I         I mat         IS9010006         I         17,4001           I         I mat         IS9010008         I         101,0001 |      |
|                                                                                                    |                                                                                                    | -    |
|                                                                                                    | 1 z 1                                                                                                    |      |

Dla arkuszy niezatwierdzonych - na wydruku kolumna "llością z natury" jest pusta (jak dotychczas)

Wydruki takie mogą być wykorzystywane do prowadzenie spisu z natury. Zespół spisowy wpisuje zliczone ilości w pustą kolumnę.

| Image: Starting of the start start |
|----------------------------------------------------------------------------------------------------|
| Grupa Polskie Składy Budowlane S.A. (id. firmy: 12345)<br>Arkusz spisu z natury "Regał 03" do inwentaryzacji: Inwentaryzacja na koniec 2010 r./MG/2010<br>Inwentaryzacja: Inwentaryzacja na koniec 2010 r.<br>Z dnia: 2010.12.21                                                                                                    |
| Arkusz spisu z natury "Regał 03" do inwentaryzacji: Inwentaryzacja na koniec 2010 r./MG/2010<br>Inwentaryzacja: Inwentaryzacja na koniec 2010 r.<br>Z dnia: 2010.12.21                                                                                                    |
| Inwentaryzacja: Inwentaryzacja na koniec 2010 r.<br>Z dnia: 2010.12.21                                                                                                    |
| Status: NIE ZATMIERDZONA<br>Skład komisji. Jan Zetowski, Marek Iksiński, Maria Igrekowska<br>Dla magazynu: MG Magazyn podstawowy<br>Cena sprzedaży na arkuszu: Hurtowa netto<br>Dodatkowe ceny są cenami: netto<br>Skład zespołu spisowego: Marek Kos, Leszek Szpak                                                                                                    |
|                                                                                                    |
| I 1001360         INarożnik uniwersalny - szt.                   szt         I 5010401                     1 218CB001         IPianka montażowa "Szybki murarz" 250ml                             szt         I59020001                     3 IBCB002         IPianka montażowa "Szybki murarz" 500ml                             szt         I59020002                     4 IBPP011         IPizytki podżogowe "LAGUNA" 25x25 - jasna zieleń                   m2         IS9010002                     5 IBPP002         IPizytki podżogowe "LAGUNA" 25x25 - ciemna zieleń                   m2         IS9010001                     6 IBPP003         IPizytki podżogowe "LAGUNA" 25x25 - ciemna zieleń                   m2         IS9010003                     1 GIBPP004         IPizytki podżogowe "LAGUNA" 25x25 - ciemna zieleń                   m2         IS9010003                                                                                                    |

### Analizowane postępu prac związanych z inwentaryzacją

### Kontrola poziomu uzupełnienia pozycji

Osoby zarządzające inwentaryzacją mogą sukcesywnie kontrolować postęp prac. Interesującą informacji w tym zakresie na pewno będzie postęp w uzupełnianiu pozycji "Ilościami z natury".

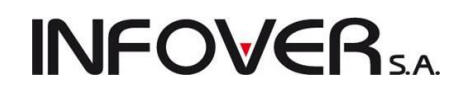

Aby uzyskać **ogólną, syntetyczną informację** w tym względzie, będąc na zakładce "2.Pozycje" okienka "Inwentaryzacja" (okno edycji inwentaryzacji) wybieramy z menu:

"Narzędzia → Stan uzupełnienia pozycji".

Zostanie wyświetlony komunikat jak na rysunku obok informujący o zaawansowaniu prac nad uzupełnianiem pozycji (liczbowo i procentowo)

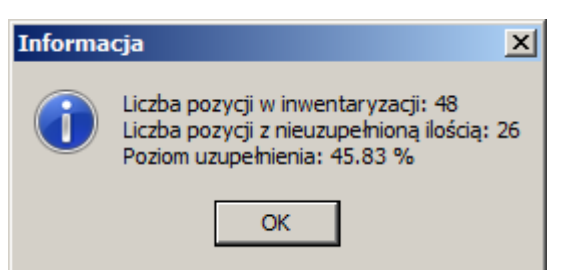

**Dokładną listę** pozycji jeszcze nie uzupełnionych otrzymamy wybierając z menu *"Wydruki → Pozycje nieuzupełnione"*. Przykładowy wygląd takiej listy pokazuje rysunek poniżej.

| Pozycje nieuzupełnione                                                    |                                              |                               |
|---------------------------------------------------------------------------|----------------------------------------------|-------------------------------|
| K K # 🕨 🗎 🎒 Wydruł                                                        | < Szukaj 🖍 100% 🔽 🗚 🎰                        | Drukuj strony: 💌 🎼 😾 yiście   |
| Grupa Polskie Składy Budow                                                | lane S.A. (id. firmy: 12345)                 | Data wydruku 2010.12.22 10:32 |
|                                                                           | POZYCJE NIEUZUPEŁNIONE                       |                               |
| Inwentaryzacja: Inwentary<br>Z dnia: 2010.12.2<br>Dla magazynu: MG Magazy | zacja na koniec 2010 r.<br>1<br>n podstawowy |                               |
| Lp.   Symbol                                                              | Nazwa towaru                                 | Seria   J.m.   Kod   Data     |
| 1 1                                                                       | 1                                            | kreskowy  przyjęcia           |
| 1 001355                                                                  | Paleta EURO                                  |                               |
| 2 001357                                                                  | DRUT TWARDY 3.42                             | kg  2121                      |
| 3 001362                                                                  | eClicto                                      | szt                           |
| 4 001365                                                                  | Buskowianka - paczka 20 but                  | opk                           |
| 5 001366                                                                  | Butelka 0,33 1 - szklana                     | szt                           |
| 6 001367                                                                  | Transporter plastikowy                       | szt                           |
| 7 001369                                                                  | Narożnik uniwersalny - opk.25szt.            | szt                           |
| 8 0013ts                                                                  | Narożnik uniwersalny - opk.50szt.            | szt  0088381067287            |
| 9 101356                                                                  | GWOŹDZIE BUD. OCYNK ŁĄCZONE - RODZ.01        | tys.sz                        |
|                                                                           |                                              | t.                            |
| 10 101358                                                                 | GWOŹDZIE BUDOWLANE - RODZAJ 01               | kg     kg                     |
| 11 101359                                                                 | GWOŹDZIE BUD. OCYNK - RODZAJ 01              | kg                            |
| 12 201359                                                                 | Usługa cynkowania gwoździ                    | kg                            |
| 13 BCB00*                                                                 | Pianka montażowa "Szybki murarz" 100ml       | szt                           |
| 14 BCB004                                                                 | Cement portlandzki z dod. 25 kg              | szt                           |
| 15 BCB005                                                                 | Cement portlandzki z dod. 50 kg              | szt                           |
| 16 BIT001                                                                 | Styropian EPS 70 Fasada                      | m3                            |
| 1 171860001                                                               | Ekraudio draviovo "CINCEIC" 90 mahoń         |                               |
|                                                                           |                                              | 1 2 1                         |

### Pozycje (towary) występujące na wielu arkuszach.

Sytuacje takie mogą potencjalnie wskazywać na problem z podwójnym spisaniem tych samych towarów.

Aby wyświetlić listę towarów, które zostały spisana na kilku arkuszach , będąc na zakładce "2.Pozycje" okienka "Inwentaryzacja" (okno edycji inwentaryzacji) wybieramy z menu:

"*Narzędzia → Pozycje na wielu arkuszach".* Zostanie wyświetlona lista jak na rysunku poniżej pokazująca spisane ilości oraz nazwy arkuszy.

Informacje z listy (jak zwykle w iHurt) można wydrukować lub wyeksportować do Excel'a - wciskając kombinację klawiszy "Ctrl+g"

| 1 | 🖁 Pozycje na wielu | arkuszach                           |              |             |            |       |                | _                 |       |
|---|--------------------|-------------------------------------|--------------|-------------|------------|-------|----------------|-------------------|-------|
| e | Symbol towaru 👘    | Nazwa towaru                        | Kod kreskowy | Jedn. miary | llość      | Seria | Data przyjęcia | Nazwa arkusza     |       |
| D | 001360             | Narożnik uniwersalny - szt.         | 59010401     | szt         | 5 500,0000 |       | 2008.12.02     | Regał 03          |       |
|   | 001360             | Narożnik uniwersalny - szt.         | 59010401     | szt         | 6 710,0000 |       | 2008.12.02     | Zespół spisowy 02 |       |
|   | BCB001             | Pianka montażowa "Szybki murarz" 25 | 59020001     | szt         | 25,0000    |       |                | Regał 03          |       |
|   | BCB001             | Pianka montażowa "Szybki murarz" 25 | 59020001     | szt         | 27,0000    |       |                | Zespół spisowy 02 |       |
|   |                    |                                     |              |             |            |       |                |                   | ·     |
|   |                    |                                     |              |             |            |       |                | Za                | mknij |

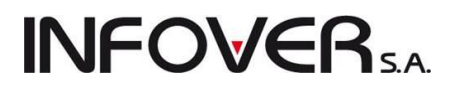

### Tabela różnic

Pozwala na bieżące **szacowanie skali nadwyżek i niedoborów** przez zatwierdzeniem i rozliczeniem inwentaryzacji a nawet przed zatwierdzeniem arkuszy. Dodatkowo z poziomu tego narzędzia można modyfikować ilości zapisane w arkuszach (oczywiście pod warunkiem posiadanych uprawnień)) Narzędzie pozwalające na oszacowanie skali różnic inwentaryzacyjnych oraz zmianę ilości w arkuszach uruchamiamy wybierając z menu "*Narzędzia* → *Tabela różnic"*.

Pokaże się okienko pozwalające na ustalenie parametrów filtrowania. Możemy tutaj ustalić zakres interesujących nas informacji ustawiając "Filtr pozycji" ( <nadwyżki>, <niedobory>, <różnice> (wszystkie różnice) ) oraz ew. filtry na symbol i nazwę towarów.

Po ustawieniu filtrów klikamy przycisk "Wyświetl". iHurt policzy wpisane do arkuszy ilości z natury, porówna to z ilościami "systemowymi" i wyświetli odpowiednią listę (przykład na rysunku poniżej).

| 📲 Tabela różnic                                       |              |                                        |             |                  |                |                  |                |                  |              | 1 ×      |
|-------------------------------------------------------|--------------|----------------------------------------|-------------|------------------|----------------|------------------|----------------|------------------|--------------|----------|
| Eiltr pozycji: różnice Symbol: Nazwa towaru: Wyświetl |              |                                        |             |                  |                |                  |                |                  |              |          |
| Lista                                                 |              |                                        |             |                  |                |                  |                |                  |              |          |
| 🛱 Symbol 👘                                            | Kod kreskowy | Nazwa towaru                           | Jedn. miary | llość w systemie | Nadwyżka ilość | Nadwyżka wartość | Niedobór ilość | Niedobór wartość | Nr dokumentu |          |
| 001360                                                | 59010401     | Narożnik uniwersalny - szt.            | szt         | 5 500,000        |                |                  | 200,0000       | 200,00           | PP 1/MG/20   |          |
| 001360                                                | 59010401     | Narożnik uniwersalny - szt.            | szt         | 300,000          | 244,0000       | 244,00           |                |                  | PZ 4/MG/20   |          |
| BCB001                                                | 59020001     | Pianka montażowa "Szybki murarz" 250ml | szt         | 52,000           |                |                  | 27,0000        | 143,91           |              |          |
| BCB002                                                | 59020002     | Pianka montażowa "Szybki murarz" 500ml | szt         | 18,000           | 1,0000         | 8,36             |                |                  |              |          |
| SNK001                                                | 41020001     | Napój owoc."Rajski" 0,21-pomarań       | szt         | 34,000           |                |                  | 1,0000         | 0,66             |              |          |
| SNK002                                                | 41020002     | Napój owoc."Rajski" 0,2ŀjabłko         | szt         | 25,000           | 3,0000         | 1,98             |                |                  |              |          |
| SNK003                                                | 41020003     | Napój owoc. "Rajski" 0,2I-cz.porz      | szt         | 21,000           | 6,0000         | 3,96             |                |                  |              |          |
| SNK008                                                | 41020008     | Napój owoc. "Rajski" 6x11 - jabłko     | opk         | 23,000           | 21,0000        | 28,35            |                |                  |              |          |
| SSB001                                                | 41010001     | Baton "Grubasek" kokosowy              | szt         | 93,000           |                |                  | 2,0000         | 1,52             |              |          |
| SSB002                                                | 41010002     | Baton "Grubasek" orzechowy             | szt         | 87,000           | 1,0000         | 0,76             |                |                  |              |          |
| SSP001                                                | 41030001     | Paluszki "Cienkie" makowe 100g         | szt         | 85,000           |                |                  | 1,0000         | 0,55             |              |          |
|                                                       |              |                                        |             |                  |                |                  |                |                  |              | -        |
| 1                                                     |              |                                        |             |                  |                |                  |                |                  |              | <u> </u> |
|                                                       |              |                                        |             |                  |                |                  |                |                  | 🤷 Zamk       | mii      |

Jeżeli po ustawieniu się na danej pozycji **wciśniemy <Enter>** - pokaże się okienko "*llości na arkuszach"* pokazujące ilości

z natury wpisane do poszczególnych arkuszy (przykład na rysunku obok).

Wciskając <Enter> na konkretnym arkuszu – możemy popra-

| wie zapisalią w him liose.                                 |
|------------------------------------------------------------|
| Wprowadź ilość z natury                                    |
| Symbol: SNK001<br>Towar: Napój owoc.''Rajski'' 0,2ŀpomarań |
| llość w systemie:<br>34                                    |
| Ilość z natury:<br>25                                      |
|                                                            |

wiá zapiazna w pim iloźź

|   | Nazwa arkusza   | ≜ Ilość |         |  |
|---|-----------------|---------|---------|--|
| Þ | Arkusz ręczny   |         | 25,0000 |  |
|   | Arkusz ręczny 2 |         | 8,0000  |  |
|   |                 |         |         |  |
|   |                 |         |         |  |
|   |                 |         |         |  |
|   |                 |         |         |  |
|   |                 |         |         |  |
|   |                 |         |         |  |
|   |                 |         |         |  |

Oczywiście zmiana jest możliwa jeżeli arkusz jest niezatwierdzony oraz użytkownik wykonujący zmianę

może ma do tego uprawnienie, czyli albo jest twórcą inwentaryzacji, albo twórcą arkusza spisowego albo uzupełniał tę pozycję w inwentaryzacji.Jeżeli żadna z tych przesłanek nie jest spełniona – pojawia się komunikat jak na rysunku obok.

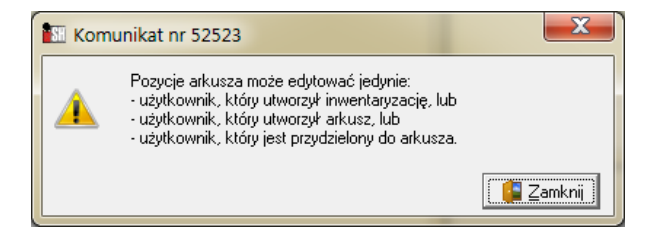

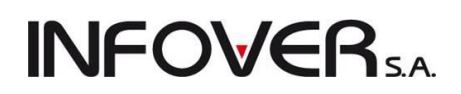

### Arkusz różnic

Pozwala na bieżące **szacowanie skali nadwyżek i niedoborów przez zatwierdzeniem i rozliczeniem inwentaryzacji** (czyli podobnie jak "Tabela różnic" z tym, że w formie wydruku)

Raport analizuje wszystkie uzupełnione pozycje na arkuszach niezależnie od tego czy arkusze są zatwierdzone, czy nie oraz od tego czy zostały przyłączone do inwentaryzacji czy nie.

Raport pozwalający na oszacowanie skali nadwyżek i/lub niedoborów otrzymamy wybierając z menu "*Wydruki → Arkusz różnic"*.

Pokaże się okienko pozwalające na ustalenie parametrów raportu (przykład na rysunku obok). Możemy tutaj ustalić zakres interesujących nas informacji - <nadwyżki>, <niedobory>, <różnice>(wszystkie) oraz sposób sortowania danych na wydruku.

<u>\_ D ×</u> Drukuj strony: 💌 K 🔸 # 🕨 H 🎒 Wydruk 🔚 🚯 <u>W</u>yjście 🔎 Szukaj 🔥 100% 🖸 🔏 🦾 . wszystkie 1 Grupa Polskie Składy Budowlane S.A. (id. firmy: 12345) Data wydruku 2010.12.22 11:45 ARKUSZ RÓŻNIC Inwentaryzacja: Inwentaryzacja na koniec 2010 r. Z dnia: 2010.12.21 NIE ZATWIERDZONA Jan Zetowski, Marek I) MG Magazyn podstawowy Status: Wykonał: Marek Iksiński, Maria Igrekowska Dla magazynu: | J.m. Lp. | Symbol Nazwa towaru Seria Kod Nadwyżka |Wartość Niedobó | kreskowy IIIość . I Tlość Wartość 1|001360 Narożnik uniwersalny 159010401 5 500,0001 5 500,001 szt 2|BCB001 |Pianka montażowa "Szybki |murarz" 250ml 159020001 24,0001 144,48 szt |Pianka montażowa "Szybki |murarz" 500ml 3|BCB002 159020002 2,000 17,78 szt |Płytki podłogowe "LAGUNA" 25x25| |- jasna zieleń | 4|BPP001 159010002 6,23 m2 0,500 |Płytki podłogowe "LAGUNA" 25x25| 5|BPP004 m2 |59010004 0,250 3,12 szara fantazja 6|BPP005 |Płytki podłogowe "LAGUNA" 30x30| m2 159010005 0,600 9,45 beżowe 71BPP007 |Płytki podłogowe "LAGUNA" 30x30| m2 159010007 3,655 57.57 |- parkiet ciemny 8|899008 |Płytki podłogowe "LAGUNA" 30x30| |- mozaika grecka | m2 159010008 2,0001 31,50 -

Przykładowy wygląd takiego raportu listy pokazuje rysunek poniżej.

Uwaga - raport nie analizuje pozycji nie uzupełnionych. Np. jeżeli wg stanu komputerowego powinno być 100 szt. jakiegoś towaru a w arkuszu spisowym pozycja z tym towarem nie została jeszcze uzupełniona – towar nie pokaże się na arkuszu różnic (jeszcze nie wiadomo, czy będą na nim różnice, czy nie).

### Przyłączanie arkuszy do inwentaryzacji

Aby rozliczyć inwentaryzację należy przyłączyć don niej (połączyć) wszystkie arkusze spisowe.

Aby przyłączyć arkusze do inwentaryzacji – wszystkie arkusze muszą być zatwierdzone.

Jeżeli któryś z arkuszy nie jest zatwierdzony – użytkownik dostaje komunikat jak na rysunku poniżej

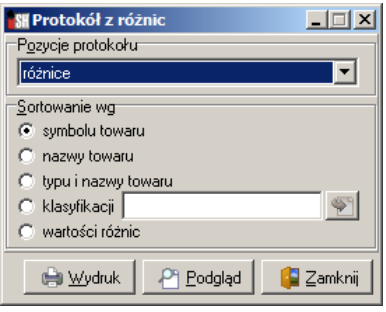

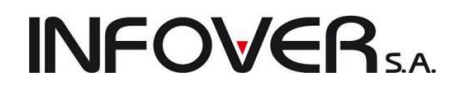

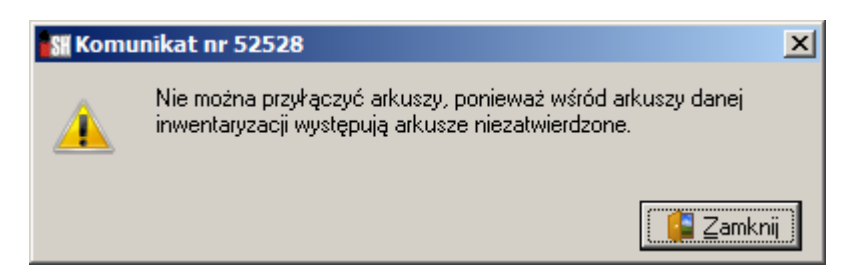

Aby przyłączyć arkusze do inwentaryzacji **z menu okienka przeglądu arkuszy spisowych** wybieramy opcję "*Narzędzia → Przyłącz arkusze do inwentaryzacji"* 

iHurt sumuje ilości z wszystkich arkuszy i wpisuje w "Ilość z natury" do inwentaryzacji.

| 🔐 Inwentaryzacj                                                                                                    | a                                      |       |                  |                |                                       |                        | × |
|----------------------------------------------------------------------------------------------------|----------------------------------------|-------|------------------|----------------|---------------------------------------|------------------------|---|
| <u>N</u> arzędzia <u>W</u> ydruki                                                                                                    | Kolektor                               |       |                  |                |                                       |                        |   |
| <u>1</u> . Inwentaryzacja                                                                                                    | 2. Pozycje                             |       |                  |                |                                       |                        |   |
|                                                                                                    |                                        |       |                  |                |                                       |                        |   |
|                                                                                                    |                                        |       |                  |                |                                       |                        |   |
| Eiltr pozycji: <wszy< td=""><td>stkie&gt; 💌 Symbol:</td><td>Na</td><td>zwa towaru:</td><td></td><td>–<br/>Odśwież</td><td>1</td><td></td></wszy<> | stkie> 💌 Symbol:                       | Na    | zwa towaru:      |                | –<br>Odśwież                          | 1                      |   |
| -Pozycje dokumentu                                                                                                    | ,                                      |       |                  |                | · · · · · · · · · · · · · · · · · · · |                        |   |
| 🛱 Symbol                                                                                                    | Nazwa towaru 🔶                         | Seria | llość w systemie | llość z natury | Różnica                               | Wart, ewid, w systemie |   |
| 001355                                                                                                    | Paleta EURO                            |       | 145,0000         | 145,0000       | 0,0000                                | 3 875,00               |   |
| SSP001                                                                                                    | Paluszki "Cienkie" makowe 100g         |       | 85,0000          | 85,0000        | 0,0000                                | 46,75                  |   |
| SSP003                                                                                                    | Paluszki "Cienkie" sezamowe 100g       |       | 120,0000         | 120,0000       | 0,0000                                | 66,00                  |   |
| SSP002                                                                                                    | Paluszki "Cienkie" solone 100g         |       | 90,0000          | 90,0000        | 0,0000                                | 49,50                  |   |
| BCB00*                                                                                                    | Pianka montażowa "Szybki murarz" 100ml |       | 55,0000          | 55,0000        | 0,0000                                | 332,63                 |   |
| ▶ BCB001                                                                                                    | Pianka montażowa "Szybki murarz" 250ml |       | 28,0000          | 52,0000        | 24,0000                               | 157,52                 |   |
| BCB002                                                                                                    | Pianka montażowa "Szybki murarz" 500ml |       | 20,0000          | 18,0000        | -2,0000                               | 171,44                 |   |
| BPP002                                                                                                    | Płytki podłogowe "LAGUNA" 25x25 - cie  |       | 22,5530          | 22,5530        | 0,0000                                | 282,37                 |   |
| BPP001                                                                                                    | Płytki podłogowe "LAGUNA" 25x25 - jas  |       | 42,0000          | 41,5000        | -0,5000                               | 529,92                 |   |
| BPP003                                                                                                    | Płytki podłogowe "LAGUNA" 25x25 - nie  |       | 77,5000          | 77,5000        | 0,0000                                | 965,92                 |   |
|                                                                                                    |                                        |       |                  |                |                                       |                        |   |
|                                                                                                    |                                        |       |                  |                |                                       | <u> </u>               |   |
|                                                                                                    |                                        |       |                  |                |                                       |                        |   |
|                                                                                                    |                                        |       |                  | F              |                                       |                        |   |

Aby dowiedzieć się skąd dla danego towaru wzięła się jego ilość z natury (na jakich arkuszach została spisana) – ustawiamy się na tym towarze i wybieramy z menu "*Narzędzia → Ilość na arkuszach*"

Wyświetlone zostanie okno jak na rysunku poniżej pokazujące listę arkuszy spisowych i ilości.

| 1 | 👫 Ilość na arkuszach: symbol towaru - BCB001 📃 🔲 🗙 |         |  |  |  |  |  |  |
|---|----------------------------------------------------|---------|--|--|--|--|--|--|
| 8 | Nazwa arkusza 🔷 📩                                  | llość   |  |  |  |  |  |  |
|   | Regał 03                                           | 25,0000 |  |  |  |  |  |  |
|   | Zespół spisowy 02                                  | 27,0000 |  |  |  |  |  |  |
| Γ |                                                    |         |  |  |  |  |  |  |

### Odłączanie arkuszy od inwentaryzacji

Przed ostatecznym zatwierdzeniem i rozliczeniem inwentaryzacji, w uzasadnionych przypadkach można odłączyć arkusze od inwentaryzacji. Pozwoli to na modyfikację danych w tych arkuszach (po ich odtwierdzeniu) lub ew. stworzenie nowych arkuszy.

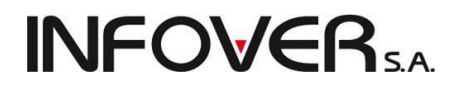

# Aby odłączyć arkusze od inwentaryzacji **z menu okienka przeglądu arkuszy spisowych** wybieramy opcję "*Narzędzia → Odłącz arkusze do inwentaryzacji"*

### Towary bez obrotu dodawane do inwentaryzacji

Jak wiadomo niedobory inwentaryzacyjne (dok. WN) rozliczane są wg ceny najstarszych partii magazynowych. Nadwyżki (dok. PN) w cenie partii najnowszych.

Problemem są **nadwyżki, które nie miały ruchu magazynowego w danym magazynie.** Są one rozliczane w cenach zakupu towarów zapisanych w bazie towarowej (w słowniku towarów).

Dotychczas w samej inwentaryzacji nie było widać tych cen co w połączeniu z tym, że towary bez obrotu nie były jakoś szczególnie – mogło prowadzić do problemów z rozliczaniem tych nadwyżek.

W szczególności jeżeli towar miał ustawioną w słowniku cenę zakupu na 0,00 – sytuacja taka powodowała, że zatwierdzanie inwentaryzacji kończyło się błędem.

W nowej wersji obsługi inwentaryzacji

- 1. Pozycje bez obrotu są wyraźnie wyróżnione na liście pozycji inwentaryzacyjnych czerwony przekreślony okrąg w kolumnie "Ruch w magazynie" oraz dodatkowo inny kolor tła.
- Jest kolumna "Cena zakupu w słowniku" dla towarów "Bez obrotu" informująca o tym w jakiej cenie zostanie rozliczona ich nadwyżka.

Jeżeli cena jest nieprawidłowa - można z poziomu inwentaryzacji wejść w edycję kartoteki towaru i zmienić ceną zakupu (*Narzędzia*  $\rightarrow$  *Edytuj towar*')

| SH Inwentar                | yzacja                  |                                        |         |                  |                |                      | _             |    |
|----------------------------|-------------------------|----------------------------------------|---------|------------------|----------------|----------------------|---------------|----|
| <u>N</u> arzędzia <u>W</u> | ydruki <u>K</u> olektor |                                        |         |                  |                |                      |               |    |
| <u>1</u> . Inwentaryza     | acja <u>2</u> . Pozycje | 1                                      |         |                  |                |                      |               |    |
|                            |                         |                                        |         |                  |                |                      |               |    |
|                            |                         |                                        |         |                  |                |                      |               |    |
| Eiltr pozycji:             | <wszystkie></wszystkie> | ▼ Symbol: Nazwa                        | towaru: |                  | Odśwież        | :                    |               |    |
| Pozycje doku               | umentu                  | <u> </u>                               |         | ,                |                |                      |               |    |
| Ruch w                     | Symbol                  | Nazwa towaru 🔶                         | Seria   | llość w systemie | llość z natury | Cena zakupu w słowni | Różnica       | W. |
| ✓                          | SSP001                  | Paluszki "Cienkie" makowe 100g         |         | 85,0000          | 85,0000        | 0,550                | 0,0000        |    |
| $\checkmark$               | SSP003                  | Paluszki "Cienkie" sezamowe 100g       |         | 120,0000         | 120,0000       | 0,550                | 0,0000        |    |
| $\checkmark$               | SSP002                  | Paluszki "Cienkie" solone 100g         |         | 90,0000          | 90,000         | 0,550                | 0,0000        |    |
| ✓                          | BCB00*                  | Pianka montażowa "Szybki murarz" 100ml |         | 55,0000          | 55,0000        | 5,570                | 0,0000        |    |
|                            | BCB099                  | Pianka montażowa "Szybki murarz" 2,51  |         | 0,0000           | 4,0000         | 0,000                | 4,0000        |    |
| $\checkmark$               | BCB001                  | Pianka montażowa "Szybki murarz" 250ml |         | 28,0000          | 52,0000        | 5,570                | 24,0000       |    |
| $\checkmark$               | BCB002                  | Pianka montażowa "Szybki murarz" 500ml |         | 20,0000          | 18,0000        | 7,460                | -2,0000       |    |
| $\checkmark$               | BPP002                  | Płytki podłogowe "LAGUNA" 25x25 - cie  |         | 22,5530          | 22,5530        | 12,464               | 0,0000        |    |
| $\checkmark$               | BPP001                  | Płytki podłogowe "LAGUNA" 25x25 - jas  |         | 42,0000          | 41,5000        | 13,000               | -0,5000       |    |
| <ul> <li>✓</li> </ul>      | BPP003                  | Płytki podłogowe "LAGUNA" 25x25 - nie  |         | 77,5000          | 77,5000        | 12,464               | 0,0000        |    |
| _                          |                         |                                        |         |                  |                |                      |               | _  |
| •                          |                         |                                        |         |                  |                |                      |               | ►  |
|                            |                         |                                        |         |                  |                |                      |               | οv |
|                            |                         |                                        |         |                  | 2              |                      | <sup>DZ</sup> | ŪK |

 Przed rozpoczęciem procesu zatwierdzania inwentaryzacji iHurt sprawdza, czy nie ma nadwyżek towarów bez obrotu z cenami zerowymi. Jeżeli takie są – wyświetlany jest komunikat dla użytkownika i procedura zatwierdzania w ogóle się nie rozpoczyna

| Informa | cja 🔀                                                                                                    |
|---------|----------------------------------------------------------------------------------------------------|
| 1       | Zatwierdzenie inwentaryzacji nie będzie możliwe, ponieważ istnieją nadwyżki dla towarów bez obrotu ze słownikową ceną zakupu<br>równą zero.<br>Ilość w/w pozycji: 1 |
|         | ОК                                                                                                    |

Instrukcja modułu *iHurt INSIGNUM* 

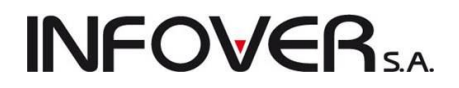

### Zatwierdzanie inwentaryzacji

Proces zatwierdzania inwentaryzacji generalnie nie uległ zmianie.

Po przyłączeniu arkuszy i ew. skontrolowaniu cen dla nadwyżek towarów, które nie miały obrotu w magazynie (patrz poprzedni punkt) – "Administrator inwentaryzacji" klika przycisk "OK." a następnie dodatkowo potwierdza chęć zatwierdzenia inwentaryzacji - operacja **zatwierdzania inwentaryzacji jest bowiem nieodwracalna.** 

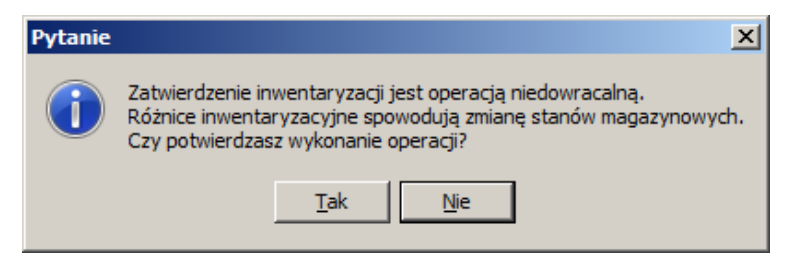

iHurt kolejno rozlicza dodatnie i ujemne różnice inwentaryzacyjne (dokumenty PN i WN) oraz wylicza wartość wartość towarów po inwentaryzacji (jako wartość przed inwentaryzacją +/- wartość z dokumentów rozliczeniowych).

Użytkownik jest informowany stosownymi komunikatami o tym, który krok zatwierdzania jest aktualnie wykonywany.

|   | ✓                     | SSP002 | Paluszki "Cienk | ie'' solone 100g          | 90,0000      | 90,0000 | 0,550  | 0,000  |
|---|-----------------------|--------|-----------------|---------------------------|--------------|---------|--------|--------|
|   | <ul> <li>✓</li> </ul> | BCB00* | Pianka montażo  | owa "Szvbki murarz" 100ml | 55.0000      | 55.0000 | 5,570  | 0,000  |
|   | <ul> <li>Ø</li> </ul> | BCB099 | Pial Pytanie    |                           |              | ×       | 13,500 | 4,000  |
|   | $\checkmark$          | BCB001 | Piar            |                           |              |         | 5,570  | 24,000 |
|   | <ul> <li>✓</li> </ul> | BCB002 | Piar ( 💼        |                           |              | nowych. | 7,460  | -2,000 |
| I | <ul> <li>✓</li> </ul> | BPP002 | Pły 🔍           | Wyliczanie wartości ir    | wentaryzacji |         | 12,464 | 0,000  |
|   | <ul> <li>✓</li> </ul> | BPP001 | Pły             |                           |              |         | 13,000 | -0,500 |
|   | <ul> <li>✓</li> </ul> | BPP003 | Pły             |                           |              |         | 12,464 | 0,000  |
|   |                       |        |                 |                           |              |         | · · ·  |        |
|   | •                     |        |                 |                           |              |         |        |        |

### 8.3. – Kompletacja

Narzędzie kompletacji pozwala na tworzenie towarów-kompletów z towarów-składników.

Techniczna realizacja kompletacji polega na automatycznym tworzeniu dwóch dokumentów magazynowych

RWP – dokument wydający z magazynu towary wchodzące w skład kompletów

PWP - dokument przyjmujący do magazynu towary-komplety

Wydanie odbywa się oczywiście w cenach zakupu (ewidencyjnych) w ilościach wynikających z definicji kompletu oraz ilości tworzonych kompletów

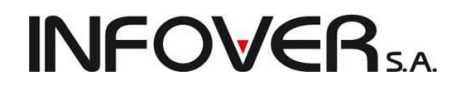

Cena zakupu (ewidencyjna) kompletu odpowiada sumie cen zakupu składników kompletu powiększonej o koszty kompletacji zadane przez użytkownika w trakcie jej tworzenia.

### Proces kompletacji

Aby rozpocząć kompletację z menu wybieramy "Magazyn -> Kompletacja". Pojawia się okienko umożliwiające

- przegląd wcześniej wykonanych kompletacji i dekompletacji,
- tworzenie (dodawanie) nowych kompletacji,
- dekompletacje wydawanie z magazynu kompletów i przyjmowanie składników

| SH Ke       | ompletac                    | je i dekom                  | pletacje                  |                                 |              |            |              |           |      |                                                                                                    |            |              | _          |          |
|-------------|-----------------------------|-----------------------------|---------------------------|---------------------------------|--------------|------------|--------------|-----------|------|----------------------------------------------------------------------------------------------------|------------|--------------|------------|----------|
| Komp        | oletacja P                  | odgląd Wγ                   | /druki                    |                                 |              |            |              |           |      |                                                                                                    |            |              |            |          |
| 2           | 2 🕈                         | *                           | <u>»</u>                  | S <u>t</u> atus: <sub>Kws</sub> | szystkie:    |            | Magazyn: E   | •         | - Sy | vmb <u>o</u> l: <wszy:< td=""><td>stkie&gt; ▼ 😐</td><td>tytkownik: 🔽</td><td>wszyscy&gt;</td><td></td></wszy:<> | stkie> ▼ 😐 | tytkownik: 🔽 | wszyscy>   |          |
|             |                             | 🔽 Filtruj <u>r</u> o        | k 2007 💌                  | 🛛 🔽 Mie <u>s</u> ią             | c Gru        | dzień      | •            | Dzień 20  |      | <b>T</b>                                                                                                    |            |              |            |          |
| Dok         | ume <u>n</u> ty             |                             |                           |                                 |              |            |              |           |      |                                                                                                    |            |              |            |          |
| Sta         | atus                        | Dokument                    | Numer                     | Magazyn                         | Data         | wyst Dat   | a przyj Sy   | mbol to   | Nazv | wa kompletu                                                                                                    | Wartość    | Księgowa     | a Użytkowr | iik 🔺    |
| Za          | atwier.                     | PWP                         | 1                         |                                 | 2007.        | .12.20 200 | 7.12.20 DI   | RZWI K    | DRZ  | WI komplet                                                                                                    | 2 618,4    | 10           | Admin      |          |
| ▶ Za        | atwier.                     | PWP                         | 2                         |                                 | 2007.        | .12.20 200 | 7.12.20 DI   | RZWI K    | DRZ  | WI komplet                                                                                                    | 1 178,6    | 68           | Admin      |          |
|             |                             |                             |                           |                                 |              |            |              |           |      |                                                                                                    |            |              |            |          |
|             |                             |                             |                           |                                 |              |            |              |           |      |                                                                                                    |            |              |            | <b>_</b> |
|             |                             |                             |                           |                                 |              |            |              |           |      |                                                                                                    |            |              |            |          |
| <u>Pozy</u> | ycje dokum                  | ientu                       |                           |                                 |              |            |              |           |      |                                                                                                    |            |              |            |          |
| Lp          | . Symbo                     | l Na                        | azwa towaru               |                                 | VAT          | Jednostka  | llość przyj. | . Ilość w | ma   | llość zarez                                                                                                    | Cena       | Numer serii  | Kod kresk  | Da       |
| Þ           | 1 DRZw                      | /I KOM DI                   | RZWI komplet              |                                 | 22%          | szl        |              | 1         | 1    | 0                                                                                                    | 1 178,6800 |              |            |          |
|             |                             |                             |                           |                                 |              |            |              |           |      |                                                                                                    |            |              |            |          |
|             | 1                           |                             |                           |                                 |              |            |              |           |      |                                                                                                    |            |              |            |          |
|             |                             |                             |                           |                                 |              |            |              |           |      |                                                                                                    |            |              |            |          |
| Kom         | ientarz                     |                             |                           |                                 |              |            |              |           |      |                                                                                                    |            |              |            |          |
| Komp        | oletacja z o<br>oletacja: M | lokumentów:<br>ontaż u Pana | RWP 3/B/20<br>Kowalskiego | J7.<br>na ul. Wolsk             | iej 34       |            |              |           |      |                                                                                                    |            |              |            | *        |
| llość<br>2  | dokumentá                   | ów:<br>Wartość:             |                           | 0,00                            | 0 <u>b</u> l | licz       |              |           |      |                                                                                                    | Legenda    | Pomoo        | : 📔 [ Zan  | aknij 📗  |
| -           |                             |                             | ,                         |                                 | _            |            |              |           |      |                                                                                                    |            |              |            |          |

### Tworzenie nowej kompletacji

Aby dokonać nowej kompletacji klikamy przycisk "+" lub wciskamy klawisz "Dodaj" (Ins).

Pojawia się okienko pozwalające na wybór towaru-kompletu, który będziemy kompletować (przyjmować do magazynu). Jeżeli wybrany towar-komplet ma przypisaną do siebie definicję składników (z czego się składa) pojawia się pytanie, czy użytkownik chce tę definicję wykorzystać, czy też nie.

| Potwiero | Izenie                                                                                           | × |
|----------|--------------------------------------------------------------------------------------------------|---|
| ?        | Z kompletem jest już związana definicja składników. Czy chcesz wykorzystać istniejącą definicję? |   |
|          | <u>[ak</u> ] <u>N</u> ie                                                                         |   |

Wybranie "NIE" powoduje, że w kompletacji sekcja "Składniki kompletu" będzie wstępnie pusta.

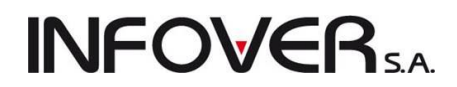

Wybranie "TAK" powoduje wstępne dodanie do sekcji "Składniki..." takich składników i w takich ilościach jak zapisane są w definicji kompletu.

Po podjęciu decyzji o wykorzystaniu bądź nie definicji kompletu pojawia się "właściwe" okienko kompletacji. Określamy tutaj

- ilość tworzonych kompletów (od tego najlepiej zacząć)
- ustalamy składniki kompletu, czyli jakie towaru i w jakich ilościach będą tworzyły komplet,
- ustalamy jednostkowy koszt kompletacji zatwierdzamy lub ew. zmieniamy koszt podpowiedziany z definicji kompletu.
- ew. ustalamy pozostałe parametry datę ważności, numer serii, kod kreskowy
- możemy zapisać dodatkowy komentarz do kompletacji.

| 🔐 Tworzenie kompletu                                         |                   |                             |                               |                           |                         |
|--------------------------------------------------------------|-------------------|-----------------------------|-------------------------------|---------------------------|-------------------------|
| Kompletowany towar<br>Nazwa:                                 |                   |                             |                               | Symbol:                   |                         |
| DRZWI komplet                                                |                   |                             |                               | DRZWI KOMPL               |                         |
| Ilość: Numer <u>s</u> erii: Kod I<br>1,000                   | kreskowy:         | Da <u>t</u> a ważności: Jec | dn. koszt wytworzenia<br>0,00 | kompletu: Jedn. cena<br>1 | ew. kompletu:<br>178,68 |
| Dane operacji<br>Data przyjęcia/wydania: Kome <u>n</u> tarz: |                   |                             |                               |                           |                         |
| 2007.12.20                                                   |                   |                             |                               |                           |                         |
| Składniki kompletu                                           |                   |                             |                               |                           |                         |
| 🎽 Usuń 📝 Edytuj 🍸                                            | <u>D</u> odaj     |                             |                               |                           |                         |
| Symbol at Nazwa                                              | llość w komplecie | llość do kompletacji        | llość dostępna                | Max. ilość kompletów      | <b>_</b>                |
| DRZWI Q DRZWI QUATTRO 80                                     | 1                 | 1                           | 19                            | 19                        |                         |
| DYNAMIC KLAMKA DYNAMIC P                                     | 1                 | 1                           | 19                            | 19                        |                         |
| MMMMMM Montaż                                                | 1                 | 1                           | 4                             | 4                         |                         |
| OŚC.ZAOK OŚCIEŻNICA STAŁA                                    | 1                 | 1                           | 19                            | 19                        |                         |
|                                                              |                   |                             |                               |                           |                         |
| I I                                                          |                   |                             |                               |                           | •                       |
|                                                              |                   |                             | Pomoo                         | : X <u>A</u> nuluj        | <b>√</b> <u>о</u> к     |

#### Tworzenie listy składników kompletu

Aby dodać towar do listy składników kompletu klikamy przycisk "Dodaj". Pojawia się okienko pozwalające

na wybór towaru, który będzie wchodził w skład kompletu. Po wybraniu towaru dostajemy kolejną formatkę pozwalającą na określenie ilości towaru wchodzącej w skład kompletu – "Ilość w komplecie".

🔐 Ilość towaru w komplecie \_ 🗆 🗵 Nazwa towaru: ZAMEK DRZWIOWY WPUSZCZANY 72 WKŁADKA llość do llość Maks, ilość llość w kompletów: komplecie kompletacji: dostepha: 2 12,5 25 2 Pomoc 🔀 <u>A</u>nuluj 🗸 <u>o</u>k

Kontrolki:

- "Ilość do kompletacji" Ilość w komplecie \* Ilość kompletów do utworzenia
- "Ilość dostępna" towaru w magazynie oraz

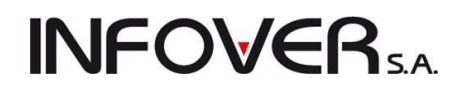

• "Maks. Ilość kompletów" - jakie można utworzyć z dostępnej ilości towaru

pomagają użytkownikowi w doborze towarów i odpowiednim ustawieniu parametrów.

Składniki kompletu możemy edytować (zmieniać "Ilość w komplecie") oraz kasować z listy.

### UWAGA

Jako składniki kompletu mogą być dodawane również inne komplety (towary-komplety). Tak więc np. "montaż drzwi" może wchodzić w skład kompletu "remont mieszkania".

### Zatwierdzanie kompletacji

Jeżeli definicja kompletu była zmieniana lub tworzona od nowa iHurt podczas zatwierdzania kompletacji pyta użytkownika, czy definicja kompletu ma zostać zapamiętana do ew. ponownego wykorzystania.

### Ręczne tworzenie wydania składników poprzez wystawianie dokumentów "RWP"

Inny sposób tworzenia kompletów umożliwiający oddzielenie wydawania składników (materiałów) od przyjmowania kompletu (wyrobu). Użytkownik może "ręcznie" tworzyć wydania składników poprzez wystawianie dokumentów "RWP". Dokumenty te mogą być edytowane (poprawiane, zmieniane) tak, jak inne dokumenty wydania.

Jako drugi krok wykonywana jest kompletacja (przyjęcie do magazynu kompletu/wyroby) poprzez wskazanie jednego lub więcej dokumentów "RWP", którymi wcześniej wydawane były składniki.

Modyfikacja ta pozwala sprawniej obsłużyć realizację u klientów usług budowlanych wymagających stosowaniu materiałów własnych.

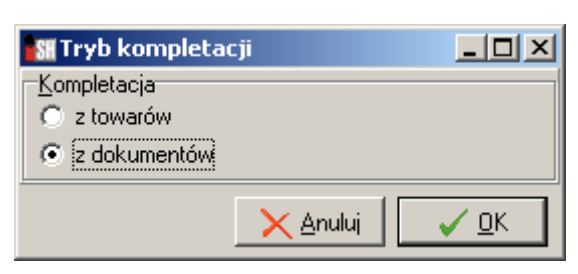

### Realizacja techniczna kompletacji z dokumentów.

1. Wydawanie składników poprzez wystawia-

nie dokumentów RWP. Dokumenty wydania magazynowego RWP przestały być tylko systemowymi, których nie można wystawiać ręcznie. Użytkownik może wydawać z ich pomocą towary, które później mają wejść w skład kompletu. Wydawanie składników do kompletacji (RWP) jest rodzajem rozchodu wewnętrznego towarów, więc nie może być powiązane z kontrahentem. Jednakże to, do której usługi (jakiemu klientowi) wydajemy towary (materiały) możemy zapisać w polu "Zamówienie", "Odebrał" lub w komentarzu dokumentu. Wszystkie ww. informacje są widoczne podczas wybierania, z jakich RWP będzie tworzony komplet.

- 2. **Tworzenie kompletu -** W przeglądzie kompletacji ("Magazyn -> Kompletacje" z menu głównego) tworząc nową kompletację użytkownik musi wybrać, czy będzie to kompletacja
  - a. "z towarów" jednocześnie wydająca składniki i przyjmująca komplet (czyli taka jak wcześniej omówiona), czy też
  - b. **"z dokumentów"** przyjmująca (tworząca) komplet na podstawie wcześniej wykonanych wydań składników "ręcznie" stworzonymi dokumentami RWP.

| INF | <b>OVER</b> S.A. |
|-----|------------------|
|-----|------------------|

| 🔐 Wybór dokumentów wydania do k                                                                                                    | ompletacji                             |       |             | - O ×         |
|----------------------------------------------------------------------------------------------------|----------------------------------------|-------|-------------|---------------|
| Filtry     Magazyn:     Dokument magazynowy:       B     Image: Barrier Barrier Barr |                                        |       |             |               |
| Zakres dat<br>Filtrui rok 2007  Miesiac (                                                                                                    | arudzień 🔽 🗖 Dzień 20                  |       |             |               |
|                                                                                                    |                                        |       |             |               |
| Numer Symb                                                                                                    | ol Magazyn Symbolk Nazwa               | Da    | ta D        | ata wysta 🕅 🔺 |
| RWP 6/8/2007 RWP                                                                                                    | B                                      | 20    | 07.12.20 20 | 007.12.20     |
| ▶ RWP 7/8/2007 RWP                                                                                                    | B                                      | 20    | 07.12.20 20 | 007.12.20     |
|                                                                                                    |                                        |       |             | <b>_</b>      |
| Komentarz                                                                                                    |                                        |       |             |               |
|                                                                                                    |                                        |       |             | <b>^</b>      |
|                                                                                                    |                                        |       |             |               |
|                                                                                                    |                                        |       |             | -             |
|                                                                                                    |                                        |       |             |               |
| Pozycje dokumentu                                                                                                    | Manua kausan                           | 11-72 | C           | Nel and a fil |
|                                                                                                    | ZAPACH AMBI PUB                        | 1050  | 12 0900     | 12.09         |
|                                                                                                    |                                        | 1     | 2 2000      | 2 20          |
| 3 ANTENA SAM.UNIWER                                                                                                    | ANTENA SAMOCHODOWA UNIWERSALNA BRT-511 | 1     | 12,2000     | 12.81         |
|                                                                                                    |                                        |       | . 2,0100    |               |
|                                                                                                    | 🐑 Dadai dakumant                       |       | D Pomoo     | 🖪 Zamkuji 📗   |
|                                                                                                    |                                        |       |             | eamknij       |

Jeżeli wybierzemy opcję z dokumentów, to klikając "Dodaj" w okienku tworzenia kompletacji (rys. powyżej) pokaże się okienko pozwalające na wybór dokumentów RWP, z jakich będzie tworzony komplet a nie okienko wyboru towarów jak to jest w kompletacji "z towarów". Jak już wspomniano pomocne w wyborze dokumentów mogą być kolumny "Zamówienie" oraz "Odebrał" oraz widoczne na dole okienka komentarze zapisane do dokumentów. Po odszukaniu odpowiedniego dokumentu klikamy "Dodaj dokument" lub wciskamy "Enter".

| 🚮 Tworzenie komp                                     | etu                                 |                       |                             |                                |                |                |
|------------------------------------------------------|-------------------------------------|-----------------------|-----------------------------|--------------------------------|----------------|----------------|
| -Kompletowany towar-<br>Nazwa:                       |                                     |                       |                             |                                | Symbol:        |                |
| Komplet chemia                                       |                                     |                       |                             |                                | KOMPL          |                |
| llość: Nume<br>1,000 12                              | r <u>s</u> erii:                    | <u>K</u> od kreskowy: | Da <u>t</u> a ważności: Jec | dn. koszt wytworzenia<br>65,00 | kompletu:      |                |
| Dane operacji<br>Data przyjęcia/wydani<br>2007.12.20 | a: Kome <u>n</u> tarz:<br>Komentarz | do kompletu           |                             |                                |                |                |
|                                                      |                                     |                       |                             |                                |                |                |
| <mark>≹</mark> ∐suń                                  | Z Edytuj                            | 📍 Dodaj               |                             |                                |                |                |
| Numer dokumentu                                      | Symbol all                          | Nazwa                 | llość w komplecie           | llość do kompletacji           | llość dostępna | Max. ilość k 🔺 |
| RWP 7/B/2007                                         | AMBI PUR.                           | ZAPACH AMBI PUR       | 1                           | 1                              | 1              |                |
| RWP 7/B/2007                                         | ANTENA S                            | ANTENA SAMOCHOD       | 1                           | 1                              | 1              |                |
| RWP 7/B/2007                                         | ANTI MOS                            | ANTI MOSKITO-PŁYN     | 1                           | 1                              | 1              |                |
| RWP 7/B/2007                                         | CHOINKA                             | CHOINKA ZAPACHOWA     | 1                           | 1                              | 1              |                |
| RWP 7/B/2007                                         | ZAPACH C                            | ZAPACH CARPLAN        | 1                           | 1                              | 1              |                |
|                                                      |                                     |                       |                             |                                |                |                |

Wybrany dokument a właściwie jego pozycje dodają się do listy składników kompletu.

### UWAGI

 Przypomnieć należy, że podczas tworzenia kompletu użytkownik ma możliwość ustalenia "Jednostkowego kosztu wytworzenia kompletu". Wpisana tu kwota dodawana jest do sumy cen zakupu składników podczas określania ceny zakupu kompletu. W przypadku ewidencji za pomocą kompletacji robót budowlanych koszt wytworzenia kompletu może pełnić rolę "kosztów robocizny".

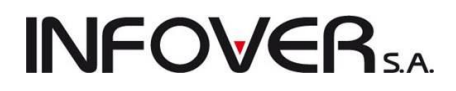

- W kompletacji z dokumentów nie da się usuwać z listy składników kompletu pojedynczych pozycji. Usunięcie jednej pozycji powoduje usunięcie pozostałych pozycji, pochodzących z tego samego RWP.
- 3. Po wystawieniu RWP można go edytować tak, jak inne wydania dodawać pozycje, zmieniać ilość. Włączenie RWP do kompletacji blokuje możliwość jego edycji a także kasowania.
- 4. Jak wiadomo **ostatnią kompletację można skasować** (po jej uprzednim odtwierdzeniu). Przy czym
  - a. w kompletacji "z towarów" kasowanie kompletacji powoduje zarówno skasowanie PWP jak i RWP
  - w "kompletacji z dokumentów" kasowanie kompletacji powoduje usuniecie jedynie PWP i "odwiązaniu" dokumentów RWP. Jako nie wchodzące w skład kompletacji stają się one na nowo możliwe do edycji, skasowania, ponownej kompletacji.
- 5. W przeglądzie wydań, przyjęć opcja "Pokaż dokumenty związane" (Ctrl+d) pozwala na zorientowanie się czy i jakim dokumentem dane RWP zostało skompletowane.

### Kompletacja – możliwość poprawiania kompletacji z dokumentów

W celu poprawy uniwersalności narzędzia kompletacji z dokumentów jest **możliwość edycji (poprawy)** kompletacji przez użytkowników.

Jeżeli użytkownik np. nie dołączył do kompletacji jednego RWP, to ma możliwość edycji (poprawy kompletacji), która umożliwia **dodawanie lub usuwanie poszczególnych RWP**, które wchodzą w skład kompletacji.

Po zatwierdzeniu zmianie ulega tylko cena, ilość towaru pozostaje bez zmian (w kompletacji z dokumentów ilość zawsze jest 1).

### Podczas edycji zmieniać można także koszty kompletacji.

**Aby edytować (poprawić) daną kompletację** należy ustawić się na niej w okienku przeglądu kompletacji ("Magazyn -> Kompletacje") i ustawić ją w tryb "Do modyfikacji" (tak jak inne dokumenty magazynowe) klikając przycisk z młoteczkiem lub wciskając klawisz "Zatwierdź" (Ctrl+z).

Następnie wchodzimy w edycję kompletacji klikając przycisk z ołówkiem lub wciskając klawisz "Edytuj" (Ctrl+Enter).

**UWAGA** - Dodatkowo dla użytkowników mających włączone uprawnienie do korekty ceny zakupu (zmiany ceny zakupu towarów nawet po ich wydaniu) jest **możliwa edycja kompletacji nawet w przypadku, gdy komplet został już wydany (sprzedany).** Edycja w tym przypadku jest bowiem tym samym co zmiana ceny w PZ.

Edycję kompletacji blokują dopiero księgowanie dokumentu, zamknięcie miesiąca "księgowo" w iHurt.

### Dekompletacja

Jeżeli chcemy, aby pozostające na magazynie towary-komplety zostały z powrotem "zamienione" w składniki z jakich powstały, możemy dokonać operacji dekompletacji.

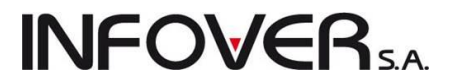

Operacja ta spowoduje

- powstanie dokumentu magazynowego RWP wydającego komplety
- powstanie dokumentu magazynowego PWP przyjmującego składniki

Operacje dekompletacji dokonujemy klikając prawym klawiszem myszki na danej kompletacji (odpowiednim dokumencie PWP na liście "Kompletacje i dekompletacje") i wybierając "Dekompletuj"

| Kompleta                                         | rie i dekon        | nnletacie                                                 |                                                |                            |            |                    |                                                                                                    |                     |                   |              |
|--------------------------------------------------|--------------------|-----------------------------------------------------------|------------------------------------------------|----------------------------|------------|--------------------|----------------------------------------------------------------------------------------------------|---------------------|-------------------|--------------|
| Kompletacja                                      | Podgląd W          | /ydruki                                                   |                                                |                            | _          | _                  |                                                                                                    |                     |                   |              |
| 22*                                              | 1 1 1              | ) 💉 🛐                                                     | S <u>t</u> atus: <sub><ws< sub=""></ws<></sub> | zystkie>                   | - Magazyi  | n B                | Symb <u>o</u> l: <wszyst< td=""><td>kie&gt; 💌 🛛 Żyt</td><td>kownik: 🔀</td><td>zyscy&gt; 💌</td></wszyst<> | kie> 💌 🛛 Żyt        | kownik: 🔀         | zyscy> 💌     |
|                                                  | 🔽 Filtruj <u>r</u> | ok 2007 💌                                                 | 🛛 🔽 Mie <u>s</u> iąc                           | Grudzień                   | •          | 🔲 <u>D</u> zień 20 | ~                                                                                                    |                     |                   |              |
| Dokume <u>n</u> ty                               |                    |                                                           | -                                              | ·                          |            |                    |                                                                                                    |                     |                   |              |
| Status                                           | Dokument           | Numer                                                     | Magazyn                                        | Data wyst                  | Data przyj | Symbol to          | Nazwa kompletu                                                                                           | Wartość             | Księgowa          | Użytkownik 🔺 |
| Zatwier.                                         | PWP                | Przegladaj                                                |                                                | Ctrl+Ios                   | 12.20      | DRZWI K            | DRZWI komplet                                                                                            | 2 618,40            |                   | Admin        |
| Zatwier.                                         | PWP                | Edvtui                                                    |                                                | Ctrl+Ent                   | er 12.20   | DRZWI K            | DRZWI komplet                                                                                            | 1 178,68            |                   | Admin        |
| Zatwier.                                         | PWP                | Kompletuj                                                 |                                                | Ins                        | 12.20      | DRZWI K            | DRZWI komplet                                                                                            | 1 194,68            |                   | Admin        |
| Zatwier.                                         | PWP                | Usuń                                                      |                                                | Ctrl+Del                   | 12.20      | DRZWI Q            | DRZWI QUATTR                                                                                             | 2 618,40            |                   | Admin        |
| Pozycje dokumentu     Lp. Symbol     1 DRZWI KOM |                    | Przeglądaj dok<br>Przeglądaj dok<br>Dekompletuj<br>Drukuj | ument przych<br>ument rozcho                   | odu<br>du Ctrl+R<br>Ctrl+P | lość p     | rzyj Ilość w<br>5  | ma Ilość zarez C<br>O O                                                                                  | Cena Ni<br>523,6800 | umer serii Ko     | od kresk Da  |
|                                                  |                    | Drukuj dokume                                             | nt rozchodu                                    |                            |            |                    |                                                                                                    |                     |                   |              |
|                                                  |                    | Pomoc                                                     |                                                | F1                         |            |                    |                                                                                                    |                     |                   |              |
| •                                                |                    |                                                           |                                                |                            |            |                    |                                                                                                    |                     |                   | F            |
| Komentarz                                        |                    |                                                           |                                                |                            |            |                    |                                                                                                    |                     |                   |              |
| Kompletacja z (                                  | dokumentóv         | v: RWP 2/B/20                                             | 07.                                            |                            |            |                    |                                                                                                    |                     |                   | 4            |
| llość dokument<br>4                              | ów:<br>Wartośc     | ć:                                                        | 0,00                                           | 0 <u>b</u> licz            |            |                    |                                                                                                    | Legenda             | 1) Po <u>m</u> oc | [ Zamknij    |

### Kompletacja automatyczna

iHurt oferuje także możliwość automatycznej kompletacji w przypadku, gdy podczas wydawania kompletów okazuje się, że jest ich w magazynie niewystarczająca ilość.

Automatyczne "dorabianie" kompletów jest proponowane jeżeli w konfiguracji programu w grupie "MA-GAZYN" włączony jest parametr "Proponuj kompletację podczas wydawania".

#### Działanie kompletacji automatycznej.

Jeżeli podczas wydawania towaru-kompletu okaże się, że jest go w magazynie mniej niż zadysponowaliśmy do wydania (lub nie ma go w ogóle) iHurt po poinformowaniu o tym użytkownika automatycznie przechodzi do okienka tworzenia kompletu jeśli w konfiguracji programu jest zaznaczone **Proponuj kompletacje pod**czas wydania. Jako ilość kompletów do kom-

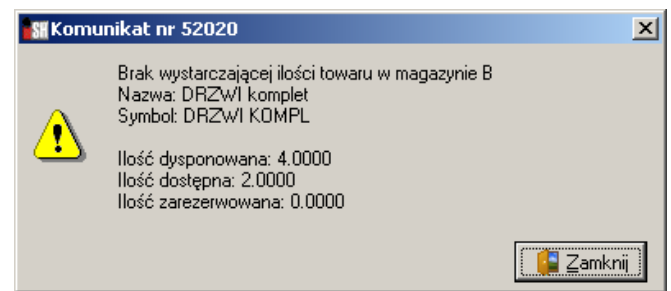

pletacji proponowana jest brakująca ilość kompletów. Użytkownik po ustaleniu lub tylko sprawdzeniu parametrów kompletacji zatwierdza jej wykonanie przyciskiem "OK". iHurt wykonuje kompletację zamyka okienko i użytkownik wraca do formatki wystawiania dokumentów wydania.

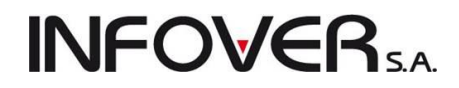

UWAGA - kompletacja automatyczna **działa tylko podczas tworzenia dokumentów wydań**, nie działa podczas bezpośredniego wystawiania faktur sprzedaży.

| 🚮 Tworzenie kompletu                                                         |                   |                      |                               |                           |                         |
|------------------------------------------------------------------------------|-------------------|----------------------|-------------------------------|---------------------------|-------------------------|
| Kompletowany towar<br>Nazwa:<br>DBZWI komplet                                |                   |                      |                               | Symbol:                   |                         |
| Ilość: Numer <u>s</u> erii: <u>K</u> od I<br>2,000                           | kreskowy:         | Data ważności: Jed   | In. koszt wytworzenia<br>0,00 | kompletu: Jedn. cena<br>1 | ew. kompletu:<br>194,68 |
| Dane operacji<br>Data przyjęcia/wydania: Kome <u>n</u> tarz:<br>2007.12.21 🔽 |                   |                      |                               |                           |                         |
| Składniki kompletu<br><u> </u>                                               | ] <u>D</u> odaj   |                      |                               |                           |                         |
| Symbol all Nazwa                                                             | llość w komplecie | llość do kompletacji | llość dostępna                | Max. ilość kompletów      | -                       |
| DRZWI Q DRZWI QUATTRO 80                                                     | 1                 | 2                    | 23                            | 23                        |                         |
| DYNAMIC KLAMKA DYNAMIC P                                                     | 1                 | 2                    | 23                            | 23                        |                         |
| MMMMMM Montaż                                                                | 1                 | 2                    | 3                             | 3                         |                         |
| OŚC.ZAOK OŚCIEŻNICA STAŁA                                                    | 1                 | 2                    | 23                            | 23                        |                         |
| ZAMEK 72 ZAMEK DRZWIOWY                                                      | 2                 | 4                    | 23                            | 11,5                      |                         |
|                                                                              |                   |                      |                               |                           | -                       |
| •                                                                            |                   |                      |                               |                           |                         |
|                                                                              |                   |                      | Pomoo                         | : X <u>A</u> nuluj        | <b>√</b> <u>0</u> K     |

### **UWAGI KOŃCOWE**

- 1. Towary-komplety są w bazie towarowej iHurtu oznaczane specjalną flagą "Komplet"
- 2. Towary-komplety poza tym, że nie można ich normalnie przyjmować (muszą być kompletowane) są normalnymi towarami w magazynie (ceny, widełki, stan magazynowy, itp.)
- Ostatnio utworzona kompletację możemy skasować. Skasowany zostanie wówczas zarówno dokument PWP jak i RWP. Oczywiście skasowanie nie będzie możliwe, jeżeli towar-komplet podczas niej utworzony został wydany z magazynu.

### Kompletacja – wydruk kompletacji

W programie został stworzony nowy wydruk prezentujący pełne informacje o danej kompletacji.

Wydruk dostępny w menu "Wydruki" okienka przeglądu kompletacji ("Wydruki -> Drukuj dokument kompletacji").

| <b>INFOVER</b> | S.A. |
|----------------|------|
|----------------|------|

| s#                                                                                                    |                                     |                               |                             | <u>_ 🗆 ×</u> |
|----------------------------------------------------------------------------------------------------|-------------------------------------|-------------------------------|-----------------------------|--------------|
| I         #         >         I         Image: Second second s | • A 1                               | A Dru<br>Dov. ws              | ukuj strony: 💌<br>zystkie 1 | 🕼 😾 🕸        |
| Dokument kompletacji nr: FMP 2/B/2                                                                                                    | 007                                 |                               |                             | <u> </u>     |
| Data mystamienia: 2007.12.20 Data przyjęcia: 2007.12.20                                                                                                    |                                     |                               |                             |              |
| Magamyn: B Umytkownik: Admin Kosmty komp                                                                                                    | letarji: 0,00                       |                               |                             |              |
| Komentars: Kompletarja z dokumentów: MMP 3/B/2007.                                                                                                    |                                     |                               |                             |              |
| Dane o towarse                                                                                                    |                                     |                               |                             |              |
| Symbol towaru  Nazwa towaru  St. VAT J. miary  Ilo                                                                                                    | \$£ ∣Cena e∞id.                     | Numer serii                   | Kod kreskowy                | Data wa      |
| DRZ01 KOMPL  DRZ01 komplet   גֿגֿל   sat   .                                                                                                    | 1,000  1178,680                     | )                             | I                           | I            |
| Składniki kompletu                                                                                                    |                                     |                               |                             |              |
| -<br> Mamer dokumentu  Symbol toosaru  Mazzoa toosaru<br>                                                                                                    | Ilošť w  Ilošť<br> komplerie  kompl | do  Cena ewid.<br>etacji      | -<br>-                      |              |
| [HMP 3/B/2007         [DRZ01 QUATTRO %0P L1]DRZ01 QUATTRO %0P L1MEA TEAX           [HMP 3/B/2007         [DYNAMIC KLAMKA X XLAMKA DYNAMIC PATYNA KLUCZ PONTARZALN                                                                                                    | 1,000 <br>2  1,000                  | 1,000  421,20<br>1,000  17,16 | -<br> <br>                  |              |
| FAUP 3/E/2007  WWWWWW  Montax<br> FAUP 3/E/2007  0SC.ZAONER.SOMDF.OLCH 0SCIE2DNICA STARA ZAONERAGE. OLCHA SOL                                                                                                    | 1,000 <br>  1,000                   | 1,000  655,00<br>1,000  85,32 | <br>                        |              |
| +                                                                                                    |                                     |                               | +                           |              |
|                                                                                                    |                                     |                               |                             | -            |
| •                                                                                                    |                                     |                               |                             |              |
|                                                                                                    |                                     |                               | 1 z 1                       |              |

### Kompletacja "na wydruku"

Stworzono drugie, inne niż kompletacja narzędzie pozwalające na sprzedaż wielu elementów, tworzących jakiś jeden zestaw właśnie jako jeden zestaw a nie elementy.

Mechanizm ten został nazwany "kompletacją na wydruku".

Polega on na tym, że **na fakturze komputerowej jest wiele pozycji** (składników zestawu) natomiast **na wydruku faktury** (fakturze papierowej) **jest jedna pozycja** z zadanym przez użytkownika opisem i jednostką miary.

llość na wydruku takiej faktury **zawsze jest 1**, **cena** zestawu nie jest określana przez użytkownika a obliczana jako **suma cen składników.** 

"Kompletację na wydruku" można stosować tylko w przypadku, gdy wszystkie pozycje mają jednakową stawkę VAT.

Rozwiązanie to może mieć **zastosowanie np. przy sprzedaży zestawów** komputerowych, meblowych, itp.

Z punktu widzenia iHurtu wydane z magazynu i sprzedane zostały składniki i to one będą pokazywane w analizach sprzedaży. "Zestaw" pojawił się tylko na wydruku faktury sprzedaży.

| 쮦 Wystaw fakturę sprzedaży                                                                         |
|----------------------------------------------------------------------------------------------------|
| Narzędzia                                                                                          |
| 1. Dokument 2. Pozycje                                                                             |
| Dane podstawowe                                                                                    |
| <u>3</u> . Kontrahent                                                                              |
| Kontrahent:                                                                                        |
| "REAL, SP.Z.O.O.I SPÓŁKA" SPÓŁKA KOMANDYTOWA                                                       |
| Adres:                                                                                             |
| 02-183 WARSZAWA, AL.KRAKOWSKA 61                                                                   |
| Adres dostawy:                                                                                     |
|                                                                                                    |
| Brutto/Netto- Rejestr: Data <u>wy</u> stawienia: Data sp <u>r</u> zedaży: <u>F</u> orma płatności: |
| 🔍 B 💿 N RSB 💌 2007.12.21 💌 2007.12.21 💌 gotówka                                                    |
| Środek transportu Waluta Kompletacja wydr.                                                         |
| PLN 🐑 Włącz 🐑                                                                                      |
| Podsumowanie                                                                                       |
| Wartość: Dokument źródłowy:                                                                        |

### Działanie opcji

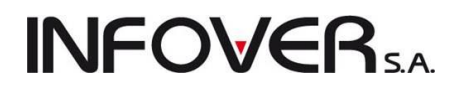

Wystawiając fakturę użytkownik może włączyć parametr (wstawić fajkę) "Kompletacja na wydruku" – decydując tym samym, że podczas wydruku faktury nie będą drukowane pozycje faktury zapisane w komputerze (składniki zestawu) a jedna pozycja-zestaw z opisem określonym w odrębnym okienku.

**Opis można zapisać "z ręki"** tylko na potrzeby danej faktury **lub wybrać z listy** (słownika) wcześniej zapisanych opisów. Słownik opisów dostępne jest z menu głównego iHurt "Słowniki -> Opisy kompletacji na wydruku".

| Opis kompletacji na wydruku                                                     | ×                   |
|---------------------------------------------------------------------------------|---------------------|
| Opi <u>s</u> pozycji:                                                           |                     |
| Zestaw komputerowy "Domowe multimedia", procesor P4 1 GB RAM, Windows<br>XP Pro | -                   |
| Jednostka miary:<br>szt                                                         | _                   |
| 🔀 Anuluj                                                                        | <b>√</b> <u>о</u> к |

Tabelę przeglądu faktur sprzedaży uzupełniono o kolumnę "kompletacja na wydruku", pozwalającą na wyróżnienie faktur wystawionych z zastosowaniem tej opcji.

### UWAGA

- 1. Korekta do faktury oznaczonej jako "kompletacja na wydruku" jest oznaczana tak samo. Opis pozycji na potrzeby wydruku korekty pobierany jest z faktury korygowanej.
- 2. Faktura zaliczkowa mechanizm działa tutaj "normalnie" można włączyć opcję kompletacji na wydruku i w sekcji "Zamówione towary" będzie drukowała się jedna pozycja.

### Obliczanie ceny sprzedaży kompletu na podstawie cen sprzedaży składników.

Jak wiadomo kompletacja polega na wydaniu z magazynu składników a przyjęciu towaru-kompletu.

Składniki wydawane są w cenach zakupu. Komplet przyjmowany jest w cenie będącej sumą wartości składników w cenach ewidencyjnych plus ew. "koszty kompletacji" zapisane w niej przez użytkownika.

W iHurt jest narzędzie pozwalające na ustalenie (obliczenie) ceny sprzedaży kompletu na podstawie cen sprzedaży składników i upustów przypisanych kontrahentowi. Mówiąc prościej towar-komplet sprzedamy kontrahentowi za taką samą cenę netto jakbyśmy sprzedali składniki kompletu dla tego samego klienta (z zastosowaniem jego upustów).

Narzędzie dostępne jest podczas dodawania pozycji do WZ-tki, faktury sprzedaży, czyli tam, gdzie ustalamy cenę sprzedaży.

Cena sprzedaży ustalana jest na bazie aktualnych cen cennikowych składników w grupie cen takiej jak wybrana do dokumentu na pierwszej zakładce. Stosowane są upusty wg ustaleń z pierwszej zakładki (upusty kontrahenta, brak upustów). Po ustaleniu (obliczeniu) ceny sprzedaży jest ona wpisywana w okienko "Cena sprzedaży".

W okienko upust wpisywane jest 0,00 %, gdyż ew. przy obliczaniu ceny były już brane ew. upusty dla składników.

| <b>INFOVER</b> SA | ١. |
|-------------------|----|
|-------------------|----|

| 1 | 🖬 Towar: Montaż drzwi (drzwi z montażem) |                          |                      |                  |                               |             |     |  |  |  |  |
|---|------------------------------------------|--------------------------|----------------------|------------------|-------------------------------|-------------|-----|--|--|--|--|
|   | Ceny <u>p</u> artii                      |                          |                      |                  |                               |             |     |  |  |  |  |
|   | Data przyjęcia                           | llość                    | Cena zakupu          | Numer serii      | Netto                         | Brutto      | -   |  |  |  |  |
| Þ | 2005.06.14                               | 1                        | 354,2200             |                  | 0,00                          | 0,          |     |  |  |  |  |
|   | 2005.11.02                               | 1                        | 347,8240             | Komplateacja 2   | 0,00                          | 0,          |     |  |  |  |  |
|   | 2005.11.02                               | 1                        | 803,6700             | Kompletacja 1    | 0,00                          | 0,          |     |  |  |  |  |
| Г |                                          |                          |                      |                  |                               |             |     |  |  |  |  |
|   |                                          | 3                        |                      |                  |                               |             | -   |  |  |  |  |
| Ŀ |                                          |                          |                      |                  |                               |             |     |  |  |  |  |
| Γ | Symbol towaru:                           | BSD005                   |                      |                  | Ręczny wy                     | ybór par    | tii |  |  |  |  |
|   | <u>C</u> ena sprzedaży                   | y netto:                 | <u>l</u> lość:       |                  | <u>U</u> pust [%]: Marża [%]: |             |     |  |  |  |  |
|   |                                          | 412 7                    | 0                    | 1                | 0,00                          | 14,19       |     |  |  |  |  |
|   |                                          | 412,/                    | 0                    | L                | C                             |             |     |  |  |  |  |
|   | ,<br>🖵 Pokaż doda                        | atkowe narzedzi          | a <u>mwaaraanaa</u>  |                  | Lena netto po                 | upuscie:    |     |  |  |  |  |
|   | 💌 ustalania ce                           | eny -                    | : wylicz cent        | e kompletu       | 412,                          | /0          |     |  |  |  |  |
|   | CDopasuj                                 | <sup>°</sup> ena brutto: | C brutto po upuście: | Narzut [%]: Mar: | ža kulotowa: J                | vlarža [%]: |     |  |  |  |  |
|   | C cene                                   | 441.67                   | 441.67               | 16.53            | 58.56                         | 14 19       |     |  |  |  |  |
|   |                                          | 10,01                    | 1                    |                  | 50,50                         | 17,10       |     |  |  |  |  |
|   |                                          |                          | 🗸 Asului             | . / OK           |                               |             |     |  |  |  |  |
|   |                                          |                          |                      |                  |                               |             |     |  |  |  |  |

### UWAGA

Narzędzie oblicz cenę nie działa tylko podczas dodawania pozycji do dokumentów, **nie działa podczas edycji pozycji.** Dlatego, jeżeli zapomnieliśmy obliczyć cenę lub z jakiś innych względów chcemy ją przeliczyć jeszcze raz musimy usunąć pozycję z dokumentu i dodać ją ponownie.

### 8.4. – Listy przewozowe

Uruchamiając z menu głównego "Magazyn → Listy przewozowe" uruchamiamy narzędzie pozwalające na tworzenie listów przewozowych wspomagających np. obsługę spedycji, dostaw, transportu towarów dla klientów. Tworząc list przewozowy wybieramy do niego dokumenty wydania. Kolejność wyboru jest ważna, ponieważ w takiej kolejności jak dodajemy dokumenty, będzie drukowana informacja na liście przewozowym.

| 🛐 Dodaj list przewozowy                                                                                            |                                                                                              | x          |
|----------------------------------------------------------------------------------------------------|----------------------------------------------------------------------------------------------|------------|
| Narzędzia                                                                                                    |                                                                                              |            |
| 1. Dokument 2. Pozycje                                                                                             |                                                                                              |            |
| Dane podstawowe                                                                                                    | Planowanie wyjazdu i powrotu                                                                 |            |
| Numer listu przewozowego:         Data wystawienia         Termin dostawy:           2011.10.11         2011.10.12 | Data i godzina wyjązdu: Data i godzina powrotu:<br>2011.10.11 ▼ 12:15 ➡ 2011.10.12 ▼ 19:30 ➡ |            |
| Środek transportu:                                                                                                 |                                                                                              |            |
| T1 Transport zewnętrzny                                                                                            |                                                                                              |            |
| Podsumowanie<br>Kom <u>e</u> ntarz:                                                                                | <u>U</u> wagi:                                                                               |            |
|                                                                                                    |                                                                                              |            |
| Liczba miejsc dostawy: 0<br>Liczba dokumentów: 0                                                                   | 🕕 Pomoc 🛛 🔀 Anuluj 🕖 🛛 Odłóż 🛛 🖌 🥤                                                           | <u>)</u> K |

Instrukcja modułu iHurt INSIGNUM

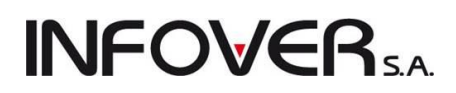

| Dodaj lis                                     | st przewozowy                   |              |        |                          |                               |                  |            |        |                  | x            |
|-----------------------------------------------|---------------------------------|--------------|--------|--------------------------|-------------------------------|------------------|------------|--------|------------------|--------------|
| Narzędzia                                     |                                 |              |        |                          |                               |                  |            |        |                  |              |
| 1. Dokument 2. Pozycje                        |                                 |              |        |                          |                               |                  |            |        |                  |              |
| Edutui mieisce dostawu 🏹 Usuń mieisce dostawu |                                 |              |        |                          |                               |                  |            |        |                  |              |
| -Mieisca do                                   | staw                            | <u> </u>     |        |                          |                               |                  |            |        |                  |              |
| ELp. N                                        | lazwa                           |              | Miejsc | e dostawy                |                               |                  | Liczba do  |        |                  |              |
| 1 A                                           | ıdam Jedliński                  |              | Adres  | drukowany na fakturze za | sprzedaż                      |                  | 1          |        |                  |              |
| ▶ 2 J                                         | an Kowalski                     |              | Adres  | drukowany na fakturze za | sprzedaż                      |                  | 1          |        |                  |              |
| 3 F                                           | ïrma przykład                   |              | Testov | wa 123 12-234 Testowo    |                               |                  | 1          |        |                  | E            |
|                                               |                                 |              |        |                          |                               |                  |            |        |                  |              |
|                                               |                                 |              |        |                          |                               |                  |            |        |                  | -            |
| •                                             |                                 |              |        |                          |                               |                  |            |        |                  | F .          |
|                                               |                                 |              |        |                          |                               |                  |            |        |                  |              |
| <u>U</u> suń (                                | dokument   <u>* D</u> odaj doku | ment         |        |                          |                               |                  |            |        |                  |              |
| 📝 Pokaż d                                     | okumenty z wszystkich miejsc    | c dostaw     |        |                          |                               |                  |            |        |                  |              |
| <u>P</u> ozycje                               |                                 |              |        |                          | 1                             |                  |            |        |                  |              |
| dost.                                         | Numer                           | Odbiorca     |        |                          | Data wystawien<br>wystawienia | nia ta wydar     | nia Wartoś | ć      | Symbol<br>środka | -            |
|                                               | 1 WZF 39/MG/2011                | Adam Jedlir  | ński   |                          | 2011.10.05                    | 2011.10.05       |            | 240,64 |                  | -            |
|                                               | 2 WZ NZ/69/MG/2011              | Jan Kowals   | ki     |                          | 2011.10.11                    | 2011.10.11       |            | 243,90 |                  |              |
|                                               | 3 WZF 37/MG/2011                | Firma przykł | rad    |                          | 2011.10.03                    | 2011.10.03       |            | 318,00 |                  |              |
|                                               |                                 |              |        |                          |                               |                  |            |        |                  |              |
|                                               |                                 |              |        |                          |                               |                  |            |        |                  |              |
|                                               |                                 |              |        |                          |                               |                  |            |        |                  |              |
|                                               |                                 | _            |        |                          |                               | _                | _          |        |                  |              |
| Liczba miejso<br>Liczba doku                  | c dostawy: 3<br>mentów: - 2     |              |        |                          | I Pomoc                       | 🛛 🗙 <u>A</u> nul | ui 🕞 🗵     | Odłóż  |                  | ′ <u>о</u> к |
| Liczba uokul                                  | nentow. 3                       |              |        |                          |                               |                  |            |        |                  |              |

Aby dodać dokumenty klikamy przycisk "Dodaj dokument" lub naciskamy przycisk "Dodaj" (Ins)

Pojawi się okienko pozwalające na wybór magazynowych dok. wydania do listu przewozowego. Po odszukaniu dokumentu na liście klikamy przycisk "Dodaj dokument" lub naciskamy "Enter"

| Wybór dokumentów maga                              | zynowych                                                                                                    | do listu pr                 | zewozoweg       | 0                                |                  |               |            |          |           |                   |
|----------------------------------------------------|----------------------------------------------------------------------------------------------------|-----------------------------|-----------------|----------------------------------|------------------|---------------|------------|----------|-----------|-------------------|
| Filtry<br>Magazun: Dokument maga                   | ZUDOMU                                                                                                    | Środek trans                | portu:          | Sumbol kontrabenta:              |                  |               |            |          |           |                   |
| MG <ul> <li>MG</li> <li>Konszystkie&gt;</li> </ul> | The second second secon | <pre>STODECK (Idnis) </pre> | szystkie>       | Symboj Konkidnenka.              | Wuświetl         |               |            |          |           |                   |
| Tup informacii zwiazanei z dokurr                  | entami:                                                                                                    | Osoba zwiaz                 | ana z dokum     | entami:                          | Informacia zwiaz | ana z dokumen | tami:      |          |           |                   |
| (wszustkie)                                        | ryp monnacy zwązanej z uokuniętikami. Osoba związana z uokunietikami. Intomiacja związana z uokunietikami.                                                                                                    |                             |                 |                                  |                  |               |            |          |           |                   |
| Zakree dat                                         |                                                                                                    |                             |                 |                                  |                  |               |            |          |           |                   |
| Filtruj rok 2011 V                                 | Miesiąc 🛛 P                                                                                                    | Październik                 | •               | Dzień 11 👻                       |                  |               |            |          |           |                   |
| Dokume <u>n</u> ty                                 |                                                                                                    |                             |                 |                                  |                  | 1             | 1          | 1        |           |                   |
| 🛱 Numer                                            | Symbo                                                                                                    | ol Magazyn                  | Symbol k        | Nazwa                            |                  | Data          | Data wysta | Wartość  | Zamówieni | e Ś. 🔺            |
| WZ NZ/67/MG/2011                                   | WZ                                                                                                    | MG                          | 10              | Firma przykład                   |                  | 2011.10.03    | 2011.10.03 | 610,56   | i         |                   |
| WZF 38/MG/2011                                     | WZF                                                                                                    | MG                          | 08              | Euro AG                          |                  | 2011.10.03    | 2011.10.03 | 685,57   |           |                   |
| WZP 95/MG/2011                                     | WZP                                                                                                    | MG                          | 0000000         | Kontrahent detaliczny            |                  | 2011.10.04    | 2011.10.04 | 9 038,98 |           |                   |
| ▶ WZP 96/MG/2011                                   | WZP                                                                                                    | MG                          | 0000000         | Kontrahent detaliczny            |                  | 2011.10.04    | 2011.10.04 | 557,37   |           |                   |
| WZP 97/MG/2011                                     | WZP                                                                                                    | MG                          | 0000000         | Kontrahent detaliczny            |                  | 2011.10.04    | 2011.10.04 | 2 600,00 | 1         |                   |
| 1                                                  |                                                                                                    |                             |                 |                                  |                  |               |            |          |           |                   |
| Komentarz                                          |                                                                                                    |                             |                 |                                  |                  |               |            |          |           |                   |
|                                                    |                                                                                                    |                             |                 |                                  |                  |               |            |          |           | *                 |
|                                                    |                                                                                                    |                             |                 |                                  |                  |               |            |          |           |                   |
|                                                    |                                                                                                    |                             |                 |                                  |                  |               |            |          |           | -                 |
|                                                    |                                                                                                    |                             |                 |                                  |                  |               |            |          |           |                   |
| Pozycje dokumentu                                  |                                                                                                    | Manua kaus                  |                 |                                  |                  |               |            |          |           | 11/adall          |
| Lp Symbol                                          | uda.                                                                                                    | MAZWA (UWA                  | nu<br>Tovernum  |                                  |                  |               | 110        | 1        | 567 2700  | Waltusc<br>667.27 |
|                                                    | 102                                                                                                    | NADINA NA                   | INISKUWA        | A 30X30 EUTUS FRUFIE SATTINA, 21 |                  |               |            |          | 007,3700  | 007,37            |
|                                                    |                                                                                                    |                             |                 |                                  |                  |               |            |          |           |                   |
|                                                    |                                                                                                    |                             |                 |                                  |                  |               |            |          |           |                   |
|                                                    |                                                                                                    |                             |                 |                                  |                  |               |            |          |           |                   |
|                                                    |                                                                                                    |                             |                 |                                  |                  |               |            |          |           |                   |
|                                                    | _                                                                                                    |                             |                 |                                  |                  |               |            |          |           |                   |
| Wybrano pozycji: O                                 |                                                                                                    | 📸 Dodaj d                   | okumen <u>t</u> | 👕 Dodaj wszystkie dokumenty      |                  |               |            | I 🦚      | Pomoc     | [ Zamknij         |

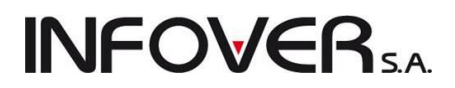

W wyborze dokumentów pomagają użytkownikowi bogato rozbudowane opcje filtrowania nad listą dokumentów. W zależności od sposobu zarządzania firmą szczególnie przydatne może okazać się filtrowanie wg "środka transportu" lub wg. "osób zwiazanych …" jeżeli śledzimy w ten sposób pracę dostawców.

Dokumenty magazynowe "ściągają" się jako pozycje listu przewozowego.

### **Miejsce dostawy**

- wstępnie uzupełniane jest miejscem dostawy z dokumentów magazynowych,
- jeżeli miejsce dostawy w dokumencie jest puste, to pobierany jest adres kontrahenta z dokumentu,
- wstępnie uzupełnione w liście przewozowym miejsce dostawy możemy w razie potrzeby zmodyfikować klikając przycisk "Edytuj miejsce dostawy".

| 🛐 Miejsce dostawy                   | x          |
|-------------------------------------|------------|
| Nazwa:                              |            |
| Kontrahent detaliczny               |            |
| Adres:                              |            |
| ul. Pocztowa 1, 25-100 Pocztowoj    | ^          |
|                                     |            |
|                                     | -          |
| 🕕 Po <u>m</u> oc 🗙 <u>A</u> nuluj 🖌 | <u>o</u> k |

### Tworzenie listu przewozowego kończymy klawiszem "OK" lub "Odłóż".

Listy przewozowe można edytować dodając do nich lub usuwając dokumenty magazynowe.

iHurt zabezpiecza przed dodaniem tego samego dokumentu do wielu listów przewozowych.

### Wydruk listu przewozowego.

iHurt oferuje dwie wersje wydruku listu przewozowego

- Wersję podstawową, rozbudowaną z adnotacjami dla spedytora, ochrony, miejscem na wpisanie dat i godzin załadunku i rozładunku. Wersję tę drukujemy naciskając kombinację klawiszy "Ctrl+P", klikając przycisk z drukarką lub wybierając z menu okienka przeglądu listów "Wydruki → Drukuj"
- 2. Wersję tabelaryczną, uproszczoną zawierającą jedynie adresy dostaw, listę dokumentów dla poszczególnych adresów oraz miejsce na zapisanie uwag. Wersję tę drukujemy naciskając kombinację klawiszy "Ctrl+T" lub wybierając z menu okienka przeglądu listów "Wydruki → Drukuj wersję tabelaryczną".

### UWAGA

Jeżeli posługujemy się wersją rozbudowana, to wygodne jest i bezpieczne, aby list przewozowy mieścił się na jednej kartce A4. Nie będzie wtedy problemu z gubieniem kartek, kłopotami z umieszczaniem podpisów itd.

Aby iHurt dbał o nie dodawanie zbyt wielu miejsc dostawy na jeden list przewozowy wystarczy w konfiguracji programu w grupie "LISTY PRZEWOZOWE" włączyć parametr "Ograniczaj ilość miejsc dostawy".

Jeżeli posługujemy się wersją tabelaryczną wydruku listów przewozowych parametr ten powinien być wyłączony.

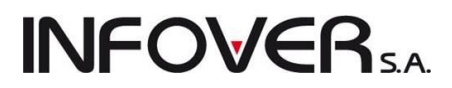

### Narzędzia wspomagające dobór środka transportu (samochodu firmowego)

Jeżeli podczas uzupełniania danych na pierwszej zakładce włączymy parametr "Planowanie wyjazdu i powrotu" będziemy mieli możliwość zapisania planowanych dat i godzin wyjazdu w trasę i powrotu samochodu w związku z obsługą danego listu przewozowego.

Jeżeli podczas dodawania innego listu przewozowego okres planowanego pobytu w trasie zachodzi za okres zaplanowany w jakimś innym liście przewozowym, to program dany środek transportu potraktuje jako "zajęty" i nie pozwoli wybrać go do listu. Przedstawione rysunki pokazują przykład działania doboru środka transportu.

Ponieważ okres pobytu w trasie zaplanowany w liście poniżej "zachodzi" za okres z listu powyżej. iHurt na liście środków transportu do wyboru nie pokazał "F02", traktując go jako "zajęty".

| 🔠 Dodaj list przewozowy  | y .                                                                                          |                |              |
|--------------------------|----------------------------------------------------------------------------------------------|----------------|--------------|
| Narzędzia                |                                                                                              |                |              |
| 1. Dokument 2. Pozycje   |                                                                                              |                |              |
| Dane podstawowe          | 📝 Planowanie wujazdu i powrotu                                                               |                |              |
| Numer listu przewozowego | x. Data wystawienia Termin dostawy: Data i godzina wyjazdu i powiodu Data i godzina powrotu: |                |              |
|                          | 2011.10.11 🔻 2011.10.14 👻 2011.10.14 💌 12:00 🚔 2011.10.15 💌 11:00 🚔                          | Ī              |              |
| Środek transportu:       |                                                                                              |                |              |
|                          | 🛐 Dobierz środek transportu                                                                  |                |              |
| Podsumowanie             | Data/godzina od: Data/godzina do:                                                            |                |              |
| Kom <u>e</u> ntarz:      | 2011.10.14 🗐 🕇 12.00 😓 2011.10.15 👻 11.00 😓 🛛 😾                                              |                |              |
|                          | Środki transportu dostępne w zadanym okresie                                                 |                |              |
|                          | 🛱 Symbol 🔺 Nazwa środka transportu                                                           |                |              |
|                          | ▶ [1 Transport zewnętrzny                                                                    |                |              |
|                          |                                                                                              |                |              |
|                          |                                                                                              |                |              |
|                          |                                                                                              |                |              |
|                          |                                                                                              |                |              |
|                          |                                                                                              |                |              |
|                          |                                                                                              |                |              |
|                          |                                                                                              |                |              |
|                          |                                                                                              |                |              |
|                          |                                                                                              |                |              |
|                          | 🔀 Anului 🔽 OK                                                                                |                |              |
| Liczba miejsc dostawy: 0 |                                                                                              | <u>x</u> Odłóż | ✓ <u>о</u> к |
| Liczba dokumentow. 0     |                                                                                              |                |              |

Opcje filtrowania w okienku "Dobierz środek transportu" pozwalają na zorientowanie się, które środki transportu są wolne w zadanym okresie czasu, tzn. nie występują na żadnym liście przewozowym z zapisanym okresem pobytu w trasie zachodzącym na okres nas interesujący.

# **INFOVER**SA

### Rozdział 9 – Zamówienia

### 9.1. Zamówienia od odbiorców i oferty cenowe

Moduł ten pozwala na tworzenie ofert cenowych dla odbiorców oraz zamówień od odbiorców. iHurt pozwala na przekształcanie ofert cenowych w zamówienie od odbiorcy a w dalszej kolejności zamówień w dokumenty wydania i faktury sprzedaży. Pozwala to na pełną obsługę kontaktów handlowych z obecnym lub potencjalnym kontrahentem w ramach schematu:

# "Oferta cenowa — Zamówienie od klienta — Wydanie z magazynu — Faktura sprzedaży lub paragon" gon"

Okienko przeglądu zamówień od klientów i ofert cenowych wyświetlamy wybierając z menu głównego

"Magazyn -> Zamówienia od odbiorców i oferty cenowe".

O tym czy pokazuje ono oferty, czy zamówienia decyduje opcja filtrowania "Typ" w pasku narzędzi.

| 🛐 Zamówienia od o                                                                                        | odbiorców i ofert                                                                           | y cenowe     |               |                  |               |                |          |            |            |                  |                 | x     |
|----------------------------------------------------------------------------------------------------|---------------------------------------------------------------------------------------------|--------------|---------------|------------------|---------------|----------------|----------|------------|------------|------------------|-----------------|-------|
| Zamówienia/Oferty                                                                                        | / Podglad Płat                                                                              | tności Narzo | edzia Wymiana | a danychWydru    | di .          |                |          |            |            |                  |                 |       |
| 2 2 1 1                                                                                                  | 省 🞽 🎦 🎦 🦀 📔 🔣 Zmień statys   Status: <wszystkie> 😨 Typ: Zamówienia 🔹</wszystkie>            |              |               |                  |               |                |          |            |            |                  |                 |       |
| Rozliczenie: <wszystkie> 🔹 Użyt<u>k</u>ownik: <wszyscy> 💽 Magazyn realizacji: MG 🗨</wszyscy></wszystkie> |                                                                                             |              |               |                  |               |                |          |            |            |                  |                 |       |
| Eiltr dat wg: wystawier<br>Dokume <u>n</u> ty                                                            | Elitr dat wg. wystawienia V Filtuji od: 2010.06.27 V Do: 2011.09.20 V Zamówienia zewnętrzne |              |               |                  |               |                |          |            |            |                  |                 |       |
| 🛱 Status                                                                                                 | Zrealizowane                                                                                | Numer        | Numer zewn.   | Data wystawienia | Data złożenia | Data planowana | Data zre | Fakt. zali | Skrót kont | Kontrahent       | Symbol kontrah. |       |
|                                                                                                    |                                                                                             |              |               | 2010.08.11       | 2010.08.11    | 2010.08.11     |          |            | Firma przy | Firma przykład   | 10              |       |
| Zrealizowane                                                                                             | $\checkmark$                                                                                | 1/2011       |               | 2011.07.25       | 2011.07.25    | 2011.07.25     | 2011.07  |            | Piotr Wars | Piotr Warszawski | 12              |       |
| Zrealizowane                                                                                             | $\checkmark$                                                                                | 2/2011       | 1232321/2011  | 2011.09.12       | 2011.09.12    | 2011.09.12     | 2011.09  |            | Firma przy | Firma przykład   | 10              |       |
| W trakcie realizacji                                                                                     | $\checkmark$                                                                                | 3/2011       |               | 2011.09.14       | 2011.09.14    | 2011.09.14     | 2011.09  |            | Firma przy | Firma przykład   | 10              | Ξ     |
| Zrealizowane                                                                                             | $\checkmark$                                                                                | 4/2011       | 123123        | 2011.09.14       | 2011.09.14    | 2011.09.14     | 2011.09  |            | Firma przy | Firma przykład   | 10              |       |
| Zrealizowane                                                                                             | $\checkmark$                                                                                | 5/2011       |               | 2011.09.14       | 2011.09.14    | 2011.09.14     | 2011.09  |            |            |                  |                 |       |
| Przyjęte                                                                                                 |                                                                                             | 6/2011       |               | 2011.09.14       | 2011.09.14    | 2011.09.21     |          |            |            |                  |                 |       |
|                                                                                                    |                                                                                             |              | 123123        | 2011.09.14       | 2011.09.14    | 2011.09.21     |          |            | Firma przy | Firma przykład   | 10              | ч     |
| 4                                                                                                    |                                                                                             |              |               |                  |               |                |          |            |            |                  | ,               | Ŧ     |
| llość zamówień:<br>8                                                                                     |                                                                                             |              |               |                  |               |                |          |            |            | 📑 Legenda 🕔      | Pomoc           | nknij |

Możemy tutaj:

- dodawać, edytować, kasować (usuwać), drukować zamówienia lub oferty
- wybierając odpowiednie narzędzia z menu przekształcać ofertę w zamówienie lub realizować zamówienie przekształcając go w wydanie/sprzedaż.

Dodatkowe kolumny i filtry w przeglądzie zamówień:

• Kolumna "Użytkownik" oraz filtrowanie wg użytkownika.

Dodatkowe kolumny związane z identyfikacją kontrahenta w zamówieniu:

- ➤ symbol kontrahenta
- skrót kontrahenta
- ≻ NIP

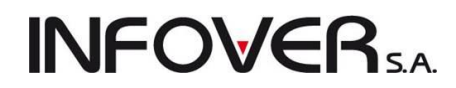

**UWAGA:** Przypominamy, że w iHurt klikając w lewy górny narożnik każdej listy pojawia się okienko pozwalające na zarządzanie widocznością oraz kolejnością kolumn na liście.

### Oferty cenowe

Aby utworzyć nową ofertę cenową po ustawieniu filtru "Typ" na "Oferty cenowe" wciskamy przycisk "Dodaj" (Insert) lub klikamy ikonkę 🖆. Pokaże się 2-zakładkowe okienko pozwalające na utworzenie oferty.

### Zakładka "1. Dokument"

Warto tutaj zwrócić uwagę na to, że ofertę możemy tworzyć dla konkretnego kontrahenta z naszej bazy lub dla "Kontrahenta nieokreślonego". Opcja ta jest bardzo pożyteczna, gdyż wiadomo, że nie każda oferta kończy się transakcją handlową i dzięki temu nie ma potrzeby niepotrzebnie rozbudowywać bazy kontrahentów. Oferta dla nieokreślonego kontrahenta przed jej wydrukiem pozwala nam na wpisanie danych kontrahenta, które zostaną umieszczone na wydruku.

iHurt wymusi przypisanie kontrahenta z bazy w przypadku tworzenia z oferty zamówienia.

| 🛐 Dodaj ofertę                                                         |         |
|------------------------------------------------------------------------|---------|
| Narzędzia                                                              |         |
| 1. Dokument 2. Pozycje                                                 |         |
| Dane podstawowe<br>Numer:                                              |         |
| Środek transport <u>u:</u> <u>F</u> orma płatności: <u>K</u> oszt doda | tkowy:  |
| T1 Transport zewnętrzny 🆃 gotówka 🗨                                    | 20,00   |
| 3. Kontrahent                                                          |         |
| Kontrahent: 📃 Oferta dla nieokreślonego kontrahent                     | a       |
| Gospodarstwo Rolne 'Zbożowa Kraina''                                   | 2       |
| Adres: NIP:                                                            | REGON:  |
| 35-456 Wolka Wielka, Wolka Mara 59 546-667-23-34                       |         |
| Adres dostawy:                                                         |         |
| Da da suria dai seb abus — Domuríkas grupa por:                        |         |
| skownik towarów V Detaliczna                                           |         |
|                                                                        |         |
|                                                                        |         |
|                                                                        |         |
|                                                                        |         |
|                                                                        |         |
| Podsumowanie                                                           |         |
| Wattosc netto: Wattosc brutto: Data wprowadzenia do s                  | ystemu: |
| Komentarz:                                                             |         |
|                                                                        | *<br>*  |
| Uwagi o kontrahencie:                                                  | i       |

### Zakładka "2. Pozycje"

Zakładka zawiera listę towarów oferty cenowej.

| Edy           | tuj ofer     | tę nr 3/20 | 011         |           |                                 |            |            |                    |             |          |       |         | ٢ |
|---------------|--------------|------------|-------------|-----------|---------------------------------|------------|------------|--------------------|-------------|----------|-------|---------|---|
| Narzęc        | Izia         |            |             |           |                                 |            |            |                    |             |          |       |         |   |
| 1. Dok        | ument        | 2. Pozycje | e           |           |                                 |            |            |                    |             |          |       |         |   |
|               | Houró        | ) 🛶 n      | Jodai 🛛 🗖   | 🕈 E dutui | 🕅 Zaanaa (Odanaaa dastan        | ngéé       | Upust      | (S) Mubiora        | tourou      |          |       |         | _ |
|               | <u>o</u> sun |            |             |           | Zazna <u>c</u> z/odznacz dostęp | nosc       | opusi      | Y wy <u>b</u> ierz | towary      |          |       |         |   |
| <u>P</u> ozyc | je<br>In 22  |            | NP 1 1      | 0.1.1     | <b>N</b>                        |            | II. 22     | u - 22             | 11.77 F     | C.       |       | c       |   |
|               | HOSC         | dostępna   | Niedostępny | Symbol    | Nazwa towaru                    | Jednostka  | Hose przyj | IIOSC 10           | Hosc zreali | Lena     | Upust | Lena po | A |
|               | 1            |            |             | ICE LEAZ  | LIPTONICE TEA TRUSKA            | szt        | 18         | 18                 |             | 24,5900  | 10,00 | 22,130  |   |
|               | 2            |            |             | TUETEAT   | LIPTUNILE TEA BRZUSK            | szt        | 18         | 18                 |             | 4,0900   | 9,77  | 3,690   |   |
|               | 3            |            |             | TYMNAP1   | TYMBARK NAPUJ WISNI             | szt        | 1          | 1                  |             | 1,0000   | 10,00 | 0,900   |   |
|               | 4            |            |             | PSZ+GRA   | PS2 + Gra PS2 MUH Platyna       | szt        |            |                    |             | 409,0200 | 10,00 | 368,120 |   |
|               | 5            |            |             | PS2+GRA   | PS2 + Gra PS2 Tekken Pla        | szt        | 1          | 1                  |             | 818,0400 | 10,00 | 736,240 |   |
|               | 5            |            |             | PS3+gra   | PS3+gra                         | kpl        | 1          | 1                  |             | 999,1800 | 10,00 | 899,260 | Ξ |
|               |              |            |             |           |                                 |            |            |                    |             |          |       |         |   |
| -             |              |            |             |           |                                 |            |            |                    |             | SUMA:    |       | •       | Ŧ |
| Marża         | ważona       | kwotowo:   | 746,83      | procentov | vo: 30,24 % Wartość w cer       | ach zakupu | 1 702,450  | D                  |             |          |       |         |   |
| Uwagi         | o kontra     | hencie:    |             |           |                                 |            | ÷          |                    |             | 🕕 Pe     | omoc  |         | < |

**INFOVER**<sub>SA</sub>

Towary do oferty dodajemy możemy dodać za pomocą wygodnego okienka pozwalającego na "hurtowe" dodawanie usuwanie towarów z wykorzystaniem klasyfikacji (zakładka 1), wzorców na symbol towaru (zakładka 2) lub dostawców przypisanych do towarów (zakładka 3). Po ustaleniu listy towarów klikamy przycisk "Zamknij".

| 🔝 Wybór towarów do oferty                                  |     |   |                |               |              | ×      |
|------------------------------------------------------------|-----|---|----------------|---------------|--------------|--------|
| 1. Klasy towarowe 2. Grupu towarowe 3. Dostawou towarów    |     |   | -Wybrane tow   | ary           |              |        |
| Klasufikacia                                               | 1   |   | 🛱 Symbol       | Nazwa towar   | u            | -      |
|                                                            |     |   | ▶ ICETEA2      | LIPTON ICE    | TEA TRUSK    |        |
|                                                            | Â.  |   | ICETEA1        | LIPTON ICE    | TEA BRZOS    |        |
| art. budowiane                                             |     |   | TYMNAP1        | TYMBARK N     | IAPÓJ WIŚN   |        |
| Farbu                                                      | =   |   | PS2+GB         | PS2 + Gra PS  | 52 MOH Plat  |        |
| KONSOLE                                                    |     |   | PS2+GB         | PS2 + Gra PS  | 52 Tekken PL |        |
| - inne                                                     |     |   | PS3 ±gra       | PS3 ±gra      |              |        |
| ZESTAWY                                                    |     |   |                | Farba latekso | wa Nobiles   | =      |
| NAPOJE NAPOJE                                              |     |   | psb0005        | Farba latekso | wa Nobiles   |        |
| Multipack                                                  |     |   | p300000        |               | ovid Nobiles |        |
| NAPOJE 0,2L                                                |     | L |                |               |              |        |
| NAPOJE 1,5L                                                |     |   |                |               |              |        |
|                                                            |     |   |                |               |              |        |
|                                                            | -   |   |                |               |              |        |
| Wybrana klasa: Farby                                       | - 1 | - |                |               |              |        |
| rozwiniete Rozwiń/Zwiń klasę V klasymkacja obowiązkowa     | - 1 |   |                |               |              |        |
|                                                            |     |   |                |               |              |        |
| _ <u>I</u> owary                                           |     |   |                |               |              |        |
| Nie wyświetlaj towarów z blokadą: 📃 zakupu 🛒 sprzedaży     |     |   |                |               |              |        |
| <u>U</u> względnij podklasy                                |     |   |                |               |              |        |
| Symbol Anazwa towaru BZ BS                                 | -   |   |                |               |              |        |
| psb0003 Farba lateksowa Nobile                             |     |   |                |               |              |        |
| psb0004 Farba lateksowa Nobile                             |     |   |                |               |              |        |
| ▶ psb0005 Farba lateksowa Nobile                           | =   |   |                |               |              |        |
|                                                            |     |   |                |               |              |        |
|                                                            | -   |   | llość zazpocza | puch: 0       |              |        |
| llioso zaznaczonych: U<br>Farba lateksowa Nobiles biaka 5l |     |   | LIPTON ICE T   | EA TRUSKAN    | WKA 1.5L     |        |
| T GIDG IGKOKSOWG HODIICS DIGLG OF                          |     |   |                |               |              | =      |
|                                                            |     |   |                |               | 🛛 📔 Zam      | knij 🛛 |

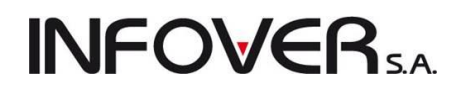

Pozycje do oferty dodawane są z cenami z grupy cen (cennika) określonej na pierwszej zakładce oferty cenowej. Wstępnie określone ceny i upusty mogą być poprawiane poprzez edycję poszczególnych pozycji. W oknie działa również narzędzie ustalania zmiany upustów dostępny pod przyciskiem "Upust".

Podczas edycji pozycji można też określić ilość, lecz nie jest to wymagane na poziomie tworzenia oferty. Ilość jest drukowana na ofercie, ale na w okienku opcji wydruku możemy wyłączyć ten wydruk. Bardziej celowe i efektywne jest określanie ilości podczas przekształcania oferty z zamówienie.

Po zakończeniu pracy nad ofertą i jej zatwierdzeniu możemy ją wydrukować i przesłać klientowi. Poniżej okienko opcji wydruku:

| Wydruk dokumentów - oferta                                                                                                    | cenowa                        |  |  |  |  |  |  |  |  |
|----------------------------------------------------------------------------------------------------|-------------------------------|--|--|--|--|--|--|--|--|
| Rodzaj wydruku<br>o graficzny                                                                                                    | 🔘 znakowy                     |  |  |  |  |  |  |  |  |
| Drukarka CutePDF Writer                                                                                                    | -                             |  |  |  |  |  |  |  |  |
| - <u>O</u> ferta w cenach                                                                                                    |                               |  |  |  |  |  |  |  |  |
| <ul> <li>brutto</li> </ul>                                                                                                    | 🔘 netto                       |  |  |  |  |  |  |  |  |
| <ul> <li>Drukuj ilość</li> <li>Drukuj upusty</li> <li>Drukuj ceny/wartości jednos</li> <li>Drukuj cenę za jednostkę de</li> <li>Drukuj podsumowania</li> <li>Drukuj podsumowania upust</li> </ul> | tkowe<br>staliczną<br>ów      |  |  |  |  |  |  |  |  |
| <u>K</u> ontrahent:<br>Jan Kowalski, ul. Warszawska 123                                                                                                    |                               |  |  |  |  |  |  |  |  |
| 🕒 🔛 wydruk                                                                                                    | 🎦 <u>P</u> odgląd 🛛 🚺 Zamknij |  |  |  |  |  |  |  |  |

Jeżeli oferta sporządzana była dla "nieokreślonego kontrahenta" przed wydrukiem w okienku opcji wydruku możemy wpisać dane kontrahenta jakie pojawią się na wydruku oferty (pole "Kontrahent:"). Ofertę cenową możemy wydrukować cenami netto lub brutto w zależności do rodzaju kontrahenta.

### Zamówienia od odbiorców

W celu zaewidencjonowania nowego zamówienia od klienta, po ustawieniu filtru "Typ" na "Zamówienia" w oknie "Zamówienia od odbiorców i oferty cenowe" wciskamy przycisk "Dodaj" (Insert) lub klikamy ikonkę

1. Pokaże się 2-zakładkowe okienko pozwalające na utworzenie zamówienia.

### Zakładka "1. Dokument"

Uzupełniamy tutaj dane w sposób analogiczny jak dla wydań, faktur sprzedaży. W odróżnieniu od tamtych dokumentów możemy jednakże:

- zapisać numer zewnętrzny zamówienia, np. jeżeli zamówienie zostało przesłane faksem lub mailem, posiadające numeracje klienta (pomocne w kontaktach z klientem).
- zapisać oczekiwaną (przez klienta) datę realizacji zamówienia,

- **INFOVER**SA
- ustalić "Producenta", jeżeli zamówienie naszego klienta będzie dalej przekazane naszemu dostawcy
- wskazać magazyn realizacji zamówienia

| Dodaj zamówienie                                                  | 2                                         |                                      |                           |                                             |                        |          |                  | x          |
|-------------------------------------------------------------------|-------------------------------------------|--------------------------------------|---------------------------|---------------------------------------------|------------------------|----------|------------------|------------|
| Kopiowanie pozycji                                                | Narzędzia                                 |                                      |                           |                                             |                        |          |                  |            |
| 1. Dokument 2. Pozy                                               | cje                                       |                                      |                           |                                             |                        |          |                  |            |
| Dane podstawowe<br>Numer:                                         | Numer <u>z</u> ewnętrzny:<br>abc 123/2011 | Priorytet: Data<br>1 		 2011         | złożenia:<br>.09.23 🔻     | O <u>c</u> zekiwana data r<br>2011.09.23 -▼ | eal.: Data zrealizowar | ia:      |                  |            |
| Środek transport <u>u</u> :                                       | Eorma (<br>Przelev                        | łatności:<br>v                       |                           |                                             |                        | <i>.</i> |                  |            |
| 3. Kontrahent 4. M                                                | agazyn                                    |                                      |                           |                                             |                        | 1        |                  |            |
| Kon <u>t</u> rahent:                                              | Płatność natychmiastowa                   | ı                                    |                           |                                             | Sprzedaż detaliczna    |          |                  |            |
| Firma przykład                                                    |                                           |                                      |                           |                                             |                        |          |                  |            |
| Adres:                                                            |                                           |                                      | NIP:                      |                                             | REGON:                 |          |                  |            |
| 25-456 Kielce, 1 ma                                               | aja 23                                    |                                      | 123                       | 12389093                                    |                        |          |                  |            |
| Adres dostawy:                                                    |                                           | Limit fakto                          | oringowy                  |                                             |                        |          |                  |            |
| Podpowiedzi <u>r</u> abatu:<br>kontrahent                         | Domyślna grupa cen:<br>▼ Detaliczna       | <ul> <li>Powię</li> </ul>            | ksz zadłuże               | nie kontr. o wartość                        | niezrealizowaną        |          |                  |            |
| 5. Producent 6. Ma                                                | igazyn realizacji                         |                                      |                           |                                             |                        |          |                  |            |
| Producent:                                                        |                                           |                                      | INIP:                     |                                             | REGON:                 |          |                  |            |
| Podsumowanie<br>Wartość netto:<br>9 057,27<br>Kom <u>e</u> ntarz: | Wartość brutto: Wa<br>11 140,44 0,0       | tość zreal. netto:<br><mark>0</mark> | Data wprowa<br>2011.09.23 | adzenia do systemu:<br>Zamó                 | wienie zewnętrzne      |          |                  |            |
|                                                                   |                                           |                                      |                           |                                             |                        |          | *<br>* (*)       |            |
| Uwagi o kontrahencie:                                             |                                           |                                      |                           |                                             | Bernen                 | ک میں    |                  | οv         |
| To są uwagi na temat k                                            | ontrahenta                                |                                      |                           | :                                           | Pomoc                  | 🗙 Anuluj | 🖉 🗴 Udiroz 🛛 🗸 🦞 | <u>u</u> k |

### UWAGA:

- 1. Okienka "Data zrealizowania" oraz "Wartość zreal. netto" zostaną wypełnione automatycznie po zrealizowaniu zamówienia, czyli po utworzeniu dokumentu WZ z zamówienia.
- 2. Włączając lub wyłączając parametr "Powiększ zadłużenie …" decydujemy, czy zadłużenie kontrahenta ma być powiększane o wartość zamówienia, czy też nie. O tym czy parametr ten jest podpowiadany jako włączony, czy wyłączony decyduje odpowiednie parametr konfiguracyjny "Zamówienia powiększają zadłużenie kontrahenta" w grupie "ZAMÓWIENIA OD ODBIORCÓW".

### Zakładka "2. Pozycje"

Zawiera listę towarów zamawianych przez klienta. Pozycje dodajemy, edytujemy analogicznie jak w przypadku wydań z magazynu. Zasadnicza różnica polega na tym, że do zamówienia możemy dodawać towary, których aktualnie nie ma w magazynie ("stany zerowe") lub takie, których nigdy nie było w magazynie ("bez obrotu").

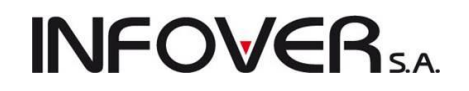

| 🕅 Dodaj zamówienie                                                                                                    |                                                                              |                         |                      |                         |              |                       |           | ΩΣ        | 3  |  |  |  |
|----------------------------------------------------------------------------------------------------|------------------------------------------------------------------------------|-------------------------|----------------------|-------------------------|--------------|-----------------------|-----------|-----------|----|--|--|--|
| Kopiowanie pozvcij Narzedzia                                                                                                    |                                                                              |                         |                      |                         |              |                       |           |           | _  |  |  |  |
| 1 Dokument 2 Pozycje                                                                                                    |                                                                              |                         |                      |                         |              |                       |           |           |    |  |  |  |
| No. 1 No. 1 |                                                                              |                         |                      |                         |              |                       |           |           |    |  |  |  |
| 🚹 Usuń 🔄 T Dodaj 🛛 🗾 Edytuj                                                                                                    | 📔 Zazna <u>c</u> z/Odznacz dostęp                                            | ność L                  | Jpus <u>t</u>        |                         |              |                       |           |           |    |  |  |  |
| <u>P</u> ozycje                                                                                                    |                                                                              |                         |                      | 1                       |              |                       |           |           |    |  |  |  |
| 🛱 Lp 🛛 Ilość dostępna Niedostępny Symbol                                                                                                    | Nazwa towaru                                                                 | Jednostka I             | lość przyj           | llość                   | llość zreali | Cena                  | Upust     | Cena po   | *  |  |  |  |
| ▶ 1 diana2                                                                                                    | Wanna akrylowa Diana 17                                                      | szt                     | 1                    | 1                       |              | 8 418,7000            | 0,00      | 8 418,700 |    |  |  |  |
| 2 kablotos9                                                                                                    | KABINA NATRYSKOWA 9                                                          | sztuka                  | 1                    | 1                       |              | 557,3700              | 0,00      | 557,370   |    |  |  |  |
| 3 \$6.1881522                                                                                                    | KRAN CZERPALNY 1/2"                                                          | sztuka                  | 1                    | 1                       |              | 20,3500               | 0,00      | 20,350    |    |  |  |  |
| 4 \$6.188                                                                                                    |                                                                              |                         | - 1                  | -                       |              | DE 4100               | 0.00      | X         | n. |  |  |  |
| 5 \$6.188 Poz                                                                                                    | ycja zamowienia od odbioro                                                   | y                       |                      |                         |              | 1.000                 | 1.00      |           | 21 |  |  |  |
| 6 \$6.188 Na                                                                                                    | izwa towaru:                                                                 |                         |                      |                         |              |                       |           |           |    |  |  |  |
|                                                                                                    | 'anna akrylowa Diana                                                         | 172x82                  |                      |                         |              |                       |           |           |    |  |  |  |
|                                                                                                    | Lilloéé dusp : Illoéé do real : Cana natto: Lilloust (2): Cona natto po up : |                         |                      |                         |              |                       |           |           |    |  |  |  |
|                                                                                                    |                                                                              |                         |                      |                         |              |                       |           |           |    |  |  |  |
|                                                                                                    | 1 1 8418,70 0,00 + 8418,70                                                   |                         |                      |                         |              |                       |           |           |    |  |  |  |
|                                                                                                    | Constanting Constanting to the                                               |                         |                      |                         |              |                       |           |           |    |  |  |  |
|                                                                                                    | Cena zakupu netto: Cena zakupu brutto:                                       |                         |                      |                         |              |                       |           |           |    |  |  |  |
|                                                                                                    | 601,0000                                                                     | 739,2300                |                      |                         |              |                       |           |           |    |  |  |  |
| 5                                                                                                    | Pokaż dodatkowe narzedzia                                                    | ustalania cenv          | v sprzedaży          |                         |              | Kalki                 | ulator ie | dnostek   |    |  |  |  |
|                                                                                                    | Deeseui -                                                                    |                         |                      |                         |              |                       |           |           |    |  |  |  |
|                                                                                                    | Cena brutto: C. b                                                            | ru <u>t</u> to po upuśc | ;ie: <u>1</u> . Narz | :ut [%]: <u>2</u> . Mar | ża kwotowa:  | <u>3</u> . Marża [%]: |           |           |    |  |  |  |
|                                                                                                    | C upust 10355,00                                                             | 10355,0                 | <mark>00</mark> 13   | 00,78                   | 7817,70      | 92,86                 |           |           |    |  |  |  |
|                                                                                                    | · · · · · · · · · · · · · · · · · · ·                                        |                         |                      |                         |              |                       |           |           |    |  |  |  |
|                                                                                                    | Icze <u>k</u> iwana<br>ata realizacii: 2011.09.29 🔻                          |                         |                      |                         |              |                       |           |           |    |  |  |  |
| Maria watana kwatawa 7 999 99 ara                                                                                                    | ata roanzaoji. 💶 🦳                                                           |                         |                      |                         |              |                       |           |           |    |  |  |  |
|                                                                                                    | Wartość: 8 418,70 🕕 Pomoc 🔀 Anului 📿 OK                                      |                         |                      |                         |              |                       |           |           |    |  |  |  |
| Uwagi o kontrahencie:                                                                                                    |                                                                              |                         | _                    |                         | · - )        |                       |           |           | J  |  |  |  |
| I o są uwagi na temat kontrahenta                                                                                                    |                                                                              |                         |                      | •                       | ( · · ·      |                       |           | <u> </u>  |    |  |  |  |

W zamówieniu "Dodatkowe narzędzia ustalania cen" pokazują marżę w oparciu o słownikowe ceny zakupu (ceny zakupu z bazy towarowej). Nie wiadomo bowiem jaka będzie cena zakupu towaru w momencie realizacji zamówienia (wydawania towarów z magazynu).

### Zatwierdzanie zamówienia, statusy zamówienia

Zamówienie możemy zatwierdzić przyciskiem "OK" lub odłożyć przyciskiem "Odłóż".

Zamówienie po zatwierdzeniu otrzymuje status "Przyjęte". Aby mogło być dalej realizowane musimy zmienić jego status na "Do realizacji". Zmiany statusu zamówienia dokonujemy przyciskiem "Zmień status" lub skrótem klawiaturowym "Alt+u".

Rozdzielenie statusu "Przyjęte" od "Do realizacji" może być bardzo pożyteczne np. w sytuacji wyodrębnienia stanowiska do wprowadzania zamówień z faxów. Mamy wtedy szansę dodatkowej weryfikacji zamówień przed zatwierdzeniem ich do realizacji.

### Pozostałe statusy zamówień:

- "W trakcie realizacji" zamówienie ma taki status, gdy jest z nim powiązane nie zatwierdzone wydanie (wydanie tymczasowe, odłożone)
- "Częściowo zrealizowane" zamówienie ma taki status, gdy jest z nim powiązane zatwierdzone wydanie, ale nie wszystkie pozycje zamówienia mają powiązanie z wydaniami. Zamówienie może być bowiem realizowane wieloma wydaniami, wieloetapowo.
- "Zrealizowane" zamówienie ma taki status w dwu przypadkach

 wszystkie jego pozycje zostały w całości lub częściowo zrealizowane, tzn. wszystkie mają powiązanie z wydaniami,

- co prawda nie wszystkie pozycje zostały zrealizowane ale status został "ręcznie" przestawiony z "Częściowo zrealizowanego" na "Zrealizowane".

 "Zamknięte" – użytkownik może ustawić taki status zamówienia dla zamówień "Do realizacji".
 Zamówienie takie przestaje być traktowane jako do realizacji. Nie można wystawić do niego dokumentu wydania, nie jest uwzględniane w module zamówień do dostawców.

**INFOVER** 

**Przestawienie zamówienia na "Zamknięte" powinniśmy dokonywać w sytuacji** "nieformalnej" z punktu widzenia iHurtu jego realizacji, tzn. **wystawienia dokumentów wydania, sprzeda**ży bez powiązania z zamówieniem.

Zamówienie takie powinno być skasowane lub przestawione na "Zamknięte".

 "Odłożone" – przestawiamy zamówienie na taki status w celu chwilowego wstrzymania możliwości jego realizacji (np. potrzeba wyjaśnienia jakiś wątpliwości).

### Przekształcanie oferty cenowej w zamówienie

Jeżeli oferta cenowa spodobała się klientowi i postanowił dokonać zakupu, możemy ofertę cenową przekształcić w zamówienie. W tym celu po odnalezieniu i wybraniu odpowiedniej oferty wybieramy z menu okienka "Zamówienia/Oferty  $\rightarrow$  Utwórz zamówienie z oferty".

Pokaże się okienko bardzo podobne do okienka tworzenia - edycji zamówienia, z tą różnicą, że są tutaj od razu skopiowane wszystkie pozycje z oferty cenowej. Jeżeli oferta była dla "Nieokreślonego klienta" przed przejściem na zakładkę "2. Pozycje" musimy wybrać kontrahenta lub ew. zaznaczyć opcję "Sprzedaż detaliczna" jeżeli realizacja odbędzie się dla "Kontrahenta detalicznego".

| 🛐 Przekształć ofertę nr 3/2011 w zamówienie                                                                                                    |            | × |
|----------------------------------------------------------------------------------------------------|------------|---|
| Narzędzia                                                                                                    |            |   |
| 1. Dokument 2. Pozycje                                                                                                    |            |   |
| Dane podstawowe<br>Numer:       Numer zewnętrzny:       Priorytet:       Data złożenia:       Ogzekiwana data real.:       Data zrealizowania:         3/2011       1       2011.09.23       2011.09.23       2011.09.23       2011.09.23         Środek transporty:       Forma płatności:       Image: Source strange strange st |            |   |
| 3. Kontrahent                                                                                                    |            |   |
| Kontrahent: Płatność natychmiastowa Sprzedaż detaliczna                                                                                                    |            |   |
| Gospodarstwo Rolne 'Zbożowa Kraina' 📃                                                                                                    |            |   |
| Adres: NIP: REGON:                                                                                                    |            |   |
| 35-456 Wólka Wielka, Wólka Mała 59 546-667-23-34                                                                                                    |            |   |
| Adres dostawy: Limit faktoringowy          Podpowiedzi rabatu:       Domyślna grupa cen:         słownik towarów       Detaliczna    Powiększ zadłużenie kontr. o wartość niezrealizowaną                                                                                                    |            |   |
| 5. Producent 6. Magazyn realizacji                                                                                                    |            |   |
| Magazyn realizacji zamówienia:     Opis:       MG     Magazyn wewnętrzny                                                                                                    |            |   |
| Podsumowanie     Wartość prutto:     Wartość zreal. netto:     Data wprowadzenia do systemu:       2 574,94     3 167,19     0,00     2011.09.23     Zamówienie zewnętrzne                                                                                                    |            |   |
|                                                                                                    | *<br>* (*) |   |
| Uwagi o kontrahencie:                                                                                                    | 4i 🗸 🗸 🖸   | ĸ |

Pozycjom zamówionym przez klienta uzupełniamy lub edytujemy zamówione ilości w zależności od potrzeby. Pozycje w ofercie mogły mieć ilość równą zero (nie ma bowiem potrzeby ani zasadności uzupełniania ilości w ofercie). Pozycje z ilościami 0 (nie zamówione przez klienta) możemy łatwo usunąć wybierając z menu "Narzędzia → Usuń pozycje zerowe".

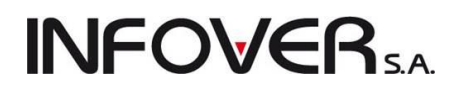

Narzędzie "Sprawdź dostępność towaru" pozwala na oznaczenie w zamówieniu pozycji, które nie są aktualnie dostępne z magazynie. Narzędzie "Usuń pozycje niedostępne" pozwala na usunięcie zaznaczonych jako "Niedostępny" towarów. Przycisk "Zaznacz/Odznacz dostępność" pozwala "ręcznie" korygować znacznikiem. Przycisk "Upust" to narzędzie "hurtowego" ustalania zmiany upustów.

| -       | Przek               | ształć ofertę n | r 3/2011 | w zamówien       | ie                             | _         | _                   |             |          |       |           |             | <u> </u>  |            | -         |              | x  |
|---------|---------------------|-----------------|----------|------------------|--------------------------------|-----------|---------------------|-------------|----------|-------|-----------|-------------|-----------|------------|-----------|--------------|----|
| 1       | larzędzi            | а               |          |                  |                                |           |                     |             |          |       |           |             |           |            |           |              |    |
| 1       | . Dokun             | nent 2. Pozycje | •        |                  |                                |           |                     |             |          |       |           |             |           |            |           |              |    |
| Ir      | <b>*</b> 9 <u>U</u> | suń 🛉 🎦 🖸       | odaj     | 📝 <u>E</u> dytuj | ■ Zazna <u>c</u> z/Odznacz dos | tępność   | Upust               |             |          |       |           |             |           |            |           |              |    |
| Pozvcie |                     |                 |          |                  |                                |           |                     |             |          |       |           |             |           |            |           |              |    |
| E       | Lp                  | llość dostępna  | Niedos   | Symbol           | Nazwa towaru                   | Jednos    | llość przyj         | Ilość Ilość | Cena     | Upust | Cena po u | Kwota netto | Kwota bru | Termin rea | Marża [%] | C. j. detal. | -  |
|         | 1                   | 112             |          | ICETEA2          | LIPTON ICE TEA TRUSKA          | szt       | 18                  | 18          | 24,5900  | 10,00 | 22,1300   | 398,34      | 489,96    | 2011.09.23 | 82,68     | 22,13        |    |
|         | 2                   | 103             |          | ICETEA1          | LIPTON ICE TEA BRZOSK          | szt       | 18                  | 18          | 4,0900   | 9,77  | 3,6900    | 66,42       | 81,70     | 2011.09.23 | 81,66     | 3,69         |    |
|         | 3                   | 102             |          | TYMNAP1          | TYMBARK NAPÓJ WIŚNI            | szt       | 1                   | 1           | 1,0000   | 10,00 | 0,9000    | 0,90        | 1,11      | 2011.09.23 | 34,44     | 0,90         |    |
|         | 4                   | 0               | 0        | PS2+GRA          | PS2 + Gra PS2 MOH Platyna      | szt       | 0                   | 0           | 409,0200 | 10,00 | 368,1200  | 0,00        | 0,00      | 2011.09.23 | -8,89     | 368,12       |    |
|         | • 5                 | 9               |          | PS2+GRA          | PS2 + Gra PS2 Tekken Pla       | szt       | 1                   | 1           | 468,8200 | 10,00 | 421,9400  | 421,94      | 518,99    | 2011.09.23 | 5,00      | 421,94       |    |
|         | 6                   | 22              |          | PS3 +gra         | PS3 +gra                       | kpl       | 0                   | 0           | 999,1800 | 10,00 | 899,2600  | 0,00        | 0,00      | 2011.09.23 | 8,93      | 899,26       |    |
|         | 7                   | 37              |          | psb0003          | Farba lateksowa Nobiles bi     | szt       | 1                   | 1           | 64,7600  | 0,00  | 64,7600   | 64,76       | 79,65     | 2011.09.23 | 44,41     | 64,76        |    |
|         | 8                   | 101             |          | psb0005          | Farba lateksowa Nobiles bi     | szt       | 1                   | 1           | 40,9000  | 0,00  | 40,9000   | 40,90       | 50,31     | 2011.09.23 | 53,55     | 40,90        |    |
|         |                     |                 |          |                  |                                |           |                     |             |          |       |           |             |           |            |           |              |    |
|         |                     |                 |          |                  |                                |           |                     |             |          |       |           |             |           |            |           |              | Ε  |
|         |                     |                 |          |                  |                                |           |                     |             |          |       |           |             |           |            |           |              |    |
|         |                     |                 |          |                  |                                |           |                     |             |          |       |           |             |           |            |           |              |    |
|         |                     |                 |          |                  |                                |           |                     |             |          |       |           |             |           |            |           |              |    |
|         |                     |                 |          |                  |                                |           |                     |             |          |       |           |             |           |            |           |              |    |
|         |                     |                 |          |                  |                                |           |                     |             |          |       |           |             |           |            |           |              |    |
|         |                     |                 |          |                  |                                |           |                     |             |          |       |           |             |           |            |           |              |    |
|         |                     |                 |          |                  |                                |           |                     |             |          |       |           |             |           |            |           |              |    |
| Iŀ      |                     |                 |          |                  |                                |           |                     |             | STIMA-   |       |           | 993.26      | 1 221 72  |            |           |              | _  |
| ,       | larża wa            | ażona kwotowo:  | 435,65   | procer           | ntowo: 43,86 % Wartość w       | cenach za | kupu: <b>537,61</b> | 00          | JUMA.    |       |           | 555,20      | 1 221,72  |            |           |              | Ť  |
| ά       | lwagi o             | kontrahencie:   |          |                  |                                |           |                     |             |          |       |           |             |           | (D. Dawa)  |           |              | OK |
| L       |                     |                 |          |                  |                                |           |                     |             |          |       |           | 1           |           | A Homoc    | J 🕺 Anul  | u 🗸          | Ūκ |

### Realizacja zamówienia od klienta

Realizację zamówień od klientów można prowadzić z poziomu przeglądu zamówień lub z poziomu tworzenia wydań (poprzez kopiowanie do WZ pozycji z wybranych zamówień).

Operacje te zostały opisane w rozdziale "Wydania z magazynu" w sekcji "Automatyczne wspomaganie przez system wystawiania dokumentów magazynowych"

### Analiza poziomu realizacji zamówienia

### Informacje dotyczące realizacji w przeglądzie zamówień

Po zrealizowaniu zamówienia poprzez stworzenie na jego podstawie dokumentów wydania/sprzedaży w zamówieniu zostają uzupełnione następujące informacje

- "Wartość zrealizowana netto" i "Data zrealizowania"- widoczne w tabeli przeglądu zamówień
- kolumny "llość zrealizowana" i "Termin realizacji" w przeglądzie pozycji zamówienia

### Wydruk "Poziom realizacji zamówienia"

Z poziomu przeglądu zamówień dla zamówień o statusie "Zrealizowane" z menu "Wydruki" możemy wybrać "Poziom realizacji zamówienia". Wydruk ten pokazuje pełną i dokładną analizę realizacji poszczególnych pozycji z zamówienia oraz ogólny procentowy poziom realizacji. Na wydruku widoczne są numery dokumentów wydania realizujących poszczególne pozycje.

| 🛐 Poziom realizacji zamówie 🗖 🗖 💌 🗙              |  |  |  |  |  |  |  |  |  |
|--------------------------------------------------|--|--|--|--|--|--|--|--|--|
| Wyświetl pozycje                                 |  |  |  |  |  |  |  |  |  |
| e wszystkie                                      |  |  |  |  |  |  |  |  |  |
| 💿 tylko nie zrealizowane w ogóle lub nie w pełni |  |  |  |  |  |  |  |  |  |
| 📝 Wyświetl ilość zamawianą                       |  |  |  |  |  |  |  |  |  |
| 😭 Wydruk 🛛 🥐 Podgląd 🛛 🟮 Zamknij                 |  |  |  |  |  |  |  |  |  |

### Analiza poziomu realizacji zamówień

# **INFOVER**S.A.

W głównym menu iHurtu wybierając "Zestawienia → Analizy → Analiza poziomu realizacji zamówień" mamy do dyspozycji uniwersalne narzędzie pozwalające na analizę realizacji zamówień w różnych układach. Szeroka gama parametrów pozwala na precyzyjne ustalenie zakresu analizowanych danych.

| Magazyny                                                       | Kontrahent                                           | Wo daty                            |  |  |  |  |  |
|----------------------------------------------------------------|------------------------------------------------------|------------------------------------|--|--|--|--|--|
| MG - Magazyn podstawowy                                        | wszyscy                                              | 💿 wystawienia 💿 złożenia           |  |  |  |  |  |
| MG01 - Magazyn oddział 01                                      | 🔘 wybrany                                            | Zamówienia                         |  |  |  |  |  |
| MG02 - Magazyn oddział 02                                      | Wybór kontrahenta                                    | Anulowane                          |  |  |  |  |  |
| MGP - Magazyn produkcja                                        | 🔿 w klasie                                           | Częściowo zrealizowane             |  |  |  |  |  |
| MKori - Konsygnacyjny [0] MSB - Magazyn sprzedaży bezpośrednie | A to be de la la com                                 | V Do realizacji                    |  |  |  |  |  |
| MT - Testowy                                                   | Wybor klasy                                          | Niezatwierdzone                    |  |  |  |  |  |
|                                                                | Analiza za okres                                     |                                    |  |  |  |  |  |
|                                                                | <u>0</u> d: 2011.09.01 ▼                             | Przyjęte W trak cie realizacii     |  |  |  |  |  |
|                                                                | <u>D</u> o: 2011.09.26 ▼                             | Zamkniete                          |  |  |  |  |  |
|                                                                | Danian anna fhaun (ai                                | V Zrealizowane                     |  |  |  |  |  |
|                                                                | Pozioli sz <u>c</u> zegorowosci<br>o pokaż wszustkie | Układ wyd <u>r</u> uku             |  |  |  |  |  |
| Zazn, wszystkie Odzn, wszystkie                                | ukryj dok. magazynowe                                | samawiający - zamówienie - towar   |  |  |  |  |  |
| Zazn wo str. firmu                                             | 🔘 ukryj towar                                        | 🔘 zamawiający - towar - zamówienie |  |  |  |  |  |
| V Ukryj zamknięte                                              | 🔘 ukryj zamówienie                                   | 🔘 towar - zamawiający - zamówienie |  |  |  |  |  |
| Kontrahent: <wszyscy kontrahenci=""></wszyscy>                 |                                                      |                                    |  |  |  |  |  |
| Magazyny: MG,MG01,MG02,MG03,MGP,MSE                            | 3,MT                                                 |                                    |  |  |  |  |  |
|                                                                |                                                      | ndruk 🦳 🔁 Podgląd 🛛 🟮 Zamknij      |  |  |  |  |  |

### Domyślny komentarz do zamówienia od odbiorcy

W konfiguracji w grupie zamówienia jest parametr "Zamówienia od odbiorców: Domyślny komentarz" do zamówienia od odbiorcy". Komentarz ten wstawiany (proponowany) jest podczas tworzenia zamówienia od odbiorcy.

### Realizacja zamówień od odbiorców w obsłudze WZ wystornowanych.

Jeżeli wystornujemy WZ wystawione do zamówienia od odbiorcy, to w iHurt odpowiednio zmieni się ( zostanie wycofany) status zamówienia. Zamówienie zostanie na nowo oznaczone "do realizacji". Dodatkowo wystornowana WZ-tka jest odpinana od zamówienia i przestaje pokazywać się jako dokument powiązany z zamówieniem.

#### Zamówienia od odbiorców – podpowiedź skąd brać ceny podczas realizacji zamówienia.

W konfiguracji w grupie zamówienia dodano parametr: *"Autom. realizacja zamówień od odbiorców: ceny z zamówienia*" (domyślnie nie włączony).

Jeżeli parametr zostanie włączony, to podczas "normalnej" realizacji zamówień iHurt będzie proponował, aby do WZ brać "ceny z zamówienia" a nie aktualne, czyli "z partii towaru".

Jeżeli parametr jest wyłączony program będzie proponował, aby podczas realizacji brać aktualne ceny sprzedaży towarów. Oczywiście użytkownik podpowiedź programu może zmienić.

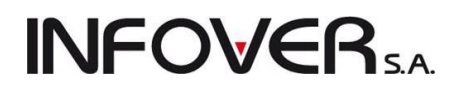

### 9.2. Zamówienia do dostawców.

#### Sporządzanie zamówień do dostawców w programie iHurt realizowane jest poprzez

- 1. Analizę/zestawienie "Wspomaganie zamówień" znajdujące się w menu "Narzędzia" dostarczające użytkownikowi w formie zestawienia danych wspomagających sporządzanie zamówień do dostawców (stan magazynowy, suma wydań w analizowanym okresie, średnia wydań, itp.)
- 2. Moduł "Zamówień do dostawców" pozwalający na tworzenie zamówień w formie dokumentów. Sporządzone zamówienia do dostawców mogą być dostarczane do dostawcy w formie wydruku (pliku tekstowego) lub w formie pliku xml. Na podstawie zamówień mogą w przyszłości być tworzone magazynowe dokumenty przyjęcia (poprzez kopiowanie do przyjęć pozycji z zamówienia). Zamówienie, na podstawie którego zostało stworzone przyjęcie traktowane jest przez system jako "zrealizowane".

Oba narzędzia wspomagania zamówień przeprowadzają analizę średniej wydań ("Ds") towarów w zadanym okresie w zadanych magazynach w oparciu o następujące zasady.

- 1. Program zlicza wydania towaru biorąc pod uwagę dokumenty magazynowe wydania oflagowane w słowniku dokumentów jako "Uwzględniać w liczeniu średniej wydań do zamówień".
- 2. Obliczona ilość wydanego dzielona jest przez ilość dni z zadanego okresu, w jakich prowadzona była w systemie sprzedaż (były wystawiane jakiekolwiek wydania).

Czyli nie są brane pod uwagę te dni, w których nie była prowadzona sprzedaż w systemie.

 Wyjątkiem są tutaj towary wprowadzane do obrotu "nowości". Jeżeli dla danego towaru data jego pierwszego przyjęcia jest późniejsza niż początek analizowanego okresu, ilość wydana dzielona jest przez ilość dni od pierwszego przyjęcia towaru do końca analizowanego okresu.

### Działanie modułu "Zamówień"

#### Definicje i parametry wykorzystywane przez moduł

Parametry towarów związane z zamówieniami

Parametry czasowe

- Czas buforowy ilość dni, na jaką powinno wystarczyć towaru, gdyby dostawa się opóźniała (czas awaryjny).
- Czas realizacji zamówienia ilość dni, jaka upływa od momentu złożenia zamówienia do dnia dostawy.
- Czas dostawy ilość dni, jaka upływa od dnia dostawy do momentu konieczności złożenia kolejnego zamówienia.

Parametry ilościowe

- Stan minimalny ilość towaru, jaka powinna być w magazynie na wypadek opóźniania się dostawy.
- 2. Zapas alertowy ilość towaru, poniżej której należy złożyć zamówienie do dostawcy.
- 3. Norma magazynowa ilość towaru, jaka powinna zostać osiągnięta w magazynie po dostawie.
- Stan maksymalny ilość towaru, jaka powinna być w magazynie w ilości maksymalnej do której można domówić

Parametry dodatkowe

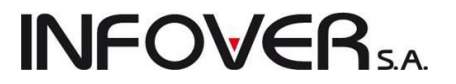

- 1. Dopuszczalne zmniejszenie zamówienia automatycznego procentowe (Mniej)
- 2. Dopuszczalne zwiększenie zamówienia automatycznego procentowe (Więcej)

### Sporządzanie zamówienia (nieautomatycznego)

Procedurę sporządzania zamówienia możemy wyodrębnić następujące etapy:

- 1. Dodanie nowego zamówienia do listy zamówień.
- 2. Wybór towarów (pozycji) do zamówienia
- 3. Analiza sprzedaży (wydań) wspomagająca sporządzanie zamówienia
- 4. Ustalenie zamawianych ilości
- 5. Zatwierdzenie i wydrukowanie zamówienia
- 6. Sporządzenie magazynowego dokumentu przyjęcia na podstawie zamówienia.

#### Dodanie nowego zamówienia do listy zamówień.

Aby dodać nowe zamówienie należy z menu wybrać "Magazyn → Zamówienia do dostawców". Pojawi się lista sporządzonych zamówień.

| Zamówien                                             | 🛙 Zamówienia do dostawców                           |                  |                |                 |          |           |         |        |            |     |       |          |           |        |          |
|------------------------------------------------------|-----------------------------------------------------|------------------|----------------|-----------------|----------|-----------|---------|--------|------------|-----|-------|----------|-----------|--------|----------|
| Zamówienia                                           | Zamówienia Podgląd Narzędzia Wydruki Wymiana danych |                  |                |                 |          |           |         |        |            |     |       |          |           |        |          |
| 🗠 🖉 👚 🏠 🖨 🕅 Zmień status) Status:                    |                                                     |                  |                |                 |          |           |         |        |            |     |       |          |           |        |          |
| 🖉 Filtruj rok 🛛 2011 👻 Miesiąc 🗤 🔽 Dzień 🔍 🖳 Dzień 🖓 |                                                     |                  |                |                 |          |           |         |        |            |     |       |          |           |        |          |
| Dokume <u>n</u> ty                                   |                                                     |                  |                |                 |          |           |         |        |            |     |       |          |           |        | _        |
| 🛤 Numer                                              | Numer ze                                            | Data wystawienia | Data planowana | Data zrealizowa | Wartość  | Wartość z | Magazyn | Symbol | Kontrahent | Aut | Wy    | Mag. zam | Komentarz |        |          |
| ► 4/2011                                             |                                                     | 2011.09.08       | 2011.09.19     |                 | 375,55   | 0,00      |         | 05     | GRUPA P    |     |       | MG       |           |        |          |
| 5/2011                                               |                                                     | 2011.09.08       | 2011.09.30     | 2011.09.14      | 1 500,49 | 1 500,49  |         | 05     | GRUPA P    |     |       | MG       |           |        |          |
|                                                      |                                                     |                  |                |                 |          |           |         |        |            |     |       |          |           |        | =        |
|                                                      |                                                     |                  |                |                 |          |           |         |        |            |     |       |          |           |        |          |
|                                                      |                                                     |                  |                |                 |          |           |         |        |            |     |       |          |           |        |          |
|                                                      |                                                     |                  |                |                 |          |           |         |        |            |     |       |          |           |        |          |
|                                                      |                                                     |                  |                |                 |          |           |         |        |            |     |       |          |           |        | Ψ.       |
| •                                                    |                                                     |                  |                |                 |          |           |         |        |            |     |       |          |           | +      |          |
| Ilość zamówień:                                      |                                                     |                  |                |                 |          |           |         |        |            |     | E Leg | genda 🕕  | Pomoc     | [ Zamk | knij     |
| Ľ                                                    |                                                     |                  |                |                 |          |           |         |        |            |     |       |          |           |        | <u> </u> |

Następnie należy nacisnąć klawisz "Dodaj" ("Ins") lub kliknąć na pasku narzędzi ikonkę <sup>1</sup>. Pojawi się 2zakładkowe okienko, na którym będziemy mogli ustalić wszystkie parametry zamówienia.

#### Zakładka 1. Dokument

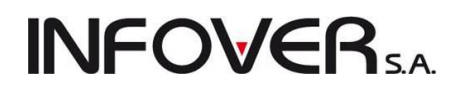

| 🛐 Dodaj zamówienie do dostawcy                                                                                                    |                            |
|----------------------------------------------------------------------------------------------------|----------------------------|
| Kopiowanie pozycji Wartość zamówienia Narzędzia                                                                                                    |                            |
| 1. Dokument 2. Pozycje                                                                                                    |                            |
| Dane podstawowe<br><u>Numer:</u> Numer <u>zewnętrzny:</u> Data wystawienia: Oczekiwana data realizacji: Data zrealizowania:<br>2011.09.20 ▼ 2011.09.30 ▼ |                            |
| przelew                                                                                                    |                            |
| 3. Dostawca 4. Magazyn dostawczy                                                                                                    |                            |
| Kontrahent:                                                                                                    |                            |
| Rozlewnia Wód i Napojów "Słodki wodospad"                                                                                                    |                            |
| Adres: NIP: REGON:                                                                                                    |                            |
| dit Malihowa Tu , 23-Tuu Nielce 321-436-76-50                                                                                                    |                            |
| Adies dostawy.                                                                                                    |                            |
| 5. Producent     6. Magazyn zamawiający       Magazyn zamawiający:     Opis:       MG     Magazyn wewnętrzny                                             |                            |
| Podsumowanie<br>Watość zamówienia: Watość zrealizowana:<br>0,00 0,00<br>Komentarz: Uwagi:                                                                |                            |
| ~ 🕎                                                                                                    |                            |
| Uwagi o kontrahencie                                                                                                    | Anuluj 🕖 x Odłóż 🖌 🖌 Odłóż |

Możemy na tej zakładce uzupełnić następujące dane:

- wpisać numer zewnętrzny zamówienia,
- > ustalić datę sporządzania zamówienia i planowaną datę realizacji,
- > wybrać kontrahenta lub magazyn zewnętrzny, do którego składamy zamówienie,
- wpisać komentarz dotyczący zamówienia,
- wpisać uwagi dotyczące zamówienia.

"Numer" zostanie automatycznie uzupełniony po zapisaniu zamówienia w systemie.

"Data realizacji", "Wartość zamówienia" oraz "Wartość zrealizowana" zostaną uzupełnione automatycznie po sporządzeniu na podstawie zamówienia magazynowego dok. przyjęcia (PZ, MM+)

W zamówieniach do dostawców jest możliwość zapisywania

- 1. "Magazyn zamawiający" czyli jaki magazyn zamawia towar.
- 2. Producenta przy wyborze producenta jego dane będą drukowane na wydruku zamówienia.

| 🛐 Dodaj zamówienie do dostawcy                                                                                                    |                                 |
|----------------------------------------------------------------------------------------------------|---------------------------------|
| Kopiowanie pozycji Wartość zamówienia Narzędzia                                                                                                    |                                 |
| 1. Dokument 2. Pozycje                                                                                                    |                                 |
| Dane podstawowe <u>Numer:</u> Numer <u>z</u> ewnętrzny: <u>D</u> ata wystawienia: Oczekiwana data <u>r</u> ealizacji: Data zrealizowania: 2011.09.20 ▼ 2011.09.20 ▼ Eorma płatności za dostawę: przelew 3. Dostawca 4 Magazun dostawczu                                                                                                    |                                 |
| Kontrahent:                                                                                                    |                                 |
| Rozlewnia Wód i Napojów "Słodki wodospad"       Image: Comparison of the system of the system of the s |                                 |
| 5. Producent 6. Magazyn zamawiający NIP: REGON:<br>Producent: NIP: REGON:<br>Rozlewnia Wód i Napojów "Słodki wodospad" 321-456-78-90                                                                                                    |                                 |
| Podsumowanie<br>Wartość zrealizowana:<br>0,00 0,00<br>Komentarz:<br>Uwagi:                                                                                                    |                                 |
| Uwagi o kontrahencie                                                                                                    | Anuluj 🕖 <u>x</u> Odłóż 🖌 🗸 🛛 K |

W konfiguracji programu w grupie "ZAMÓWIENIA" znajduje się parametr:

"Zamówienia do dostawców: Stan mag. w oknie dodawania pozycji" z możliwymi do wyboru op-

cjami <z wszystkich magazynów> oraz <z magazynu zamawiającego>

Jeżeli wybierzemy opcję **<z wszystkich magazynów>**, to podczas dodawania pozycji do zamówienia w kolumnie "Ilość towaru" pokazuje się sumaryczna ilość towaru na wszystkich magazynach.

Jeżeli wybierzemy opcję **<z magazynu zamawiającego>,** to podczas dodawania pozycji do zamówienia w kolumnie "Ilość towaru" pokazuje się ilość towaru na magazynie wybranym na zakładce 1 jako "Magazyn zamawiający".

UWAGA – omawiany parametr skutkuje tylko w okienku wyboru towarów. O tym, jakie magazyny są analizowane w kreatorze zamówienia decydują ustawienia w okienku "Wybór magazynów"

| 🛐 Wybór magazynów                |  |  |  |  |  |  |  |  |  |  |  |
|----------------------------------|--|--|--|--|--|--|--|--|--|--|--|
| Magazyny                         |  |  |  |  |  |  |  |  |  |  |  |
| MG - Magazyn podstawowy          |  |  |  |  |  |  |  |  |  |  |  |
| MG02 - Magazyn oddział 01        |  |  |  |  |  |  |  |  |  |  |  |
| MG03 - Magazyn oddział 03        |  |  |  |  |  |  |  |  |  |  |  |
| 🔲 MGP - Magazyn produkcja        |  |  |  |  |  |  |  |  |  |  |  |
| Mkon - Konsygnacyjny [0]         |  |  |  |  |  |  |  |  |  |  |  |
|                                  |  |  |  |  |  |  |  |  |  |  |  |
|                                  |  |  |  |  |  |  |  |  |  |  |  |
| Zazn. wszystkie Odzn. wszystkie  |  |  |  |  |  |  |  |  |  |  |  |
| Zazn. wq str. firmy Odwróć zazn. |  |  |  |  |  |  |  |  |  |  |  |
| 📝 Ukryj zamknięte                |  |  |  |  |  |  |  |  |  |  |  |
|                                  |  |  |  |  |  |  |  |  |  |  |  |
|                                  |  |  |  |  |  |  |  |  |  |  |  |
|                                  |  |  |  |  |  |  |  |  |  |  |  |

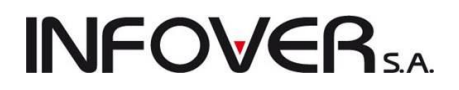

### Zakładka 2. Pozycje

| S Dodaj :         | zamówier     | nie do dostav    | wcy                                |        |              | -                        | -                                                                                                    |                    |              | -                   |                |                 | -             |                  |                | J X          |   |
|-------------------|--------------|------------------|------------------------------------|--------|--------------|--------------------------|----------------------------------------------------------------------------------------------------|--------------------|--------------|---------------------|----------------|-----------------|---------------|------------------|----------------|--------------|---|
| Kopiowan          | nie pozycji  | i Wartość z      | zamówienia Narzędzia               |        |              |                          |                                                                                                    |                    |              |                     |                |                 |               |                  |                |              |   |
| 1. Dokume         | ent 2. Po:   | zycje            |                                    |        |              |                          |                                                                                                    |                    |              |                     |                |                 |               |                  |                |              |   |
|                   |              |                  |                                    | C      | Analiza star | nów i sp <u>r</u> zedaży |                                                                                                    |                    |              |                     |                |                 |               |                  |                |              | - |
| <b>×</b> u        | suń          | 📝 <u>E</u> dytuj | 🛉 🛉 Dodaj 🛛 🐐 Wybierz tow          | rary   | 0d: 2011.0   | 8.21 👻 Do                | 2011.09.2                                                                                                    | 0 🔻 📢              | Kreator zamó | wienia              |                |                 |               |                  |                |              |   |
| Pozucie           |              |                  |                                    |        |              |                          |                                                                                                    |                    |              |                     |                |                 |               |                  |                |              |   |
| Blok              | Nowość       | Symbol           | Nazwa towaru                       | J. ewi | . J. zak     | llość ew. aut            | llość zak. a                                                                                                    | utom. Ilość j. e   | wid. Ilość   | i. zakupu Illość er | w. zreal. Iloś | ść w j. zak     | lość w j. tra | Cena zakupu      | Symbol u       | Naz          | * |
|                   |              | IceTea P         | IceTea PACK                        | kpl    | kpl          | (                        | 1                                                                                                    | 0                  | 0            | 0                   | 0              | 1               | 1             | 10,0000          | -,             |              |   |
|                   |              | ICETEA1          | LIPTON ICE TEA BRZOSKWINIA         | szt    | opak         | (                        | 1                                                                                                    | 0                  | 0            | 0                   | 0              | 6               | 6             | 0,6767           |                |              |   |
|                   |              | psb0004          | Farba lateksowa Nobiles biała 2,51 | szt    | opak         | (                        | 1                                                                                                    | 0                  | 0            | 0                   | 0              | 12              | 12            | 22,0492          |                |              |   |
|                   |              | psb0006          | Gwoździe budowlane 2" 2,2x50S/H    | kg     | kg           | (                        | 1                                                                                                    | 0                  | 0            | 0                   | 0              | 1               | 1             | 3,1100           |                |              |   |
|                   |              | psb0008          | Gwoździe budowlane 8'' 7x200       | kg     | kg           | (                        | 1                                                                                                    | 0                  | 0            | 0                   | 0              | 1               | 1             | 3,4300           |                |              |   |
|                   | $\checkmark$ | B:BC PS+         | Battlefield: Bad Company           | szt    | opak         | 0                        | I                                                                                                    | 0                  | 0            | 0                   | 0              | 5               | 5             | 119,0000         |                |              |   |
|                   | $\checkmark$ | B:BC PS+         | Battlefield: Bad Company REDLA     | szt    | kompl.       | (                        | l in the second second s | 0                  | 0            | 0                   | 0              | 1000            | 1             | 0,0000           |                |              | = |
|                   |              | batBTC7          | Bateria umywalkowa BTC7            | szt    | szt          | 0                        | 1                                                                                                    | 0                  | 0            | 0                   | 0              | 1               | 1             | 153,0000         |                |              |   |
|                   |              | diana1           | Wanna akrylowa Diana 162x82        | szt    | szt          | (                        | 1                                                                                                    | 0                  | 0            | 0                   | 0              | 1               | 1             | 350,0000         |                |              |   |
|                   | $\checkmark$ | drz80            | Drzwiłazienkowe standartowe bi     | szt    | szt          | (                        | 1                                                                                                    | 0                  | 0            | 0                   | 0              | 1               | 1             | 110,0000         |                |              |   |
|                   |              |                  |                                    |        |              |                          |                                                                                                    |                    |              |                     |                |                 |               |                  |                |              | Ŧ |
| •                 |              |                  |                                    |        |              |                          |                                                                                                    |                    |              |                     |                |                 |               |                  |                | ۱.           |   |
| Nazwa to          | waru: Ice    | Tea PACK         |                                    |        |              |                          |                                                                                                    |                    |              |                     |                |                 |               |                  |                |              |   |
| Parametry<br>Czas | towaru       | Norma            | Wyniki analizy                     |        | o lloś       | ć zam.                   | 0                                                                                                    | Średnia            | 0.05         |                     |                |                 |               |                  |                |              |   |
| dostawy:          |              | magazynov        | va: magazynie:                     |        | prze         | ez odb.:                 | U                                                                                                    | dzienna:           | 2,25         |                     |                |                 |               |                  |                |              |   |
| Lizas<br>buforoww |              | 0 Min. stan:     | 0 w tym<br>zarezerw :              |        | 0 llos       | c<br>dana:               | 9                                                                                                    | ∠apas<br>w dniach: | 0,0          |                     |                |                 |               |                  |                |              |   |
| Czas              | 1            | D                | Ilość zam. do r<br>dostawców       |        | 0 Ilos       | ść<br>esunieta:          | 0                                                                                                    | Nowość             |              |                     |                |                 |               |                  |                |              |   |
| - Uwagi o ka      | ontrahanci   | •                | uusidwcuw. (                       |        | , piz        | ovanigta.                |                                                                                                    |                    |              |                     |                |                 |               |                  |                |              |   |
| owagi o ki        | ondarienci   | 0                |                                    |        |              |                          |                                                                                                    |                    |              |                     |                | 🕕 🕕 Po <u>m</u> | ioc 🛛 🗙 /     | <u>A</u> nuluj 🕑 | <u>x</u> Odłóż | 🗸 <u>o</u> k | < |

Zakładka pozwala na wykonanie operacji:

- 1. ustalenie listy zamawianych towarów,
- 2. wykonanie odpowiednich analiz,
- 3. wyliczenie towarom parametrów związanych z zamówieniem,
- 4. ustalenie zamawianych ilości.
- 5. usunięcie pozycji z zerowymi zamawianymi ilościami.

### Punkty od 2 do 4 zebrane są w formie wygodnego "Kreatora zamówienia".

### Obsługa nowości:

iHurt w analizie zamówień w sposób szczególny obsługuje nowości, czyli takie towary, których pierwsze przyjęcie odbyło się w analizowanym przez kreator okresie. Licząc średnią sprzedaż tych towarów do mianownika brana była liczba dni od pierwszego przyjęcia do końca analizowanego okresu, czyli mniej niż dla innych towarów. Mechanizm ten dobrze działa dla "klasycznych" nowości.

Powoduje jednakże trochę zamieszania w przypadku towarów specyficznych, sprowadzanych na indywidualne zamówienia klientów. Towar taki jest zamawiany przyjmowany i z reguły jeszcze tego

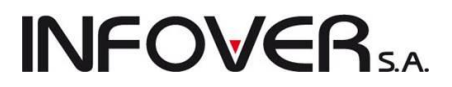

samego dnia sprzedawany klientowi. Zamówienie zrobione w tym dniu z pomocą kreatora potraktuje taką transakcję jako bardzo dobrze sprzedającą się nowość i zaproponuje duże zamówienie do dostawcy, ponieważ średnia dzienna sprzedaż towaru będzie duża (równa ilości sprzedanej klientowi).

Aby zwrócić szczególną uwagę osoby zamawiającej na takie pozycje iHurt po wykonaniu analizy **wyróżnia nowości** kolorem oraz "fajką" w odpowiedniej kolumnie "Nowość". Kolumna "Nowość" pozwala na sortowanie (poprzez kliknięcie myszką na nagłówek kolumny) a tym samym ustawienie wszystkich nowości na początku lub końcu listy pozycji. Pozycje takie możemy odpowiednio przeedytować lub usunąć z zamówienia.

Wybór towarów (pozycji) do zamówienia

Listę towarów do zamówienia ustalamy z pomocą znanego i często używanego okienka wyboru. Po klik-

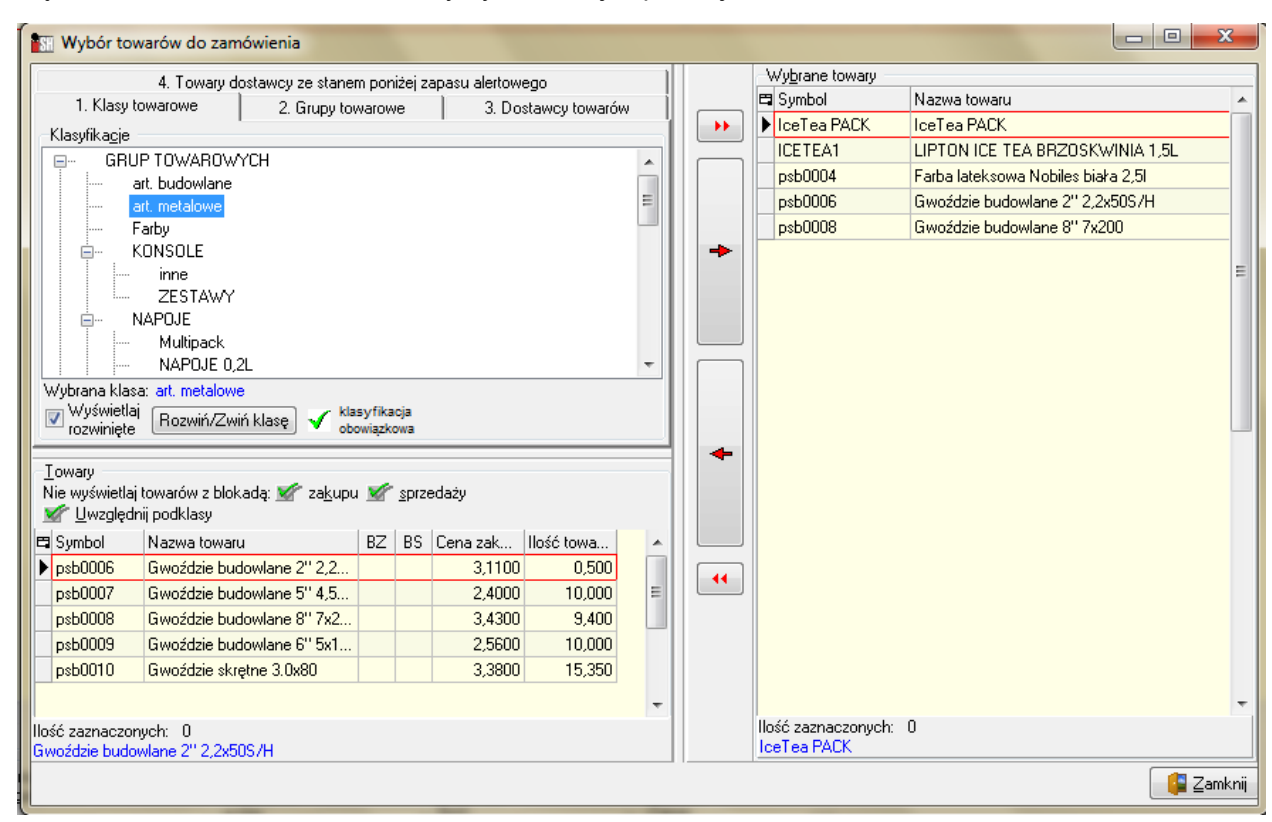

nięciu na wybierz towary otworzymy okienko jak poniżej:

Wybierając towary do zamówienia można posługiwać się trzema kryteriami

- 1. Klasyfikacjami towarów,
- 2. Wzorcem na symbol towarów (Grupy towarowe),
- 3. Kontrahentem przypisanym towarom jako dostawca (lista tylko towarów przypisanych dostawcy).

### Dodawanie pozycji do zamówienia z wykorzystaniem klasyfikacji towarów – możliwość dodawania towarów z danej klasy oraz jej podklas (klas podrzędnych).

Włączenie parametru "Uwzględniaj podklasy" powoduje, że na liści towarów "do wrzucenia" pojawiają się nie tylko towary ze wskazanej klasy, ale także jej podklas. Ułatwi to pracę użytkownikom posługującym się wielopoziomowymi klasyfikacjami. Włączenie parametru "Nie wyświetlaj towarów z blokadą: zakupu ,
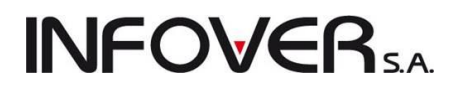

sprzedaży" spowoduje wyświetlenie tylko towarów możliwych do zamówienia, które nie posiadają w/w blokad nałożonych na kartoteki towarowe.

#### UWAGA:

Opcja ta działa we **wszystkich okienkach tego typu** a więc będziemy mogli z niej skorzystać w dodawaniu towarów do **"listy etykiet do wydruku"** oraz **"oferty cenowej"**.

Dodatkową pomocą w wyborze towarów stanowią kolumny "Cena zakupu" oraz "llość towaru w magazynie". Domyślnie na liście potencjalnych towarów do zamówień nie pokazywane są towary z blokadą za-

kupu (opcja włączona). Po wybraniu towarów i przekopiowania ich za pomocą przycisków 📖 (wszyst-

kie towary z listy po lewej stronie okienka) lub

(wybrany towar z listy po lewej stronie okienka) kli-

kamy przycisk Zamknii . Spowoduje to dodanie towarów do listy zamówienia z ilościami zerowymi, które uzupełniamy ręcznie lub z pomocą kreatora zamówień.

W przypadku posługiwania się wzorcem symbolu lub kontrahentem dodawanie towarów jest analogiczne jak wyżej z tą różnicą, że zostanie wyświetlona po lewej stronie okna tylko lista wyfiltrowanych towarów spełniających wymagania operatora.

### Kreator zamówienia

Pierwszym krokiem wspomagającym ustalenie zamawianych ilości jest analiza

- stanów magazynowych oraz
- średniego tempa sprzedaży poszczególnych towarów
- ilości towarów na niezrealizowanych zamówieniach od odbiorców (analizowane są zamówienia do realizacji i częściowo zrealizowane),
- ilości towarów w drodze, czyli towaru na niezrealizowanych zamówieniach do dostawców

Analiza jest pierwszym krokiem kreatora. Można ją także uruchomić z menu wybierając "Narzędzia → Analizuj"

**Drugim krokiem kreatora jest wyliczanie towarom parametrów sterujących zamówieniami.** Wyliczanie parametrów można także uruchomić z menu wybierając "Narzędzia → Wylicz parametry towarów".

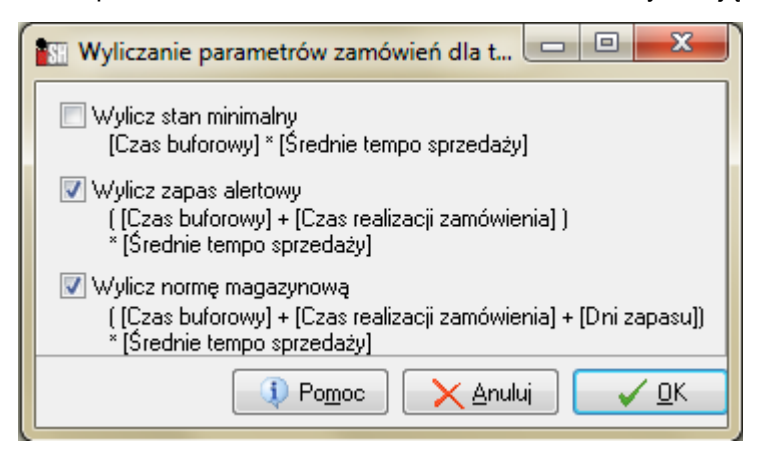

Odpowiednie algorytmy przeliczające przypisane towarom "parametry czasowe" na "parametry ilościowe" pokazane są na formatce.

Przeliczanie poszczególnych parametrów można wyłączyć zdejmując zaznaczenie. Instrukcja modułu *iHurt INSIGNUM* 

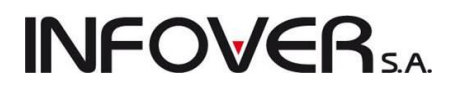

Parametry nie powinny być przeliczane w firmach, gdzie norma magazynowa towarów nie zależy od średniego tempa sprzedaży a np. miejsca na regałach i stosowanego planogramu.

W większości przypadków jednakże norma magazynowa powinna być zależna od średniego tempa sprzedaży i ustalana na zasadzie "na ile dni sprzedaży powinno starczać zapasu magazynowego".

**Wyjątkiem jest przeliczanie stanu minimalnego.** Dobrze jest go określić "na sztywno" dla towarów i nie przeliczać podczas kreowania zamówienia. Zapewni nam to utrzymywanie pewnego minimalnego zapasu nawet wtedy, gdy średnia sprzedaż za zadany okres spada do zera.

Jeżeli w konfiguracji programu w grupie "ZAMÓWIENIA DO DOSTAWCÓW" wyłączymy odpowiedni parametr, to w formatce przeliczania parametrów "Wylicz stan minimalny" jest domyślnie odznaczone.

#### Trzecim krokiem kreatora jest automatyczne proponowanie zamawianych ilości.

Wyliczanie parametrów można także uruchomić z menu wybierając "Narzędzia → Proponuj".

Użytkownik w specjalnym okienku może ustalić parametry tej operacji.

Generalnie ilość do zamówienia proponuje się zgodnie ze wzorem pokazywanym w okienku ustalania parametrów widocznym poniżej.

| 🕅 Proponowanie ilości zamawianej                                                                                   |                                                     |
|----------------------------------------------------------------------------------------------------|-----------------------------------------------------|
| 1. Wg średniej sprzedaży 2. Wg normy magazynowej                                                                   | 3. Wg ilości mimalnej                               |
| Algorytm:                                                                                                    |                                                     |
| [ Ilość ewid. automatyczna] = ( [Norma magazynowa] - [S<br>+ ( [Średnie tempo sprzedaży] * ( [Data planowanej real | Stan magazynowy] )<br>izacji] - [Data wystawienia]) |
| Vwzględniaj ilość zarezerwowaną                                                                                    | Zaokraglaj ilość w jednostce:                       |
| <ul> <li>Uwzględniaj ilość zamówioną do dostawcow</li> <li>Uwzględniaj ilość zamówioną przez odbiorców</li> </ul>  | <ul> <li>ewidencyjnej</li> </ul>                    |
| 🔲 Uwzględniaj minimalne ilości do zamówienia                                                                       | <ul> <li>zakupu</li> <li>transportowej</li> </ul>   |
| I Pomoc                                                                                                    | 🗙 <u>A</u> nuluj 🗸 <u>D</u> K                       |

#### Dodatkowo, jeżeli zaznaczona jest opcja

- "**Uwzględniaj ilość zarezerwowaną"** rezerwacje towarów traktowane są tak, jakby towar już był sprzedany i w związku z tym ilość zarezerwowana **dodaje się** do ilości zamawianej.
- "Uwzględniaj ilość zamówioną do dostawców" ilości towarów znajdujące się na niezrealizowanych zamówieniach do dostawców (towary w drodze) odejmowane są od ilości zamawianej. Zalecamy włączanie tego parametru.
- "Uwzględniaj ilość zamówioną przez odbiorców" ilości towarów znajdujące się na niezrealizowanych zamówieniach od odbiorców dodawane są do ilości zamawianej.
- "Uwzględniaj minimalne ilości do zamówienia" w obliczeniach od aktualnego stanu zostanie uwzględniona minimalna ilość do zamówienia. Jeżeli wyliczona ilość zamawiana będzie mniejsza od parametru minimalna ilość do zamówienia, to ilość zamawiana zostanie zwiększona do minimalnej ilości do zamówienia.

**Opcja "Zaokrąglaj ilość w jednostce"** – pozwala na ustalenie sposobu zaokrąglania zamawianych ilości. Możliwe opcje do wyboru, to:

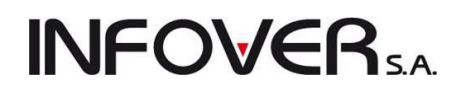

- <bez zmian> obliczone ilości nie będą zaokrąglane,
- ewidencyjnej obliczone ilości zostaną zaokrąglone do całkowitych jednostek ewidencyjnych
- zakupu obliczone ilości zostaną zaokrąglone do całkowitych jednostek zakupu z wykorzystaniem zapisanych w bazie towarowej przeliczników "Domyślna ilość w jedn. zakupu"
- transportowej obliczone ilości zostaną zaokrąglone do całkowitych ilości w opakowaniach transportowych z wykorzystaniem zapisanych w bazie towarowej przeliczników "Ilość w opakowaniu transportowym"

Należy dodać, że jeżeli w konfiguracji w grupie "ZAMÓWIENIA DO DOSTAWCÓW" włączony jest parametr "**Zaokrąglaj ilości mniejsze od 0,5 do 1**" wyniki z przedziału od 0 do 0,5 są zaokrąglane do 1 a nie do zera jak to wynika z reguł zaokrąglenia matematycznego. Włączenie parametru zapewni w sytuacji dużych jednostek zakupu lub transportowych, że nawet małe zapotrzebowanie na towar (mniejsze od połowy jednostki zakupu) nie będą umykały naszej uwadze.

### Ostatnim, czwartym krokiem kreatora jest "Usuń pozycje zerowe"

Operację tę można także uruchomić z menu wybierając

"Narzędzia  $\rightarrow$  Usuń pozycje zerowe".

Jeżeli podczas tworzenia zamówienia całkowicie zdajemy się na algorytmy programu możemy wykorzystać ten krok kreatora. Jeżeli jednakże chcemy przejrzeć propozycję komputera i ew. dokonać korekt na zamówieniu, krok ten powinniśmy pominąć klikając "Anuluj". Po sprawdzeniu zamawianych ilości, dokonaniu korekt, będziemy mogli usunąć zerowe pozycje z zamówienia wywołując narzędzie z menu.

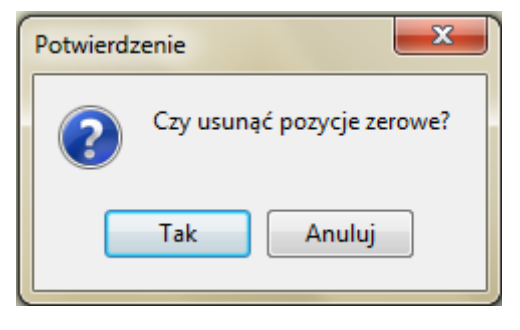

### Edycja, przeglądanie pozycji zamówienia

Zaproponowane przez komputer ilości możemy korygować "ręcznie". Naciskając klawisz Enter na danej pozycji. Pojawia się okienko:

| SH Pozycja zamów                                       | wienia                                 |                                     |                         |                     |                  |                                     |                             |                      |
|--------------------------------------------------------|----------------------------------------|-------------------------------------|-------------------------|---------------------|------------------|-------------------------------------|-----------------------------|----------------------|
| Nazwa towaru:                                          |                                        | T01                                 |                         |                     |                  |                                     |                             |                      |
| Bateria umyw                                           | alkowa B                               |                                     |                         |                     |                  |                                     |                             |                      |
| lloso wyliczona au<br>ewidencuipuch:                   | itomatycznie w<br>zakupu:              | v jedn.: Ność zamaw<br>ewidencujnu  | ilana w jeo<br>ich: zak | dnostkach:<br>(upu: | llose v<br>zakup | v jednostce<br>u:                   | Poprzednia no               | ma magazupowa:       |
| 5,0000                                                 | 5,0                                    |                                     |                         | 5,0000              |                  | 1                                   |                             | 5                    |
| Zat <u>w</u> ierdź pozy                                | ycję (ilości zam                       | nawiane nie będą zm                 | nieniane)               |                     |                  |                                     | Wylicz norm                 | ę magazynową         |
| Parametry towaru<br>Parametry <u>c</u> zasow           | dotyczące <u>z</u> an<br>ve w dniach – | nówień<br>Parametry jlościow        | ve                      |                     |                  |                                     |                             |                      |
| Czas dostawy:                                          | 2                                      | Norma magazynov                     | wa:                     |                     | 5                | Zapas alertowy:                     |                             | 2                    |
| Czas buforowy:                                         | 2                                      | Stan min.:                          | 5 m                     | nax.:               | 10               | Średnie tempo sp                    | orzedaży:                   | 0,0000               |
| Czas realizacji:                                       | 2                                      | Dopuszczalne zm<br>zamówienia autor | niejszenie<br>natyczneg | io o:               | ) [%]            | Dopuszczalne zw<br>zamówienia autor | viększenie<br>matycznego o: | 0 [%]                |
| Parametry towaru<br>Ilość w opakowan<br>transportowym: | iu                                     | 1 Minimalna ilos<br>zamówieniu:     | ić na                   |                     |                  |                                     |                             |                      |
|                                                        |                                        |                                     |                         |                     | (                | Domoc                               | 🗙 <u>A</u> nuluj            | <u>✓ </u> <u>о</u> к |

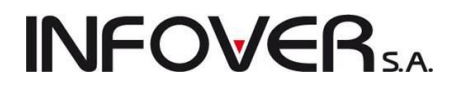

Możemy tutaj wpisać ilość zamawianą "ręcznie" według własnego uznania. Dodatkowo zaznaczenie opcji "Zatwierdź pozycję (ilości zamawiane nie będą zmieniane)" spowoduje, że ilość zamawiana w tej pozycji zostanie zablokowana do zmian proponowanych poprzez narzędzie kreatora. Wykonywane od tej pory operacje "Proponuj ilości" nie będą już dotyczyły tego towaru.

llość możemy wpisywać w ilościach ewidencyjnych lub jednostkach zakupu. W kontrolkach "llość wyliczona automatycznie" cały czas widnieją ilości proponowane do zamówienia przez system.

**Możliwość "ręcznej" ingerencji można ograniczyć** poprzez ustawienie w konfiguracji programu w grupie "Zamówienia do dostawców" włączenie parametru "Kontroluj ilości zamawiane u dostawcy". Wówczas iHurt pozwoli na odstępstwo od automatycznie wyliczonych ilości w granicach procentowych wyznaczonych przez "Dopuszczalne zmniejszenie ..." i "Dopuszczalne zwiększenie ...." zamówienia automatycznego.

**UWAGA:** W okienku tym możemy także dla danego towaru zmieniać jego parametry związane (rządzące) z zamówieniami. Parametry te są przechowywane w kartotekach bazy towarowej (słowniki towaru) i tam mogą również być modyfikowane. Modyfikacja z poziomu generowania zamówienia jest jednakże dużo wygodniejsza z dwóch powodów. Po pierwsze łatwiej to zrobić, po drugie widzimy tutaj dane i analizy, na podstawie których możemy dostrzec potrzebę modyfikacji tych parametrów.

Parametr **"Norma magazynowa"** może zostać podpowiedziany automatycznie przez program. Po kliknięciu przycisku "Wylicz normę magazynową" iHurt wpisze w kontrolkę "Norma magazynowa" liczbę równą: <llość dni zapasu> \* <Średnia dzienna wydań>

#### Zatwierdzenie i wydrukowanie zamówienia

Podczas tworzenia zamówienia dostępne jest w menu narzędzie "Wartość zamówienia" pozwalająca na uzyskanie informacji o wartości zamówienia obliczonej w oparciu o słownikowe ceny zakupu towarów.

Jeżeli dostawca wybrany do zamówienia ma w bazie kontrahentów zapisany "Limit logistyczny" różny od wartości zero, to iHurt nie pozwoli na zatwierdzenie zamówienia o wartości mniejszej od tego limitu.

| ienu<br>iska-<br>arciu | Informacja<br>Przewi                   | dywana wartość zamówi<br>OK                        | enia wynosi: 4 87             | ×<br>'8,98 |
|------------------------|----------------------------------------|----------------------------------------------------|-------------------------------|------------|
| trzeżenie              |                                        |                                                    |                               | ×          |
| A i                    | rzewidywana wart<br>jest mniejsza od r | ość zamówienia wynos<br>ninimum logistyczneg<br>OK | ii: 4 878,98<br>o wynoszącego | : 5 000,00 |
| itrzeżenie             | rzewidywana wart<br>jest mniejsza od r | ość zamówienia wynos<br>ninimum logistyczneg<br>OK | si: 4 878,98<br>o wynoszącego | : 5 000,00 |

Po ustaleniu zamawianych ilości poszczególnych towarów możemy zatwierdzić zamówienie przyciskając "OK". Po zatwierdzeniu zamó-

wienia można go wydrukować klikając ikonę ilub naciskając klawisze Ctrl + P. Przed wykonaniem wydruku decydujemy, czy chcemy, aby znalazła się na nim dodatkowo kolumna z ilościami w jednostkach ewidencyjnych (czyli naszych jednostkach sprzedaży), nasz komentarz do zamówienia, cena zakupu pobrana z kartoteki towarowej (słownik towarów), oczekiwana data realizacji zamówienia (określona przez osobę zamawiającą). Zamówienie w wersji podstawowej drukuje Instrukcja modułu *iHurt INSIGNUM* 

| 🛐 Wydruk dokumentu za                                          |
|----------------------------------------------------------------|
| Rodzaj wydruku<br>i graficzny i znakowy                        |
| Drukarka PDF Complete                                          |
| Parametry                                                      |
| 🔲 Drukuj ilości w jednostkach ewidencyjnych                    |
| V Drukuj komentarz                                             |
| Drukuj ceny zakupu                                             |
| Drukuj oczekiwaną datę realizacji<br>Drukuj terres status (si. |
| M Drukuj tomię practosci                                       |
| \mu Wydruk 🛛 🥐 Podgląd 🛛 🗳 Zamknij                             |

219

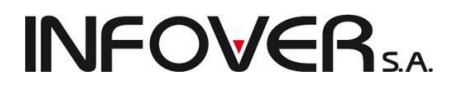

się bowiem z zastosowaniem ilości i symboli jednostek zakupu (to są bowiem jednostki naszego dostawcy). Pokazuje przykład zamówienia z zaznaczonymi wszystkimi opcjami wydruku. Pozycja 1. Na zamówieniu jest ewidencjonowana w sztukach, jednakże jednostkami zakupu są opakowania "opak". W jednym opakowaniu (jednostce zakupu) mieści się 5 sztuk (jednostek ewidencyjnych).

Data wystawienia: 2011.09.20 Oczekiwana data realizacii: 2011.09.20 Wydrukowano 2011.09.20 11:38

10,000

10,000

5.000

1.000

153,00

350,00

3.11

3,43

## Zamówienie nr: 6/2011

| Zamawiający:<br>Firma demonstracyjna "E<br>ciąg dalszy firmy demons<br>25-100 Kielce ul Demons<br>demonstracyjnej<br>NIP: 111-111-11-11<br>Punkt sprzedaży: punkt D<br>adres punktu DEMO adre | DEMO"<br>stracyjnej<br>stracyjna 123 cd adresu firmy<br>EMO<br>ss punktu DEMO cd | Dostawca:<br>Rozlewnia Wód<br>ul. Malinowa 10<br>25-100 Kielce<br>KOD: 03<br>NIP: 321-456-78 | i Napojó<br>-90 | w "Słodki wo       | dospad"                |             |
|----------------------------------------------------------------------------------------------------|----------------------------------------------------------------------------------|----------------------------------------------------------------------------------------------|-----------------|--------------------|------------------------|-------------|
| Lp. Symbol towaru                                                                                                    | Nazwa towaru                                                                     | Kod<br>kreskowy                                                                              | Jedn.<br>miary  | llość<br>zamawiana | llość w jedn.<br>ewid. | Cena zakupu |
| 1 B:BC PS+                                                                                                    | Battlefield: Bad Company                                                         |                                                                                              | opak            | 1,000              | 5,000                  | 119,00      |

Administrator

Bateria umywalkowa BTC7

Wanna akrylowa Diana 162x82

Gwoździe budowlane 8" 7x200

Gwoździe budowlane 2" 2.2x50S/H

Podpis osoby upoważnionej do wystawienia zamówienia

Podpis osoby upoważnionej do zatwierdzenia zamówie

szt

szt

kg

kg

10,000

10.000

5.000

1.000

ZR0062994

#### Zamówienia automatyczne

2 batBTC7

5 psb0008

3 diana1 4 psb0006

iHurt umożliwia również automatyczne tworzenie zamówień do dostawców.

Dostępne są następujące schematy tworzenia zamówień.

- "wg kalendarza" po wywołaniu z menu przeglądu zamówień operacji "Zamówienia → Automatyczne zamówienia", w ustalony dla danego dostawcy dzień tygodnia lub miesiąca program sporządzi dla niego zamówienie na wszystkie towary, do których jest on przypisany jako dostawca domyślnym.
- "inicjowane ręcznie" po wywołaniu z menu przeglądu zamówień operacji "Zamówienia → Automatyczne zamówienie do dostawcy" (ręczne zainicjowanie zamówienia) program wykona dla danego dostawcy zamówienie na wszystkie towary, do których jest on przypisany jako dostawca.
- "alertowe" po wywołaniu z menu przeglądu zamówień operacji "Zamówienia Automatyczne zamówienia", program sporządzi dla dostawcy zamówienie na wszystkie towary, których stan magazynowy jest poniżej "zapasu alertowego" (zapas alertowy = średnia sprzedaż dzienna \* (czas\_buforowy+czas\_dostawy)),

 "realizacja zamówień od odbiorców" – po wywołaniu z menu przeglądu zamówień operacji "Zamówienia → Automatyczne zamówienia", powoduje wystawienie dla dostawcy zamówienia na wszystkie towary, do których jest on przypisany jako dostawca domyślnym.

INFOVER.

Po wybraniu odpowiadającej nam opcji tworzenia zamówienia automatycznego system przeliczy według ustawionych parametrów do zamówień dla towarów, a po zakończeniu analizy utworzy zamówienie (zamówienia) do dostawcy (dostawców) informując nas odpowiednim komunikatem:

| Informacj | a                                                                            |
|-----------|------------------------------------------------------------------------------|
|           | Ilość nowych zamówień: 1<br>Ilość dopisanych lub zaktualizowanych pozycji: 3 |
|           | ОК                                                                           |

Zamówienie automatyczne zapisywane jest jako niezatwierdzone i oznaczone kolorem jasnoniebieskim. Zatwierdzenie takiego zamówienia realizujemy poprze wejście w edycję, weryfikację ew. edycję danych na zakładce 1., weryfikację i ew. edycję ilości pozycji na zakładce 2., a następnie kliknięcie przycisku "OK."

#### UWAGI:

- Schemat "alertowy" jest rzadko wykorzystywany, ponieważ może powodować codzienne produkowanie zamówień do dostawcy (codziennie inne towary mogą schodzić poniżej zapasu alertowego).
- Zainicjować "ręcznie" zamówienie można także dla kontrahenta, który ma przypisany inny sposób tworzenia zamówień. Zostanie dla niego wytworzone zamówienie na wszystkie towary, których jest domyślnym dostawcą. Praktycznie więc przypisanie kontrahentowi schematy "inicjowane ręcznie" jest wyłączeniem go z procesu tworzenia zamówień automatycznych.
- 3. Zamówienia automatyczne tworzone są analogicznie jak zamówienia ręczne tworzone kreatorem. O tym, jakie parametry i ustawienia mają zastosowanie przy tworzeniu takiego zamówienia decydują parametry w konfiguracji z grupy "ZAMÓWIENIA DO DOSTAWCÓW".

## Sporządzenie magazynowego dokumentu przyjęcia na podstawie zamówienia.

Operacja ta została opisana w rozdziale "3.1. Przyjęcia" w sekcji "Przyjęcia na podstawie zamówienia."

#### Zamówienia do dostawców – blokowanie ilości

Kolumna "Blokada" w edycji zamówienia na zakładce 2.Pozycje informuje użytkownika, że dana pozycja ma zablokowaną ilość. Blokadę na danej pozycji można zakładać lub zdejmować za pomocą klawisza

spacji lub kliknięcia prawym klawiszem myszy i wybrania opcji **Zablokuj/Odblokuj**. W menu "Narzędzia" użytkownik ma do dyspozycji możliwość zablokowania/odblokowania wszystkich pozycji na dokumencie poprzez wybranie odpowiednich opcji ( "Zablokuj wszystkie", "Odblokuj wszystkie").

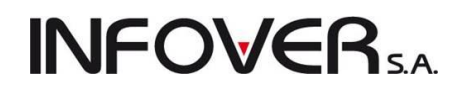

#### Zamówienia do dostawców – dodatkowe informacje w podglądzie zamówienia

W podglądzie pozycji zamówień do dostawców znajdziemy dodatkowe opcje (możliwości)

- a. dodatkowe kolumny "llość w jednostce zakupu" oraz "llość w jednostce transportowej".
- b. W okienku edycji pozycji jest informacja o ilości jednostek ewidencyjnych w jednostce transportowej
- c. Okienko przeglądu pozycji zamówienia zapamiętuje układ rozmiar i układ kolumn. Można więc korzystać z narzędzi zarządzania kolumnami i np. ukryć kolumny, które danego użytkownika nie interesują.

**Uwaga:** Ilość jednostek ewidencyjnych w jednostce zakupu jest podczas sporządzania zamówienia pobierana ze słownika towarów i zapisywana w zamówieniu. Tak więc jeżeli po sporządzeniu zamówienia zmienimy tę wartość w słowniku, to w zamówieniu będzie nadal "stara" wartość.

#### Zamówienia do dostawców – uproszczony sposób tworzenia zamówień.

Moduł zamówień oprócz rozbudowanego kreatora analizującego towary i proponującego zamawiane ilości, służy także jako narzędzie do prostej ewidencji zamówień do dostawców w sytuacji, gdy tworzący zamówienie dobrze wie, które i w jakich ilościach towary zamówić.

W tym celu oprócz narzędzia grupowego dodawania towarów (przycisk "Wybierz towary") jest możliwe pojedyncze dodawanie towarów do zamówienia analogicznie jak to realizujemy np. podczas dodawania

pozycji do PZ. W tym celu klikamy przycisk

| Edytuj zamów        | vienie nr 6/2011 |                   | deie                        |                                       |         |          |                    |                   |              |
|---------------------|------------------|-------------------|-----------------------------|---------------------------------------|---------|----------|--------------------|-------------------|--------------|
| 1 Dekument 2        | Pozucie          | amowienia Narzę   | 0218                        |                                       |         |          |                    |                   |              |
| T. Dokument 2.      |                  |                   |                             | - Analiza stanów i spra               | zedażu  |          |                    |                   |              |
| 🛛 🎽 Usuń            | 🛛 📝 Edvtui       | 🕐 Dodai           | Wubierz towaru              | Od: 2011.08.21                        | ✓ Do: 2 | 011.09.2 | ) 👻 🚺 🗽 K          | reator zamówi     | ienia        |
| Pozucie             |                  |                   |                             |                                       |         |          |                    |                   |              |
| Blokada             | Nowość Sym       | bol               | Nazwa towar                 | ـــــــــــــــــــــــــــــــــــــ | J. ewi  | J. zak   | llość ew. aut      | llość zak. au     | itom. Iloś 🔺 |
| <b>F</b>            | psb(             | 0006              | Gwoździe buo                | dowlane 2'' 2,2x50S/H                 | kg      | kg       | 4,5                | i                 | 5            |
|                     | <br>psb(         | 0008              | Gwoździe buo                | dowlane 8'' 7x200                     | kg      | kg       | 0,6001             |                   | 1            |
|                     | B:B(             | C PS+             | Battlefield: Ba             | id Company                            | szt     | opak     | 5                  | ;                 | 1            |
|                     | batE             | BTC7              | Bateria umyw                | alkowa BTC7                           | szt     | szt      | 5                  | i                 | 5 =          |
|                     | dian             | na1               | Wanna akrylo                | wa Diana 162x82                       | szt     | szt      | 10                 | 1                 | 10           |
| <                   |                  |                   |                             |                                       |         |          |                    |                   | • •          |
| Nazwa towaru: G     | iwoździe budov   | wlane 2" 2,2x505/ | /H                          |                                       |         |          |                    |                   |              |
| Parametry towaru    | A Norma          | 10                | Wyniki analizy              | a Ilość zam.                          | _       |          | Średnia            |                   |              |
| dostawy:            | magazynow        | a:10              | magazynie:                  | przez odb.:                           |         | U        | dzienna:           | U                 |              |
| buforowy:           | 0 Min. stan:     | 10                | w tym<br>zarezerw.:         | 0 <sup>Ilosc</sup><br>wydana:         |         | 0        | ∠apas<br>w dniach: | 0,0               |              |
| Czas<br>realizacji: | 0                |                   | llość zam. do<br>dostawców: | 0 Ilość<br>przesunięta                | :       | 0        | Nowość             |                   |              |
| Uwagi o kontrahe    | ncie             |                   |                             |                                       |         |          |                    | () Po <u>m</u> oc | ✓ <u>о</u> к |

Pojawia się okienko pozwalające na wybór towarów do zamówienia i jednoczesne ustalenie zamawianych ilości. W okienku tym mamy dostępne kolumny wspomagające ustalenie zamawianych ilości:

 "Ilość" – ilość towaru w magazynie zamawiającym (lub wszystkich magazynach w zależności od ustawienia odpowiedniego parametru w konfiguracji),

**INFOVER** 

- "Cena" prezentującą cenę zakupu towaru zapisaną na kartotece w słownikach towarów
- "Stan minimalny" zapas minimalny przypisany danemu towarowi.

| Towary (o        | eny netto)                                                                                                | _                    |        |        |                         |             |            |   |  |     |    |   |  |  |
|------------------|----------------------------------------------------------------------------------------------------|----------------------|--------|--------|-------------------------|-------------|------------|---|--|-----|----|---|--|--|
| Podgląd E        | odaj Edytuj Informacje                                                                                    |                      |        |        |                         |             |            |   |  |     |    |   |  |  |
| Cenu             | Ceny Ruch Partie                                                                                          |                      |        |        |                         |             |            |   |  |     |    |   |  |  |
| Eiltr towarów    | Iden I dige                                                                                               |                      |        |        |                         |             |            |   |  |     |    |   |  |  |
| Current al       | Franciska Product                                                                                         |                      |        | hauna  | rów i ownholo od v      | lastaman Ci |            |   |  |     |    |   |  |  |
| Sym <u>b</u> oi: | Fragment nazwy: Dostau                                                                                    | V <u>C</u> a: Pukazu | nazwy  | iuwa   |                         | JUSIAWCY SC | atus:      | ٦ |  |     |    |   |  |  |
|                  | noze                                                                                                    | while wood i Napolo  | w 5100 | JKI WC | Juospau                 |             | wszystkie> |   |  |     |    |   |  |  |
|                  | Typ towaru:                                                                                               | Grupy towarowe       | c.     | =      | tan magazynowy:         |             | _          |   |  |     |    |   |  |  |
| Wyświetł         | <wszystkie></wszystkie>                                                                                   | • pozostałe          |        | _      | <wszystkie></wszystkie> |             | -          |   |  |     |    |   |  |  |
| <u>T</u> owary:  |                                                                                                    | 📃 Zablokowan         | е      | 8      | 🗸 Bez obrotu            |             |            |   |  |     |    |   |  |  |
| 🛱 Symbol 🗖       | s Symbol 🔦 Nazwa towaru Kod kreskowy VAT Jedn Cena Ilość w op Typ Status Indeks to Ilość Stan minimalny 🔺 |                      |        |        |                         |             |            |   |  |     |    |   |  |  |
| ► ICETEA1        | LIPTON ICE TEA BRZOSKWI                                                                                   |                      | 23%    | szt    | 0,6767                  | 6           | Ewidencjon |   |  | 101 | 6  |   |  |  |
| ICETEA2          | LIPTON ICE TEA TRUSKAW                                                                                    |                      | 23%    | szt    | 3,8333                  | 6           | Ewidencjon |   |  | 125 | 6  | _ |  |  |
| ICETEA3          | LIPTON ICE TEA JABŁKO 1,5L                                                                                | 123456               | 23%    | szt    | 12,9500                 | 6           | Ewidencjon |   |  | 64  | 6  | - |  |  |
| ICETEA4          | LIPTON ICE TEA GREEN 1,5L                                                                                 |                      | 23%    | szt    | 0,6817                  | 6           | Ewidencjon |   |  | 40  | 6  |   |  |  |
| TYMNA            | TYMBARK NAPÓJ WIŚNIA 0,                                                                                   |                      | 23%    | szt    | 0,5900                  | 18          | Ewidencjon |   |  | 102 | 10 |   |  |  |
| TYMNA            | TYMBARK NAPÓJ JABŁKO-M                                                                                    |                      | 23%    | szt    | 0,5900                  | 18          | Ewidencjon |   |  | 58  | 10 |   |  |  |
| TYMNA            | TYMBARK NAPÓJ BRZOSK                                                                                      |                      | 23%    | szt    | 0,5900                  | 18          | Ewidencjon |   |  | 274 | 10 |   |  |  |
| TYMNA            | TYMBARK NAPÓJ WIELOO                                                                                      |                      | 23%    | szt    | 0,5900                  | 18          | Ewidencjon |   |  | 78  | 10 |   |  |  |
|                  |                                                                                                    |                      |        |        |                         |             |            |   |  |     |    | - |  |  |
|                  |                                                                                                    |                      |        |        |                         |             |            |   |  |     |    |   |  |  |
| Opis towar       | ILIFTONICE TEA BRZU                                                                                       | DAWINIA 1,5L         |        |        |                         |             |            |   |  |     |    | * |  |  |
| opis towar       | u.                                                                                                    |                      |        |        |                         |             |            |   |  |     |    | - |  |  |
|                  |                                                                                                    |                      |        |        |                         |             |            |   |  |     |    |   |  |  |

Dodatkowo opcja filtrowania: "Stan magazynowy" – pozwala na pokazanie towarów

- wszystkich wybrana opcja <wszystkie>
- tylko o zerowym stanie wybrana opcja <tylko zerowy>
- tylko tych, których stan jest mniejszy od minimalnego wybrana opcja <tylko poniżej minimalnego>.

Po wyszukaniu towaru naciskamy klawisz Enter. Pojawia się okienko pozwalające na wpisanie zamawianej ilości. Możemy wpisać zarówno ilość w jednostkach ewidencyjnych (naszych) jak i ilość w jednostkach zakupu (jednostkach dostawcy). Potwierdzamy przyciskiem "OK."

| Pozycja zamów                                           | vienia                                |                   |                                             |                      |        |                  |                                    |                             | - 0 <u>×</u>     |
|---------------------------------------------------------|---------------------------------------|-------------------|---------------------------------------------|----------------------|--------|------------------|------------------------------------|-----------------------------|------------------|
| Nazwa towaru:                                           |                                       |                   |                                             |                      |        |                  |                                    |                             |                  |
| TYMBARK NA                                              | APÓJ JAB                              | ŁKO-I             | MIĘTA 0,2L                                  |                      |        |                  |                                    |                             |                  |
| Ilość wyliczona au<br>ewidencyjnych:                    | tomatycznie w<br>zakupu:              | / jedn.: I<br>!   | llość zamawiana w<br><u>e</u> widencyjnych: | ijednosli<br>zakupu: | tkach: | llość v<br>zakup | v jednostce<br>u:                  | Poprzednia no               | orma magazynowa: |
| 0,0000                                                  | 0,0                                   | 000               | 90,0000                                     |                      | 5,0000 |                  | 18                                 |                             | 10               |
| Zat <u>w</u> ierdź pozy                                 | cję (ilości zam                       | awiane            | nie będą zmienian                           | e)                   |        |                  |                                    | Wylicz norm                 | nę magazynową    |
| ─Parametry towaru c<br>─Parametry <u>c</u> zasow        | dotyczące <u>z</u> an<br>e w dniach – | nówień<br>– Param | netry jlościowe                             |                      |        |                  |                                    |                             |                  |
| Czas dostawy:                                           | 0                                     | Norma             | a magazynowa:                               |                      |        | 10               | Zapas alertowy:                    |                             | 0                |
| Czas buforowy:                                          | 0                                     | Stan n            | nin.: 10                                    | max.:                |        | 72               | Średnie tempo sp                   | orzedaży:                   | 0,0000           |
| Czas realizacji:                                        | 0                                     | Dopus<br>zamóv    | szczalne zmniejszei<br>wienia automatyczn   | nie<br>iego o:       |        | 0 [%]            | Dopuszczalne zv<br>zamówienia auto | viększenie<br>matycznego o: | 0 [%]            |
| Parametry towaru<br>Ilość w opakowani<br>transportowym: | u                                     | 18 M              | linimalna ilość na<br>amówieniu:            |                      |        |                  |                                    |                             |                  |
|                                                         |                                       |                   |                                             |                      |        | (                | I Po <u>m</u> oc                   | 🗙 <u>A</u> nuluj            | ) 🗸 <u>o</u> k   |

Po uzupełnieniu wszystkich pozycji potwierdzamy klikając przycisk "OK." zapisując i zatwierdzając zamówienie.

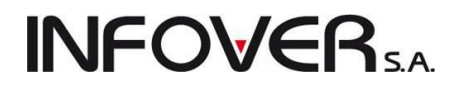

## Rozdział 10 - Słowniki

### 10.1. – Magazyny

Słownik ten zawiera listę wszystkich magazynów zdefiniowanych w systemie

| Lista<br>Symbol Nagazyn podstawowy Nonto Konto Konto Konto Konto Konto Konto Konto Konto ko Obcy Konsy Ko<br>MG0 Magazyn oddzieł 01 Nagazyn oddzieł 01 Norto Z. Zewnętz Bezpośr Opis MPK Bloka Zablok Za Konto Konto Konto ko Obcy Konsy Ko<br>MG01 Magazyn oddzieł 01 Norto Z. Zewnętz Bezpośr Opis MPK Bloka Zablok Za Konto Konto Konto ko Obcy Konsy Ko<br>MG01 Magazyn oddzieł 01 Norto Z. Zewnętz Bezpośr Opis MPK Bloka Zablok Za Konto Konto Konto ko Obcy Konsy Ko<br>MG01 Magazyn oddzieł 01 Norto Z. Zewnętz Bezpośr<br>MG02 Magazyn oddzieł 02 Norto Zewnętz Bezpośr<br>MG04 Magazyn oddzieł 04 Norto Zewnętz Bezpośr<br>MKon Konsyacyny modukcje Norto Zewnętz Bezpośr<br>MKon Konsyacyny produkcje Norto Zewnętz Bezpośr<br>MKon Konsyacyny Norto Zewnętz Bezpośr<br>MT Testowy Norto Zewnętz Bezpośr<br>MT Testowy Norto Zewnętz Bezpośr<br>NT Testowy Norto Zewnętz Bezpośr<br>NT Testowy Norto Zewnętz Bezpośr<br>NT Testowy Norto Zewnętz Bezpośr<br>NT Testowy Norto Zewnętz Bezpośr<br>NT Testowy Norto Zewnętz Bezpośr<br>NT Testowy Norto Zewnętz Bezpośr<br>NT Testowy Norto Zewnętz Bezpośr<br>NT Testowy Norto Zewnętz Bezpośr<br>NT Testowy Norto Zewnętz Bezpośr<br>NT Testowy Norto Zewnętz Bezpośr<br>NT Testowy Norto Zewnętz Bezpośr<br>NT Testowy Norto Zewnętz Bezpośr<br>NT Testowy Norto Zewnętz Bezpośr<br>NT Testowy Norto Zewnętz<br>NT Testowy Norto Zewnętz                                                                                                    | Magazyny      |                           |       |       |         |                       |              |      |     |       |                                                                                                    |    |     |       |       |          |              |                       |      |     | - O X                              |
|----------------------------------------------------------------------------------------------------|---------------|---------------------------|-------|-------|---------|-----------------------|--------------|------|-----|-------|----------------------------------------------------------------------------------------------------|----|-----|-------|-------|----------|--------------|-----------------------|------|-----|------------------------------------|
| Problem       Nazwa       Konto       Konto       K                                                                                                    | Lista:        |                           |       |       |         |                       |              |      |     |       |                                                                                                    |    |     |       |       |          |              |                       |      |     | De Deservels des                   |
| MG0       Magazyn podstawowy       Magazyn podstawowy                                                                                                    | 🛱 Symbol 🔶    | Nazwa                     | Konto | Konto | Konto z | Zewnętrz              | Bezpośr      | Opis | MPK | Bloka | Zablok                                                                                                    | Za | Kon | Konto | Konto | Konto ko | Obcy         | Konsy                 | Ко   | *   |                                    |
| MG01       Magazyn oddział 01       Imagazyn oddział 02       Imagazyn oddział 02       Imagazyn oddział 03       Imagazyn oddział 03       Imagazyn oddział 04       Imagazyn oddział 03       Imagazyn oddział 03       I                                                                                                    | ▶ MG          | Magazyn podstawowy        |       |       |         |                       |              |      |     |       |                                                                                                    |    |     |       |       |          |              |                       |      |     | 📝 <u>E</u> dytuj                   |
| MG02       Mgazyn oddrád 02       Image: Mgazyn oddrád 03       Image: Mgazyn oddrád 03       Image: Mgazyn oddrád 04       Image: Mgazyn oddrád 04       Image: Mgazyn                                                                                                    | MG01          | Magazyn oddział 01        |       |       |         |                       |              |      |     |       |                                                                                                    |    |     |       |       |          |              |                       |      |     |                                    |
| MG03       Magazyn oddrád 03       Imagazyn oddrád 04       Imagazyn oddrád 04                                                                                                    | MG02          | Magazyn oddział 02        |       |       |         |                       |              |      |     |       | <ul> <li>Image: A set of the set of the</li></ul> |    |     |       |       |          |              |                       |      |     | T Dodaj                            |
| MG04       Magazyn oddział 04       Imagazyn oddział 04       Imagazyn oddział 04       I                                                                                                    | MG03          | Magazyn oddział 03        |       |       |         |                       |              |      |     |       |                                                                                                    |    |     |       |       |          |              |                       |      |     | 🐥 Usuń                             |
| MGP       Magazyn sprodukcja       Imagazyn spraceda je bezpośr       Imagazyn spraceda je bezpośr <td>MG04</td> <td>Magazyn oddział 04</td> <td></td> <td></td> <td></td> <td><ul> <li>✓</li> </ul></td> <td></td> <td></td> <td></td> <td></td> <td></td> <td></td> <td></td> <td></td> <td></td> <td></td> <td></td> <td></td> <td></td> <td>=</td> <td></td>                                                                                                    | MG04          | Magazyn oddział 04        |       |       |         | <ul> <li>✓</li> </ul> |              |      |     |       |                                                                                                    |    |     |       |       |          |              |                       |      | =   |                                    |
| Mkon       Konsygnacyjny       GRUf       Bokumenty         MSB       Magazyn spizedaży bezpośr       Image: Company of the spine of the spine of t | MGP           | Magazyn produkcja         |       |       |         |                       |              |      |     |       |                                                                                                    |    |     |       |       |          |              |                       |      |     |                                    |
| MSB     Magazyn sprzedaży bezpośr     Image: Constraint of the sprzedaży bezpośr       MT     Testowy                                                                                                    | Mkon          | Konsygnacyjny             |       |       |         |                       |              |      |     |       |                                                                                                    |    |     |       |       |          | $\checkmark$ | <ul> <li>✓</li> </ul> | GRUF |     | Dokumenty                          |
| MT       Testowy       IDwary       IDwary                                                                                                    | MSB           | Magazyn sprzedaży bezpośr |       |       |         |                       | $\checkmark$ |      |     |       |                                                                                                    |    |     |       |       |          |              |                       |      |     |                                    |
| Biokowane<br>do zawane<br>Konta da<br>typów towaró<br>Zewn, mag.<br>stowarzyszor                                                                                                    | MT            | Testowy                   |       |       |         |                       |              |      |     |       |                                                                                                    |    |     |       |       |          |              |                       |      |     | Lowary                             |
| Konta da<br>typów towaró<br>Zewn, mag.<br>stowarzyszor                                                                                                    |               |                           |       |       |         |                       |              |      |     |       |                                                                                                    |    |     |       |       |          |              |                       |      |     | do zakupu                          |
| Lynorbadia<br>Zeyyn, mag<br>stowarzyszor                                                                                                    |               |                           |       |       |         |                       |              |      |     |       |                                                                                                    |    |     |       |       |          |              |                       |      |     |                                    |
| Zewn, mag,<br>stowarzyszor                                                                                                    |               |                           |       |       |         |                       |              |      |     |       |                                                                                                    |    |     |       |       |          |              |                       |      |     | <u>K</u> onta dla<br>typów towarów |
| 300-WIZ/9207                                                                                                    |               |                           |       |       |         |                       |              |      |     |       |                                                                                                    |    |     |       |       |          |              |                       |      |     | Ze <u>w</u> n. mag.                |
|                                                                                                    |               |                           |       |       |         |                       |              |      |     |       |                                                                                                    |    |     |       |       |          |              |                       |      |     | stowarzyszone                      |
| Pow. jejesty<br>spizedaży                                                                                                    |               |                           |       |       |         |                       |              |      |     |       |                                                                                                    |    |     |       |       |          |              |                       |      |     | Pow. rejestry<br>sprzedaży         |
|                                                                                                    | •             |                           |       |       |         |                       |              |      |     |       |                                                                                                    |    |     |       |       |          |              |                       | E.   |     |                                    |
| 510/4/2/2010                                                                                                    |               |                           |       |       |         |                       |              |      |     |       |                                                                                                    |    | _   |       |       |          |              |                       |      | _   | magazyny                           |
| Up <u>s</u> magazynu konsygnacyji                                                                                                    | Upis magazynu |                           |       |       |         |                       |              |      |     |       |                                                                                                    |    |     |       |       |          |              |                       | -    |     | konsygnacyjne                      |
|                                                                                                    |               |                           |       |       |         |                       |              |      |     |       |                                                                                                    |    |     |       |       |          |              |                       |      | × . |                                    |
|                                                                                                    |               |                           |       |       |         |                       |              |      |     |       |                                                                                                    |    |     |       |       |          |              |                       |      |     | Pomoc                              |
| 🐣 📑 Zamkri                                                                                                    | -             |                           |       |       |         |                       |              |      |     |       |                                                                                                    |    |     |       |       |          |              |                       |      | Ŧ   | 📮 Zamknij                          |

Podczas dodawania, edycji magazynu użytkownik ustala następujące parametry:

- symbol i nazwę magazynu, przy czym ustalonego podczas dodawania symbolu nie można później zmieniać (jest on kluczem w bazie danych),
- czy jest to magazyn wewnętrzny, czy zewnętrzny,
- czy jest to magazyn do prowadzenia sprzedaży bezpośredniej – czyli jednoczesnego sporządzania wydań i przyjęć.
- > czy magazyn jest aktywny, czy zablokowany,
- > czy ma być blokada wystawiania dokumen-
- tów,
  dodatkowy opis magazynu będzie on drukowany na dok. przesunięć MM
- konta księgowań (dotyczy współpracy z iFK),
- symbolu MPK (dotyczy współpracy z iFK),
- ilość dni na realizacje zamówienia (dotyczy działania zamówień do dostawcy)

| 🛐 Magazyn                                         |                                      |
|---------------------------------------------------|--------------------------------------|
| <u>Symbol: N</u> azwa:                            |                                      |
| MB1 Budowlany 1                                   |                                      |
| 🔲 Magazyn zewnętrzny                              | 📃 Magazyn zamknięty                  |
| 🔲 Magazyn spr <u>z</u> edaży bezpośredniej        | 🔲 Magazyn zablokowany                |
| M <u>P</u> K (miejsce powstania kosztu):          | 📃 <u>B</u> lokada wyst. dokumentów   |
|                                                   | 📃 Magazyn obcy                       |
| Ilość dni na realiza <u>c</u> ję zamówienia:<br>7 | 🥅 Magazyn konsygnacyjny              |
| Konto zapasu magazynu:                            | Konto sprzedaży ne <u>t</u> to (MA): |
| 332-01                                            | 732-01                               |
| Konto towa <u>r</u> u w drodze:                   | Konto kosztu <u>w</u> łasnego (WN):  |
| 331                                               | 732-01                               |
| Konto rozliczenia zakupu:                         | Konto kosztu (WN):                   |
| 300-*-*                                           |                                      |
| Konto kosztu <u>d</u> odatkowego zakupu:          | Adres <u>e</u> -mail:                |
|                                                   |                                      |
| Opjs                                              |                                      |
| Magazyn materiałów budowlanych                    | A<br>+                               |
| Kontrahent powiązany z magazynem obcyn            | n:                                   |
|                                                   | 2                                    |
| <u>F</u> irma:                                    |                                      |
|                                                   |                                      |
|                                                   | Democ 🗙 Anuluj 🗸 OK                  |

### UWAGA:

Jeżeli magazyn oznaczony jest jako zewnętrzny, to nie będzie możliwe przyjmowanie na niego towarów. Będzie natomiast możliwe wybranie tego magazynu przy wystawianiu dokumentów przesunięcia.

### 10.2. – Słownik dokumentów

Słownik ten zawiera zestaw dokumentów magazynowych używanych w systemie.

| Rodzaj      | e dokumentów                                                                                                   |          |                  |              |           |              |            |              |              |              | - 0 X           |
|-------------|----------------------------------------------------------------------------------------------------|----------|------------------|--------------|-----------|--------------|------------|--------------|--------------|--------------|-----------------|
| Lista:      |                                                                                                    |          |                  |              |           |              |            |              |              |              |                 |
| 🛱 Symbol    | Opis                                                                                                    | Operacja | Wystawiać dokume | Wystawia     | Przesunię | llość ujemna | Odbiorca   | Ręczny w     | Liczyć zad   | U 🔺          |                 |
| RWP         | Rozchód wew.surowców do kompl.                                                                                 | Wydanie  | $\checkmark$     |              |           |              | Brak       |              |              | $\checkmark$ | 📝 Edytuj        |
| WD          | Wydanie towarów w depozyt                                                                                      | Wydanie  | $\checkmark$     |              |           |              | Kontrahent | $\checkmark$ |              | $\checkmark$ |                 |
| WDP         | Wydanie deprecjacji                                                                                            | Wydanie  |                  |              |           |              | Brak       |              |              |              | 🔭 <u>D</u> odaj |
| WKC         | Zwrot częściowy do dok. WZ                                                                                     | Wydanie  | $\checkmark$     | $\checkmark$ |           | √            | Kontrahent |              |              | $\checkmark$ | 🔀 Usuń          |
| WKF         | Korekta wydania                                                                                                | Wydanie  |                  | $\checkmark$ |           | √            | Kontrahent |              |              | $\checkmark$ |                 |
| WKS         | Storno wydania na zewnątrz.                                                                                    | Wydanie  |                  |              |           | $\checkmark$ | Kontrahent | $\checkmark$ |              | $\checkmark$ | Konta           |
| WN          | Wyd. ujemnych różnic inwent.                                                                                   | Wydanie  |                  |              |           |              | Brak       |              |              |              | księgowań       |
| WW          | Wydanie do faktury wewnętrznej                                                                                 | Wydanie  |                  |              |           |              | Kontrahent | $\checkmark$ |              |              |                 |
| ▶ wz        | Wydanie na zewnątrz                                                                                            | Wydanie  | $\checkmark$     | $\checkmark$ |           |              | Kontrahent |              | $\checkmark$ | 🗸 =          |                 |
| WZF         | Wydanie do faktury sprzedaży                                                                                   | Wydanie  |                  |              |           |              | Kontrahent |              | $\checkmark$ | ✓ _          |                 |
| WZP         | Wydanie do paragonu                                                                                            | Wydanie  |                  |              |           |              | Kontrahent |              | $\checkmark$ | √ .          |                 |
| •           |                                                                                                    |          |                  |              |           |              |            |              |              | P.           |                 |
| Traff share | latin di al la companya da la companya di al companya di al companya di al companya di al companya di al compa |          |                  |              |           |              |            |              |              |              | -               |
| Tiesc stop  | ki dokumentu.                                                                                                  |          |                  |              |           |              |            |              |              | _            |                 |
| to jest     | stopka dokumentu WZ                                                                                            |          |                  |              |           |              |            |              |              | *            |                 |
|             |                                                                                                    |          |                  |              |           |              |            |              |              |              | Pomoc           |
|             |                                                                                                    |          |                  |              |           |              |            |              |              | ~            | [ 👔 Zamknij     |

Podczas dodawania, edycji dokumentu użytkownik decyduje o następujących jego parametrach:

- symbolu dokumentu i opisie,
- typie (czy jest dokumentem wydania, czy też przyjęcia),
- stosowanej grupie cen (dla przyjęć jest to cena zakupu),
- czy dokument jest dokumentem przesunięcia,
- czy dokument jest dokumentem rozliczenia opakowań zwrotnych,
- czy dokument jest dokumentem rozliczenia depozytów,
- czy wystawia się do niego faktury,
- czy można go wystawiać ręcznie, czy też jest dokumentem wystawianym wyłącznie przez system (np. WZF – wydanie do paragonu lub faktury, PZF – przyjęcie do faktury zakupu),
- czy w dokumencie możliwa jest ujemna (mniejsza od zera) ilość towarów,
- jaki (inny) dokument pełni rolę dokumentu stornującego dla tego dokumentu,
- czy dla danego dokumentu (jeżeli jest on oczywiście dokumentem wydania) wybór partii towarów będzie odbywał się zgodnie z algorytmami przypisanymi towarom (np. wg zasady FIFO – tj. z najstarszej dostawy), czy też ręcznie,
- czy przy wystawianiu tego typu dokumentów przeliczać (aktualizować) zadłużenie kontrahenta,

| 🛐 Dokument                                                                                                    |                                                                                                    |
|----------------------------------------------------------------------------------------------------|----------------------------------------------------------------------------------------------------|
| Symbol: Typ:<br>WZ Wydanie                                                                                                    | Grupa cen:<br>▼ Podstawowa netto ▼                                                                                                    |
| O <u>p</u> is:<br>Wydanie na zewnątrz                                                                                                    |                                                                                                    |
| Przesunięcie Rozliczenie opakowań Rozliczenie depozytu V Powiązanie z fakturami Zwistawiać dokument ręcznie Ilość ujemna Zmiana towarów Ręczny wybór partii Dokument storgo: Typ <domyślny> Dokument przyjęcia w magazynie o <domyślny> Typ informacji dodatkowej;</domyślny></domyślny> | Liczyć zadłużenie Uwzgl. w liczeniu śr. wyd. do zam. Dokument kosztowy Uwzględniać blokady Systemowy Korekta wydań powiązania przesunięć: k powiązania docelowym: |
| O <u>d</u> biorca dokumentu <u>N</u> u<br>⊙ brak<br>◎ kontrahent<br>⊙ magazyn ◯                                                                                                    | umeracja<br>obowiązkowa<br>oddzielna dla każdego magazynu<br>wspólna we wszystkich magazynach                                                                     |
| Drukuj nazwy wystawiającego i<br>Stopka dokumentu                                                                                                    | odbierającego dokument                                                                                                    |
| to jest stopka dokume                                                                                                    | ntu WZ                                                                                                    |
|                                                                                                    | Democ Anului V OK                                                                                                    |

- > czy uwzględniać w liczeniu średniej wydań do zamówień,
- czy przy wystawianiu tego typu dokumentów uwzględniać założone w systemie blokady (np. blokada zakupu lub sprzedaży dla towarów),
- określamy dla danego dokumentu, czy przy jego wystawianiu obowiązkowy jest wybór kontrahenta (np. dokumenty WZ), czy rolę odbiorcy/dostawcy będzie pełnił magazyn (dokumenty przesunięcia), czy też kontrahent nie jest obowiązkowy (np. wydania do paragonów)
- określamy czy dla danego typu dokumentów ich numeracja będzie prowadzona odrębnie dla każdego ze zdefiniowanych magazynów, czy będzie wspólna dla wszystkich magazynów,
- mamy możliwość ustalenia stopki wydruku tego dokumentu.

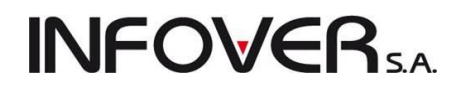

#### Konta księgowań – dotyczy współpracy z iFK

Klikając przycisk "Konta księgowań" po ustawieniu się na danym dokumencie wyświetlane jest okienko z ustawieniami jak księgować dany dokument.

Brak wpisu dla danego dokumentu powoduje, że nie będzie on w ogóle księgowany do iFK (np. RW, które z reguły wymaga "ręcznego" księgowania).

Włączenie flagi "księgować dniami" decyduje o tym, że dla danego typu dokumentów będzie tworzony w iFK jeden dokument dziennie (wszystkie WZ w jednym dokumencie, WZF w drugim dokumencie, itd

Jest "Sposób księgowania" z możliwymi do wyboru trzema opcjami:

- "indywidualnie"
- "jeden dok. FK z dnia"
- "jeden dok. FK z miesiąca"

Program księgujący będzie tworzył w iFK odrębny dokument dla każdego dok. magazynowego danego typu.

| 🔠 Księgowania dok   | umentów magaz                                                                                                    | ynowych                                                                                                    | 2                   |               | - 0 X                                        |
|---------------------|----------------------------------------------------------------------------------------------------|----------------------------------------------------------------------------------------------------|---------------------|---------------|----------------------------------------------|
| Lista:              |                                                                                                    |                                                                                                    |                     |               |                                              |
| 🗖 Symbol w FK Konto | WN                                                                                                    | Konto MA                                                                                                    | Zmieniać znak kwoty | Sposób księgo | Przeglądaj                                   |
|                     |                                                                                                    |                                                                                                    |                     |               | 🗾 Edytuj                                     |
|                     | Konto księgo<br>Symbol do <u>k</u><br>KZ-<br>Konto <u>W</u> N:<br>Konto <u>M</u> A:<br>300-*.*<br>Sposób k<br>O indywi<br>O jeden<br>ieden | wania dokumentu mag<br>umentu w systemie FK:<br>sięgowania<br>dualnie<br>dok. FK z dnia<br>dok. FK z miesiąca<br>znak kwoty | gazynowe            |               | Edytuj<br>Podaj<br>Markov<br>Markov<br>Lisuń |
|                     |                                                                                                    | Pomoc X Anulu                                                                                                    | і <u>у п</u> к      |               | Pomoc                                        |
|                     |                                                                                                    |                                                                                                    |                     | •             | <b>i</b> iii ≧amknij                         |

\$2

### 10.3. – Słownik "Rejestry sprzedaży"

Zawiera listę używanych przez system rejestrów sprzedaży

| sta:                           |      |              |              |              |              | 1                  |              |              |              |              |              |              |              | [        | P Przeolac      |
|--------------------------------|------|--------------|--------------|--------------|--------------|--------------------|--------------|--------------|--------------|--------------|--------------|--------------|--------------|----------|-----------------|
| Nazwa                          | Kod  | Bez WZ       | Ręczne       | Księgowa     | Aktywny      | Rodzaj rejestru    | Wystawia     | Paragony     | Faktury      | Korekty      | Korekty      | Faktury z    | Fakt         | <u>^</u> |                 |
| Rejestr paragonów              | PAR  |              |              | $\checkmark$ | $\checkmark$ | Sprzedaż krajowa   | $\checkmark$ | $\checkmark$ | $\checkmark$ | $\checkmark$ |              |              |              |          | 📝 <u>E</u> dytu |
| Rejestr Paragonów 2            | PAR2 |              |              | $\checkmark$ | $\checkmark$ | Sprzedaż krajowa   | $\checkmark$ | $\checkmark$ | $\checkmark$ | $\checkmark$ |              |              |              |          |                 |
| Rejestr pro-forma UE           | PEU  | $\checkmark$ |              |              |              | Sprzedaż wewnątrz  | $\checkmark$ |              | $\checkmark$ |              |              |              |              |          | <u>D</u> oda    |
| Rejestr pro-forma poza UE      | PPU  | $\checkmark$ |              |              |              | Sprzedaż poza UE   | $\checkmark$ |              | $\checkmark$ |              |              |              |              | = (      | 😽 Usuń          |
| Rejestr faktur pro-forma       | PRO  | $\checkmark$ |              |              | $\checkmark$ | Sprzedaż krajowa   | $\checkmark$ |              | $\checkmark$ | $\checkmark$ |              |              |              |          |                 |
| Rejestr Faktoring              | RFR  |              |              | $\checkmark$ | $\checkmark$ | Sprzedaż krajowa   | $\checkmark$ |              | $\checkmark$ | $\checkmark$ |              |              | $\checkmark$ |          |                 |
| Rejestr FV korygujących zbiorc | RKZ  |              |              | $\checkmark$ | $\checkmark$ | Sprzedaż krajowa   | $\checkmark$ |              |              |              | $\checkmark$ |              |              |          | Powiązan        |
| Rejestr podstawowy sprzedaży   | RPS  |              |              | √            | $\checkmark$ | Sprzedaż krajowa   | $\checkmark$ |              | $\checkmark$ | $\checkmark$ |              |              |              |          | magazyriy       |
| Rejestr sprzedazy produkcja    | RSP  |              |              | $\checkmark$ | $\checkmark$ | Sprzedaż krajowa   | $\checkmark$ |              | $\checkmark$ | $\checkmark$ |              |              |              |          |                 |
| Rejestr sprzedaży UE           | RUE  |              |              | √            | $\checkmark$ | Sprzedaż wewnątrz  | $\checkmark$ |              | $\checkmark$ | $\checkmark$ |              |              |              |          |                 |
| Wewn. Dostawy UE               | RWEU |              |              | $\checkmark$ | $\checkmark$ | Faktury wewnętrzne | $\checkmark$ |              | $\checkmark$ | $\checkmark$ |              |              |              |          |                 |
| Rejestr korekt FV z ub. roku   | RKU  | $\checkmark$ | $\checkmark$ |              | $\checkmark$ | Sprzedaż krajowa   | $\checkmark$ |              | $\checkmark$ | $\checkmark$ |              | $\checkmark$ |              |          |                 |
|                                |      |              |              |              |              |                    |              |              |              |              |              |              |              |          |                 |
|                                |      |              |              |              |              |                    |              |              |              |              |              |              |              | 1        | Bome            |
|                                |      |              |              |              |              |                    |              |              |              |              |              |              |              | Ψl       | i o <u>m</u> e  |

Podczas dodawania, edycji rejestru ustalamy następujące parametry:

- Kod (symbol) rejestru raz ustalonego symbolu nie można zmienić.
- 2. Nazwę rejestru sprzedaży.
- Konto księgowe brutto dotyczy współpracy z iFK.
- Symbol dokumentu księgowego w iFK.
- "Nie wystawiaj WZ" Włączenie parametru powoduje, że wystawianie faktury nie będzie powodowało wystawiania dokumentów magazynowych (faktury proforma, faktury z poprzednich systemów).
- "Ręczne numerowanie faktur" Włączenie parametru pozwala na "ręczne" ustala-

| Rejestr sprzedaży                                                                                                    |                                                                                                    |
|----------------------------------------------------------------------------------------------------|----------------------------------------------------------------------------------------------------|
| <u>N</u> azwa:<br>Rejestr podstawowy sprzedaży                                                                                                    | Kod rejestru: M <u>P</u> K:                                                                                                    |
| Konto księgowe <u>b</u> rutto:                                                                                                    | <u>Symbol dokumentu</u><br>księgowego:                                                                                                    |
| Nie wystawiaj WZ       □ Faktoring         □ Ręczne numerowanie faktur       ☑ Dopuszczaj faktury         ☑ Księgować do syst. księgowego       ☑ Dopuszczaj korekty         ☑ Aktywny       ☑ Dopuszczaj zaliczki         □ Paragony       ☑ Wystawiać ręcznie         ☑ Korekty zbiorcze       ☑ Norekty zbiorcze | <ul> <li>Faktury z poprzedniego systemu</li> <li>Faktury proforma</li> <li>Uwzgl. w analizach sprzedaży</li> <li>Płatności uproszczone</li> </ul> |
| Rodzaj r <u>ej</u> estru: Konto ksi<br>Sprzedaż krajowa •<br><u>F</u> irma:<br>punkt DEMO •                                                                                                    | ięgowe ⊻AT koszty - faktury wewnętrzne:                                                                                                    |
|                                                                                                    | Pomoc 🔀 Anuluj 🖌 <u>O</u> K                                                                                                    |

nie pola "nazwa\_faktury" – wykorzystywane jest to np. w rejestrach odzwierciedlających sprzedaż prowadzoną poza iHurtem – współpraca z urządzeniami PSION wspomagającymi handel mobilny oraz w rejestrze RKU, w którym tworzone są obrazy faktur z poprzednich systemów w celu wystawiania korekt.

- "Księgować do iFK" Decyduje o tym, czy zapisy z danego rejestru będą czy też nie będą księgowane do programu iFK
- 8. "Aktywny" wyłączenie parametru blokuje wystawianie dokumentów sprzedaży w danym rejestrze.
- "Faktury z poprzedniego systemu" Tak oflagowany rejestr służy do tworzenia w nim obrazów faktur z poprzedniego systemu. Faktury wystawione tutaj muszą mieć datę wcześniejszą niż data uruchomienia iHurt. Rejestr ten nie jest brany pod uwagę w zestawieniach i raportach (rejestry VAT, analizy zadłużeń, analizy sprzedaży, itp.)
- 10. "Faktury pro-forma" oznacza rejestr faktur pro-forma.
- 11. "Faktoring" oznacza rejestr faktur faktoringowych (w specjalnie rozliczanych z zapłatami).
- 12. "Dopuszczaj faktury" decyduje o tym, czy w rejestrze będzie można tworzyć "normalne" faktury. Instrukcja modułu *iHurt INSIGNUM*

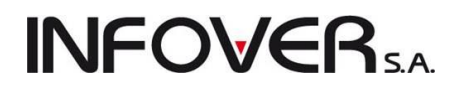

- 13. "Dopuszczaj korekty" decyduje o tym, czy w rejestrze będzie można tworzyć faktury korygujące.
- 14. "Faktury zaliczkowe" decyduje o tym, czy w rejestrze będzie można tworzyć faktury zaliczkowe.
- 15. "Wystawiać ręcznie" włączenie parametru pozwala na tworzenie faktur z poziomu aplikacji iHurt. Wyłączenie parametru blokuje taką możliwość. Jest to stosowane np. w rejestrach obsługujących handel mobilny na urządzeniach PSION.
- 16. "Paragony" decyduje o tym, czy w rejestrze będzie można tworzyć paragony
- 17. "Rodzaj rejestru sprzedaży" do wyboru "Sprzedaż krajowa", "Sprzedaż wewnątrzwspólnotowa", "Sprzedaż poza UE", "Faktury wewnętrzne kraj"

**Uwaga:** Parametry od 12 do 14 pozwalają na rozdzielanie w oddzielne rejestry lub nie rozdzielanie faktur zaliczkowych oraz korygujących.

### 10.4. – "Rodzaje płatności"

Słownik ten zawiera listę stosowanych w systemie form płatności.

| 🛐 Rodzaje płatr   | ności         |             |                |              |                                                                                                    |                                                                                                    |                                                                                                    |                            |             |              |              |   | . 0 %                                      |    |
|-------------------|---------------|-------------|----------------|--------------|----------------------------------------------------------------------------------------------------|----------------------------------------------------------------------------------------------------|----------------------------------------------------------------------------------------------------|----------------------------|-------------|--------------|--------------|---|--------------------------------------------|----|
| Lista: 🔽 Ukryj ni | eaktywne      |             |                |              |                                                                                                    |                                                                                                    |                                                                                                    |                            |             |              |              |   | Przeglądaj                                 | ן  |
| 🛱 Nazwa           | Dni płatności | Wartość min | Możliwa natych | Karta        | a płatnicza lub pod                                                                                                    | Symbol do                                                                                                    | Konto księ                                                                                           | Generuj pr                 | Informacje  | Podział n    | Aktywny      | • | 📝 Edutui                                   | ۱I |
| gotówka           | 0             | 0,00        | $\checkmark$   |              |                                                                                                    |                                                                                                    |                                                                                                    |                            | brak        |              | $\checkmark$ |   |                                            |    |
| przelew           | 14            | 0,00        |                |              |                                                                                                    |                                                                                                    |                                                                                                    |                            | brak        |              | $\checkmark$ |   | 📩 <u>D</u> odaj                            | 11 |
| raty LukasBank    | 0             | 0,00        | $\checkmark$   | $\checkmark$ |                                                                                                    |                                                                                                    |                                                                                                    |                            | opcjonalnie |              | $\checkmark$ |   | <b>X</b> 9 11                              | ň  |
| Za pobraniem      | 7             | 0,00        | $\checkmark$   | $\checkmark$ |                                                                                                    |                                                                                                    |                                                                                                    |                            | brak        |              | $\checkmark$ |   | <u>↑</u> <u>U</u> sun                      | 1  |
| 🕨 karta płatnicza | 0             | 0,00        | $\checkmark$   | $\checkmark$ |                                                                                                    |                                                                                                    |                                                                                                    |                            | brak        | $\checkmark$ | $\checkmark$ |   |                                            |    |
| <                 |               |             |                |              | Nazwa:<br>Carta płatnicza<br>Dni na zapkatę:<br>O<br>Możliwa natyc<br>Karta płatnicz<br>Generuj przek<br>Konto ksjegowe<br>symbol dokumen<br>Konto ksjegowe<br>Informacje dodat<br>brak | Wartość mini<br>chmiastowa za<br>za lub podobn<br>ew dla dostaw<br>operatora WN<br>itu księgoweg<br>kontrahenta M<br>kowe<br>Pomoc | nalna:<br>0,00 V Ak<br>płata<br>a forma płatno<br>cy<br>:<br>:<br>:<br>NA:<br>V Podział na<br>Anuluj | tywny<br>ości<br>terminale |             |              |              |   | <ol> <li>Pomoc</li> <li>Zamknij</li> </ol> |    |

Dodając, edytując formę płatności użytkownik decyduje o następujących jej parametrach.

- 1. "Nazwa" nazwa formy płatności.
- 2. "Dni na zapłatę" domyślna ilość dni na zapłatę.
- "Możliwa natychmiastowa zapłata" włączenie tej opcji pozwala wystawić dokument z terminem o dni dla tej formy płatności.
- 4. "Karta płatnicza lub podobna forma płatności" włączenie tego parametru powoduje, że iHurt będzie w specyficzny sposób reagował podczas zatwierdzania faktury sprzedaży. Będzie proponował automatyczne rozliczenie transakcji w specjalnym typie dokumentów rozliczeniowych. Szczegóły patrz w rozdziale "Moduł płatności".
- 5. Symbol w iFK dotyczy współpracy z iFK
- 6. Konto księgowe kontrahenta MA dotyczy współpracy z iFK.

### 10.5. – "Stawki VAT"

|   | ista:   |            |                                                                                                    |                                                                         |                                                                                                    |                                   |                |     |                    |
|---|---------|------------|----------------------------------------------------------------------------------------------------|-------------------------------------------------------------------------|----------------------------------------------------------------------------------------------------|-----------------------------------|----------------|-----|--------------------|
| - | Nazwa 👘 | Stawka [%] | Opodatkowanie                                                                                                    | Nr w d.fisk.                                                            | SWW/PKWiU                                                                                                    | Konto VAT nale                    | Konto VAT nali | 0 🔺 | Przegląda          |
|   | 0%      | 0          | Opodatkowana                                                                                                    | 3 (C)                                                                   |                                                                                                    |                                   |                |     | 🛛 📝 <u>E</u> dytuj |
|   | 22%     | 22         | Opodatkowana                                                                                                    |                                                                         |                                                                                                    |                                   |                |     |                    |
|   | 23%     | 23         | Opodatkowana                                                                                                    | 1 (A)                                                                   |                                                                                                    |                                   |                |     | <u>D</u> odaj      |
|   | 3%      | 3          | Opodatkowana                                                                                                    |                                                                         |                                                                                                    |                                   |                |     | 🛛 🎽 Usuń           |
|   | 5%      | 5          | Opodatkowana                                                                                                    | 4 (D)                                                                   |                                                                                                    |                                   |                |     |                    |
|   | 7%      | 7          | Opodatkowana                                                                                                    |                                                                         |                                                                                                    |                                   |                |     |                    |
| ۲ | 8%      | 8          | Opodatkowana                                                                                                    | 2 (B)                                                                   | <u>√</u>                                                                                                    |                                   |                |     |                    |
|   | ZW      | 0          | Zwolniona                                                                                                    | 7 (G)                                                                   |                                                                                                    |                                   |                |     |                    |
|   |         | 5<br>2     | 3%<br>itawka [%]:<br>8                                                                                                    |                                                                         | <ul> <li>opodatkowana</li> <li>zwolniona</li> <li>nie podlega</li> </ul>                                                                                              | SCAWKI VA I                       |                |     |                    |
|   |         |            | 3%<br>tawka [%]:<br>8<br>Iumer stawki w druka<br>2 (B)<br>Conto <u>V</u> AT-u należne                                     | arce fiskalnej:<br>Wyczyść 🛛 🕻<br>go: K                                 | <ul> <li>opodatkowana</li> <li>zwolniona</li> <li>nie podlega</li> <li>Wymuszaj SWW/PKV<br/>conto VA<u>T</u> naliczonego:</li> </ul>                                  | viu                               |                | в   |                    |
|   |         |            | 3%<br>itawka [%]:<br>8<br>Iumer stawki w drukæ<br>2 (B)<br>conto VAT-u należne<br>conto VAT-u należne                     | arce fiskalnej:<br>Wyczyść<br>go: K<br>go - przyszłe o <u>k</u> resy: K | opodatkowana     zwolniona     nie podlega     Wymuszaj SWW/PKV conto VA <u>T</u> naliczonego:                                                                        | viU<br>- przyszł <u>e</u> okresy: |                | в   |                    |
|   |         |            | 3%<br>itawika [%]:<br>8<br>lumer stawiki w druka<br>2 (B) ▼<br>ionto ⊻AT-u należne<br>ionto VAT-u należne<br>jojis:       | arce fiskalnej:<br>Wyczyść<br>go: K<br>go - przyszłe o <u>k</u> resy: K | <ul> <li>opodatkowana</li> <li>zwolniona</li> <li>nie podlega</li> <li>Wymuszaj SWW/PKV<br/>conto VA<u>T</u> naliczonego:</li> <li>conto VAT-u naliczonego</li> </ul> | viU<br>- przyszł <u>e</u> okresy: |                | Б   |                    |
|   |         |            | 3%<br>itawka [%]:<br>8<br>lumer stawki w drukæ<br>2 (B) ▼<br>ionto ⊻AT-u naleźne<br>ionto VAT-u naleźne<br>j <u>p</u> is: | arce fiskalnej:<br>Wyczyść<br>go: K<br>go - przyszłe o <u>k</u> resy: K | opodatkowana     opodatkowana     zwolniona     nie podlega     Wymuszaj SWW/PKV conto VAT naliczonego:     conto VAT-u naliczonego                                   | viU<br>- przyszł <u>e</u> okresy: |                | Е   |                    |

Słownik ten zawiera listę stosowanych w systemie stawek podatku VAT.

Podczas dodawania, edycji stawki VAT użytkownik decyduje o następujących jej parametrach:

- nazwie stawki,
- wysokości opodatkowania w %,
- rodzaju opodatkowania,
- numerze stawki w drukarce fiskalnej,
- koncie VAT-u należnego,
- koncie VAT-u naliczonego,
- ustalamy, czy stawka wymusza wpisywanie w bazie towarowej symbolu PKWiU włączenie parametru będzie blokowało zatwierdzanie towaru w bazie towarowej, jeżeli nie uzupełnimy mu PKWiU.

#### UWAGA:

Niezgodność w ustawieniach kolejności stawek VAT w słowniku z rzeczywistą kolejnością stawek zapisaną w drukarce fiskalnej może prowadzić do poważnych błędów. Dlatego też należy zwracać na to szczególną uwagę.

Kolejność stawek VAT na drukarce fiskalnej możemy np. zobaczyć na wydrukowanym fiskalnym raporcie dobowym.

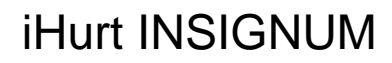

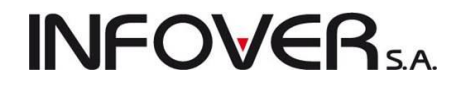

Ustawieniom w drukarce: A-23%, B-8%, C-0%, F-np., G-zw. będą w słowniku stawek VAT odpowiadały wpisy:

23% - 1,

8% - 2,

0% - 3

np.- 6

zw. - 7 (bo G jest siódme w alfabecie)

### 10.6. – "Środki transportu"

Słownik ten zawiera listę przypisywanych w systemie do dokumentów wydania, sprzedaży środków transportu.

| B  | Środk  | i tran | sportu                       |                               |                                           |                                |            |                      |           |           |              | 23     |
|----|--------|--------|------------------------------|-------------------------------|-------------------------------------------|--------------------------------|------------|----------------------|-----------|-----------|--------------|--------|
| Li | ita: 🔽 | Ukry   | j nieaktywne                 |                               |                                           |                                |            |                      |           |           | Prze         | glądaj |
|    | Symbol | •      | Nazwa środka transportu<br>z | Aktywny                       | Symbol kontrah                            | Nazwa kontrahenta do rozlicze  | ń Typ roz  | liczenia             | Maks. ład | Maks. obj | 2 <u>E</u> o | dytuj  |
| μ  | 11     |        | I ransport zewnętrzny        | <b>V</b>                      | 14                                        | "Trans-Port Logistyka" Firma . | . przeksi  | ięgowanie obciązenia | 0,000     | 0,000     | - P1 D       | odai   |
|    |        |        | Í                            | Środek tra                    | nsportu                                   |                                | ×          | Ŋ                    |           |           | × U          | suń    |
|    |        |        |                              | <u>Symbol:</u>                | <u>N</u> azwa:                            |                                |            |                      |           |           |              |        |
|    |        |        |                              | T1                            | Transport                                 | zewnętrzny                     |            |                      |           |           |              |        |
|    |        |        |                              | 📝 Aktyv                       | iny                                       |                                |            |                      |           |           |              |        |
|    |        |        |                              | <u>K</u> ontrahe<br>''Trans-f | nt do rozliczeń:<br>Port Logistyka'' Firi | ma Transportowa                |            |                      |           |           |              |        |
|    |        |        |                              | Typ <u>r</u> ozlic            | zenia:<br>gowanie obciażen                | ia 🔻                           |            |                      |           |           |              |        |
|    |        |        |                              | Maks. ła                      | –<br>do <u>w</u> ność: Maks. o            | bjętość:                       |            |                      |           |           |              |        |
|    |        |        |                              | 10                            | 1000                                      | 0000                           |            |                      |           |           |              |        |
|    |        |        |                              |                               |                                           |                                |            |                      |           |           |              |        |
|    |        |        |                              |                               | U Po <u>n</u>                             | oc X <u>A</u> nului            | <u>u</u> k |                      |           |           |              |        |
|    |        |        |                              |                               | _                                         |                                | -          |                      |           |           | 💷 🌒 Po       | moc    |
| L  |        | _      |                              |                               |                                           |                                |            |                      |           |           | 🚺 🚺 Za       | mknij  |

Przypisanie symbolu firmy kurierskiej i wybraniu firmy kurierskiej z bazy kontrahentów będzie powodowało odpowiednie księgowanie w iFK rozliczeń sprzedaży. Po prostu za fakturę winny nam będzie kurier a nie kontrahent. Można ukryć nieaktywne środki transportu poprzez zaznaczenie Ukryj nieaktywne.

#### 10.7. – "Urządzenia fiskalne"

Słownik ten zawiera listę funkcjonujących w systemie urządzeń fiskalnych (drukarek fiskalnych).

| 📷 Urządzenia fiskalne        |                     |          |                       | - |                   |
|------------------------------|---------------------|----------|-----------------------|---|-------------------|
| Lista:                       |                     |          |                       |   |                   |
| 🛱 Nazwa                      | Numer unikalny      | Тур      | Aktywne               |   | Przeglądaj        |
| dr fiska dodatkowa           | 1111                | Drukarka | $\checkmark$          |   | 🛛 📝 E dvtui       |
| drfisk podstawowa            | 12345               | Drukarka | <ul> <li>✓</li> </ul> |   |                   |
|                              |                     |          |                       |   | 📩 🔁 <u>D</u> odaj |
| 🛐 Urządzenie fiska           | ne <b>Exa</b>       |          |                       |   | ر<br>مربعا ا      |
| Norus uradanis:              |                     |          |                       |   |                   |
| dfiek podetawowa             |                     |          |                       |   |                   |
|                              |                     |          |                       |   |                   |
| Numer <u>u</u> nikalny:      |                     |          |                       |   |                   |
| 12345                        |                     |          |                       |   |                   |
| <u> </u>                     | ilnego:             |          |                       | = |                   |
| <ul> <li>drukarka</li> </ul> | 🔿 kasa 🛛            |          |                       |   |                   |
| - Althuma                    |                     |          |                       |   |                   |
| A <u>k</u> tywne             |                     |          |                       |   |                   |
| I Pon                        | noc 🔀 Anuluj 🖌 🗸 OK |          |                       |   | 1 Pomoc           |
|                              |                     |          |                       |   |                   |
|                              |                     |          |                       | Ŧ | 🔄 🔤 Zamknij       |

Instrukcja modułu iHurt INSIGNUM

### 10.8. – "Stanowiska fiskalne"

Słownik ten zawiera listę pracujących w systemie stanowisk fiskalnych. Dodając edytując stanowisko określamy jego symbol i nazwę oraz przypisujemy pracujące na nim urządzenie fiskalne.

**UWAGA:** Numer IP... wypełniamy tylko dla stanowisk fiskalnych w oddziałach pracujących terminalowo. W pozostałych przypadkach okienko "**Numer IP...**" musi być puste.

| Symbol 📤 | Nazwa stanowiska          |                                                                     | Data aktualizacii danvch                                                      | Nazwa urzadzenia                              | Beiestr | Numer unikalnv | Aktuwne             | Numer IP  |   | 2 P |
|----------|---------------------------|---------------------------------------------------------------------|-------------------------------------------------------------------------------|-----------------------------------------------|---------|----------------|---------------------|-----------|---|-----|
| SF1      | Drukarka fisk, podstawowa |                                                                     |                                                                               | drfisk podstawowa                             | PAR2    | 12345          | <b>√</b>            |           | - |     |
| SF2      | Stanowisko dodatkowe      |                                                                     |                                                                               | dr fiska dodatkowa                            | PAR     | 1111           | ✓                   |           |   |     |
| sf3      | sf3                       |                                                                     |                                                                               | dr fiska dodatkowa                            | PAR     | 1111           | <                   |           |   | L C |
| sf4      | sí4                       |                                                                     |                                                                               | drfisk podstawowa                             | PAR     | 12345          | ✓                   |           |   | ×   |
| sf5      | sf5                       |                                                                     |                                                                               | drfisk podstawowa                             | PAR     | 12345          | ✓                   |           |   |     |
| ▶ tes    |                           |                                                                     |                                                                               | drfisk podstawowa                             | PAR     | 12345          | <ul><li>✓</li></ul> | 10.0.1.35 | _ |     |
|          |                           | Urządzen<br>drfisk po<br><u>R</u> ejestr:<br>PAR<br>M A <u>k</u> ty | iie fiskalne:<br>dstawowa<br>Numer <u>I</u> P stanowiska<br>10.0.1.35<br>wwne | Brak     dla wydruków paragonów poprzez sieć: |         |                |                     |           | Е |     |
|          |                           |                                                                     | ( D                                                                           |                                               |         |                |                     |           |   |     |

## Rozdział 11 – Moduł płatności

### 11.1. Kasy, słowniki

iHurt pozwala na prowadzenie raportów kasowych w ramach dowolnej ilości kas zdefiniowanych w "Słowniku kas". W raportach tych ewidencjonujemy operację przyjęcia gotówki KP oraz wydania gotówki KW w ramach typów operacji zdefiniowanych w "Słowniku operacji kasowych". iHurt oprócz ręcznego

ewidencjonowania operacji kasowych oferuje szereg narzędzi automatycznych wspomagających pracę użytkowników.

#### Słownik kas

Słownik ten zawiera listę kas, w ramach jakich w systemie są prowadzone raporty kasowe.

Słownik uruchamiany z menu głównego "Słowniki → Kasy".

| SH 1  | Kasy         |               |                                                                                                    |                    |                                                         |                     |           |            | L |                       |
|-------|--------------|---------------|----------------------------------------------------------------------------------------------------|--------------------|---------------------------------------------------------|---------------------|-----------|------------|---|-----------------------|
| Lista | B)           |               |                                                                                                    |                    |                                                         |                     |           |            |   | Den entrated          |
| 🛱 Sy  | ymbol kasy 📩 | Symbol waluty | Nazwa kasy                                                                                                    | Symbol do          | Zablok                                                  | Konto księg         | MPK       | Firma      | * |                       |
| ► K1  | 1            | PLN           | KASA 1                                                                                                    |                    |                                                         |                     |           | punkt DEMO |   | 🛛 📝 <u>E</u> dytuj    |
| Ka    | 2            | PLN           | Kasa 2                                                                                                    |                    |                                                         |                     |           | punkt DEMO |   |                       |
| Ka    | 3            | EUR           | Kasa walutowa                                                                                                    |                    |                                                         |                     |           | punkt DEMO |   | <u>D</u> odal         |
| K4    | 4            | PLN           | Kasa 4                                                                                                    |                    |                                                         |                     |           | punkt DEMO |   | 🛛 🎽 Usuń              |
| K     | 5            | PLN           | Kasa 5                                                                                                    |                    |                                                         |                     |           | punkt DEMO |   |                       |
| Ke    | 6            | PLN           | kasa 6                                                                                                    |                    |                                                         |                     |           | punkt DEMO | = |                       |
| kt    | t            | PLN C         |                                                                                                    |                    |                                                         |                     | x         | punkt DEMO |   |                       |
|       |              |               | Symbol: Nazwa kasy:<br>K1 KASA 1<br>Symbol waluty: Symbol dokume<br>PLN Symbol dokume<br>PLN Me<br>Konto księgowe kasy:<br>MPK (miejsce powstania kosztu<br>Kasa zablokowana<br>Eima:<br>punkt DEMO | ntu księgowe<br>): | go: Wym <u>u</u><br>(dzien<br><mark>&lt; A</mark> nuluj | szona okresow<br>na | sść:<br>▼ |            |   | 1) Pomoc<br>2 Zamknij |

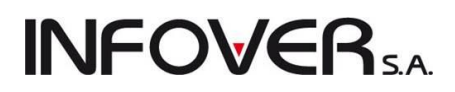

Dodając, edytując kasę decydujemy o następujących parametrach.

- 1. "Symbol" (kasy)
- 2. "Nazwa kasy"
- 3. "Symbol waluty"
- 4. "Wymuszana okresowość" czyli jaka okresowość raportów będzie wymuszana przez system. Możliwe do wyboru opcje to: <dzienna>, <dekadowa>, <miesięczna>. Raporty w kasie z wymuszaniem dziennym mogą obejmować tylko jeden dzień. Raporty w kasie z wymuszaniem miesięcznym muszą być zamykane na koniec miesiąca, oczywiście w danym miesiącu może ich być więcej niż jeden. Chodzi po prostu o to, że jeden raport nie może zawierać operacji z różnych miesięcy.
- "Kasa zablokowana" parametr ten pozwala na blokowanie operacji w danej kasie. Może być wykorzystywany do blokowania kas już nie używanych w systemie lub do kas współpracujących z urządzeniami handlu mobilnego PSION.
- 6. "Symbol dok. księgowego", "Konto księgowe" dotyczą współpracy z iFK i pozwalają odpowiednio ustalić parametry księgowania raportów kasowych.
- 7. "MPK (miejsce powstania kosztu)" pozwala na ew. księgowanie do iFK różnych magazynów na różne MPK

### Słownik operacji kasowych

Zawiera zestaw stosowanych w systemie rodzajów (typów) operacji kasowych KP (kasa przyjmie) oraz KW (kasa wyda). Słownik uruchamiany z menu głównego "Słowniki -> Operacje kasowe".

| 🛐 Operacje kasowe              |        |              |              |                        |                |     |              |                      |   |     | • • ×           |
|--------------------------------|--------|--------------|--------------|------------------------|----------------|-----|--------------|----------------------|---|-----|-----------------|
| Lista:                         |        |              |              |                        |                |     |              |                      |   | ſ   |                 |
| 🛱 Nazwa operacji               | Oper * | Akty         | Aut          | Powiązanie             | Konto domyślne | MPK | Uwzględniaj  | Wyróżnik księgowania |   | * I | Przeglądaj      |
| Automat. wpłata korekty F.Zak. | KP     | $\checkmark$ | $\checkmark$ | Faktura zakupu wybran  |                |     | $\checkmark$ |                      | ſ |     | 📝 Edytuj        |
| Automat. zapłata F.Sprzedaży   | KP     | $\checkmark$ | ✓            | Faktura sprzedaży wybr |                |     | <b>√</b>     |                      |   |     |                 |
| Bilans otwarcia kasy           | KP     | $\checkmark$ |              | Bez transakcji         |                |     | $\checkmark$ |                      |   |     | T <u>D</u> odaj |
| Mandat pracowniczy wpł         | KP     | $\checkmark$ |              | Bez transakcji         |                |     | $\checkmark$ |                      |   |     | 🔀 Usuń          |
| odpłata zakupu                 | KP     | $\checkmark$ |              | Faktura zakupu         |                |     | $\checkmark$ |                      |   | 1   |                 |
| odpłata zwrotu paragonu        | KP     | $\checkmark$ |              | Faktura sprzedaży      |                |     | $\checkmark$ |                      |   | = ( | Konta           |
| Przyjęcie gotówki z banku      | KP     | $\checkmark$ |              | Bez transakcji         |                |     | $\checkmark$ |                      |   |     | księgowań       |
| Przyjęcie gotówki ze st. fisk. | KP     | $\checkmark$ |              | Bez transakcji         |                |     | $\checkmark$ |                      |   |     |                 |
| Wpłata (KP) do dok. mag.       | KP     | $\checkmark$ |              | Dokument magazynowy    |                |     | $\checkmark$ |                      |   |     |                 |
| Wpłata (KP) do zam. od odbiorc | KP     | $\checkmark$ |              | Zamówienie od odbiorcy |                |     | √            |                      |   |     |                 |
| Wpłata z tyt. korekt F.zakupu  | KP     | $\checkmark$ |              | Faktura zakupu wybran  |                |     | $\checkmark$ |                      |   |     |                 |
| Wpłata zaliczki od kontrahenta | KP     | $\checkmark$ |              | Kontrahent             |                |     | $\checkmark$ |                      |   |     |                 |
| Zapłata za fakturę sprzedaży   | KP     | $\checkmark$ |              | Faktura sprzedaży wybr |                |     | $\checkmark$ |                      |   |     |                 |
| Automat. wypłata korekty F.spr | K₩     | $\checkmark$ | $\checkmark$ | Faktura sprzedaży wybr |                |     | $\checkmark$ |                      |   |     |                 |
| Automat. wypłata za F.zak      | KW     | $\checkmark$ | ✓            | Faktura zakupu wybran  |                |     | $\checkmark$ |                      |   |     |                 |
| Mandat pracowniczy wyp         | KW     | $\checkmark$ |              | Bez transakcji         |                |     | $\checkmark$ |                      |   |     |                 |
| Odpłata paragonu/faktury       | KW     | $\checkmark$ |              | Faktura sprzedaży      |                |     | $\checkmark$ |                      |   |     |                 |
| Wydanie gotówki do banku       | KW     | $\checkmark$ |              | Bez transakcji         |                |     | $\checkmark$ |                      |   |     |                 |
| Wydanie zwrotów ze st. fisk.   | KW     | $\checkmark$ | ✓            | Bez transakcji         |                |     | $\checkmark$ |                      |   |     |                 |
| Wyp. (KW) do zamówienia od odb | KW     | $\checkmark$ |              | Zamówienie od odbiorcy |                |     | $\checkmark$ |                      |   |     |                 |
| Wypłata (KW) do dok. mag.      | KW     | $\checkmark$ |              | Dokument magazynowy    |                |     | $\checkmark$ |                      |   |     |                 |
| Wypłata z tyt.korekt F.sprzed. | KW     | $\checkmark$ |              | Faktura sprzedaży wybr |                |     | $\checkmark$ |                      |   |     |                 |
| Wypłata zaliczki od kontrahent | KW     | $\checkmark$ |              | Kontrahent             |                |     | $\checkmark$ |                      |   |     |                 |
| Zapłata (KW) za fakt. zakupu   | K₩     | $\checkmark$ |              | Faktura zakupu wybran  |                |     | $\checkmark$ |                      |   |     |                 |
| Zapłata za fv kosztową         | KW     | $\checkmark$ |              | Bez transakcji         |                |     | $\checkmark$ |                      |   | [   | 1 Pomoc         |
| Zwrot VAT dla podróżnych       | KW     | $\checkmark$ | $\checkmark$ | Faktura sprzedaży wybr |                |     |              |                      |   | ļ   |                 |
|                                |        |              |              |                        |                |     |              |                      |   | -   | 📮 Zamknij       |

Dodając/edytując nową operację do słownika decydujemy o następujących jej parametrach:

- "Nazwa operacji"
- ➢ "Konto" dotyczy współpracy z iFK.
- » "MPK" –współpraca z iFK, pozwala na przyjmowanie w jednym oddziale zapłat dla innego oddziału.

- "Typ operacji" <Przyjęcie> <Wydanie>.  $\triangleright$
- "Aktywna" parametr ten pozwala wyłączać operacje już nie wykorzystywane.  $\triangleright$
- "Automatyczna" parametr ten pozwala na odróżnienie operacji dodawanych "ręcznie" do raportów  $\geq$ kasowych od operacji dodawanych tam przez system, np. "Automatyczna zapłata za faktury sprzedaży"
- "Powiązanie" określa typ powiąza- $\triangleright$ nia operacji kasowej z innymi elementami systemu. Najczęściej wykorzystywane typy to:

<Bez transakcji> - dodając operację tego typu będziemy musieli jedynie określić jej kwotę oraz ew. "ręcznie" wpisać "wpłacającego".

<Kontrahent> - dodając operację będziemy musieli przed określeniem kwoty wybrać kontrahenta, którego operacja dotyczy.

<Faktura sprzedaży wybranego kontrahenta> - dodajac operacje

| Operacja kasow                                    | a                                                    | X              |
|---------------------------------------------------|------------------------------------------------------|----------------|
| Nazwa operacji:<br>Zapłata za fakt                | urę sprzedaży                                        |                |
| Typ ope <u>r</u> acji:                            | <u>P</u> owiązanie:                                  |                |
| Przyjęcie 💌                                       | Faktura sprzedaży wybranego kontra                   | henta 🔻        |
| V Aktywna 🗸 Vwzględniaj                           | Automatyczna<br>przy obliczaniu wartości "zapłacono" |                |
| Kon <u>t</u> o domyślne:                          | : MP <u>K</u>                                        | :              |
| Wyróżnik k <u>s</u> ięgo<br><domyślny></domyślny> | owania:                                              |                |
|                                                   | 🕕 Po <u>m</u> oc 🔀 Anuluj 💽                          | <u>    0</u> к |

będziemy musieli określić najpierw kontrahenta a następnie listę faktur sprzedaży, których operacja dotyczy.

< Faktura zakupu wybranego kontrahenta> – dodając operację będziemy musieli określić najpierw kontrahenta a następnie listę faktur zakupu, których operacja dotyczy.

<Dokument magazynowy> - dodając operację tego typu będziemy musieli wybrać dokument magazynowy, którego dotyczy zapłata (jedna zapłata - jeden dokument).

<Zamówienie od odbiorcy> - dodając operację tego typu będziemy musieli wybrać dokument zamówienie od odbiorcy, którego dotyczy zapłata (jedna zapłata - jedno zamówienie).

Rzadziej wykorzystywanymi typami powiązania są <faktura sprzedaży> oraz <faktura zakupu>. Pozwalają one w ramach jednej operacji zaewidencjonować zapłaty za faktury różnych kontrahentów. Jest to jednakże mało czytelne i powinno być stosowane jedynie w uzasadnionych przypadkach, np. zbieranie pieniedzy przez przedstawiciela handlowego i wpłacanie jedną kwotą. Nawet wtedy jednakże można zaewidencjonować kilka operacji i będzie to czytelniejsze.

#### Słowniki operacji kasowych i bankowych - możliwość uzależniania konta od kasy (rachunku) dotyczy współpracy z iFK.

| N słowniku operacji kasowych została 🏾                                                                                                    | 🔚 Konta księgowe dla operacji k                                           | (asowej                                                                                    | -             |             | 5                |   |                 |
|----------------------------------------------------------------------------------------------------|---------------------------------------------------------------------------|--------------------------------------------------------------------------------------------|---------------|-------------|------------------|---|-----------------|
| dodana możliwość uzależniania konta                                                                                                    | Konto domyślne:                                                           |                                                                                            |               |             |                  | - | Przeglądaj      |
| na jakie księgowana jest dana operacja                                                                                                    | Lista:                                                                    |                                                                                            |               |             |                  |   | Z Edutui        |
| od kasv.                                                                                                    | 🛱 Nazwa operacji kasowej                                                  | Konto 🔶                                                                                    | Symbol kasy   | Nazwa kasy  | Wyróżnik księgow |   | Editor          |
| ,                                                                                                    | Wydanie gotówki do banku                                                  | 101-01                                                                                     | K1            | KASA 1      |                  | L | 🝸 <u>D</u> odaj |
| Dotychczasowe pole "Konto" pełni<br>rolę konta domyślnego. Jeżeli chcemy<br>ndywidualnie księgować operacje z<br>różnych kas w słowniku operacji kaso-<br>wych przycisk "Konta księgowań"<br>tworzymy odpowiednie zapisy.<br>Analogiczny mechanizm działa dla ope-<br>racji bankowych, przy czym tam konta<br>księgowań uzależnione są oczywiście<br>od rachunku bankowego | Wydanie gołówki do banku<br>Konto I<br>101-<br>Kasa<br>K3<br>Wyrć<br>(dou | 101-01<br>sięgowe dla operacji<br>x<br>02<br>Kasa walutowa<br>źnik księgowania:<br>myślny> | kt<br>kasowej | Kasa growna |                  |   | Υ Usuń          |
| Instrukci                                                                                                    | •                                                                         |                                                                                            |               |             | 4                | Ī | [ Zamknij       |

Instrukcj

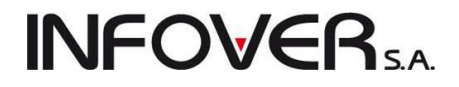

### 11.2. Raporty kasowe

Okienko pozwalające przeglądać, edytować, dodawać nowe raporty kasowe wyświetlamy wybierając z menu głównego "Płatności  $\rightarrow$  Raporty kasowe".

| Przegląd raporto                  | ów kasowych                                                                                                    |                 |               |                 |          |         |               |             | ×        |
|-----------------------------------|----------------------------------------------------------------------------------------------------|-----------------|---------------|-----------------|----------|---------|---------------|-------------|----------|
| Wydruki Narzędz                   | tia                                                                                                    |                 |               |                 |          |         |               |             |          |
| l 2 Z 📩 X                         | 🖓 🚰 🌴 🎒 😝 🔉 Kasa: 🚾 😌 💭 🖳 🛄 🖄 Kasa: 🐨 Kasa: Kasa: Kas |                 |               |                 |          |         |               |             |          |
|                                   | Eilteni sok 2011                                                                                                    | - Mississ       | Pańdziowik a  |                 |          |         |               |             |          |
| -Dokumenty                        |                                                                                                    | • Miesiąc       | Fazuziernik   |                 | ÷        |         |               |             |          |
| 🛱 Dokument                        | Data otwarcia 🐣                                                                                                    | Data zamknięcia | Stan otwarcia | Stan zamknięcia | Otworzył | Zamknął | Symbol waluty | Kasa        | <b>A</b> |
| RK 44/kt/2011                     | 2011.10.06                                                                                                    |                 | 29 899,38     |                 | Admin    |         | PLN           | Kasa głowna |          |
| RK 43/kt/2011                     | 2011.10.05                                                                                                    | 2011.10.05      | 29 903,42     | 29 899,38       | Admin    | Admin   | PLN           | Kasa głowna | Ξ        |
| RK 42/kt/2011                     | 2011.10.04                                                                                                    | 2011.10.04      | 17 901,91     | 29 903,42       | Admin    | Admin   | PLN           | Kasa głowna |          |
| RK 41/kt/2011                     | 2011.09.28                                                                                                    | 2011.09.28      | 17 891,95     | 17 901,91       | Admin    | Admin   | PLN           | Kasa głowna |          |
| RK 40/kt/2011                     | 2011.09.23                                                                                                    | 2011.09.23      | 16 645,64     | 17 891,95       | Admin    | Admin   | PLN           | Kasa głowna |          |
| RK 39/kt/2011                     | 2011.09.22                                                                                                    | 2011.09.22      | 14 512,05     | 16 645,64       | Admin    | Admin   | PLN           | Kasa głowna |          |
| RK 38/kt/2011                     | 2011.09.21                                                                                                    | 2011.09.21      | 16 691,78     | 14 512,05       | Admin    | Admin   | PLN           | Kasa głowna |          |
| RK 37/kt/2011                     | 2011.09.20                                                                                                    | 2011.09.20      | 11 231,54     | 16 691,78       | Admin    | Admin   | PLN           | Kasa głowna |          |
| RK 36/kt/2011                     | 2011.09.19                                                                                                    | 2011.09.19      | 8 382,92      | 11 231,54       | Admin    | Admin   | PLN           | Kasa głowna |          |
| RK 35/kt/2011                     | 2011.09.16                                                                                                    | 2011.09.16      | 8 282,92      | 8 382,92        | Admin    | Admin   | PLN           | Kasa głowna |          |
| RK 34/kt/2011                     | 2011.09.13                                                                                                    | 2011.09.13      | 6 705,01      | 8 282,92        | Admin    | Admin   | PLN           | Kasa głowna |          |
| RK 33/kt/2011                     | 2011.08.13                                                                                                    | 2011.08.13      | 6 705,01      | 6 705,01        | Admin    | Admin   | PLN           | Kasa głowna |          |
| RK 32/kt/2011                     | 2011.08.08                                                                                                    | 2011.08.08      | 6 308,83      | 6 705,01        | Admin    | Admin   | PLN           | Kasa głowna |          |
| RK 31/kt/2011                     | 2011.08.05                                                                                                    | 2011.08.05      | 26 999,04     | 6 308,83        | Admin    | Admin   | PLN           | Kasa głowna | -        |
| •                                 |                                                                                                    |                 |               |                 |          |         |               |             | P.       |
| Ilość pozycji:<br><b>49</b> Stany | v kas                                                                                                    |                 |               |                 |          |         |               | 🖡 Pomoc     | Zamknij  |

Przycisk z młoteczkiem służy zamykaniu (zatwierdzaniu) otwartych raportów kasowych oraz ich ewentualnemu ponownemu otwieraniu (odtwierdzaniu). Otworzyć można oczywiście jedynie ostatni raport kasowy. Specjalne uprawnienie w drzewie uprawnień decyduje o tym, czy dany użytkownik może otwierać zamknięte raporty kasowe.

🛱 Symbol 📩 Nazwa kasy

KASA 1

Kasa 2

Kasa 4

Kasa 5

kasa 6

Ogółem stan kas o walucie PLN:

Kasa głowna

Ogółem stan kas PLN

- <u>P</u>łatności

► K1

К2

Κ4

Κ5

Κ6

kt

Przycisk "Stany kas" wyświetla informację o aktualnym stanie gotówki w kasach systemu. Jest to wygodne narzędzie np. pozwalające szefowi placówki na zorientowanie się, czy jest potrzeba odprowadzenia gotówki do banku, czy jest możliwość przeprowadzenia wypłat dla pracowników z bieżącego zapasu gotówki, itp.

Warto przypomnieć w tym miejscu, że iHurt umożliwia wydrukowanie każdej listy (grida) lub eksport danych do for-

listy (grida) lub eksport danych do formatu Excel'a – realizujemy to naciskając "Ctrl+G" po ustawieniu się na tabeli.

Dodawanie nowego raportu kasowego

Aby dodać nowy raport kasowy klikamy przycisk z plusikiem lub naciskamy klawisz "Dodaj". W pojawiającym się okienku określamy kasę, w jakiej chcemy dodać raport oraz datę otwarcia raportu. W przypadku raportów kasowych działają następujące zasady

1. W danej kasie może być otwarty tylko jeden raport kasowy.

Instrukcja modułu iHurt I

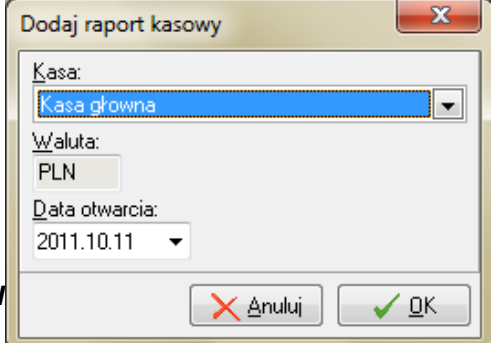

Waluta Dokument FK Stan kasy

92 779,55

PLN

PLN

PLN

PLN

PLN

PLN

56 092,41

300,00

300,00

300,00

300,00

📲 Zamknij

35 487,14

92 779,55

Ξ

- **INFOVER**S.A.
- 2. Data otwarcia raportu kasowego musi być co najmniej o dzień późniejsza od daty zamknięcia poprzedniego raportu w tej kasie.

**Uwaga:** W przypadku tworzenia w danej kasie pierwszego raportu jest dodatkowo **możliwość ustalenia numeru raportu** (domyślnie 1). Jest to wykorzystywane np. podczas przechodzenia na iHurt z innego systemu w trakcie roku. Można wtedy początkowe numery raportów ustalić tak, aby były kontynuacją raportów z poprzedniego systemu.

Po utworzeniu (otwarciu) nowego raportu kasowego możemy ewidencjonować w nim operacje kasowe wchodząc w jego edycję.

| Płatnośc             | ci raportów kasowych         | asowy                    | a para             |             |          | (        |                  |                |                      |
|----------------------|------------------------------|--------------------------|--------------------|-------------|----------|----------|------------------|----------------|----------------------|
| Nr raportu:          | RK 1/K6/2011 Kasa:           | : kasa 6                 | Data otwarcia: 201 | 1.03.16     | Stan:    | 300,00 P | LN               |                |                      |
| <u>O</u> peracje     |                              |                          |                    |             |          |          |                  |                |                      |
| 🛱 Lp                 | Treść operacji               | Wpłacający / pobierający | Przychó            | id          | Nr KP    | Rozchód  | Nr KW Data opera | cji Użytkownik | Przyczyna anulo 🔺    |
| 2                    | Automat. zapłata F.Sprzedaż  | ży Detal                 |                    | 8,49        | 2        | 0,00     | 2011.03.16       | admin6         |                      |
| 3                    | Automat. zapłata F.Sprzedaż  | ży Detal                 |                    | 592,58      | 3        | 0,00     | 2011.03.16       | admin6         |                      |
| 4                    | Automat. zapłata F.Sprzedaż  | ży Detal                 |                    | 592,58      | 4        | 0,00     | 2011.03.16       | admin6         |                      |
| 5                    | Automat. zapłata F.Sprzedaż  | ży Detal                 |                    | 592,58      | 5        | 0,00     | 2011.03.16       | admin6         |                      |
| 6                    | Automat. zapłata F.Sprzedaż  | ży Detal                 |                    | 296,29      | 6        | 0,00     | 2011.03.16       | admin6         |                      |
| 7                    | Automat. zapłata F.Sprzedaż  | ży Detal                 |                    | 250,00      | 7        | 0,00     | 2011.03.16       | admin6         |                      |
| 8                    | Automat. zapłata F.Sprzedaż  | ży Małgorzata Skoniecka  |                    | 250,00      | 8        | 0,00     | 2011.03.16       | admin6         |                      |
| 9                    | Automat. zapłata F.Sprzedaż  | ży Detal                 |                    | 505,55      | 9        | 0,00     | 2011.03.16       | admin6         |                      |
| 10                   | Automat, wypłata korekty F.s | spr Detal                |                    | 0,00        |          | 250,00   | 1 2011.03.16     | admin6         |                      |
| 11                   | Automat. zapłata F.Sprzedaż  | ży Detal                 |                    | 842,58      | 10       | 0,00     | 2011.03.16       | admin6         |                      |
| 12                   | Automat, wypłata korekty F.s | spr Detal                |                    | 0,00        |          | 592,58   | 2 2011.03.16     | admin6         |                      |
| 13                   | Automat, wypłata korekty F.s | spr Małgorzata Skoniecka |                    | 0,00        |          | 0,10     | 3 2011.03.16     | admin6         |                      |
| 14                   | Automat, wypłata korekty F.s | spr Małgorzata Skoniecka |                    | 0,00        |          | 5,10     | 4 2011.03.16     | admin6         |                      |
| ▶ 15                 | Wydanie gotówki do banku     | kierownik                |                    | 0,00        |          | 2 794,66 | 5 2011.03.16     | admin6         |                      |
| •                    |                              |                          |                    |             |          |          |                  |                | 4                    |
| <u>P</u> łatności ra | aportu kasowego              |                          |                    | -           |          |          |                  | - 1            |                      |
| Przychód             | Rozchód                      | Tytułem                  | Powiązanie zapłaty | Data zapłat | y Kontra | hent     | Data utworzenia  | <b>•</b>       |                      |
|                      | 0,00 2 794,66                | Wydanie gotówki do banku | Bez transakcji     | 2011.03.16  |          |          | 2011.03.16       |                |                      |
|                      |                              |                          |                    |             |          |          |                  |                |                      |
| Ilość pozycji:<br>15 |                              |                          |                    |             |          |          |                  |                | 🚺 Pomoc 🛛 [ 🚰 Zamkni |

Okienko w panelu "Operacje" pokazuje operacje kasowe zaewidencjonowane w danym raporcie.

W panelu "Płatności raportu kasowego" pokazane są płatności/transakcje związane z daną operacją kasową (z jedną operacją może być związanych kilka operacji, np. kilka faktur).

Operacje w kolorze jasno brązowym, to operacje anulowane. Raz dodanych operacji nie można kasować, zamiast tego możemy wykonać operacją anulowania, która jednakże pozostawia ślad.

#### Dodawanie nowej operacji kasowej

Uwaga wstępna -iHurt poprzez odpowiednie ustalenie w konfiguracji z grupie "KASA" parametrów "Mak-

symalna kwota KP" oraz "Maksymalna kwota KP" pozwala na ograniczenie maksymalnych kwot operacji kasowych. Ustawienie ww. parametrów na 0 powoduje wyłączenia kontroli (brak kontroli jest ustawieniem domyślnym).

Aby dodać nową operację kasową klikamy przycisk z plusikiem lub naciskamy klawisz "Dodaj" (Ins).

Następnie wybieramy rodzaj i typ

| 13 | Dodawanie operacji KP/KW       |                                         | x |
|----|--------------------------------|-----------------------------------------|---|
| П  | Rodzaj operacij:               |                                         |   |
| (  | 🖲 KP 💿 KW                      |                                         |   |
| a  | Dostepne operacie:             |                                         |   |
| E  | Dostępne operacje              | Opis                                    |   |
| Þ  | Bilans otwarcia kasy           | Bez transakcji                          |   |
|    | Mandat pracowniczy wpł         | Bez transakcji                          |   |
|    | odpłata zakupu                 | Faktura zakupu                          | = |
|    | odpłata zwrotu paragonu        | Faktura sprzedaży                       | - |
|    | Przyjęcie gotówki z banku      | Bez transakcji                          |   |
|    | Przyjęcie gotówki ze st. fisk. | Bez transakcji                          |   |
|    | Wpłata (KP) do dok. mag.       | Dokument magazynowy                     |   |
|    | Wpłata (KP) do zam. od odbiorc | Zamówienie od odbiorcy                  |   |
|    | Wpłata z tyt. korekt F.zakupu  | Faktura zakupu wybranego kontrahenta    |   |
|    | Wpłata zaliczki od kontrahenta | Kontrahent                              |   |
| Г  | Zapłata za fakturę sprzedaży   | Faktura sprzedaży wybranego kontrahenta |   |
|    |                                |                                         | - |
|    |                                | 🗙 Anuluj 🗸 🗸                            | к |

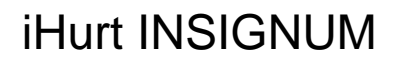

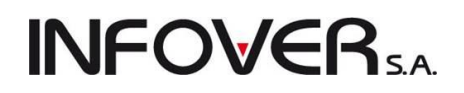

operacji kasowej jaką chcemy zaewidencjonować.

Jeżeli wybierzemy operację z powiązaniem <br/>bez transakcji> (nie powiązaną z niczym) pojawi się od razu okienko pozwalające na zaewidencjonowanie operacji (rys. obok) pozwalające na ustalenie:

- opisu operacji "Tytułem", "Tytułem cd." wstępnie jest tutaj podpowiadana nazwa operacji kasowej.
- > wpłacającego,
- kwoty operacji.

Dodawanie operacji kończymy przyciskiem "OK".

| Dodawanie operacji kasowej KP | ×                             |
|-------------------------------|-------------------------------|
| Operacja:                     |                               |
| Przyjęcie gotówki z banku     |                               |
| <u>T</u> ytułem:              |                               |
| Przyjęcie gotówki z banku     |                               |
| Tyt <u>u</u> łem cd.:         |                               |
| na potrzeby sklepu            |                               |
| <u>W</u> płacający:           |                               |
| Jan Nowak                     |                               |
| Kwota:                        |                               |
| 2000,00                       |                               |
|                               | 🗙 <u>A</u> nuluj 🗸 <u>O</u> K |

Jeżeli dodajemy **operację powiązaną z kontrahentem** przed określeniem "wpłacającego" i kwoty będziemy musieli **wybrać z listy kontrahenta**, z którym ma zostać powiązana operacja kasowa.

Jeżeli dodajemy operację **powiązaną z fakturami**, to użytkownik musi dokonać wyboru kontrahenta a następnie wyboru faktur, których operacja będzie dotyczyła.

| SH              | Zapłata          | za faktury wybra                                                                                                    | anego kontrahenta    |                        |               |                  |                                |                   | <u> </u>        |
|-----------------|------------------|----------------------------------------------------------------------------------------------------|----------------------|------------------------|---------------|------------------|--------------------------------|-------------------|-----------------|
|                 | <u>K</u> ontra   | ahent<br>wszyscy 🔘 de                                                                                                    | taliczny 🍥 wyb       | rany Wy <u>b</u> ór ko | ontrahenta    | 🔘 grupa kont     | rahentów Wy                    | vbór grupy kontr. |                 |
|                 | Kontra <u>k</u>  | hent: Przedsiębior                                                                                                    | stwo Produkcyjno - H | adlowe "Multimedia"    |               | S                | tan rozliczenia<br>) wszystkie |                   |                 |
|                 | N <u>r</u> fak   | <tury:< td=""><td></td><td>Odś<u>w</u>ież</td><td></td><td>(</td><td><u>nierozliczone</u></td><td></td><td></td></tury:<> |                      | Odś <u>w</u> ież       |               | (                | <u>nierozliczone</u>           |                   |                 |
| <u>    L</u> is | ta faktur:       | :                                                                                                    |                      |                        |               |                  |                                |                   |                 |
| E F             | lodzaj           | Faktura                                                                                                    | Wartość              | Zapłacono              | Data spr      | zedaży Termin pł | atności Kontrahent             |                   | *               |
| s               | przedaż          | 14/2010/RPS                                                                                                    | 3 276                | ,15                    | 0,00 2010.08. | 17 2010.08.      | 31 Multimedia                  |                   |                 |
| ► s             | przedaż          | 7/2010/RPS                                                                                                    | 238                  | ,09                    | 0,00 2010.11. | 26 2010.12.      | 10 Multimedia                  |                   | =               |
| s               | przedaż          | 1/2011/RPS                                                                                                    | 277                  | ,98                    | 0,00 2011.08. | 04 2011.08.      | )4 Multimedia                  |                   |                 |
|                 | " <u>D</u> oda   | i 🕐 Dodaj <u>c</u> :                                                                                                    | zęściową zapłatę     | Zapłata do kwol        | y D           |                  |                                |                   | -               |
| Lis             | ta wybra         | nych faktur:                                                                                                    |                      |                        |               |                  |                                | ,                 |                 |
| E F             | lodzaj           | Faktura                                                                                                    | Data sprzedaży T     | ermin płatności Kor    | ntrahent      | Wartość          | Zapłacono                      | Kwota             | <b>^</b>        |
| s               | przedaż          | 14/2010/RPS                                                                                                    | 2010.08.17 2         | 2010.08.17 Prz         | edsiębiorstw  | 3 276,15         | 0,00                           | 3 276,15          |                 |
| Þs              | przedaż          | 7/2010/RPS                                                                                                    | 2010.11.26 2         | 2010.11.26 Prz         | edsiębiorstw  | 238,09           | 0,00                           | 200,00            |                 |
|                 |                  |                                                                                                    |                      |                        |               |                  |                                |                   | I               |
|                 | Ž <u>E</u> dytuj | j 🎦 <u>U</u> suń                                                                                                    | Wartość:             | 3476,15                |               |                  |                                |                   | чі 🖌 <u>О</u> К |

Możemy wybierać faktury pojedynczo, klikając przycisk "Dodaj" lub naciskając "Enter". Spowoduje to dodanie do "Listy wybranych faktur".

Możemy także skorzystać z bardzo wygodnego **narzędzia** "**Zapłata do kwoty**". Po wpisaniu w pojawiającym się okienku kwoty, jaką klient pragnie przeznaczyć na zapłaty za faktury, iHurt automatycznie "ściągnie" odpowiednią ilość faktur do "Listy wybranych faktur". Wynik działania tego narzędzia przedstawia przykład na rysunku powyżej.

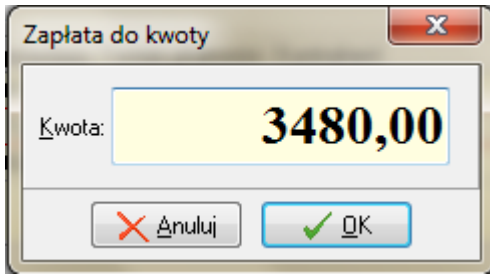

Zapłata za ostatnio ściągniętą fakturę z reguły będzie zapłatą Instrukcja modułu *iHurt INSIGNUM* 

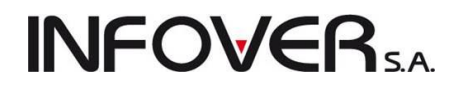

częściową.

Jeżeli chcemy zaewidencjonować zapłatę częściową za daną fakturę to

- klikamy przycisk "Dodaj częściową zapłatę" i ustalamy kwotę zapłaty lub
- "ściągamy" całą fakturę (Enter lub "Dodaj") a następnie klikamy "Edytuj" na liście wybranych faktur i ustalamy kwotę.

**UWAGA:** Faktury na "Liście faktur" (do wyboru) poukładane są wg. terminu zapłaty, tak więc powinniśmy wybierać faktury pierwsze z listy.

Jeżeli chcemy usunąć fakturę z listy wybranych faktur, ustawiamy się na niej i klikamy przycisk "Usuń"

Wybór faktur, których będzie dotyczyła operacja kasowa kończymy przyciskiem "OK".

Pojawi się okienko dodawania/zatwierdzania operacji kasowej.

**UWAGA:** Możemy tutaj jeszcze zmienić kwotę operacji. iHurt poinformuje nas wtedy stosownym komunikatem, że dokonana przez nas zmiana spowoduje zmianę listy faktur związanych z operacją

| Dodawanie operacji kasowej KP | ×           |
|-------------------------------|-------------|
| Operacja:                     |             |
| Zapłata za fakturę sprzedaży  |             |
| <u>T</u> ytułem:              |             |
| Zapłata za faktury            |             |
| <u>₩</u> płacający:           |             |
| Jan Nowak                     |             |
| <u>K</u> wota:                |             |
| 3480,00                       |             |
|                               | Anuluj V OK |

Po dodaniu operacji kasowej z reguły dokonujemy jej wydruku. W tym celu naciskamy "Ctrl+p" lub klikamy odpowiedni przycisk.

| Firma demonstracyji |                         | Wykonano 2011.10.1            |                |  |
|---------------------|-------------------------|-------------------------------|----------------|--|
|                     | D                       | OKUMENT WPŁATY KP             | 97/kt/2011     |  |
| Vystawiający:       |                         |                               |                |  |
| irma demonstrac     | yjna "DEMO" ciąg d      | lalszy firmy demonstracyjnej  |                |  |
| 5-100 Kielce ul E   | emonstracyjna 123       | cd adresu firmy demonstracyjn | ej             |  |
| unkt sprzedaży      | :                       |                               |                |  |
| unkt DEMO           |                         |                               |                |  |
| dres punktu DEN     | 10 adres punktu DE      | MO cd                         |                |  |
| Vpłacający:         |                         |                               |                |  |
| an Nowak            |                         |                               |                |  |
| rzedsiębiorstwo     | Produkcyjno - Hadlo     | we "Multimedia"               |                |  |
| 0-001 Warszawa      | , ul. multimedialna 1   | l                             |                |  |
| Lp. Tytuł           | em                      |                               | Kwota          |  |
| 1 14/20             | 10/RPS                  |                               | 3 276,15       |  |
| 2 7/201             | 0/RPS                   |                               | 193,85         |  |
|                     |                         |                               |                |  |
|                     |                         | Razem:                        | 3 470,00       |  |
| Słownie: trzy tys   | iące czterysta siedemdz | ziesiąt złotych zero groszy   |                |  |
|                     |                         |                               |                |  |
|                     |                         |                               |                |  |
| Wystawił            | Zatwierdził             | R. kas nr: RK 45/kt/2011      | Kwotę powyższą |  |
|                     |                         | Z dnia: 2011.10.11            | otrzymałem/am  |  |
|                     |                         | Waluta: DLM                   |                |  |

Anulowanie operacji kasowej

Poz w RK: 2

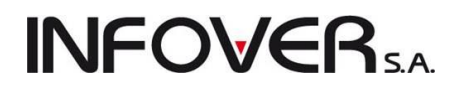

iHurt nie pozwala na kasowanie operacji kasowych. W zamian za to dostępna jest opcja anulowania operacji. Efekt działania jest taki sam jak w przypadku kasowania z tym, że zostaje ślad w raporcie kasowym.

Aby anulować operację kasową klikamy przycisk z minusem lub naciskamy klawisze "Ctrl + Delete". Po dodatkowym potwierdzeniu przez użytkownika operacja przestaje być brana pod uwagę podczas wyznaczania stanu kasy. Jeżeli operacja dotyczyła faktur (KP – zapłata za fakt. sprzedaży), stają się one ponownie niezapłacone (nie w pełni zapłacone). Pozycje anulowane są w przeglądzie pozycji raportu wyróżniane na liście kolorem jasno brązowym.

Wydruk raportu kasowego również w czytelny sposób wyróżnia operacje anulowane.

| Firma demonstracyjna "DEMO" ciąg dalsz                                                                | irma demonstracyjna "DEMO" ciąg dalszy firmy demonstracyjnej (id. firmy: 12345) |                         |                |                                        |                     |           |                      | Data wydruku 2011.10.11 15:14 |                                               |                                                                   |
|----------------------------------------------------------------------------------------------------|---------------------------------------------------------------------------------|-------------------------|----------------|----------------------------------------|---------------------|-----------|----------------------|-------------------------------|-----------------------------------------------|-------------------------------------------------------------------|
| RAPORT KASOWY NR: RK 45/kt/2011 (NIEZA)<br>Za okres od: 2011.10.11 do:<br>Typ wydruku: z płatnościami | IKNIĘTY)                                                                        |                         |                |                                        | KA                  | SA: kt    | : - Kasa gi          | towna                         |                                               | WALUTA: PLN                                                       |
| Lp.  An Operacja                                                                                      | Wpłacający/Pobierający                                                          | PA                      | Pı             | rzychód                                | Nr                  | KP        | Rozchód              | Nr KW                         | Data oper.                                    | Płatności                                                         |
| 1  Przyjęcie gotówki z banku<br> 2  A Zapłata za fakturę sprzedaży<br>                                | Jan Nowak<br> Jan Nowak<br> <br>                                                | <br>   <br>  A  <br>  A | <br> <br> <br> | 2 000,0<br>3 470,0<br>3 276,1<br>193,8 | 0 <br>0 <br>5 <br>5 | 96 <br>97 | 0,00<br>0,00<br>0,00 |                               | 2011.10.11<br> <br> 2011.10.11<br> 2011.10.11 | Przyjęcie gotówki z banku  <br> <br> 14/2010/RPS  <br> 7/2010/RPS |
| Razem bez anulowanych operacji i płatn<br>Stan początkowy: 2011.10.11 35<br>Stan końcowy:             | ości:<br>487,14<br>Rzeczywisty :                                                | stan ka                 | 337            | 2 000,0<br>y:                          | 0                   |           | 0,00                 | )                             |                                               |                                                                   |
| Bilans raportu zgodny                                                                                 |                                                                                 |                         |                |                                        |                     |           |                      |                               |                                               |                                                                   |
| Kasjer                                                                                                | Sprawdził                                                                       |                         |                |                                        |                     |           |                      | Zatwi                         | erdził                                        |                                                                   |

### Wydruk raportów kasowych

W wydruku raportu kasowego jest opcja umożliwiającą uzyskanie informacji syntetycznych zgrupowanych wg rodzajów płatności.

Aby uzyskać taki raport w "Typ wydruku" wybieramy: <tylko sumy dla rodzajów płatności>.

| 🛐 Raport kasowy                          |
|------------------------------------------|
| _ <u>T</u> yp wydruku<br>⊚ bez płatności |
| 🔘 z płatnościami                         |
| tylko sumy dla rodzajów płatności        |
| 🖶 💆 ydruk 🛛 🥐 Podgląd 🛛 🕼 Zamknij        |

Zawartość raportu w wersji <tylko sumy dla rodzajów płatności>.

| Firma                              | den                         | onstracyjna "DEMO" ciąg dalszy fi                                                           | rmy demonstracyjnej (id.         | firmy: 12345)       |                      |           | Data wydruku 2011.: | 10.11 15:21 |
|------------------------------------|-----------------------------|---------------------------------------------------------------------------------------------|----------------------------------|---------------------|----------------------|-----------|---------------------|-------------|
| RAPOR<br>Za ok:<br>Typ w:          | r KA<br>ces<br>ydru         | SOWY NR: RK 45/kt/2011 (NIEZAMKN)<br>od: 2011.10.11 do:<br>ku: tylko sumy dla rodzajów płat | ĘTY)<br>zności                   | KASA: kt -          | Kasa głowna          |           | WALUTA: PLN         |             |
| Lp.                                | Ar                          | Operacja                                                                                    |                                  |                     | Przychód             | Liczba KP | Rozchód             | Liczba KW   |
| 1<br> 2                            | 10                          | Przyjęcie gotówki z banku<br> Zapłata za fakturę sprzedaży                                  |                                  |                     | 1 2 000,00<br>I 0,00 | 1<br>  1  | 0,00<br>0,00        | 01          |
| Razem<br>Stan j<br>Stan j<br>Bilan | bez<br>pocz<br>końc<br>ns r | anulowanych operacji:<br>ątkowy: 2011.10.11 35 487<br>wy:<br>aportu zgodny                  | 7,14<br>Rzeczywisty<br>Sprawdził | stan kasy:          | 2 000,00             | ,         | 0,00                |             |
| Gdzi                               | e:                          |                                                                                             |                                  |                     |                      |           |                     |             |
| An                                 |                             | - licz                                                                                      | ba anulowanych op                | eracji danego typu, |                      |           |                     |             |
| Oper                               | ac                          | a - naz                                                                                     | wa operacji kasowe               | ej,                 |                      |           |                     |             |
|                                    |                             |                                                                                             | Instrukcja modułu                | iHurt INSIGNUM      |                      |           |                     |             |

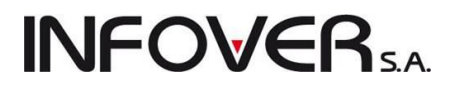

Liczba KP, Liczba KW - liczba operacji danego typu (w ramach raportu łącznie z anulowanymi),

*Przychód, Rozchód* - suma operacji danego typu.

Przykład wydruku raportu z płatnościami został umieszczony przy omawianiu anulowania operacji kasowej.

#### Automatyczne operacje kasowe

iHurt udostępnia narzędzia pozwalające na automatyczne ewidencjonowanie operacji kasowych.

Operacje te dotyczą tworzenia zapłat

- podczas zatwierdzania faktur sprzedaży, korekt FS, faktur zakupu, korekt FZ z formą płatności "gotówka"
- > podczas zatwierdzania paragonów z formą płatności "gotówka"
- do faktur, paragonów poprzez kliknięcie na nich prawym klawiszem myszki i wybranie opcji "Wystaw KP/KW" (faktura, paragon nie muszą mieć formy płatności "gotówka")

#### Kilka ważnych zasad rządzących tworzeniem się automatycznych operacji kasowych

1. Zapłaty automatyczne **tworzą się w kasie** przypisanej do danego użytkownika jako "Kasa do operacji automatycznych" (patrz "Zarządzanie użytkownikami" w rozdziale 12).

Jeżeli użytkownik nie ma przypisanej kasy do wykonywania operacji automatycznych - zostaną one zapisane w kasie określonej w konfiguracji w grupie "KASA" w parametrze "Kasa realizująca operacje automatyczne".

2. O tym, **które operacje kasowe** (typy operacji) będą wystawiane jako automatyczne decydują odpowiednie ustawienia parametrów konfiguracyjnych z grupy "KASA"

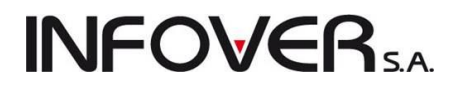

| 1. Parametry globalne i użytkownika 2. Parametry s | vstemu   3. Parame | etrv użvtko       | wnika.cd 4. Parametru stanowiska                                                                                      |
|----------------------------------------------------|--------------------|-------------------|----------------------------------------------------------------------------------------------------|
| Parametry                                          |                    |                   |                                                                                                    |
| 5. Globalne 6. Użytkownika                         |                    |                   |                                                                                                    |
| Grupe: Erement -                                   | anu paramatrir     |                   |                                                                                                    |
|                                                    | iazwy parametru.   | _                 | Operacja aut. zapłaty (KP) za fakturę sprzedaży:                                                                      |
| NASA 💽                                             |                    |                   | Automat. zapłata F.Sprzedaży                                                                                          |
| Nazwa                                              | Grupa              | Wartc             |                                                                                                    |
| Automatyczne KP/KW rozliczeń dostawców             | KASA               | nie               | Opis parametru:                                                                                                    |
| Dokładność rozliczenia st. fiskalnych              | KASA               | 1 gr              | Uperacja kasowa wykonywana podczas automatycznej zapłaty za<br>faktura przedaty lub dodatnia korekte fakturu przedaty |
| Dokładność rozliczenia wydania do banku            | KASA               | 1 gr              | Takturę sprzeuazy lub ubuatnią korektę taktury sprzeuazy.                                                             |
| Format numerowania dokumentów kasowych KP          | KASA               | \$NUN             |                                                                                                    |
| Format numerowania raportu kasowego                | KASA               | \$NUN             |                                                                                                    |
| Kasa realizujaca operacje automatyczne.            | KASA               | {94E0             |                                                                                                    |
| Kwota pogotowia kasowego                           | KASA               | 100               |                                                                                                    |
| Maksymalna kwota KP                                | KASA               | 0                 |                                                                                                    |
| Maksymalna kwota KW                                | KASA               | 0                 |                                                                                                    |
| Operacja aut. wpłaty (KP) za korektę faktury zak   | KASA               | {C8B;             |                                                                                                    |
| Operacja aut. wypłaty (KW) za korektę faktury sp   | KASA               | {0A75             |                                                                                                    |
| Operacja aut. zapłaty (KP) za fakturę sprzedaży    | KASA               | {57FC             |                                                                                                    |
| Operacja aut. zapłaty (KW) za faktury zakupu       | KASA               | {9EA <sup>-</sup> |                                                                                                    |
| Operacja KP przyjęcia gotówki ze stanowiska fisk.  | KASA               | {7BAE             |                                                                                                    |
| Operacja KP rozliczania płatności dostawców        | KASA               |                   |                                                                                                    |
| Operacja KW rozliczania płatności dostawców        | KASA               |                   |                                                                                                    |
| Operacja KW wydania gotówki do banku               | KASA               |                   |                                                                                                    |
| Operacja KW wydania gotówki za zwroty do para      | KASA               | {AF40             |                                                                                                    |
| Operacja wypłaty (KW) VAT dla podróżnych           | KASA               | {35E0             |                                                                                                    |
| Przyczyny anulowania płatności tylko ze słownika   | KASA               | nie               |                                                                                                    |
| Symbole dokumentów zapłat gotówkowych w sy         | KASA               | RK                |                                                                                                    |
| Waluta podstawowa                                  | KASA               | PLN               |                                                                                                    |
| Wydruk potwierdzenia przyjęcia wpłaty              | KASA               | tak               |                                                                                                    |
| Zwrot VAT dla podróżnych: wysokość prowizji        | KASA               | 0                 |                                                                                                    |
| •                                                  |                    | •                 |                                                                                                    |
|                                                    |                    |                   | 1                                                                                                    |

- O tym, czy będzie tworzona automatyczna operacja kasowa podczas zatwierdzania paragonu decyduje parametr z grupy "PARAGON", "Wystawiaj KP do paragonu" z możliwymi do wyboru opcjami <NIE>, <wystaw>, <wystaw i wydrukuj>
- 4. O tym, czy będzie tworzona **automatyczna operacja kasowa podczas zatwierdzania faktury** sprzedaży decyduje parametr z grupy "SPZREDAŻ", "Wystawiaj KP/KW do faktury" z możliwymi do wyboru opcjami <NIE>, <wystaw>, <wystaw i wydrukuj>

#### UWAGA:

1. Jeżeli w danej kasie mamy wymuszanie raportów dziennych, iHurt nie pozwoli dodać operacji z datą np. 12.10.2011, jeżeli raport kasowy został otwarty 11.10.2011.

Aby operację taką dodać musimy raport z 11 zamknąć i otworzyć nowy raport z datą 12.10.

2. Operacje automatyczne, np. "Automatyczna zapłata za faktury" wywoływana podczas zatwierdzania faktur gotówkowych, "same" dokonują pewnych operacji na raportach kasowych.

### Przykład 1

W kasie z wymuszaniem raportów dziennych, raport z 11.10.2011 r. nie został zamknięty. Pierwsza próba wykonania operacji automatycznej w tej kasie w dniu 12.10.2011 r. spowoduje

- a. zamkniecie raportu z 11.10
- b. utworzenie nowego raportu z datą otwarcia 12.10

Czynności te system wykona po to, aby operacja automatyczna mogła się wykonać.

#### Przykład 2

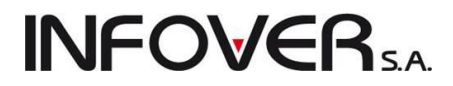

W kasie z wymuszaniem raportów dziennych, raport z 11.10.2011 r. został zamknięty. Jeżeli w dniu 11.10.2011 zostanie wykonana próba dodania do raportu operacji automatycznej, to raport kasowy zostanie samoczynnie otworzony, tak aby operacja automatyczna mogła się wykonać (i nie zostanie samoczynnie zamknięty)

### 11.3. Banki, konta bankowe, operacje - słowniki

#### Słownik banków

Zawiera listę banków wykorzystywanych w systemie.

Słownik uruchamiany z menu głównego "Słowniki  $\rightarrow$  Banki".

| 1 | SII Banki                           |             |          |           |   | - 0 X            |
|---|-------------------------------------|-------------|----------|-----------|---|------------------|
|   | ista:<br>Nazwa banku                | Numer hanku | NBB      | Kod SWIET |   | Przeglądaj       |
| D | Bank PKO SA                         |             | <b>√</b> |           |   | 🗾 <u>E</u> dytuj |
| ╞ | Bank Przykładowy<br>ING Bank Ślaski |             |          |           | Ξ | 🛉 Dodaj          |
|   |                                     |             |          |           |   | 🎽 <u>U</u> suń   |
|   |                                     |             |          |           |   | Po <u>m</u> oc   |
|   |                                     |             |          |           | - | 🔋 Zamknij        |

### Słownik rachunków bankowych

Zawiera listę wykorzystywanych w systemie rachunków bankowych.

| Rachunki bankowe  |                |                                                                                                    |                                                                                                    |                                                                    |              |                                                                                               |                                                   |          |              |            |          | L   |                  |
|-------------------|----------------|----------------------------------------------------------------------------------------------------|----------------------------------------------------------------------------------------------------|--------------------------------------------------------------------|--------------|-----------------------------------------------------------------------------------------------|---------------------------------------------------|----------|--------------|------------|----------|-----|------------------|
| Lista:            |                |                                                                                                    |                                                                                                    |                                                                    |              |                                                                                               |                                                   |          |              |            |          |     |                  |
| 🛱 Nazwa Banku     | Nazwa rachunku | Kod SWIFT                                                                                                    | Aktywny                                                                                                    | Własny                                                             | Rachunek     | Symbol waluty                                                                                 | Konto księ                                        | Uwagi    | Faktoringowy | Minimum fa | Symbol d |     | Przeglądaj       |
| Bank PKO SA       | EUR rachunek   | SWIFT: PKOSA                                                                                                    | $\checkmark$                                                                                                    | $\checkmark$                                                       | 12908878     | EUR                                                                                           |                                                   |          |              | 0,00       |          |     | 📝 <u>E</u> dytuj |
| Bank Przykładowy  | faktoring      |                                                                                                    | $\checkmark$                                                                                                    | $\checkmark$                                                       | 1223 123     | PLN                                                                                           |                                                   |          | $\checkmark$ | 0,00       |          |     |                  |
| ING Bank Ślaski   |                |                                                                                                    | $\checkmark$                                                                                                    | $\checkmark$                                                       | 12 1234 5    | . PLN                                                                                         |                                                   | ING BAN  | $\checkmark$ | 500,00     |          |     | T <u>D</u> odaj  |
| ING Bank Ślaski   | ioioioioioi    |                                                                                                    | $\checkmark$                                                                                                    |                                                                    | 12123412     | . PLN                                                                                         |                                                   | 12123412 | $\checkmark$ | 0,00       |          |     | 🎽 Usuń           |
| ▶ ING Bank Ślaski | PLN rachunek   |                                                                                                    | $\checkmark$                                                                                                    | $\checkmark$                                                       | 12345678     | . PLN                                                                                         |                                                   |          |              | 0,00       |          | J ' |                  |
|                   |                | Rachunek<br>Bank:<br>ING Ba<br>Rachur<br>12345<br>Nazwa<br>PLN re<br>Symbol<br>PLN re<br>Symbol<br>PLN re<br>Symbol<br>PLN re<br>Symbol<br>Uwagi da | bankowy<br>ank Ślaski<br>nek:<br>5789012345<br>rachunku:<br>chunek<br>waluty:<br>valuty:<br>aldokumentr<br>ukowane na | 62200010002<br>Aktywny<br>wwłasnego<br>u księgowego:<br>I fakturze | swiftABCDEF1 | Faktoringowy<br>Kod SWIFT:<br><sup>9</sup> arametry rachur<br>Minimum <u>f</u> aktorin<br>0,0 | Rachune       Iku faktoringo       gowe:       00 | k NRB    |              |            |          | H H | Pomoc            |

Instrukcja modułu iHurt INSIGNUM

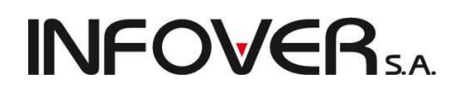

#### Słownik uruchamiany z menu głównego "Słowniki — Rachunki bankowe".

Dla każdego rachunku ustalamy następujące parametry

- 1. "Bank" wybieramy ze słownika bank w jakim jest rachunek,
- 2. "Rachunek" numer rachunku,
- 3. "Nazwa rachunku",
- 4. "Symbol waluty",
- 5. "Aktywny" flaga ta pozwala blokować nieużywane rachunki
- 6. "Własny" flaga powinna być włączona.
- 7. "Faktoringowy" zaznaczamy tę fajkę dla rachunków reprezentujących linie finansowania faktoringiem.
- 8. "Kod SWIFT" inaczej **BIC** (*Business Identifier Code*) to kod instytucji finansowej lub niefinansowej nadawany przez organizację SWIFT służący głównie do jej identyfikacji przy bezgotówkowych transakcjach międzynarodowych.
- 9. "Rachunek NRB" zaznaczenie powoduje włączenie kontroli numeru rachunku pod kątem zgodności ze standardem NRB (dwa znaki kontrolne z przodu).
- 10. "Konto księgowe", "Symbol dokumentu księgowego" parametry dotyczą współpracy z iFK.
- 11. "Minimum faktoringowe" dotyczy kont reprezentujących linie finansowania sprzedaży faktoringiem i określa minimum wartości finansowanej transakcji.
- 12. "Uwagi drukowane na fakturze" jeżeli tutaj coś wpiszemy, to będzie się drukowało na fakturze sprzedaży wystawionej na ten rachunek.

### Słownik operacji bankowych

Zawiera listę wykorzystywanych w systemie operacji bankowych. Pełni o w ewidencji wyciągów bankowych taką samą rolę jak "Słownik operacji kasowych" w raportach kasowych.

Słownik uruchamiany z menu głównego "Słowniki -> Operacje bankowe".

| 🛐 Operacje bankowe                                                                                     |                                                                                            |                                        |                    |                                |
|----------------------------------------------------------------------------------------------------|--------------------------------------------------------------------------------------------|----------------------------------------|--------------------|--------------------------------|
| Lista:                                                                                                 |                                                                                            |                                        |                    |                                |
| 🛱 Nazwa operacji 🔶                                                                                     | Operacja Ak                                                                                | ty Powiązanie                          | Konto domyślne MPK | <ul> <li>Przeglądaj</li> </ul> |
| Przychód z tyt. fakt. zakupu                                                                           | Przychód 🗸 🗸                                                                               | Faktura zakupu wybran                  |                    | 📝 Edytuj                       |
| Rozchód z tyt. dok. mag. wyd.                                                                          | Rozchód 🗸 🗸                                                                                | Dokument magazynowy                    |                    |                                |
| Rozchód z tyt. fakt. sprzedaży                                                                         | Rozchód 🗸 🗸                                                                                | Faktura sprzedaży wybr                 |                    | <u> </u>                       |
| Rozchód z tyt. zam. od odb.                                                                            | Rozchód 🗸 🗸                                                                                | Zamówienie od odbiorcy                 |                    | 🔀 Usuń                         |
| Zaliczka przychód                                                                                      | Przychód 🗸 🗸                                                                               | Kontrahent                             |                    |                                |
| Zapłata za dok. mag. wydania                                                                           | Przychód 🗸 🗸                                                                               | Dokument magazynowy                    |                    | Konta                          |
| Zapłata za fakt. sprzedaży                                                                             | Przychód 🗸 🗸                                                                               | Faktura sprzedaży wybr                 |                    | księgowań                      |
| Zapłata za faktury zakupu                                                                              | Rozchód 🖌 🗸                                                                                | Faktura zakupu wybran                  |                    |                                |
| Zapłata za zam. od odbiorcy                                                                            | Przychód 🗸 🗸                                                                               | Zamówienie od odbiorcy                 |                    |                                |
| Operacja bank<br>Nazwa operac<br>Zapłata za fal<br>Konto domyśln<br>Typ ope <u>r</u> acji:<br>Przychód | towa<br>ji:<br>tt.sprzedaży<br>e:<br>Powiązanie:<br>Faktura sprzedaży<br>Tektura sprzedaży | MP <u>K</u> :<br>wybranego kontrahenta |                    | Ε                              |
|                                                                                                    |                                                                                            |                                        | 1                  | Pomoc                          |
|                                                                                                    |                                                                                            |                                        |                    |                                |

Dla każdej operacji ustalamy parametry jak na rysunku powyżej.

Co to jest "Powiązanie" (typ powiązania) zostało opisane w "Słowniku operacji kasowych"

### 11.4. Wyciągi bankowe

Okienko pozwalające przeglądać, edytować, dodawać nowe wyciągi bankowe wyświetlamy wybierając z menu głównego "**Płatności** → **Wyciągi bankowe**".

| 1                                                              | 🖫 Przegląd wyciągów bankowych                               |                 |                |                |               |                 |              |             |               |                |                |     |  |
|----------------------------------------------------------------|-------------------------------------------------------------|-----------------|----------------|----------------|---------------|-----------------|--------------|-------------|---------------|----------------|----------------|-----|--|
| 📔 🖓 📸 🚔 🎉 🖪 ank: <wszystkie> 💽 Nr rac<u>h</u>unku:</wszystkie> |                                                             |                 |                |                |               |                 |              |             |               |                |                |     |  |
|                                                                | 🖉 Filtruj rok 2011 🔻 🥅 Miesiąc 🛛 Październik 👻 🗌 Dzień 12 👻 |                 |                |                |               |                 |              |             |               |                |                |     |  |
|                                                                | Dokumenty                                                   |                 |                |                |               |                 |              |             |               |                |                |     |  |
| E                                                              | 🛢 Nr wyciągu                                                | Bank            | Konto          | Data wyciągu 🎽 | Data otwarcia | Data zamknięcia | Przychód PLN | Rozchód PLN | Symbol waluty | Przelicznik    |                | *   |  |
|                                                                | ▶ test                                                      | ING Bank Ślaski | 12345678901234 | 2011.09.30     | 2011.09.30    |                 | 0,00         | 0,00        | PLN           |                |                |     |  |
|                                                                | 13241324324241                                              | ING Bank Ślaski | 12345678901234 | 2011.09.22     | 2011.09.22    | 2011.09.30      | 500,00       | 0,00        | PLN           |                |                | Ξ   |  |
|                                                                | 312332123123                                                | ING Bank Ślaski | 12345678901234 | 2011.09.13     | 2011.09.13    | 2011.09.22      | 4 807,19     | 771,33      | PLN           |                |                |     |  |
|                                                                | 3465465465                                                  | Bank PKO SA     | 12908878996379 | 2011.08.11     | 2011.08.11    | 2011.09.13      | 0,00         | 0,00        | PLN           |                |                | _   |  |
|                                                                | 8796897687                                                  | Bank PKO SA     | 12908878996379 | 2011.07.22     | 2011.07.22    | 2011.09.13      | 700,00       | 0,00        | PLN           |                |                |     |  |
|                                                                | 35435354354354                                              | ING Bank Ślaski | 12345678901234 | 2011.06.08     | 2011.06.08    | 2011.08.05      | 0,00         | 0,00        | PLN           |                |                |     |  |
|                                                                | 1231233321123                                               | ING Bank Ślaski | 12345678901234 | 2011.06.06     | 2011.06.06    | 2011.06.06      | 13 027,35    | 16 250,93   | PLN           |                |                | -   |  |
|                                                                | •                                                           |                 |                |                |               |                 |              |             |               |                | Þ              |     |  |
|                                                                | lość pozycji:<br>8                                          |                 |                |                |               |                 |              |             | ( 🕕 F         | ʻo <u>m</u> oc | ∎ <u>Z</u> amk | nij |  |

Przycisk z młoteczkiem służy zamykaniu (zatwierdzaniu) otwartych wyciągów bankowych oraz ich ewentualnemu ponownemu otwieraniu (odtwierdzaniu). Odtwierdzić można każdy wyciąg bankowy w otwartym miesiącu (nie tylko ostatni, jak to jest w raportach kasowych).

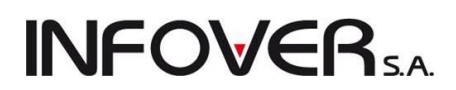

### Dodawanie nowego wyciągu bankowego

Aby dodać nowy wyciąg bankowy klikamy przycisk z plusem lub naciskamy klawisz "Dodaj".

W pojawiającym się okienku określamy:

- > numer wyciągu (według numeracji banku),
- > wybieramy bank z jakiego pochodzi wyciąg,
- > wybieramy rachunek jakiego wyciąg dotyczy,
- ustalamy datę wyciągu bankowego.

Po utworzeniu nowego wyciągu bankowego możemy ewidencjonować w nim operacje **wchodząc w jego edycję.** 

| Dodaj wyciąg bankowy                        |  |  |  |  |  |  |  |  |  |
|---------------------------------------------|--|--|--|--|--|--|--|--|--|
| Nr wyciągu:                                 |  |  |  |  |  |  |  |  |  |
| tu wpisujemy banokwy numer wyciągu<br>Bank: |  |  |  |  |  |  |  |  |  |
| ING Bank Ślaski                             |  |  |  |  |  |  |  |  |  |
| Nr <u>r</u> achunku:                        |  |  |  |  |  |  |  |  |  |
| Waluta: Przeliczni <u>k</u> :               |  |  |  |  |  |  |  |  |  |
| PLN  1,0000                                 |  |  |  |  |  |  |  |  |  |
| Data wyciągu:<br>2011.10.12 ▼               |  |  |  |  |  |  |  |  |  |
| 🔀 <u>A</u> nuluj 🖌 <u>O</u> K               |  |  |  |  |  |  |  |  |  |

| 🔝 Płatności wyciągów bankowych 📃 💷 🔤 🔤 🔼 |                                                                                                    |                  |                                  |                    |                  |                 |              |              |                 |  |  |  |
|------------------------------------------|----------------------------------------------------------------------------------------------------|------------------|----------------------------------|--------------------|------------------|-----------------|--------------|--------------|-----------------|--|--|--|
| Narzędzia                                | Narzędzia                                                                                                    |                  |                                  |                    |                  |                 |              |              |                 |  |  |  |
| 📩 🏝                                      |                                                                                                    |                  |                                  |                    |                  |                 |              |              |                 |  |  |  |
| Nazwa wyciągu                            | Nazwa wyciągu: 312332123123 Bank: ING Bank Ślaski Nr konta: 12345678901234562200010002 sw Data wyciągu: 2011.09.13 |                  |                                  |                    |                  |                 |              |              |                 |  |  |  |
| Symbol waluty: PLN Przelicznik: 1,0000   |                                                                                                    |                  |                                  |                    |                  |                 |              |              |                 |  |  |  |
| <u>O</u> peracje                         |                                                                                                    |                  |                                  |                    |                  |                 |              |              |                 |  |  |  |
| 🛱 Nr                                     | Operacja                                                                                                    |                  | Kontrahent                       | Przychód           | Rozchód          | Data utworzenia | Data zapłaty | Przyczyna an | iulo 🔺          |  |  |  |
| 1                                        | 1 Zapłata za faktury zakupu                                                                                        |                  | Firma przykład                   | 0,00               | 771,33           | 2011.09.13      | 2011.09.13   |              |                 |  |  |  |
| 2                                        | 2 Zapłata za fakt. sprze                                                                                           | edaży            | Torseed - Przedsiębiorstwo Nasie | 44,94              | 0,00             | 2011.09.13      | 2011.09.13   |              |                 |  |  |  |
| 3                                        | 3 Zapłata za fakt. sprze                                                                                           | edaży            | Hurtownia Papierosów "MARS"      | 81,73              | 0,00             | 2011.09.13      | 2011.09.13   |              |                 |  |  |  |
| 4                                        | Zapłata za fakt. sprze                                                                                             | edaży            | Adam Jedliński                   | 414,15             | 0,00             | 2011.09.13      | 2011.09.13   |              |                 |  |  |  |
| 5                                        | 5 Zapłata za fakt. sprzedaży                                                                                       |                  | Hurtownia Wody                   | 2 000,00           | 0,00             | 2011.09.13      | 2011.09.13   |              | =               |  |  |  |
| 6                                        | SZapłata za fakt. sprze                                                                                            | edaży            | Hurtownia Wody                   | 452,09             | 0,00             | 2011.09.13      | 2011.09.13   |              |                 |  |  |  |
| 7                                        | ' Zapłata za fakt. sprze                                                                                           | edaży            | Józef Nowak                      | 1 814,28           | 0,00             | 2011.09.13      | 2011.09.13   |              |                 |  |  |  |
|                                          |                                                                                                    |                  |                                  |                    |                  |                 |              |              | -               |  |  |  |
| •                                        |                                                                                                    |                  |                                  |                    |                  |                 |              |              | Þ               |  |  |  |
| Płatności                                |                                                                                                    |                  |                                  |                    |                  |                 |              |              |                 |  |  |  |
| Przychód                                 | Rozchód                                                                                                    | Tytułem          | Powiązanie                       | zapłaty Data zapła | aty Data utworze | nia             |              |              |                 |  |  |  |
| 2                                        | : 000,00                                                                                                    | 0,00 14/2011/RPS | Faktura spr                      | zedaży 2011.09.10  | 3 2011.09.13     |                 |              |              |                 |  |  |  |
|                                          |                                                                                                    |                  |                                  |                    |                  |                 |              |              |                 |  |  |  |
| llość pozycji:<br>7                      |                                                                                                    |                  |                                  |                    |                  |                 | (            | 🕕 Pomoc [    | <u>Z</u> amknij |  |  |  |

Okienko w panelu "Operacje" pokazuje operacje bankowe zaewidencjonowane w danym wyciągu.

W panelu "Płatności" pokazane są płatności/transakcje związane z daną operacją bankową (z jedną operacją może być związanych kilka operacji, np. kilka faktur).

Operacje w kolorze jasno brązowym, to operacje anulowane. Raz dodanych operacji nie można kasować, zamiast tego możemy wykonać operację anulowania, która jednakże pozostawia ślad.

| Rozliczenie płatności bankowych |  |  |  |  |  |  |  |  |  |
|---------------------------------|--|--|--|--|--|--|--|--|--|
| Operacja:                       |  |  |  |  |  |  |  |  |  |
| Zapłata za fakt, sprzedaży      |  |  |  |  |  |  |  |  |  |
| <u>T</u> ytułem:                |  |  |  |  |  |  |  |  |  |
| Zapłata za faktury              |  |  |  |  |  |  |  |  |  |
| Przychód:                       |  |  |  |  |  |  |  |  |  |
| 500,00                          |  |  |  |  |  |  |  |  |  |
| Data operacji:                  |  |  |  |  |  |  |  |  |  |
| 2011.09.13 👻                    |  |  |  |  |  |  |  |  |  |
|                                 |  |  |  |  |  |  |  |  |  |
| 🗙 Anuluj 🖌 OK                   |  |  |  |  |  |  |  |  |  |

### Dodawanie nowej operacji do wyciągu

Aby dodać nową operację kasową klikamy przycisk z plusem lub naciskamy klawisz "Dodaj". Instrukcja modułu *iHurt INSIGNUM* 

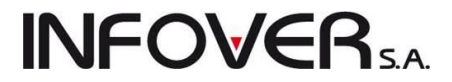

Operacja przebiega analogicznie jak dodawanie operacji kasowej.

Najpierw wybieramy rodzaj i typ operacji. Potem postępowanie zależy od typu powiązania danej operacji. Szczegóły patrz w rozdziale " Raporty kasowe" w sekcji "Dodawanie operacji kasowej"

Anulowanie operacji w wyciągu bankowym

iHurt nie pozwala na kasowanie zapłat w wyciągach bankowych. W zamian za to dostępna jest opcja anulowania operacji. Efekt działania jest taki sam jak w przypadku kasowania z tym, że zostaje ślad w wyciągu bankowym.

Aby anulować zapłatę ustawiamy się na niej i klikamy przycisk z minusem lub naciskamy klawisz "Usuń". Po dodatkowym potwierdzeniu przez użytkownika operacja przestaje być brana pod uwagę podczas wyznaczania sumy przychodów i rozchodów wyciągu. Faktury, których dotyczyła operacja, stają się ponownie niezapłacone (nie w pełni zapłacone). Pozycje anulowane są w przeglądzie pozycji raportu wyróżniane innym kolorem.

Wydruk wyciągu bankowego również w czytelny sposób wyróżnia operacje anulowane.

| Bank: ING Bank Ślaski Konto: 12345678901234562200010002 swift:A<br>Data wyciągu: 2011.09.13 Waluta: PLN<br>Za okres od: 2011.09.13 do: 2011.10.12 |                    |                     |           |           |         |                                         |                 |  |  |  |  |  |
|----------------------------------------------------------------------------------------------------|--------------------|---------------------|-----------|-----------|---------|-----------------------------------------|-----------------|--|--|--|--|--|
| ++<br>p. Anul                                                                                                    | Operacja           | Kontrahent          | +<br>  PA | Wpłaty    | Wypłaty | Data zapłaty                            | +<br> Płatności |  |  |  |  |  |
| ++                                                                                                    | Zapłata za faktury | Firma przykład      | +         | 0,001     | 771,33  | •<br>                                   | +<br>           |  |  |  |  |  |
| 1 1                                                                                                    | zakupu             | 1                   | - I I     |           |         | l                                       | I               |  |  |  |  |  |
| 1 1                                                                                                    |                    | 1                   | - I I     | 0,001     | 45,43   | 2011.09.13                              | 234234234       |  |  |  |  |  |
| 1 1                                                                                                    |                    | - I                 | - I I     | 0,001     | 725,90  | 2011.09.13                              | 32444432        |  |  |  |  |  |
|                                                                                                    | Zapłata za fakt.   | Torseed S.A.        |           | 44,94     | 0,00    | 2011.09.13                              | 10/2011/RPS     |  |  |  |  |  |
|                                                                                                    | Zapłata za fakt.   | IMARS               |           | 81.73     | 0.00    | 2011.09.13                              | <br> 2/2010/RPS |  |  |  |  |  |
| ii                                                                                                    | sprzedaży          | 1                   | ii        | ,         | -,      |                                         |                 |  |  |  |  |  |
| A I                                                                                                    | Zapłata za fakt.   | Adam Jedliński      | i i       | 414,15    | 0,00    |                                         |                 |  |  |  |  |  |
| i i                                                                                                    | sprzedaży          | i                   | i i       |           |         |                                         | 1               |  |  |  |  |  |
| A                                                                                                    |                    | 1                   | A         | 125,15    | 0,00    | 2011.09.13                              | 1/2011/RPS      |  |  |  |  |  |
| A                                                                                                    |                    | 1                   | A         | 289,001   | 0,00    | 2011.09.13                              | 3/2011/RPS      |  |  |  |  |  |
| 1 1                                                                                                    | Zapłata za fakt.   | woda                | - I I     | 2 000,001 | 0,00    | 2011.09.13                              | 14/2011/RPS     |  |  |  |  |  |
| 1 1                                                                                                    | sprzedaży          | 1                   | - I I     | I         |         | l i i i i i i i i i i i i i i i i i i i | I               |  |  |  |  |  |
| 1 1                                                                                                    | Zapłata za fakt.   | woda                | - I I     | 452,091   | 0,00    | 2011.09.13                              | 14/2011/RPS     |  |  |  |  |  |
| - I - I                                                                                                    | sprzedaży          | - L                 | - I I     | I         |         | l i i i i i i i i i i i i i i i i i i i | I               |  |  |  |  |  |
| 1 1                                                                                                    | Zapłata za fakt.   | Józef Nowak         | - I I     | 1 814,28  | 0,00    | 2011.09.13                              | 4/2010/RPS      |  |  |  |  |  |
| 1 1                                                                                                    | sprzedaży          | 1                   | - I I     | I         |         | l                                       | I               |  |  |  |  |  |
| 1 1                                                                                                    | Zapłata za fakt.   | Adam Jedliński      |           | 500,001   | 0,00    | l                                       | I               |  |  |  |  |  |
| 1 1                                                                                                    | sprzedaży          | I                   |           |           |         | l                                       | 1               |  |  |  |  |  |
| 1 1                                                                                                    |                    | 1                   |           | 125,15    | 0,00    | 2011.09.13                              | 1/2011/RPS      |  |  |  |  |  |
|                                                                                                    |                    |                     |           | 64,59     | 0,00    | 2011.09.13                              | 2/2011/RPS      |  |  |  |  |  |
|                                                                                                    |                    | 1                   |           | 21,26     | 0,00    | 2011.09.13                              | 24/2011/RPS     |  |  |  |  |  |
| <br>++                                                                                                    |                    |                     | +         | 289,001   | 0,00    | 2011.09.13                              | 3/2011/RPS<br>+ |  |  |  |  |  |
|                                                                                                    | Razem bez          | dokumentów anulowar | iych:     | 4 893,04  | 771,33  |                                         |                 |  |  |  |  |  |

### 11.5. Zapłaty zewnętrzne

iHurt współpracujący z systemem iFK udostępnia narzędzie importu zapłat zaewidencjonowanych w tym systemie. Importowane są tylko płatności związane z dokumentami (zapisami księgowymi) pochodzącymi z iHurt.

Import zapłat z iFK wywołujemy wybierając z menu "Płatności → Narzędzia → Import zapłat z iFK".

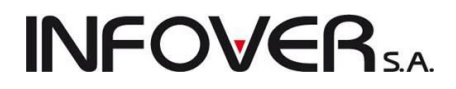

Zaimportowane z iFK zapłaty możemy przeglądać wybierając z menu "Płatności → Zapłaty z systemu Finanse i księgowość".

Zapłat z iFK nie można w iHurcie ani poprawiać, ani kasować, ani anulować. Jeżeli występuje potrzeba anulowania, modyfikacji transakcji rozliczeniowej, zmian dokonujemy w iFK.

Narzędzie importujące poprawi w iHurcie odpowiednie zapisy.

**Uwaga:** Istnieje też możliwość konfigurowania na serwerze odpowiednich narzędzi pozwalających na automatyczny import zapłat, co określony czas (godzinę, pół godziny).

11.6. Inne narzędzia i operacje związane z modułem płatności

Prawidłowe ewidencjonowanie zapłat do faktur z użyciem modułu płatności pozwala na.

- 1. Sporządzanie zestawień "Rozliczenia z kontrahentami", "Rozliczenia z odbiorcami wg. PH lub środków transportu" pozwalających przeglądać stan rozliczeń.
- 2. Wykorzystywanie narzędzi kontroli limitów kredytowych i zadłużeń kontrahentów (na poziomie ostrzegania lub blokady).
- 3. Wykorzystywania narzędzi naliczania premii dla przedstawicieli handlowych uzależnionej od marży na "zapłaconych" fakturach (motywacja dla PH do ściągania zapłat od Klientów).

Zestawienia wymienione w pkt. 1. dają całościowy obraz rozliczeń z kontrahentami.

Przeglądanie zapłat dokonanych za jedną konkretną fakturę uzyskamy klikając na niej prawym klawiszem myszki i wybierając opcję "Wyświetl płatności faktury"

Przeglądanie listy dokumentów nierozliczonych jednego kontrahenta uzyskamy klikając odpowiedni przycisk lub klikając prawym klawiszem myszki i wybierając opcję "Dokumenty nierozliczone"

| Nierozliczone dok. kontrahenta - 1                                                                        | 10 Firma  | przykład                        |                      |             |          |             |            | -       |             |           |                |                   |
|----------------------------------------------------------------------------------------------------|-----------|---------------------------------|----------------------|-------------|----------|-------------|------------|---------|-------------|-----------|----------------|-------------------|
| 🖉 Faktury sprzedaży 📝 Niezafakturowane wydania 📝 Niezrealizowane zamówienia 📝 Faktury Zakupu              |           |                                 |                      |             |          |             |            |         |             |           |                |                   |
| 🛛 Faktury zaliczkowe 📝 Faktury faktoringowe 📝 Pokaż szczegółowe podsumowania 📝 Pokaż i dokumenty Wyświetl |           |                                 |                      |             |          |             |            |         |             |           |                |                   |
| Lista dokumentów                                                                                          |           |                                 |                      |             |          |             |            |         |             |           |                |                   |
| 🛱 Typ dokumentu                                                                                           | Faktori   | Numer dokumentu                 | Data wystawi         | Termin płat | Wartość  | Zapłacono I | Do zapłaty | Dnipo Z | uwzg Symbol | Skrót     | Nazwa pełna    | NIP               |
| Faktura                                                                                                   |           | 3/2011/RPS                      | 2011.09.16           | 2011.09.30  | 1 582,40 | 0,00        | 1 582,40   | 12      | 5 10        | Firma prz | Firma przykład | 12312389093       |
| Faktura                                                                                                   |           | 4/2011/RPS                      | 2011.09.16           | 2011.09.16  | 425,20   | 0,00        | 425,20     | 26      | 19 10       | Firma prz | Firma przykład | 12312389093       |
| Faktura                                                                                                   |           | 6/2011/RPS                      | 2011.09.16           | 2011.09.30  | 6 765,00 | 0,00        | 6 765,00   | 12      | 5 10        | Firma prz | Firma przykład | 12312389093       |
| Faktura                                                                                                   |           | 7/2011/RPS                      | 2011.09.16           | 2011.09.30  | 527,92   | 0,00        | 527,92     | 12      | 5 10        | Firma prz | Firma przykład | 12312389093       |
| Faktura                                                                                                   |           | 21/2011/RPS                     | 2011.09.22           | 2011.10.06  | 984,28   | 300,00      | 684,28     | 6       | -1 10       | Firma prz | Firma przykład | 12312389093       |
| Faktura                                                                                                   |           | 27/2011/RPS                     | 2011.09.29           | 2011.10.13  | 11 309,  | 0,00        | 11 309,92  | -1      | -8 10       | Firma prz | Firma przykład | 12312389093       |
| Faktura                                                                                                   |           | 28/2011/RPS                     | 2011.09.29           | 2011.10.13  | 358,45   | 0,00        | 358,45     | -1      | -8 10       | Firma prz | Firma przykład | 12312389093       |
| Faktura                                                                                                   | ✓         | 1/2011/RFR                      | 2011.09.30           | 2011.10.14  | 996,80   | 800,00      | 196,80     | -2      | -9 10       | Firma prz | Firma przykład | 12312389093       |
| Faktura                                                                                                   | ✓         | 1/2011/RFR                      | 2011.10.03           | 2011.10.17  | 1 006,14 | 800,00      | 206,14     | -5      | -12 10      | Firma prz | Firma przykład | 12312389093       |
| Wydanie                                                                                                   |           | WZ 22/MG/2011                   | 2011.09.13           |             | 4 156,64 | 0,00        | 4 156,64   |         | 10          | Firma prz | Firma przykład | 12312389093       |
| SUMA ZADŁ.NIEFAKTOR.                                                                                      |           |                                 |                      |             |          |             | 21 653,17  |         |             |           |                |                   |
| SUMA PRZETERM.WG FV                                                                                       |           |                                 |                      |             |          |             | 9 984,80   |         |             |           |                |                   |
| SUMA Z UWZ.DOP.OPÓŹN.                                                                                     |           |                                 |                      |             |          |             | 9 300,52   |         |             |           |                |                   |
| SUMA FAKTUR ZAKUPU                                                                                        |           |                                 |                      |             |          |             | 0,00       |         |             |           |                |                   |
| SUMA PRZETERM. F. ZAKUPU                                                                                  |           |                                 |                      |             |          |             | 0,00       |         |             |           |                |                   |
| SUMA NIEZAFAKT. WYDAŃ                                                                                     |           |                                 |                      |             | 4 156    | 0,00        | 4 156,64   |         |             |           |                |                   |
| SUMA NIEZREAL.ZAMÓW.                                                                                      |           |                                 |                      |             | 0,00     | 0,00        | 0,00       |         |             |           |                |                   |
| SALDO ROZLICZENIA                                                                                         |           |                                 |                      |             |          |             | 25 809,81  |         |             |           |                |                   |
| LIMIT KREDYTOWY                                                                                           |           |                                 |                      |             | 50 00    |             |            |         |             |           |                |                   |
| LIMIT DO WYKORZYST.                                                                                       |           |                                 |                      |             | 24 19    |             |            |         |             |           |                |                   |
|                                                                                                    |           |                                 |                      |             |          |             |            |         |             |           |                |                   |
|                                                                                                    |           |                                 |                      |             |          |             |            |         |             |           |                |                   |
|                                                                                                    |           |                                 |                      |             |          |             |            |         |             |           |                | ۲                 |
| ∠adrużenie 21653,17 w tym prze                                                                            | eterminow | ane: wg terminu pła             | tności faktury:      | 9984        | ,80      |             |            |         |             |           | 🕕 Po <u>n</u>  | noc 🔋 [ 👔 Zamknij |
| Niezafaktur. 4156,64                                                                                      |           | z uwzględnieni<br>dopuszczalnec | em<br>10 opóźnienia: | 9300        | ,52      |             |            |         |             |           |                |                   |
| Niezrealiz. 0,00                                                                                          |           |                                 |                      |             |          |             |            |         |             |           |                |                   |

# **INFOVER**SA

## Rozdział 12 - Pozostałe czynności obsługi systemu iHurt

### 12.1. Konfiguracja programu

Aby obejrzeć, zmienić parametry konfiguracyjne programu należy:

- z menu wybrać System →Konfiguracja lub

 uaktywnić ikonkę Konfiguracja z głównego paska narzędzi (poprzez klikniecie myszką lub naciśnięcie kombinacji klawiszy "Alt+G". Pojawi się okienko składające się z 4 zakładek, pozwalające na przeglądanie i edycję parametrów systemu.

### Zakładka "1. Parametry globalne"

| 🔝 Konfiguracja                                     |                              |              |                        |                                                    |
|----------------------------------------------------|------------------------------|--------------|------------------------|----------------------------------------------------|
| 1. Parametry globalne i użytkownika 2. Parametry s | ystemu 🛛 <u>3</u> . Parametr | y użytkownik | a cd 🛛 <u>4</u> . Para | metry stanowiska                                   |
| Parametry                                          |                              |              |                        | Parametr                                           |
| <u>5</u> . Globalne <u>6</u> . Użytkownika         |                              |              |                        |                                                    |
| <u>G</u> rupa: <u>F</u> ragment i                  | nazwy parametru:             |              |                        | Alertowa ilość dni przed upłuwem term, ważn :      |
| INTEGRALNOŚĆ                                       |                              |              | Szu <u>k</u> aj        |                                                    |
| Nazwa                                              | Grupa                        | Wartość      | <u>^</u>               |                                                    |
| Alertowa ilość dni przed upływem term. ważn.       | INTEGRALNOŚĆ                 | 14           |                        | Opis parametru:                                    |
| Blokuj edycję wydrukowanych dokumentów             | INTEGRALNOŚĆ                 | nie          |                        | Alextowa iloso uni przed uprywem terminem wazności |
| Blokuj zmianę daty wystawienia w dok. magazyn      | INTEGRALNOŚĆ                 | tak          |                        |                                                    |
| Blokuj zmianę grupy cen podczas sprzedaży          | INTEGRALNOŚĆ                 | nie          | =                      |                                                    |
| Blokuj zmianę rabatu                               | INTEGRALNOŚĆ                 | nie          |                        |                                                    |
| Domyślnie kontroluj termin płatności kontrahentom  | INTEGRALNOŚĆ                 | tak          |                        |                                                    |
| Domyślny limit kredytowy dla kontrahenta           | INTEGRALNOŚĆ                 | 10000        |                        |                                                    |
| llość dni do przeterminowania zadłużenia           | INTEGRALNOŚĆ                 | 3            |                        |                                                    |
| Kolejny symbol kontrahenta                         | INTEGRALNOŚĆ                 | 100041       |                        |                                                    |
| Kolejny symbol towaru                              | INTEGRALNOŚĆ                 | 1            |                        |                                                    |
| Koncesje kontrahentów: Alertowa ilość dni          | INTEGRALNOŚĆ                 | 15           |                        |                                                    |
| Kontroluj bilans opakowań kontrahenta              | INTEGRALNOŚĆ                 | nie          |                        |                                                    |
| Kontroluj dublowanie NIP                           | INTEGRALNOŚĆ                 | brak kontro  | di                     |                                                    |
| Kontroluj zgodność miesięcy stornowania            | INTEGRALNOŚĆ                 | tak          |                        |                                                    |
| Limity kredytowe: Blokuj korekty dodatnie          | INTEGRALNOŚĆ                 | nie          |                        |                                                    |
| Limity kredytowe: Ilość dni przed upł. term. ważn  | INTEGRALNOŚĆ                 | -1           |                        |                                                    |
| Limity kredytowe: Maks, kwota lim, fakt, bez dok   | INTEGRALNOŚĆ                 | 0            |                        |                                                    |
| Limity kredytowe: Maks. kwota lim. podst. bez do   | INTEGRALNOŚĆ                 | 0            |                        |                                                    |
| Limity kredytowe: Odkładanie dokumentów po pr      | INTEGRALNOŚĆ                 | blokowanie   |                        |                                                    |
| Limity kredytowe: Uwzględniaj blokady w zam. od    | INTEGRALNOŚĆ                 | nie          |                        |                                                    |
| Limitu kredutowe: Uwzaledniai dokumentu niezat     | INTEGRALNOŚĆ                 | nie          | +                      |                                                    |
|                                                    |                              |              |                        | 📮 Zamknij                                          |

Pozwala na ustalenie parametrów globalnych, tzn. takich, które mają zastosowanie dla wszystkich użytkowników i wszystkich stacji roboczych, na których pracuje iHurt.

Parametry te zostały podzielone na grupy. Opcja filtrowania "Grupa" znacznie pomaga w sprawnym przeglądaniu listy parametrów.

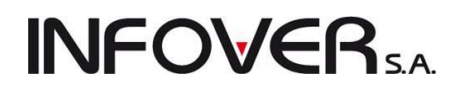

### Zakładka "2. Parametry systemu"

| 🛐 Konfiguracja                                          |                  |                                 |                   |      |           |
|---------------------------------------------------------|------------------|---------------------------------|-------------------|------|-----------|
| 1. Parametry globalne i użytkownika 2. Parametry system | u 3. Parametry ı | użytkownika cd 🛛 4. Parametry s | anowiska          |      |           |
| Miesiace                                                |                  |                                 |                   |      |           |
| Zablokowanu miesiac:                                    | 2011 8           | Zablokuj kolejnu mjesjac        | Odblokuj mjesijac | Text |           |
| Zablokowaliy miesięc.                                   | 2011 0           | Zabiokal kolejný miesiąc        |                   | Test |           |
| Zamknięty miesiąc:                                      | 2011 8           | Zamknij kolejny miesiąc         | Otwórz miesiąc    | Test |           |
|                                                         |                  |                                 |                   |      |           |
|                                                         |                  |                                 |                   |      |           |
|                                                         |                  |                                 |                   |      |           |
|                                                         |                  |                                 |                   |      |           |
| Wyświetl dane firmy Edytuj dane firmy                   |                  |                                 |                   |      |           |
| Konfiguracja automatycznych zadań                       |                  |                                 |                   |      |           |
|                                                         |                  |                                 |                   |      |           |
| Konfiguracja przypominacza                              |                  |                                 |                   |      |           |
| Kontrola adresów IP podczas logowania                   |                  |                                 |                   |      |           |
| Wymiana danych z systemem Finanse i Księgowość          |                  |                                 |                   |      |           |
| Testui pokaczenie                                       |                  |                                 |                   |      |           |
|                                                         |                  |                                 |                   |      |           |
| Status automatycznego importu zapłat                    |                  |                                 |                   |      |           |
| Kanaasia na alkakal                                     |                  |                                 |                   |      |           |
|                                                         |                  |                                 |                   |      |           |
| Koncesje detaliczne                                     |                  |                                 |                   |      |           |
| Koncesje hurtowe                                        |                  |                                 |                   |      |           |
|                                                         |                  |                                 |                   |      |           |
|                                                         |                  |                                 |                   |      |           |
|                                                         |                  |                                 |                   |      | 🚺 Zamknii |
|                                                         |                  |                                 |                   |      |           |

- 1. Udostępnia narzędzie zamykania kolejnych miesięcy w systemie
- 2. Pozwala na zdefiniowanie danych firmy, którą iHurt obsługuje.
- 3. Udostępnia inne czynności konfiguracyjne

### Dane firmy

Naciskając przycisk "Edytuj dane firmy" wyświetlimy następujące okienko:

#### Struktura firmy - Zakładka "Dane podstawowe"

pozwala na ustalenie danych niezbędnych m.in. do wystawiania faktur VAT.

Pole NIP nie jest edytowalne (nie da się go zmieniać). NIP jest odczytywany z pliku licencji, który jest wgrywany podczas instalacji. Plik ten zawiera również informację o okresie czasu, na jaki została udzielona licencja programu iHurt.

Wybieramy tutaj także z listy "własnych" rachunków bankowych rachunek, który będzie pełnił rolę "domyślnego".

| Si Struktura firmy                     |                      |                                                   |       |   |                       |           |                      | ×    |
|----------------------------------------|----------------------|---------------------------------------------------|-------|---|-----------------------|-----------|----------------------|------|
| Narzędzia                              |                      |                                                   |       |   |                       |           |                      |      |
| Logo firmy                             |                      |                                                   |       |   | <u>D</u> ane dodatkov | e (przypi | sane magazyny, kasy  | itd) |
|                                        |                      |                                                   |       | E | 3 Obiekt              | Symbol    | Nazwa                |      |
|                                        | Ma                   |                                                   |       |   | Kasa                  | kt        | Kasa głowna          |      |
| T Dodaj                                | 🚹 Usuń               |                                                   |       |   | Magazyn               | MG        | Magazyn podstawo.    |      |
| Struktura firmy                        |                      |                                                   |       |   | Magazyn               | MG01      | Magazyn oddział 01   |      |
| ⊡… firma: DEMO                         |                      |                                                   |       |   | Magazyn               | MG02      | Magazyn oddział 02   | !    |
| punkt: punkt DEMO                      |                      |                                                   |       |   | Magazyn               | MG03      | Magazyn oddział 03   | ;    |
|                                        |                      |                                                   |       |   | Magazyn               | MG04      | Magazyn oddział 04   | ł.   |
|                                        |                      |                                                   |       |   | Magazyn               | MGP       | Magazyn produkcja    |      |
|                                        |                      |                                                   |       |   | Magazyn               | Mkon      | Konsygnacyjny        |      |
| 5. Nieprzupisane reiestru zakupu       | 1 6.1                | Jienrzupisane terminale płatności kartami         | 1     |   | Magazyn               | MSB       | Magazyn sprzedaż     |      |
| 1. Dane podstawowe 2 Nieprzupisane mar | azunu   3 Nienrzur   | nisane kasu   4 Nienrzunisane reiestru snrzeda    | 20    |   | Magazyn               | MT        | Testowy              |      |
|                                        | active 1 or mobility | produce ready   4. moprophetario reportly oproduc |       |   | Rejestr sprz          | PAR       | Rejestr paragonów    |      |
| Nazwa:                                 |                      |                                                   |       |   | Rejestr sprz          | PEU       | Rejestr pro-forma UE | -    |
| punkt DEMO                             |                      |                                                   |       |   | Rejestr sprz          | PPU       | Rejestr pro-forma p  |      |
| Nazwa cd:                              |                      |                                                   |       |   | Rejestr sprz          | PRO       | Rejestr faktur pro-f |      |
|                                        |                      |                                                   | ->    |   | Rejestr sprz          | RFR       | Rejestr Faktoring    |      |
| S <u>k</u> rót:                        | NIP:                 | E <u>U</u> RONIP:                                 |       |   | Rejestr sprz          | RKU       | Rejestr korekt FV z  |      |
| punkt DEMO                             |                      |                                                   |       |   | Rejestr sprz          | RKZ       | Rejestr FV korygują. | ••   |
| REGON: Telefon:                        | MPZ:                 | MPK:                                              |       |   | Rejestr sprz          | RPS       | Rejestr podstawow    |      |
| 41 2232323 321                         |                      |                                                   |       |   | Rejestr sprz          | RUE       | Rejestr sprzedaży Uł | E    |
| Adres:                                 | ,                    | ,                                                 |       |   | Rejestr sprz          | RWEU      | Wewn. Dostawy UE     |      |
| adres nunktu DEMO                      |                      |                                                   |       |   | Rejestr sprz          | TMP       | Rejestr tymczasowy   |      |
|                                        |                      | Historia zmian                                    |       |   | Terminale p           | T1        | eSERVICE             |      |
| adres puektu DEMO od                   |                      | adresów i nazw                                    | - 1 - |   | Terminale p           | T2        | PKO                  |      |
|                                        |                      |                                                   |       |   | Rejestr zak           | ZKR       | Zakupy krajowe       |      |
| Konto tirmy:                           |                      | K:                                                |       |   | Rejestr zak           | ZPU       | Import spoza UE      |      |
|                                        | <u></u>              | 11111112                                          |       | ŀ | Hejestr zak           | ZUE       | Dostawy z UE         | _    |
| Konto firmy dodatkowe:                 |                      |                                                   |       | P | Hejestrizak           | ZWU       | ZAKUP WEW DU         | -    |
|                                        | <u>*</u>             | Aktywna                                           |       |   | •                     |           | •                    | ·    |
| 🗾 Edytuj 🖌 Zapjsz 🛛 🗙 🗛                | nuluj                |                                                   |       |   |                       |           | 🟮 Zam                | ıkni |

Zmiana jest możliwa po wybraniu przycisku "Edytuj".

W przypadku firmy wielooddziałowej możemy przypisać (przydzielić) odpowiednie rejestry, kasy i magazyny do wskazanego punktu sprzedaży.

**INFOVER**5A

### Zakładka "3. Parametry użytkownika"

Możemy tu określić ustawienia parametrów programu przypisanych użytkownikowi.

| 🔝 Konfiguracja                                                                                                    | _ Ο Σ      | 3     |
|----------------------------------------------------------------------------------------------------|------------|-------|
| 1. Parametry globalne i użytkownika   2. Parametry systemu   3. Parametry użytkownika cd   4. Parametry stanowiska                                                                                                    |            |       |
| Skróty klawiszowe                                                                                                    |            |       |
| Definicje klawiszy skrótów                                                                                                    |            |       |
|                                                                                                    |            |       |
| Klawisze skrótów                                                                                                    |            |       |
| Klawisze obsługi tabel:       Profile domyślne:       C Windows       Dersoja       Klawisz skrótu       Dodsi       Ins       Edytuj       Ctrl+Enter       Otwin szulladę       F2       Przeglądaj       Usuń       Ctrl+Del       Zatwierdź |            |       |
| Dodaj: Ins 🔽                                                                                                    |            |       |
|                                                                                                    | <b>1</b> 7 |       |
|                                                                                                    | Zamk       | rul _ |

Klikając "Definicje klawiszy skrótów" ustalamy tutaj, jakie klawisze będą realizowały operacje: "Dodaj", "Popraw", "Przeglądaj", "Usuń", "Zatwierdź".

Możemy w nim wybrać jeden z dwu domyślnie ustalonych zestawów lub stworzyć swój własny zestaw klawiszy skrótów. Zestawem domyślnym jest "Windows" z klawiszami

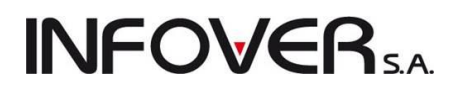

- ➢ "Dodaj" − "Ins"
- ➢ "Edytuj" − "Ctrl+Enter"
- > "Przeglądaj" "Ctrl+Ins"
- ➢ "Usuń" "Ctrl+Del"
- ➢ "Zatwierdź" "Ctrl+Z"

### Zakładka "4. Parametry stanowiska"

Możemy tu określić ustawienia parametrów programu przypisane do danego komputera (stanowiska pracy).

"Rodzaj drukarki" określa czy iHurt ma tworzyć wydruki

- > "znakowe" odpowiednie dla drukarek igłowych
- > "graficzny" odpowiedni dla drukarek atramentowych lub laserowych.

Ustalamy odpowiednio czy jest to stanowisko kasowe oraz czy jest podłączona do niego drukarka fiskalna. Jeśli tak to wskazujemy jakie to jest stanowisko.

"Wydruki znakowe" określamy marginesy dla dokumentów operacji kasowych drukowanych na drukarkach igłowych

"Parametry kolektora" – ustawienia zostały omówione w rozdziale "Kolektory danych – współpraca z iHurt"

"Parametry sprawdzarek cen" – w przypadku podłączenia sprawdzarek cen do danego stanowiska ustalamy tutaj grupę cen (cennik),z którego będą eksportowane ceny towarów.

"Domyślne terminale stanowiska dla wyróżnionych form płatności kartami" – wskazujemy terminale

| 🕅 Konfiguracja                                                                                                   | ) X     |
|----------------------------------------------------------------------------------------------------|---------|
| 1. Parametry globalne i użytkownika   2. Parametry systemu   3. Parametry użytkownika cd 4. Parametry stanowiska |         |
| Bodzaj drukarki       © graficzna       C znakowa                                                                |         |
| <ul> <li>✓ Stanowisko kasowe</li> <li>✓ Stanowisko z drukarką fiskalną: Stanowisko dodatkowe</li> </ul>          |         |
| Ustawienia drukarki <u>f</u> iskalnej Ustawienia <u>d</u> rukarki znakowej                                       |         |
| Wydruki znakowe                                                                                                  |         |
| 🔲 Wydruk KP/KW - wysuw kartki                                                                                    |         |
| Margines górny: 0 Margines dolny: 0                                                                              |         |
| Parametry kolektora                                                                                              |         |
| Port: COM3 Praca przez podstawkę                                                                                 |         |
| Prędkość transmisji: 115200 🔽 🕹 złącze USB VCOM musi<br>pozostać wyłączona)                                      |         |
| 🔽 Wysyłaj długie nazwy towarów do kolektora CipherLab                                                            |         |
| (wymaga aktualizacji oprogramowania kolektora)                                                                   |         |
| Parametry sprawdzarek cen                                                                                        |         |
| Grupa <u>c</u> en: Detaliczna                                                                                    |         |
| Domyślne terminale stanowiska dla wyróżnionych form platności kartami                                            |         |
| Domyślny terminal stanowiska dla wyróżnionej formy płatności kartami nr 1:                                       |         |
| eservice                                                                                                    |         |
| Domuślny terminal stanowiska dla wyróżnionej formy płatności kartami nr 2:                                       |         |
| PKO 🔊                                                                                                    |         |
|                                                                                                    | Zamknij |

**UWAGA techniczna** – wydruki stricte graficzne są produkowane tylko dla dokumentów dla klientów zewnętrznych firmy (faktura, dok magazynowe, zamówienia). Na podglądzie wyglądają inaczej niż znakowe. Reszta wydruków (analizy raporty) jest tylko w wersji znakowej. Jednakże w przypadku ustawienia "graficzny" wydruki te pomimo, że są znakowymi drukowane są graficznie (komputer na drukarkę wysyła piksele a nie znaki). Podobnie działa Windows'owy "Notatnik", tworzy się w nim pliki tekstowe a drukowane są one graficznie (tak jak np. dokumenty Worda).

🔚 ihurtprg - konfiguracja drukarek

Aktywna drukarka systemowa:

1. Profile 2. Kody sterujące Profile drukarek

Sposób wydruku

stronicowany

Rodzaj <u>w</u>ydruku

C ciągły

Inakowy

O graficzny

📃 Dodaj profil

💢 <u>A</u>nuluj

CutePDF Writer

Profile:

-

Wybrany profil:

\* Epson

Mazovia

8 cali

Orientacja papieru

1/8 cala

pionowa

C pozioma

💓 🛛 suń profil

C Odświ<u>e</u>ż

Odległość <u>m</u>iędzy liniami

📀 1/6 cala 🛛 Linii na 🔂

Standard kodów sterujących:

Standard polskich znaków:

Szerokość papie<u>r</u>u:

stronie:

77

📙 Zapisz zmiany

🗸 <u>о</u>к

\_ O \_X

1 ÷

<u>L</u>iczba kopii:

-

-

•

Ustawienia

Inne

#### Ustawienia drukarki znakowej

Pozwalają na ustawienie parametrów znakowych. Ustalamy

- standard kodów sterujących,
- standard polskich znaków,
- czy wydruki mają być stronicowane czy ciągłe,
- jak ma być odstęp między liniami.

Standardy można zapisywać w ramach kilku profili, co jest bardzo pomocne w przypadku używania kilku różnych drukarek.

Jeżeli nie stworzymy żadnego profilu (w ogóle nie zaglądniemy do konfiguracji drukarki) program będzie używał ustawień domyślnych.

### 12.2. Tworzenie kopii zapasowej danych

Kopia zapasowa bazy danych (tzw. backup) pozwala na odtworzenie w przypadku awarii pełnego zakresu danych w niej zawartych.

Dysponując taką kopią możemy w przypadku awarii dysku, kradzieży itp. dokonać instalacji "czystego" systemu na innym komputerze i poprzez odtworzenie kopii "zapełnić" go danymi zawartymi w kopii.

Kopię bezpieczeństwa będziemy tworzyć na serwerze (komputerze, na którym zainstalowany został MS SQL Serwer z bazą programu iHurt oraz programem iHurt). Wykonanie kopii możemy również wywołać z końcówki (komputer, na którym został zainstalowany jedynie program iHurt).

Aby utworzyć kopię z menu wybieramy: "Aplikacja → Kopia bezpieczeństwa"

| 🛐 Kopia bezpieczeństwa                                                          | x             |
|---------------------------------------------------------------------------------|---------------|
| Wygeneruj plik potwierdzenia wykonania kopii na CD                              |               |
| Katalog kopii:<br>C:\Program Files (x86)\Kolporter INFO SA\INSIGNUM\iHurt\Kopia |               |
| 📑 🔛 Wykonaj kopię 🛛 🕌 Z                                                         | <u>amknij</u> |
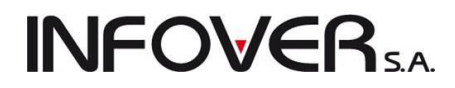

Program poprosi o potwierdzenie (wpisanie) katalogu, w którym zostanie wykonana kopia. Domyślnie jest to katalog ustawiony w parametrach programu jako "Katalog kopii"

Naciśnięcie przycisku: "Wykonaj kopię" spowoduje wyświetlenie okienka, w którym użytkownik proszony jest o wpisanie (potwierdzenie) nazwy pliku, w jakim zostanie zapisana kopia.

| 1 | 🚮 Utwórz kopię |                  |                           |      |                 | ×        |
|---|----------------|------------------|---------------------------|------|-----------------|----------|
| ſ | Zapisz w:      | 📔 Kopia          |                           | - G  | ) 🏚 📂 🛄 -       |          |
|   | <u> 1</u>      | Nazwa 🔺          |                           | - D  | ata modyfikacji | ▼ Typ ▲  |
|   |                | DOMEX2_cz        |                           | 20   | 010-12-17 11:20 | Archiw   |
| L | Ostatnie       | 🔚 iHurt_12345    | 20101221-12.49.27         | 20   | 010-12-21 12:49 | Archiw   |
| L | miejsca        | iHurt_12345      | 20101221-13.28.15         | 20   | 010-12-21 13:28 | Archiw   |
|   |                | iHurt_12345      | 20101221-21.30.26         | 20   | 010-12-21 21:30 | Archiv   |
|   | Destroit       | iHurt_12345      | 20101221-21.41.00         | 20   | 010-12-21 21:41 | Archiv   |
|   | Pulpit         | 🔚 iHurt_12345    | 20101221-22.10.14         | 20   | 010-12-21 22:10 | Archiw   |
|   |                | iHurt_12345      | 20101221-22.12.21         | 20   | 010-12-21 22:21 | Archiw   |
|   |                | iHurt_12345      | 20101221-22.53.55         | 20   | 010-12-21 23:21 | Archiw   |
|   | Biblioteki     | iHurt_12345      | 20101221-23.37.00         | 20   | 010-12-21 23:37 | Archiw   |
|   |                | iHurt_12345      | 20110406-08.54.28         | 20   | 011-04-06 08:54 | Archiv   |
|   | -              | iHurt_12345      | 20110422-11.43.35         | 20   | 011-04-22 11:43 | Archiv   |
|   |                | iHurt_12345      | 20110506-12.10.58         | 20   | 011-05-06 12:11 | Archiw   |
|   | Komputer       | iHurt_12345      | 20110921-09.38.05         | 20   | 011-09-21 09:38 | Archiv 👻 |
|   |                | •                |                           |      |                 | •        |
|   |                | Nazwa pliku:     | Hurt_12345_20111012-11.17 | 7.40 | •               | Zapisz   |
|   | Sieć           | Zapisz jako typ: | Pliki kopii (*.zip)       |      | -               | Anuluj   |

Domyślnie nazwa ta zawiera w sobie nazwę bazy, identyfikator punktu sprzedaży (ustawiony w konfiguracji) oraz datę i godzinę utworzenia kopii. W związku z tym nie zaleca się zmiany nazwy proponowanej przez system a jedynie jej potwierdzenie.

## 12.3. Użytkownicy i ich uprawnienia

Aby przeglądać, edytować listę użytkowników pracujących w systemie wybieramy z głównego menu:

"Aplikacji → Zarządzanie użytkownikami"

Pojawi się dwu zakładkowe okienko

### Zakładka 1. Zarządzanie użytkownikami

| Tarządzanie użytkownikami                      |         |                                                                                                    |                                                                                                    |                  |                |      |            |         |                          |                     | _ 🗆 🗾 X     |
|------------------------------------------------|---------|----------------------------------------------------------------------------------------------------|----------------------------------------------------------------------------------------------------|------------------|----------------|------|------------|---------|--------------------------|---------------------|-------------|
| Uprawnienia                                    |         |                                                                                                    |                                                                                                    |                  |                |      |            |         |                          |                     |             |
| 1. Użytkownicy 2. Horawnienia                  |         |                                                                                                    |                                                                                                    |                  |                |      |            |         |                          |                     |             |
| Struktura grupy i uzvtkowników                 | l In-Ua | żytkownicy                                                                                                    |                                                                                                    |                  |                |      |            |         |                          |                     |             |
| ···· <wszyscy></wszyscy>                       |         | Adm                                                                                                    | Akt                                                                                                    | Login            | Nazwisko       | Imię | Stanowisko | Telefon | Czas utworzenia          | Czas ost. logowania | Kasa do o 🔺 |
| - Administratorzy                              | Þ       | ✓                                                                                                    | $\sim$                                                                                                    | admin2           | admin          | 2    |            |         | 2011.03.15 00:06:50      | 2011.03.16 09:05:49 | Kasa 2      |
| Admin                                          |         | ✓                                                                                                    | $\checkmark$                                                                                                    | admin4           | admin          | 4    |            |         | 2011.03.15 00:07:29      | 2011.03.15 14:18:48 | Kasa 4      |
| - admin1                                       |         | <ul> <li>Image: A set of the set of the</li></ul>  | - 🗸                                                                                                    | admin5           | admin          | 5    |            |         | 2011.03.15 00:08:33      | 2011.03.16 09:06:08 | Kasa 5      |
| admin∠<br>admin4                               |         | <ul> <li>Image: A second second s</li></ul> | - 🗸                                                                                                    | admin6           | admin          | 6    |            |         | 2011.03.15 14:06:35      | 2011.03.16 09:06:21 | kasa 6      |
| - admin5                                       |         | <ul> <li>✓</li> </ul>                                                                                                    | <ul> <li>✓</li> </ul>                                                                                                    | admin1           | admin_a        | 1    |            |         | 2011.03.15 00:06:18      | 2011.03.16 09:05:27 | KASA 1      |
| admin6                                         |         | ✓                                                                                                    | <u> </u>                                                                                                    | Admin            | Administrator  |      |            |         | 2001.07.02 07:29:47      | 2011.10.12 09:41:41 |             |
| 🗄 🖳 users                                      |         | <ul> <li>✓</li> </ul>                                                                                                    | <u> </u>                                                                                                    | Demo             | Demonstracyjny | demo |            |         | 2001.07.02 07:29:47      | 2010.07.16 10:31:06 |             |
| user                                           |         |                                                                                                    | <ul> <li>Image: A second second s</li></ul> | user             | userr          |      |            |         | 2011.06.03 13:50:02      | 2011.07.22 14:37:33 |             |
| Użytkownicy     Demo     Vyświetlaj rozwinięte |         |                                                                                                    |                                                                                                    |                  |                |      |            |         |                          |                     | •           |
| 💾 Usuń grupę 📝 Edytuj grupę                    | 1       | ) Dodaj gru <u>p</u>                                                                                                    | ę 🔽 Uk                                                                                                    | ryj nieaktywnych |                |      |            | Wycz    | yść <u>h</u> asło 🏻 🎽 Us | uń 📝 <u>E</u> dytuj | Dodaj       |
|                                                |         |                                                                                                    |                                                                                                    |                  |                |      |            |         |                          |                     | [ Zamknij   |

Pozwala na przegląd, dodawanie użytkowników do już istniejących grup lub tworzenie nowych grup.

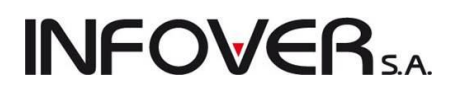

Użytkownik tworzony w danej grupie (przypisany do danej grupy) otrzymuje taki zestaw uprawnień, jaki miała grupa. W każdej chwili będzie można także użytkownikowi przepisać uprawnienia z grupy, do której należy.

Dodając/edytując dane użytkownika ustalamy mu parametry jak na rysunku obok.

**Uwaga:** Raz ustalonego loginu nie można zmienić. Hasło użytkownik może zmieniać w dowolnym momencie.

Parametr "Aktywny" pozwala wyłączać użytkowników, którzy nie powinni już pracować w systemie. Skasować użytkownika z reguły się nie da, ponieważ zapewne wykonywał jakieś operacje w systemie i po prostu "został po nim ślad" w tabelach.

Ważnym parametrem jest "Kasa do operacji automatycznych" ustalająca w jakiej kasie iHurt będzie tworzył automatyczne operacje KP/KW podczas pracy użytkownika (szczegóły w Rozdziale 11.2 "Automatyczne operacje kasowe").

| Wprowadź dane now                 | rego                 |
|-----------------------------------|----------------------|
| Dane użytkownika                  |                      |
| <u>N</u> azwisko:                 | <u>I</u> mię:        |
| Kowalski                          | Jan                  |
| <u>S</u> tanowisko:               |                      |
| Sprzedawca                        |                      |
| <u>T</u> elefon:                  |                      |
| 0 700 700 700                     |                      |
| <u>K</u> asa do operacji automaty | ycznych:             |
| kasa 6                            | <u>~</u>             |
| Administrator                     | Aktywny              |
| Logowanie                         |                      |
| <u>L</u> ogin:                    |                      |
| jan.kowalski                      | 🔲 Pokazuj hasło      |
| <u>H</u> asło:                    | Potwierdzenie hasła: |
| ******                            | *****                |
| X Apului                          |                      |
|                                   | ·                    |

## Zakładka 2. Uprawnienia

| St Zarządzanie użytkownikami                  |                                                                                                    |              |  |  |  |
|-----------------------------------------------|----------------------------------------------------------------------------------------------------|--------------|--|--|--|
| Uprawnienia                                   |                                                                                                    |              |  |  |  |
| 1 Ututkownieu 2 Uprawnienia użutkownika Admin |                                                                                                    |              |  |  |  |
| Struktura uprawnień                           |                                                                                                    |              |  |  |  |
|                                               | Diekt/Operacia                                                                                                    |              |  |  |  |
| Administracia                                 |                                                                                                    |              |  |  |  |
| - Aktualizowanie wersji programu              | Aktualiazeja op po zmienio conu zakupu                                                                                                    |              |  |  |  |
| - Kopia bezpieczeństwa                        | Aktualizacja cen po znianie ceny zakupu                                                                                                    |              |  |  |  |
| 🗌 🛛 Otwieranie zamkniętego miesiąca 🦳 🛁       | Andread Angles Angles Ang |              |  |  |  |
| – Parametry programu                          |                                                                                                    |              |  |  |  |
| - Parametry administracyjne                   | Analiza godzinowa                                                                                                    |              |  |  |  |
| Parametry użytkowe                            | Analiza ilosci pozycji dok. mag. wg uzytkownikow                                                                                                    |              |  |  |  |
| Parametry użytkownika                         | Analiza sprzedazy detalicznej (riskalizowanej)                                                                                                    |              |  |  |  |
| Parametry zarządcze                           | Analiza sprzedazy wg 2 klasyfikacji                                                                                                    |              |  |  |  |
| Tabela użutkowników                           | Analiza sprzedazy wg faktur                                                                                                    |              |  |  |  |
| Educia uzytkownikow                           | Analiza sprzedaży wg informacji powiązanych                                                                                                    | <b>/</b>     |  |  |  |
| Zaawansowane zarzadzanie dokumentami          | Analiza sprzedaży wg klasyfikacji                                                                                                    | <b>/</b>     |  |  |  |
|                                               | Analiza sprzedaży wg kodów pocztowych                                                                                                    | <b>&gt;</b>  |  |  |  |
| Kompensaty                                    | Analiza sprzedaży wg kontrahentów                                                                                                    | <b>✓</b>     |  |  |  |
| Kursy walut                                   | Analiza sprzedaży wg marż                                                                                                    | <b>√</b>     |  |  |  |
| Odpinanie zapłat                              | Analiza sprzedaży wg szablonów                                                                                                    | <b>√</b>     |  |  |  |
| - Otwieranie zamkniętego raportu              | Analizy dodatkowe                                                                                                    | ✓            |  |  |  |
| ⊟- Raporty kasowe                             | Analizy sprzedaży                                                                                                    | ✓            |  |  |  |
| - Anulowanie pozycji                          | Analizy zamówień od odbiorców                                                                                                    | ✓            |  |  |  |
| Przeglądanie stanu kasy                       | Anulowanie faktury                                                                                                    | $\checkmark$ |  |  |  |
| - Wyciągi bankowe                             | Anulowanie pozycji                                                                                                    | ✓            |  |  |  |
|                                               | Arkusze spisowe                                                                                                    | ✓            |  |  |  |
| Educia podstawowuch dapuch                    | Ceny i widełki cenowe 🗸                                                                                                    |              |  |  |  |
| - Educia pozostałuch danuch                   | Dane do Intrastat                                                                                                    | ✓            |  |  |  |
|                                               | Dane kontrahentów                                                                                                    | ✓            |  |  |  |
| Vyświetlaj rozwinięte                         | ✓ prawo Ø brak prawo nabyte względem grupy ✓ prawo odebrane względem grupy                                                                                                    | <b>`</b>     |  |  |  |
| Przydziel uprawnienia grupy                   | Ust <u>a</u> w Ustaw <u>k</u> askadowo 🖉 <u>D</u> odawanie 🛒 Usuwanie                                                                                                    |              |  |  |  |
| Administracja                                 |                                                                                                    | 📮 Zamknij    |  |  |  |

Pozwala na ustalanie (w ramach istniejącej struktury) uprawnień danego użytkownika/grupy.

W strukturze uprawnień programu iHurt rozróżniamy:

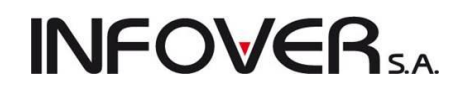

- 1. tabele do których możemy mieć prawo odczytu, modyfikacji, dodawania i usuwania
- 2. operacje do których możemy mieć prawo wykonania (lub nie mieć takiego prawa)

Zmiany uprawnień danego użytkownika/grupy dokonujemy poprzez:

- 1. wskazanie na drzewie uprawnień obiektu (tabeli, operacji), do którego prawa chcemy zmieniać,
- 2. zaznaczenie (lub odznaczenie) odpowiednich opcji (dodawanie, modyfikacja, ....)
- 3. naciśnięcie przycisku "Ustaw"

Po wybraniu z menu "Uprawnienia" na zakładce tej ustalamy także:

| SI Zarządzanie uz                           | żytkownikami                    |  |
|---------------------------------------------|---------------------------------|--|
| Uprawnienia                                 |                                 |  |
| 1. Użytkownicy 2                            | . Uprawnienia użytkownika Admin |  |
| <u>S</u> truktura uprawnie                  | eń                              |  |
| <ul> <li><wszystkie></wszystkie></li> </ul> |                                 |  |
| 📄 🗄 Administracja                           |                                 |  |
| vytkownik bodzie                            | miał uprawnienia                |  |

1. Uprawnienia do grup cen - do jakich grup cen (cenników) użytkownik będzie miał uprawnienia

| 1 | 🛾 Admin - Uprawnienia do grup cen |              |              | ĸ    |
|---|-----------------------------------|--------------|--------------|------|
| E | Lista                             |              |              |      |
| E | a Grupa cen                       | Odczyt       | Edycja       | -    |
| Þ | • detal2                          | $\checkmark$ | $\checkmark$ |      |
| Г | Detaliczna                        | $\checkmark$ | $\checkmark$ |      |
|   | Detatl 2                          | $\checkmark$ | $\checkmark$ |      |
|   | Podstawowa netto                  | $\checkmark$ | $\checkmark$ |      |
|   |                                   |              |              |      |
|   |                                   |              |              | -    |
| 1 | Podpowiadaj bieżące               | 1            | <b>_</b>     |      |
|   |                                   |              | <u>i</u> Zam | knij |

2. Uprawnienia do kas zdefiniowanych w systemie

| 1  | 🛾 Admin - Uprawn      | ienia do kas  |              |              |  |  |  |  |
|----|-----------------------|---------------|--------------|--------------|--|--|--|--|
| E  | Lista                 |               |              |              |  |  |  |  |
| E  | Symbol                | Nazwa         | Odczyt       | Edycja 🔺     |  |  |  |  |
|    | K1                    | KASA 1        | $\checkmark$ | $\checkmark$ |  |  |  |  |
| E  | K2                    | Kasa 2        | $\checkmark$ | $\checkmark$ |  |  |  |  |
|    | К3                    | Kasa walutowa | $\checkmark$ | $\checkmark$ |  |  |  |  |
|    | K4                    | Kasa 4        | $\checkmark$ | ✓            |  |  |  |  |
| Г  | K5                    | Kasa 5        | $\checkmark$ | $\checkmark$ |  |  |  |  |
|    | K6                    | kasa 6        | $\checkmark$ | $\checkmark$ |  |  |  |  |
| Г  | kt                    | Kasa głowna   | $\checkmark$ | ✓            |  |  |  |  |
| Ľ, | 🖉 Podpowiadai bie:    | żace          |              | _            |  |  |  |  |
|    | ✓ Edopowiadaj bieżące |               |              |              |  |  |  |  |

3. Do jakich magazynów użytkownik będzie miał uprawnienia

| 8  | Admin                                                                                                    | - Uprawnienia do magazynów     |              |                |              |                       |              |              |              | x |
|----|----------------------------------------------------------------------------------------------------|--------------------------------|--------------|----------------|--------------|-----------------------|--------------|--------------|--------------|---|
| FL | ista                                                                                                    |                                |              |                |              |                       |              |              |              |   |
|    | Symbol                                                                                                    | Nazwa                          | Przegląd     | Dok. zw. z mag | Przesunięcia | Dok. zw. z kon        | Dok. nie z   | Domyślny     | Zewnętrzny   |   |
| Þ  | MG                                                                                                    | Magazyn podstawowy             | $\checkmark$ | $\checkmark$   | $\checkmark$ | <ul> <li>✓</li> </ul> | $\checkmark$ | $\checkmark$ |              |   |
|    | MG01                                                                                                    | Magazyn oddział 01             | $\checkmark$ | $\checkmark$   | $\checkmark$ | <ul> <li>✓</li> </ul> | $\checkmark$ |              |              |   |
|    | MG02                                                                                                    | Magazyn oddział 02             | $\checkmark$ | $\checkmark$   | $\checkmark$ | <ul> <li>✓</li> </ul> | √            |              |              |   |
|    | MG03                                                                                                    | Magazyn oddział 03             | $\checkmark$ | $\checkmark$   | $\checkmark$ | <ul> <li>✓</li> </ul> | $\checkmark$ |              |              |   |
|    | MG04                                                                                                    | Magazyn oddział 04             | <b>√</b>     | $\checkmark$   | $\checkmark$ |                       |              |              | $\checkmark$ |   |
|    | MGP                                                                                                    | Magazyn produkcja              | $\checkmark$ | $\checkmark$   | $\checkmark$ | $\checkmark$          | $\checkmark$ |              |              |   |
|    | Mkon                                                                                                    | Konsygnacyjny                  | $\checkmark$ | $\checkmark$   | $\checkmark$ | <ul> <li>✓</li> </ul> | √            |              |              |   |
|    | MSB                                                                                                    | Magazyn sprzedaży bezpośrednie | $\checkmark$ | $\checkmark$   | $\checkmark$ | <ul> <li>✓</li> </ul> | √            |              |              |   |
|    |                                                                                                    |                                |              |                |              |                       |              |              |              | - |
|    | M Podpowiadaj bieżące                                                                                     |                                |              |                |              |                       |              |              |              |   |
|    | 💁 Przegląd magazynu 🛛 🖌 Dok. związane z <u>k</u> ontrahentem 🔄 Domyślny                                   |                                |              |                |              |                       |              |              |              |   |
| ×  | 🛫 Dok. związane z magazynem 📓 Dok. nie związane oraz inwentaryzacja 🛛 🛛 🗛 🗤 🛛 Istawi Wiszustkie 👘 Zamknii |                                |              |                |              |                       |              |              |              |   |
|    | 🏱 Przesu                                                                                                  | nięcia                         |              |                |              |                       |              |              |              |   |

Instrukcja modułu *iHurt INSIGNUM* 

4. Uprawnienia do rejestrów sprzedaży - do jakich rejestrów sprzedaży użytkownik będzie miał uprawnienia

**INFOVER**SA

| 1  | Admin - U | prawnienia do rejestrów sprzedaży |              |                       |  |  |  |  |
|----|-----------|-----------------------------------|--------------|-----------------------|--|--|--|--|
| FL | Lista     |                                   |              |                       |  |  |  |  |
|    | Symbol    | Nazwa                             | Odczyt       | Edycja 🔺              |  |  |  |  |
| Þ  | PAR       | Rejestr paragonów                 | $\checkmark$ | $\checkmark$          |  |  |  |  |
| Г  | PAR2      | Rejestr Paragonów 2               | $\checkmark$ | $\checkmark$          |  |  |  |  |
|    | PEU       | Rejestr pro-forma UE              | $\checkmark$ | $\checkmark$          |  |  |  |  |
|    | PPU       | Rejestr pro-forma poza UE         | $\checkmark$ | $\checkmark$          |  |  |  |  |
|    | PRO       | Rejestr faktur pro-forma          | $\checkmark$ | $\checkmark$          |  |  |  |  |
|    | RFR       | Rejestr Faktoring                 | $\checkmark$ | $\checkmark$          |  |  |  |  |
|    | RKU       | Rejestr korekt FV z ub. roku      | $\checkmark$ | <ul> <li>✓</li> </ul> |  |  |  |  |
|    | RKZ       | Rejestr FV korygujących zbiorc    | $\checkmark$ | $\checkmark$          |  |  |  |  |
|    | RPS       | Rejestr podstawowy sprzedaży      | $\checkmark$ | $\checkmark$          |  |  |  |  |
|    | RSP       | Rejestr sprzedazy produkcja       | $\checkmark$ | $\checkmark$          |  |  |  |  |
|    | RUE       | Rejestr sprzedaży UE              | $\checkmark$ | $\checkmark$          |  |  |  |  |
|    | RWEU      | Wewn. Dostawy UE                  | $\checkmark$ | $\checkmark$          |  |  |  |  |
|    |           |                                   |              |                       |  |  |  |  |
|    |           |                                   |              |                       |  |  |  |  |

5. Uprawnienia do rejestrów zakupu - do jakich rejestrów zakupu użytkownik będzie miał dostęp

| 1     | 🛾 Admin - U                                       | prawnienia do rejestrów zakupu      |              | • X          |  |  |
|-------|---------------------------------------------------|-------------------------------------|--------------|--------------|--|--|
| Lista |                                                   |                                     |              |              |  |  |
| E     | Symbol                                            | Nazwa                               | Odczyt       | Edycja 🔺     |  |  |
|       | ZKR                                               | Zakupy krajowe                      | $\checkmark$ | $\checkmark$ |  |  |
| Þ     | ZPU                                               | Import spoza UE                     | $\checkmark$ | 0            |  |  |
|       | ZUE                                               | Dostawy z UE                        | 0            | 0            |  |  |
|       | ZWU                                               | ZAKUP WEW DOST Z UE                 | $\checkmark$ | 0 -          |  |  |
|       |                                                   |                                     | <b>▼</b>     |              |  |  |
|       | Podpowia       Podpowia       Odczyt       Edycja | daj bieżące Ustaw <u>w</u> szystkie |              | <br>Iamknij  |  |  |

## 12.4. Licencja programu

Informacja o terminie na jaki została udzielona dla użytkownika licencja na pracę w programie iHurt jest dostępna poprzez wybranie z menu głównego "Informacje -> Licencja".

| Informacje               | _  |
|--------------------------|----|
| O programie              | Ì. |
| Licencja                 | L  |
| Wczytaj licencję z pliku |    |

Warunki licencji zapisane są w pliku, który jest generowany przez Infover S.A, a następnie wczytywany do programu w trakcie instalacji iHurt na serwerze.

Jedną z najważniejszych informacji jest zapisany w licencji NIP, gdyż jest on z niej automatycznie przenoszony do danych firmy a następnie drukowany na fakturach.

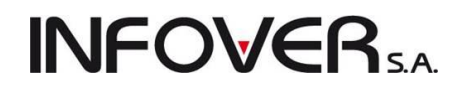

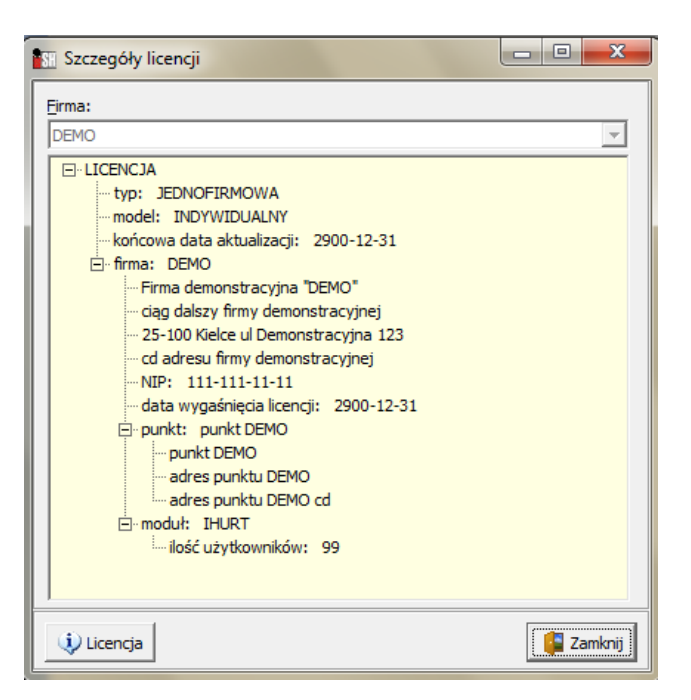

W przypadku przedłużenia licencji na użytkowanie programu użytkownik posiadający odpowiednie uprawnienia może sam zaktualizować dane wybierając polecenie "Wczytaj licencję z pliku", a następnie wskazaniu zapisanego pliku na dysku komputera . Treść warunków licencji dostępna jest po kliknięciu na przycisku "Licencja".

| 🚮 Licencja                                                                                                    |                |
|----------------------------------------------------------------------------------------------------|----------------|
| Brak danych o licencji - proszę wybrać licencję z pliku.<br>Jeżeli licencja nie zostanie wybrana aplikacja będzie zamknięta.                                                                                                    |                |
| <u>P</u> lik licencji:                                                                                                    | $\sim$         |
| C:\INSTALL\DEMOIH.zip                                                                                                    |                |
|                                                                                                    |                |
| DEMOIH                                                                                                    |                |
| <ul> <li>□-LICENCJA</li> <li>typ: JEDNOFIRMOWA</li> <li>model: INDYWIDUALNY</li> <li>końcowa data aktualizacji: 2500-12-31</li> <li>□- firma: DEMOIH</li> <li>□- DEMOIH</li> <li>□- TESTOWY</li> <li>INIP: 777-777-777</li> <li>indata wygaśnięcia licencji: 2500-12-31</li> <li>□- punkt: DEMOIH</li> <li>□- DEMOIH</li> <li>□- DEMOIH</li> <li>□- DEMOIH</li> <li>□- DEMOIH</li> <li>□- DEMOIH</li> <li>□- DEMOIH</li> <li>□- DEMOIH</li> <li>□- Iność użytkowników: 999</li> </ul> |                |
| 🚯 Licencja                                                                                                    | /ybierz Xnuluj |

# **INFOVER**S.A.

## Rozdział 13 – Narzędzia dodatkowe do współpracy z iHurt.

## 13.1. Kolektory danych – współpraca z iHurt

Współpraca z iHurt kolektorów danych zostanie omówiona w tym rozdziale na przykładzie urządzenia CIPHERLAB 8300. Inne obsługiwane kolektory to CIPHERLAB 8400, OPTICON PHL-1300 oraz wymieniony już CIPHERLAB 8300.

## Ustawienia programu

Aby kolektor działał poprawnie iHurt należy skonfigurować stanowisko pracy. Kolektor może działać poprzez bezpośrednie połączenie kablowe lub poprzez dodatkową podstawkę – bazę, która oprócz funkcji komunikacyjnej spełnia funkcje ładowarki akumulatorów kolektora. Konfigurację stanowiska zaczynamy od wybrania z menu "Aplikacja" opcji "Konfiguracja" lub bezpośredni na pasku skrótów klikamy ikonę

Konfiguracja. W konfiguracji programu przechodzimy do zakładki "4.Parametry stanowiska" i w zależności od rodzaju podłączenia kolektora z komputerem zaznaczamy odpowiednie opcje w sekcji "Parametry kolektora":

| 🛐 Konfiguracja                                                                                                    |           |
|----------------------------------------------------------------------------------------------------|-----------|
| 1. Parametry globalne i użytkownika   2. Parametry systemu   3. Parametry użytkownika cd   4. Parametry stanowiska                                                                                                    |           |
| Bodzaj drukarki<br>graficzna 💿 znakowa                                                                                                    |           |
| <ul> <li>✓ Stanowisko kasowe</li> <li>✓ Stanowisko z drukarką fiskalną: Drukarka fisk. podstawowa</li> </ul>                                                                                                    |           |
| Ustawienia drukarki <u>f</u> iskalnej Ustawienia <u>d</u> rukarki znakowej                                                                                                    |           |
| Wydruki znakowe<br>Wydruk KP/KW - wysuw kartki<br>Margines górny: 0 Margines dolny: 0                                                                                                    |           |
| Parametry kolektora<br>Port: COM1 →<br>Prędkość transmisji: 115200 → Praca przez podstawkę<br>Złącze USB VCOM musi<br>pozostać wyłączona)<br>W Wysyłaj długie nazwy towarów do kolektora CipherLab<br>(wymaga aktualizacji oprogramowania kolektora) |           |
| Parametry sprawdzarek cen                                                                                                    |           |
| Grupa <u>c</u> en: Detaliczna                                                                                                    |           |
| Domyślne terminale stanowiska dla wyróżnionych form platności kartami                                                                                                    |           |
| Domyślny terminal stanowiska dla wyróżnionej formy płatności kartami nr 1:<br>eSERVICE                                                                                                    |           |
| Domyślny terminal stanowiska dla wyróżnionej formy płatności kartami nr 2:<br>PKD                                                                                                    |           |
|                                                                                                    |           |
|                                                                                                    | [ Zamknij |

Port: wybieramy port szeregowy do komunikacji do którego jest podłączony kolektor Instrukcja modułu *iHurt INSIGNUM* 

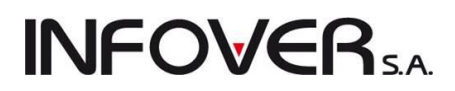

- > Prędkość transmisji: prędkość z jaką współpracuje w/w port oraz kolektor danych
- Wysyłaj długie nazwy towarów do kolektora CipherLab: opcję należy zaznaczyć jeśli mamy pewność, że nasze urządzenie zostało zaopatrzone w nową wersję oprogramowania wówczas zostaną obsłużone nazwy do 80 znaków. Nowe kolektory danych CipherLab 8300, 8400 zakupione przez klienta w dziale handlowym Infover S.A. po 2010 roku są już zaprogramowane i przystosowane do tej opcji. Dla starszych urządzeń należy wyłączyć ta opcję lub zaktualizować po wcześniejszym kontakcie z Infover S.A.
- Praca przez podstawkę: opcję zaznaczamy dla kolektorów współpracujących poprzez podstawkę komunikacyjną. UWAGA: Dla kolektorów CipherLab 8400, aby poprawnie się komunikowały z iHurtem należy opcję tą pozostawić jako odznaczoną, gdyż pracują one w trybie USB VCOM ( wirtualnego portu szeregowego na USB)

Po określeniu parametrów w programie iHurt należy jeszcze określić parametry w samym urządzeniu czyli kolektorze. Aby to zrobić musimy zapoznać się z podstawową obsługą użytkową kolektora.

## Ustawienia kolektora do pracy z iHurt oraz oznaczenia podstawowych klawiszy

### Główne przyciski kolektora:

- 1. Włączenie kolektora przycisk 🔘
- 2. Przyciski potwierdzenia/wyboru
- 3. Przycisk poruszania się po menu kolektora
- 4. Przycisk rezygnacji /powrotu do menu wcześniejszego
- 5. Przycisk Backspace
- 6. Przycisk czytania kodów kreskowych 📐

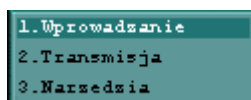

Po włączeniu urządzenia pokaże się menu główne kolektora

Wybieramy opcje "3. Narzędzia" za pomocą przycisków poruszania się po menu potwierdzając przyci-

skiem lub bezpośrednio wciskając przycisk film na klawiaturze kolektora. Przejdziemy do menu na-

| 1. | Ustawienia            |
|----|-----------------------|
| 2. | Przeglad danych       |
| 3. | Kasowanie danych      |
| 4. | Test czytnika         |
| 5. | Data i Csas           |
| 6. | Wgranie aplikacji     |
| 7. | RAM i Bateria         |
|    | Management of Annahum |

rzędzi **B. Wgrywanie lookup**, a następnie wybieramy "1.Ustawienia" za pomocą przycisków poruszania się lub wciskając przycisk oznaczony cyfrą "1"

# **INFOVER**SA

| 1.Wysylanie          |                         |
|----------------------|-------------------------|
| 2.Pobieranie         |                         |
| 3.Predkosc           |                         |
| 4.Podswietlanie      |                         |
| 5.Kasowanie danych   |                         |
| 6.Opcje wprowadzania |                         |
| 7.Buzzer             |                         |
| 8.Pokaz ustawienia   |                         |
|                      | i. Z tego menu wybierai |

Zostanie wyświetlone wówczas menu ustawień

"1.Wysyłanie" w taki sam sposób jak w poprzednich menu. W tym menu musimy ustawić parametr wysyłania danych do komputera. Wybieramy w zależności od rodzaju połączenia z komputerem:

"1.BezpośrednioRS232" – w przypadku współpracy poprzez kabel bez udziału podstawki

"2.Dok komunikacyjny" - w przypadku współpracy poprzez podstawkę dokującą

Parametr potwierdzamy przyciskiem wyboru. Analogicznie musimy również ustawić pobieranie. W tym celu w menu "1.Ustawienia" wybieramy "2.Pobieranie" i ustawiamy taki sam parametr jak w przypadku wysyłania.

Pozostała nam prędkość transmisji danych. W tym celu wchodzimy do znanego nam już menu ustawień i

wybieramy "3.Prędkość". Poruszając się klawiszem wybieramy taką samą wartość jaką ustawiliśmy w iHurt na stanowisku pracy w polu "Prędkość transmisji". Po ustawieniu się na odpowiedniej prędkości potwierdzamy nasz wybór. Od tego momentu możemy korzystać z kolektora danych do współpracy z iHurt.

## Kontrola cen.

Poprzez kolektor danych mamy możliwość kontroli cen pomiędzy cenami w bazie danych a wydrukowanych na etykietach cenowych umieszczonych na regałach. Dodatkowo w tej opcji mamy możliwość kontroli stanu magazynowego.

- 1. W programie wchodzimy w "Towary w magazynie"
- 2. Następnie z menu "Narzędzia" wybieramy jedną z opcji: CipherLab lub Opticon

| 1 | Towary (ceny brutto)                                                                                                    |                 |                                       |                                        |                                                                                |         |           |                  |       |
|---|----------------------------------------------------------------------------------------------------|-----------------|---------------------------------------|----------------------------------------|--------------------------------------------------------------------------------|---------|-----------|------------------|-------|
|   | Informacje Towar P                                                                                                    | odgląd Na       | rzędzia                               |                                        |                                                                                |         |           |                  |       |
|   | <u>C</u> eny Ruc <u>h</u> Par<br>Filtr towarów                                                                                    | rtie            | Zewnętrzne magaz<br>Aktualny stan mag | yny stowarzyszone<br>azynów związanycł | h                                                                              | Ctrl+M  |           |                  |       |
|   | Symbol: <u>F</u> ragment n                                                                                                    | iazwy:          | Wyślij bieżący stan                   | do kolektora                           |                                                                                | •       | Opticon   | <u>M</u> agazyn: |       |
|   |                                                                                                    |                 | De                                    | taliczna 💽                             | <wsz< th=""><th>ystkie&gt;</th><th>CipherLab</th><th>MG 💌</th><th></th></wsz<> | ystkie> | CipherLab | MG 💌             |       |
| l | Wyświeti       Zablokowane       Bez obrotu       Bez cennika         Jowary:       Stany zerowe       Opakowania       pozostałe |                 |                                       |                                        |                                                                                |         |           |                  |       |
| E | 🛱 Symbol 🔶                                                                                                    | Nazwa towaru    | u                                     | Kod kreskowy                           | J. e                                                                           | llość   | Brutto    | llość zarez.     | Netto |
|   | B:BC PS*12                                                                                                    | Battlefield: Ba | id Company (PS3)3                     | 0000000000277                          | szt                                                                            | 20,000  | 209,10    | 0,000            | 17    |
|   | B:BC PS3                                                                                                    | Battlefield: Ba | d Company (PS3)                       | 4008118859141                          | szt                                                                            | 50,000  | 162,00    | 0,000            | 13    |

Pokaże nam się okienko jak na ilustracji poniżej:

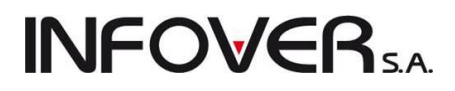

| 🔝 Kontrola towarów w magazynie / sklepie     | -               |              |                                        |              | -                     |               |            |
|----------------------------------------------|-----------------|--------------|----------------------------------------|--------------|-----------------------|---------------|------------|
| 1. Magazun                                   |                 | -Wybrane tow | ary z bazy danych:                     |              |                       |               |            |
| Dene magazun                                 |                 | 🛱 Symbol     | Nazwa towaru                           | Kod kreskowy | Cena z sy Ilość z sys | Cena z natury | Symbol jed |
|                                              | <b>&gt;&gt;</b> | Þ            |                                        |              |                       |               |            |
| Symbol:                                      |                 |              |                                        |              |                       |               |            |
| Grupa cen: Detaliczna                        |                 |              |                                        |              |                       |               |            |
| Magazyn: MG                                  |                 |              |                                        |              |                       |               |            |
| Tup towaru: (wszustkie)                      |                 |              |                                        |              |                       |               |            |
| Typ terrara. Crocyonies                      | -               |              |                                        |              |                       |               |            |
|                                              |                 |              |                                        |              |                       |               |            |
| •                                            |                 |              |                                        |              |                       |               |            |
|                                              |                 |              |                                        |              |                       |               |            |
|                                              |                 |              |                                        |              |                       |               |            |
| <u>I</u> owary:                              |                 |              |                                        |              |                       |               |            |
| Symbol Nazwa towaru Kod kreskowy             |                 |              |                                        |              |                       |               |            |
| ▶ B:BC P5*12 Battleheld: Bad Co 000000000277 |                 |              |                                        |              |                       |               |            |
| B:BC P53 Battleheld: Bad Co 4008118859141    |                 |              |                                        |              |                       |               |            |
| batBTC1 Bateria wannowa B 5906204008123      |                 |              |                                        |              |                       |               |            |
| batBTC2 Bateria umywalkow                    |                 |              |                                        |              |                       |               |            |
| BHATEK Bratek Pospolity roś                  |                 |              |                                        |              |                       |               |            |
| bt033 butelka 0,331                          |                 |              |                                        |              |                       |               |            |
| diana1 Wanna akrylowa Di                     |                 |              |                                        |              |                       |               |            |
| diana2 Wanna akrylowa Di                     |                 |              |                                        |              |                       |               |            |
| dr280 Urzwiłazienkowe                        |                 |              |                                        |              |                       |               |            |
|                                              |                 |              |                                        |              |                       |               |            |
|                                              |                 | •            |                                        |              |                       |               |            |
| ILETEAZ LIMTONILETEAT                        |                 |              |                                        | -<br>-       |                       |               |            |
| x <                                          |                 | Zapisz do ł  | kolektora <u>O</u> dczytaj z kolektora |              |                       |               |            |
|                                              |                 |              |                                        |              |                       |               | 📴 Zamknij  |
|                                              |                 |              |                                        |              |                       |               |            |

W oknie tym zaznaczamy towar do sprawdzenia i klikamy na pojedynczą strzałkę w prawo wówczas przeniesie się nam tylko zaznaczony towar lub klikamy podwójną strzałkę i przeniosą nam się wszystkie towary w okienku. Możemy także posłużyć się klawiszami skrótów przy przenoszeniu. W lewym okienku z towarami możemy poruszać się za pomocą strzałek w górę↑ i w dół↓ na klawiaturze ustawiając się w ten sposób na wybranej pozycji. Aby przenieść wybrany pojedynczy towar do sąsiedniego okna naciskamy klawisze Alt + S. Aby przenieść wszystkie towary naciskamy klawisze Alt + A.

Usunięcie pojedynczego towaru z okienka odbywa się za pomocą kliknięcia na pojedynczą strzałkę skierowaną w lewo lub wciśnięcia klawiszy Alt + D. Wyczyszczenie całej listy realizujemy poprzez klikniecie podwójnej strzałki w lewo lub naciśniecie klawiszy Alt + F.

| Magazvn                                          |     |     | -Wybrane towa | ry z bazy danych:                        |              |           |                         |              |
|--------------------------------------------------|-----|-----|---------------|------------------------------------------|--------------|-----------|-------------------------|--------------|
|                                                  |     |     | 🛱 Symbol      | Nazwa towaru                             | Kod kreskowy | Cena z sy | llość z sys Cena z nati | ury Symbol j |
| 2ane magazyn                                     |     | ••  | batBTC2       | Bateria umywalkowa BTC2                  |              | 252,05    | 11                      | szt          |
| Symbol:                                          | - 1 |     | BRATEK        | Bratek Pospolity roślinka                |              | 7,49      | 9                       | szt          |
| Grupa cen: Detaliczna                            | - 1 |     | bt033         | butelka 0,33l                            |              | 0,17      | 108                     | szt          |
| Magazyn: MG                                      | - 1 |     | diana1        | Wanna akrylowa Diana 162x82              |              | 615,00    | 11                      | szt          |
| Tun towanu (wszustkie)                           | - 1 |     | diana2        | Wanna akrylowa Diana 172x82              |              | 10 355,00 | 23                      | szt          |
| promana. Crospenses                              | - 1 | -   | drz80         | Drzwiłazienkowe standartowe białe 80     |              | 193,28    | 19                      | szt          |
|                                                  | - 1 |     | IceTea PAC    | < IceTea PACK                            |              | 17,57     | 9                       | kpl          |
|                                                  | - 1 |     | ICETEA1       | LIPTON ICE TEA BRZOSKWINIA 1,5L          |              | 5,03      | 71                      | szt          |
|                                                  |     |     | ICETEA2       | LIPTON ICE TEA TRUSKAWKA 1,5L            |              | 30,25     | 106                     | szt          |
|                                                  |     |     | ICETEA3       | LIPTON ICE TEA JABŁKO 1,5L               | 123456       | 5,03      | 65                      | szt          |
| owary:                                           |     |     | ICETEA4       | LIPTON ICE TEA GREEN 1,5L                |              | 0,91      | 2                       | szt          |
| Symbol Nazwa towaru Kod kreskowy                 | -   |     | kablotos90    | KABINA NATRYSKOWA 90X90 LOTOS P          |              | 685,57    | 7                       | sztuka       |
| s6.188RHGC2 ZAWOR CZERPAL 8428519026823          |     |     | ktr033        | Transporter 0,33                         |              | 17,58     | 9                       | szt          |
| s6.188sp2490050 Montaż syfonu zlew 3375536019817 |     | +   | L1wera        | LUSTRO 650X650X22 Z KINKIETEM WE         |              | 228,43    | 12                      | szt          |
| s6.188TEOS4279 SYFON DEKORAC 3375537162314       |     |     | la.pkosb3/11  | ) płyta''KRONOPOL'' OSB 3 gr.10mm szer.1 |              | 136,73    | 45                      | szt          |
| s6.188TEOS4280 SYFON DEKORAC 3375537162277       |     |     | listwaoptica1 | Listwa ozdobna ceramiczna Optica WLAS    | 12345678901  | 87,85     | 34                      | szt          |
| TekT PS2 Tekken Tag PS2                          |     |     | MOH PS2       | Medal of Honor PS2                       |              | 79,65     | 18                      | szt          |
| TYMNAP1 TYMBARK NAPOJ                            |     |     | nap033        | napój 0,331                              |              | 0,87      | 96                      | szt          |
| TYMNAP2 TYMBARK NAPÓJ                            |     | -44 | plytkioptica  | Płytki Optica WAKV4000                   | 123456789    | 119,48    | 122,172                 | m2           |
| TYMNAP3 TYMBARK NAPOJ                            |     |     | plytkioptica2 | Płytki Optica WAKV40002                  | 1234567890   | 119,48    | 157                     | m2           |
| TYMNAP4 TYMBARK NAPÓJ                            |     |     | PS2           | Konsola PS2                              |              | 633,75    | 5                       | szt          |
| y.ppm paleta przemysłowa                         |     |     | PS2+GRA       | PS2 + Gra PS2 MOH Platyna                |              | 503,09    | 7                       | szt          |
| zaprawD100/25N Zaprawa klejowa st                |     |     |               |                                          |              |           |                         | •            |
| zaprawD12U/2 Zaprawa klejowa el                  | J 🖵 |     |               |                                          |              |           |                         | ,            |
|                                                  |     |     | Zapisz do k   | olektora 🛛 🖸 dczytaj z kolektora         |              |           |                         |              |

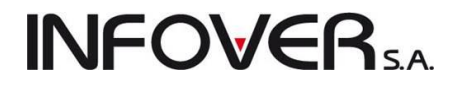

Następnie klikamy klawisz "Zapisz do kolektora" lub wciskamy kombinację klawiszy Alt +P Program poprosi o potwierdzenie operacji:

| Potwierdz | zenie 🔀                                                                                                    |
|-----------|----------------------------------------------------------------------------------------------------|
| ?         | Czy chcesz zapisać towary do kolektora?<br>Przed wykonaniem operacji ustaw na kolektorze tryb:<br>Narzedzia->Wgrywanie lookup. |
|           | Tak Nie                                                                                                    |

W tym samym czasie na kolektorze musimy wybrać opcje " Narzędzia"→ "Wgrywanie lookup", a po wybraniu potwierdzamy komunikat na komputerze. Po wgraniu bazy pokaże się komunikat:

| Download Lookup File | ×        |
|----------------------|----------|
| Downloaded comp      | pletely! |
|                      | ОК       |

Kolejnym krokiem jest przejście po hali i zeskanowanie wybranych towarów. Robimy to wybierając na

kolektorze w menu głównym opcję "Wprowadzanie". Po wciśnięciu klawisza kierujemy wiązkę na kod kreskowy towaru na i skanujemy. Na kolektorze pokarze się :

- Kod kreskowy
- Nazwa towaru
- Cena det.- obecna cena w bazie towarowej
- Ilość mag ilość towaru na moment wczytania bazy

- **Ilość inw.** – w pole to możemy wpisać cenę np. z etykiety która jest inna niż w programie. Jeśli cena det. jest zgodna z tym co na etykiecie możemy to pole pozostawić bez zmian. Po dokonaniu zmian naci-skamy na kolektorze prawy niebieski przycisk i przechodzimy do sczytywania kolejnych towarów itd.

Po sczytaniu wszystkich towarów wychodzimy klawiszem ESC na kolektorze do głównego menu. Stawiamy kolektor na podstawce lub podpinamy przewód do komunikacji z komputerem i wybieramy "Transmisja" → "Data file", a następnie w programie iHurt klikamy na "Odczytaj z kolektora" lub wciskamy klawisze Alt + O.

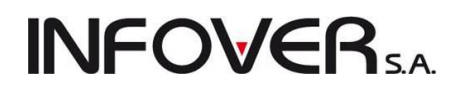

Pokaże się okienko z prośbą o potwierdzenie:

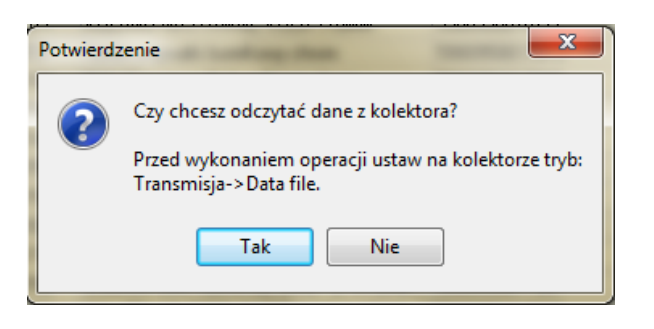

Po potwierdzeniu tej operacji mamy raport w tabeli z różnicami w cenach :

| Kontrola tov | warów w magazynie / sklepie |              |                      | _             | _                     |                        |
|--------------|-----------------------------|--------------|----------------------|---------------|-----------------------|------------------------|
| 1. Magazyn   |                             | Odebrane tow | ary z kolektora:     |               |                       |                        |
| Dane magazin |                             | 🛱 Symbol     | Nazwa towaru         | Kod kreskowy  | Cena z sy Ilość z sys | Cena z natury Symbol d |
| Dane magazyn |                             | batBTC1      | Bateria wannowa BTC1 | 5906204008123 | 298,72 38             | 279,00 szt             |
| Symbol:      |                             |              |                      |               |                       |                        |
| Grupa cen:   | Detaliczna                  |              |                      |               |                       |                        |
| Magazyn:     | MG                          |              |                      |               |                       |                        |

Listę taką możemy eksportować do pliku Excela lub wydrukować w celu weryfikacji poprawności cen.

## Tworzenie przyjęć

Aby wykonać przyjęcie towaru za pomocą kolektora danych musimy na początku wprowadzić fizyczny stan dostawy poprzez skanowanie kodów na towarach oraz wpisania ilości. W tym celu na kolektorze wybieramy w menu głównym opcję "Wprowadzanie". Następnie na kolektorze w polu ilość inw. wpisujemy fizyczną ilość towaru z dostawy, zatwierdzamy niebieskim klawiszem. Operację powtarzamy aż do ze-

skanowania wszystkich towarów. Na koniec wychodzimy do głównego menu wciskając klawisz

Kolejnym krokiem jest dodanie w programie iHurt nowego dokumentu PZ lub faktury zakupu, wybranie kontrahenta, uzupełnienia wszystkich danych (daty, płatności w przypadku FV idt.) i przejście na zakładkę 2Pozycje. Następnie wybieramy menu "Kolektor"  $\rightarrow$  "Wykonaj przyjęcie z kolektora"  $\rightarrow$  "CipherLab" :

| Nowy dokument przyjęcia ma   | azynowego                               |                                 |
|------------------------------|-----------------------------------------|---------------------------------|
| Kopiowanie pozycji Narzędzia | Kolektor                                |                                 |
| 1. Dokument 2. Pozycje       | Wyślij pozycje na kolektor              |                                 |
| 🔭 Usuń 👘 Dodaj               | Odbierz pozycje z kolektora             |                                 |
| Pozycje dokumentu            | Wykonaj przyjęcie z kolektora 🕨 Opticon |                                 |
| 🛱 Lp. Symbol Naz             | Przyjęcie z pliku CipherLab             | ość dysponowana 🛛 Ilość przyj 🕻 |
|                              |                                         | -                               |

Pokaże się znane nam już okno z prośbą – komunikatem o potwierdzenie.

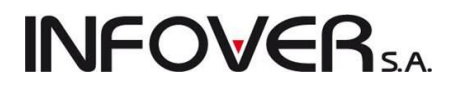

W tym samym czasie na kolektorze wybieramy opcję "Transmisja"  $\rightarrow$  "Data file". Po zakończeniu przenoszenia się towaru pokaże się stosowny komunikat:

#### W naszym przypadku pokazała się taka informacja

Świadczy to o tym, że sczytaliśmy jeden towar z kodem, którego nie ma u nas w bazie towarowej i należy go dopasować. Po kliknięciu OK. pokaże nam się okienko:

| r | Informacja | a 🗾 💽                                            |  |
|---|------------|--------------------------------------------------|--|
|   | 1          | Analiza zakończona.<br>Ilość błędnych pozycji: 1 |  |
|   |            | ОК                                               |  |

| Pobrane po     | zycje              |                    |                              |            |                              |       |            |         |   | - 0 X                                                                                                    |
|----------------|--------------------|--------------------|------------------------------|------------|------------------------------|-------|------------|---------|---|----------------------------------------------------------------------------------------------------|
| Lista:         |                    |                    |                              |            |                              |       |            |         | 1 |                                                                                                    |
| 🖽 Nr pozycji 👘 | Status dopasowania | Status poprawności | Identyfikator towaru z pliku | Symbol     | Nazwa towaru                 | llość | llość doku | Różnica |   | Dopasul                                                                                                    |
|                | 0k - towar         | OK                 | 5906204008123                | batBTC1    | Bateria wannowa BTC1         | 10    |            | -10     |   | towar                                                                                                    |
|                | 2 Ok - towar       | OK                 | 4009900446396                | CoD:M2 PS3 | Call of Duty: Modern Warfare | 15    |            | -15     |   | 🗙 Usuń                                                                                                    |
| :              | 3 Ok - towar       | OK                 | 5907814453051                | L1wera     | LUSTRO 650X650X22 Z KIN      | 10    |            | -10     |   | 🛄 pozycje                                                                                                    |
|                | 4 Brak             | Brak towaru        | 766623205146                 |            |                              | 5     |            | -5      |   | Analizui                                                                                                    |
|                |                    |                    |                              |            |                              |       |            |         |   |                                                                                                    |
|                |                    |                    |                              |            |                              |       |            |         |   | Pomoc           Image: Pomoc         Image: Annului         Image: Annului         Image: Annuluui         Image: Annuluui |
|                |                    |                    |                              |            |                              |       |            |         | + | 🖌 Importuj                                                                                                    |

Towary, których "Status dopasowania" jest oznaczony jako "Brak" należy wyrównać przy pomocy funkcji "Dopasuj towar". W tym celu wybieramy niedopasowany towar i klikamy na "Dopasuj towar". Pokaże ma się okno "Słownika towarów", w którym wyszukujemy towar, klikamy na niego i potwierdzamy klikając "Wybierz". Status danego towary zmienia się na "Dopasowano". Operację powtarzamy, aż wszystkie towary będą miały status "OK." lub "Dopasowano". Jeśli już wszystko mamy zgodne klikamy "Importuj" i towary przeniosą się do dokumentu PZ lub faktury zakupu. Po tej operacji należy skorygować ceny zakupu i ustalić ewentualnie ceny sprzedaży (zasada taka sama jak na zwykłej PZ lub FV zakupu – rozdział 3) i zatwierdzić dokument.

## Kontrola przyjęć.

Aby skontrolować poprawność przyjęcia pomiędzy dokumentem PZ a fizyczna dostawą tworzymy PZ na podstawie dokumentu dostawy. Ilości w kolumnach "Ilość dysponowana" i "Ilość przyjęta" są zgodne.

| Edytuj dokument p    | przyjęcia magazynowego nr 36                          |     |           |                   |             |     |         |           |          |             | -            |                | • ×          |
|----------------------|-------------------------------------------------------|-----|-----------|-------------------|-------------|-----|---------|-----------|----------|-------------|--------------|----------------|--------------|
| Kopiowanie pozycji   | Narzędzia Kolektor                                    |     |           |                   |             |     |         |           |          |             |              |                |              |
| 1. Dokument 2. Pozyc | cie                                                   |     |           |                   |             |     |         |           |          |             |              |                |              |
| 🎽 🛛 suń 👘            | Dodaj 📝 Edytuj Eiltrowanie pozycji                    |     |           |                   |             |     |         |           |          |             |              |                |              |
| Pozycje dokumentu    |                                                       |     | _         |                   |             | N   |         |           |          | I           | 1            | I              |              |
| 🛱 Symbol             | Nazwa towaru                                          | VAT | Jednostka | llość dysponowana | llość przyj | Cei | a jedn  | Koszty do | Cena ewi | Kwota netto | Kwota brutto | Kwota VAT      | Nume 🔺       |
| CoD:M2 PS3           | Call of Duty: Modern Warfare 2 Prestige Edition (PS3) | 23% | zt        |                   | 5 5         | 1 2 | 8,0000  | 0,0000    | 258,0000 | 1 290,00    | 1 586,70     | 296,70         |              |
| batBTC1              | Bateria wannowa BTC1                                  | 23% | zt        |                   | 5 5         | 1   | 7,0000  | 0,0000    | 177,0000 | 885,00      | 1 088,55     | 203,55         |              |
| L1wera               | LUSTRO 650X650X22 Z KINKIETEM WERA                    | 23% | S2        |                   | 5 5         |     | 30,0000 | 0,0000    | 130,0000 | 650,00      | 799,50       | 149,50         |              |
|                      |                                                       |     |           |                   |             |     |         |           | SUMA:    | 2 825,00    | 3 474,75     |                | E            |
| •                    |                                                       |     |           |                   |             |     |         |           |          |             |              |                | Þ            |
|                      |                                                       |     |           |                   |             |     |         |           |          | 🕕 Po        | moc 🕑        | <u>x</u> Odłóż | ✓ <u>o</u> K |

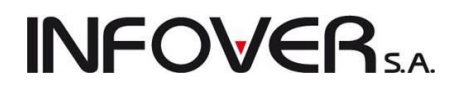

Następnie uzupełniony dokument PZ lub FV zakupu eksportujemy do kolektora poprzez menu "Kolektor" → "wyślij pozycje do kolektora" → "CipherLab"

| Edytuj dokument przyjęcia ma | igazynowego nr 36             | -   | -   | -         |                |
|------------------------------|-------------------------------|-----|-----|-----------|----------------|
| Kopiowanie pozycji Narzędzia | Kolektor                      |     |     |           |                |
| 1. Dokument 2. Pozycje       | Wyślij pozycje na kolektor    | ×   | (   | Opticon   |                |
| 🔭 Usuń 👘 Dodaj               | Odbierz pozycje z kolektora   | ►   | •   | CipherLab |                |
| Pozycje dokumentu            | Wykonaj przyjęcie z kolektora | ► ` |     |           |                |
| 🛱 Symbol 🛛 Nazwa tow         | Przyjęcie z pliku             |     | VAT | Jednostka | llość dysponov |

W tym samym czasie na kolektorze musimy wybrać opcje " Narzędzia"→ "Wgrywanie lookup", a po wybraniu potwierdzamy komunikat na komputerze. Po wgraniu bazy pokaże się komunikat:

| Download I | .ookup File            |
|------------|------------------------|
| <u> </u>   | Downloaded completely! |
|            | ОК                     |

Po zapisaniu się dokumentu przyjęcia do kolektora, skanujemy kontrolowane towary.

Robimy to wybierając na kolektorze w menu głównym opcję "Wprowadzanie".

| -   | - |      |
|-----|---|------|
|     | - |      |
| 1.1 |   | 1    |
| 1.1 |   |      |
|     |   | 1.00 |

Po wciśnięciu klawisza kierujemy wiązkę na kod kreskowy towaru na i skanujemy. Na kolektorze

- Kod kreskowy

pokarze się :

- Nazwa towaru
- Cena det.- obecna cena w bazie towarowej
- Ilość mag ilość towaru na dokumencie przyjęcia

- **Ilość inw.** – w pole to wpisujemy faktyczną ilość przyjmowanego towaru. Po dokonaniu wpisu naciskamy na kolektorze niebieski przycisk i przechodzimy do sczytywania kolejnych towarów itd.

Po zeskanowaniu wszystkich towarów wychodzimy klawiszem ESC na kolektorze do głównego menu. Stawiamy kolektor na podstawce lub podpinamy przewód do komunikacji z komputerem i wybieramy "Transmisja" → "Data file", a następnie w programie iHurt w dokumencie przyjęcia wybieramy z menu "Kolektor" opcję "Odbierz pozycje z kolektora" → "CipherLab":

| I | SH | Edytuj dokument p  | rzyjęcia ma  | gazyı  | nowego nr 36                         |   |     |           |          |           |   |
|---|----|--------------------|--------------|--------|--------------------------------------|---|-----|-----------|----------|-----------|---|
|   | Ко | piowanie pozycji   | Narzędzia    | Kole   | ktor                                 |   |     |           |          |           |   |
|   | 1. | Dokument 2. Pozycj | e            |        | Wyślij pozycje na kolektor           | ► | 1   |           |          |           |   |
|   |    | 🎦 🛛 suń 🛛 👘 🛽      | 2odaj        |        | Odbierz pozycje z kolektora          | • | 0   | pticon    |          |           |   |
|   | E  | ozycje dokumentu   |              |        | Wykonaj przyjęcie z kolektora        | ► | C   | ipherLab  |          |           |   |
| ł | 2  | Symbol             | Nazwa tow    |        | Przyjęcie z pliku                    |   | VAT | Jednostka | llość dy | sponowana |   |
| l |    | CoD:M2 PS3         | Call of Duty | : Mod  | ern Warfare 2 Prestige Edition (PS3) | _ | 23% | szt       |          |           | ļ |
| l |    | batBTC1            | Bateria wan  | nowa   | BTC1                                 |   | 23% | szt       |          |           | Į |
|   |    | l 1were            |              | 50/265 | IN 22 7 KINKIETEM WEBA               |   | 23% | 0.71      |          |           | F |

**INFOVER** SA

Po wykonaniu tych działań pokaże się okienko, w którym będą pokazane różnice pomiędzy towarami zapisanymi w dokumencie przyjęcia, a stanami faktycznymi przyjęcia. W naszym przypadku został zeskanowany towar, którego nie było w dokumencie i naszej bazie towarowej. Taki towar po zidentyfikowaniu możemy dopasować lub usunąć z tej listy przyjmując później odrębnym dokumentem. Po podjęciu decyzji i wykonaniu w/w operacji klikamy "Importuj".

| Pobrane p    | ozycje zagregowane w                   | g identyfikatora   |                              |            |                              |       |            |         |   | - • ×                    |
|--------------|----------------------------------------|--------------------|------------------------------|------------|------------------------------|-------|------------|---------|---|--------------------------|
| Lista:       |                                        |                    |                              |            |                              |       |            |         |   |                          |
| 🛱 Nr pozycji | <ul> <li>Status dopasowania</li> </ul> | Status poprawności | Identyfikator towaru z pliku | Symbol     | Nazwa towaru                 | llość | llość doku | Różnica |   | <u>D</u> opasuj<br>towar |
|              | 1 Ok - dokument                        | OK                 | 4009900446396                | CoD:M2 PS3 | Call of Duty: Modern Warfare | 4     | 5          | 1       |   | towar                    |
|              | 2 Ok - dokument                        | OK                 | 5906204008123                | batBTC1    | Bateria wannowa BTC1         | 5     | 5          | 0       |   | 🗙 Usuń                   |
|              | 3 Ok - dokument                        | OK                 | 5907814453051                | L1wera     | LUSTRO 650×650×22 Z KIN      | 6     | 5          | -1      |   | pozycje                  |
|              | 4 Brak                                 | Brak towaru        | 766623205146                 |            |                              | 4     |            | -4      |   | Analizui                 |
|              |                                        |                    |                              |            |                              |       |            |         |   |                          |
|              |                                        |                    |                              |            |                              |       |            |         | Ŧ | Pomoc     Anului         |

Po wykonaniu importu pokarze nam się okienko z zaimportowanymi towarami. UWAGA: towary które były na PZ, a nie zostały zeskanowane pokarzą się w tym oknie po imporcie do PZ z ilością przyjętą ustawioną na 0. Towary, których nie było na PZ, a zostały zeskanowane i dopasowane będą dopisane do dokumentu z ilością dysponowana równą 0 i ilością przyjętą zaimportowaną z kolektora. Proszę na to zwrócić uwagę.

| SI Edytuj dokument przyjęcia magazynowego nr 36                    | •   |                           |                 |           |           |          |             |                   |           | x           |
|--------------------------------------------------------------------|-----|---------------------------|-----------------|-----------|-----------|----------|-------------|-------------------|-----------|-------------|
| Kopiowanie pozycji Narzędzia Kolektor                              |     |                           |                 |           |           |          |             |                   |           |             |
| 1. Dokument 2. Pozycje                                             |     |                           |                 |           |           |          |             |                   |           |             |
| 🐣 Usuń 🕐 Dodaj 📝 Edytuj Eiltrowanie pozycji                        |     |                           |                 |           |           |          |             |                   |           |             |
| EU D Sumbol Nazwa towaru                                           | νάτ | Jednostka, Ilość dusponow | ana Ilość przuj | Certaieda | Kosztu do | Cena ewi | Kwota netto | Kwota brutto      | Kwota VAT | NA          |
| 1 CoD:M2 PS3 Call of Duty: Modern Warfare 2 Prestige Edition (PS3) | 23% | szt                       | 5 4             | 251,0000  | 0,0000    | 258,0000 | 1 032,00    | 1 269,36          | 237,36    |             |
| 2 batBTC1 Bateria wannowa BTC1                                     | 23% | szt                       | 5 5             | 177 0000  | 0,0000    | 177,0000 | 885,00      | 1 088,55          | 203,55    |             |
| 3 L1wera LUSTRO 650X650X22 Z KINKIETEM WERA                        | 23% | szt                       | 5 6             | 130,000   | 0,0000    | 130,0000 | 780,00      | 959,40            | 179,40    |             |
| 4 ICETEA2 LIPTON ICE TEA TRUSKAWKA 1,5L                            | 23% | szt                       | 0 4             | 38300     | 0,0000    | 3,8300   | 15,32       | 18,84             | 3,52      |             |
|                                                                    |     |                           |                 |           |           | SUMA:    | 2 712,32    | 3 336.15          |           | +           |
|                                                                    |     |                           |                 |           |           |          |             |                   | •         |             |
|                                                                    |     |                           |                 |           |           | [        | Pomoc       | ) 🕑 <u>x</u> Odła | jż 🗸 🧹    | <u> 7</u> K |

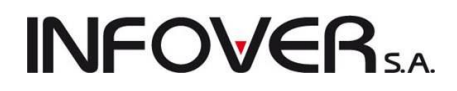

Jak widzimy kolumna ilość przyjęta jest przenoszona z kolektora. Aby operator mógł zwracać uwagę na różnicę pomiędzy ilością na dokumencie a ilością przyjętą ilości różniące się w kolumnach będą podświetlane na kolor czerwony.

W przypadku dużej ilości towarów, aby wyfiltrować pozycje z różnicami należy kliknąć na przycisk "Filtrowanie pozycji". Pokaże się nam okienko jak poniżej:

| SH | Pozy   | cje dokumentu                          |                                                                 |                   |           |            |             |              |           |                  |                        |             |              |           |             |                | x      |
|----|--------|----------------------------------------|-----------------------------------------------------------------|-------------------|-----------|------------|-------------|--------------|-----------|------------------|------------------------|-------------|--------------|-----------|-------------|----------------|--------|
|    | 🔽 Po   | każ tylko pozycje<br>każ tylko pozycje | e z różnicami w ilości dyspono<br>e z inną ceną zakupu niż słow | wanejij<br>mikowa | orzyjętej |            |             |              |           |                  |                        |             |              |           |             |                |        |
| E  | ozycje | dokumentu                              |                                                                 |                   |           | ,          |             |              |           |                  |                        |             |              |           |             |                |        |
| Ξ. | Lp.    | Symbol                                 | Nazwa towaru                                                    | VAT               | Jednostka | llość dysp | Ilość przyj | Cena jednost | Koszty do | Cena ewidencyjna | Cena zakupu w słowniku | Kwota netto | Kwota brutto | Kwota VAT | Numer serii | Kod kresk 1    | T 🔺    |
|    | 1      | CoD:M2 PS3                             | Call of Duty: Modern Warf                                       | 23%               | szt       | 5          | 4           | 258,0000     | 0,0000    | 258,0000         | 258,0000               | 1 032,00    | 1 269,36     | 237,36    |             | 40099004       |        |
|    | 2      | L1wera                                 | LUSTRO 650×650×22 Z                                             | 23%               | szt       | 5          | 6           | 130,0000     | 0,0000    | 130,0000         | 130,0000               | 780,00      | 959,40       | 179,40    |             | 59078144       |        |
|    | 3      | ICETEA2                                | LIPTON ICE TEA TRUSK                                            | 23%               | szt       | 0          | 4           | 3,8300       | 0,0000    | 3,8300           | 3,8333                 | 15,32       | 18,84        | 3,52      |             |                |        |
|    |        |                                        |                                                                 |                   |           |            |             |              |           |                  |                        |             |              |           |             |                |        |
| 1  |        |                                        |                                                                 |                   |           |            |             |              |           |                  |                        |             |              |           |             |                | -      |
| 1  |        |                                        |                                                                 |                   |           |            |             |              |           |                  |                        |             |              |           |             |                | r      |
|    |        |                                        |                                                                 |                   |           |            |             |              |           |                  |                        |             |              | 📮 Zamknij | Vícé        | do wskazanej p | ozycji |

Mamy dwie opcje filtrowania pozycji, które w zależności od potrzeby zaznaczamy odpowiednie pola. Wybierając "Pokaż tylko pozycje z różnicami w ilości dysponowanej i przyjętej" zostaną wyświetlone pozycję z różnicami w ilości. Opcja " Pokaż tylko pozycje z inną ceną zakupu niż słownikowa" zostaną pokazane pozycje różniące się pomiędzy ceną zakupu w słowniku a ceną dla danej partii towaru. Po wybraniu danego towar i kliknięciu na przycisk "Wróć do wskazanej pozycji" zostaniemy przeniesieni z powrotem do towaru w dokumencie w celu dalszej edycji.

Po wykonaniu wszystkich wymaganych operacji związanych z przyjęciem zatwierdzamy dokument.

## Tworzenie listy etykiet do wydruku

Kolektor danych możemy wykorzystać również do ułatwienia sobie uzupełnienia etykiet towarowych na regałach.

. W tym celu zaczynamy do skanowania kodów towarowych na regałach. Na kolektorze wybieramy w

menu głównym opcję "Wprowadzanie". Następnie na kolektorze w polu "ilość inw." wpisujemy ilość potrzebnych etykiet towarowych i zatwierdzamy niebieskim klawiszem. Operację powtarzamy aż do zeskanowania wszystkich towarów. Na koniec wychodzimy

do głównego menu wciskając klawisz  $\square$  Stawiamy kolektor na podstawce lub podpinamy przewód do komunikacji z komputerem i wybieramy "Transmisja"  $\rightarrow$  "Data file", a w Ihurcie wybieramy z menu

| 🕅 Baza towarów                                |                                                  |  |  |  |  |  |  |  |
|-----------------------------------------------|--------------------------------------------------|--|--|--|--|--|--|--|
| Etykiety Narzędzia Słowniki związane z towara |                                                  |  |  |  |  |  |  |  |
| Dodaj towar do listy etykiet                  |                                                  |  |  |  |  |  |  |  |
| 1                                             | Edytuj listę etykiet do wydruku                  |  |  |  |  |  |  |  |
|                                               | Lista etykiet do wydruku                         |  |  |  |  |  |  |  |
| ١                                             | Wydruk naklejek                                  |  |  |  |  |  |  |  |
| VI. U                                         | jkryj z biokadą sprzedazy 🛛 💌 2. Ukryj z biokadą |  |  |  |  |  |  |  |
| <u>T</u> owary                                | Towary:                                          |  |  |  |  |  |  |  |

głównego "Słowniki"  $\rightarrow$  "Towary", a następnie "Etykiety"  $\rightarrow$  " Lista etykiet do wydruku" (ilustracja obok) pokaże się okno z lista etykiet, do której możemy zaimportować pozycje z kolektora danych, które wcześniej zeskanowaliśmy z towarów na regałach:

# **INFOVER**5.A

| Etykiety   | y do w                                                                                                    | ydruku          |              | Same In | - | - | - | Terrs and    |            | _ 0 <b>_</b> × | 2          |
|------------|----------------------------------------------------------------------------------------------------|-----------------|--------------|---------|---|---|---|--------------|------------|----------------|------------|
| Narzędzia  |                                                                                                    |                 |              |         |   |   |   |              |            |                |            |
| Zlecający: | <wszy:< th=""><th>scy&gt;</th><th>•</th><th></th><th></th><th></th><th></th><th></th><th></th><th>🛛 📝 Edvtui</th><th></th></wszy:<> | scy>            | •            |         |   |   |   |              |            | 🛛 📝 Edvtui     |            |
| Lista      |                                                                                                    |                 |              |         |   |   |   |              |            |                | 5          |
| 🛱 Drukuj   | llość                                                                                                    | Symbol towaru 📤 | Nazwa towaru |         |   |   |   | Kod kreskowy | Użytkownik | <u> </u>       |            |
|            |                                                                                                    |                 |              |         |   |   |   |              |            | Wybierz towa   | aru        |
|            |                                                                                                    |                 |              |         |   |   |   |              |            |                |            |
|            |                                                                                                    |                 |              |         |   |   |   |              |            |                | K          |
|            |                                                                                                    |                 |              |         |   |   |   |              |            | Zaza wazuet    | kia        |
|            |                                                                                                    |                 |              |         |   |   |   |              |            |                |            |
|            |                                                                                                    |                 |              |         |   |   |   |              |            | Odzn. wszystj  | <u>kie</u> |
|            |                                                                                                    |                 |              |         |   |   |   |              |            | Zazn./Odzr     | n.         |
|            |                                                                                                    |                 |              |         |   |   |   |              |            |                |            |
|            |                                                                                                    |                 |              |         |   |   |   |              |            |                |            |
|            |                                                                                                    |                 |              |         |   |   |   |              |            |                |            |
|            |                                                                                                    |                 |              |         |   |   |   |              |            | I Pomoc        | ,          |
|            |                                                                                                    |                 |              |         |   |   |   |              |            | Zamkni         |            |

Następnie wybieramy menu "Narzędzia"  $\rightarrow$  "Importuj etykiety"  $\rightarrow$  "z kolektora CipherLab":

| Nar     | zędzia                                          |   | -                     |
|---------|-------------------------------------------------|---|-----------------------|
|         | Zaznacz pozycje o niezerowym stanie magazynowym |   |                       |
|         | Importuj etykiety                               | • | z kolektora CipherLab |
|         |                                                 |   | z pliku tekstowego    |
| <b></b> | · · · ·                                         |   |                       |

Pokaże się okienko z prośbą o potwierdzenie:

| Potwierda | zenie 🗾 🔀                                                                                                    |
|-----------|----------------------------------------------------------------------------------------------------|
| ?         | Czy chcesz odczytać dane z kolektora?<br>Przed wykonaniem operacji ustaw na kolektorze tryb:<br>Transmisja->Data file. |
|           | Tak Nie                                                                                                    |

Po zakończeniu transmisji pokaże się znane nam już okno dopasowania z towarami i ilościami etykiet, które operator wprowadził do kolektora:

| 1 SH                  | Pobrane poz    | ycje zagregowane wo | g identyfikatora   | _                            |            |                  |       |   |   |                                  |
|-----------------------|----------------|---------------------|--------------------|------------------------------|------------|------------------|-------|---|---|----------------------------------|
| Lis                   | sta:           |                     |                    |                              |            |                  |       |   |   |                                  |
|                       | Nr pozycji 👘 📩 | Status dopasowania  | Status poprawności | Identyfikator towaru z pliku | Symbol     | Nazwa towaru     | llość |   | * | <u>D</u> opasul<br>towar         |
|                       | 1              | OK                  | OK                 | 4009900446396                | CoD:M2 PS3 | Call of Duty: Mo | 4     |   |   |                                  |
|                       | 2              | OK                  | OK                 | 5906204008123                | batBTC1    | Bateria wannow   | 5     | i |   | 🗙 Usuń                           |
|                       | 3              | OK                  | OK                 | 5907814453051                | L1wera     | LUSTRO 650×6     | 6     |   |   | pozycje                          |
|                       | 4              | Brak                | Brak towaru        | 766623205146                 |            |                  | 4     |   | _ | Analizui                         |
| -<br>-<br>-<br>-<br>- |                |                     |                    |                              |            |                  |       |   |   |                                  |
|                       |                |                     |                    |                              |            |                  |       |   |   | ↓ Pomoc     ↓ Pomoc     ↓ Anului |

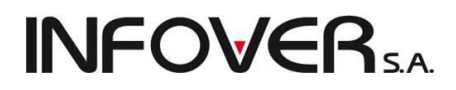

W naszym przypadku jeden z towarów nie został dopasowany, a co za tym idzie musimy dopasować go ręcznie tak jak to robiliśmy podczas przyjęcia i kontroli towaru (patrz: **Tworzenie przyjęć** rozdział 13).

Po dopasowaniu lub usunięciu niepotrzebnych pozycji klikamy "Importuj". Towary zostaną zaimportowane do listy etykiet. Możemy takie etykiety wydrukować postępując zgodnie z informacjami zawartymi w rozdziale **Wydruk etykiet towarowych.** 

| Etykiety            | y do wydruku          | Carlos Lofeston Mall                                  | last genet. Terroren | -             | - • ×                                                                        |
|---------------------|-----------------------|-------------------------------------------------------|----------------------|---------------|------------------------------------------------------------------------------|
| Narzędzia           |                       |                                                       |                      |               |                                                                              |
| Zlecający:<br>Lista | <wszyscy></wszyscy>   |                                                       |                      |               | Z Edytuj                                                                     |
| 🛱 Drukuj            | Ilość Symbol towaru 📤 | Nazwa towaru                                          | Kod kreskowy         | Użytkownik    | 🔺 🎦 🛽 suń                                                                    |
| ▶ 🧹                 | 5 batBTC1             | Bateria wannowa BTC1                                  | 590620400            | Administrator |                                                                              |
| $\checkmark$        | 4 CoD:M2 PS3          | Call of Duty: Modern Warfare 2 Prestige Edition (PS3) | 400990044            | Administrator | Wybierz towary                                                               |
| $\checkmark$        | 4 ICETEA2             | LIPTON ICE TEA TRUSKAWKA 1,5L                         |                      | Administrator | 📄 🔛 🛁 🚽                                                                      |
| $\checkmark$        | 6 L1wera              | LUSTRO 650×650×22 Z KINKIETEM WERA                    | 590781445            | Administrator |                                                                              |
|                     |                       |                                                       |                      |               | Zazn. w <u>s</u> zystkie<br>Odzn. wszyst <u>k</u> ie<br>Z <u>a</u> zn./Odzn. |
|                     |                       |                                                       |                      |               | <ul> <li>I Pomoc</li> <li>I Zamknij</li> </ul>                               |

## Korzystanie z kolektora przy inwentaryzacji

1. Wprowadzanie danych

a) Wybrać z menu głównego opcję 1. Wprowadzanie

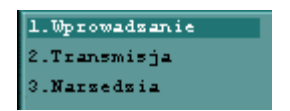

- odczytać kod kreskowy naciskając przycisk czytania kodów kreskowych
- wprowadzić ilość z klawiatury kolektora
- zatwierdzić ilość przyciskiem potwierdzenia
- 2. Transmisja danych z kolektora
- a) Wybrać z menu głównego opcję 2. Transmisja.

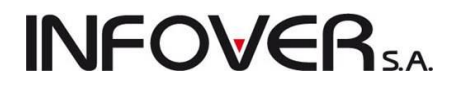

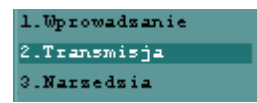

Wybrać w iHurt odbieranie danych z kolektora

- 3. Transmisja danych do kolektora
- a) Wybrać z menu głównego opcję 3. Narzędzia

| 1.Wprowadzanie |
|----------------|
| 2.Transmisja   |
| 3.Narsedsia    |

b) Wybrać opcję 8. Wgrywanie lookup.

| 1. | Ustawienia        |
|----|-------------------|
| 2. | Przeglad danych   |
| 3. | Kasowanie danych  |
| 4. | Test czytnika     |
| 5. | Data i Čsas       |
| δ. | Wgrywanie aplikac |
| 7. | RAM i Bateria     |
| 8. | Wgrywanie lookup  |

Wybrać w iHurt wysyłanie danych do kolektora.

- 4. Kasowanie danych z kolektora
- a) Wybrać z menu głównego opcję 3. Narzędzia
- b) Wybrać opcję 3. Kasowanie danych.

## Uwagi dotyczące kolektora:

- Kolektor podczas inwentaryzacji nie sprawdza czy towar był już wcześniej inwentaryzowany. Dopisuje go jako kolejną pozycje inwentaryzacji. W aplikacji iHurt sprawdzane jest czy towar pojawił się wielokrotnie czy nie i użytkownik sam decyduje co zrobić z kolejnymi pozycjami.
- 2. Kolektor podczas inwentaryzacji nie sygnalizuje dźwiękiem braku towaru o określonym kodzie kreskowym.
- 3. Jeżeli podczas inwentaryzacji nie została wpisana ilość na pozycji, program przyjmuje wartość domyślną równą 0 i taka wartość przekazywana jest do iHurt.
- 4. Nie ma możliwości usuwania pojedynczej pozycji w kolektorze.
- 5. Do kolektora można eksportować całą bazę towarową z kodami kresowymi lub tylko towary z arkusza inwentaryzacyjnego.

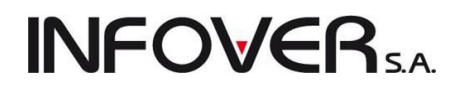

## 13.2 Współpraca ze sprawdzarką Elzab RW/RW+/ RL/RL+

Dotychczas współpraca iHurt z tymi sprawdzarkami odbywała się z pomocą dodatkowego programu narzędziowego.

Obecnie współpraca ta jest zrealizowana jako integralna część iHurt.

Rozwiązanie to wnosi dwa bardzo ważne usprawnienia (oprócz tego oczywiście, że jest częścią iHurt)

- 1. Aktualizacja danych odbywa się automatycznie co powinien ustalony czas (np. 15 min) sprawdzane system sprawdza jakie towary uległy zmianie w iHurt (nazwa, kod kreskowy, cena sprzedaży) i dane tych zmienionych towarów przesyła na sprawdzarkę.
- 2. Nie trzeba za każdą aktualizacją wysyłać danych wszystkich towarów co w konsekwencji znacznie usprawnia komunikację.

## Działanie mechanizmu

 Po wywołaniu okna konfiguracji iHurt na stanowisku, do którego podłączone są sprawdzarki cen, na zakładce "4. Parametry stanowiska" – ustawiamy, jaki cennik ma być wysyłany na sprawdzarkę

| Parametry sprawdzarek cen |            |          |  |  |  |
|---------------------------|------------|----------|--|--|--|
| Grupa <u>c</u> en:        | Detaliczna | <b>(</b> |  |  |  |
|                           |            |          |  |  |  |

- Do automatycznego wysyłania danych wykorzystujemy aplikację KHAutomat. Aplikacja udostępniana po uprzedniej konsultacji z Działem Wdrożeń Insignum, oraz po skonfigurowaniu przez konsultanta.
- 3. Oprócz automatycznej aktualizacji danych jest dostępny "ręczny" eksport danych wszystkich towarów. Aby go uruchomić z menu okienka przeglądu bazy towarowej (*"Słowniki → Towary"*) wybieramy: *"Narzędzia→ Eksport towarów do sprawdzarek cen"*.

Opcja ta może być przydatna w przypadku podłączania nowych sprawdzarek. Automatyczny eksport wysyła tylko zmiany od ostatniej wymiany danych – dla nowej sprawdzarki nie zapewnia to całkowitego eksportu.

"Ręczny" eksport może jest także przydatny w awaryjnych sytuacjach, gdy z powodów technicznych dane na sprawdzarce nie są poprawne (np. sprawdzarka ominęła jakieś aktualizacje, była odłączona itp.).

Szczegóły instalacji i konfiguracji sprawdzarki oraz konfiguracji wymiany automatycznej zawarte są w odrębnej instrukcji i dostępne po uprzedniej konsultacji z firmą Infover S.A.

# **INFOVER**S.A.

## Rozdział 14 – Opcje i moduły dodatkowe

## Wielokrotne częściowe zwroty do WZ-tek

## Uwagi ogólne

Dotychczas stosowany mechanizm częściowych zwrotów do WZ pozwalał na wystawienia

- Jednego częściowego zwrotu do dokumentu WZ (klient wziął towar i część oddaje przed fakturowaniem)
- Jednego częściowego zwrotu do wielu dokumentów WZ (dostarczaliśmy towar codziennie przez tydzień – przed fakturowaniem klient zwraca nie wykorzystane ilości)

W wersji 10.2. iHurt mechanizm ten został przebudowany tak, aby **przed zafakturowaniem można było robić wiele zwrotów do tej samej WZ-tki a nawet do tej samej pozycji** (Klient pobrał oddał trochę bo od razu wiedział, że to za dużo niż potrzebuje, potem jednakże okazało się, że nawet z tego co zostawił nie wszystko wykorzystał).

### Wystawianie wielokrotnych zwrotów

- Po zrobieniu pierwszego zwrotu do WZ możemy ustawić się na tej WZ-tce i ponownie wywołać opcję "Wystaw częściowy zwrot do dokumentu" – dotychczas było to blokowane ponieważ do WZ był już zwrot
- 2. Przy wystawianiu kolejnego zwrotu (drugiego, trzeciego) w oknie pozwalającym na ustalenie co i w jakich ilościach zwracamy pokazują się pozycje, które dotychczas nie były zwracane ale także te, do których były już zwroty. Kolumna "Ilość zwrócona" pokazuje jaka ilość towaru została już zwrócona.

|   | 🖁 Wybór pozycji do częściowego zwrotu 📃 🗆 🗙                                                                    |                 |                                  |           |       |                |  |
|---|----------------------------------------------------------------------------------------------------|-----------------|----------------------------------|-----------|-------|----------------|--|
|   | Filtr pozycji<br><u>Symbol:</u> Fragment <u>n</u> azwy: Fragment nazwy <u>d</u> okumentu:<br>4 <u>Wyświetl</u> |                 |                                  |           |       |                |  |
| Ē | Nazwa dokumentu                                                                                                | Symbol towaru 🔶 | Nazwa towaru                     | Jednostka | llość | Ilość zwrócona |  |
|   | WZ 4/MG/2011                                                                                                   | SNK001          | Napój owoc."Rajski" 0,21-pomarań | szt       | 3,000 | 1,000          |  |
|   | WZ 4/MG/2010                                                                                                   | SNK002          | Napój owoc. "Rajski" 0,2ŀjabłko  | szt       | 3,000 | 0,000          |  |
|   | WZ 4/MG/2011                                                                                                   | SNK002          | Napój owoc. "Rajski" 0,2ŀjabłko  | szt       | 3,000 | 0,000          |  |
|   | WZ 4/MG/2011                                                                                                   | SNK003          | Napój owoc."Rajski" 0,2I-cz.porz | szt       | 4,000 | 1,000          |  |
|   |                                                                                                    |                 |                                  |           |       |                |  |

Dzięki temu widzimy jaka ilość pozostała (jaką ilość można jeszcze zwrócić). Próba zwrócenia ilości większej niż jest to możliwe – wyświetlany jest komunikat jak na rysunku obok.

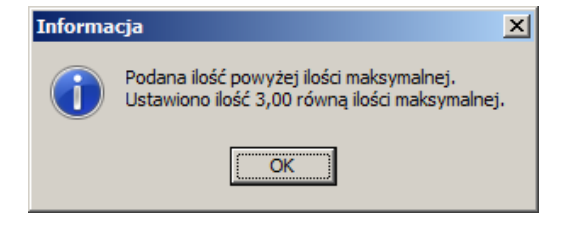

3. W oknie nie pokazywane są pozycje, których już nie można zwracać – zostały w całości zwrócone.

Wystawianie faktur do WZ powiązanych zwrotami Instrukcja modułu *iHurt INSIGNUM* 

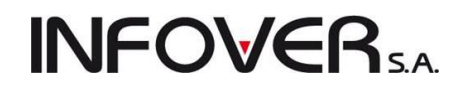

Układ "wiele zwrotów do wielu WZ-tek" powoduje, że mogą powstawać dość skomplikowane powiązania między dokumentami "wiążące" dokumenty w paczki, które muszą być wspólnie fakturowane. Przykład:

- 1. Zrealizowaliśmy do klienta dwie dostawy towaru wystawiając dokumenty WZ 4/MG/2011 oraz WZ 5/MG/2011.
- 2. Do WZ 4/MG/2011 wystawiliśmy częściowy zwrot WK 1/MG/2011
- 3. Następnie wystawiliśmy kolejny zwrot zwracający towary zarówno z WZ 4 jak i WZ 5.
- 4. Próba zafakturowania WZ 4/MG/2011 (dodania tego dokumentu do FV do WZ) powoduje, że iHurt będzie chciał zafakturować wszystkie powiązane dokumenty.

Dla użytkownika wyświetlany jest komunikat informujący o tym które dokumenty są ze sobą powiązane (poprzez zwroty) i w konsekwencji muszą być łącznie fakturowane.

| 8 | Dokumenty związane    |                  |                         |                                     |                 |
|---|-----------------------|------------------|-------------------------|-------------------------------------|-----------------|
|   | Poniższe dokumenty są | powiązane ze so  | bą częściowymi zwrotam  | i, czy wykonać operację dla komple  | etu dokumentów? |
|   | Dok. magazynowy       | Data wystawienia | Dok. częściowego zwrotu | Data wystawienia częściowego zwrotu | ▲               |
| Þ | WZ 4/MG/2011          | 2011.07.05       | WK 1/MG/2011            | 2011.07.05                          |                 |
|   | WZ 4/MG/2011          | 2011.07.05       | WK 2/MG/2011            | 2011.07.05                          |                 |
|   | WZ 5/MG/2011          | 2011.07.05       | WK 2/MG/2011            | 2011.07.05                          |                 |
|   |                       |                  |                         |                                     |                 |
|   |                       |                  |                         |                                     |                 |
|   |                       |                  |                         |                                     |                 |
|   |                       |                  |                         |                                     | •               |
|   |                       |                  |                         | 🔀 Anu                               | ıluj            |

## Wydruk "Specyfikacja wydań z uwzględnieniem zwrotów"

W oknie przeglądu dokumentów wydań, po ustawieniu się na danym WZ możemy z menu wybrać **"Wy**druki → Drukuj specyfikację wydań z uwzględnieniem zwrotów".

Opcja dostępna tylko dla WZ, do których jest zwrot (zwroty) i nie zostały jeszcze zafakturowane.

Wywołanie opcji pozwala na uzyskanie wydruku pokazującego informację zarówno o ilościach wydanych jak i zwróconych.

W sytuacji, gdy do jednego wydania możemy przyjąć wiele zwrotów jest to bardzo przydatne i pozwala na **zorientowanie się** (udzielenie informacji klientowi) **co zostanie zafakturowane.** 

|                                                                                                    |                                   |                                        |                  |             |                         |          |                   | × |
|----------------------------------------------------------------------------------------------------|-----------------------------------|----------------------------------------|------------------|-------------|-------------------------|----------|-------------------|---|
| IM         #         >         Image: Second second seco | <b>A</b><br>100%                  |                                        |                  |             | Drukuj str<br>wszystkie | ony: 💌 📘 | 📭 <u>W</u> yjście | e |
| Specyfikacja wydania                                                                                                    | WZ 4/MG/2011 :                    | z uwzględnieniem :                     | zwrotów          |             | S                       | trona 1  | z 1               | - |
| Dokumenty zwrotów powią<br>Data wystawienia: 2                                                                                                    | zane z WZ: WK 2<br>011.07.05 Data | 1/MG/2011, WK 2/M<br>a wydania: 2011.0 | 4G/2011<br>07.05 |             |                         |          |                   |   |
| Numer pomocniczy: WZ NZ/29/MG/2011<br>Magazyn: MG Magazyn podstawowy                                                                                                    |                                   |                                        |                  |             |                         |          |                   |   |
| DOSTAWCA:                                                                                                    | ODBIORCA:                         |                                        |                  |             |                         |          |                   |   |
| Grupa Polskie Składy Budowlane S.A.                                                                                                    | Odbiorca test                     | towy - Oddział 01                      | L                |             |                         |          |                   |   |
| WEŁECZ 142, 28-100 Busko Zdrój                                                                                                    | 01-123 Warsza                     | awa, ul. Puławska                      | 1 234            | 00001       |                         |          |                   |   |
|                                                                                                    | PLATNIK- 0000                     | 00003                                  | 5K: 014/950      | 00001       |                         |          |                   |   |
|                                                                                                    | Płatnik odbio                     | orców testowych -                      | - centrala       |             |                         |          |                   |   |
|                                                                                                    | 25-346 Kielce                     | a, ul. Śląska 45a                      | 2                |             |                         |          |                   |   |
|                                                                                                    | Środek trans                      | portu: TRW - Tran                      | isport włas      | ny klienta  |                         |          |                   |   |
|                                                                                                    |                                   |                                        |                  |             |                         |          |                   |   |
| Lp.   Symbol towaru   Nazwa towaru                                                                                                    | Jedn.                             | Ilość   Ilo                            | ość I            | Cena  Upust | Cena po  Warto:         | ść NETTO | St.               |   |
|                                                                                                    | miary                             | wydana   zwró                          | ócona            | (%)         | upuście                 |          | VAT               |   |
|                                                                                                    |                                   |                                        |                  |             |                         |          |                   |   |
| 1 SNK001  Napoj owoc."Rajski" 0,21-pomaran                                                                                                    | szt                               | 3,0001                                 | 2,0001           | 0,90  2,50  | 0,881                   | 2,64     | 23%               |   |
| 3 SNK003  Napój owoc. "Rajski" 0,21-cz.porz                                                                                                    | szt                               | 4,0001                                 | 1,0001           | 0.851 3.751 | 0.821                   | 3.281    | 23%               |   |
|                                                                                                    |                                   |                                        |                  |             |                         |          |                   |   |
| <u> </u>                                                                                                    |                                   |                                        |                  |             |                         |          |                   | • |
|                                                                                                    |                                   |                                        |                  |             |                         | 1 z 1    |                   |   |

Przed wydrukiem wyświetlane jest okno pozwalające na ustalenie parametrów wydruku, podobne do wyświetlanego przy "standardowym" wydruku WZ-tki (przykład na rysunku obok). Możemy ustalić czy wydruk ma być znakowy czy graficzny, w jakich ma być cenach, itd. Nowością jest tutaj opcja **"Pokaż szczegóły zwrotów"** (domyślnie wyłączona). Jeżeli parametr ten jest **wyłączony** (opcja domyślna) – dla każdej pozycji z WZ wydruk pokazuje informację o zwróconych ilościach (wszystkimi zwrotami) bez pokazywania iloma jakimi dokumentami było to realizowane. Jeżeli parametr zostanie **włączony** – na wydruku pojawią się dodatkowe linie informujące

| Wydruk dokumentów                       |                              | x |
|-----------------------------------------|------------------------------|---|
| 1. Parametry podstawowe 2. Parametry    | dodatkowe                    |   |
| Rodzaj wydruku<br>O graficzny           | Inakowy                      |   |
| Drukarka KONICA MINOLTA C252/C          | 252P PCL                     | • |
| ⊂Drukuj specyfikację wydań z uwzględnie | niem zwrotów                 | _ |
| 🔽 Drukuj specyfikację wydań             | Pokaż szczegóły zwrotów      |   |
| Ilość kopii: 2                          |                              |   |
| Wersja wydruku znakowego                |                              |   |
| ○ 136                                   |                              |   |
| Wydruk w <u>c</u> enach                 |                              |   |
|                                         |                              |   |
| Wydruk natychmiastowy                   | Drukui upustv                |   |
| Drukuj cenę za jednostkę detaliczną     | 🔲 Drukuj podsumowania ilości |   |
|                                         | 🔲 Drukuj dokumenty związane  |   |
|                                         | Pomoc <u>Nie</u>             |   |

o tym, jakimi dokumentami były zaewidencjonowane zwroty.

| K K # F K S Wydruk        | Szukaj 🖍 100%              |                                                                                                    |
|---------------------------|----------------------------|----------------------------------------------------------------------------------------------------|
| Lp.   Symbol towaru  <br> | Nazwa towaru               | Jedn.   Ilość   Ilość  <br> miary   wydana   zwrócona                                                         |
| 1 SNK001  Napój           | owoc."Rajski" 0,21-pomarań | szt           3,000          2,000            WK 1/MG/2011         1,000           WK 2/MG/2011         1,000 |
| 2 SNK002  Napój           | owoc."Rajski" 0,21-jabłko  | WK 2/MG/2011 1,000                                                                                            |
| 3 SNK003  Napój           | owoc."Rajski" 0,21-cz.porz | szt   4,000  1,000 <br>WK 1/MG/2011 1,000                                                                     |
|                           |                            |                                                                                                    |

## eFaktury w INSIGNUM - współpraca iHurt z iFK

W firmach pracujących z iHurt oraz iFK – przystępujących do systemu eFaktury musiała zostać w specjalny sposób rozbudowana obsługa faktur zakupu.

Chodzi o to, aby faktur zakupu nie były podwójnie księgowane do iFK

- z jednej strony faktura z eObiegu (ostatni krok obsługi faktury elektronicznej)
- z drugiej strony faktura wystawiona w rejestrze zakupu w iHurt.

W tym celu

SH

- 1. Ewidencja faktur zakupu została rozbudować o flagę "eFaktura" pozwalającą na wyróżnienie faktur zakupu powiązanych z fakturami sprzedaży dostarczonymi przez dostawcę w wersji elektronicznej.
  - Faktury te są w specjalny sposób obsługiwane pod kątem księgowania do iFK.
- 2. Kartotekę kontrahenta (dostawcy) rozbudowano o parametr "eFaktury zakupu".

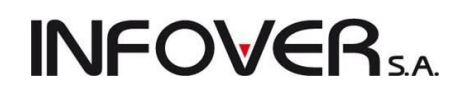

|                                | Autorian and an an and an an   |
|--------------------------------|--------------------------------|
| Adres na rakturze              | Wymiana z systemem eDokumenty  |
| Kod pocztowy: Poczta: Państwo: | Data od:                       |
| D2 245                         |                                |
| 32-343 Natuwice                | Rodzaj wymiany                 |
| Adres:                         | 💿 brak                         |
|                                | C eFakturu                     |
| ul. Mikołowska 234/2a          | C papier Lucroia elektronicana |
| Adres cd:                      |                                |
| 🕈 Miejsca dostawy              | 🔽 eFaktury zakupu              |
| Adres do korespondencji:       | Odbierający <u>f</u> aktury    |
|                                |                                |
|                                |                                |
|                                | Name and a large               |

- 3. Flagą "eFaktura" będą oznaczane faktury zakupu
  - a. Do których pozycje zostały zaimportowane z eDokumentów
  - b. Wystawiane do PZ powiązanych z eDokumentami
  - c. Wystawiane dla kontrahentów z włączoną flagą "eFaktury zakupu" (nawet jeżeli nie są w żaden sposób powiązane z eDokumentami)
- Oprócz możliwości importu dostaw z iED (importu pozycji do PZ lub faktury zakupu), użytkownik ma możliwość powiązania z dokumentem elektronicznym także PZ wcześniej wystawionych (ręcznie lub na podstawie zamówienia).
- 3. Operacja powiązania PZ z eFakturą sprawi, że eFaktura przestanie się pokazywać na liście dokumentów do importu do iHurt.
- 4. Faktury zakupu z włączoną flagą "eFaktura"
  - a. Nie są księgowane do iFK
  - b. Zamiast księgowania iHurt kontroluje, czy faktury takie zostały zaksięgowane.
    - Jeżeli tak wykonywane są odpowiednie powiązania pozwalające na to, aby płatności powiązane z nimi w iFK ściągały się do iHurt aktualizując stan rozliczenia płatności faktury.

### Działanie

Jeżeli pracujemy z iHurt oraz iFK podstawowy schemat korzystania z eFaktur (faktur elektronicznych) powinien występować następująco:

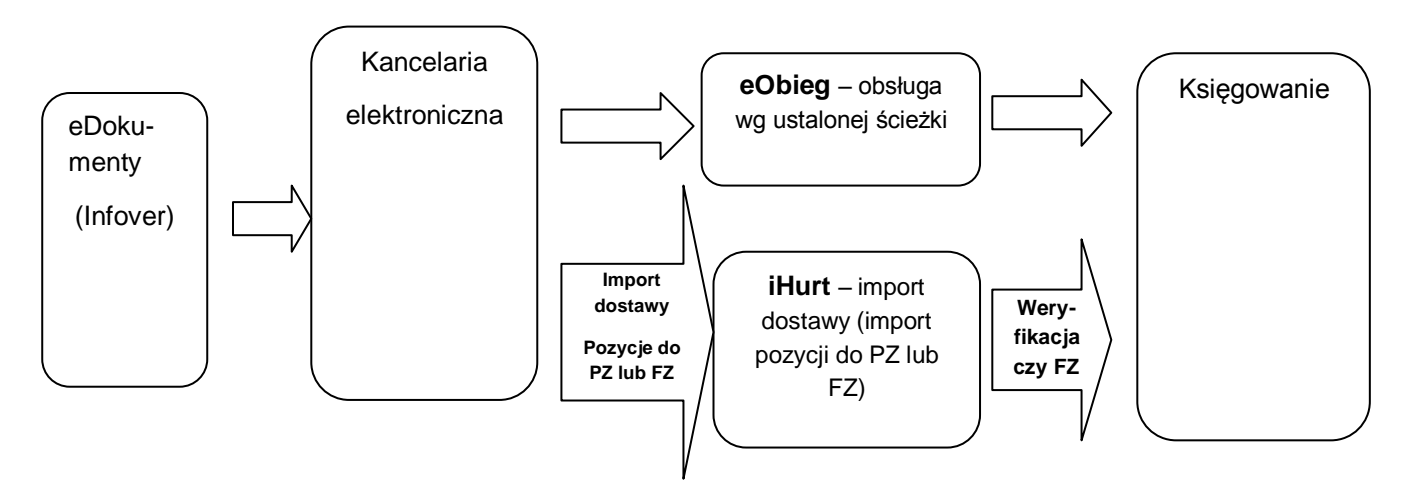

1. Faktura wystawiona u dostawcy jest przesyłana w wersji elektronicznej do operatora eFaktur (system eDokumenty firmy Infover).

- **INFOVER**SA
- 2. eFaktura pokazywana jest u odbiorcy na liście do pobrania. Odbiorca pobiera dokument do kancelarii elektronicznej.
- 3. Dalej praca nad dokumentem przebiega równolegle dwutorowo
  - a. w księgowości: obieg według zdefiniowanej ścieżki → księgowanie
  - b. w magazynie: import dostawy do magazynu  $\rightarrow$  weryfikacja FZ w iHurt

## UWAGA:

Import dostaw jest możliwy (ma sens praktyczny) tylko wtedy, gdy jest jakiś **klucz wiążący towary z eFaktury z bazą towarową u odbiorcy** (np. EAN lub zgodność symboli). Jeżeli klucza takiego nie ma lub "prawie" nie ma – import pozycji nie przyniesie pożytku bo wszystkie, albo bardzo dużo pozycji pokażą się jako "Niedopasowane" i trzeba byłoby je dopasowywać ręcznie (co może okazać się bardziej czasochłonne niż przyjecie dokumentu "ręcznie")

Jeżeli importujemy dostawę z eDokumentów – iHurt automatycznie powiąże wystawny dokument z eFakturą. Dzięki temu:

- eFaktura zniknie z listy dok. do importu
- Faktura zakupu (czy też FZ do PZ) oznaczy się jako "eFaktura" i będzie prawidłowo obsłużona w księgowaniu

Jeżeli nie importujemy dostawy z eDokumentów (wystawiamy ręcznie, tworzymy dostawę z zamówienia) – powinniśmy powiązać naszą PZ z eFakturą. Dzięki temu:

- eFaktura zniknie z listy dok. do importu
- Faktura zakupu (czy też FZ do PZ) oznaczy się jako "eFaktura" i będzie prawidłowo obsłużona w księgowaniu.

### Wiązanie dostaw z eDokumentami

W oknie przeglądu dokumentów przyjęć oraz w oknie przeglądu faktur zakupu dodano opcję: "Powiąż z eFakturą" pozwalającą na wiązanie przyjętej "ręcznie" dostawy z dokumentem elektronicznym.

Po uruchomieniu opcji pojawia się okno z listą eFaktur o statusie "Do importu".

Ustawiamy się na prawidłowym dokumencie i klikamy "Wybierz". W wyborze prawidłowego dokumentu może użytkownik pomóc możliwość podglądu jego obrazu graficznego (przycisk "Podgląd").

Jeżeli dok. PZ/FZ jest

- zatwierdzony "Status importu" ustawiany jest na "Zaimportowany".
- niezatwierdzony "Status importu" ustawiany jest na "W trakcie przetwarzania". Status zmieniony zostanie na "Zaimportowany" po zatwierdzeniu dok. w iHurt

### Wydruk wydań oraz zamówień od odbiorców - wyboru typu cen: Netto / Brutto

Dotychczas wybór czy dokument ma być drukowany w cenach netto, czy w cenach brutto był możliwy tylko przy wydruku oferty cenowej. W przypadku wydruku zamówień od odbiorców oraz dokumentów wydań (WZ) – były one "na sztywno" w cenach

- Brutto dla kontrahenta "Detalista" (sprzedaż detaliczna).
- Netto w pozostałych przypadkach wydruki

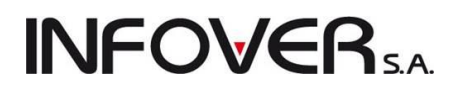

# Mechanizm ten został rozbudowany tak, aby użytkownik mógł wybierać w jakich cenach mają być sporządzane wydruki.

W formatkach (okienkach) ustalania parametrów wydruku dokumentów wydań oraz zamówień od odbiorców dodano sekcję: "Wydruk w cenach: <br/>strutto> <netto>" (podobnie jak dotychczas w ofertach ceno-

wych). Wstępne ustawienie podpowiadane jest w zależności od ustawienia parametru "Brutto/netto podpowiadaj" w konfiguracji iHurt. Jeżeli jest ustawione jest tam:

<wg typu kontrahenta> (tak jest w większości instalacji) - dla kontrahentów typu <Detalista> podpowiadany jest wydruk w cenach "brutto", dla pozostałych "netto".

<wg cennika> - sprawdzane jest w jakim cenniku (brutto, czy netto) wystawiony jest dokument (a właściwie jego pierwsza pozycja) i na podstawie podpowiadany jest typ cen do wydruku(<brutto> - dla cenników brutto, <netto> - dla cenników netto).

Niezależnie od podpowiedzi użytkownik może ustawić kropkę według własnych potrzeb.

| · · · · ·                                                                                                    | •                                                                                                    |
|----------------------------------------------------------------------------------------------------|----------------------------------------------------------------------------------------------------|
| Wydruk dokumentów                                                                                                    | ×                                                                                                    |
| 1. Parametry podstawowe 2. Parametry of                                                                                                    | dodatkowe                                                                                                    |
| Rodzaj wydruku<br>O graficzny                                                                                                    | • znakowy                                                                                                    |
| Drukarka \\gwiazda\HP DeskJet 7100                                                                                                    |                                                                                                    |
| Drukowanie dokumentów magazynowycł<br>Drukuj dokument magazynowy wydar<br>Ijość kopii: 2 +<br>Wersja wydruku znakowego<br>136 • 160<br>Wydruk w cenach<br>brutto • netto<br>Drukowanie rozliczeń opakowań zwrotnych<br>Drukuj rozliczenie opakowań zwrotnych | n wydania<br>mia Wersja wydruku<br>G dokument dostawy - wszystkie dane<br>G dla magazynu - dane podstawowe<br>G dokument przesunięcia MM<br>G dok. dostawy - tylko wart. brutto/netto |
| Wydruk natychmias <u>t</u> owy<br>Drukuj cenę za jednostkę detaliczną                                                                                                    | <ul> <li>Drukuj upusty</li> <li>Drukuj podsumowania ilości</li> <li>Drukuj dokumenty związane</li> </ul>                                                                              |
|                                                                                                    | Pomoc X Nie ✓ OK                                                                                                    |

## Współpraca z drukarkami fiskalnymi – opcja "Otwórz szufladę"

 Przycisk "Otwórz szufladę w sprzedaży detalicznej"
 W formatce "Sprzedaż detaliczna" dołożony został przycisk "Otwórz szufladę" (aktywny przy pracy na stanowisku fiskalnym).
 Kliknięcie przycisku wysyła odpowiedni komunikat do drukarki fiskalnej nakazujący drukarce otwarcie szuflady.

| Jedn.<br>szt                            | do paragonu<br>Ilość dysp<br>2<br>1                           | Ilość<br>2<br>1                                                                          | Cena<br>1,01<br>2,06                                                                                 | Rabat [%]<br>0,00<br>0,00                                                                                                    | Cena z u<br>1.<br>2.                                                                                                    |
|-----------------------------------------|---------------------------------------------------------------|------------------------------------------------------------------------------------------|----------------------------------------------------------------------------------------------------|----------------------------------------------------------------------------------------------------|----------------------------------------------------------------------------------------------------|
| Jedn.<br>szt<br>opk                     | Ilość dysp<br>2<br>1                                          | Ilość<br>2<br>1                                                                          | Cena<br>1,01<br>2,06                                                                                 | Rabat (%)<br>0,00<br>0,00                                                                                                    | Cena z u<br>1.<br>2.                                                                                                    |
| Jedn.<br>szt<br>opk                     | Ilość dysp<br>2<br>1                                          | Ilość<br>2<br>1                                                                          | Cena<br>1,01<br>2,06                                                                                 | Rabat (%)<br>0,00<br>0,00                                                                                                    | Cena z u<br>1.<br>2.                                                                                                    |
| szt<br>opk                              | 2                                                             | 2                                                                                        | 1,01<br>2,06                                                                                         | 0,00<br>0,00                                                                                                    | 1.                                                                                                    |
| opk                                     | 1                                                             | 1                                                                                        | 2,06                                                                                                 | 0,00                                                                                                    | 2.                                                                                                    |
|                                         |                                                               |                                                                                          |                                                                                                    |                                                                                                    |                                                                                                    |
| a kwotowo                               | ): 0,64                                                       | proce                                                                                    | ntowo: 19                                                                                            | 1,34 %                                                                                                    |                                                                                                    |
| lļość:<br>Kod kresk                     | owy:                                                          | 1                                                                                        | Wystaw<br>ostatnieg<br><u>S</u> eria:                                                                | ı fakturę do<br>go paragonu                                                                                                    | 1                                                                                                    |
| Rejestr:<br>PAR<br>Forma pła<br>gotówka | Magazyr<br>MG<br>tności:                                      | n:                                                                                       | Grupa <u>c</u> en:                                                                                   | brutto                                                                                                    | <b>-</b>                                                                                                    |
| 9<br> <br> <br> <br> <br>               | kwotowo<br>jość:<br>Cod kresk<br>Rejestr:<br>PAR<br>forma pła | kwotowo: 0,64<br>lość:<br>Kod kreskowy:<br>Rejestr: Magazyr<br>PAR MG<br>orma płatności: | kwotowo: 0,64 proce<br>lość:<br>1<br>Kod kreskowy:<br>Rejestr: Magazyn:<br>PAR MG<br>orma płatności: | kwotowo: 0,64 procentowo: 19<br>ość:<br>1 Wystaw<br>ostatniej<br>Kod kreskowy: Seria:<br>Rejestr: Magazyn:<br>PAR MG C<br>orma płatności: Grupa gen:<br>stóch C | kwotowo: 0,64 procentowo: 19,34 %<br>lość:<br>1 Wystaw fakturę do<br>ostatniego paragonu<br>Kod kreskowy: Seria:<br>Rejestr: Magazyn:<br>PAR MG MG<br>orma płatności: Grupa gen:<br>tó ci r |

2. Otwieranie szuflady przy każdej płatności gotówką iHurt automatycznie otwiera szufladę (wysyła takie polecenie do drukarki) w każdym przypadku płatności gotówkowej lub transakcji kartą kredytową (bo do szuflady trzeba schować kwitek potwierdzenia transakcji kar-

| 🖁 Zarządzanie użytkownikami                     |                                                     |  |  |  |  |  |  |  |
|-------------------------------------------------|-----------------------------------------------------|--|--|--|--|--|--|--|
| Upraw <u>n</u> ienia                            |                                                     |  |  |  |  |  |  |  |
| 1. Użytkownicy 2. Uprawnienia użytkownika Admin |                                                     |  |  |  |  |  |  |  |
| <u>Struktura upraw</u>                          | Struktura uprawnień                                 |  |  |  |  |  |  |  |
| 🗄 Sprzedaż                                      | 🗄 Sprzedaż                                          |  |  |  |  |  |  |  |
| 📄 🚊 Sprzedaż d                                  | 🗄 Sprzedaż detaliczna                               |  |  |  |  |  |  |  |
| - Otwiera                                       | — Otwieranie szuflady z każdego miejsca w programie |  |  |  |  |  |  |  |
| Ponowny wydruk paragonu 🛛 💗                     |                                                     |  |  |  |  |  |  |  |
| The second second second                        |                                                     |  |  |  |  |  |  |  |

# **INFOVER**S.A.

tą).

Dziej się tak przy rozliczaniu płatności za paragony i faktury oraz dodatkowo przy każdym wystawianiu dokumentu KP w kasie.

3. Otwieranie szuflady z dowolnego miejsca w iHurt W strukturze uprawnień użytkowników w gałęzi "Sprzedaż detaliczna" dodano opcję "Otwieranie szuflady z każdego miejsca w programie" (domyślnie wyłączone podczas aktualizacji wersji). Jeżeli użytkownik posiada to uprawnienie (ma włączone) - po naciśnięciu odpowiedniego klawisza iHurt z dowolnego miejsca w programie wysyła na drukarkę fiskalną rozkaz otwarcia szuflady. Domyślnie klawiszem otwierającym szufladę jest "F2".

| Kla | wisze skrótów<br>Slawisze obsługi tabel:<br>Profile domyślne:<br>© Windows © DQ | )5             |
|-----|---------------------------------------------------------------------------------|----------------|
|     | Operacja                                                                        | Klawisz skrótu |
|     | Dodaj                                                                           | Ins            |
|     | Edytuj                                                                          | Ctrl+Enter     |
|     | Otwórz szufladę                                                                 | F2             |
|     | Przeglądaj                                                                      | Ctrl+Ins       |
|     | Usuń                                                                            | Ctrl+Del       |
|     | Zatwierdź                                                                       | Ctrl+Z         |

Skrót ten jest zdefiniowany w konfiguracji iHurt na zakładce "3. Parametry użytkownika cd." w opcji "Definicje klawiszy skrótów".

Jeżeli użytkownik chciałby do otwierania szuflady mieć inny przycisk – może to sobie zmienić.

## Wystawianie faktury do WZ bez konieczności wchodzenia w edycję WZ-tki

Podczas zatwierdzania WZ iHurt automatycznie proponuje użytkownikowi wystawienie faktury (a jeżeli są FZAL - rozliczenie faktur zaliczkowych i wystawienie faktury).

Jeżeli w iHurt była zatwierdzona, niezafakturowaną WZ - użytkownicy chcąc wystawić do tej jednej WZ fakturę – musieli dotychczas wchodzić w jej edycję i od razu zatwierdzać (przycisk "OK.) tylko po to aby w ten sposób wejść w fakturowanie.

W wersji 10.1 iHurt zostało to przebudowane. Teraz, aby wystawić fakturę do jednej zatwierdzonej WZ użytkownik nie musi już wchodzić w jej edycję.

Po ustawieniu się na WZ wybieramy z menu okienka "Dokumenty  $\rightarrow$  Wystaw fakturę".

Opcja dostępna jest także w menu kontekstowym (pod prawym klawiszem myszki)

Wybranie opcji powoduje wywołanie tych samych mechanizmów fakturowania, które są wywoływane podczas zatwierdzania WZ.

## Dekompletacja wybranej ilości pozostałych kompletów

W mechanizmie "kompletacji z towarów" iHurt oferował dotychczas możliwość dekompletacji (zamiany z powrotem na składniki) wszystkich pozostałych na magazynie kompletów.

W wersji 10.1. mechanizm ten został rozbudowany i w tej chwili pozwala użytkownikowi na ustalenie jaka ilość pozostałych kompletów ma być rozkompletowana. Użytkownik ustawia się na wybranej kompletacji i uruchamia opcję "Dekompletuj". Po uruchomieniu zamiast potwierdzenia Tak/Nie pojawia się okienko pozwalające na **wpisanie ilości jaka ma być zamieniona z powrotem na składniki (zdekompletowana).** Domyślnie iHurt podpowiada całą ilość pozostałą na skompletowanej partii.

| Narożnik uniwersalny - opk.25szt.<br>Ilość: |
|---------------------------------------------|
| <u>Ilość:</u>                               |
| <u>l</u> lość:                              |
| 25                                          |
|                                             |
|                                             |
| 🔀 Anuluj 🛛 🗸 <u>D</u> K                     |

UWAGA - w nowej realizacji użytkownik ma możliwość wykonywania wielu dekompletacji dotyczących tej samej kompletacji (dopóki jest co rozkompletowywać).

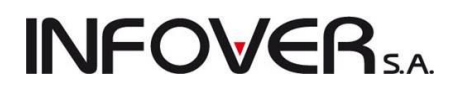

## Moduł dodatkowy – uprawnienia użytkowników do eksportu danych z list

Stworzono w iHurt moduł dodatkowy (działa dopiero po włączeniu go przez konsultantów Infover) umożliwiający ustalanie, którzy z użytkowników będą mogli eksportować dane z okienek iHurtu (Ctrl+g) a którzy tego nie będą mogli robić.

Po włączeniu modułu w strukturze uprawnień użytkownika w gałęzi "Raporty i zestawienia" pojawia się opcja "Uprawnienia do eksportu list".

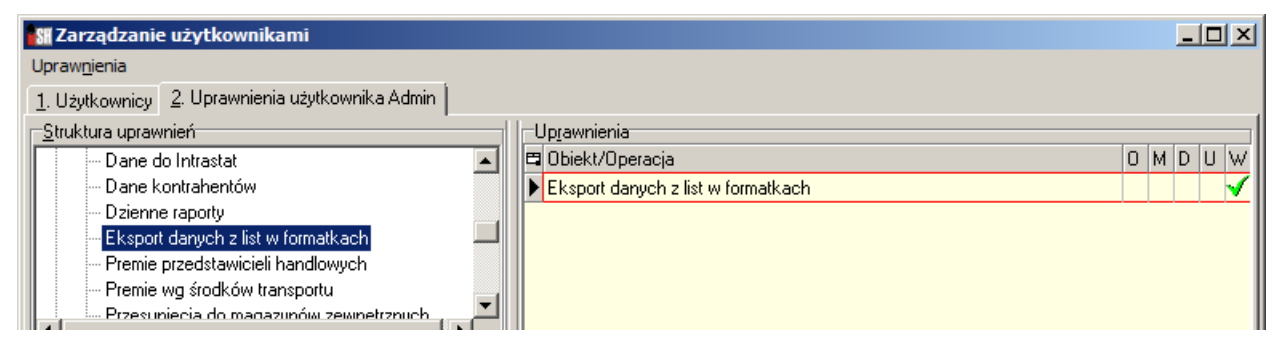

We wszystkich listach w iHurt jest sprawdzane, czy użytkownik ma włączone to uprawnienie, czy nie.

Jeżeli użytkownik **nie ma uprawnienia** po wciśnięciu "Ctrl+g" (eksport danych z listy) pojawi się komunikat jak na rysunku obok – eksport (wydruk) danych jest zablokowany.

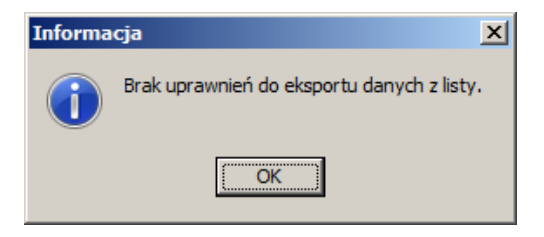

Jeżeli użytkownik ma włączone uprawnienie po wciśnięciu

"Ctrl+g" pojawi się okienko pozwalające na zapisanie listy do Excel'a lub jej uproszczony wydruk.

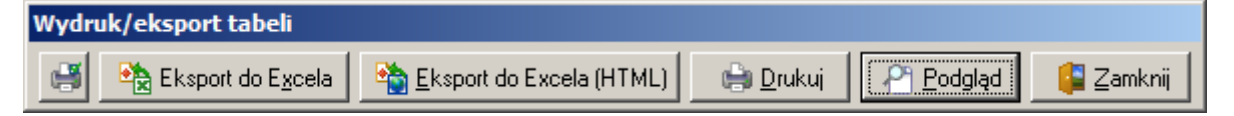

Uwaga – uprawnienie działa dla wszystkich list. Jeżeli użytkownik go nie ma nie będzie mógł skorzystać także z opcji "Wyniki w formie tabeli" dostępnej w raportach i analizach.

Użytkowników zainteresowanych taką tym modułem dodatkowym prosimy o kontakt z konsultantami Infover celem ustalenia kosztów licencjonowani i wdrażania modułu.

Drukarki fiskalne – wydruk na paragonach jednostek miary.

W wersji od 10.1. iHurt zaktualizowano działanie sterowników urządzeń fiskalnych. Efektem tego jest zmiana wyglądu paragonów drukowanych na drukarkach fiskalnych

- Drukowane są symbole jednostek ewidencyjnych
- Ilości przestały być formatowane do 3 miejsc po przecinku (teraz jest 1 ; 2,5 zamiast 1,000 ; 2,500)

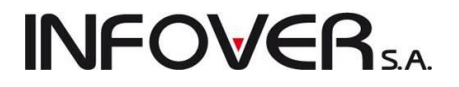

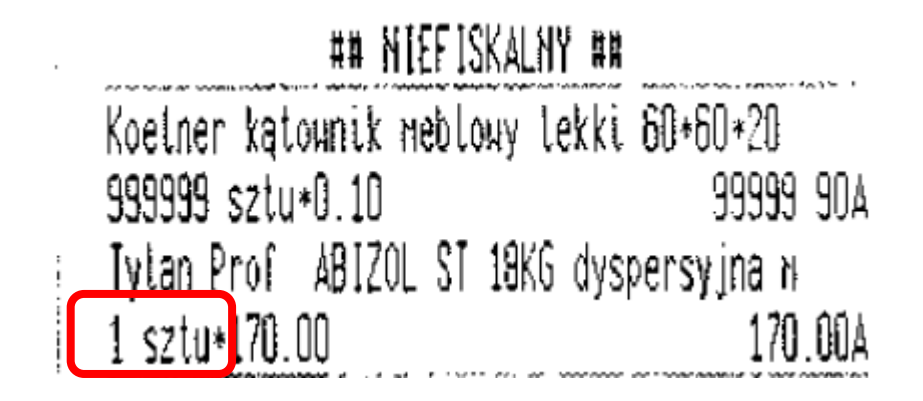

## Baza kontrahentów – numery ILN/GLN

W wersji od 10.1. iHurt baza kontrahentów została rozbudowana o możliwość przypisania dla kontrahenta lub miejsca dostawy (adresu dostawy) – numerów identyfikacyjnych ILN/GLN.

Parametr pełni rolę informacyjną i nie jest jakoś specjalnie wykorzystywany w innych opcjach programu.

| Miejsce dostaw     | Ý                      | <u>×</u>                     |
|--------------------|------------------------|------------------------------|
| Adre <u>s</u> :    |                        |                              |
| Adres dostawy dl   | a Oddziału 01          |                              |
| I<br>Kod pocztowy: | Miasto:                | Państwo:                     |
| 32-234             | Kraków                 |                              |
| <u>T</u> elefon:   | Ad <u>r</u> es e-mail: |                              |
| ILN/GLN:           | 7                      |                              |
| 2912121212123      |                        |                              |
| 🔲 <u>D</u> omyślne |                        |                              |
|                    |                        | 🌒 Po <u>m</u> oc 🛛 🔓 Zamknij |

| Kontrahent Odbiorca testow               | ry - Oddział 01                    |                    |                                          |                        |                                  | IX |
|------------------------------------------|------------------------------------|--------------------|------------------------------------------|------------------------|----------------------------------|----|
| 5. Kontakty i telefony                   | 6. Parametry dostawcy              | <u>7</u> . Au      | tomatyczne fakturowanie                  | •WZ                    | 8. Ceny indywidualne             | ĺ  |
| <u>1</u> . Dane podstawowe               | 2.Dane handlowe                    | <u>3</u> . Rabaty, | terminy płatności                        | <u>4</u> . KI          | asyfikacje i limity faktoringowe |    |
| Naz <u>w</u> a: Odbiorca testowy -       | Oddział 01                         |                    |                                          |                        | _                                |    |
| Nazwa od                                 |                                    |                    |                                          |                        | -                                |    |
|                                          |                                    |                    | 0001                                     |                        | -                                |    |
|                                          |                                    |                    | 1001                                     |                        |                                  |    |
| <u>N</u> IP: 333-33-33-333               | E <u>U</u> RONIP:                  | REGON:             | Indeks produc                            | enta:                  | _                                |    |
| 🗖 Dostawca 🔽                             | Odbiorca 🥅 Oświadcz <u>e</u> nie 🥅 | Tylko sprzedaż (   | detaliczna 🥅 <u>W</u> ewnętrz            | ny                     |                                  |    |
| <u>G</u> rupa cen Hurtowa petto          |                                    | Interiore          | <ul> <li>Ulość dni na zankate</li> </ul> |                        | স                                |    |
| sprzedaży: j runowa neko                 |                                    | Kiajuwa            |                                          | · · · ·                |                                  |    |
| <u>P</u> łatnik: Płatnik odbiorców       | testowych - centrala               |                    | - Płatnik tyli<br>rozrachuni             | ko do celów.<br>Kowych |                                  |    |
| 🔲 Kontrola terminu płatności faktu       | ry.                                |                    |                                          |                        |                                  |    |
| Adres na fakturze                        |                                    |                    | Wymiana z systemem                       | eDokumenty             |                                  |    |
| Kod pocztowy: Poc <u>z</u> ta:           | Państwo:                           |                    | Data od:                                 | -                      |                                  |    |
| Adres:                                   |                                    |                    | Rodzaj wymiany<br>• brak                 |                        |                                  |    |
| ul. Puławska 234                         |                                    |                    | C eFaktury                               |                        |                                  |    |
| Adres <u>c</u> d:                        |                                    |                    | O papier + wersja el                     | ektroniczna            |                                  |    |
|                                          |                                    | Miejsca dostawy    | 🔲 eFaktury zakupu                        |                        |                                  |    |
| Adres do korespondencji:                 |                                    |                    | Odbierający <u>f</u> aktury              |                        | _                                |    |
| ul. Warszawska 78/34<br>04-345 Piaseczno |                                    | <u>^</u>           |                                          |                        |                                  |    |
|                                          |                                    |                    |                                          |                        | -                                |    |
| Kod kraju                                | ILN/GLN                            |                    | mowa osoba:                              |                        |                                  |    |
|                                          | <u> </u>                           |                    | 📩 🛃 🔤 Ustawija                           | iko domyślny           |                                  |    |
|                                          |                                    |                    |                                          |                        |                                  |    |
| Numer CSK: 014795000001                  |                                    |                    |                                          | Pomoc                  | 🔀 🔨 <u>A</u> nuluj               |    |

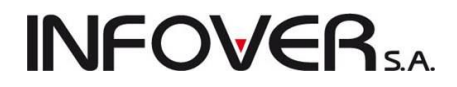

## Analiza przyjęć wg klasyfikacji – podział na dostawców.

Analiza przyjęć wg klasyfikacji została rozbudowana o możliwość podziału na dostawców towarów.

| 🚮 Analiza przyjęć wg klasyf                                           | ikacji                                                                   |                                                                                                    |
|-----------------------------------------------------------------------|--------------------------------------------------------------------------|----------------------------------------------------------------------------------------------------|
| Raport za okres                                                       | Dostawca                                                                 | Archiwizacje                                                                                                    |
| <u>0</u> d: 2011.04.01 💌                                              | Kontrahenci                                                              | robocze     O archiwalne     Przenieś do archiwum                                                                                        |
| Do: 2011.04.30                                                        | <ul> <li>wszyscy</li> <li>detaliczny</li> <li>wybrany</li> </ul>         | Klasyfika <u>cj</u> e<br>⊕√ Asortyment<br>⊕ Położenie                                                                                    |
| MG - Magazyn podstawow 🔻                                              | Wy <u>b</u> ór kontrahenta                                               |                                                                                                    |
| Grupa cen<br>Hurtowa netto                                            | grupa kontrahentów     Wybór grupy kontr.      w klasie     Wybór klasir |                                                                                                    |
| ✓ Podział na dostawców                                                | Magazyn<br><wszystkie magazyny=""></wszystkie>                           | Wybrana klasa: <mark>Asortyment</mark><br>☐ Wyświetlaj<br>rozwinięte <u>B</u> ozwiń/Zwiń klasę ✓ <sup>klasy</sup> fikacja<br>obowiązkowa |
| Kontrahent: <wszyscy kontrahen<br="">Magazyn: <br/>brak&gt;</wszyscy> | ci>                                                                      |                                                                                                    |
| Wyniki w formie <u>t</u> abeli                                        |                                                                          | 🛱 🖄 🖗 godgląd 🛛 🙀 🖓 🖓 🖓 🖓                                                                                                    |

Nowa opcja działa tylko w eksporcie wyników do excel'a, czyli dla opcji "Wyniki w formie tabeli" (nie działa dla wyników w formie wydruków).

Po jej włączeniu w wynikach mamy kolumny

Dla włączonej fajki "Kontrahenci" - **"Dost. symbol"** oraz **"Dost. skrót"** pozwalające na zidentyfikowanie od kogo dany towar był kupowany.

Dla włączonej fajki "Magazyn" - **"Dost. magazyn"** pozwalającą na zidentyfikowanie z jakiego magazynu był przesuwany towar.

| 8      | 🕼 Analiza przyjęć wg klasyfikacji. Grupa cen: Hurtowa netto (netto) |               |                                   |                                   |                  |                 |                |        |         |                 | ×                          |   |
|--------|---------------------------------------------------------------------|---------------|-----------------------------------|-----------------------------------|------------------|-----------------|----------------|--------|---------|-----------------|----------------------------|---|
| $\Box$ | Vyni <u>k</u> analizy                                               |               |                                   |                                   |                  |                 |                |        |         |                 |                            |   |
|        | Dost.<br>symbol                                                     | Dost. skrót   | Klasyfikacja                      | Nazwa towaru                      | Symbol<br>towaru | Kod<br>kreskowy | Jedn.<br>miary | llość  | Wartość | Średnia<br>cena | Procentowy<br>udział klasy | - |
|        | D00002                                                              | Dost.test 002 | -Art. spożywcze-Napoje            | Napój owoc. "Rajski" 0,2I-cz.porz | SNK003           | 41020003        | szt            | 24,000 | 24,24   | 1,01            | 0,66 🔔                     |   |
| Г      | D0000001                                                            | Dost.test mat | -Art. spożywcze-Słone przekąski-S | Pianka montażowa "Szybki mur      | BCB001           | 59020001        | szt            | 60,000 | 668,40  | 11,14           | 18,17                      |   |
| Г      | D0000001                                                            | Dost.test mat | -Materiały budowlane-Chemia bud   | Pianka montażowa "Szybki mur      | BCB00*           |                 | szt            | 72,000 | 500,40  | 6,95            | 42,97                      |   |
|        | D0000001                                                            | Dost.test mat | -Materiały budowlane-Chemia bud   | Pianka montażowa "Szybki mur      | BCB002           | 59020002        | szt            | 24,000 | 240,00  | 10,00           | 42,97                      |   |
|        | D0000001                                                            | Dost.test mat | -Materiały budowlane-Chemia bud   | Pianka montażowa "Szybki mur      | BCB003           | 59020003        | szt            | 12,000 | 144,00  | 12,00           | 42,97                      |   |
|        | D0000001                                                            | Dost.test mat | -Materiały budowlane-Chemia bud   | Cement portlandzki z dod. 25 kg   | BCB004           |                 | szt            | 40,000 | 272,00  | 6,80            | 42,97                      |   |
|        |                                                                     |               |                                   | ·                                 |                  |                 |                |        | ·       |                 |                            | - |
|        |                                                                     |               |                                   |                                   |                  |                 |                |        |         |                 | 🔋 Zamknij                  |   |

UWAGA – dodatkowo od wersji 10.1. **zapamiętywane jest ustawienie parametrów "Kontrahenci" oraz "Magazyn".** Jeżeli raz wyłączymy fajkę "Magazyn" – zostanie to zapamiętane na danym stanowisku i przy kolejnych wywołaniach analizy parametr ten będzie podpowiadany jako wyłączony.

## Pozostałe nowe opcje i zmiany

1. Podsumowania ilości w oknie przeglądu ruchu towaru

W formatce przeglądania ruchu danego towaru pod listą przedstawiającą kolejne przyjęcia i wydania dołożone zostały podsumowania – osobno dla ilości przyjętych i osobno dla ilości wydanych (przykład na rysunku poniżej).

| S                                                                                                    | 🖁 Informacje o towarze: Cement portlandzki z dod. 25 kg |               |         |              |     |                     |         |               |             |  |
|----------------------------------------------------------------------------------------------------|---------------------------------------------------------|---------------|---------|--------------|-----|---------------------|---------|---------------|-------------|--|
| Zakres dat       Magazyny         Cały zakres dat       MGM - Magazyn podstawowy         Image: State of the state of the st |                                                         |               |         |              |     |                     |         |               |             |  |
| 1. Ruch 2. Ilość zarezerwowana 3. Przyjęcia                                                                                                    |                                                         |               |         |              |     |                     |         |               |             |  |
|                                                                                                    | Data dok                                                | Dokument      | Magazyn | Dok. związar | ηy  | Kontrahent          | llość   | llość narast. |             |  |
|                                                                                                    | 2010.08.23                                              | PZ 2/MG/2010  | MG      |              |     | Dost.test mat. budo | 40,0000 | 40,0000       | F           |  |
|                                                                                                    | 2011.04.04                                              | WZP 6/MG/2011 | MG      | 1/04/2011/F  | PAR | Detal               | -1,0000 | 39,0000       | <u>х</u> -Ш |  |
| ▶                                                                                                    | 2011.04.04                                              | WZP 7/MG/2011 | MG      | 2/04/2011/F  | PAR | Detal               | -1,0000 | 38,0000       | 5 III       |  |
| R                                                                                                    | RAZEM Ilość przyjęta: 40,0000 Ilość wydana: 2,0000      |               |         |              |     |                     |         |               |             |  |
|                                                                                                    | Podgląd dokumentu                                       |               |         |              |     |                     |         |               |             |  |

**UWAGA** – jest to podsumowanie tego, co jest na liście a więc z uwzględnieniem warunków filtrowania (zakres dat, magazyny)

2. Listy przewozowe - dodatkowe wyróżnienie dokumentów wystornowanych

W formatce przeglądu pozycji listów przewozowych dokumenty wystornowane wyróżniane są na liście innym kolorem tła. Dodatkowo wyróżniono je także w podsumowaniu poprzez dołożenie sekcji *"W tym dok. wystronowanych:* \_\_\_\_"

| SI List                | przewozowy nr                                 |                      |                      |              |              |         |               | _ 🗆 🗙       |
|------------------------|-----------------------------------------------|----------------------|----------------------|--------------|--------------|---------|---------------|-------------|
| <u>N</u> arzęd         | zia                                           |                      |                      |              |              |         |               |             |
| 1. Dokument 2. Pozycje |                                               |                      |                      |              |              |         |               |             |
| <u>Miejso</u>          | ca dostaw                                     |                      |                      |              |              |         |               |             |
| 🖬 Naz                  | 🖆 Nazwa Miejsce dostawy Liczba dokumentów Lp. |                      |                      |              |              |         |               |             |
| Det Det                | alista testowy 01 - sprzeda                   | aż także na przelew. | ul. Aragońska 325 2  | 5-100 Kielce |              |         | 1             | 1           |
| Odb                    | oiorca testowy - Oddział O                    | 2                    | Sklep nr 10 - Kielce | ul. Jakaśtam |              |         | 1             | 2           |
| Kon                    | itrahent detaliczny                           |                      |                      |              |              |         | 3             | 3           |
|                        |                                               |                      |                      |              |              |         |               | -           |
|                        |                                               |                      |                      |              |              |         |               |             |
|                        |                                               |                      |                      |              |              |         |               |             |
| Po Po                  | okaż dokumenty z wszystk                      | uch miejsc dostaw    |                      |              |              |         |               |             |
| Pozyo                  | oje<br>ga Numor                               | Odbiorop             |                      | Data         | Data uudania | Wortość | Sumbol árodka | Pohu A      |
| <b>H</b> wai           | ga numer                                      | Oubloica             |                      | wystawienia  | Data wyuania | waltosc | transportu    | odbioru     |
|                        | 0 WZ 1/MG/2011                                | Detalista testowy 01 | - sprzedaż także na  | 2011.02.15   | 2011.02.15   | 9,84    | TF02          |             |
|                        | 0 WZ 8/MG/2010                                | Odbiorca testowy - O | ddział 02            | 2010.06.08   | 2010.06.08   | 115,75  | TRW           |             |
|                        | 0 WZP 2/MG/2010                               | Kontrahent detaliczn | y .                  | 2010.06.09   | 2010.06.09   | 4,20    |               |             |
|                        | 0 WZP 3/MG/2010                               | Kontrahent detaliczn | y .                  | 2010.06.22   | 2010.06.22   | 47,35   |               |             |
|                        |                                               |                      |                      |              |              |         |               |             |
|                        | U                                             |                      |                      |              |              |         |               |             |
| <u>L</u>               |                                               |                      |                      |              |              |         |               |             |
| Maks.                  | . waga: 3 850                                 |                      |                      |              |              |         |               |             |
| Liczba                 | miejsc dostawy: 3                             |                      |                      |              |              |         | D Barras   1  | 🗖 Zamkuji 📗 |
| Liczba                 | dokumentów: 5 W ty                            | vm dok. wystornowany | ch: 1                |              |              |         |               |             |

**Na wydruku tabelarycznym** listu przewozowego dołożona została **kolumna** "*Stor.*", w której dla dokumentów wystornowanych umieszczana jest literka "S".

W nagłówku wydruku sekcja "Liczba dokumentów" została uzupełniona o sekcję: "W tym dok. wystronowanych: \_\_\_\_\_"

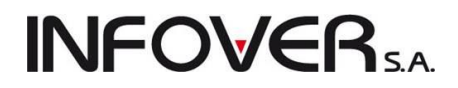

3. Klawisz skrótu do opcji "Wydania do kontrahenta"

W odpowiedzi na wnioski użytkowników iHurt, że opcja "Wydania do kontrahenta" jest często przez nich używana i przydałby się do niej szybki dostęp – utworzony został skrót klawiaturowy "Ctrl+h". Skrót działa w oknach

- "Towary w magazynie" (uruchamiając opcję: "Informacje -> Wydania do kontrahenta"

- oknie dodawania towarów do FV/WZ/zamówienia i jest odpowiednikiem wybrania z menu "Narzędzia -> Wydania do kontrahenta"

## Rozdział 15. Zmiany i opcje wchodzące od wersji 10.3

## Okno ustalania cen sprzedaży – informacja o stanie magazynowym i średniej cenie zakupu

W oknie ustalania cen sprzedaży towarów ("Aktualizacja cen towarów) dodana została informacja o ilości towaru w magazynie oraz jego średniej cenie zakupu.

Przy wywołaniu okna z poziomu "Towary w magazynie" - dane obliczane są i wyświetlać dla magazynu w kontekście którego zostało wywołane okno (z pozycji na której "staliśmy" na liście)

Dla wywołania z poziomu dokumentu przyjęcia lub faktury zakupu – dane obliczane są i wyświetlane dla magazynu do którego przyjmowany jest towar.

| S      | M Aktualizacja cen towarów                                                                                                    |                                        |                      |                                                               |              |                   |                     |               |                     |                        |
|--------|----------------------------------------------------------------------------------------------------|----------------------------------------|----------------------|---------------------------------------------------------------|--------------|-------------------|---------------------|---------------|---------------------|------------------------|
|        | Aktualizacja ceny<br>• pozostaw doty<br>• uaktualnij w sł                                                                                                    | <u>z</u> akupu<br>chczasową<br>rowniku |                      | Średnia cena ewidencyjna: 5,690<br>Ilość w magazynie: 109,000 |              |                   |                     |               |                     |                        |
| A<br>( | Aktualizuj ceny sprzedaży       O w słowniku oraz w partiach w bieżącym magazynie         O w słowniku       O w słowniku oraz w partiach we wszystkich magazynach |                                        |                      |                                                               |              |                   |                     |               |                     |                        |
|        | Dotychczasowe ceny<br>Cena zakupu netto: 5,570                                                                                                    |                                        |                      |                                                               |              |                   |                     |               |                     |                        |
|        | Grupa cen                                                                                                    | Typ widełek                            | Cena min.            | Cena maks.                                                    | B/N          | Marża/N           | % rzeczyw.          | Cena          | % zakład.           | Upust [%]              |
| Þ      | Hurtowa netto                                                                                                    | kwotowe                                |                      |                                                               | Netto        | od cen            | 100,00              | 11,14         | 100,00              | 0,00                   |
|        | ▲<br>Nowe ceny<br>Cena zakupu netto: 5,570 >                                                                                                    |                                        |                      |                                                               |              |                   |                     |               |                     |                        |
|        | lowe ceny<br>Cena zakupu n                                                                                                    | etto:                                  | 5,570 ->             |                                                               |              |                   |                     |               |                     | Þ                      |
|        | √owe ceny<br>C <b>ena zakupu n</b><br>Grupa cen                                                                                                    | etto:<br>Typ widełek                   | 5,570 →<br>Cena min. | Cena maks.                                                    | B/N          | Marża/N           | % rzeczyw.          | Cena          | % zakład.           | ▶<br>Upust [%]         |
|        | Jowe ceny<br>Cena zakupu n<br>Grupa cen<br>Hurtowa netto                                                                                                    | etto:<br>Typ widełek<br>kwotowe        | 5,570 →<br>Cena min. | Cena maks.                                                    | B/N<br>Netto | Marża/N<br>od cen | % rzeczyw.<br>99,28 | Cena<br>11,10 | % zakład.<br>100,00 | ▶<br>Upust [%]<br>0,00 |
|        | Vowe ceny<br>Cena zakupu n<br>Grupa cen<br>Hurtowa netto                                                                                                    | etto:<br>Typ widełek<br>kwotowe        | 5,570 →<br>Cena min. | Cena maks.                                                    | B/N<br>Netto | Marża/N<br>od cen | % rzeczyw.<br>99,28 | Cena<br>11,10 | % zakład.<br>100,00 | Upust [%]<br>0,00      |

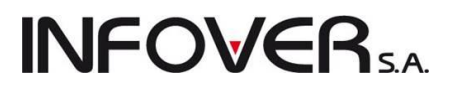

### Wystawianie korekt w tym samym rejestrze co faktura korygowana

Jeżeli jakaś firma stosuje zasadę, że wystawia korekty w tych samych rejestrach co faktury korygowane i dodatkowo użytkownicy wystawiają faktury w różnych rejestrach sprzedaży – dotychczas był z tym problem bo podpowiadany był rejestr ostatnio wystawianej korekty.

W wersji 10.3 iHurt została stworzona taka możliwość konfiguracji iHurt, że przy wystawianiu korekty podpowiadany będzie taki sam rejestr w jakim została wystawiona faktura korygowana.

#### Realizacja techniczna

W konfiguracji iHurt w grupie "SPRZEDAŻ" został dodany parametr "*Faktury korekty - podpowiadaj rejestr faktury korygowanej*" (domyślnie wyłączony przy aktualizacji wersji)

Jeżeli parametr zostanie włączony - wystawiając fakturę korygującą iHurt podpowiada rejestr sprzedaży faktury korygowanej.

Jeżeli nie jest to możliwe, bo rejestr nie ma wyłączonej opcji "Dopuszczaj korekty" lub użytkownik nie ma do niego uprawnień – iHurt podpowiada rejestr według dotychczasowych zasad.

Sprzedaż detaliczna – uprawnienie do wyświetlania okna wyboru towarów

W strukturze uprawnień użytkowników w gałęzi "Sprzedaż detaliczna" dołożone zostało uprawnienie *"Wyświetlanie okna wyboru towarów"* (domyślnie włączone przy aktualizacji iHurt do wersji 10.3)

Jeżeli uprawnienie jest

- włączone w sprzedaży detalicznej można do paragonu dodać towar wybierając go z listy (działa przycisk "Dodaj", klawisz "Ins").
- wyłączone w sprzedaży detalicznej do paragonu można dodać pozycję (towar) tylko poprzez sczytywanie skanerem kodów kreskowych (nie działa przycisk "Dodaj", klawisz "Ins", nie można wyświetlić okna wyboru towarów).

Pozwala to zablokować kasjerom możliwość "ręcznego" wyboru towarów (jak ktoś ma taką potrzebę)

| 🔐 Zarządzanie użytkownikami                                                                                                    |                                                                                                    |
|----------------------------------------------------------------------------------------------------|----------------------------------------------------------------------------------------------------|
| Upraw <u>n</u> ienia<br>1. Hzutkownicu – 2. Uprawnienia użytkownika Admin –                                                                                                    |                                                                                                    |
|                                                                                                    | Uprawnienia                                                                                                    |
| Sprzedaż detaliczna  Otwieranie szuflady z każdego miejsca w programie  Ponowny wydruk paragonu Stanowiska fiskalne Urządzenia fiskalne Wystawianie faktury do paragonu Wyświetlanie okna wyboru towarów Teriapo z paragru | Obiekt/Operacja     O M D U W     Wyświetlanie okna wyboru towarów                                                                                                    |
| Wyświetlaj rozwinięte       Przydziel uprawnienia grupy                                                                                                    | ✓ prawo       Ø prawa       ✓ prawo nabyte względem grupy       ✓ prawo odebrane względem grupy         ✓ prawo       Ø dczyt       Modylikacja       ✓ Wykonanie         Ustaw kaskadowo       Ø dczyt       Modylikacja       ✓ Wykonanie |
| Sprzedaż detaliczna=>Wyświetlanie okna wyboru towarów                                                                                                    | 📮 Zamknij                                                                                                    |

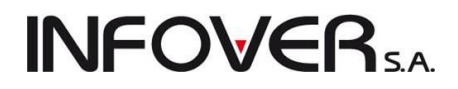

## Analiza poziomu realizacji zamówień od odbiorców – wyniki w formie tabeli

Analiza poziomu realizacji zamówień od odbiorców została rozbudowana o opcję "Wyniki w formie tabeli".

Pozwoli to m.in. na eksport danych do Excela i dalszą ich analizę w tym programie (np. wyłapywać z analizy tylko pozycje niezrealizowane)

| 🔐 Analiza poziomu realizacji zamówień od odbiorców                                                                                                    |                                                                                                    |                                                                                                    |  |  |  |  |  |  |  |
|----------------------------------------------------------------------------------------------------|----------------------------------------------------------------------------------------------------|----------------------------------------------------------------------------------------------------|--|--|--|--|--|--|--|
| Magazy <u>n</u> y<br>MG - Magazyn podstawowy                                                                                                    | Kontrahent<br>wszyscy                                                                                                    | ™g daty<br>⊙ wystawienia ⊂ złożenia                                                                                                    |  |  |  |  |  |  |  |
| MGP - Mag. tow. przeterm.i uszkodz.         MGP - Mag. tow. przeterm.i uszkodz.         MMS - Mag.tow. przeterm.i uszkodz.         MMS - Magazyn producencki 01 [0]         MPR - Magazyn produccyny         MSB - Magazyn produckcyiny         MSB - Magazyn dostaw bezpośrednich.         MWG - Magazyn wyrobów gotowych         Zazn. wszystkje       Odzn. wszystkie         Zazn. wg str. firmy       Odwróć zazn.         Ukryj zamknięte | C wybrany<br>Wybór kontrahenta<br>C w klasie<br>Wybór klasy<br>Analiza za okres                                                                      | Zamówienia<br>Anulowane<br>Częściowo zrealizowane<br>Do realizacji<br>Niezatwierdzone<br>Odłożone<br>Przyjęte                                                                                                    |  |  |  |  |  |  |  |
|                                                                                                    | Do: 2011.10.01 ▼<br>Do: 2011.10.04 ▼<br>Poziom szczegółowości<br>© pokaż wszystkie<br>© ukryj dok. magazynowe<br>© ukryj towar<br>© ukryj zamówienie | <ul> <li>✓ W trakcie realizacji</li> <li>✓ Zamknięte</li> <li>✓ Zrealizowane</li> <li>Układ wydruku</li> <li>✓ zamawiający - zamówienie - towar</li> <li>✓ zamawiający - towar - zamówienie</li> <li>✓ towar - zamawiający - zamówienie</li> </ul> |  |  |  |  |  |  |  |
| Kontrahent: <wszyscy kontrahenci=""></wszyscy>                                                                                                    |                                                                                                    |                                                                                                    |  |  |  |  |  |  |  |
| Magazyny: MG                                                                                                    |                                                                                                    |                                                                                                    |  |  |  |  |  |  |  |
| Wynik w formi <u>e</u> tabeli                                                                                                    | 🖨 <u>W</u> y                                                                                                    | druk 🛛 🕘 Podgląd 🛛 🗯 Zamknij                                                                                                    |  |  |  |  |  |  |  |

Eksport danych do sprawdzarek – obsługa kodów dodatkowych, pomijanie "błędnych" EAN

- 1. Eksport danych do sprawdzarek cen został rozbudowany o **obsługę dodatkowych kodów kre**skowych.
- Dodatkowo, jeżeli występują towary z kodami kreskowymi zawierającymi znaki odrzucane przez sprawdzarki – zostaną one pominięte w eksporcie (dotychczas towary takie powodowały błąd eksportu).

Czy są takie przypadki w bazie towarowej możemy sprawdzić wybierając z menu słownika towarów "*Na-rzędzia → Eksport towarów do sprawdzarek – test kodów kreskowych*".

Uruchomienie tej opcji powoduje wyświetlenie okna z "błędnymi" (z punktu widzenia sprawdzarki) kodami kreskowymi. Jeżeli lista jest pusta – kody są OK.

| 1                                                                                                    | Błędne kody kreskowe |             |               |   |                          |  |  |  |
|----------------------------------------------------------------------------------------------------|----------------------|-------------|---------------|---|--------------------------|--|--|--|
| Kody kreskowe, które zostaną pominięte w eksporcie do sprawdzarek cen, ponieważ zawierają znaki nie będące cyfrą. |                      |             |               |   |                          |  |  |  |
| Lista                                                                                                    |                      |             |               |   |                          |  |  |  |
| e                                                                                                    | Kod kreskowy         | Rodzaj kodu | Symbol towaru | * | Nazwa towaru             |  |  |  |
|                                                                                                    | 231234123#           | podstawowy  | 001366        |   | Butelka 0,33 I - szklana |  |  |  |
|                                                                                                    |                      |             |               |   |                          |  |  |  |
|                                                                                                    |                      |             |               |   |                          |  |  |  |
| Przegladaj Zamknij                                                                                                |                      |             |               |   |                          |  |  |  |